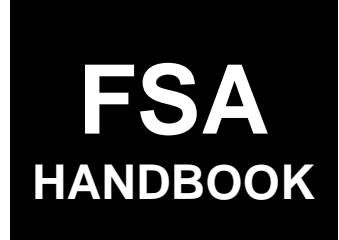

# Web-Based Subsidiary Files for 2009 and Subsequent Years

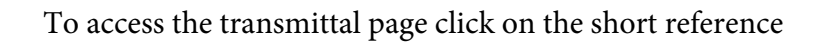

# For State and County Offices

SHORT REFERENCE

# 3-PL (Revision 2)

UNITED STATES DEPARTMENT OF AGRICULTURE Farm Service Agency Washington, DC 20250

#### UNITED STATES DEPARTMENT OF AGRICULTURE

Farm Service Agency Washington, DC 20250

Web-Based Subsidiary Files for 2009 and Subsequent Years 3-PL (Revision 2)

Amendment 7

Approved by: Acting Deputy Administrator, Farm Programs

Bradley Karmen

#### **Amendment Transmittal**

#### **A** Background

The regulations for 2017 WHIP stipulate that a person or legal entity will be eligible for a higher 2017 WHIP payment limitation if the person or legal entity derives at least 75 percent of their average AGI from farming, ranching, or forestry. A new section was added in the Eligibility System for the "Adjusted Gross Income – 2017 75% Rule" certification.

#### **B** Reasons for Amendment

Subparagraph 42 B has been amended to provide information on the producer certification for the "Adjusted Gross Income – 2017 75% Rule" for merged customers.

Paragraph 43 has been added to provide the "Adjusted Gross Income – 2017 75% Rule" certification.

|      | Page Control Chart  |               |
|------|---------------------|---------------|
| ТС   | Text                | Exhibit       |
| 1, 2 | 3-113 through 3-116 | 1, pages 1, 2 |
|      | 3-117               |               |
|      | 3-118 (add)         |               |
|      | 3-119 (add)         |               |

•

# Part 1 General Information

| 1   | Purpose                                    | 1-1  |
|-----|--------------------------------------------|------|
| 2   | Sources of Authority and Related Handbooks | 1-2  |
| 3   | CCC-770 ELIG 2014                          | 1-4  |
| 4   | CCC-770 ELIG 2008                          | 1-12 |
| 5-8 | (Reserved)                                 |      |

# Part 2 Web-Based Subsidiary System General Information

| 9     | Accessing Web-Based Subsidiary System | 2-1  |
|-------|---------------------------------------|------|
| 10    | Recording County                      | 2-3  |
| 11    | Get Change Alert Message System       | 2-7  |
| 12    | Security                              | 2-10 |
| 13    | Recording Dates                       | 2-14 |
| 14-19 | (Reserved)                            |      |

# Part 3 Producer Eligibility Information

| 20    | General Information                                           | 3-1   |
|-------|---------------------------------------------------------------|-------|
| 21    | Web-Based System Eligibility Records                          | 3-2   |
| 22    | Accessing and Updating Eligibility File Records               | 3-5   |
| 23    | Actively Engaged Determination Information                    | 3-9   |
| 24    | Actively Engaged - 2002 Farm Bill Determination Information   | 3-15  |
| 25    | AD-1026 Certification Information                             | 3-21  |
| 26    | AGI - 2014 Farm Bill Determination Information                | 3-30  |
| 27    | AGI - 2008 Farm Bill Determination Information                | 3-41  |
| 28    | AGI - 2002 Farm Bill Determination Information                | 3-54  |
| 29    | Beginning Farmer or Rancher                                   | 3-66  |
| 30    | Cash Rent Tenant Determination Information                    | 3-69  |
| 31    | Conservation Compliance Determination Information             | 3-73  |
| 32    | Controlled Substance Determination Information                | 3-85  |
| 33    | Delinquent Debt Determination Information                     | 3-88  |
| 34    | Federal Crop Insurance Determination Information              | 3-91  |
| 35    | Foreign Person Determination Information                      | 3-93  |
| 36    | Fraud - including FCIC Fraud Determination                    | 3-96  |
| 37    | Limited Resource Farmer or Rancher                            | 3-98  |
| 38    | NAP Non-Compliance Determination Information                  | 3-99  |
| 39    | Permitted Entity - 2002 Farm Bill Determination Information   | 3-101 |
| 40    | Person Eligibility - 2002 Farm Bill Determination Information | 3-103 |
| 41    | SDA Farmer or Rancher                                         | 3-108 |
| 42    | Eligibility Determination After Business Partner Merge        | 3-111 |
| 43    | AGI – 2017 75% Rule                                           | 3-117 |
| 44-70 | (Reserved)                                                    |       |

## Part 4 Web-Based Combination Software

## Section 1 General Information

| 71    | Overview                             | 4-1 |
|-------|--------------------------------------|-----|
| 72    | Guidelines for Creating Combinations | 4-2 |
| 73-80 | (Reserved)                           |     |

# Section 2 Creating and Displaying Combined Producer Records

| 81    | Web-Based Combined Producers System                                | 4-11 |
|-------|--------------------------------------------------------------------|------|
| 82    | Using the Web-Based Combined Producers System                      | 4-12 |
| 83    | CCC-904, Allocation of Payment Limitation Under Common Attribution | 4-15 |
| 84    | Creating Combinations                                              | 4-21 |
| 85    | Combination Reasons                                                | 4-31 |
| 86-95 | (Reserved)                                                         |      |

# Section 3 Combined Producer Payment Limitation Allocations and Recording County

| 96     | Updating Combined Producer Records                           | 4-37 |
|--------|--------------------------------------------------------------|------|
| 97     | Combined Producer Payment Limitation Allocation              | 4-38 |
| 98     | Updating the Combined Producer Payment Limitation Allocation | 4-39 |
| 99     | Combined Producer Recording County                           | 4-47 |
| 100    | Updating the Combined Producer Recording County              | 4-48 |
| 101, 1 | 02 (Reserved)                                                |      |
| 103    | Combination Details                                          | 4-57 |
| 104    | (Reserved)                                                   |      |
| 105    | Decombinations                                               | 4-63 |
| 106    | Decombining Producers                                        | 4-64 |
| 107    | Decombination Reasons                                        | 4-72 |
| 108-13 | 30 (Reserved)                                                |      |

# Part 5 Web-Based Payment Limitation System

| 131 Nationwide Database                               | 5-1  |
|-------------------------------------------------------|------|
| 132 Guidelines                                        | 5-2  |
| 133 CCC-527, Request Subsidiary Updates               | 5-4  |
| 134-140 (Reserved)                                    |      |
| 141 Accessing the Web-Based Payment Limitation System | 5-15 |
| 142 Using the Web-Based Payment Limitation System     | 5-16 |
| 143 Payment Limitation Details Report                 | 5-36 |
| 144 Detailed Prior Payment Report                     | 5-44 |
| 145-190 (Reserved)                                    |      |

| Part 6 | (Reserved) |
|--------|------------|
|        | (          |

191-240 (Reserved)

# Part 7 (Reserved)

241-301 (Reserved)

### Part 8 Reports

| 302    | Eligibility Report         | 8-1  |
|--------|----------------------------|------|
| 303    | Subsidiary Print Report    | 8-1  |
| 304    | Combined Producer Report   | 8-11 |
| 305    | County Eligibility Reports | 8-16 |
| 306    | IRS Mismatch Report        | 8-57 |
| 307-35 | 50 (Reserved)              |      |

# Part 9 Subsidiary Rollover

| 351 S   | ubsidiary Rollover Process | 9-1 |
|---------|----------------------------|-----|
| 352-360 | (Reserved)                 |     |

#### Part 10 Web-Based Business File Software

| 361 | Overview                                               | 10-1 |
|-----|--------------------------------------------------------|------|
| 362 | Dataloading CCC-902's on File in County Offices        | 10-3 |
| 363 | Updating Member Data in Subsidiary Years 2009 and 2010 | 10-5 |
| 364 | (Reserved)                                             |      |

#### Section 1 General Overview of Web-Based Business File Software

| 365    | Accessing the Business File Software                  | 10-11 |
|--------|-------------------------------------------------------|-------|
| 366    | General Information for Managing Farm Operating Plans | 10-12 |
| 367    | Recording New Farm Operating Plans                    | 10-17 |
| 368    | Revising Farm Operating Plans Already Recorded        | 10-20 |
| 369    | Other Options for Managing Farm Operating Plans       | 10-24 |
| 370    | Navigation                                            | 10-26 |
| 371-37 | 76 (Reserved)                                         |       |

#### Part 10 Web-Based Business File Software (Continued)

# Section 2 Recording Farm Operating Plan Information by Customer Type

| 377    | Overview                                    | 10-41 |
|--------|---------------------------------------------|-------|
| 378    | Business Type Interview Process Flow Charts | 10-43 |
| 379    | Farm Operating Plan History                 | 10-47 |
| 380    | Copy Plan                                   | 10-50 |
| 381-40 | 00 (Reserved)                               |       |

#### Section 3 Interview Screen Flow by Section and Contribution Type

| 401 Overview | )-151 |
|--------------|-------|
|--------------|-------|

## Subsection 1 Beginning the Farm Operating Plan

| 402   | Customer Page                                   | 10-152 |
|-------|-------------------------------------------------|--------|
| 403   | Create New Farm Operating Plan Page             | 10-157 |
| 404   | Applicability of Actively Engaged Determination | 10-159 |
| 405   | General Information Page                        | 10-161 |
| 406   | Minor General Information Page                  | 10-172 |
| 407   | Contributions Page                              | 10-175 |
| 408-4 | 10 (Reserved)                                   |        |

### Subsection 2 Capital Contributions

| 411    | General Information                        | 10-191 |
|--------|--------------------------------------------|--------|
| 412    | Capital Contributions Page                 | 10-194 |
| 413    | Interest in Farming Operation - Loans Page | 10-198 |
| 414    | Loan Summary Page                          | 10-201 |
| 415    | Loan Information Page                      | 10-203 |
| 416    | Loan Interest Page                         | 10-208 |
| 417    | Capital List Page                          | 10-210 |
| 418    | Additional Capital Contributions Page      | 10-212 |
| 419-42 | 24 (Reserved)                              |        |

## Part 10 Web-Based Business File Software (Continued)

# Section 3 Interview Screen Flow by Section and Contribution Type (Continued)

#### Subsection 3 Land Contributions

| 425    | General Information                        | 10-231 |
|--------|--------------------------------------------|--------|
| 426    | Land Contribution Percentage Page          | 10-233 |
| 427    | Land Contributions Page                    | 10-236 |
| 428    | Land Record Lease To Page                  | 10-244 |
| 429    | Land Record Lease From Page                | 10-256 |
| 430    | Recorded Leases for Tract Page             | 10-269 |
| 431    | Land Revise Lease Page                     | 10-272 |
| 432    | Recorded Leases for Farming Operation Page | 10-276 |
| 433    | Land Summary Page                          | 10-279 |
| 434-44 | 40 (Reserved)                              |        |

# Subsection 4 Equipment Contributions

| 441    | General Information                                 | 10-301 |
|--------|-----------------------------------------------------|--------|
| 442    | Equipment Page                                      | 10-304 |
| 443    | Equipment Contributions Page                        | 10-307 |
| 444    | Owned Equipment Page                                | 10-312 |
| 445    | Lessor Interest Page                                | 10-316 |
| 446    | Total Percentage For All Leased Equipment From Page | 10-319 |
| 447    | Leased Equipment From Another Producer Page         | 10-322 |
| 448    | Leased Equipment To Another Producer Page           | 10-328 |
| 449    | Additional Equipment Page                           | 10-342 |
| 450-43 | 54 (Reserved)                                       |        |

#### Subsection 5 Custom Services

| 455    | Custom Services Page             | 10-371 |
|--------|----------------------------------|--------|
| 456    | Custom Services List Page        | 10-374 |
| 457    | Custom Services Information Page | 10-377 |
| 458-46 | 0 (Reserved)                     |        |

## Part 10 Web-Based Business File Software (Continued)

# Section 3 Interview Screen Flow by Section and Contribution Type (Continued)

#### Subsection 6 Labor Contributions

| 461    | General Information                         | 10-391 |
|--------|---------------------------------------------|--------|
| 462    | Labor Type Page                             | 10-393 |
| 463    | Labor Contributions Page                    | 10-396 |
| 464    | Additional Labor Page                       | 10-402 |
| 465    | Labor Contribution in Hours Page            | 10-406 |
| 466    | Additional Information for Hired Labor Page | 10-411 |
| 467-47 | 0 (Reserved)                                |        |

## Subsection 7 Management Contributions

| 471    | General Information           | 10-431 |
|--------|-------------------------------|--------|
| 472    | Management Types Page         | 10-432 |
| 473    | Management Contributions Page | 10-435 |
| 474    | Additional Management Page    | 10-441 |
| 475-50 | 00 (Reserved)                 |        |

## Subsection 8 Finalizing Farm Operating Plans

| 501    | Other Pages Presented For Completing the Interview | 10-461 |
|--------|----------------------------------------------------|--------|
| 502    | End Of Interview Page Validation Process           | 10-463 |
| 503    | Signature Verification Page                        | 10-465 |
| 504-52 | 20 Reserved                                        |        |

## Part 10 Web-Based Business File Software (Continued)

### Section 3 Interview Screen Flow by Section and Contribution Type (Continued)

# Subsection 9 Recording Information for Members of Entities and Joint Operations

| 521    | General Information                                    | 10-501 |
|--------|--------------------------------------------------------|--------|
| 522    | Select (Member) Page                                   | 10-503 |
| 523    | (Member's) General Information Page                    | 10-508 |
| 524    | Minor General Information Page                         | 10-515 |
| 525    | (Member's) Signature Authority Page                    | 10-517 |
| 526    | (Member's) Contributions Page                          | 10-520 |
| 527    | (Member) Capital Contributions Page                    | 10-523 |
| 528    | (Member's) Land Contributions Page                     | 10-527 |
| 529    | (Member) Equipment Contributions Page                  | 10-531 |
| 530    | (Member) Labor Types Page                              | 10-532 |
| 531    | (Member) Labor Contributions Page                      | 10-536 |
| 532    | (Member) Labor Compensation Page                       | 10-540 |
| 533    | (Member) Management Types Page                         | 10-543 |
| 534    | (Member) Management Contributions Page                 | 10-547 |
| 535    | (Member) Management Compensation Page                  | 10-551 |
| 536    | (Member's) Labor and Management Expended Annually Page | 10-554 |
| 537-55 | 50 (Reserved)                                          |        |

#### Subsection 10 Recording Determinations

| 551    | General Information                           | 10-591 |
|--------|-----------------------------------------------|--------|
| 552    | Member Contribution / Substantive Change Page | 10-593 |
| 553-56 | 60 (Reserved)                                 |        |

#### Subsection 11 Recording Permitted Entity Designations

| 561 | General Information            | 10-621 |
|-----|--------------------------------|--------|
| 562 | Manage Permitted Entities Page | 10-624 |
| 563 | Select Permitted Entities Page | 10-628 |

#### Exhibits

- 1 Reports, Forms, Abbreviations, and Redelegations of Authority
- 2 Definitions of Terms Used in This Handbook
- 3 Menu and Screen Index
- 4, 5 (Reserved)
- 6 (Withdrawn--Amend. 2)

•

#### Part 1 General Information

#### 1 Purpose

#### A Handbook Purpose

This handbook provides instructions for accessing and updating web-based Subsidiary System files. Subsidiary files are used to assist State and County Offices in recording the following:

- determinations for direct attribution
- payment eligibility for each program participant.

#### **B** Purpose of Subsidiary Files

Information recorded in the subsidiary files is used by various processes, especially automated payment processes, to determine whether applicants are eligible for program benefits and the amount of the program benefit that can be issued.

#### 2 Sources of Authority and Related Handbooks

#### A Sources of Authority

See:

- 4-PL, paragraph 3 for additional information on the legislative history of payment limitation and payment eligibility provisions for 2009 through 2013
- 5-PL, paragraph 3 for additional information on the legislative history of payment limitation and payment eligibility provisions for 2014 through 2018.

#### **B** Authority for Payment Limitation and Eligibility Provisions

Authority for payment limitation and payment eligibility provisions is in Food Security Act of 1985, Sections 1001, 1001A, 1001B, 1001C, and 1001 D, as amended.

#### **C** Authority for HELC and WC Provisions

Authority for HELC and WC provisions is in the Food Security Act of 1985, as amended by:

- Pub. L. 101-28
- Pub. L. 110-246
- Food, Agriculture, Conservation, and Trade Act of 1990
- Federal Agriculture Improvement and Reform Act of 1996.

#### **D** Authority for Controlled Substance Violations

Authority for controlled substance violations is provided by Food Security Act of 1985, Section 1764, 99 Stat. 1354, 1652 (21 U.S.C. 881a), as amended.

#### E FSA Handbooks

The following provides FSA handbooks related to the web-based Subsidiary System.

| Handbook | Purpose                                                                                                    |
|----------|----------------------------------------------------------------------------------------------------|
| 1-CM     | Information for:                                                                                                    |
|          | <ul> <li>recording and updating name and address information in Business Partner</li> <li>controlled substance violations</li> <li>FCI linkage requirements.</li> </ul> |
| 6-CP     | Provides instructions and procedure for administering HELC and WC                                                                                                    |
|          | provisions.                                                                                                    |

# 2 Sources of Authority and Related Handbooks (Continued)

# E FSA Handbooks (Continued)

| Handbook   | Purpose                                                                                                    |
|------------|----------------------------------------------------------------------------------------------------|
| 1-PL       | Provides:                                                                                                    |
|            | <ul> <li>instructions and uniform methods for State and County Offices to determine:</li> </ul>                                                                                   |
|            | • "persons" for payment limitation purposes                                                                                                    |
|            | • payment eligibility for each program participant                                                                                                    |
|            | • combination policy.                                                                                                    |
| * * *      | * * *                                                                                                    |
| 3-PL       | Provides instructions for accessing and updating web-based Subsidiary<br>System files. Subsidiary files are used to assist State and County Offices in<br>recording:              |
|            | <ul> <li>COC "person" determination information</li> <li>information about producer payment eligibility</li> <li>member information for joint operations and entities.</li> </ul> |
| 4-PL       | Provides instructions and uniform methods for 2009 through 2013 for State<br>and County Offices to:                                                                               |
|            | • apply direct attribution for payment limitation purposes                                                                                                    |
|            | • determine payment eligibility for each program participant.                                                                                                    |
| 5-PL       | Provides instructions and uniform methods for 2014 through 2018 for State and County Offices to:                                                                                  |
|            | <ul> <li>apply direct attribution for payment limitation purposes</li> <li>determine payment eligibility for each program participant.</li> </ul>                                 |
| Applicable | Provides information on how data is used in the subsidiary files to determine                                                                                                    |
| program    | producer eligibility and the application of payment limitation provisions.                                                                                                    |
| handbooks  |                                                                                                    |

#### 3 CCC-770 ELIG 2014

### A Background

For 2014 and subsequent years, CCC-770 ELIG 2014 is:

- **not** mandatory
- considered a management tool to help address deficiencies identified by a review or spot check.

## B CCC-770 ELIG 2014 Payment Eligibility Checklist

CCC-770 ELIG 2014 does not supersede or replace procedure. County Offices:

- are **not** mandated to complete CCC-770 ELIG 2014 unless required by SED, STC or designee, DD, or CED
- may use CCC-770 ELIG 2014 as a reminder of the most frequent errors in determinations and certifications when dataloading the web-based Subsidiary System
- **must** recognize that the questions asked on CCC-770 ELIG 2014 are very general in nature and may **not** address every conceivable situation about payment eligibility.

#### C Completing CCC-770 ELIG 2014

SED, STC or designee, DD, or CED shall determine:

- when County Offices are to complete CCC-770 ELIG 2014 if apparent internal control deficiencies are found during CED, STC representative, or DD reviews
- whether CCC-770 ELIG 2014 is necessary to avoid findings indicated by CORP reviews
- when additional internal controls are necessary to reduce improper payments.

As required by SED, STC or designee, DD or CED, County Offices shall complete CCC-770 ELIG 2014 for producers who request a payment or members of legal entities who are required to meet payment eligibility provisions.

- **Notes:** Members of joint operations or legal entities that have no other farming interest are **not** required to have a separate CCC-770 ELIG 2014. For joint operations or legal entities that have members with no other farming interest, County Offices shall do either of the following:
  - enter the name of **each** member of the joint operation or legal entity in CCC-770 ELIG 2014, item 14
  - print the Entity Ownership Report and attach to CCC-770 ELIG 2014.

Beside each member that does not have any other farming interest, ENTER:

- "Yes" if:
  - CCC-941 has been completed and signed by an authorized individual
  - the correct certifications have been recorded in the web-based Eligibility System, "Adjusted Gross Income" section
- "No" if:
  - CCC-941 has **not** been completed and has been signed by an authorized individual
  - the correct certifications have **not** been recorded in the web-based Eligibility System, "Adjusted Gross Income" section.

#### C Completing CCC-770 ELIG 2014 (Continued)

If any member is an embedded entity or joint operation, each embedded member **must** be entered in CCC-770 ELIG 2014, item 14.

SED, STC or designee, DD, or CED may require CCC-770 ELIG 2014 to be completed every time a new determination or certification is recorded for a producer in 1 of the following fields:

- "Actively Engaged"
- "Cash Rent Tenant"
- "AD-1026"
- "Adjusted Gross Income 2014 Farm Bill, \$900,000 Total Income Certification/COC Determination".
- **Note:** If only 1 of these fields has a determination or certification updated, then no entry is required in the other fields on CCC-770 ELIG 2014.
- **Example:** A producer files documentation that requires a new actively engaged determination and cash rent tenant rule determination. After the determinations are made and entered into the web-based Subsidiary System, an FSA employee is only required to complete CCC-770 ELIG 2014, items 7A, 7B, 8A, and 8B. All other items should be left blank. Enter any remarks in item 14 to clarify.

When required by SED, STC or designee, DD, or CED, CCC-770 ELIG 2014:

- shall be completed by the recording county
- shall be maintained in the recording county only
- is **not** required for producers who are NRCS customers only.

#### **D** CED Spot Checks

SED, STC or designee, or DD may require CED or their designated representative to:

- randomly spot check CCC-770 ELIG 2014
- use the State Committee Eligibility Change Report to randomly select spot checks of the updated determination or certification changes
- spot check STC and COC member's and/or employee's CCC-770 ELIG 2014
- check the "Concur" or "Do Not Concur" box, item 12A, for the randomly selected updated determination or certification changes
- sign and date CCC-770 ELIG 2014, items 12B and 12C
- report to COC and the STC representative any CCC-770 ELIG 2014 that is checked "Do Not Concur".

#### **E** STC or Designee Spot Checks

SED, STC or their designee may require CCC-770 ELIG 2014 to be completed by County Offices when:

- internal control deficiencies are found during CED, STC representative, or DD reviews
- necessary, to avoid findings indicated by CORP reviews
- additional internal controls are necessary to reduce improper payments.

SED, STC or their designee may:

- require County Offices to complete CCC-770 ELIG 2014
- require CED or designee to randomly spot check CCC-770 ELIG 2014
- spot check CCC-770 ELIG 2014's that were spot checked by CED
- spot-check all STC and COC member's and/or FSA employee's CCC-770 ELIG 2014.

For all CCC-770 ELIG 2014's selected for spot check:

- check the "Concur" or "Do Not Concur" box, item 13A for the selected determination or certification changes
- sign and date the CCC-770 ELIG 2014, items 13B and 13C.

# F Instructions for CCC-770 ELIG 2014

Use the following instructions to complete CCC-770 ELIG 2014.

| Item | Instructions                                                                             |
|------|------------------------------------------------------------------------------------------|
| 1    | Enter name of the producer. If this producer is a joint operation that has members       |
|      | with no other farming interest or a legal entity that has members with no other          |
|      | farming interest, then the preparer shall list all members, including embedded, of the   |
|      | joint operation or legal entity in item 14. This will serve as CCC-770 ELIG 2014 for     |
|      | those members with no other farming interest.                                            |
| 2    | Enter last 4 digits of the producer's ID number.                                         |
| 3    | Enter applicable State name.                                                             |
| 4    | Enter County Office name that is completing CCC-770 ELIG 2014.                           |
| 5    | Enter applicable subsidiary year (FY).                                                   |
| 6    | Answer question either "Yes" or "No". If "Yes", then items 7 through 10 <b>must</b> be   |
|      | completed and then signed by a preparer in item 11. If "No", then                        |
|      | CCC-770 ELIG 2014 <b>must</b> be completed by the recording county. Requests for         |
|      | CCC-770 ELIG 2014 should be documented on CCC-527, Part C.                               |
| 7A   | Answer questions about actively engaged determination. If "Yes" cannot be                |
|      | answered, then "No" should be checked.                                                   |
| 7B   | Answer "Yes" or "No" about the completion of entries into the web-based                  |
|      | Subsidiary System.                                                                       |
| 8A   | Answer questions relating to cash rent tenant. If "Yes" <b>cannot</b> be answered, then  |
|      | "No" should be checked.                                                                  |
| 8B   | Answer "Yes" or "No" about the completion of entries into the web-based                  |
|      | Subsidiary System.                                                                       |
| 9A   | Answer questions about AD-1026. If "Yes" <b>cannot</b> be answered to all 3 questions,   |
|      | then "No" should be checked.                                                             |
| 9B   | Answer "Yes" or "No" about the completion of entries into the web-based                  |
|      | Subsidiary System.                                                                       |
| 10A  | Answer questions about AGI. If "Yes" <b>cannot</b> be answered, then "No" should be      |
|      | checked.                                                                                 |
| 10B  | Answer "Yes" or "No" about the completion of entries into the web-based                  |
|      | Subsidiary System.                                                                       |
| 11A  | Any County Office employee who completes items 7 through 10 shall sign as                |
|      | Preparer. By signing as preparer, this does <b>not</b> indicate that an employee checked |
|      | items 7 through 10; only that this employee completed an item.                           |
| 11B  | County Office employee who signs in item 11A shall date this item with the current       |
|      | date.                                                                                    |

#### F Instructions for CCC-770 ELIG 2014 (Continued)

| Item | Instructions                                                                           |  |  |
|------|----------------------------------------------------------------------------------------|--|--|
| 12A  | When applicable, CED or designated representative shall indicate whether or <b>not</b> |  |  |
|      | they concur with how items 7 through 10 were completed. See subparagraph D for         |  |  |
|      | CED spot check procedure.                                                              |  |  |
| 12B  | CED or designated representative who completed item 12A shall sign in this item.       |  |  |
| 12C  | CED or designated representative who signed item 12B shall date this item with the     |  |  |
|      | current date.                                                                          |  |  |
| 13A  | When applicable, DD shall indicate whether or <b>not</b> they concur with how items 7  |  |  |
|      | through 10 were completed. See subparagraph E for STC spot check procedure.            |  |  |
| 13B  | DD who completed item 13A shall sign in this item.                                     |  |  |
| 13C  | DD who signed item 13B shall date this item with the current date.                     |  |  |
| 14   | For producers who are joint operations or legal entities and have members that do      |  |  |
|      | <b>not</b> have any other farming interest, enter the name of each member of the joint |  |  |
|      | operation or legal entity. Beside each member with no other farming interest,          |  |  |
|      | ENTER "Yes" or "No" to the answers in items 10A and 10B. If the member with            |  |  |
|      | no other farming interest has a "Yes" beside their name, then consider that            |  |  |
|      | member's CCC-770 ELIG 2014 complete.                                                   |  |  |

**Note:** A situation may arise when the preparer or the spot checker of CCC-770 ELIG 2014 determines that a question is **not** relevant to the particular program that needs the web-based Eligibility System to be updated. In those situations, an answer of "NA" would represent a "Not Applicable" response.

# G Example of CCC-770 ELIG 2014

# The following is an example CCC-770 ELIG 2014.

| is form is available electronicall<br>CCC-770 ELIG 2014                                                                                                    | IV.                                                                                                    | IRF 1. Producer Na                                                                                                    | ame                                                                                                    | 2. ID Nur                                                                                                   | mber (La                                                                                   | ast 4 Di                                                                     | igits)                         |
|----------------------------------------------------------------------------------------------------|----------------------------------------------------------------------------------------------------|----------------------------------------------------------------------------------------------------|----------------------------------------------------------------------------------------------------|----------------------------------------------------------------------------------------------------|--------------------------------------------------------------------------------------------|------------------------------------------------------------------------------|--------------------------------|
| (09-03-15)                                                                                                    | Commodity Credit Corporatio                                                                                                    | on                                                                                                    |                                                                                                    |                                                                                                    |                                                                                            |                                                                              | 3110)                          |
|                                                                                                    |                                                                                                    | 3. State Name                                                                                                    |                                                                                                    | 4. County                                                                                                   | 4. County Office Name                                                                      |                                                                              |                                |
| PAYMENT E                                                                                                    | LIGIBILITY CHECKLIST                                                                                                    |                                                                                                    |                                                                                                    |                                                                                                    |                                                                                            |                                                                              |                                |
| Agrici                                                                                                    | ultural Act of 2014                                                                                                    | 5. Subsidiary Y                                                                                                    | fear                                                                                                    |                                                                                                    |                                                                                            |                                                                              |                                |
| Office Staff Actions:                                                                                                    |                                                                                                    | Applic                                                                                                    | able Handbooks                                                                                                    | YE                                                                                                    | s                                                                                          | NO                                                                           | N/A                            |
| <ol> <li>Does this office serve as the r</li> </ol>                                                                                                    | recording county for this producer?                                                                                                    |                                                                                                    |                                                                                                    |                                                                                                    |                                                                                            |                                                                              | 11473                          |
| If "YES", complete Items 7 thre<br>"NO", and determinations have<br>county using a CCC-527.                                                                                                    | ough 10 and sign where applicable in Item 11.<br>e not been updated, then contact the recording                                                                                                    | lf 3-<br>g P                                                                                                    | -PL (Rev. 2),<br>Parts 3 and 5                                                                                                    |                                                                                                    |                                                                                            |                                                                              |                                |
| 7. Actively Engaged In Farming                                                                                                    | Determination:                                                                                                    |                                                                                                    | 5-PL,                                                                                                    |                                                                                                    |                                                                                            |                                                                              |                                |
| A. Have the CCC-902 (E or I)<br>the farming operation and<br>information collection thro                                                                                                    | i, and CCC-901 if applicable, been completed 1<br>signed by an authorized individual? (Includes<br>ugh Business File)                                                                                                    | for Part 2<br>3-PL                                                                                                    | 2, Sections 6 - 8,<br>and Part 4<br>(Rev. 2) Part 10                                                                                                    |                                                                                                    | נ                                                                                          |                                                                              |                                |
| <ul> <li>B. Have the correct determina<br/>CCC-903; and entered intered</li> </ul>                                                                                                    | ations been made timely; recorded on the<br>o the web-based eligibility system?                                                                                                    | 5-PL, pa<br>3-PL                                                                                                    | aragraphs 325-327<br>. (Rev. 2) Part 3                                                                                                    |                                                                                                    | ו                                                                                          |                                                                              |                                |
| <ol> <li>Cash Rent Tenant Rule Deterr</li> <li>A. Has the County Committee<br/>rent tenant rule on the CC<br/>if necessary?</li> </ol>                                                                                                    | nination:<br>e correctly determined the applicability of the c<br>C-903 and applied the percent of cropland fac                                                                                                    | ash 5-PL, parag<br>tor                                                                                                    | raphs 94, 125 and 32                                                                                                    | 3 C                                                                                                    | ו                                                                                          |                                                                              |                                |
| <ul> <li>B. Has the correct information<br/>the web-based eligibility system</li> </ul>                                                                                                    | n been loaded into the cash rent tenant section<br>ystem?                                                                                                    | n of 3-                                                                                                    | -PL (Rev. 2),<br>Part 3                                                                                                    | E                                                                                                    | ב                                                                                          |                                                                              |                                |
| <ol> <li>AD-1026 Certification:</li> <li>A. Have AD-1026s been cor<br/>with farming interests? H<br/>individual? If there are no<br/>AD-1026, Item 4?</li> </ol>                                                                                                    | mpleted for the program applicant and all affilia<br>lave all AD-1026s been signed by an authorize<br>o affiliates, has "None" been entered on the                                                                                                    | ates 6-<br>ed Pa                                                                                                    | -CP (Rev. 4),<br>rt 3, Section 1                                                                                                    |                                                                                                    | וב                                                                                         |                                                                              |                                |
| <ul> <li>B. Has the correct certification section of the web-based</li> </ul>                                                                                                    | on been entered into the AD-1026<br>subsidiary files?                                                                                                    | 3-                                                                                                    | 3-PL (Rev. 2),<br>Part 3                                                                                                    |                                                                                                    |                                                                                            |                                                                              |                                |
| 10. Adjusted Gross Income Cert                                                                                                    | ification/Consent to Disclosure:                                                                                                    |                                                                                                    |                                                                                                    |                                                                                                    |                                                                                            |                                                                              |                                |
| A. Has CCC-941 been comp<br>Notes:                                                                                                    | pleted and signed by an authorized individual?                                                                                                    |                                                                                                    | 5-PL, Part 6                                                                                                    |                                                                                                    |                                                                                            |                                                                              |                                |
| FSA-211 cannot be u                                                                                                    | ised to execute the CCC-941.                                                                                                    | рі.<br>                                                                                                    | DL (Bay 2)                                                                                                    | -                                                                                                    |                                                                                            |                                                                              |                                |
| correctly recorded in the                                                                                                    | web based eligibility system?                                                                                                    |                                                                                                    | Part 3                                                                                                    |                                                                                                    |                                                                                            |                                                                              |                                |
| Certification<br>11A. Signature of Preparer(s)                                                                                                    | 11B. Date (MM-DD-YYYY)                                                                                                    | 11A. Signature of Pre                                                                                                    | eparer(s)                                                                                                    | 11B                                                                                                    | . Date (                                                                                   | MM-DD-                                                                       | -1111                          |
|                                                                                                    |                                                                                                    |                                                                                                    |                                                                                                    |                                                                                                    |                                                                                            |                                                                              |                                |
| 12A. I concur/do not concu                                                                                                    | r the above items have been verified a                                                                                                    | nd undated.                                                                                                    | Concur                                                                                                    |                                                                                                    | o Not Cr                                                                                   | oncur                                                                        |                                |
| 12B. CED Signature for Spotched                                                                                                    | ck                                                                                                    | nu upuncu.                                                                                                    |                                                                                                    | 120                                                                                                    | 12C. Date (MM-DD-YYYY)                                                                     |                                                                              |                                |
| 13A. I concur/do not concu                                                                                                    | r the above items have been verified a                                                                                                    | nd undated.                                                                                                    | Concur                                                                                                    |                                                                                                    | o Not Ce                                                                                   | oncur                                                                        |                                |
| 13B. DD Signature for Spotcheck                                                                                                    | k                                                                                                    | in apanta                                                                                                    |                                                                                                    | 13C                                                                                                    | Date (                                                                                     | MM-DD                                                                        | -YYYY)                         |
| The U.S. Department of Apriculture (USDA)<br>identity, religion, reprisal, and where applica<br>program, or protected genetic information in<br>activities.) Persons with disabilities, who wis<br>audiotape, etc.) please contact USDA's TAR<br>complaint, please contact USDA through the<br>If you wish to file, a Civil Rights program com | prohibits discrimination against its customers, employees, an<br>bie, political beliefs, markel status, familial or parental status,<br>employment or in any program or activity conducted or funded<br>in to fixe a program compliant, write to the address below of 4<br>(GET Center at (202) 720-2600 (voice and TDD). Individuals<br>Federal Relay Service at (800) 877-8336 or (800) 945-6136 (<br>uplaint of discrimination, complete the USDA Program Discrim, | d applicants for employment of<br>sexual orientation, or all or pa<br>d by the Department. (Not all<br>you require alternative means<br>who are deaf, hard of hearing<br>(in Spanish).<br>inination Complaint Form, foun | on the basis of race, color, na<br>art of an individual's income is<br>Il prohibited bases will apply to<br>s of communication for progra<br>o, or have speech disabilities<br>d online at http://www.ascr.u | tional origin, ag<br>derived from a<br>p all programs<br>am information<br>and wish to file<br>usda.gov/com | e, disabilit<br>iny public a<br>and/or emp<br>(e.g., Braili<br>either an E<br>plaint_filin | y, sex, ge<br>assistance<br>xloyment<br>le, large p<br>EEO or pr<br>g_cust.t | inder<br>e<br>print,<br>rogram |
| Department of Agriculture, Director, Office of<br>aqual opportunity provider and employer.                                                                                                    | request the form. Four may also write a retter containing all of<br>f Adjudication, 1400 Independence Avenue, S.W., Washington                                                                                                    | n, D.C. 20250-9410, by fax (2                                                                                                    | 202) 690-7442 or email at <b>pro</b>                                                                                                    | gram.intake@                                                                                                | usda.gov.                                                                                  | USDA is                                                                      | 5 an                           |

# G Example of CCC-770 ELIG 2014 (Continued)

| CCC-770 ELIG 2014 (09-03-15) | Page 2 of 2 |
|------------------------------|-------------|
| 14. Remarks:                 |             |
|                              |             |
|                              |             |
|                              |             |
|                              |             |
|                              |             |
|                              |             |
|                              |             |
|                              |             |
|                              |             |
|                              |             |
|                              |             |
|                              |             |
|                              |             |
|                              |             |
|                              |             |
|                              |             |
|                              |             |
|                              |             |
|                              |             |
|                              |             |
|                              |             |
|                              |             |
|                              |             |
|                              |             |
|                              |             |
|                              |             |
|                              |             |
|                              |             |
|                              |             |
|                              |             |
|                              |             |
|                              |             |
|                              |             |
|                              |             |
|                              |             |
|                              |             |
|                              |             |
|                              |             |
|                              |             |
|                              |             |
|                              |             |
|                              |             |
|                              |             |
|                              |             |
|                              |             |
|                              |             |
|                              |             |
|                              |             |
|                              |             |
|                              |             |
|                              |             |
|                              |             |
|                              |             |
|                              |             |
| L                            |             |

#### 4 CCC-770 ELIG 2008

#### **A** Background

County Offices have come under close scrutiny because of audits and reviews:

- performed externally by Price-Waterhouse
- done internally by CORP checking improper payments.

The National Office was mandated to assemble a checklist to assist County Offices in entering determinations into the web-based Subsidiary System. This checklist is CCC-770 ELIG 2008.

For 2009 and subsequent years, CCC-770 ELIG 2008 is:

- **not** mandatory
- considered a management tool to help address deficiencies identified by a review or spot check.

#### **B** CCC-770 ELIG 2008 Farm Bill Information

CCC-770 ELIG 2008 does not supersede or replace procedure. County Offices:

- are **not** mandated to complete CCC-770 ELIG 2008 unless required by SED, STC or designee, DD, or CED
- may use CCC-770 ELIG 2008 as a reminder of the most frequent errors in determinations and certifications when dataloading the web-based Subsidiary System
- should recognize that the questions asked on CCC-770 ELIG 2008 are very general in nature and may **not** address every conceivable situation about eligibility.

#### C Completing CCC-770 ELIG 2008

SED, STC or designee, DD, or CED shall determine:

- when County Offices are to complete CCC-770 ELIG 2008 if apparent internal control deficiencies are found during CED, STC representative, or DD reviews
- whether the CCC-770 ELIG 2008 is necessary to avoid findings indicated by CORP reviews
- when additional internal controls are necessary to reduce improper payments.

As required by SED, STC or designee, DD or CED, County Offices shall complete CCC-770 ELIG 2008 for producers who request a payment or members of entities who are required to meet payment eligibility provisions.

- **Notes:** Members of joint operations or entities that have no other farming interest are **not** required to have a separate CCC-770 ELIG 2008. For joint operations or entities that have members that have no other farming interest, County Offices shall do either of the following:
  - enter the name of **each** member of the joint operation or entity in CCC-770 ELIG 2008, item 14
  - print the Entity Ownership Report and attach to CCC-770 ELIG 2008.

Note: Print the Entity Ownership Report according to 2-PL, subparagraph 414 L.

#### C Completing CCC-770 ELIG 2008 (Continued)

#### Beside each member that does not have any other farming interest, ENTER:

- "Yes" if:
  - CCC-931 has been completed in its entirety and signed by an authorized individual
  - the correct certifications have been entered into the web-based Eligibility System, "Adjusted Gross Income" section
- "No" if:
  - CCC-931 has **not** been completed in its entirety and has been signed by an authorized individual
  - the correct certifications have **not** been entered into the web-based Eligibility System, "Adjusted Gross Income" section.

If any member is an embedded entity or joint operation, each embedded member **must** be entered in CCC-770 ELIG 2008, item 14.

#### C Completing CCC-770 ELIG 2008 (Continued)

SED, STC or designee, DD, or CED may require CCC-770 ELIG 2008 to be completed every time a new determination or certification is recorded for a producer in 1 of the following fields:

- "Actively Engaged"
- "Cash Rent Tenant"
- "AD-1026"
- "Adjusted Gross Income Commodity Program \$500,000 Nonfarm Income Certification/COC Determination"
- "Adjusted Gross Income Direct Payment \$750,000 Farm Income Certification/COC Determination"
- "Adjusted Gross Income Direct Payment \$1 Million Total Income Certification/COC Determination"
- "Adjusted Gross Income Conservation Program \$1 Million Nonfarm Income Certification/COC Determination".
- **Note:** If only 1 of these fields has a determination or certification updated, then no entry is required in the other fields on CCC-770 ELIG 2008.
  - **Example:** A producer files documentation that requires a new actively engaged determination and cash rent tenant rule determination. After the determinations are made and entered into the web-based Subsidiary System, an FSA employee is only required to complete CCC-770 ELIG 2008, items 7A, 7B, 8A, and 8B. All other items should be left blank. Enter any remarks in item 14 to clarify.

#### C Completing CCC-770 ELIG 2008 (Continued)

When required by SED, STC or designee, DD, or CED, CCC-770 ELIG 2008:

- shall be completed by the recording county
- shall be maintained in the recording county only
- is **not** required for producers who are NRCS customers only.

**Important:** CCC-770 ELIG 2008 was developed by the National Office. County Offices may supplement CCC-770 ELIG 2008 with additional checklists if approved by the State Office.

#### **D CED** Spot Checks

SED, STC or designee, or DD may require CED or their designated representative to:

- randomly spot check CCC-770 ELIG 2008
- use the State Committee Eligibility Change Report to randomly select spot checks of the updated determination or certification changes
- spot check STC and COC member's and/or employee's CCC-770 ELIG 2008
- check the "Concur" or "Do Not Concur" box, item 12A, for the randomly selected updated determination or certification changes
- sign and date CCC-770 ELIG 2008, items 12B and 12C
- report to COC and the STC representative any CCC-770 ELIG 2008 that is checked "Do Not Concur".

#### E STC or Designee Spot Checks

SED, STC or their designee may require CCC-770 ELIG 2008 to be completed by County Offices when:

- apparent internal control deficiencies are found during CED, STC representative, or DD reviews
- necessary, to avoid findings indicated by CORP reviews
- additional internal controls are necessary to reduce improper payments.

SED, STC or their designee may:

- require County Offices to complete CCC-770 ELIG 2008
- require CED or designee to randomly spot check CCC-770 ELIG 2008
- spot check CCC-770 ELIG 2008's that were spot checked by CED
- spot check all STC and COC member's and/or FSA employee's CCC-770 ELIG 2008.

For all CCC-770 ELIG 2008's selected for spot check:

- check the "Concur" or "Do Not Concur" box, item 13A for the selected determination or certification changes
- sign and date the CCC-770 ELIG 2008, items 13B and 13C.

# F Instructions for CCC-770 ELIG 2008

Use the following instructions to complete CCC-770 ELIG 2008.

| Item | Instructions                                                                         |
|------|--------------------------------------------------------------------------------------|
| 1    | Enter name of the producer. If this producer is a joint operation that has members   |
|      | with no other farming interest or an entity that has members with no other farming   |
|      | interest, then the preparer shall list all members, including embedded, of the joint |
|      | operation or entity in item 14. This will serve as CCC-770 ELIG 2008 for those       |
|      | members with no other farming interest.                                              |
| 2    | Enter last 4 digits of the producer's ID number.                                     |
| 3    | Enter applicable State name.                                                         |
| 4    | Enter County Office name that is completing CCC-770 ELIG 2008.                       |
| 5    | Enter applicable subsidiary year (FY).                                               |
| 6    | Answer question either "Yes" or "No". If "Yes", then items 7 through 10 must be      |
|      | completed and then signed by a preparer in item 11. If "No", then                    |
|      | CCC-770 ELIG 2008 <b>must</b> be completed by the recording county. Requests for     |
|      | CCC-770 ELIG 2008 should be documented on CCC-527, Part C.                           |
| 7A   | Answer questions about actively engaged determination. If "Yes" cannot be            |
|      | answered, then "No" should be checked.                                               |
| 7B   | Answer "Yes" or "No" about the completion of entries into the web-based              |
|      | Subsidiary System.                                                                   |
| 8A   | Answer questions relating to cash rent tenant. If "Yes" cannot be answered, then     |
|      | "No" should be checked.                                                              |
| 8B   | Answer "Yes" or "No" about the completion of entries into the web-based              |
|      | Subsidiary System.                                                                   |
| 9A   | Answer questions about AD-1026. If "Yes" cannot be answered to all 3 questions,      |
|      | then "No" should be checked.                                                         |
| 9B   | Answer "Yes" or "No" about the completion of entries into the web-based              |
|      | Subsidiary System.                                                                   |
| 10A  | Answer questions about AGI. If "Yes" <b>cannot</b> be answered, then "No" should be  |
|      | checked.                                                                             |
| 10B  | Answer "Yes" or "No" about the completion of entries into the web-based              |
|      | Subsidiary System.                                                                   |

# G Instructions for CCC-770 ELIG 2008 (Continued)

| Item        | Instructions                                                                             |  |  |  |
|-------------|------------------------------------------------------------------------------------------|--|--|--|
| 11A         | Any County Office employee who completes items 7 through 10 shall sign as                |  |  |  |
|             | preparer. By signing as preparer, this does <b>not</b> indicate that an employee checked |  |  |  |
|             | items 7 through 10; only that this employee completed an item.                           |  |  |  |
| 11 <b>B</b> | County Office employee who signs in item 11A shall date this item with the current       |  |  |  |
|             | date.                                                                                    |  |  |  |
| 12A         | When applicable, CED or designated representative shall indicate whether or <b>not</b>   |  |  |  |
|             | they concur with how items 7 through 10 were completed. See subparagraph D for           |  |  |  |
|             | CED spot check procedure.                                                                |  |  |  |
| 12B         | CED or designated representative who completed item 12A shall sign in this item.         |  |  |  |
| 12C         | CED or designated representative who signed item 12B shall date this item with the       |  |  |  |
|             | current date.                                                                            |  |  |  |
| 13A         | When applicable, DD shall indicate whether or <b>not</b> they concur with how items      |  |  |  |
|             | 7 through 10 were completed. See subparagraph E for STC spot check procedure.            |  |  |  |
| 13B         | DD who completed item 13A shall sign in this item.                                       |  |  |  |
| 13C         | DD who signed item 13B shall date this item with the current date.                       |  |  |  |
| 14          | For producers who are joint operations or entities and have members that do <b>not</b>   |  |  |  |
|             | have any other farming interest, enter the name of each member of the joint              |  |  |  |
|             | operation or entity. Beside each member with no other farming interest, ENTER            |  |  |  |
|             | "Yes" or "No" to the answers in items 10A and 10B. If the member with no other           |  |  |  |
|             | farming interest has a "Yes" beside their name, then consider that member's              |  |  |  |
|             | CCC-770 ELIG 2008 complete.                                                              |  |  |  |

**Note:** A situation may arise when the preparer or the spot checker of CCC-770 ELIG 2008 determines that a question is **not** relevant to the particular program that needs the web-based Eligibility System to be updated. In those situations, an answer of "NA" would represent a "Not Applicable" response.

# H Example CCC-770 ELIG 2008

The following is an example CCC-770 ELIG 2008.

| CCC-770 ELIG 2008         U.S. DEPARTMENT OF AGRICULTURE<br>Commodity Credit Corporation                                                                                                    | 1. Producer Name                                                                                                    | 2. ID Number (Last 4 Digits)                                                                                                    |
|----------------------------------------------------------------------------------------------------|----------------------------------------------------------------------------------------------------|----------------------------------------------------------------------------------------------------|
|                                                                                                    | 3. State Name                                                                                                    | 4. County Office Name                                                                                                    |
| ELIGIBILITY CHECKLIST – 2008 FARM BILL                                                                                                    | 5. Subsidiary Year                                                                                                    |                                                                                                    |
| Office Staff Actions:                                                                                                    | Applicable Handbooks                                                                                                    | YES NO N/A                                                                                                    |
| 5. Does this office serve as the recording county for this producer?                                                                                                    |                                                                                                    |                                                                                                    |
| If "YES", complete Items 7 through 10 and sign where applicable in<br>Item 11. If "NO", and determinations have not been updated then contact<br>the recording county using a CCC-527.<br>Actively Engaged Determination:                                                                                                    | 3-PL (Rev. 1),<br>paragraph 22 and<br>2-PL, paragraph 107                                                                                                    |                                                                                                    |
| A. Have the applicable CCC-902 (E or I), requisite CCC-901 and/or<br>CCC-903 been completed in their entirety and signed by an<br>authorized individual?                                                                                                    | 4-PL,<br>Part 2, Section 6,<br>and Part 4                                                                                                    |                                                                                                    |
| B. Has the correct determination been entered into the actively<br>engaged section of the web based eligibility system?                                                                                                    | 3-PL (Rev. 1),<br>paragraph 26                                                                                                    |                                                                                                    |
| 8. Cash Rent Tenant Rule Determination:                                                                                                    |                                                                                                    |                                                                                                    |
| A. Has the County Committee determined the applicability of the cash<br>rent tenant rule on the CCC-903 and applied the percent of cropland<br>factor if necessary?                                                                                                    | 4-PL, paragraph 91 and<br>paragraph 207                                                                                                    |                                                                                                    |
| B. Has the correct information been loaded into the cash rent tenant section of the web based eligibility system?                                                                                                    | 3-PL (Rev. 1),<br>paragraph 28                                                                                                    |                                                                                                    |
| 9. AD-1026 Certification:                                                                                                    |                                                                                                    |                                                                                                    |
| A. Have AD-1026s been completed in their entirety for the program<br>applicant and all affiliates with farming interests? Have all AD-1026s<br>been signed by an authorized individual? If there are no affiliates,<br>has "None" been checked on the AD-1026, Item 8?                                                                                                    | 6-CP,<br>paragraphs 401, 402 and<br>subparagraph 429 C                                                                                                    |                                                                                                    |
| B. Has the correct certification been entered into the AD-1026 section of the web based subsidiary files?                                                                                                    | 3-PL (Rev. 1),<br>paragraph 29                                                                                                    |                                                                                                    |
| 10. Adjusted Gross Income Certification:                                                                                                    |                                                                                                    |                                                                                                    |
| A. Has CCC-926 been completed in its entirety and signed by an<br>authorized individual?                                                                                                    | 4-PL, Part 6                                                                                                    |                                                                                                    |
| Notes:<br>• For entities, a CCC-926 must be received to reach the individual level.                                                                                                    | 1-CM                                                                                                    |                                                                                                    |
| <ul> <li>FSA-211s executed after March 18, 2003 must allow execution of<br/>"All Actions" or specifically allow execution of "AGI Certification".</li> </ul>                                                                                                    |                                                                                                    |                                                                                                    |
| B. Have the correct certifications been entered into the Adjusted<br>Gross Income section of the web based eligibility system?                                                                                                    | 3-PL (Rev. 1),<br>paragraph 31                                                                                                    |                                                                                                    |
| Certification                                                                                                    |                                                                                                    |                                                                                                    |
| 11A. Signature of Preparer(s)         11B. Date (MM-DD-YYYY)                                                                                                    | 11A. Signature of Preparer(s)                                                                                                    | 11B. Date (MM-DD-YYYY)                                                                                                    |
|                                                                                                    |                                                                                                    |                                                                                                    |
| 12A. I concur/do not concur the above items have been verified                                                                                                    | and updated.                                                                                                    | Do Not Concur                                                                                                    |
| 12B. CED Signature for Spotcheck                                                                                                    |                                                                                                    | 12C. Date (MM-DD-YYYY)                                                                                                    |
| 13A. I concur/do not concur the above items have been verified                                                                                                    | and updated.                                                                                                    | Do Not Concur                                                                                                    |
| 13B. DD Signature for Spotcheck                                                                                                    |                                                                                                    | 13C. Date (MM-DD-YYYY)                                                                                                    |
| e U.S. Department of Agriculture (USDA) prohibits discrimination in all its programs and<br>ix, marital status, familial status, parental status, religion, sexual orientation, genetic infor<br>or many public assistance program. (Not all prohibited bases apply to all programs.) Pers<br>formation (Braille, large print, audiotape, etc.) should contact USDA's TARGET Center at<br>irector, Office of Civil Rights, 1400 Independence Avenue, S.W., Washington. D.C. 2025 | activities on the basis of race, color, national<br>mation, political beliefs, reprisal, or because a<br>sons with disabilities who require alternative n<br>(202) 720-2600 (voice and TDD). To file a co<br>-9410, or call (800) 795-3272 (voice) or (202 | origin, age, disability, and where applicab.<br>Il or part of an individual's income is deriv<br>eeans for communication of program<br>omplaint of discrimination, write to USDA,<br>1720-6382 (TDD). USDA is an equal |

# H Example CCC-770 ELIG 2008 (Continued)

CCC-770 ELIG 2008 (06-18-09) Page 2 14. Remarks:

5-8 (Reserved)

.

### Part 2 Web-Based Subsidiary System General Information

#### 9 Accessing the Web-Based Subsidiary System

#### A Overview

The Subsidiary System is a web-based system that includes processes for:

- Business File
- combined producers
- eligibility
- payment limitation
- reports.

#### **B** Accessing Subsidiary Screen SUBWEB001

The following table provides steps to access the web-based Subsidiary System.

| Step | Action                                                                        |
|------|-------------------------------------------------------------------------------|
| 1    | Access the FSA Intranet at http://intranet.fsa.usda.gov/fsa/applications.asp. |
| 2    | Under FSA Application, Applications Directory, CLICK "P-Z".                   |
| 3    | Under Applications Directory, with names from P to Z, CLICK "Subsidiary".     |
| 4    | Do either of the following:                                                   |
|      |                                                                               |
|      | • CLICK "Log In With Your LincPass (PIV)" and enter LincPass ID number        |
|      | • enter eAuthentication user ID and password and CLICK "Login".               |
| 5    | Subsidiary Screen SUBWEB001 will be displayed.                                |
|      |                                                                               |
|      | Note: This is where all Subsidiary System processes begin.                    |

The following is an example of the Subsidiary Screen SUBWEB001. \*--

| United States Department of Agriculture<br>Farm Service Agency        | Subsidiary                                                |
|-----------------------------------------------------------------------|-----------------------------------------------------------|
|                                                                       |                                                           |
| Subsidiary Home About Subsidiary                                      | / │ Help │ Contact Us │ Exit Subsidiary │ Logout of eAuth |
| Eligibility   Business File   Combined Producers   Payment Lim        | itations   Recording County   Subsidiary Print   Reports  |
| Links<br>Get Change Alerts<br>Customer Search<br>Screen ID: SUBWEB001 |                                                           |
|                                                                       | *                                                         |

## 9 Accessing the Web-Based Subsidiary System (Continued)

# C Top Navigation Menu

The top Navigation Menu will be displayed for all processes within the web-based Subsidiary System. The following table provides an explanation of the links in the top Navigation Menu.

| Link               | Explanation                                                           |
|--------------------|-----------------------------------------------------------------------|
| "Subsidiary Home"  | Returns to Subsidiary Screen SUBWEB001.                               |
| "About Subsidiary" | Displays a screen describing the purpose of the Subsidiary System.    |
| "Help"             | Displays the Help Screen accessible from the FSA Internet that        |
|                    | provides options for:                                                 |
|                    |                                                                       |
|                    | • "Ask FSA"                                                           |
|                    | • "Site Map"                                                          |
|                    | "Technical Assistance".                                               |
| "Contact Us"       | Displays a screen with all of the following:                          |
|                    |                                                                       |
|                    | • who to contact for help                                             |
|                    | • telephone number and e-mail address of ITS Service Desk             |
|                    | hours of operation for the Service Desk                               |
|                    | • information to include in user's e-mail or voice mail message.      |
| "Exit Subsidiary"  | Returns to the FSA Applications URL in subparagraph B, step 1.        |
| "Logout of eAuth"  | The window browser will close and a pop-up window will be             |
|                    | displayed with the message, "For security reasons, your browser       |
|                    | window will close automatically". When users click "OK" on the        |
|                    | pop-up window, they will be logged off the USDA eAuthentication       |
| "Elicibility"      | Directs users to the Eligibility software described in Dert 2         |
| "Business File"    | Directs users to the Buginess File software described in Part 5.      |
| "Combined          | Directs users to the Combined Producers software described in Part 4. |
| "Producers         | Directs users to the Comomed Floducers software described in Fart 4.  |
| "Payment           | Directs users to the Payment I imitation software described in Part 5 |
| Limitations"       | Directs users to the rayment Elimation software described in rart 5.  |
| "Recording         | Directs users to the Recording County software described in           |
| County"            | paragraph 10.                                                         |
| "Subsidiary Print" | Directs users to the Subsidiary Print software described in           |
|                    | paragraph 303.                                                        |
| "Reports"          | Directs users to the "Reports" options described in Part 8.           |
### A Introduction

Every producer in Business Partner with at least one FSA legacy link will have an eligibility record and recording county. This is important because **only** the recording county will have the ability to update subsidiary customer records with the exception of combined producer records.

**Note:** Every combined producer record has a combined producer recording county with the ability to update the record. See paragraph:

- 99 for combined producer recording county
- 100 for updating combined producer recording county.

Regardless of how the recording county is established, after it is established, **only** the existing recording county can request a change to assign another county as the recording county.

### **B** Establishing Recording County

When a new FSA customer is entered in Business Partner, the Subsidiary System establishes a recording county. A new FSA customer is someone added to Business Partner for the first time, and linked to 1 or more counties at that time. The following table describes how the Subsidiary System assigns a recording county to a new FSA customer.

| IF the new FSA customer is    |                                                             |
|-------------------------------|-------------------------------------------------------------|
| linked to                     | THEN                                                        |
| 1 county in Business Partner  | that county is assigned as the recording county.            |
| 2 or more counties at the     | the ZIP Code process (subparagraph C) is used to assign the |
| same time in Business Partner | recording county.                                           |

#### **10 Recording County (Continued)**

#### C ZIP Code Process

The following steps will be taken when the Subsidiary System **must** use the ZIP Code process to assign an FSA customer a recording county.

| Step | Action                                                         | Results             |
|------|----------------------------------------------------------------|---------------------|
| 1    | From the FSA producer's home address ZIP Code, subtract        | Arrange the results |
|      | each County Office ZIP Code with a link to the FSA customer.   | in ascending order. |
| 2    | Find the result with the smallest difference between ZIP       | This County Office  |
|      | Codes.                                                         | is the recording    |
| 3    | If 2 County Offices have the same result, then find the County | county.             |
|      | Office ZIP Code with the lowest numerical ZIP Code.            |                     |

**Note:** Only 1 county can be assigned as the recording county. CMA counties are ineligible to be the recording county.

#### **D** Changing Recording County

There is an option that will allow the recording county to be changed. When the recording county relinquishes their responsibility, the ability to update that producer record will be lost. The recording county user may change the recording county on Subsidiary Recording County Screen SUBWEB009.

The following is an example of Subsidiary Recording County Screen SUBWEB009. \*--

| Subsidiary Hom e   About Subsidiary   Help   Contact Us   Exit Subsidiary   Logout of eAuth |                             |                                 |                  |                  |         |  |  |  |
|---------------------------------------------------------------------------------------------|-----------------------------|---------------------------------|------------------|------------------|---------|--|--|--|
| Eligibility   Busines                                                                       | s File   Combined Producers | Paym ent Limitations            | Recording County | Subsidiary Print | Reports |  |  |  |
| Links                                                                                       | r= Customer                 |                                 |                  |                  |         |  |  |  |
| Get Change Alerts<br>Customer Search                                                        | Name:<br>Recording County:  | ANY PRODUCER<br>Drew - Arkansas |                  |                  |         |  |  |  |
|                                                                                             | Bradley - Arkansas          |                                 | 🗩 Desha - Arkar  | isas             |         |  |  |  |
|                                                                                             | Drew - Arkansas             |                                 |                  |                  |         |  |  |  |
|                                                                                             | Screen ID: SUBWEB009        | )                               |                  |                  |         |  |  |  |
|                                                                                             |                             |                                 |                  |                  | ;       |  |  |  |

### 10 Recording County (Continued)

### **D** Changing Recording County (Continued)

Change the recording county on Subsidiary Recording County Screen SUBWEB009 according to the following.

| Step | Action                     | Result                                                  |
|------|----------------------------|---------------------------------------------------------|
| 1    | Access Subsidiary Screen   |                                                         |
|      | SUBWEB001 according to     |                                                         |
|      | paragraph 9.               |                                                         |
| 2    | On Subsidiary Screen       | SCIMS Customer Search Screen will be displayed.         |
|      | SUBWEB001, on the top      |                                                         |
|      | Navigation Menu, CLICK     |                                                         |
|      | "Recording County".        |                                                         |
| 3    | Enter information on the   | SCIMS Search Results Screen will be displayed.          |
|      | SCIMS Customer Search      |                                                         |
|      | Screen by:                 |                                                         |
|      |                            |                                                         |
|      | • name                     |                                                         |
|      | • TIN                      |                                                         |
|      | • type                     |                                                         |
|      | • other.                   |                                                         |
| 4    | Select the customer on the | Subsidiary Recording County Screen SUBWEB009 will       |
|      | SCIMS Search Results       | be displayed. The "Customer" section contains the       |
|      | Screen.                    | following information for the selected customer:        |
|      |                            |                                                         |
|      |                            | • name                                                  |
|      |                            |                                                         |
|      |                            | * * *                                                   |
|      |                            | • recording county.                                     |
|      |                            |                                                         |
|      |                            | Under the "Customer" section, each county/State with a  |
|      |                            | legacy link to the producer in SCIMS will be displayed. |
|      |                            | The radio button will be selected beside the current    |
|      |                            | recording county.                                       |
| 5    | CLICK "radio button" for   | The new recording county will be displayed with the     |
|      | the new recording county.  | radio button selected.                                  |

### **10** Recording County (Continued)

| Step | Action                    |                                   | Result                                      |  |  |  |
|------|---------------------------|-----------------------------------|---------------------------------------------|--|--|--|
| 6    | Select 1 of the following | IF user                           |                                             |  |  |  |
|      | options:                  | selects                           | THEN the system will                        |  |  |  |
|      |                           | "Reset"                           | reset to the original recording county      |  |  |  |
|      | • "Reset"                 |                                   | identified in the "Customer" section.       |  |  |  |
|      | • "Submit".               | "Submit"                          | display Subsidiary Recording County         |  |  |  |
|      |                           |                                   | Screen SUBWEB003 with the question,         |  |  |  |
|      |                           |                                   | "Do you really want to change the recording |  |  |  |
|      |                           |                                   | county for this customer?"                  |  |  |  |
| 7    | On Subsidiary Recording   | IF user                           |                                             |  |  |  |
|      | County Screen             | selects                           | THEN the system will                        |  |  |  |
|      | SUBWEB003, select 1 of    | "Yes"                             | update the recording county and return to   |  |  |  |
|      | the following options:    |                                   | Subsidiary Recording County Screen          |  |  |  |
|      |                           | SUBWEB009 with the message, "This |                                             |  |  |  |
|      | • "Yes"                   |                                   | customer was successfully updated."         |  |  |  |
|      | • "No".                   |                                   |                                             |  |  |  |
|      |                           |                                   | Note: A change alert message will be sent   |  |  |  |
|      |                           |                                   | to all counties with a SCIMS legacy         |  |  |  |
|      |                           |                                   | link to this producer. See                  |  |  |  |
|      |                           |                                   | paragraph 11 for information on             |  |  |  |
|      |                           |                                   | change alert messages.                      |  |  |  |
|      |                           | "No"                              | return to Subsidiary Recording County       |  |  |  |
|      |                           |                                   | Screen SUBWEB009 without updating the       |  |  |  |
|      |                           |                                   | recording county.                           |  |  |  |

### **D** Changing Recording County (Continued)

**Note:** CMA counties are ineligible to be the recording county.

### **E** Error Messages

The error message, "**No changes were submitted for this customer**." will be displayed if the user clicks "Submit" on Subsidiary Recording County Screen SUBWEB009 without making any changes.

#### 11 Get Change Alert Message System

#### A Change Alert Messages

A change alert message is generated by the web-based Subsidiary System to notify affected County Offices of changes to a producer's recording county. To view a change alert message, on all web-based Subsidiary System screens, under "Links", CLICK "Get Change Alert", as displayed on the following example Subsidiary Screen SUBWEB009.

| United States Department of Agriculture<br>Farm Service Agency        | Subsidiary                                               |
|-----------------------------------------------------------------------|----------------------------------------------------------|
|                                                                       |                                                          |
| Subsidiary Home   About Subsidiar                                     | y  Help   Contact Us   Exit Subsidiary   Logout of eAuth |
| Eligibility   Business File   Combined Producers   Payment Lim        | itations   Recording County   Subsidiary Print   Reports |
| Links<br>Get Change Alerts<br>Customer Search<br>Screen ID: SUBWEB001 |                                                          |

**Note:** The exclamation point icon will be displayed after the link when a new message is received.

#### **B** Viewing Change Alert Messages

Change alert messages will be generated and sent to affected County Offices when a change to a recording county is made. An exclamation point icon will be displayed when a new message is received. The exclamation point icon will continue to be displayed until the message is read by the County Office.

Each county to which the producer is linked in Business Partner will receive the change alert message, to notify all users of the recording county change. The only county that can change a recording county is the recording county. If the change is **not** correct, then the new recording county **must** make the correction.

### 11 Get Change Alert Message System (Continued)

#### **B** Viewing Change Alert Messages (Continued)

After a change alert message is read it will remain in the lists of alerts for 30 calendar days. During the 30 calendar day period the message can be accessed and read as many times as necessary. After the 30 calendar day period the message will automatically disappear.

Subsidiary Screen SUBWEB005 will display the following items.

| Column | Description                                                                                                    |
|--------|----------------------------------------------------------------------------------------------------|
| View   | Provided for each change alert message. CLICK "View" to display Subsidiary                                                                                                    |
|        | Screen SUBWEB004 with full details of the change alert message.                                                                                                    |
| Status | <ul> <li>Indicates if the message has been viewed by the user. If "Status" column contains:</li> <li> <ul> <li>details of the message have not been viewed by the user</li> <li>details of the message have been viewed by the user.</li> </ul> </li> </ul> |
| Date   | Date the recording county change was updated.                                                                                                    |
| County | Current recording county.                                                                                                    |
| Title  | Customer name and the type of change updated.                                                                                                    |

The following is an example of Subsidiary Screen SUBWEB005 that provides a log of change alert messages. To view the details of an individual change alert message, CLICK "**View**".

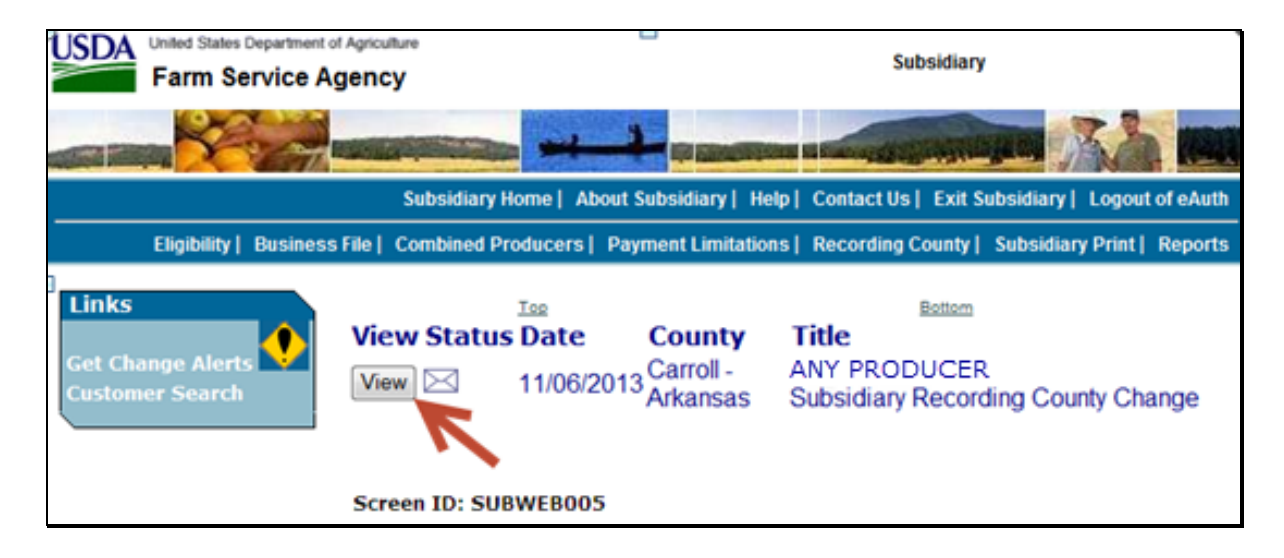

#### 11 Get Change Alert Message System (Continued)

#### **C** Details of Change Alert Message

After users click "View" on Subsidiary Screen SUBWEB005, the details of the selected change alert message will display. The following is an example of Subsidiary Recording County Change Screen SUBWEB004, "County Alert Entry Heading" section.

| Links<br>Get Change Alerts<br>Customer Search | County Alert En<br>Date:<br>County:<br>Title: | try <u>H</u> eading<br>03/15/2011<br>Delaware - Indiana<br>ANY PRODUCER Subsidiary Recording Cour<br>Change | ıty |
|-----------------------------------------------|-----------------------------------------------|----------------------------------------------------------------------------------------------------|-----|
|                                               | The Recordi<br>has been ch                    | ng County for Producer ANY PRODUCER<br>hanged from 18009 to 18035.<br>Return to Log                         | <   |
|                                               | Screen ID: SUBW                               | EB004                                                                                                    |     |

Subsidiary Recording County Change Screen SUBWEB004, "County Alert Entry Heading" section will display the following items.

| Field      | Description                                   |  |  |  |  |
|------------|-----------------------------------------------|--|--|--|--|
| "Date"     | Date recording county change was updated.     |  |  |  |  |
| "County"   | Current recording county.                     |  |  |  |  |
| "Title"    | Customer name and the type of change updated. |  |  |  |  |
| "Text Box" | Details of the changes made to the customer.  |  |  |  |  |

#### **D** Printing Change Alerts

To print the change alert details, from the Web Page Menu Bar, CLICK "Printer Icon".

#### **E** Deleting Change Alerts

Users **cannot** delete change alert messages. Messages will automatically disappear 30 calendar days after the message was generated.

### 12 Security

### A Overview

Roles are developed in eAuthentication to provide users specific capabilities in the web-based Subsidiary System.

### **B** Determining Access

The following identifies user roles for the web-based Subsidiary System.

| IF the user is |                                 |                                                                                                    |
|----------------|---------------------------------|----------------------------------------------------------------------------------------------------|
| an employee    | AND the user                    | THEN BOOSS                                                                                                    |
| FSA            | County Office<br>personnel      | <ul> <li>is update capability for users in the producer's recording county or combined producer recording county</li> </ul>                                                            |
|                |                                 | • is <b>view-only</b> for all other users.                                                                                                    |
|                | State Office<br>personnel or DD | <ul><li>for web-based:</li><li>eligibility software is:</li></ul>                                                                                                    |
|                |                                 | • update capability for producers whose recording county is administered in the user's State                                                                                           |
|                |                                 | • <b>view-only</b> for producers whose recording county is <b>not</b> administered in the user's State                                                                                 |
|                |                                 | • combined producer software is:                                                                                                    |
|                |                                 | • update capability, if the user has requested update capability according to subparagraph C and the producer's combined producer recording county is administered in the user's State |
|                |                                 | • <b>view-only</b> for users who have <b>not</b> requested<br>update capability according to subparagraph C                                                                            |

# 12 Security (Continued)

### **B** Determining Access (Continued)

| IF the user is an                    |                                                |                                                                                                    |
|--------------------------------------|------------------------------------------------|----------------------------------------------------------------------------------------------------|
| employee of                          | AND the user is                                | THEN access                                                                                                    |
| FSA (Continued)                      | State Office<br>personnel or DD<br>(Continued) | <ul> <li>payment limitation software is:</li> <li>update capability, if the user has requested update capability according to subparagraph C and the producer's recording county is administered in the user's State</li> <li>view-only for users who have not requested update capability according to subparagraph C</li> </ul> |
|                                      |                                                | • Business File software is:                                                                                                    |
|                                      |                                                | <ul> <li>update capability, if the user has requested update capability according to subparagraph C and the producer's recording county is administered in the user's State</li> <li>view-only for users who have not</li> </ul>                                                                                                  |
|                                      |                                                | requested update capability according to subparagraph C.                                                                                                    |
| FSA (Continued)                      | National Office<br>personnel                   | • update capability for any producer nationwide for designated personnel                                                                                                    |
|                                      | ~ ~                                            | • view-only for all other users.                                                                                                    |
|                                      | Kansas City<br>computer personnel              | view-only.                                                                                                    |
| NRCS                                 |                                                | <ul> <li>view-only for eligibility and combined<br/>producer software</li> <li>denied for all other subsidiary processes</li> </ul>                                                                                                    |
| someone other<br>than FSA or<br>NRCS |                                                | denied.                                                                                                    |

#### 12 Security (Continued)

#### C Update Capability for State Office and DD Users

State Office and DD users have update capability to web-based eligibility software when the producer's recording county is in their State. To request update access to web-based combined producer, web-based payment limitation, and web-based Business File software, State Office employees and DD's shall provide the following to the State Office program specialist in charge of subsidiary:

- State Office name
- employee's legal first and last name
- employee's job title
- employee's USDA eAuthentication user ID
- indicate if the employee is requesting update access for any of the following:
  - web-based combined producer software
  - web-based payment limitation software
  - web-based Business File software.

The State Office program specialist in charge of subsidiary shall:

- determine whether the State Office or DD user should be granted update access to the web-based combined producer, payment limitation, or Business File software
- do either of the following:
  - disapprove and return the request to the State Office or DD user
  - approve the request and send the information to the security liaison representative.

### **12** Security (Continued)

### C Update Capability for State Office and DD Users (Continued)

\*--The security liaison representative will do either of the following:

- disapprove and return the request to the State Office program specialist in charge of subsidiary
- approve the request and e-mail information to the PECD subsidiary program specialist.

Notes: FSA-13-A is required.

Include a word version of FSA-13-A with the following:

- complete items 1-10
- in item 22, "Comments/Justification", specify the applications the user is requesting access to.--\*
- \* \* \*

\*--Contact PECD, Subsidiary Program Specialist with any questions or concerns.--\*

### 13 Recording Dates

### A Date Format

All of the following formats will be acceptable date entries in the web-based Eligibility System for all years:

• "mmddyyyy"

**Example:** "02012008" where" 02" represents the month, "01" represents the day of the month, and "2008" represents the year.

• "mm/dd/yyyy"

**Example:** "02/01/2008" where "02" represents the month, "01" represents the day of the month, and "2008" represents the year.

• "mmddyy".

**Example:** "020108" where "02" represents the month, "01" represents the day of the month, and "08" represents the year.

If data is **not** entered in 1 of these 3 formats or an invalid date is entered, a validation message will be displayed. After a valid date is entered, the field will automatically update to the "mm/dd/yyyy" format.

**Note:** Users may also click the arrow beside the date field to display a drop-down calendar for date selection.

### **B** Future Processes

Future payment processes will use the dates entered in eligibility to process payments and calculate prompt payment interest, if applicable. Therefore, it is **imperative** the correct date is entered in the date fields.

### 14-19 (Reserved)

#### 20 General Information

#### **A** Introduction

This part provides information and procedure for accessing and updating the web-based Eligibility System.

### **B** Purpose of the Data in the Eligibility System

The Eligibility System is designed to record information needed to ensure that only producers who comply with applicable program provisions receive USDA program benefits. Therefore, it is critical that information in the Eligibility System be updated properly. Data in the Eligibility System is used to determine producer program benefit eligibility for, but **not** limited to, the following programs:

- ad-hoc disaster programs
- Agricultural Management Activities
- Agriculture Risk Coverage
- ACRE Program
- Conservation Security Program
- Conservation Stewardship Program
- CRP
- DCP
- ECP
- ELAP
- EQIP
- FLP
- GRP
- LFP
- LIP
- NAP
- Price Loss Coverage
- Price Support loans and LDP's
- Supplemental Revenue Assistance Payments Program
- TAP
- Wildlife Habitat Incentives Program.

### 21 Web-Based System Eligibility Records

#### A Introduction

In the web-based system, an eligibility record is created for each customer recorded in Business Partner that is also linked to at least one FSA County Office. Like Business Partner, only 1 eligibility record will exist for each customer in the web-based environment.

#### **B** Creating Eligibility Records for New FSA Customers

Eligibility records will be created with default values for new FSA customers when the required name and address information is updated in Business Partner. This process occurs \*-- within 15 minutes when users click "Save" and the record information is updated in--\* Business Partner.

**Note:** An eligibility record will **not** be created unless the customer is linked to at least one FSA County Office.

See each applicable paragraph for information on the default values for each eligibility determination.

### 21 Web-Based System Eligibility Records (Continued)

### C Availability of Subsidiary Eligibility Data

The following is a guide to show the eligibility value and the years to be displayed. As new programs are announced, the system will be updated.

| Description                                                                  | 2010 | 2011 | 2012 | 2013 | 2014/2015/2016 | 2017/2018 |
|------------------------------------------------------------------------------|------|------|------|------|----------------|-----------|
| Actively Engaged                                                             | Х    | Х    | Х    | Х    | Х              | X         |
| Actively Engaged - 2002 Farm Bill                                            | Х    | Х    | Х    | Х    | Х              | X         |
| AD-1026                                                                      | Х    | Х    | Х    | Х    | Х              | X         |
| Adjusted Gross Income -<br>2002 Farm Bill                                    | Х    | Х    | Х    | Х    | Х              | Х         |
| Suspended Producer                                                           | Х    | Х    | Х    |      |                |           |
| AGI - 2008 Farm Bill -<br>Commodity Program \$500,000<br>Nonfarm Income      | Х    | Х    | Х    | Х    |                |           |
| AGI - 2008 Farm Bill - Direct<br>Payment \$1 Million Total Income            |      |      | Х    | Х    |                |           |
| AGI - 2008 Farm Bill - Direct<br>Payment \$750,000 Farm Income               | Х    | Х    | Х    | Х    |                |           |
| AGI - 2008 Farm Bill -<br>Conservation Program \$1 Million<br>Nonfarm Income | Х    | Х    | Х    | X    | X              | X         |
| AGI - 2014 Farm Bill                                                         |      | Х    | Х    | Х    | Х              | Х         |
| Beginning Farmer or Rancher                                                  | Х    | Х    | Х    | Х    | Х              | X         |
| Cash Rent Tenant and Cropland                                                | Х    | Х    | Х    | Х    | Х              | Х         |
| Conservation Compliance                                                      | Х    | Х    | Х    | Х    | Х              | X         |
| Controlled Substance                                                         | Х    | Х    | Х    | Х    | Х              | X         |
| Delinquent Debt                                                              | Х    | Х    | Х    | Х    | Х              | X         |
| Federal Crop Insurance                                                       | Х    | Х    | Х    | Х    | Х              | X         |
| Foreign Person                                                               | Х    | Х    | Х    | Х    | Х              | X         |
| Fraud - including FCIC Fraud                                                 | Х    | Х    | Х    | Х    | Х              |           |
| Limited Resource Farmer or Rancher                                           | Х    | Х    | Х    | Х    | Х              | Х         |
| NAP Non-Compliance                                                           | Х    | Х    | Х    | Х    | Х              | X         |
| Permitted Entity - 2002 Farm Bill                                            | Х    | Х    | Х    | Х    | Х              | X         |
| Person Eligibility - 2002 Farm Bill                                          | Х    | Х    | Х    | Х    | Х              | Х         |
| SDA Farmer or Rancher:                                                       |      |      |      |      |                |           |
| • includes ethnic or racial,but <b>not</b> gender                            | Х    | Х    | Х    | Х    | Х              | X         |
| • includes ethnic, racial or gender                                          | Х    | Х    | Х    | Х    | X              | X         |

Note: See 3-PL for eligibility values for 2009 and prior years.

\*\_\_

--\*

### 21 Web-Based System Eligibility Records (Continued)

### **D BIA ID Number**

An eligibility record will **not** be created for BIA with the employer ID number. Indians represented by BIA are the producers requesting program benefits and as such eligibility records should be created and updated for the Indian represented by BIA, **not** BIA. BIA does **not** actually own land or participate in FSA programs. Therefore, there is no reason to create and update eligibility data for BIA.

\* \* \*

### 22 Accessing and Updating Eligibility File Records

### A Accessing the Web-Based Subsidiary Eligibility System

Access the web-based Eligibility System according to the following.

| Step | Action                                                                                                    | Result                                                                                                    |
|------|----------------------------------------------------------------------------------------------------|----------------------------------------------------------------------------------------------------|
| 1    | Access Subsidiary Screen<br>SUBWEB001 according to<br>paragraph 9.                                                               |                                                                                                    |
| 2    | On Subsidiary Screen SUBWEB001,<br>CLICK " <b>Eligibility</b> " link on the top<br>Navigation Menu.                              | SCIMS Customer Search Screen will be displayed.                                                                                                    |
| 3    | Enter information on the SCIMS<br>Customer Search Screen by:<br>• name<br>• TIN<br>• type<br>• other.                            | SCIMS Search Results Screen will be displayed.                                                                                                    |
| 4    | Select the customer on the SCIMS<br>Search Results Screen.                                                                       | Subsidiary Eligibility Screen SUBWEB007<br>will be displayed with the producer's<br>eligibility record for the current year.<br>The "Customer" section contains the<br>following information for the selected<br>customer:<br>• name<br>***<br>• recording county<br>• subsidiary year. |
| 5    | <ul> <li>To select another subsidiary year:</li> <li>CLICK "down arrow"</li> <li>select the year</li> <li>CLICK "Go".</li> </ul> | Subsidiary Eligibility Screen SUBWEB007<br>will be redisplayed with the producer's<br>eligibility record for the selected year.                                                                                                    |

### 22 Accessing and Updating Eligibility File Records (Continued)

#### **B** Viewing and/or Updating Eligibility

Any FSA employee can view data in the Subsidiary Eligibility System. However, **only** the following designated users have the authority to update subsidiary eligibility data:

- FSA County Office employees associated with the producer's recording county
- FSA State Office employees and DD's, when approved according to paragraph 12, in States where the producer's recording county is associated with a County Office
- specified National Office employees have update authority for "Fraud Including FCIC Fraud" determinations and nationwide update capability.

The following describes the process for updating data in the Eligibility System.

**Note:** See paragraphs 23 through 41 for additional information about each type of eligibility determination.

| Step | Action                                                                                                    |
|------|----------------------------------------------------------------------------------------------------|
| 1    | Update the applicable eligibility information and CLICK " <b>Submit</b> " at the bottom of                                     |
|      | the screen.                                                                                                    |
|      | If the updated data:                                                                                                    |
|      | • passes the applicable validations for the eligibility information being updated, proceed to step 2                           |
|      | • does <b>not</b> pass the applicable validations, then an informational message will be displayed at the top of the web page. |
|      | <b>Note:</b> See paragraphs 23 through 41 for additional information on applicable error messages.                             |

### 22 Accessing and Updating Eligibility File Records (Continued)

### **B** Viewing and/or Updating Eligibility (Continued)

| Step                                                                                                    |                                                                                                    | Action                                                                                                    |  |  |  |
|----------------------------------------------------------------------------------------------------|----------------------------------------------------------------------------------------------------|----------------------------------------------------------------------------------------------------|--|--|--|
| 2                                                                                                    | An informational web page is displayed that summarizes the changes that have been<br>submitted for update. The original information is displayed along with the new<br>information so a comparison can be made to determine if the data being updated is<br>correct. |                                                                                                    |  |  |  |
|                                                                                                    | IF the user wants to THEN CLICK                                                                                                    |                                                                                                    |  |  |  |
|                                                                                                    | accept the changes and "Accept".                                                                                                    |                                                                                                    |  |  |  |
| process<br>The data will be updated to the eligibilit<br>message, "This Customer was successfu<br>be displayed at the top of the Producer's<br>Screen                                                                    |                                                                                                    | The data will be updated to the eligibility database and the message, "This Customer was successfully updated." will be displayed at the top of the Producer's Eligibility Screen. |  |  |  |
|                                                                                                    | make additional changes                                                                                                    | "Revise".                                                                                                    |  |  |  |
| for the selected producer<br>or revise the changes<br>that have been made<br>The Eligibility Screen will be redisplayed for<br>producer with the changes that were previous<br>additional modifications can be recorded. |                                                                                                    | The Eligibility Screen will be redisplayed for the selected<br>producer with the changes that were previously selected so<br>additional modifications can be recorded.             |  |  |  |
|                                                                                                    |                                                                                                    | <b>Note:</b> Changes are <b>not</b> updated to the eligibility database until users click "Accept" on the Confirmation Screen.                                                     |  |  |  |
|                                                                                                    | cancel the process and                                                                                                    | "Cancel".                                                                                                    |  |  |  |
|                                                                                                    | exit without saving the                                                                                                    | at saving the                                                                                                    |  |  |  |
|                                                                                                    | changes                                                                                                    | The modified data will <b>not</b> be written to the eligibility database and the Eligibility Screen will be redisplayed for the selected producer.                                 |  |  |  |

### 22 Accessing and Updating Eligibility File Records (Continued)

### C Quick Access or Shortcut Keys

Quick access or shortcut keys have been created for those users that prefer to move through the Eligibility Screen using the keyboard instead of the mouse. These keys allow the user to "jump" directly to a specific section of the Subsidiary Eligibility Screen by pressing the "Alt" key plus another designated key.

The following defines the shortcut keys available on the Subsidiary Eligibility Screen.

| Section/Button                             | Quick Access/Shortcut Key |
|--------------------------------------------|---------------------------|
| "Customer"                                 | "Alt" + "C"               |
| "Actively Engaged"                         | "Alt" + "A"               |
| "Actively Engaged - 2002 Farm Bill"        | "Alt" + "T"               |
| "AD-1026"                                  | "Alt" + "1"               |
| "Adjusted Gross Income - 2014 Farm Bill"   | "Alt" + "2"               |
| "Adjusted Gross Income - 2008 Farm Bill"   | "Alt" + "J"               |
| "Adjusted Gross Income - 2002 Farm Bill"   | "Alt" + "2"               |
| "Beginning Farmer or Rancher"              | "Alt" + "F"               |
| "Cash Rent Tenant" and "Cropland Factor"   | "Alt" + "H"               |
| "Conservation Compliance"                  | "Alt" + "V"               |
| "Controlled Substance"                     | "Alt" + "B"               |
| "Delinquent Debt"                          | "Alt" + "Q"               |
| "Federal Crop Insurance"                   | "Alt" + "I"               |
| "Foreign Person"                           | "Alt" + "M"               |
| "Fraud - including FCIC Fraud"             | "Alt" + "U"               |
| "Limited Resource Farmer or Rancher"       | "Alt" + "L"               |
| "NAP Non Compliance"                       | "Alt" + "N"               |
| "Permitted Entity - 2002 Farm Bill"        | "Alt" + "E"               |
| "Person Determination - 2002 Farm Bill"    | "Alt" + "P"               |
| "Socially Disadvantaged Farmer or Rancher" | "Alt" + "D"               |
| "Reset"                                    | "Alt" + "R"               |
| "Submit"                                   | "Alt" + "S"               |

### A Introduction

Data in the Subsidiary Eligibility Screen, "Actively Engaged" section is used to determine producer eligibility based on the actively engaged in farming provisions. See:

- 4-PL, subparagraph 11 A for a list of program benefits covered by actively engaged in farming provisions for 2009 through 2013
- 5-PL, subparagraph 15 A for a list of program benefits covered by actively engaged in farming provisions for 2014 through 2018.

#### **B** Example of Subsidiary Eligibility Screen, "Actively Engaged" Section

The following is an example of the "Actively Engaged" section.

| <u>Actively Engaged</u>                                                                            |                   |  |
|----------------------------------------------------------------------------------------------------|-------------------|--|
| COC Determination                                                                                  |                   |  |
| <ul> <li>Actively Engaged</li> </ul>                                                               | Not Filed         |  |
| <ul> <li>Awaiting Determination</li> </ul>                                                         | Awaiting Revision |  |
| Not Actively Engaged                                                                               | Exempt            |  |
| Date Documentation Filed by Producer                                                               |                   |  |
| Update "AD-1026 Date Continuous Certification/Authorization Signed by<br>Producer" with above date |                   |  |
| COC Determination Date                                                                             |                   |  |

### **C** Fields Applicable to Actively Engaged Determinations

The following provides fields applicable to "actively engaged in farming" determinations.

| Field          | Option         | Explanation                                                   |
|----------------|----------------|---------------------------------------------------------------|
| "COC           | "Actively      | Producer has filed the required documentation and COC         |
| Determination" | Engaged"       | has determined the producer meets the "actively               |
|                |                | engaged in farming" provisions.                               |
|                | "Not Filed"    | Producer has <b>not</b> filed the documentation necessary for |
|                |                | an "actively engaged in farming" determination.               |
|                | "Awaiting      | Producer has filed all documentation required for an          |
|                | Determination" | actively engaged in farming determination; however, the       |
|                |                | COC determination has <b>not</b> been completed.              |
|                | "Awaiting      | Producer has revised the documentation required for an        |
|                | Revision"      | "actively engaged in farming" determination; however,         |
|                |                | COC has <b>not</b> completed the new "actively engaged in     |
|                |                | farming" determination.                                       |
|                | "Not Actively  | COC has determined the producer does <b>not</b> meet the      |
|                | Engaged"       | "actively engaged in farming" provisions.                     |
|                | "Exempt"       | Producer is an Indian Tribal Venture and is exempt from       |
|                |                | actively engaged provisions under the 2008 Farm Bill          |
|                |                | provisions. The system will default to this value when        |
|                |                | the selected producer is an Indian Tribal Venture. Users      |
|                |                | will <b>not</b> be able to change the defaulted option.       |

| Field         | Option | Explanation                                                                   |  |
|---------------|--------|-------------------------------------------------------------------------------|--|
| "Date         |        | Date the producer provided all required documentation                         |  |
| Documentation |        | required to determine whether the producer is "actively                       |  |
| Filed by      |        | engaged in farming". An entry is required if any of the                       |  |
| Producer"     |        | following options are selected as the COC determination:                      |  |
|               |        | • "Actively Engaged"                                                          |  |
|               |        | • "Awaiting Determination"                                                    |  |
|               |        | • "Awaiting Revision"                                                         |  |
|               |        | • "Not Actively Engaged".                                                     |  |
|               |        |                                                                               |  |
|               |        | Note: See subparagraph 23 G for options to populate                           |  |
|               |        | dates for AD-1026.                                                            |  |
| "COC          |        | Date the "actively engaged in farming" determination is                       |  |
| Determination |        | made by COC. An entry is required if either of the                            |  |
| Date"         |        | following options are selected as the COC determination:                      |  |
|               |        |                                                                               |  |
|               |        | <ul> <li>"Actively Engaged"</li> </ul>                                        |  |
|               |        | <ul> <li>"Not Actively Engaged".</li> </ul>                                   |  |
|               |        | <b>Note:</b> See subparagraph 23 G for options to populate dates for AD-1026. |  |

### **C** Fields Applicable to Actively Engaged Determinations (Continued)

**Note:** For members of a joint operation that do **not** have an interest outside of the joint operation, update the members eligibility records based on the information filed on CCC-902E for each member of the joint operation, and the determination for the members from the corresponding CCC-903 for the joint operation.

### **D** Error Messages

The following provides a list of error messages that may be displayed when updating actively engaged eligibility data.

| Message          | Reason for Message                                     | <b>Corrective Action</b>    |
|------------------|--------------------------------------------------------|-----------------------------|
| "Must enter the  | User selected 1 of the following as COC                | Take either of the          |
| date the         | determinations, but did <b>not</b> enter a date in the | following actions:          |
| producer filed   | "Date Documentation Filed by Producer"                 |                             |
| the              | field:                                                 | • enter date the producer   |
| documentation    |                                                        | filed the documentation     |
| for an actively  | "Actively Engaged"                                     | required for an actively    |
| engaged          | "Awaiting Determination"                               | engaged in farming          |
| determination    | "Awaiting Revision"                                    | determination               |
| for years        | • "Not Actively Engaged".                              |                             |
| after 2004."     |                                                        | • select another COC        |
|                  |                                                        | determination.              |
| "Date <b>not</b> | User indicated the producer has <b>not</b> filed the   | Take either of the          |
| allowed based    | required documentation for an actively                 | following actions:          |
| on "COC          | engaged in farming determination; however,             |                             |
| Determination"   | a date was entered in the "Date                        | • remove date from the      |
| option           | Documentation Filed by Producer" field.                | "Date Documentation         |
| selected."       |                                                        | Filed by Producer" field    |
|                  |                                                        | • select a different COC    |
|                  |                                                        | determination.              |
| "Date cannot     | Date entered or selected in either of the              | Date entered or selected    |
| be later than    | following fields is later than the current date.       | cannot be later than the    |
| today's date."   |                                                        | current date. Reenter a     |
|                  | • "Date Documentation Filed by Producer"               | valid date or select a date |
|                  | • "COC Determination Date".                            | using the calendar icon.    |

### **D** Error Messages (Continued)

| Message                | Reason for Message                             | Corrective Action         |
|------------------------|------------------------------------------------|---------------------------|
| "Invalid date."        | Date entered or selected in either of the      | Reenter a valid date or   |
|                        | following fields is <b>not</b> a valid date:   | select a date using the   |
|                        |                                                | calendar icon.            |
|                        | • "Date Documentation Filed by Producer"       |                           |
|                        | • "COC Determination Date".                    | See subparagraph 13 A for |
|                        |                                                | acceptable date formats.  |
| "Date entry <b>not</b> | Date entered in either of the following fields | Reenter date in an        |
| formatted              | is <b>not</b> in an acceptable format:         | acceptable date format    |
| correctly.             |                                                | according to              |
| mm/dd/yyyy,            | • "Date Documentation Filed by Producer"       | subparagraph 13 A.        |
| mmddyyyy, or           | • "COC Determination Date".                    |                           |
| mmddyy."               |                                                |                           |

### E Field Default Values

When new eligibility records are created, actively engaged field values are defaulted according to the following.

| Field                                  | Default Value                                            |
|----------------------------------------|----------------------------------------------------------|
| "COC Determination"                    | "Not Filed" indicating the producer has <b>not</b> filed |
|                                        | all documentation required for an actively               |
|                                        | engaged in farming determination.                        |
| "Date Documentation Filed by Producer" | "Blank".                                                 |
| "COC Determination Date"               | "Blank".                                                 |

### **F** Options to Populate Dates for Producer Documentation

Option is available to populate data entered in the Subsidiary Eligibility Screen, "Actively Engaged" section, "Date Documentation Filed by Producer" field.

#### **G** Available Field to Populate Data

The "Date Documentation Field by Producer" field data can be populated to the "AD-1026 Date Continuous Certification/Authorization Signed by Producer" field.

| Dates for Producer Documentation |                                   |                                              |  |  |
|----------------------------------|-----------------------------------|----------------------------------------------|--|--|
| Option                           | IF the                            | THEN                                         |  |  |
| "Update "AD-1026                 | producer signed AD-1026           | select this option to have the date loaded   |  |  |
| Date Continuous                  | continuous certification/         | in the "Actively Engaged" section            |  |  |
| Certification/                   | authorization on the same         | automatically populated to the               |  |  |
| Authorization                    | date documentation was            | "AD-1026" section. The "COC                  |  |  |
| Signed by                        | filed for actively engaged        | Determination for AD-1026" field <b>must</b> |  |  |
| Producer" with                   |                                   | be manually updated with either of the       |  |  |
| above date"                      |                                   | following:                                   |  |  |
|                                  |                                   |                                              |  |  |
|                                  |                                   | • "Certified"                                |  |  |
|                                  |                                   | • "Awaiting Affiliate Certification".        |  |  |
|                                  | AD-1026 continuous                | do <b>not</b> select this option. Update the |  |  |
|                                  | certification/authorization       | "AD-1026" section according to               |  |  |
|                                  | was <b>not</b> signed on the same | paragraph 25.                                |  |  |
|                                  | date documentation was            |                                              |  |  |
|                                  | filed for actively engaged        |                                              |  |  |

#### A Introduction

Data in the Subsidiary Eligibility Screen, "Actively Engaged - 2002 Farm Bill" section is used to determine producer eligibility based on the actively engaged in farming provisions for contracts approved in 2008 and prior years. See 1-PL, subparagraph 16 B for a list of program benefits covered by actively engaged in farming provisions according to the 2002 Farm Bill.

# B Example of Subsidiary Eligibility Screen, "Actively Engaged - 2002 Farm Bill" Section (Continued)

Following is an example of the "Actively Engaged - 2002 Farm Bill" section for 2009 through 2012.

| Actively Engaged - 2002 Farm Bill =        |                                       |  |
|--------------------------------------------|---------------------------------------|--|
| COC Determination                          |                                       |  |
| <ul> <li>Actively Engaged</li> </ul>       | <ul> <li>Not Filed</li> </ul>         |  |
| <ul> <li>Awaiting Determination</li> </ul> | <ul> <li>Awaiting Revision</li> </ul> |  |
| <ul> <li>Not Actively Engaged</li> </ul>   |                                       |  |
| Date Documentation Filed by<br>Producer    |                                       |  |
| COC Determination Date                     |                                       |  |
| Suspended Producer                         |                                       |  |
| <ul> <li>Not Suspended</li> </ul>          | <ul> <li>Suspended</li> </ul>         |  |
|                                            |                                       |  |

Following is an example of the "Actively Engaged - 2002 Farm Bill" section for 2013 and subsequent years.

| Actively Engaged - 2002 Farm Bill          |                   |  |
|--------------------------------------------|-------------------|--|
| COC Determination                          |                   |  |
| <ul> <li>Actively Engaged</li> </ul>       | Not Filed         |  |
| <ul> <li>Awaiting Determination</li> </ul> | Awaiting Revision |  |
| Not Actively Engaged                       |                   |  |
| Date Documentation Filed by Producer       |                   |  |
| COC Determination Date                     |                   |  |

### **C** Fields Applicable to Actively Engaged Determinations

The following lists the fields applicable to "actively engaged in farming" determinations.

| Field              | Option         | Explanation                                               |
|--------------------|----------------|-----------------------------------------------------------|
| "COC               | "Actively      | Producer has filed the required documentation and         |
| Determination"     | Engaged"       | COC has determined the producer meets the                 |
|                    |                | "actively engaged in farming" provisions.                 |
|                    | "Not Filed"    | Producer has <b>not</b> filed the documentation necessary |
|                    |                | for an "actively engaged in farming" determination.       |
|                    | "Awaiting      | Producer has filed all documentation required for an      |
|                    | Determination" | actively engaged in farming determination; however,       |
|                    |                | the COC determination has <b>not</b> been completed.      |
|                    | "Awaiting      | Producer has revised the documentation required for       |
|                    | Revision"      | an "actively engaged in farming" determination;           |
|                    |                | however, COC has <b>not</b> completed the new "actively   |
|                    |                | engaged in farming" determination.                        |
|                    | "Not Actively  | COC has determined the producer does <b>not</b> meet the  |
|                    | Engaged"       | "actively engaged in farming" provisions.                 |
| "Date              |                | Date the producer provided all required                   |
| Documentation      |                | documentation required to determine whether the           |
| Filed by Producer" |                | producer is "actively engaged in farming". An entry       |
|                    |                | is required if any of the following options are           |
|                    |                | selected as the COC determination.                        |
|                    |                |                                                           |
|                    |                | • "Actively Engaged"                                      |
|                    |                | • "Awaiting Determination"                                |
|                    |                | "Awaiting Revision"                                       |
|                    |                | • "Not Actively Engaged".                                 |
|                    |                | Enter date according to acceptable formats in             |
|                    |                | subparagraph 13 A.                                        |

| Field                | Option      | Explanation                                         |
|----------------------|-------------|-----------------------------------------------------|
| "COC Determination   |             | Date the "actively engaged in farming"              |
| Date"                |             | determination is made by COC. An entry is           |
|                      |             | required if either of the following options are     |
|                      |             | selected as the COC determination.                  |
|                      |             | "Actively Engaged"                                  |
|                      |             | • "Not Actively Engaged".                           |
|                      |             |                                                     |
|                      |             | Enter date according to acceptable formats in       |
|                      |             | subparagraph 13 A.                                  |
| "Suspended Producer" | "Not        | Producer/member has <b>not</b> designated more than |
|                      | Suspended"  | 3 entities for payment.                             |
| Note: See            | "Suspended" | Producer/member has designated more than            |
| subparagraph F       |             | 3 entities for payment.                             |
| for additional       |             |                                                     |
| information.         |             |                                                     |

### **C** Fields Applicable to Actively Engaged Determinations (Continued)

### **D** Error Messages

The following provides error messages that may be displayed when updating actively engaged eligibility data.

| Message           | Reason for Message                            | Corrective Action               |
|-------------------|-----------------------------------------------|---------------------------------|
| "Must enter the   | User selected 1 of the following as the       | Take either of the following    |
| date the producer | COC determination, but did <b>not</b> enter a | actions:                        |
| filed the         | date in the "Date Documentation Filed         |                                 |
| documentation     | by Producer" field:                           | • enter date the producer filed |
| for an actively   |                                               | the documentation required      |
| engaged           | "Actively Engaged"                            | for an actively engaged in      |
| determination for | • "Awaiting Determination"                    | farming determination           |
| years             | "Awaiting Revision"                           |                                 |
| after 2004."      | • "Not Actively Engaged".                     | • select another COC            |
|                   |                                               | determination.                  |
| "Date <b>not</b>  | User indicated the producer has <b>not</b>    | Take either of the following    |
| allowed based on  | filed the required documentation for an       | actions:                        |
| "COC              | actively engaged in farming                   |                                 |
| Determination"    | determination; however, a date was            | • remove date from the "Date    |
| option selected." | entered in the "Date Documentation            | Documentation Filed by          |
|                   | Filed by Producer" field.                     | Producer" field                 |
|                   |                                               |                                 |
|                   |                                               | • select a different COC        |
|                   |                                               | determination.                  |

### **D** Error Messages (Continued)

| Message                  | Reason for Message                                                                     | Corrective Action                                              |
|--------------------------|----------------------------------------------------------------------------------------|----------------------------------------------------------------|
| "Date cannot be          | Date entered or selected in either of the                                              | Reenter a valid date or select a                               |
| later than today's       | following fields is later than the current                                             | date using the calendar icon.                                  |
| date."                   | date:                                                                                  |                                                                |
|                          | • "Date Documentation Filed by Producer"                                               |                                                                |
|                          | • "COC Determination Date".                                                            |                                                                |
| "Invalid date."          | Date entered or selected in either of the following fields is <b>not</b> a valid date: | Reenter a valid date or select a date using the calendar icon. |
|                          | • "Date Documentation Filed by Producer"                                               | See subparagraph 13 A for acceptable date formats.             |
|                          | • "COC Determination Date".                                                            |                                                                |
| "Date entry <b>not</b>   | Date entered in either of the following                                                | Reenter date in an acceptable                                  |
| formatted                | fields is <b>not</b> in an acceptable format:                                          | date format according to                                       |
| correctly.               |                                                                                        | subparagraph 13 A.                                             |
| mm/dd/yyyy,              | • "Date Documentation Filed by                                                         |                                                                |
| mmddyyyy, or<br>mmddyy." | Producer"                                                                              |                                                                |
|                          | • "COC Determination Date".                                                            |                                                                |

### **E** Field Default Values

When new eligibility records are created, actively engaged field values are defaulted according to the following.

| Field                        | Default Value                                                  |
|------------------------------|----------------------------------------------------------------|
| "COC Determination"          | "Not Filed" indicating the producer has <b>not</b> filed all   |
|                              | documentation required for an actively engaged in              |
|                              | farming determination.                                         |
| "Date Documentation Filed by | "Blank".                                                       |
| Producer"                    |                                                                |
| "COC Determination Date"     | "Blank".                                                       |
| "Suspended Producer"         | "Not Suspended" indicating the producer/member has             |
|                              | <b>not</b> designated more than three entities for payment for |
|                              | FY's 2009 through 2012.                                        |

#### **F** Correcting Suspended Producer Situations

The KC-ADC mainframe previously set the "Suspended Producer" option based on the number of permitted entities counted on the mainframe for FY's 2009 through 2012. To correct a suspended producer situation, the recording county shall compare the data recorded in the system to CCC-501B filed by the producer to ensure the designations are recorded properly.

After the review and any applicable updates and/or deletions are completed, the recording county shall:

- contact all counties in which the producer is active to ensure each county has recorded the information correctly in the permitted entity files
- update the "Suspended Producer" option to "Not Suspended" in the web-based Subsidiary System.

#### 25 AD-1026 Certification Information

#### A Introduction

Data in the Subsidiary Eligibility Screen, "AD-1026" section:

- includes information about the AD-1026 certification for the producer and any affiliates
- is used to determine producer eligibility.

Producers are required to certify their compliance with HELC and WC provisions on AD-1026 for all programs in which conservation compliance provisions apply. See 6-CP, paragraph 3 for programs covered by HELC and WC provisions.

### B Example of Subsidiary Eligibility Screen, "AD-1026" Section

Following is an example of the "AD-1026" section for 2013 and prior years.

| AD-1026                                                     |                     |  |
|-------------------------------------------------------------|---------------------|--|
| Certification                                               |                     |  |
| <ul> <li>Certified</li> </ul>                               | Not Filed           |  |
| Good Faith Determination                                    | COC Exemption       |  |
| Awaiting Affiliate Certification                            | Affiliate Violation |  |
| AD-1026 date of continuous certification signed by producer |                     |  |
| Voc                                                         | No                  |  |
| 0 les                                                       |                     |  |
| Date AD-1026 referred to NRCS                               |                     |  |

### 25 AD-1026 Certification Information (Continued)

### **B** Example of Subsidiary Eligibility Screen, "AD-1026" Section (Continued)

Following is an example of the "AD-1026" section for 2014 and subsequent years.

| AD-1026                                                         | ]                   |  |
|-----------------------------------------------------------------|---------------------|--|
| Certification                                                   |                     |  |
| <ul> <li>Certified</li> </ul>                                   | Not Filed           |  |
| Good Faith Determination                                        | COC Exemption       |  |
| <ul> <li>Awaiting Affiliate Certification</li> </ul>            | Affiliate Violation |  |
| AD-1026 date of continuous certification signed by producer     |                     |  |
| <ul> <li>First Time Producer Filing AD-1026</li> <li></li></ul> |                     |  |
| Date First Time Producer Filing AD-1026                         |                     |  |
| Referred to NRCS                                                |                     |  |
| © Yes 0                                                         | D No                |  |
| Date AD-1026 referred to NRCS                                   |                     |  |

### 25 AD-1026 Certification Information (Continued)

# C Fields Applicable to AD-1026 Certifications

The following provides fields applicable to AD-1026 certifications.

| Field           | Option                      | Explanation                                                                                                    |
|-----------------|-----------------------------|----------------------------------------------------------------------------------------------------|
| "Certification" | "Certified"                 | This option shall be selected when any of the following conditions                                                                                                    |
|                 |                             | exist:                                                                                                    |
|                 |                             |                                                                                                    |
|                 |                             | • producer and all affiliates have certified AD-1026                                                                                                    |
|                 |                             | • producer has certified that they are <b>not</b> associated with an ineligible tract                                                                                                    |
|                 |                             | •*producer is certifying for FCIC provisions only (number 6 of AD-1026 appendix)*                                                                                                    |
|                 |                             | • a member of a joint operation has certified on CCC-902 that they do <b>not</b> have any other farming interests and are <b>not</b> associated with any farms (CCC-902 is not required if certifying solely for FCIC).                                                                                                    |
|                 |                             | <b>Note:</b> If a producer's only farming interest is an entire farm enrolled in CRP, a signed CRP-817U is considered the same as having certified AD-1026.                                                                                                    |
|                 | "Not Filed"                 | This option indicates either of the following:                                                                                                    |
|                 |                             | • producer has <b>not</b> filed AD-1026                                                                                                    |
|                 |                             | <ul> <li>producer did <b>not</b> certify compliance on AD-1026.</li> </ul>                                                                                                    |
|                 | "Good Faith                 | Producer <b>cannot</b> certify compliance with HELC/WC provisions                                                                                                    |
|                 | Determination"              | because of a violation but has received a good faith determination                                                                                                    |
|                 |                             | reinstating payment eligibility.                                                                                                    |
|                 | "COC                        | Producer cannot certify compliance with HELC/WC provisions                                                                                                    |
|                 | Exemption"                  | because of a violation but has received an exemption reinstating                                                                                                    |
|                 |                             | payment eligibility.                                                                                                    |
|                 | "Awaiting                   | This option indicates:                                                                                                    |
|                 | Affiliate<br>Cartification" | • producer has certified AD 1026                                                                                                    |
|                 | Certification               | • producer has certified AD-1026                                                                                                    |
|                 | <b>SSA CC11</b>             | • all affiliates have <b>not</b> certified to AD-1026 compliance.                                                                                                    |
|                 | Violation"                  | violated HELC/WC provisions.                                                                                                    |
|                 |                             | <b>Note:</b> Tract HELC/WC determinations update the web-based<br>Eligibility System without user intervention. If a producer<br>has a HELC/WC violation and that producer has an affiliate<br>that does <b>not</b> have farming interest on the "violated" tract,<br>then the user of the web-based Subsidiary System <b>must</b><br>update the "Affiliate Violation" option. FRS will <b>not</b> update<br>the affiliate's eligibility automatically. If a producer is<br>certifying solely for FCIC provisions<br>(number 6 of AD-1026 appendix) and affiliate violation is for<br>CW+13 or earlier, the producer shall be changed to<br>"certified" to communicate eligibility to RMA. Farm/tract<br>eligibility must be set to "past violation" to communicate<br>ineligibility to FSA and NRCS." |

### 25 AD-1026 Certification Information (Continued)

| Field                                                 | Option | Explanation                                                                                                    |
|-------------------------------------------------------|--------|----------------------------------------------------------------------------------------------------|
| "AD-1026<br>Date of                                   |        | The later of the following:                                                                                                    |
| Continuous<br>Certification<br>Signed By<br>Producer" |        | <ul> <li>date the producer signed AD-1026, item 12</li> <li>date AD-1026 is received in the County Office.</li> <li>*Note: If AD-1026 is mailed, post mark date should be used*</li> </ul>                                                                                                    |
|                                                       |        | An entry is required if either of the following options are selected as the "Certification":                                                                                                    |
|                                                       |        | <ul><li> "Certified"</li><li> "Awaiting Affiliate Certification".</li></ul>                                                                                                    |
|                                                       |        | <b>Note:</b> For affiliates that are <b>not</b> required to file AD-1026,<br>County Offices shall enter the date from AD-1026<br>filed by the entity/joint operation requesting benefits.<br>County Offices are <b>not</b> required to change<br>information previously entered in the web-based<br>Subsidiary System. |
|                                                       |        | Enter date according to acceptable formats in<br>subparagraph 13 A. The date will automatically populate if<br>"Update AD-1026 Date Continuous Certification/<br>Authorization Signed by Producer with above date" was                                                                                                 |
|                                                       |        | selected in the "Actively Engaged" section. Verify the date<br>entered is the date producer signed AD-1026. If the date was<br>automatically populated, verify the date populated is the date<br>the producer signed AD-1026.                                                                                          |

### C Fields Applicable to AD-1026 Certifications (Continued)
#### Par. 25

### 25 AD-1026 Certification Information (Continued)

| Field         | Option | Explanation                                                                                            |  |
|---------------|--------|----------------------------------------------------------------------------------------------------|--|
| "First Time   | "Yes"  | Used to indicate whether the producer is filing an AD-1026                                             |  |
| Producer      | "No"   | for the first time. Applicable to 2014 and subsequent years                                            |  |
| Filing        |        | only.                                                                                                  |  |
| AD-1026"      |        |                                                                                                    |  |
|               |        | <b>*Note:</b> Users must update AD-1026 First Time Filer                                               |  |
|               |        | to "Yes" and enter the AD-1026 First Time                                                              |  |
|               |        | Filer Date when the producer certifies this is                                                         |  |
|               |        | their first time filing AD-1026, have FCIC                                                             |  |
|               |        | reinsured crop insurance, and are subject to                                                           |  |
|               |        | HELC and WC provisions as described in                                                                 |  |
|               |        | AD-1026, box 8A". See 6-CP, subparagraph                                                               |  |
|               |        | 335 C for additional information*                                                                      |  |
| "Date First   |        | Date the Producer filed the AD-1026 for the first time.                                                |  |
| Time Producer |        |                                                                                                    |  |
| Filing        |        | A date is required if "Yes" was selected for "First Time                                               |  |
| AD-1026"      |        | Producer Filing AD-1026". Enter date in acceptable formats                                             |  |
|               |        | according to subparagraph 13 A.                                                                        |  |
| "Referred to  | "Yes"  | Used to indicate whether AD-1026 for the applicable                                                    |  |
| NRCS"         | "No"   | producer has been referred to NRCS.                                                                    |  |
|               |        | An option <b>must</b> be selected if any of the following options are selected as the "certification": |  |
|               |        |                                                                                                    |  |
|               |        | • "Certified"                                                                                          |  |
|               |        | • "Awaiting Affiliate Certification"                                                                   |  |
|               |        | • "Affiliate Violation".                                                                               |  |
| "Date         |        | Date the County Office referred AD-1026 to NRCS for a                                                  |  |
| AD-1026       |        | technical determination.                                                                               |  |
| Referred to   |        |                                                                                                    |  |
| NRCS"         |        | A date is required if "Yes" was selected for "Referred to                                              |  |
|               |        | NRCS". Enter date according to acceptable formats                                                      |  |
|               |        | according to subparagraph 13 A.                                                                        |  |

# C Fields Applicable to AD-1026 Certifications (Continued)

# 25 AD-1026 Certification Information (Continued)

### **D** Error Messages

The following provides a list of error messages that may be displayed when updating AD-1026 eligibility data.

| Message                    | Reason for Message                                                 | Corrective Action              |
|----------------------------|--------------------------------------------------------------------|--------------------------------|
| "Certification <b>must</b> | User selected 1 of the following options as the certification, but | Take either of the following   |
| producer signed the        | did <b>not</b> enter a "Date AD-1026                               | options.                       |
| certification for years    | Filed" and/or "Date Continuous                                     | • enter date in the "Date      |
| after 2004 "               | Certification/Authorization                                        | AD-1026 Filed" and/or          |
|                            | Signed by Producer'' field:                                        | "Date Continuous               |
|                            |                                                                    | Certification/Authorization    |
|                            | • "Certified"                                                      | Signed by Producer" field      |
|                            | "Awaiting Affiliate                                                | • select a different           |
|                            | Certification".                                                    | certification.                 |
| "Date <b>not</b> allowed   | User selected 1 of the following                                   | Take either of the following   |
| based on COC               | options as the certification and                                   | actions:                       |
| determination or           | entered a date in the "Date                                        |                                |
| certification option       | Continuous                                                         | • remove date from the "Date   |
| selected."                 | Certification/Authorization                                        | Continuous                     |
|                            | Signed By Producer'' field:                                        | Certification/Authorization    |
|                            |                                                                    | Signed By Producer' field      |
|                            | • "Not Filed"                                                      |                                |
|                            | • "Good Faith Determination"                                       | • select a different           |
|                            | • "COC Exemption".                                                 | certification.                 |
| "Must specify whether      | User did <b>not</b> specify whether                                | Indicate whether or <b>not</b> |
| AD-1026 is being           | AD-1026 is or is <b>not</b> being                                  | AD-1026 is being referred to   |
| referred to NRCS."         | referred to NRCS.                                                  | NRCS.                          |
| "Must specify the date     | User indicated AD-1026 is being                                    | Take either of the following   |
| the AD-1026 was            | referred to NRCS; however, the                                     | actions:                       |
| referred to NRCS for       | referral date was <b>not</b> entered.                              |                                |
| years after 2004."         |                                                                    | • enter date AD-1026 was       |
|                            |                                                                    | referred to NRCS               |
|                            |                                                                    | • in the "Referred to NRCS"    |
|                            |                                                                    | field, CLICK "No".             |

# 25 AD-1026 Certification Information (Continued)

# **D** Error Messages (Continued)

| Message                | Reason for Message                               | Corrective Action       |
|------------------------|--------------------------------------------------|-------------------------|
| "Invalid date."        | Date entered or selected in any of the following | Reenter a valid date or |
|                        | fields is <b>not</b> a valid date:               | select a date using the |
|                        |                                                  | calendar icon.          |
|                        | • "Date AD-1026 Referred to NRCS"                |                         |
|                        |                                                  |                         |
|                        | • "Date First Time Producer Filing AD-1026"      |                         |
|                        |                                                  |                         |
|                        | • "AD-1026 Date of Continuous Certification      |                         |
|                        | Signed By Producer".                             | <b>D</b>                |
| "Date <b>cannot</b> be | Date entered or selected in any of the following | Reenter a valid date or |
| later than             | fields is later than the current date:           | select a date using the |
| today's date."         |                                                  | calendar icon. See      |
|                        | • "Date AD-1026 Referred to NRCS"                | subparagraph 13 A for   |
|                        |                                                  | acceptable date         |
|                        | • "Date First Time Producer Filing AD-1026"      | formats.                |
|                        |                                                  |                         |
|                        | • "AD-1026 Date of Continuous Certification      |                         |
|                        | Signed By Producer".                             |                         |
| "Date entry <b>not</b> | Date entered in any of the following fields is   | Reenter date in an      |
| formatted              | <b>not</b> in an acceptable format:              | acceptable format       |
| correctly.             |                                                  | according to            |
| mm/dd/yyyy,            | • "Date AD-1026 Referred to NRCS"                | subparagraph 13 A.      |
| mmddyyyy, or           |                                                  |                         |
| mmddyy."               | • "Date First Time Producer Filing AD-1026"      |                         |
|                        |                                                  |                         |
|                        | • "AD-1026 Date of Continuous Certification      |                         |
|                        | Signed By Producer".                             |                         |

## 25 AD-1026 Certification Information (Continued)

# **D** Error Messages (Continued)

| Message                      | Reason for Message              | Corrective Action                     |
|------------------------------|---------------------------------|---------------------------------------|
| "The Producer                | User indicated the producer     | Take either of the following actions: |
| Previously filed AD-         | is filing AD-1026 for the       |                                       |
| 1026 and is <b>not</b> a     | first time; however,            | • select "No" to "First Time Producer |
| First Time Producer          | AD-1026 was previously          | Filing AD-1026"                       |
| Filing AD-1026."             | filed for the producer in a     |                                       |
|                              | year before 2014.               | • review documentation on file for    |
|                              |                                 | previous years and, if applicable,    |
|                              |                                 | update AD-1026 certification in the   |
|                              |                                 | appropriate years to "Not Filed".     |
| "AD-1026                     | User indicated the producer     | Take either of the following actions: |
| Certification <b>must</b> be | is filing AD-1026 for the       |                                       |
| "Certified" or               | first time; however,            | • select "No" to "First Time Producer |
| "Awaiting Affiliate          | AD-1026 is <b>not</b> either of | Filing AD-1026"                       |
| Certification" if the        | the following:                  |                                       |
| producer is a First          |                                 | • select a different AD-1026          |
| Time Producer Filing         | • "Certified"                   | certification.                        |
| AD-1026."                    |                                 |                                       |
|                              | • "Awaiting Affiliate           |                                       |
|                              | Certification".                 |                                       |
| "Date First Time             | User entered a date for the     | Take either of the following actions: |
| Producer Filing              | "Date First Time Producer       |                                       |
| AD 1026 not                  | Filing AD-1026"; however,       | • remove date from "Date First Time   |
| allowed if the First         | the "First Time Producer        | Producer Filing AD-1026"              |
| Time Producer Filing         | Filing AD-1026" is "No".        |                                       |
| AD-1026                      |                                 | • update "First Time Producer Filing  |
| certification is             |                                 | AD-1026" to "Yes", if applicable.     |
| "No"."                       |                                 |                                       |

| Message              | Reason for Message               | Corrective Action                      |
|----------------------|----------------------------------|----------------------------------------|
| "Date First Time     | User entered a date 3-           | Take either of the following actions:  |
| Producer Filing      | 29before 06/30/2014 for          |                                        |
| AD-1026 cannot be    | the "Date First Time             | • remove date from "Date First Time    |
| prior to             | Producer Filing AD-1026".        | Producer Filing AD-1026"               |
| 06/30/2014."         |                                  | _                                      |
|                      |                                  | • update "Date First Time Producer     |
|                      |                                  | Filing AD-1026" on or after            |
|                      |                                  | 06/30/2014.                            |
| "Must enter the date | User indicated producer is       | Take either of the following actions:  |
| for the First Time   | filing AD-1026 for the first     |                                        |
| Producer Filing      | time; however, the "Date         | • update "First Time Producer Filing   |
| AD-1026."            | First Time Producer Filing       | AD-1026" to "No"                       |
|                      | AD-1026" was <b>not</b> entered. |                                        |
|                      |                                  | • update the "Date First Time Producer |
|                      |                                  | Filing AD-1026" on or after            |
|                      |                                  | 06/30/2014.                            |

### **D** Error Messages (Continued)

25

## E Field Default Values

When new eligibility records are created, AD-1026 field values are defaulted according to the following.

| Field                                            | Default Value                           |
|--------------------------------------------------|-----------------------------------------|
| "Certification"                                  | "Not Filed", indicating the producer    |
|                                                  | has <b>not</b> certified compliance and |
|                                                  | agreement with HELC/WC provisions.      |
| "First Time Producer Filing AD-1026"             | "No".                                   |
| "Referred to NRCS"                               |                                         |
| "Date Referred to NRCS"                          | "Blank".                                |
| "Date First Time Producer Filing AD-1026"        |                                         |
| "AD-1026 Date of Continuous Certification Signed |                                         |
| by Producer"                                     |                                         |

#### 26 AGI - 2014 Farm Bill Determination Information

#### A Introduction

The Agricultural Act of 2014, Pub L. 113-79 stipulates that a person or legal entity shall **not** be eligible to receive certain program benefits during a crop, fiscal, or program year, as appropriate, if the average AGI for the 3 preceding tax years for the person or legal entity exceeds \$900,000.

Data in the Eligibility System, "Adjusted Gross Income - 2014 Farm Bill" section is used to determine producer eligibility based on the AGI provisions. See 5-PL, Part 6 for additional information for determining producer eligibility with AGI provisions.

#### **B** Exempt Business Types

The AGI software is designed to prevent users from updating the AGI eligibility certification/determination for joint operations and entities that are exempt from the AGI provisions.

| Entity                | Entity Type |
|-----------------------|-------------|
| General Partnership   | 02          |
| Joint Venture         | 03          |
| Federally Owned       | 08          |
| State Owned           | 09          |
| Public School         | 13          |
| BIA                   | 14          |
| Indian Tribal Venture | 20          |

### C Example of the Subsidiary Eligibility Screen, "Adjusted Gross Income - 2014 Farm Bill" Section

Following is an example of the "Adjusted Gross Income - 2014 Farm Bill" section for 2011 and subsequent years.

| Adjusted Gross Income - <u>2</u> 014 Farm Bill<br>\$900,000 Total Income Producer Certification |                      |  |
|-------------------------------------------------------------------------------------------------|----------------------|--|
| Not Filed     Filed                                                                             | I CCC-941            |  |
| Exempt Not                                                                                      | Net-Producer         |  |
| Date Documentation Filed by Produc                                                              | er                   |  |
| □ IRS Verification/Determination                                                                |                      |  |
| Not Processed                                                                                   | Compliant-Producer   |  |
| Compliant - Less Than 3 Years                                                                   | Not Compliant        |  |
| Failed Verification                                                                             |                      |  |
| Date Processed by IRS                                                                           |                      |  |
| State Office/SED Determination                                                                  |                      |  |
| No Determination                                                                                | Compliant-Review     |  |
| Mismatch Verified                                                                               | Not Compliant-Review |  |
| SED Determination Date                                                                          |                      |  |

#### D Fields Applicable to AGI - 2014 Farm Bill Determinations

The following provides fields applicable to Adjusted Gross Income - 2014 Farm Bill Determinations.

| Field          | Option        | Explanation                                                    |
|----------------|---------------|----------------------------------------------------------------|
| "\$900,000     | "Not Filed"   | Producer and/or agent has <b>not</b> filed CCC-941 or prior to |
| Total Income   |               | December 2014, the eligibility verification has not been       |
| Producer       |               | received back from IRS.                                        |
| Certification" |               |                                                                |
|                |               | Note: If CCC-941 was filed before December 2014 and            |
|                |               | an IRS determination was processed, the                        |
|                |               | field will still display "Not Filed". Users are <b>not</b>     |
|                |               | required to undate the producer certification if an            |
|                |               | IRS determination was previously processed and                 |
|                |               | updated from IRS before December 2014.                         |
|                | "Filed        | Producer and/or agent has filed CCC-941 and certified          |
|                | CCC-941"      | their average AGI does not exceed \$900,000.                   |
|                | "Exempt"      | Producer is exempt from AGI provisions.                        |
|                | "Not Met -    | Producer and/or agent has filed CCC-941, but has               |
|                | Producer"     | indicated that their average AGI exceeds \$900,000.            |
| "Date          |               | *Date the producer filed all required documentation to         |
| Documentation  |               | determine whether the AGI provisions are met*                  |
| Filed by       |               |                                                                |
| Producer"      |               |                                                                |
| "IRS           | "Not          | Producer has <b>not</b> been updated through the IRS           |
| Verification/  | Processed"    | verification process.                                          |
| Determination" | "Compliant -  | Producer and/or agent has certified their average AGI          |
|                | Producer"     | does not exceed \$900,000 and verification has been            |
|                |               | received from IRS supporting the certification.                |
|                | "Compliant -  | Producer and/or agent has certified their average AGI          |
|                | Less Than     | does not exceed \$900,000 and IRS has verified a match         |
|                | 3 Years"      | for the customer information; however, 3 years of tax          |
|                |               | information is <b>not</b> available.                           |
|                | "Not          | Producer and/or agent has certified their average AGI          |
|                | Compliant"    | does not exceed \$900,000; however, IRS has determined         |
|                |               | the average AGI exceeds the \$900,000 threshold.               |
|                | "Failed       | Producer and/or agent has certified their average AGI          |
|                | Verification" | does not exceed \$900,000; however, IRS cannot find a          |
|                |               | customer match and; therefore, <b>cannot</b> determine the     |
|                |               | average AGI.                                                   |

| Field           | Option         | Explanation                                              |
|-----------------|----------------|----------------------------------------------------------|
| "Date Processed |                | Display only field updated automatically with the date   |
| by IRS"         |                | IRS processed the producer's CCC-941.                    |
| "State          | "No            | Case has <b>not</b> been reviewed by the State Office to |
| Office/SED      | Determination" | determine whether AGI provisions have been met.          |
| Determination"  | "Compliant -   | Case has been reviewed by the State Office and/or SED    |
|                 | Review"        | and determined the producer meets AGI provisions.        |
|                 | "Mismatch      | State Office and/or SED determined the producer on the   |
|                 | Verified"      | IRS Mismatch Report matched the producer in SCIMS        |
|                 |                | and IRS returned "Compliant" or "Compliant - less than   |
|                 |                | 3 years".                                                |
|                 | "Not           | Case has been reviewed by the State Office and/or SED    |
|                 | Compliant -    | and determined the producer does not meet AGI            |
|                 | Review"        | provisions.                                              |
| "SED            |                | Date State Office and/or SED determined the producer's   |
| Determination   |                | AGI eligibility status.                                  |
| Date"           |                |                                                          |

### **D** Fields Applicable to AGI - 2014 Farm Bill Determinations (Continued)

### E Error Messages

The following provides error messages that may display when updating Adjusted Gross Income - 2014 Farm Bill eligibility data.

| Message             | Reason for Message                              | Corrective Action             |
|---------------------|-------------------------------------------------|-------------------------------|
| "Must enter the     | Authorized user selected 1 of the               | Take either of the following  |
| SED                 | following as the "State Office/SED              | actions:                      |
| Determination       | Determination", but did <b>not</b> enter a date |                               |
| date."              | in "SED Determination Date" field:              | • enter date the State        |
|                     |                                                 | Office/SED made the           |
|                     | • "Compliant - Review"                          | determination                 |
|                     | • "Not Compliant - Review"                      |                               |
|                     | • "Mismatch Verified".                          | • select "No Determination"   |
|                     |                                                 | as the "State Office/SED      |
|                     |                                                 | Determination".               |
| "Must select the    | Authorized user entered a date in the           | Take either of the following  |
| applicable State    | "SED Determination Date" field, but             | actions:                      |
| Office/SED          | did <b>not</b> select 1 of the following as the |                               |
| determination       | "State Office/SED Determination":               | • select appropriate State    |
| when recording      |                                                 | Office/SED determination      |
| an SED              | • "Compliant - Review"                          |                               |
| determination       | • "Not Compliant - Review"                      | • remove date from the        |
| date."              | • "Mismatch Verified".                          | "SED Determination Date"      |
|                     |                                                 | field.                        |
| "Date               | User entered a date in the "Date                | Take either of the following  |
| Documentation       | Documentation Filed by Producer"                | actions:                      |
| Filed by            | field, but did <b>not</b> select 1 of the       |                               |
| Producer <b>not</b> | following for "Producer Certification":         | • select a different producer |
| allowed for the     |                                                 | certification                 |
| selected            | • "Not Met-Producer"                            |                               |
| Producer            | • "Filed CCC-941".                              | • remove date from the        |
| Certification."     |                                                 | "Date Documentation Filed     |
|                     |                                                 | by Producer" field.           |

# **E** Error Messages (Continued)

| Message           | Reason for Message                           | Corrective Action             |
|-------------------|----------------------------------------------|-------------------------------|
| "Must enter the   | User selected either of the following for    | Take either of the following  |
| date the producer | "Producer Certification", but did <b>not</b> | actions:                      |
| filed the AGI     | enter a date in the "Date Documentation      |                               |
| certification."   | Filed by Producer" field:                    | • select a different producer |
|                   |                                              | certification                 |
|                   | • "Not Met-Producer"                         |                               |
|                   | • "Filed CCC-941".                           | • enter date for the "Date    |
|                   |                                              | Documentation Filed by        |
|                   |                                              | Producer" field.              |
| "Invalid State    | Authorized user selected 1 of the            | Take either of the following  |
| Office/SED        | following, for the State Office/SED          | actions:                      |
| determination     | determination:                               |                               |
| selection based   |                                              | • select a different Producer |
| on Producer       | <ul> <li>"Compliant - Review"</li> </ul>     | Certification                 |
| Certification."   | <ul> <li>"Not Compliant - Review"</li> </ul> |                               |
|                   | • "IRS Mismatch".                            | • select a different State    |
|                   |                                              | Office/SED determination.     |
|                   | However, the producer certification is       |                               |
|                   | either of the following:                     |                               |
|                   |                                              |                               |
|                   | • "Exempt"                                   |                               |
|                   | • "Not Met - Producer".                      |                               |
| "Invalid          | User selected, "Not Met - Producer" for      | Select a different producer   |
| Producer          | the producer certification; however, the     | certification.                |
| Certification     | IRS determination is 1 of the following:     |                               |
| selection based   |                                              |                               |
| on IRS            | • "Compliant - Producer"                     |                               |
| Determination."   | • "Compliant - Less Than 3 years"            |                               |
|                   | • "Not Compliant"                            |                               |
|                   | • "Failed Verification".                     |                               |

### **E** Error Messages (Continued)

| Message                                       | Reason for Message                                             | <b>Corrective Action</b>                  |
|-----------------------------------------------|----------------------------------------------------------------|-------------------------------------------|
| "Date cannot be greater                       | Date entered or selected in either of the                      | Reenter a valid date                      |
| than todays date."                            | following fields is later than the current date:               | or select a date using the calendar icon. |
|                                               | • "Date Documentation Filed by Producer"                       |                                           |
|                                               | • "SED Determination Date".                                    |                                           |
| "Date entry <b>not</b>                        | Date entered in either of the following                        | Reenter date in an                        |
| formatted correctly.<br>mm/dd/yyyy, mm/dd/yy, | fields is <b>not</b> in an acceptable format:                  | acceptable format according to            |
| mmddyyyy, or<br>mmddyy."                      | <ul> <li>"Date Documentation Filed by<br/>Producer"</li> </ul> | subparagraph 13 A.                        |
|                                               | • "SED Determination Date".                                    |                                           |

#### **F** Field Default Values

When new eligibility records are created, Adjusted Gross Income - 2014 Farm Bill field values are defaulted according to the following.

| Field                    | IF the FSA customer is                | THEN the default value is              |
|--------------------------|---------------------------------------|----------------------------------------|
| "Producer Certification" | <b>not</b> an exempt business type as | "Not Filed", indicating producer       |
|                          | defined in subparagraph B             | has <b>not</b> filed all documentation |
|                          |                                       | required for AGI determination.        |
|                          | an exempt business type as            | "Exempt", indicating producer          |
|                          | defined in subparagraph B             | is exempt from AGI provisions.         |
| "IRS Verification/       |                                       | "Not Processed" indicating an          |
| Determination"           |                                       | IRS has <b>not</b> verified/made a     |
|                          |                                       | determination.                         |
| "SED Determination"      |                                       | "No Determination" indicating          |
|                          |                                       | SED has <b>not</b> made a              |
|                          |                                       | determination                          |
| "Date Documentation      |                                       | "Blank"                                |
| Filed by Producer"       |                                       |                                        |
| "SED Determination       |                                       |                                        |
| Date"                    |                                       |                                        |
| "Date Processed by IRS"  |                                       |                                        |

#### G Updating AGI - 2014 Farm Bill Producer Certification

Following acceptance of the completed CCC-941 **and** user updating the producer certification to "Filed CCC-941", the Adjusted Gross Income - 2014 Farm Bill Certification IRS determination will automatically update after CCC-941 is processed by IRS. The process will occur on a weekly basis as soon as the IRS file is received. The table in subparagraph D describes the certifications. See 5-PL, Part 6 for additional information on submitting and processing CCC-941's.

County Office users:

- are responsible for updating customers who file the CCC-941
- are responsible for sending CCC-941 to IRS for processing if the customer certifies they do **not** exceed \$900,000
- shall **not** send CCC-941 to IRS for processing for the following:
  - customer certifies they exceed \$900,000
  - "Exempt" type customers as described in subparagraph B
  - •\*--Indians represented by BIA with no tax ID.--\*

# G Updating AGI - 2014 Farm Bill Certification/COC Determination (Continued)

•\*--will access the web-based Eligibility System according to paragraph 22 and--\* perform the following steps.

| Step | Action                                                                            |  |  |  |  |
|------|-----------------------------------------------------------------------------------|--|--|--|--|
| 1    | On the Eligibility Page, navigate to the "Adjusted Gross Income - 2014 Farm Bill" |  |  |  |  |
|      | section.                                                                          |  |  |  |  |
| 2    | If the producer's and/or agent's certification of average AGI indicated:          |  |  |  |  |
|      |                                                                                   |  |  |  |  |
|      | • does not exceed \$900,000, CLICK "Filed CCC-941" under "\$900,000 Total         |  |  |  |  |
|      | Income Producer Certification"                                                    |  |  |  |  |
|      |                                                                                   |  |  |  |  |
|      | • exceeds \$900,000, CLICK "Not Met - Producer" under "\$900,000 Total            |  |  |  |  |
|      | Income Producer Certification .                                                   |  |  |  |  |
|      | *Enter the date the producer filed CCC-941 in the "Date Documentation*            |  |  |  |  |
|      | Filed by Producer" field.                                                         |  |  |  |  |
|      |                                                                                   |  |  |  |  |
|      | CLICK "Submit".                                                                   |  |  |  |  |
| 3    | On the Validation Page, verify the changes for the producer are correct, and      |  |  |  |  |
|      | click 1 of the following:                                                         |  |  |  |  |
|      |                                                                                   |  |  |  |  |
|      | • "Accept", if the changes are correct                                            |  |  |  |  |
|      | • "Revise", if the changes need to be updated                                     |  |  |  |  |
|      | • "Cancel", if the changes should <b>not</b> have been made.                      |  |  |  |  |
| 4    | The Eligibility Page will be redisplayed with the updates to the producer.        |  |  |  |  |

#### H Updating AGI - 2014 Farm Bill State Office/SED Determinations

Authorized State Office users have the ability to review and update the State Office/SED determination, when applicable. See subparagraph I on customers with no match in SCIMS and 5-PL, paragraph 308 for additional information on FSA reviews and compliance determinations.

Authorized State Office users shall access the web-based Eligibility System according to paragraph 22 and perform the following steps when the case has been reviewed by the State Office and/or SED and a determination has been made.

| Step | Action                                                                                                    |  |  |  |
|------|----------------------------------------------------------------------------------------------------|--|--|--|
| 1    | On the Eligibility Page, navigate to the "Adjusted Gross Income - 2014 Farm Bill"                                                                                                    |  |  |  |
|      | section.                                                                                                    |  |  |  |
| 2    | If the determination was made that the producer:                                                                                                    |  |  |  |
|      | <ul> <li>meets AGI provisions, then under "State Office/SED Determination", CLICK</li> <li>"Compliant - Review"</li> </ul>                                                                                                    |  |  |  |
|      | <ul> <li>does not meet AGI provisions, then under "State Office/SED Determination",<br/>CLICK "Not Compliant - Review"</li> </ul>                                                                                                    |  |  |  |
|      | • mismatch is verified and resolved from the IRS Mismatch Report and the report displays the producer as "Compliant - Producer" or "Compliant - Less Than 3 Years", then under "State Office/SED Determination", CLICK " <b>Mismatch Verified</b> ". |  |  |  |
|      | In the "State Office/SED Determination Date" field, enter date the determination was made.                                                                                                    |  |  |  |
|      | CLICK "Submit".                                                                                                    |  |  |  |
| 3    | On the Validation Screen verify the changes for the customer are correct and click 1 of the following:                                                                                                    |  |  |  |
|      |                                                                                                    |  |  |  |
|      | • "Accept", if the changes are correct                                                                                                    |  |  |  |
|      | • "Revise", if the changes need to be updated                                                                                                    |  |  |  |
|      | • "Cancel", if the changes should <b>not</b> have been made.                                                                                                    |  |  |  |
| 4    | The Eligibility Page will be redisplayed with the updates to the customer.                                                                                                    |  |  |  |

#### I Customer Data in Business Partner With No Match in IRS

Customer data in Business Partner that does **not** match IRS data will **not** automatically process. County Offices should ensure that customers recorded in Business Partner contain

\*--the same tax ID, tax ID type, customer name as verified from acceptable IRS documentation, IRS Response Code is validated, and Business Partner is updated as needed. If the--\* customer data provided on CCC-941 does **not** match IRS data, the AGI determination will **not** automatically update.

An IRS Mismatch Report is available identifying customers that do **not** match IRS data. State Offices will be responsible for working with their County Offices to correct customers listed on the IRS Mismatch Report by correcting the customer's data in Business Partner and resubmitting CCC-941.

There are valid exceptions on the IRS Mismatch Report for specific types of customers, as follows.

|                                                                                 | THEN Business Partner data will not match IRS data                                                                                                    |
|---------------------------------------------------------------------------------|----------------------------------------------------------------------------------------------------|
| IF a customer                                                                   | because                                                                                                    |
| * * *                                                                           | * * *                                                                                                    |
| recently changed their name                                                     | IRS may <b>not</b> have received tax records for the customer using their<br>new name. As such, the name in Business Partner will <b>not</b> match<br>and the customer will be included on the IRS Mismatch Report<br>*if the IRS Response Code is not validated in Business Partner<br>with "TIN and Name Match" or "Manually Validated", but the<br>customer is valid in both systems. |
| is a business and files its<br>business taxes on their<br>individual tax return | IRS may return the individual name associated with the business.<br>As such, the name for the business in Business Partner will <b>not</b><br>match and the customer will be included on the IRS Mismatch<br>Report if the IRS Response Code is not validated in Business<br>Partner with "TIN and Name Match" or "Manually Validated", but<br>the customer is valid in both systems*    |

**\*--Note:** County Offices must:

- ensure that the IRS response Code is validated in Business Partner with "TIN and Name Match" or "Manually Validated"
- **not** update the customer name in Business Partner for these types of customers to try to get the AGI data to update in the web-based Eligibility System.--\*

Customers will be included on the IRS Mismatch Report and an indicator is available to provide the appropriate determination. County Offices are responsible for working with their State Office to update AGI 2014 Farm Bill State Office/SED determination. Authorized State Office users will have the ability to update the State Office/SED determination to "Mismatch Verified" or "Not Compliant - Review", based on the information provided on the IRS Mismatch Report.

#### J Steps for Timely AGI Determination

\*--County Offices will ensure an IRS determination or State Office/SED determination is--\* received within 180 days of the producer certifying to not exceeding the \$900,000 threshold.

Producers who filed CCC-941 are AGI eligible for 180 days from the producer certification date while waiting on the IRS determination or State Office/SED determination.

Producers will be determined AGI ineligible for programs that are mandated under the 2014 Farm Bill when the producer has filed CCC-941, and has not received an IRS determination or State Office/SED determination within 180 days of their certification date. If the producer previously received payments for programs mandated under the 2014 Farm Bill, the producer's payment will automatically be displayed on the Pending Overpayment Report after 180 days. If a payment is attempted for the producer, the producer's payment will be displayed on the Nonpayment Report.

County Offices are responsible for performing the following steps when a producer provides the CCC-941 to ensure a timely AGI determination.

| Step | Action                                                                                                    |
|------|----------------------------------------------------------------------------------------------------|
| 1    | Ensure the customer name and tax ID are legible and match how the customer files                                                                                                    |
|      | taxes.                                                                                                    |
| 2    | Ensure the customer name and tax ID in Business Partner match the CCC-941.                                                                                                    |
|      | <b>Reminder:</b> The TIN verification process through MIDAS/Business Partner is separate from the AGI compliance verification process.                                                                                                    |
|      | Generate reports from Business Partner to identify customers where the IRS Tax ID verification response returned an error. Business Partner also identifies whether the customer record is the "paying entity" (DPE Flag). Utilize Business Partner to assist in determining what actions should be taken to resolve records of AGI mismatches or failed verifications. |
| 3    | Ensure the AGI 2014 Farm Bill producer certification in Subsidiary is updated as described in subparagraph G prior to mailing the CCC-941 to IRS.                                                                                                    |
| 4    | Ensure the AGI 2014 Farm Bill producer certification date is entered accurately in *Subsidiary with the date the producer filed CCC-941*                                                                                                    |
| 5    | Mail the CCC-941 and IRS-3210 to IRS. (See 5-PL for additional information.)                                                                                                    |

# J Steps for Timely AGI Determination (Continued)

| Step | Action                                                                                                    |  |  |
|------|----------------------------------------------------------------------------------------------------|--|--|
| 6    | Review the "County Eligibility Reports" available under the Subsidiary Reports                                                                                                    |  |  |
|      | tab weekly to determine if a producer has filed CCC-941 and has not received an IRS determination or State Office/SED determination for all years applicable to the AGI 2014 Farm Bill.      |  |  |
|      | See paragraph 305 for additional information on running County Eligibility Reports.                                                                                                    |  |  |
|      | Select the following options in the County Eligibility Report to determine if a producer has filed CCC-941 and an IRS determination or State Office/SED determination has not been recieved: |  |  |
|      | <ul> <li>under \$900,000 Total Income Producer Certification, CLICK "Filed<br/>CCC-941"</li> </ul>                                                                                           |  |  |
|      | • under IRS Verification/Determination, CLICK "Not Processed"                                                                                                    |  |  |
|      | • under State Office/SED Determination, CLICK "No Determination"                                                                                                    |  |  |
|      | • submit the report.                                                                                                    |  |  |
|      | ⊫ Adjusted Gross Income - 2014 Farm Bill                                                                                                    |  |  |
|      | \$900,000 Total Income Producer Certification                                                                                                    |  |  |
|      | □ Not Filed                                                                                                    |  |  |
|      | Exempt     Not Met-Producer                                                                                                    |  |  |
|      | Date Documentation Filed by Producer                                                                                                    |  |  |
|      | RS Verification/Determination                                                                                                    |  |  |
|      | ☑ Not Processed ☐ Compliant-Producer                                                                                                    |  |  |
|      | <ul> <li>Compliant - Less Than 3 Years</li> <li>Not Compliant</li> <li>Failed Verification</li> </ul>                                                                                        |  |  |
|      | Date Processed by IRS                                                                                                    |  |  |
|      | State Office/SED Determination                                                                                                    |  |  |
|      | ✓ No Determination                                                                                                    |  |  |
|      | Mismatch Verified     Not Compliant-Review                                                                                                    |  |  |
|      | SED Determination Date                                                                                                    |  |  |

# J Steps for Timely AGI Determination (Continued)

| Step | Action                                                                                                    |  |  |  |
|------|----------------------------------------------------------------------------------------------------|--|--|--|
| 7    | Review the "IRS Mismatch Report" available under the "Subsidiary Reports" tab<br>weekly to determine if IRS has sent data back to the Subsidiary System and the<br>*IRS Response Code was not validated in Business Partner with "TIN and Name<br>Match" or "Manually Validated", or the producer's name and/or Tax ID did <b>not</b> *<br>match the information received from IRS. See paragraph 306 for additional<br>information on identifying customers in the Subsidiary System that do <b>not</b> match data<br>provided by IRS. |  |  |  |
|      | *Reminder: Users will also review the IRS mismatch report for producers without a State/county. If the tax ID in Business Partner was incorrect then the mismatch report cannot find a State/county with which to tie the mismatch.                                                                                                    |  |  |  |
| 8    | If the producer is on the IRS Mismatch Report, an authorized State Office user must<br>update the State Office/SED determination to "Mismatch Verified" if the producer is<br>compliant or compliant-producer on the report as described in subparagraph H.                                                                                                    |  |  |  |
| 9    | If the above steps have been completed and the producer does <b>not</b> receive an IRS determination and is <b>not</b> on the IRS mismatch report after 2 months from mailing the form, resend the CCC-941 and IRS-3210 to IRS and write in red, "Sent to IRS on <i>MM/DD/YYYY</i> , IRS received on <i>MM/DD/YYYY</i> – IRS did not provide determination". County Offices will make 3 attempts to mail the CCC-941 and IRS-3210 to IRS to* receive a determination.                                                                   |  |  |  |

# J Steps for Timely AGI Determination (Continued)

| Step | Action                                                                                                    |                                                      |                                  |
|------|----------------------------------------------------------------------------------------------------|------------------------------------------------------|----------------------------------|
| 10   | When a producer's CCC-941 will not successfully pass IRS verification and the producer is not                                                                                                    |                                                      |                                  |
|      | on the IRS mismatch report after 3 attempts to mail the CCC-941 to the IRS, the <b>State Office</b>                                                                                                    |                                                      |                                  |
|      | shall complete and document                                                                                                    | t all of the following:                              |                                  |
|      | Ĩ                                                                                                    | 8                                                    |                                  |
|      | • obtain documentation from                                                                                                    | the County Office that at least 3 at                 | tempts were made to send the     |
|      | producer's AGI certification                                                                                                    | on to IRS                                            | I                                |
|      | F                                                                                                    |                                                      |                                  |
|      | • obtain verification from Co                                                                                                    | ounty Office or other State Office p                 | ersonnel that all actions in     |
|      | Steps 1 through 9 have bee                                                                                                    | en completed                                         | cisonnor that all actions in     |
|      | Steps I through 9 have bee                                                                                                    | in completed                                         |                                  |
|      | • roviou Eligibility ACI 201                                                                                                    | 4 Form Dill IDS determinations in t                  | he subsidiary system             |
|      | <ul> <li>Teview Eligibility AGI 201</li> <li>* for at least 2 program years</li> </ul>                                                                                                    | immediately before and/or after the                  | ne subsidiary system             |
|      |                                                                                                    | s minediately before and/or after the                | e program year in question       |
|      |                                                                                                    |                                                      |                                  |
|      | IF the State Office/SED                                                                                                    | AND/OD IDS determination is                          | THEN                             |
|      | "Not Compliant Daviaw"                                                                                                    | "Not Compliant"                                      | compliance review must be        |
|      | Not Compliant-Review     "No Determination"                                                                                                    | Not Compliant                                        | completed                        |
|      | Generation Parioux <sup>2</sup>                                                                                                    | • "Compliant Droducer"                               | producer is AGI compliant        |
|      | Compliant-Review     "Miamatah Varifiad"                                                                                                    | Compliant-Producer     "Compliant Lass than 2 years" | producer is AOI compliant.       |
|      | • Misilateli Vermed                                                                                                    | Compliant-Less than 5 years                          |                                  |
|      | <ul> <li>Example: Missing IRS determination for 2016. If the 2014 SED determination is "Compliant-Review" and the 2015 IRS determination is "Compliant-Producer," then the 2016 determination for the producer cane be determined as AGI compliant set the AGI subsidiary value to "Mismatch Verified."*</li> <li>capture a screenshot of the review and document the AGI 2014 Farm Bill State Office/SED determination</li> <li>if producer is determined AGI compliant based on the review, update the producer as "Mismatch Verified" according to instructions in subparagraph H</li> <li>provide the documented screenshot to the County Office to include in the producer's eligibility file for the applicable program year.</li> <li>*Note: The screenshot must include payment eligibility records for all of the program* years used as the basis for the determination for the person or legal entity.</li> <li>If the State Office is unsure of the producer's AGI compliance following a review of the producer's AGI compliance review shall be timely completed by the State Office for the person or legal entity for the applicable program year</li> </ul> |                                                      |                                  |
|      |                                                                                                    |                                                      |                                  |
|      |                                                                                                    |                                                      |                                  |
|      |                                                                                                    |                                                      |                                  |
|      |                                                                                                    |                                                      |                                  |
|      |                                                                                                    |                                                      |                                  |
|      |                                                                                                    |                                                      |                                  |
|      | • record the AGI compliance for the applicable program                                                                                                    | e determination for the person or leg year.          | al entity in the subsidiary file |

#### 27 AGI - 2008 Farm Bill Determination Information

#### A Introduction

The Food, Conservation, and Energy Act of 2008, Section 1604, as amended by the American Taxpayer Relief Act of 2012, provides provisions for excluding individuals and entities from:

• commodity program \$500,000 nonfarm income certification/COC determination payment eligibility, if the average adjusted gross nonfarm income over the 3 taxable years preceding the most immediately preceding complete taxable year for the individual or entity exceeds \$500,000

**Note:** This applies to 2009 through 2013 **only**.

• direct payment \$750,000 farm income certification/COC determination eligibility, if the average adjusted gross farm income over the 3 taxable years preceding the most immediately preceding complete taxable year for the individual or entity exceeds \$750,000

Note: This applies to 2009 through 2013 only.

• conservation program \$1 million nonfarm income certification/COC determination payment eligibility, if the average adjusted gross nonfarm income over the 3 taxable years preceding the most immediately preceding complete taxable year for the individual or entity exceeds \$1,000,000; **unless**, **not** less than 66.66 percent of the average AGI of the individual or entity is average adjusted gross farm income.

The Consolidated and Further Continuing Appropriations Act, 2012, Pub. L. 112-55, provides for excluding individuals and entities from direct payment \$1 million total income certification/COC determination payment eligibility, if the average adjusted gross total income over the 3 taxable years preceding the most immediately preceding complete taxable year for the individual or entity exceeds \$1,000,000.

**Note:** This applies to 2012 and 2013 **only**.

Data in the Subsidiary Eligibility Screen, "Adjusted Gross Income - 2008 Farm Bill" section is used to determine producer eligibility based on the AGI provisions. See 4-PL, Part 6 for additional information for determining producer eligibility with AGI provisions.

### **B** Exempt Business Types

The AGI software is designed to prevent users from updating the AGI eligibility certification/determination for joint operations and entities that are exempt from the AGI provisions.

| Entity                        | Entity Type |
|-------------------------------|-------------|
| General Partnership           | 02          |
| Joint Venture                 | 03          |
| Federally Owned               | 08          |
| State Owned                   | 09          |
| Public School                 | 13          |
| BIA and Indian Tribal Venture | 14          |
| Indian Tribal Venture         | 20          |

### C Example of the Subsidiary Eligibility Screen, "Adjusted Gross Income - 2008 Farm Bill" Section

Following is an example of the "Adjusted Gross Income - 2008 Farm Bill" section for 2012 and 2013.

| Adjusted Gross Income - 2008 Farm Bill ——————————————————————————————————  |                                                      |  |  |
|----------------------------------------------------------------------------|------------------------------------------------------|--|--|
| Commodity Program \$500,000 Nonfarm Income Certification/COC Determination |                                                      |  |  |
| Compliant - Producer                                                       | Compliant - Agent                                    |  |  |
| <ul> <li>Exempt</li> </ul>                                                 | Not Filed                                            |  |  |
| Not Met - COC                                                              | Not Met - Producer                                   |  |  |
|                                                                            | SED Determination                                    |  |  |
| Not Met-SED                                                                | Date of SED Determination                            |  |  |
| Direct Payment \$750,000 Far                                               | m Income Certification/COC Determination             |  |  |
| Compliant - Producer                                                       | Compliant - Agent                                    |  |  |
| <ul> <li>Exempt</li> </ul>                                                 | Not Filed                                            |  |  |
| Not Met - COC                                                              | Not Met - Producer                                   |  |  |
|                                                                            | SED Determination                                    |  |  |
| Not Met-SED                                                                | Date of SED Determination                            |  |  |
| Direct Payment \$1 Million Tota                                            | al Income Certification/COC Determination            |  |  |
| Compliant - Producer                                                       | Compliant - Agent                                    |  |  |
| <ul> <li>Exempt</li> </ul>                                                 | Not Filed                                            |  |  |
| Not Met - COC                                                              | Not Met - Producer                                   |  |  |
|                                                                            | SED Determination                                    |  |  |
| Not Met-SED                                                                | Date of SED Determination                            |  |  |
| Conservation Program \$1 Mill                                              | ion Nonfarm Income Certification/COC Determination ¬ |  |  |
| Compliant - Producer                                                       | Compliant - Agent                                    |  |  |
| <ul> <li>Exempt</li> </ul>                                                 | Not Filed                                            |  |  |
| Not Met - COC                                                              | Not Met - Producer                                   |  |  |
|                                                                            | SED Determination                                    |  |  |
| Not Met-SED                                                                | Date of SED Determination                            |  |  |
| Effective Program Year                                                     |                                                      |  |  |
| Date Documentation Filed b                                                 | y Producer                                           |  |  |
| COC Disappr                                                                | oval Date                                            |  |  |

### C Example of the Subsidiary Eligibility Screen, "Adjusted Gross Income - 2008 Farm Bill" Section (Continued)

Following is an example of the "Adjusted Gross Income - 2008 Farm Bill" section for 2009 through 2011.

| – Adjusted Gross Income - 2008 Farm Bill —————————————————————————————————— |                             |  |  |
|-----------------------------------------------------------------------------|-----------------------------|--|--|
| Commodity Program Certification/COC Determination                           |                             |  |  |
| Compliant - Producer                                                        | Compliant - Agent           |  |  |
| <ul> <li>Exempt</li> </ul>                                                  | Not Filed                   |  |  |
| Not Met - COC                                                               | Not Met - Producer          |  |  |
|                                                                             | SED Determination           |  |  |
| Not Met-SED                                                                 | Date of SED Determination   |  |  |
| Direct Payment Certificatior                                                | /COC Determination          |  |  |
| Compliant - Producer                                                        | Compliant - Agent           |  |  |
| <ul> <li>Exempt</li> </ul>                                                  | Not Filed                   |  |  |
| Not Met - COC                                                               | Not Met - Producer          |  |  |
|                                                                             | SED Determination           |  |  |
| Not Met-SED                                                                 | Date of SED Determination   |  |  |
| Conservation Program Cert                                                   | ification/COC Determination |  |  |
| Compliant - Producer                                                        | Compliant - Agent           |  |  |
| <ul> <li>Exempt</li> </ul>                                                  | Not Filed                   |  |  |
| Not Met - COC                                                               | Not Met - Producer          |  |  |
|                                                                             | SED Determination           |  |  |
| Not Met-SED                                                                 | Date of SED Determination   |  |  |
| Effective Program Year                                                      |                             |  |  |
| Date Documentation Filed by Producer                                        |                             |  |  |
| COC Disapproval Date                                                        |                             |  |  |

#### C Example of the Subsidiary Eligibility Screen, "Adjusted Gross Income - 2008 Farm Bill" Section (Continued)

Following is an example of the "Adjusted Gross Income - 2008 Farm Bill" section for 2014 and subsequent years.

| Adjusted Gross Income - 2008 Farm Bill |                                                        |  |
|----------------------------------------|--------------------------------------------------------|--|
| Conservation Program \$1               | Willion Nonfarm Income Certification/COC Determination |  |
| Compliant - Producer                   | Compliant - Agent                                      |  |
| <ul> <li>Exempt</li> </ul>             | Not Filed                                              |  |
| Not Met - COC                          | Not Met - Producer                                     |  |
|                                        | SED Determination                                      |  |
| Not Met-SED                            | Date of SED Determination                              |  |
| Date Documentation Filed               | d by Producer                                          |  |
| COC Disap                              | proval Date                                            |  |

#### D Fields Applicable to AGI - 2008 Farm Bill Determinations

The following provides "Adjusted Gross Income - 2008 Farm Bill" section options for "Commodity Program \$500,000 Nonfarm Income", "Conservation Program \$1 Million Nonfarm Income", "Direct Payment \$750,000 Farm Income", and "Direct Payment \$1 Million Total Income" certifications/COC determinations.

| Field           | Option       | Explanation                                                      |
|-----------------|--------------|------------------------------------------------------------------|
| "Certification/ | "Compliant - | Producer has filed the required documentation and has            |
| COC             | Producer"    | certified compliance with AGI provisions.                        |
| Determination"  | "Compliant - | Producer has submitted a statement by CPA or an attorney         |
|                 | Agent"       | certifying compliance with AGI provisions.                       |
|                 | "Exempt"     | Producer is exempt from AGI provisions. See                      |
|                 |              | subparagraph B for additional information on exempt              |
|                 |              | business types.                                                  |
|                 | "Not Filed"  | Producer has <b>not</b> filed the required documentation to meet |
|                 |              | the AGI eligibility provisions.                                  |
|                 | "Not Met -   | COC has determined that the producer does <b>not</b> meet the    |
|                 | COC"         | AGI eligibility provisions.                                      |
|                 | "Not Met -   | Producer has certified that AGI provisions <b>cannot</b> be met. |
|                 | Producer"    |                                                                  |
| "SED            | "Not Met -   | SED has determined that the producer does <b>not</b> meet the    |
| Determination"  | SED"         | AGI eligibility provisions.                                      |
|                 |              | <b>Note:</b> When applicable, this field may only be updated by  |
|                 |              | authorized State Office Employees.                               |
|                 | "Blank"      | SED determination has <b>not</b> been recorded for the producer. |
| "Date of SED    |              | Date SED determined that the producer does <b>not</b> meet the   |
| Determination"  |              | AGI eligibility provisions.                                      |
|                 | "Blank"      | SED determination has <b>not</b> been recorded for the producer. |
| "Effective      |              | Program year applicable to the certification filed by the        |
| Program Year"   |              | producer. An entry is required for years 2009 through            |
|                 |              | 2013, if any of the following options are selected as the        |
|                 |              | COC determination:                                               |
|                 |              |                                                                  |
|                 |              | • "Compliant - Producer"                                         |
|                 |              | • "Compliant - Agent"                                            |
|                 |              | • "Not Met - COC"                                                |
|                 |              | • "Not Met - Producer".                                          |

| Field         | Option | Explanation                                                                                                    |
|---------------|--------|----------------------------------------------------------------------------------------------------|
| "Date         |        | Date producer provided all required documentation to                                                                                                    |
| Documentation |        | determine whether producer meets AGI provisions. An                                                                                                    |
| Filed by      |        | entry is required if any of the following options are selected                                                                                                    |
| Producer"     |        | as the COC determination:                                                                                                    |
|               |        | <ul> <li>"Compliant - Producer"</li> <li>"Compliant - Agent"</li> <li>"Not Met - COC"</li> <li>"Not Met - Producer".</li> </ul> Enter date according to acceptable formats in subparagraph 13 A. Verify date entered is the date producer |
|               |        |                                                                                                    |
| "COC          |        | Date COC determined that the producer does <b>not</b> meet AGI                                                                                                    |
| Disapproval   |        | eligibility provisions. An entry is required if "Not Met -                                                                                                    |
| Date"         |        | COC" is entered as the "Certification/COC Determination".                                                                                                    |

# **D** Fields Applicable to AGI - 2008 Farm Bill Determinations (Continued)

### E Error Messages

The following provides error messages that may be displayed when updating AGI eligibility data.

| Message         | Reason for Message                                | Corrective Action                 |
|-----------------|---------------------------------------------------|-----------------------------------|
| "Program year   | User selected 1 of the following as the           | Take either of the following      |
| must be         | certification/COC determination, but did          | actions:                          |
| entered."       | <b>not</b> enter a date in the "Effective Program |                                   |
|                 | Year" field:                                      | • enter effective program         |
|                 |                                                   | year from AGI certification       |
|                 | <ul> <li>"Compliant - Producer"</li> </ul>        |                                   |
|                 | <ul> <li>"Compliant - Agent"</li> </ul>           | • select another                  |
|                 | • "Not Met - COC"                                 | certification/COC                 |
|                 | • "Not Met - Producer".                           | determination.                    |
| "Must enter the | User selected 1 of the following as the           | Take either of the following      |
| date the        | certification/COC determination, but did          | actions:                          |
| producer filed  | not enter a date in "Date Documentation           |                                   |
| the AGI         | Filed by Producer" field:                         | • enter date the producer         |
| certification   |                                                   | filed AGI certification           |
| for years       | <ul> <li>"Compliant - Producer"</li> </ul>        |                                   |
| after 2008."    | • "Compliant - Agent"                             | • select another                  |
|                 | • "Not Met - COC"                                 | certification/COC                 |
|                 | • "Not Met - Producer".                           | determination.                    |
| "Must enter the | User selected "Not Met-SED" for the               | Take either of the following      |
| SED             | SED Determination, but did <b>not</b> enter a     | actions:                          |
| determination   | date in "Date of SED Determination"               |                                   |
| date."          | field in 1 of the following fields:               | • Enter the date the SED          |
|                 |                                                   | determined that the               |
|                 | Commodity Program \$500,000                       | producer does <b>not</b> meet the |
|                 | Nonfarm Income Certification/COC                  | AGI eligibility provisions        |
|                 | Determination                                     |                                   |
|                 |                                                   | • Remove the selection of         |
|                 | • Direct Payment \$750,000 Farm                   | "Not Met-SED" from the            |
|                 | Income Certification/COC                          | SED Determination field.          |
|                 | Determination                                     |                                   |
|                 |                                                   |                                   |
|                 | • Direct Payment \$1 Million Total                |                                   |
|                 | Determination                                     |                                   |
|                 |                                                   |                                   |
|                 | Conservation Program \$1 Million                  |                                   |
|                 | Nonform Income Cortification/COC                  |                                   |
|                 | Determination                                     |                                   |
|                 |                                                   |                                   |

| Message          | Reason for Message                        | Corrective Action                          |
|------------------|-------------------------------------------|--------------------------------------------|
| "Program year    | Effective program year was entered by     | Take either of the following               |
| not allowed      | the user, but the certification/COC       | actions:                                   |
| based on         | determination is either of the            |                                            |
| certification    | following options:                        | • remove effective program year            |
| option           |                                           |                                            |
| selected."       | • "Exempt"                                | • select a different                       |
|                  | • "Not Filed".                            | certification/COC                          |
|                  |                                           | determination.                             |
| "Invalid AGI     | User selected "Compliant - Producer"      | If producer certifies compliance,          |
| determination    | for one AGI certification/COC             | user <b>must</b> select "Compliant -       |
| selection."      | determination and "Compliant -            | Producer" for all compliant                |
|                  | Agent" for another AGI                    | certifications.                            |
|                  | certification/COC determination.          |                                            |
|                  | User selected "Compliant - Agent" for     | If agent certifies compliance, user        |
|                  | one AGI certification/COC                 | <pre>must select "Compliant - Agent"</pre> |
|                  | determination and "Compliant -            | for all compliant certifications.          |
|                  | Producer" for another AGI                 |                                            |
|                  | certification/COC determination.          |                                            |
|                  | "Not Filed" was selected by the user      | If "Not Filed" is selected by the          |
|                  | or automatically set by the system for    | user <b>or</b> automatically set by the    |
|                  | one AGI certification/COC                 | system for one AGI                         |
|                  | determination, but <b>not</b> for all AGI | certification/COC determination, it        |
|                  | certifications/COC determinations.        | must be selected for all AGI               |
|                  |                                           | certifications/COC determinations.         |
| "Date <b>not</b> | User selected "Not Filed" for required    | Take either of the following               |
| allowed based    | documentation for an AGI                  | actions:                                   |
| on COC           | determination; however, a date was        |                                            |
| determination    | entered in the "Date Documentation        | • remove date from the "Date               |
| or               | Filed by Producer <sup>2</sup> .          | Documentation Filed by                     |
| certification    |                                           | Producer' field                            |
| option           |                                           |                                            |
| selected.        |                                           | • select a different                       |
|                  |                                           | certification/COC                          |
|                  |                                           | determination".                            |

# **E** Error Messages (Continued)

9-21-15

# **E** Error Messages (Continued)

| Message                                                                  | Reason for Message                                                                                              | Corrective Action                                                                                                    |
|--------------------------------------------------------------------------|----------------------------------------------------------------------------------------------------|----------------------------------------------------------------------------------------------------|
| "Must enter the<br>COC disapproval<br>date."                             | User selected "Not Met - COC" as the certification/COC determination", indicating producer does <b>not</b> meet | Take either of the following actions:                                                                                      |
|                                                                          | AGI provisions, but did <b>not</b> enter a date in the "COC Disapproval Date" field.                            | • enter date COC determined<br>the producer was ineligible<br>because of AGI provisions                                    |
|                                                                          |                                                                                                    | • select another certification/COC determination.                                                                          |
| "Year <b>cannot</b> be<br>later than the<br>current<br>subsidiary year." | Program year entered is later than the current subsidiary year.                                                 | Reenter a valid year.                                                                                                    |
| "Date cannot be                                                          | Date entered or selected in either of                                                                           | Reenter a valid date or select a                                                                                           |
| later than today's date."                                                | the following fields is later than the current date:                                                            | date using the calendar icon.                                                                                              |
|                                                                          | <ul> <li>"Date Documentation Filed by<br/>Producer"</li> </ul>                                                  |                                                                                                    |
|                                                                          | "COC Disapproval Date".                                                                                         |                                                                                                    |
| "Invalid date."                                                          | Date entered or selected in either of<br>the following fields is <b>not</b> a valid<br>date:                    | Reenter a valid date or select a<br>date using the calendar icon. See<br>subparagraph 13 A for<br>acceptable date formats. |
|                                                                          | • "Date Documentation Filed by Producer"                                                                        |                                                                                                    |
|                                                                          | "COC Disapproval Date"                                                                                          |                                                                                                    |
|                                                                          | • "Date of SED Determination".                                                                                  |                                                                                                    |
| "Date entry <b>not</b><br>formatted<br>correctly.                        | Date entered in either of the following fields is <b>not</b> in an acceptable format:                           | Reenter date in an acceptable<br>format according to<br>subparagraph 13 A.                                                 |
| mm/dd/yyyy,<br>mmddyyyy,<br>mmddyy."                                     | • "Date Documentation Filed by Producer"                                                                        |                                                                                                    |
|                                                                          | • "COC Determination Date".                                                                                     |                                                                                                    |

# F Field Default Values

When new eligibility records are created, AGI field values are defaulted according to the following.

| Field                    | IF the FSA customer is             | THEN the default value is              |
|--------------------------|------------------------------------|----------------------------------------|
| "Commodity Program       | <b>not</b> an exempt business type | "Not Filed", indicating producer       |
| \$500,000 Nonfarm        | as defined in subparagraph B       | has <b>not</b> filed all documentation |
| Income                   |                                    | required for AGI determination.        |
| Certification/COC        | an exempt business type as         | "Exempt", indicating producer          |
| Determination"           | defined in subparagraph B          | is exempt from AGI provisions.         |
| "Direct Payment          | <b>not</b> an exempt business type | "Not Filed", indicating producer       |
| \$750,000 Farm Income    | as defined in subparagraph B       | has <b>not</b> filed all documentation |
| Certification/COC        |                                    | required for AGI determination.        |
| Determination"           | an exempt business type as         | "Exempt", indicating producer          |
|                          | defined in subparagraph B          | is exempt from AGI provisions.         |
| "Direct Payment          | <b>not</b> an exempt business type | "Not Filed", indicating producer       |
| \$1 Million Total Income | as defined in subparagraph B       | has <b>not</b> filed all documentation |
| Certification/COC        |                                    | required for AGI determination.        |
| Determination"           | an exempt business type as         | "Exempt", indicating producer          |
|                          | defined in subparagraph B          | is exempt from AGI provisions.         |
| "Conservation Program    | <b>not</b> an exempt business type | "Not Filed", indicating producer       |
| \$1 Million Total Income | as defined in subparagraph B       | has <b>not</b> filed all documentation |
| Certification/COC        |                                    | required for AGI determination.        |
| Determination"           | an exempt business type as         | "Exempt", indicating producer          |
|                          | defined in subparagraph B          | is exempt from AGI provisions.         |
| "Effective Program Year" |                                    | "Blank".                               |
| "Date Documentation      |                                    |                                        |
| Filed by Producer"       |                                    |                                        |
| "COC Disapproval Date"   |                                    |                                        |
| "Certification/SED       |                                    |                                        |
| Determination"           |                                    |                                        |
| "Date Determination      |                                    |                                        |
| Made by SED"             |                                    |                                        |

### G Updating Web-Eligibility AGI Certification From CCC-931

The following table provides instructions for dataloading information captured on the CCC-931 into the web-based eligibility for AGI certification for the commodity program \$500,000 nonfarm income, direct payment \$750,000 farm income, direct payment \$1 million total income, and conservation program \$1 million nonfarm income. Load data for the year designated in CCC-931, item 4.

|                                  | AND producer completed | THEN update Subsidiary  |
|----------------------------------|------------------------|-------------------------|
| If program is                    | CCC-931 as             | Eligibility AGI to      |
| Commodity \$500,000 Nonfarm      | 8A                     | "Compliant - Producer". |
| Income                           | 8B or 8C               | "Not Met - Producer".   |
| Direct payment \$750,000 Farm    | 7A                     | "Compliant - Producer". |
| Income                           | 7B                     | "Not Met - Producer".   |
| Direct payment \$1 Million Total | 5A                     | "Compliant - Producer". |
| Income                           | 5B                     | "Not Met - Producer".   |
| Conservation \$1 Million         | 8A and 6A              | "Compliant - Producer". |
| Nonfarm Income                   | 8A and 6B              |                         |
|                                  | 8B and 6A              |                         |
|                                  | 8B and 6B              |                         |
|                                  | 8C and 6A              |                         |
|                                  | 8C and 6B              | "Not Met - Producer".   |

#### H Updating Web-Eligibility AGI Certification From CPA or Attorney Statement

The following table provides instructions for dataloading information according to 4-PL, subparagraph 189 B, captured on CPA or attorney statement, into the web-based eligibility for AGI certification for the commodity program \$500,000 nonfarm income, direct payment \$750,000 farm income, direct payment \$1 million total income, and conservation program \$1 million nonfarm income.

|                          | AND CPA or attorney statement indicates            |                    |
|--------------------------|----------------------------------------------------|--------------------|
| If program is            | average adjusted gross                             | THEN               |
| Commodity \$500,000      | nonfarm income is less than or equal to            | update Subsidiary  |
| Nonfarm Income           | \$500,000                                          | Eligibility AGI to |
| Direct Payment           | farm income is less than or equal to               | "Compliant -       |
| \$750,000 Farm Income    | \$750,000                                          | Producer".         |
| Direct Payment           | total income is less than or equal to              |                    |
| \$1 Million Total Income | \$1 million                                        |                    |
| Conservation \$1 Million | <b>nonfarm income</b> is more than \$500,000, but  |                    |
| Nonfarm Income           | less than or equal to \$1 million                  |                    |
|                          | <b>nonfarm income</b> is more than \$1 million and |                    |
|                          | at least 66.66 percent of the total average        |                    |
|                          | AGI is from farming, ranching or forestry          |                    |
|                          | operations                                         |                    |

#### I Recording COC Determinations for AGI

COC determinations reflecting that the producer has **not** met AGI provisions shall be recorded in the COC minutes according to 4-PL, subparagraph 189 D. COC determinations are **not** captured on CCC-931; however, web-eligibility **must** be updated to reflect the specific AGI determination recorded in the COC minutes for each specific determination made. See subparagraph 27 A and 4-PL, Part 6 for descriptions of AGI limitations.

#### 28 AGI - 2002 Farm Bill Determination Information

#### A Introduction

The Farm Security and Rural Investment Act of 2002, Section 1604 provides provisions for excluding individuals and entities from program payment eligibility if the average AGI for the 3 preceding tax years for the individual or entity exceeds \$2.5 million.

Data in the Subsidiary Eligibility Screen, "Adjusted Gross Income - 2002 Farm Bill" section is used to determine producer eligibility based on the AGI provisions for contracts approved in 2008 and prior years. See 1-PL, Part 6.5 for additional information for determining producer eligibility with AGI provisions.

#### **B** Exempt Business Types

The AGI software is designed to prevent users from updating the AGI eligibility certification/determination for joint operations and entities that are exempt from the AGI provisions.

| Entity                        | Entity Type |
|-------------------------------|-------------|
| General Partnership           | 02          |
| Joint Venture                 | 03          |
| Federally-owned               | 08          |
| State-owned                   | 09          |
| Public School                 | 13          |
| BIA and Indian Tribal Venture | 14          |
| Indian Tribal Venture         | 20          |

### C Example of the Subsidiary Eligibility Screen, "Adjusted Gross Income - 2002 Farm Bill" Section

Following is an example of the "Adjusted Gross Income - 2002 Farm Bill" section for 2009 through 2013.

| Adjusted Gross Income - 2002 Farm Bill                                                 |                      |
|----------------------------------------------------------------------------------------|----------------------|
| O Compliant - CCC-526C                                                                 | 🔿 Compliant - Agent  |
| O Exempt                                                                               | Not Filed            |
| O Not Met - COC                                                                        | 🔿 Not Met - Producer |
| Effective Program Year<br>Date Documentation Filed by Producer<br>COC Disapproval Date | V                    |

Following is an example of the "Adjusted Gross Income - 2002 Farm Bill" section for 2014 and subsequent years.

| Adjusted Gross Income - 2002 Farm Bill = |                    |
|------------------------------------------|--------------------|
| Certification/COC Determination          |                    |
| Compliant - CCC-526C                     | Compliant - Agent  |
| <ul> <li>Exempt</li> </ul>               | Not Filed          |
| Not Met - COC                            | Not Met - Producer |
| Date Documentation Filed by Producer     |                    |
| COC Disapproval Date                     |                    |

#### D Fields Applicable to AGI - 2002 Farm Bill Determinations

The following provides fields applicable to AGI - 2002 Farm Bill determinations.

| Field          | Option       | Explanation                                                   |
|----------------|--------------|---------------------------------------------------------------|
| "COC           | "Compliant - | Producer has filed CCC-526C and has certified                 |
| Determination" | CCC-526C"    | compliance with AGI provisions.                               |
|                | "Compliant - | Producer has submitted a statement by CPA or an               |
|                | Agent"       | attorney certifying compliance with AGI provisions.           |
|                | "Exempt"     | Producer is exempt from AGI provisions. See                   |
|                |              | subparagraph B for additional information on exempt           |
|                |              | business types.                                               |
|                | "Not Filed"  | Producer has <b>not</b> filed the required documentation to   |
|                |              | meet the AGI eligibility provisions.                          |
|                | "Not Met -   | COC has determined that the producer does <b>not</b> meet the |
|                | COC"         | AGI eligibility provisions.                                   |
|                | "Not Met -   | Producer has certified that AGI provisions cannot be          |
|                | Producer"    | met.                                                          |
| "Effective     |              | Program year from CCC-526C, item 3 or year applicable         |
| Program Year"  |              | to the certification filed by the producer. An entry is       |
|                |              | required if any of the following options are selected as      |
|                |              | the COC determination for years 2009 through 2013:            |
|                |              |                                                               |
|                |              | • "Compliant - CCC-526C"                                      |
|                |              | • "Compliant - Agent"                                         |
|                |              | • "Not Met - COC"                                             |
|                |              | • "Not Met - Producer".                                       |
| Field                                           | Option | Explanation                                                                                                    |
|-------------------------------------------------|--------|----------------------------------------------------------------------------------------------------|
| "Date<br>Documentation<br>Filed by<br>Producer" |        | Date the producer provided all required documentation<br>required to determine whether the producer meets the<br>AGI provisions. An entry is required if any of the<br>following options are selected as the COC determination. |
|                                                 |        | <ul> <li>"Compliant - CCC-526C"</li> <li>"Compliant - Agent"</li> <li>"Not Met - COC"</li> <li>"Not Met - Producer".</li> </ul>                                                                                                 |
|                                                 |        | Enter date according to acceptable formats in subparagraph 13 A. Verify the date entered is the date the producer signed CCC-526C.                                                                                              |
| "COC<br>Disapproval<br>Date"                    |        | Date COC determined that the producer does <b>not</b> meet<br>AGI eligibility provisions. An entry is required if "Not<br>Met - COC" is entered as the "Certification/COC<br>Determination".                                    |

# D Fields Applicable to AGI - 2002 Farm Bill Determinations (Continued)

# E Error Messages

The following provides error messages that may be displayed when updating AGI - 2002 Farm Bill eligibility data.

| Message        | Reason for Message                           | Corrective Action                     |
|----------------|----------------------------------------------|---------------------------------------|
| "Program year  | User selected 1 of the following as          | Take either of the following actions: |
| must be        | the certification/COC determination,         |                                       |
| selected."     | but did <b>not</b> enter a date in the       | • enter effective program year        |
|                | "Effective Program Year" field in            | from CCC-526C                         |
|                | FY's 2009 through 2013:                      |                                       |
|                |                                              | • select another certification/COC    |
|                | • "Compliant - CCC-526C"                     | determination.                        |
|                | • "Compliant - Agent"                        |                                       |
|                | • "Not Met - COC"                            |                                       |
|                | • "Not Met - Producer".                      |                                       |
| "Must enter    | User selected 1 of the following as          | Take either of the following actions: |
| the date the   | the certification/COC determination,         |                                       |
| producer filed | but did <b>not</b> enter a date in the "Date | • enter date the producer filed       |
| the AGI        | Documentation Filed by Producer"             | CCC-526C or certification             |
| certification  | field:                                       |                                       |
| for years      |                                              | • select another certification/COC    |
| after 2004."   | • "Compliant - CCC-526C"                     | determination.                        |
|                | • "Compliant - Agent"                        |                                       |
|                | • "Not Met - COC"                            |                                       |
|                | • "Not Met - Producer".                      |                                       |
| "Program year  | Effective program year was entered           | Take either of the following actions: |
| not allowed    | by the user, in FY's 2009                    |                                       |
| based on       | through 2013, but the                        | • remove effective program year       |
| certification  | certification/COC determination is           |                                       |
| option         | either of the following:                     | • select a different                  |
| selected."     |                                              | certification/COC determination.      |
|                | • "Exempt"                                   |                                       |
|                | • "Not Filed".                               |                                       |

# **E** Error Messages (Continued)

| Message                | Reason for Message                     | Corrective Action                     |
|------------------------|----------------------------------------|---------------------------------------|
| "Date <b>not</b>       | User indicated the producer has        | Take either of the following actions: |
| allowed based          | <b>not</b> filed the required          |                                       |
| on COC                 | documentation for an AGI               | • remove date from the "Date          |
| determination or       | determination; however, a date         | Documentation Filed by                |
| certification          | was entered in the "Date               | Producer" field                       |
| option selected."      | Documentation Filed by Producer"       |                                       |
|                        | field.                                 | • select a different                  |
|                        |                                        | certification/COC determination.      |
| "Must enter the        | User indicated the producer does       | Take either of the following actions: |
| COC                    | <b>not</b> meet the AGI provisions by  |                                       |
| disapproval            | selecting "Not Met - COC" as the       | • enter date the COC determined       |
| date."                 | certification/COC determination,       | the producer was ineligible           |
|                        | but did <b>not</b> enter a date in the | because of AGI provisions             |
|                        | "COC Disapproval Date" field.          |                                       |
|                        |                                        | • select another certification/COC    |
|                        |                                        | determination.                        |
| "Year cannot be        | Program year entered is later than     | Reenter a valid year.                 |
| later than the         | the current subsidiary year in         |                                       |
| current                | FY's 2009 through 2013.                |                                       |
| subsidiary year."      |                                        |                                       |
| "Date <b>cannot</b> be | Date entered or selected in either     | Reenter a valid date or select a date |
| later than             | of the following fields is later than  | using the calendar icon.              |
| today's date."         | the current date:                      |                                       |
|                        |                                        |                                       |
|                        | • "Date Documentation Filed by         |                                       |
|                        | Producer"                              |                                       |
|                        |                                        |                                       |
|                        | • "COC Disapproval Date".              |                                       |

# **E** Error Messages (Continued)

| Message         | Reason for Message                         | Corrective Action                     |
|-----------------|--------------------------------------------|---------------------------------------|
| "Invalid date." | Date entered or selected in either of      | Reenter a valid date or select a date |
|                 | the following fields is <b>not</b> a valid | using the calendar icon. See          |
|                 | date:                                      | subparagraph 13 A for acceptable      |
|                 |                                            | date formats.                         |
|                 | • "Date Documentation Filed by             |                                       |
|                 | Producer"                                  |                                       |
|                 |                                            |                                       |
|                 | • "COC Disapproval Date".                  |                                       |
| "Date entry     | Date entered in either of the              | Reenter date in an acceptable format  |
| not formatted   | following fields is <b>not</b> in an       | according to subparagraph 13 A.       |
| correctly.      | acceptable format:                         |                                       |
| mm/dd/yyyy,     |                                            |                                       |
| mmddyyyy,       | • "Date Documentation Filed by             |                                       |
| mmddyy."        | Producer"                                  |                                       |
|                 |                                            |                                       |
|                 | • "COC Disapproval Date".                  |                                       |

### F Field Default Values

When new eligibility records are created, AGI field values are defaulted according to the following.

| Field                             | Default Value                                                |
|-----------------------------------|--------------------------------------------------------------|
| "Certification/COC Determination" | "Not Filed" indicating the producer has <b>not</b> filed all |
|                                   | documentation required for an AGI determination or           |
|                                   | "Exempt", indicating the producer is exempt from the         |
|                                   | AGI provisions listed in subparagraph B.                     |
| "Effective Program Year"          | "Blank".                                                     |
| "Date Documentation Filed by      |                                                              |
| Producer"                         |                                                              |
| "COC Disapproval Date"            |                                                              |

#### G Determining Payment Share Based on AGI - 2002 Farm Bill Eligibility

For programs affected by AGI provisions in the 2002 Farm Bill, the percentage of the payment that can be issued to an entity is determined by:

- checking AGI 2002 Farm Bill eligibility for the entity
- if the entity is eligible, determining the percentage of payment that can be issued based on member eligibility.

Since payments are reduced by the percentage of the interest of an ineligible member, the actual and permitted shares in the entity file are used to determine the amount that can be issued to the entity. This reduction is handled similarly to how the permitted share reduction is applied.

| IF permitted entity rules          | THEN the percentage of payment that can be issued to<br>an entity is                                            |  |  |
|------------------------------------|----------------------------------------------------------------------------------------------------|--|--|
| apply to the program               | <ul> <li>determined by checking each member's AGI - 2002</li> <li>Farm Bill eligibility status</li> </ul>       |  |  |
|                                    | • determined by using each eligible member's permitted share in the entity                                      |  |  |
|                                    | • combined with the permitted share for the eligible members to compute the payment amount for the entity.      |  |  |
| do <b>not</b> apply to the program | determined by checking each member's AGI - 2002 Farm<br>Bill eligibility status and actual share of the entity. |  |  |

### G Determining Payment Share Based on AGI Eligibility (Continued)

The following describes the process to determine the payment share for entities and joint operations.

| Step |                            | Action                                               |                                             |  |  |  |  |
|------|----------------------------|------------------------------------------------------|---------------------------------------------|--|--|--|--|
| 1    | Check the AGI eligit       | oility flag for the entity.                          |                                             |  |  |  |  |
|      |                            |                                                      |                                             |  |  |  |  |
|      | <b>Note:</b> Not applicabl | e for joint operations.                              |                                             |  |  |  |  |
|      | IF the entity is           | THEN                                                 |                                             |  |  |  |  |
|      | eligible                   | continue to step 2.                                  |                                             |  |  |  |  |
|      | not eligible               | • payment share for th                               | e entity is zero                            |  |  |  |  |
|      |                            | <ul> <li>member information</li> </ul>               | is <b>not</b> checked because the entity is |  |  |  |  |
|      |                            | <b>not</b> eligible to receiv                        | re navment                                  |  |  |  |  |
| 2    | Check AGI eligibility      | v for all members of the e                           | ntity or joint operation                    |  |  |  |  |
| _    | IF the member is           | AND the member is                                    | THEN                                        |  |  |  |  |
|      | an entity                  | eligible                                             | repeat step 2 until the AGI eligibility     |  |  |  |  |
|      |                            | C                                                    | is checked for all embedded entities        |  |  |  |  |
|      |                            |                                                      | and members of embedded entities            |  |  |  |  |
|      |                            | down to the fifth level.                             |                                             |  |  |  |  |
|      |                            | <b>not</b> eligible the embedded entity and all mem  |                                             |  |  |  |  |
|      |                            | -                                                    | of the embedded entity are ineligible       |  |  |  |  |
|      |                            |                                                      | for payment for the percentage              |  |  |  |  |
|      |                            |                                                      | attributable to the embedded entity.        |  |  |  |  |
|      | individual                 | eligible                                             | the entity or joint operation is eligible   |  |  |  |  |
|      |                            |                                                      | to receive payment on the percentage        |  |  |  |  |
|      |                            | of the interest attributable to the                  |                                             |  |  |  |  |
|      |                            | member.                                              |                                             |  |  |  |  |
|      |                            | <b>not</b> eligible the entity or joint operation is |                                             |  |  |  |  |
|      |                            |                                                      | ineligible to receive payment on the        |  |  |  |  |
|      |                            |                                                      | percentage attributable to the              |  |  |  |  |
|      |                            |                                                      | member.                                     |  |  |  |  |

### H Example 1

In this example, H & W Farming is a corporation and each member:

- has designated this entity for payment
- is eligible for payment based on AGI provisions.

Regardless of whether permitted entity rules apply, the payment share for H & W Farming is 1.0000 because all members have designated the entity for payment and meet the AGI eligibility requirements.

|                      | Permitted | Actual | Permitted | AGI       | Combined                   |
|----------------------|-----------|--------|-----------|-----------|----------------------------|
| <b>Entity/Member</b> | Indicator | Share  | Share     | Indicator | <b>Permitted/AGI Share</b> |
| H & W Farming        |           | 1.0000 | 1.0000    | Y         | 1.0000                     |
| Mike Young           | Y         | 0.5000 | 0.5000    | Y         | 0.5000                     |
| Ronald Smith         | Y         | 0.5000 | 0.5000    | Y         | 0.5000                     |

### I Example 2

Using the same example information as in subparagraph H, except Mike Young has **not** designated H & W Farming for payment.

When AGI is checked for a program where permitted entity rules apply, the combined permitted/AGI share is 0.5000 because:

- the permitted share for the entity is 50 percent
- member Ronald Smith has designated the entity for payment and is eligible based on AGI provisions.

If permitted entity rules do **not** apply for the program, the AGI payment share is 1.0000 because the entity and both members meet the AGI eligibility requirements.

|               | Permitted | Actual | Permitted | AGI       | Combined                   |
|---------------|-----------|--------|-----------|-----------|----------------------------|
| Entity/Member | Indicator | Share  | Share     | Indicator | <b>Permitted/AGI Share</b> |
| H & W Farming |           | 1.0000 | 0.5000    | Y         | 0.5000                     |
| Mike Young    | N         | 0.5000 | 0.0000    | Y         | 0.0000                     |
| Ronald Smith  | Y         | 0.5000 | 0.5000    | Y         | 0.5000                     |

### J Example 3

In this example:

- Mike Young has **not** designated H & W Farming for payment
- Ronald Smith is **not** eligible for payment based on AGI provisions.

When AGI is checked for a program where permitted entity rules apply, the combined permitted/AGI share is 0.0000 because:

- 1 member has **not** designated the entity for payment
- the other member does **not** meet the AGI eligibility requirements.

If permitted entity rules do **not** apply for the program, the AGI payment share is 0.5000 because the entity and 1 member meet the AGI eligibility requirements.

|                      | Permitted | Actual | Permitted | AGI       | Combined            |
|----------------------|-----------|--------|-----------|-----------|---------------------|
| <b>Entity/Member</b> | Indicator | Share  | Share     | Indicator | Permitted/AGI Share |
| H & W Farming        |           | 1.0000 | 0.5000    | Y         | 0.0000              |
| Mike Young           | Ν         | 0.5000 | 0.0000    | Y         | 0.0000              |
| Ronald Smith         | Y         | 0.5000 | 0.5000    | N         | 0.0000              |

#### K Example 4

In this example, both members:

- have designated H & W Farming for payment
- meet the AGI eligibility requirements.

However, H & W Farming does not meet the AGI eligibility requirements.

Regardless of whether permitted entity rules apply, when AGI is checked for H & W Farming, the payment share is 0.0000 because the entity does **not** meet the AGI eligibility requirements. In this example, the member information is **not** read because the entity is **not** eligible.

|               | Permitted | Actual | Permitted | AGI       | Combined            |
|---------------|-----------|--------|-----------|-----------|---------------------|
| Entity/Member | Indicator | Share  | Share     | Indicator | Permitted/AGI Share |
| H & W Farming |           | 1.0000 | 1.0000    | Ν         | 0.0000              |
| Mike Young    | Y         | 0.5000 | 0.5000    | Y         | 0.5000              |
| Ronald Smith  | Y         | 0.5000 | 0.5000    | Y         | 0.5000              |

#### 29 Beginning Farmer or Rancher

#### **A** Introduction

Data in the Subsidiary Eligibility Screen, "Beginning Farmer or Rancher" section is used to determine whether a producer meets the requirements to be considered a beginning farmer or rancher. Additional provisions for a beginning farmer or rancher are applicable to 2008 and future years.

**Note:** Producers will be required to indicate their beginning farmer or rancher status on applicable program applications/contracts.

#### **B** Example of Subsidiary Eligibility Screen, "Beginning Farmer or Rancher" Section

Following is an example of the "Beginning Farmer or Rancher" section for 2008 through 2013.

| Beginning Farmer or Rancher - |      |  |
|-------------------------------|------|--|
| ○ Yes                         | ⊙ No |  |
|                               |      |  |

Following is an example of the "Beginning Farmer or Rancher" section for 2014 and subsequent years.

| ■ Beginning <u>Farmer or Rancher</u><br>Certification<br>● Yes | No        |
|----------------------------------------------------------------|-----------|
| Month and Year Farmer Or Rancher<br>began Farming              | (mm/yyyy) |

### **29** Beginning Farmer or Rancher (Continued)

#### **C** Fields Applicable to Beginning Farmer or Rancher

The following provides options applicable to a beginning farmer or rancher.

| Option                                              | Explanation                                                                                                    |  |  |
|-----------------------------------------------------|----------------------------------------------------------------------------------------------------|--|--|
| "Yes"                                               | Producer has certified compliance with beginning farmer or rancher provisions.                                                                                                    |  |  |
|                                                     | <b>Note:</b> For businesses with an employer ID number, this option shall <b>only</b> be selected when all members have certified compliance with the beginning farmer or rancher. Eligibility records for the members are <b>not</b> required to be updated unless the member has an individual interest. |  |  |
| "No"                                                | Producer has <b>not</b> certified compliance with beginning farmer or rancher provisions.                                                                                                    |  |  |
| "Month/ year<br>farmer or rancher<br>began farming" | In 2014 and subsequent years, the month/year the producer certified compliance with beginning farmer or rancher provisions.                                                                                                    |  |  |

#### **D** New Producer Default Value

When a new producer or a new eligibility record is created, the system will use the default value to establish the record. "No" is the default value for a beginning farmer or rancher. As soon as the producer's certification is received, the value **must** be updated. After the record is created, updates can be made at any time.

# 29 Beginning Farmer or Rancher (Continued)

# E Error Messages

The following provides error messages that may be displayed when updating "Beginning Farmer or Rancher" eligibility data in 2014 and subsequent years.

| Message             | Reason for Message                | Corrective Action                           |
|---------------------|-----------------------------------|---------------------------------------------|
| "Month/Year is      | User selected "Yes" to            | Take either of the following actions:       |
| required for        | beginning farmer or               | -                                           |
| Beginning           | rancher certification, but        | • enter month and year the producer began   |
| Farmer or           | did <b>not</b> enter a month and  | farming or ranching                         |
| Rancher when        | year in the "Month/Year           |                                             |
| "Yes" is            | Farmer or Rancher Began           | • for the beginning farmer or rancher       |
| selected."          | Farming" field.                   | certification, select "No".                 |
| "Month for          | User did <b>not</b> enter a valid | Take either of the following actions:       |
| Beginning           | number for the month.             |                                             |
| Farmer or           |                                   | • enter a valid month between "01"          |
| Rancher <b>must</b> |                                   | and "12"                                    |
| be a valid          |                                   |                                             |
| month."             |                                   | • for the beginning farmer or rancher       |
|                     |                                   | certification, select "No", and remove the  |
|                     |                                   | month.                                      |
| "Year for           | User did <b>not</b> enter a year  | Take either of the following actions:       |
| Beginning           | within 10 years of the            |                                             |
| Farmer or           | subsidiary year.                  | • enter a valid year within 10 years of the |
| Rancher <b>must</b> |                                   | subsidiary year                             |
| be within the       |                                   |                                             |
| last 10 years."     |                                   | • for the beginning farmer or rancher       |
|                     |                                   | certification, select "No".                 |
| "Year for           | User did not enter a valid        | Take either of the following actions:       |
| Beginning           | year.                             |                                             |
| Farmer or           |                                   | • enter a valid year between 2004 and       |
| Rancher <b>must</b> |                                   | current year that is a numeric value        |
| be a valid          |                                   |                                             |
| year."              |                                   | • for the beginning farmer or rancher       |
|                     |                                   | certification, select "No", and remove the  |
|                     | ļ                                 | year.                                       |
| "Month/Year is      | User entered a month and          | Take either of the following actions:       |
| not allowed for     | year in the "Month/Year           |                                             |
| Beginning           | Farmer or Rancher began           | • for the beginning farmer or rancher       |
| Farmer or           | Farming" field, but               | certification, select "Yes"                 |
| Rancher when        | selected "No" for the             |                                             |
| "No" is             | beginning Farmer or               | • remove the month and year.                |
| selected."          | rancher certification.            |                                             |

### **30** Cash Rent Tenant Determination Information

#### **A** Introduction

Data in the Subsidiary Eligibility Screen, "Cash Rent Tenant" section is used to determine producer eligibility based on the cash rent provisions. See:

- 4-PL, subparagraph 11 A for a list of program benefits covered by cash rent provisions for 2009 through 2013
- 5-PL, subparagraph 15 A for a list of program benefits covered by cash rent provisions for 2014 through 2018.

### **B** Example of Subsidiary Eligibility Screen, "Cash Rent Tenant" Section

Following is an example of the "Cash Rent Tenant" section.

| Cash Rent Tenant                                         |  |  |  |
|----------------------------------------------------------|--|--|--|
| Does the producer meet the cash rent tenant provisions?  |  |  |  |
| <ul> <li>Eligible</li> <li>Partially Eligible</li> </ul> |  |  |  |
| O Ineligible O Not Applicable                            |  |  |  |
| O Awaiting Determination O Exempt                        |  |  |  |
| Cropland Factor 1.0000                                   |  |  |  |

# **30** Cash Rent Tenant Determination Information (Continued)

### **C** Fields Applicable to Cash Rent Determinations

The following provides fields applicable to cash rent tenant determinations.

| Option                      | Explanation                                                                                                    |                                                                                                    |  |
|-----------------------------|----------------------------------------------------------------------------------------------------|----------------------------------------------------------------------------------------------------|--|
| "Eligible"                  | COC has determined that the producer fully meets the cash rent tenant provisions on all acreage in the farming operation.                                                                                                    |                                                                                                    |  |
| "Partially<br>Eligible"     | COC has determined that the producer does <b>not</b> meet the cash rent tenant provisions; however, the producer is eligible on land that is owned.                                                                                                    |                                                                                                    |  |
| "Ineligible"                | COC has determined that the pr<br>cash rent tenant provisions on a<br>operation.                                                                                                    | coducer does <b>not</b> meet the any acreage in the farming                                                                                                    |  |
| "Not<br>Applicable"         | Producer has filed the required<br>COC has determined the cash re<br>apply because the producer doe                                                                                                    | documentation and the<br>ent provisions do <b>not</b><br>as <b>not</b> cash rent any land.                                                                                                    |  |
| "Awaiting<br>Determination" | Producer has filed the required a COC determination has <b>not</b> b                                                                                                    | documentation; however,<br>een completed.                                                                                                    |  |
| "Exempt"                    | Producer is an Indian Tribal Venture and is exempt from<br>cash rent tenant provisions under the 2008 Farm Bill<br>provisions. The system will default to this value when<br>the selected producer is an Indian Tribal Venture. Users<br>will <b>not</b> be able to change the defaulted option. |                                                                                                    |  |
|                             | The cropland factor is set based on the "COC Determination" option selected.                                                                                                    |                                                                                                    |  |
|                             | <ul> <li>Note: See:</li> <li>4-PL, paragraph 64 for additional information about computing cropland factors for years 2009 through 2013</li> <li>5-PL, paragraph 94 for additional information about computing cropland factors for years 2014 through 2018.</li> </ul>                          |                                                                                                    |  |
|                             | IF the "COC<br>Determination" selected is                                                                                                    | THEN the cropland                                                                                                    |  |
|                             | "Eligible"                                                                                                    | 1.0000.                                                                                                    |  |
|                             | "Partially Eligible"                                                                                                    | <ul><li>greater than 0.0000</li><li>less than 1.0000.</li></ul>                                                                                                    |  |
|                             | "Ineligible"                                                                                                    | 0.0000.                                                                                                    |  |
|                             | "Not Applicable"                                                                                                    | 1.0000.                                                                                                    |  |
|                             | "Exempt"                                                                                                    | 1.0000.                                                                                                    |  |
|                             | Option"Eligible""Partially<br>Eligible""Ineligible""Not<br>Applicable""Awaiting<br>Determination""Exempt"                                                                                                    | OptionExplana"Eligible"COC has determined that the process rent tenant provisions on a operation."PartiallyCOC has determined that the process rent tenant provisions; how eligible on land that is owned."Ineligible"COC has determined that the process rent tenant provisions on a operation."NotProducer has filed the required COC has determined the cash rent apply because the producer doe"AwaitingProducer has filed the required a COC determination has not b"Exempt"Producer is an Indian Tribal Ve cash rent tenant provisions unde provisions. The system will de the selected producer is an Indian Will not be able to change the dWote:See:• 4-PL, paragraph 64<br>about computing crossional computing crossional computing cr |  |

# **30** Cash Rent Tenant Determination Information (Continued)

# **D** Error Messages

The following provides error messages that may be displayed when updating cash rent tenant eligibility data.

| Message                                                                                                    | Reason for Message                                                                                                    | Corrective Action                                                                                                    |  |
|----------------------------------------------------------------------------------------------------|----------------------------------------------------------------------------------------------------|----------------------------------------------------------------------------------------------------|--|
| "Cropland factor<br>cannot be overridden<br>based on the COC<br>determination<br>selected."<br>"Cropland factor not<br>applicable for the<br>COC determination<br>selected." | User attempted to change the<br>cropland factor from 1.0000<br>or 0.0000 but did <b>not</b> select<br>"Partially Eligible" as the<br>COC determination.<br>User selected an option other<br>than "Partially Eligible" as the<br>COC determination", but the<br>cropland factor is: | <ul> <li>Take either of the following actions:</li> <li>enter a cropland factor of 1.0000<br/>or 0.0000 based on the<br/>provisions of subparagraph C</li> <li>select "Partially Eligible" as the<br/>COC determination.</li> </ul>                                                                                                    |  |
|                                                                                                    | <ul><li>greater than zero</li><li>less than 1.0000.</li></ul>                                                                                                    |                                                                                                    |  |
| "Cropland factor<br><b>must</b> be manually<br>computed and<br>entered based on the<br>COC determination<br>selected."                                                       | User selected "Partially<br>Eligible" as the COC<br>determination, but did <b>not</b><br>change the cropland factor<br>from 1.0000 or 0.0000.                                                                                                    | <ul> <li>Take either of the following actions:</li> <li>compute the cropland factor according to either of the following, as applicable, and enter the result in the "cropland factor" field:</li> <li>4-PL, paragraph 64 for 2008 through 2013</li> <li>5-PL, paragraph 94 for 2014 through 2018</li> <li>select an option other than "Partially Eligible" as the COC determination.</li> </ul> |  |
| Cropland factor                                                                                                    | User entered a cropland factor                                                                                                    | Enter correct cropland factor based                                                                                                    |  |
| cannot be greater<br>than 1.0000 or less<br>than zero                                                                                                    | that is:                                                                                                    | on the provisions of subparagraph C.                                                                                                    |  |
|                                                                                                    | <ul> <li>greater than 1.0000</li> <li>less than 0.0000.</li> </ul>                                                                                                    |                                                                                                    |  |

# **30** Cash Rent Tenant Determination Information (Continued)

### **E** Field Default Values

When new eligibility records are created, cash rent tenant field values are defaulted according to the following.

| Field               | Default Value                                |
|---------------------|----------------------------------------------|
| "COC Determination" | "Awaiting Determination" indicating the COC  |
|                     | determination has <b>not</b> been completed. |
| "Cropland Factor"   | "0.0000".                                    |

#### **31** Conservation Compliance Determination Information

#### **A** Introduction

Data in the Subsidiary Eligibility Screen, "Conservation Compliance" section is used to determine producer eligibility based on compliance with HELC and WC provisions. The "Conservation Compliance" section includes information from farm and tract files to determine eligibility for HEL and wetland determinations provided by NRCS. Data for each type of violation is summarized into 1 overall eligibility determination for conservation compliance.

See 6-CP, Part 5 for additional information on HELC and WC provisions.

#### **B** Example of Subsidiary Eligibility Screen, "Conservation Compliance" Section

Following is an example of the "Conservation Compliance" section.

| Conservation Compliance             |                               |  |
|-------------------------------------|-------------------------------|--|
| Highly Erodible Land Conservation — |                               |  |
| O No HEL                            | <ul> <li>Compliant</li> </ul> |  |
| 🔿 Not Compliant                     | O Pending Determination       |  |
| C Landlord/Tenant Exemption         | O Good Faith                  |  |
| O Appeal Rights Exhausted           | No Association                |  |
| Planted Converted Wetland           |                               |  |
| 🔿 Compliant                         | O Not Compliant               |  |
| O Good Faith                        | No Association                |  |
| Converted Wetland                   |                               |  |
| O Compliant                         | O Not Compliant               |  |
| O Good Faith                        | Restored Wetland              |  |
| O Appeal Rights Exhausted           | No Association                |  |
| Farm/Tract Eligibility              |                               |  |
| 🔿 In Compliance                     | Partial Compliance            |  |
| O In Violation                      | No Association                |  |
| O Past Violation                    | O Reinstated                  |  |
| Year of Vi                          | iolation                      |  |
| State and County Where Violation (  | Dccurred                      |  |
|                                     |                               |  |

#### C Uploading Farm and Tract Data

Conservation compliance eligibility is automatically updated in the Eligibility System based on data recorded in MIDAS and FRS for HEL, PCW, and CW.

To determine nationwide eligibility with HEL, PCW, and CW provisions, a process has been developed to upload farm and tract data from MIDAS FRS to the Eligibility

\*--System. Changes to farm and tract data are uploaded within 15 minutes.--\*

### **D** Summarizing HELC Eligibility From FRS

The "HELC" subsection in the eligibility record reflects the producer's overall status for HEL compliance for all farms and tracts associated with the producer nationwide. HELC data is automatically determined and updated to the Eligibility System file based on the producer exceptions recorded for a farm that contains HEL, but a conservation system is **not** being applied.

If the data in the Eligibility System is not summarized correctly, County Offices:

- shall ensure that the data in the MIDAS and FRS applications for the producer is updated properly
- do **not** have the ability to override the summarized eligibility data.

# D Summarizing HELC Eligibility from Tract Data (Continued)

The following provides the process used to determine overall compliance with HEL provisions.

|                            |                                      | THEN the "Highly Erodible   |
|----------------------------|--------------------------------------|-----------------------------|
|                            |                                      | Land Conservation" field is |
| IF                         | AND                                  | updated to                  |
| the producer is <b>not</b> |                                      | "No Association".           |
| associated with any        |                                      |                             |
| farm or tract              |                                      |                             |
| no tracts to which the     |                                      | "Compliant".                |
| producer is associated     |                                      |                             |
| have an HEL                |                                      |                             |
| determination of           |                                      |                             |
| "HEL: conservation         |                                      |                             |
| system is <b>not</b> being |                                      |                             |
| applied"                   |                                      |                             |
| the producer is            | any HEL producer exception for the   | "Not Compliant".            |
| associated with 1 or       | producer is equal to "Has Appeal     |                             |
| more tracts with an        | Rights" or "Appeals Exhausted"       |                             |
| HEL determination of       | there are no HEL producer            | "Landlord/Tenant            |
| "HEL: conservation         | exceptions equal to "Has Appeal      | Exemption".                 |
| system is <b>not</b> being | Rights" or "Appeals Exhausted"       | _                           |
| applied"                   | and at least 1 HEL producer          |                             |
|                            | exception for the producer is equal  |                             |
|                            | to "Landlord/Tenant"                 |                             |
|                            | all HEL producer exceptions for the  | "Compliant".                |
|                            | producer are equal to anything other |                             |
|                            | than "Has Appeal Rights" or          |                             |
|                            | "Appeals Exhausted"                  |                             |

#### **E** Summarizing PCW Eligibility from Tract Data

The "PCW" subsection in the eligibility record determines whether the producer is associated with a tract with PCW violation. PCW data is automatically determined and updated to the eligibility file based on the producer exceptions recorded for a farm that contains a PCW.

If the data in the Eligibility System is **not** summarized correctly, County Offices:

- shall ensure that the data in the MIDAS and FRS applications for the producer is updated properly
- do **not** have the ability to override the summarized eligibility data.

The following provides the process used to determine overall compliance with PCW provisions.

| TE                         |                               | THEN the "Planted Converted<br>Watland" field is undeted to |
|----------------------------|-------------------------------|-------------------------------------------------------------|
| IF                         | AND                           | "No Association"                                            |
| the producer is <b>not</b> |                               | No Association .                                            |
| associated with any        |                               |                                                             |
| farm or tract              |                               |                                                             |
| no tracts to which the     |                               | "Compliant".                                                |
| producer is associated     |                               |                                                             |
| have PCW                   |                               |                                                             |
| the producer is            | any PCW producer exception    | "Not Compliant".                                            |
| associated with 1 or       | for the producer is equal to  |                                                             |
| more tracts with PCW       | "Has Appeal Rights" or        |                                                             |
|                            | "Appeals Exhausted"           |                                                             |
|                            | all PCW producer exceptions   | "Compliant".                                                |
|                            | for the producer are equal to |                                                             |
|                            | anything other than "Has      |                                                             |
|                            | Appeal Rights" or "Appeals    |                                                             |
|                            | Exhausted"                    |                                                             |

#### F Summarizing CW Eligibility From FRS

The "CW" subsection in the eligibility record determines whether the producer is associated with a tract with a wetland that was converted after November 28, 1990.

CW data is automatically determined and updated to the eligibility file based on the producer exceptions recorded for a farm that contains a CW.

If the data in the Eligibility System is **not** summarized correctly, County Offices:

- shall ensure that the data in MIDAS and FRS applications for the producer is updated properly
- do **not** have the ability to override the summarized eligibility data.

The following provides the process used to determine overall compliance with CW provisions.

|                            |                                 | THEN the "Converted          |
|----------------------------|---------------------------------|------------------------------|
| IF                         | AND                             | Wetland" field is updated to |
| the producer is <b>not</b> |                                 | "No Association"             |
| associated with any        |                                 |                              |
| farm or tract              |                                 |                              |
| no tracts to which the     |                                 | "Compliant"                  |
| producer is associated     |                                 |                              |
| have CW                    |                                 |                              |
| the producer is            | any CW producer exception for   | "Not Compliant"              |
| associated with 1 or       | the producer is equal to "Has   |                              |
| more tracts with CW        | Appeal Rights" or "Appeals      |                              |
|                            | Exhausted"                      |                              |
|                            | All CW producer exceptions for  | "Compliant"                  |
|                            | the producer are equal to       |                              |
|                            | anything other than "Has Appeal |                              |
|                            | Rights" or "Appeals Exhausted"  |                              |

### G Summarizing HELC, PCW, and CW to Determine Overall Eligibility

After the HELC, PCW, and CW information is summarized for the producer, these determinations are used to determine the producer's overall conservation compliance eligibility. \*\*\*

Data in the "Farm/Tract Eligibility" subsection reflects the producer's overall eligibility and is determined according to the following.

| IF HELC is                     | AND PCW is       | AND CW is                     | THEN the farm/tract<br>eligibility is automatically<br>updated to                                                                                                    |
|--------------------------------|------------------|-------------------------------|----------------------------------------------------------------------------------------------------|
| "No Association"               | "No Association" | "No Association"              | "No Association", indicating<br>the producer is <b>not</b> associated<br>with a farm or tract.                                                                                                    |
| "Compliant"                    | "Compliant"      | "Compliant"                   | "In Compliance", indicating<br>the producer is associated with<br>1 or more farms and/or tracts<br>and meets the conservation<br>compliance provisions on all<br>farms and tracts.                        |
|                                | "Not Compliant"  | "Not Compliant"<br>any option | "In Violation", indicating the<br>producer is in violation of the<br>conservation compliance<br>provisions.                                                                                               |
| "Not Compliant"                | any option       | any option                    | "In Violation", indicating the<br>producer is in violation of the<br>conservation compliance<br>provisions.                                                                                               |
| "Landlord/Tenant<br>Exemption" | "Compliant"      | "Compliant"                   | "Partial Compliance",<br>indicating the producer is<br>associated with 1 or more<br>farms and/or tracts but does<br><b>not</b> meet the conservation<br>compliance provisions on all<br>farms and tracts. |
|                                | "Not Compliant"  | "Not Compliant"<br>any option | "In Violation", indicating the<br>producer is in violation of the<br>conservation compliance<br>provisions.                                                                                               |

### **H** Fields Applicable to Conservation Compliance Determinations

The following provides the fields applicable to conservation compliance determinations.

| Field         | Option         | Explanation                           | Update Options           |
|---------------|----------------|---------------------------------------|--------------------------|
| "Highly       | "No HEL"       | Producer is associated with 1 or      | Automatically set by     |
| Erodible Land |                | more tracts; however, none of the     | the system based on      |
| Conservation" |                | tracts are on highly erodible land.   | data in the tract files. |
|               |                |                                       | County Offices cannot    |
|               |                | <b>Note:</b> This is an old value and | select this option.      |
|               |                | the FRS process will now              |                          |
|               |                | update to "Compliant".                |                          |
|               | "Compliant"    | Producer is associated with at        |                          |
|               |                | least 1 tract on highly erodible      |                          |
|               |                | land but is in compliance with        |                          |
|               |                | conservation compliance               |                          |
|               |                | provisions.                           |                          |
|               | "Not           | Producer is associated with at        |                          |
|               | Compliant"     | least 1 tract on highly erodible      |                          |
|               |                | land and is <b>not</b> in compliance  |                          |
|               |                | with conservation compliance          |                          |
|               |                | provisions.                           |                          |
|               | "Pending       | Producer is associated with at        |                          |
|               | Determination" | least 1 tract on which NRCS has       |                          |
|               |                | <b>not</b> completed a determination. |                          |
|               |                |                                       |                          |
|               |                | <b>Note:</b> This is an old value and |                          |
|               |                | the FRS process will now              |                          |
|               |                | update to "Compliant".                |                          |
|               | "Landlord/     | Producer is associated with a         |                          |
|               | Tenant         | noncomplying tract, but has been      |                          |
|               | Exemption"     | approved for a landlord or tenant     |                          |
|               |                | exemption.                            |                          |
|               | "Good Faith"   | Producer has received a good          |                          |
|               |                | faith determination.                  |                          |
|               |                |                                       |                          |
|               |                | Note: This is an old value and        |                          |
|               |                | the FRS process will now              |                          |
|               |                | update to "Compliant".                |                          |

3-PL (Rev. 2) Amend. 1

| Field         | Option       | Explanation                                     | Update Options             |
|---------------|--------------|-------------------------------------------------|----------------------------|
| "Highly       | "Appeal      | Producer is associated with a                   | Automatically set          |
| Erodible Land | Rights       | noncomplying tract and appeal rights            | by the system based        |
| Conservation" | Exhausted"   | have been exhausted.                            | on data in the tract       |
| (Continued)   |              |                                                 | files. County              |
|               |              | <b>Note:</b> This is an old value and the       | Offices cannot             |
|               |              | FRS process will now update to "Not Compliant". | select this option.        |
|               | "No          | Producer is <b>not</b> associated with a        | Automatically set          |
|               | Association" | farm or tract.                                  | by the system for          |
|               |              |                                                 | producers that are         |
|               |              |                                                 | not associated with        |
|               |              |                                                 | any tracts. County         |
|               |              |                                                 | Offices cannot             |
|               |              |                                                 | select this option.        |
| "Planted      | "Compliant"  | Producer is associated with 1 or more           | Automatically set          |
| Converted tr  |              | tracts and an agricultural commodity            | by the system based        |
| Wetland"      |              | has <b>not</b> been planted on CW.              | on data in the tract       |
|               | "Not         | Producer is associated with 1 or more           | files. County              |
|               | Compliant"   | tracts and an agricultural commodity            | Offices cannot             |
|               |              | has been planted on CW.                         | select this option.        |
|               | "Good Faith" | Producer has received a good faith              |                            |
|               |              | determination.                                  |                            |
|               |              | <b>Note:</b> This is an old value and the       |                            |
|               |              | FRS process will now update                     |                            |
|               |              | to "Compliant".                                 |                            |
|               | "No          | Producer is <b>not</b> associated with a        | Automatically set          |
|               | Association" | farm or tract.                                  | by the system for          |
|               |              |                                                 | producers that are         |
|               |              |                                                 | <b>not</b> associated with |
|               |              |                                                 | any tracts. County         |
|               |              |                                                 | Offices cannot             |
|               |              |                                                 | select this option.        |

# H Fields Applicable to Conservation Compliance Determinations (Continued)

| Field      | Option                                | Explanation                                       | <b>Update Options</b> |
|------------|---------------------------------------|---------------------------------------------------|-----------------------|
| "Converted | "Compliant                            | Producer is <b>not</b> associated with any tracts | Automatically         |
| Wetland"   | -                                     | that have CW.                                     | set by the system     |
|            | "Not                                  | Producer is associated with a tract with a        | based on data in      |
|            | Compliant"                            | wetland converted after                           | the tract files.      |
|            |                                       | November 28, 1990, but FSA appeal                 | County Offices        |
|            |                                       | rights have <b>not</b> been exhausted.            | cannot select         |
|            | "Good Faith"                          | Producer is associated with a tract with a        | this option.          |
|            |                                       | wetland converted after                           |                       |
|            |                                       | November 28, 1990, but the producer has           |                       |
|            |                                       | received a good faith determination.              |                       |
|            |                                       | <b>Note:</b> This is an old option and the FRS    |                       |
|            |                                       | process will now update to<br>"Compliant".        |                       |
|            | "Restored                             | Producer is associated with a tract with a        |                       |
|            | Wetland"                              | restored wetland and eligibility rights have      |                       |
|            |                                       | been reinstated; however, a good faith            |                       |
|            |                                       | determination was <b>not</b> made by FSA.         |                       |
|            |                                       | <b>Note:</b> This is an old option and the FRS    |                       |
|            |                                       | process will now update to                        |                       |
|            | · · · · · · · · · · · · · · · · · · · | Compliant .                                       | -                     |
|            | Appear                                | Producer is associated with a tract with a        |                       |
|            | Fyboustod"                            | Nevember 28, 1000, and ESA appeal                 |                       |
|            | Exhausted                             | rights have been exhausted.                       |                       |
|            |                                       | <b>Note:</b> This is an old option and the FRS    |                       |
|            |                                       | process will now update to "Not Compliant".       |                       |
|            | "No                                   | Producer is <b>not</b> associated with a farm or  | Automatically         |
|            | Association"                          | tract.                                            | set by the system     |
|            |                                       |                                                   | for producers         |
|            |                                       |                                                   | that are <b>not</b>   |
|            |                                       |                                                   | associated with       |
|            |                                       |                                                   | any tracts.           |
|            |                                       |                                                   | County Offices        |
|            |                                       |                                                   | cannot select         |
|            |                                       |                                                   | this option.          |

# H Fields Applicable to Conservation Compliance Determinations (Continued)

| Field        | Option       | Explanation                              | Update Options                |
|--------------|--------------|------------------------------------------|-------------------------------|
| "Farm/Tract  | "In          | Producer is associated with 1 or         | Automatically set by the      |
| Eligibility" | Compliance"  | more farms and/or tracts and meets       | system based on the           |
|              |              | the conservation compliance              | summarized HELC,              |
|              |              | provisions on all farms and tracts.      | PCW, and CW                   |
|              | "Partial     | Producer is associated with 1 or         | determinations. County        |
|              | Compliance"  | more farms and/or tracts but does        | Offices <b>cannot</b> select  |
|              |              | <b>not</b> meet the conservation         | this option.                  |
|              |              | compliance provisions on all farms       |                               |
|              |              | and tracts.                              |                               |
|              | "In          | Producer is in violation of the          |                               |
|              | Violation"   | conservation compliance                  |                               |
|              |              | provisions.                              |                               |
|              | "No          | Producer is <b>not</b> associated with a |                               |
|              | Association" | farm or tract.                           |                               |
|              | "Past        | Producer was associated with a           | Can be selected but only      |
|              | Violation"   | farm with a conservation                 | if the current option set     |
|              |              | compliance violation and is no           | by the system is              |
|              |              | longer eligible for program              | "Compliant".                  |
|              |              | benefits.                                |                               |
|              | "Reinstated" | Producer was associated with a           | Can be selected but only      |
|              |              | farm with a conservation                 | if the current option is      |
|              |              | compliance violation and program         | "Past Violation".             |
|              |              | eligibility has been reinstated.         |                               |
| "Year of     |              | Year CW violation occurred.              | An entry:                     |
| Violation"   |              |                                          |                               |
|              |              |                                          | • is required if the          |
|              |              |                                          | current option is             |
|              |              |                                          | "Past Violation"              |
|              |              |                                          |                               |
|              |              |                                          | • <b>cannot</b> be later than |
|              |              |                                          | the current                   |
|              |              |                                          | subsidiary year.              |
| "State and   |              | State and county code where the          | An entry:                     |
| County       |              | CW violation occurred.                   |                               |
| Where        |              |                                          | • is required if the          |
| Violation    |              |                                          | current option is             |
| Occurred"    |              |                                          | "Past Violation"              |
|              |              |                                          | • must be a valid State       |
|              |              |                                          | and county code               |
|              |              |                                          | and county coue.              |

# **H** Fields Applicable to Conservation Compliance Determinations (Continued)

# I Error Messages

The following provides a list of error messages that may be displayed when updating conservation compliance eligibility data.

| Message                  | Reason for Message                           | Corrective Action                  |
|--------------------------|----------------------------------------------|------------------------------------|
| "Year of                 | User selected 1 of the following             | Take either of the following       |
| violation <b>must</b> be | options as the farm/tract eligibility,       | actions:                           |
| entered."                | but did <b>not</b> enter a valid year in the |                                    |
|                          | "Year of Violation" field.                   | • cancel update process to reset   |
|                          |                                              | the system to the previous         |
|                          | "Past Violation"                             | option                             |
|                          | • "Reinstated".                              |                                    |
|                          |                                              | • enter year in which CW           |
|                          |                                              | violation occurred.                |
| "State and county        | User selected 1 of the following             | Take either of the following       |
| where violation          | options as the farm/tract eligibility,       | actions:                           |
| occurred <b>must</b> be  | but did <b>not</b> enter a valid State and   |                                    |
| entered."                | county code in the "State and                | • cancel update process to reset   |
|                          | County Where Violation                       | the system to the previous         |
|                          | Occurred" field.                             | option                             |
|                          |                                              |                                    |
|                          | "Past Violation"                             | • enter a valid State and county   |
|                          | • "Reinstated".                              | code where CW violation            |
|                          |                                              | occurred.                          |
| "Invalid year."          | Year entered in the "Year of                 | Reenter the year of the violation. |
|                          | Violation" field is <b>not</b> a valid year. |                                    |
| "Year <b>cannot</b> be   | Year entered in the "Year of                 | Reenter the year of the violation. |
| greater than the         | Violation" field is later than the           |                                    |
| current year."           | current year.                                |                                    |
| "Invalid State           | State and county code entered in             | Reenter the applicable State and   |
| and county               | the "State and County Where                  | county code. See 1-CM,             |
| code."                   | Violation Occurred" field is <b>not</b>      | Exhibit 101 for a current list of  |
|                          | valid.                                       | State and county codes.            |

| Message           | <b>Reason for Message</b> | <b>Corrective Action</b>                            |
|-------------------|---------------------------|-----------------------------------------------------|
| "Eligibility can  | User selected             | Take the following action:                          |
| only be           | "Reinstated" as           |                                                     |
| reinstated if the | farm/tract eligibility;   | • cancel update process to reset the system to the  |
| producer was in   | however, "Past            | previous option                                     |
| violation of the  | Violation" was not        |                                                     |
| conservation      | the previous option       | • access FRS to update the tract data to designate  |
| compliance        | selected.                 | the violation that previously occurred              |
| provisions on a   |                           |                                                     |
| farm that they    |                           | • re-access the web-based Subsidiary System and     |
| are no longer     |                           | select "Past Violation" as the farm/tract           |
| associated        |                           | eligibility and submit the change                   |
| with."            |                           |                                                     |
|                   |                           | • re-access the web-based Subsidiary System and     |
|                   |                           | select "Reinstated" as the farm/tract eligibility". |

### I Error Messages (Continued)

### J Field Default Values

All conservation compliance options will be updated based on the current data recorded in the farm tract files, with the exception of:

- Year of Violation
- State and County Where Violation Occurred.

These fields are defaulted to "blank".

#### 32 Controlled Substance Determination Information

#### A Overview

Controlled substance \* \* \* is read by several programs for eligibility purposes. This is a year specific flag.

### **B** Business Rule

The rule for controlled substance eligibility is any person who is convicted under Federal or State Law of a controlled substance violation, shall be ineligible for payments or benefits. The general term "growing", which includes planting, cultivating, growing, producing, harvesting, or storing, has a set violation period of the crop year of violation and 4 succeeding years. For trafficking and possession the violations are at the discretion of the court. The court may determine the conviction to be from 1 year to "permanent" ineligibility of all government program benefits.

See 1-CM, Part 30 for additional information on controlled substance provisions.

### C Example of the Subsidiary Eligibility Screen, "Controlled Substance" Section

Following is an example of the "Controlled Substance" section.

| Controlled Substance            |                                                                                                    |
|---------------------------------|----------------------------------------------------------------------------------------------------|
| - Notification of Determination |                                                                                                    |
| No ∨iolation                    |                                                                                                    |
| O Growing                       | Number of Years of Vears of Ve |
| O Trafficking                   | Number of Years of Vears of Ve |
| OPossession                     | Number of Years of Vears of Ve |
| Yea                             | r of Conviction                                                                                                    |

### **32** Controlled Substance Determination Information (Continued)

#### **D** Values

The following provides options that are provided to update the controlled substance eligibility for producers in the Eligibility System.

|        |                                                        | Short Form   |       |
|--------|--------------------------------------------------------|--------------|-------|
| Option | <b>Notification of Determination</b>                   | Name         | * * * |
| "1"    | Producer has <b>not</b> been convicted of a controlled | No Violation | * * * |
|        | substance violation.                                   |              |       |
| "2"    | Producer has been convicted of planting,               | Growing      | * * * |
|        | cultivating, growing, producing, harvesting, or        |              |       |
|        | storing of a controlled substance.                     |              |       |
| "3"    | Producer was convicted of Federal or State offense     | Trafficking  |       |
|        | consisting of the distribution (trafficking) of a      |              |       |
|        | controlled substance.                                  |              |       |
| "4"    | Producer was convicted of Federal or State offense     | Possession   |       |
|        | for the possession of a controlled substance.          |              |       |
| "5"    | Producer had been convicted of a controlled            | Action       |       |
|        | substance violation. Additional information must       | Required     |       |
|        | be entered regarding this violation.                   |              |       |

### **E** Other Required Data

Data from the court records on the conviction of the producer is entered in the Eligibility System. First, the year of conviction as set by the court is required. This year may be before the current system year; however, it **cannot** be later than the current system date. Second, the sentencing period set by the court is required. The length of the sentencing period can be from 1 year to "permanent" ineligibility of all government program benefits. This court record **must** be filed in the County Office as supporting documentation.

If option 2, 3, or 4 is selected, then the starting year of the violation **must** be entered. This starting year is important for the Eligibility System to track the violation period. The year entered **cannot** be greater than the current subsidiary year. The year **must** be entered or the system will **not** allow the user to continue.

Also, if option 3 or 4 is selected, then the number of years the court determined that the producer was ineligible for benefits **must** be entered. Because this ineligibility period is set by the court system, this is a required entry. The Eligibility System will automatically calculate the ineligibility period and change the option at rollover when the ineligible period is over. This is a required entry.

**Note:** The system will automatically calculate the ineligibility period in option 2, 3, and 4 based on the year and violation period entered.

### **32** Controlled Substance Determination Information (Continued)

#### F Error Messages

If invalid or no data is entered the following error messages are displayed.

| IF this message is displayed                | THEN the user entered                                   |
|---------------------------------------------|---------------------------------------------------------|
| "Invalid Year"                              | an invalid year.                                        |
| "Year cannot be later than current year"    | a year that is later than the system year.              |
| "Invalid Entry."                            | anything except a valid entry.                          |
| "Year of conviction <b>must</b> be entered" | Option 2 (Growing), Option 3 (Drug Trafficking),        |
|                                             | or Option 4 (Possession), but did <b>not</b> enter the  |
|                                             | year of conviction.                                     |
| "Number of years <b>must</b> be entered"    | Option 2 (Growing), Option 3 (Drug Trafficking),        |
|                                             | or Option 4 (Possession), but did <b>not</b> select the |
|                                             | number of year of conviction.                           |

### **G** New Producer Default Value

When a new producer or a new eligibility record is created the system will use the default value to establish the record. Option 1 (No Violation), is the default value for controlled substance eligibility. Therefore, the year of conviction and sentencing period are blank, because these are **not** required entries for Option 1. After the record is created, then updates can be made at any time.

#### **33** Delinquent Debt Determination Information

#### **A** Introduction

DCIA specifies that no person may obtain any Federal financial assistance in the form of a loan, other than a disaster loan, or a loan guarantee if such person has an outstanding Federal nontax debt which is in a delinquent status. Further, any such person may obtain additional Federal financial assistance only after such delinquency is resolved.

Data in the Subsidiary Eligibility Screen, "Delinquent Debt" section is used to determine producer eligibility based on the delinquent debt provisions.

#### **B** Example of the Subsidiary Eligibility Screen, "Delinquent Debt" Section

| ⊙ No                               | O Yes      |  |
|------------------------------------|------------|--|
| - Source of Delinquent Debt Deterr | nination   |  |
| O Producer Certified               | ○ FSA Debt |  |
| O Credit Report                    | O CAIVRS   |  |
| O TOPS                             | O Other    |  |
| <ul> <li>Not applicable</li> </ul> |            |  |
|                                    |            |  |

Following is an example of the "Delinquent Debt" section.

## **33** Delinquent Debt Determination Information (Continued)

### **C** Fields Applicable to Delinquent Debt Determinations

The following provides fields applicable to delinquent debt determinations.

| Field           | Option | Explanation                                                         |  |
|-----------------|--------|---------------------------------------------------------------------|--|
| "COC            | "No"   | Producer has <b>not</b> applied for a loan benefit or has certified |  |
| Determination/  |        | compliance that they do <b>not</b> have an outstanding delinquent   |  |
| Certification"  |        | Federal nontax debt.                                                |  |
|                 | "Yes"  | Producer has an outstanding delinquent Federal nontax debt.         |  |
| "Source of      |        | If the producer has an outstanding delinquent Federal nontax        |  |
| Delinquent Debt |        | debt, users are required to specify the source where the debt       |  |
| Determination"  |        | information was found. If the source is <b>not</b> listed, "Other"  |  |
|                 |        | should be selected.                                                 |  |
| "Additional     |        | Allows for additional information, up to 1,000 characters, to       |  |
| Information"    |        | be recorded about the debt information. An entry is required        |  |
|                 |        | if "Other" is selected as the source of the delinquent debt.        |  |

# **D** Error Messages

The following provides error messages that may be displayed when updating delinquent debt eligibility data.

| Message           | <b>Reason for Message</b>        | Corrective Action                          |
|-------------------|----------------------------------|--------------------------------------------|
| "Must specify the | User indicated the               | Take either of the following actions:      |
| source used to    | producer has a delinquent        |                                            |
| determine the     | debt, but did <b>not</b> specify | • select the "Source of Delinquent Debt    |
| producer has a    | the source where the debt        | Determination"                             |
| delinquent debt." | information was found.           |                                            |
|                   |                                  | • select "No" as certification/COC         |
|                   |                                  | determination.                             |
| "Additional       | User selected "Other" as         | Take either of the following actions:      |
| information       | the source of the                |                                            |
| about the         | delinquent debt                  | • enter information in the "Additional     |
| delinquent debt   | determination; however,          | Information" field to document where the   |
| must be           | information was <b>not</b>       | delinquent debt information was found      |
| recorded."        | entered in the                   |                                            |
|                   | "Additional Information"         | • select another source for the delinquent |
|                   | field.                           | debt determination.                        |

# **33** Delinquent Debt Determination Information (Continued)

# E Field Default Values

When new eligibility records are created, delinquent debt field values are defaulted according to the following.

| Field                                     | Default Value                                       |
|-------------------------------------------|-----------------------------------------------------|
| "COC Determination/Certification"         | "No" indicating the producer does <b>not</b> have a |
|                                           | delinquent Federal nontax debt.                     |
| "Source of Delinquent Debt Determination" | "Not Applicable".                                   |
| "Additional Information"                  | "Blank".                                            |

#### **34** Federal Crop Insurance Determination Information

#### A Introduction

Data in the Subsidiary Eligibility Screen, "Federal Crop Insurance" section is used to specify either or both of the following:

- based on review of FCI-12's and other applicable forms, the County Office has determined that the producer has obtained at least catastrophic level coverage on all crops of economic significance in which the producer has an interest
- producer has signed FSA-570.

See 1-CM, paragraph 801 for additional information on linkage requirements and a list of program benefits covered by FCI provisions.

Note: With enactment of the 2002 Farm Bill, FCI eligibility provisions only apply to CRP.

#### **B** Example of Subsidiary Eligibility Screen, "Federal Crop Insurance" Section

Following is an example of the "Federal Crop Insurance" section.

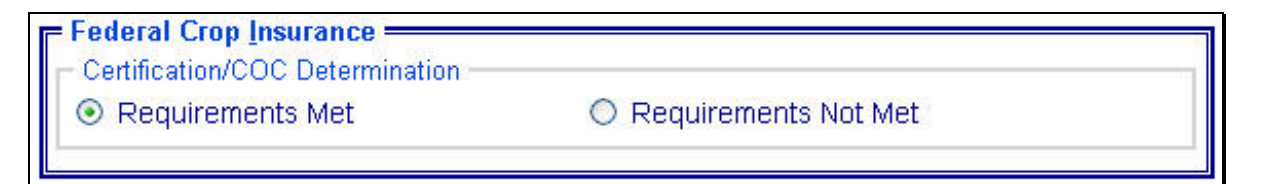

#### **34** Federal Crop Insurance Determination Information (Continued)

#### **C** Fields Applicable to FCI Determinations

The "Certification/COC Determination" field is the only field provided to designate whether the producer is in compliance with the FCI linkage requirements. The following provides options applicable for this field.

| Option                 | Explanation                                                        |
|------------------------|--------------------------------------------------------------------|
| "Requirements Met"     | Producer has met the minimum crop insurance eligibility            |
|                        | requirements or has filed FSA-570.                                 |
| "Requirements Not Met" | Producer has <b>not</b> met the minimum crop insurance eligibility |
|                        | requirements and/or has <b>not</b> filed FSA-570.                  |

#### **D** Error Messages

Users are required to select 1 of the displayed options as the certification/COC determination. However, the "Certification/COC Determination" field will initially be set either through the migration process or as a default value and users **cannot** de-select options without selecting another option. Therefore, because an option is always selected, there are **no** error messages applicable to the FCI determination information.

#### **E** Field Default Values

When new eligibility records are created, the FCI "Certification/COC Determination" field will be set to "Requirements Not Met" indicating the producer has **not** met the minimum crop insurance eligibility requirements and/or has **not** filed FSA-570.
#### **35** Foreign Person Determination Information

#### A Introduction

Data in the Subsidiary Eligibility Screen, "Foreign Person" section is used to determine producer eligibility based on the foreign person provisions. See:

- 4-PL, subparagraph 11 A for a list of program benefits covered by foreign person provisions for 2009 through 2013
- 5-PL, subparagraph 15 A for a list of program benefits covered by foreign person provisions for 2014 through 2018.

Foreign person provisions do **not** apply to producers that meet the following conditions:

- individuals that are U.S. citizens
- individuals that are legal resident aliens
- businesses that originate in the U.S.

#### **B** Example of Subsidiary Eligibility Screen, "Foreign Person" Section

The following is an example of the "Foreign Person" section.

 Foreign Person

 COC Determination

 Has the producer met the foreign person provision?

 O Yes
 O No

 O Pending
 Image: Not Applicable

#### **35** Foreign Person Determination Information (Continued)

#### C Summarizing Data From Business Partner Record

Business Partner data is summarized to determine the default COC Determination for Foreign Person. Eligibility records are year specific; however, Business Partner data is **not** year specific. Therefore, Business Partner data may only be summarized to populate **current year** foreign person determinations. The foreign person "COC Determination" is defaulted according to the following.

|                          | AND the Business         | THEN foreign person "COC          |
|--------------------------|--------------------------|-----------------------------------|
| IF the Business Partner  | Partner customer's       | Determination" for the current    |
| customer's               | "Resident Alien" flag is | year is defaulted to              |
| "Citizenship Country" is |                          | "Not Applicable".                 |
| "United States"          |                          |                                   |
| "Citizenship Country" is | "Yes"                    | "Not Applicable".                 |
| anything other than      | "No"                     | "Pending" indicating that COC has |
| "United States"          |                          | <b>not</b> made a foreign person  |
|                          |                          | determination.                    |
| "Originating Country" is |                          | "Not Applicable".                 |
| "United States"          |                          |                                   |
| "Originating Country" is |                          | "Pending" indicating that COC has |
| anything other than      |                          | <b>not</b> made a foreign person  |
| "United States"          |                          | determination.                    |

Changes to Business Partner "Citizenship Country", Originating Country", or "Resident Alien" fields may result in changes to the current year foreign person determination in eligibility. It is imperative that County Offices ensure that the citizenship country, originating country, and resident alien data is recorded accurately in Business Partner.

## **35** Foreign Person Determination Information (Continued)

## **D** Fields Applicable to Foreign Person Determinations

The following provides the fields applicable to foreign person determinations.

| Option           | Explanation                                                                                                 |  |
|------------------|----------------------------------------------------------------------------------------------------|--|
| "Yes"            | Foreign person provisions are applicable and the producer has filed the                                     |  |
|                  | required documentation. Based on the documentation filed the COC has                                        |  |
|                  | determined that the producer meets the foreign person provisions by                                         |  |
|                  | providing land, capital, and active personal labor.                                                         |  |
| "No"             | Foreign person provisions are applicable and the COC has determined                                         |  |
|                  | the producer does <b>not</b> meet the foreign person provisions because the                                 |  |
|                  | producer is <b>not</b> providing land, capital, and active personal labor.                                  |  |
| "Pending"        | Foreign person provisions are applicable; however, the COC has <b>not</b>                                   |  |
|                  | made a foreign person determination for either of the following reaso                                       |  |
|                  | • Producer has <b>not</b> filed the documentation necessary for a foreign person determination              |  |
|                  | • Producer has filed the required documentation; however, COC has <b>not</b> completed their determination. |  |
| "Not Applicable" | Foreign person provisions are <b>not</b> applicable.                                                        |  |

Users will be allowed to change foreign person COC determinations to any value for all years. Web-based eligibility **must** be set to accurately reflect COC determinations for foreign person.

#### E Error Messages

Users are required to select 1 of the displayed options as the COC determination. The COC determination" will initially be set as a default value and users **cannot** de-select options without selecting another option. Because an option is always selected, there are **no** error messages applicable to the foreign person determination information.

# A Introduction

\*--The "Fraud - including FCIC Fraud" section available through subsidiary year 2016 is--\* used to record action taken because of a producer or group of producers being disqualified or debarred from participating in FSA- and/or RMA-administered programs.

# B Example of Subsidiary Eligibility Screen, "Fraud - Including FCIC Fraud" Section

Following is an example of the "Fraud - including FCIC Fraud" section.

| Fraud - including FCIC Fraud              |                 |
|-------------------------------------------|-----------------|
| <ul> <li>Compliant</li> </ul>             | O Not Compliant |
| Year of Viola<br>Years of No Program Bene | tion<br>efits   |

## C Process

The process for updating fraud determinations is handled by PECD in the National Office. PECD receives a memorandum from ALS about participation eligibility. PECD enters the determination information into the web-based system along with:

- year of disqualification
- number of years that the producer is ineligible for benefits.

**Note:** The number of years a producer is determined ineligible is based on the information received from ALS and can be for 1 or more years.

Disqualification and ineligibility information is **not** updated by PECD until ALS notification is received. Once received from ALS, PECD notifies the applicable State Office. State Offices shall notify affected County Offices.

**Note:** There may be instances where PECD will notify certain State Offices referenced in documentation received from ALS about ineligible producers even though the producers may **not** be linked in Business Partner to a county in that State.

## **36** Fraud - including FCIC Fraud Determination (Continued)

#### **D** Who to Contact

If a State Office believes information has **not** been entered for a producer, contact 1 of the following.

| IF the case is a | THEN the State Office shall contact   |
|------------------|---------------------------------------|
| RMA case         | Tim Witt by:                          |
|                  |                                       |
|                  | • e-mail to <b>tim.witt@usda.gov</b>  |
|                  | • telephone at 816-926-7394.          |
| OIG case         | Jack Welch, Director, ALS, by:        |
|                  |                                       |
|                  | • e-mail to gwen.sellman@wdc.usda.gov |
|                  | • telephone at 202-690-3297.          |

#### E Locally Obtained Debarment/Disqualification Information About FCIC Fraud

County Offices provide a vital role in obtaining information about possible debarment or disqualification information. If SED or CED has reason to believe that a producer might be convicted of a crime that would cause that producer to be debarred or disqualified, the following actions should be taken:

- contact the clerk of the court for which the County Office has reason to believe that the producer was convicted and ask for a copy of the court's decision
- if, **after** reading the decision, CED has reason to believe that the producer might be debarred or disqualified from FSA programs, then forward the court's decision to Jack Welch, Director, ALS, through the State Office using the process in subparagraph D.

#### **37** Limited Resource Farmer or Rancher

#### A Introduction

Data in the Subsidiary Eligibility Screen, "Limited Resource Farmer or Rancher" section is used to determine whether a producer meets the requirements to be considered a limited resource farmer or rancher. Additional provisions for a limited resource farmer or rancher are applicable to 2008 and subsequent years.

**Note:** Producers will be required to indicate their limited resource farmer or rancher status on applicable program applications/contracts.

# **B** Example of Subsidiary Eligibility Screen, "Limited Resource Farmer or Rancher" Section

Following is an example of the "Limited Resource Farmer or Rancher" section.

| Limited Resource Farmer | or Rancher | 2 |
|-------------------------|------------|---|
| O Yes                   | ⊙ No       |   |
|                         |            |   |

#### C Fields Applicable to Limited Resource Farmer or Rancher

The following provides fields applicable to a limited resource farmer or rancher.

| Option | Explanation                                                                                                    |  |  |
|--------|----------------------------------------------------------------------------------------------------|--|--|
| "Yes"  | Producer has certified compliance with limited resource farmer or rancher provisions.                                                                                                    |  |  |
|        | <b>Note:</b> For businesses with an employer ID number, this option shall <b>only</b> be selected when all members have certified compliance with the limited resource farmer or rancher. Eligibility records for the members are <b>not</b> required to be updated unless the member has an individual interest. |  |  |
| "No"   | Producer has <b>not</b> certified compliance with limited resource farmer or rancher                                                                                                    |  |  |
|        | provisions.                                                                                                    |  |  |

## **D** New Producer Default Value

When a new producer or a new eligibility record is created, the system will use the default value to establish the record. "No" is the default value for a limited resource farmer or rancher. As soon as the producer's certification is received, the value **must** be updated. After the record is created, updates can be made at any time.

9-21-15

#### 38 NAP Non-Compliance Determination Information

#### A Overview

NAP noncompliance \* \* \* is used to show eligibility for NAP. This started with the year 2000. This is a year specific flag.

#### **B** Business Rule

The rule for NAP noncompliance eligibility is that any producer who is determined by FSA to **not** be in compliance with NAP procedures is ineligible for NAP benefits. The penalty period is the year of the violation plus 2 years for a total of 3 years.

#### C Example of the Subsidiary Eligibility Screen, NAP Non Compliance

Following is an example of the "NAP Non Compliance" section.

| – <u>N</u> AP Non Compliance ———————————————————————————————————— |                     |  |
|-------------------------------------------------------------------|---------------------|--|
| COC Determination                                                 |                     |  |
| Compliant                                                         | Not Compliant - COC |  |
| Year of Violation                                                 |                     |  |

#### **D** Values

The following provides options that are provided to update the NAP noncompliance eligibility for producers in the system.

|        |                                                | Short Form      |       |
|--------|------------------------------------------------|-----------------|-------|
| Option | Notification of Determination                  | Name            | * * * |
| "1"    | Producer is in compliance with NAP procedures. | Certified       | * * * |
| "2"    | COC has determined that the producer violated  | Not Compliant - | * * * |
|        | NAP compliance provisions.                     | COC             |       |

## **38** NAP Non-Compliance Determination Information (Continued)

## **E** Other Required Data

If Option 2 is selected, then the starting year of the violation **must** be entered. This starting year is important, for the system to track the violation period. The year entered **cannot** be greater than the current subsidiary year. A year **must** be entered or the system will **not** allow the user to continue.

# F Error Messages

If invalid or no data is entered, the following error messages will be displayed.

| IF this message is displayed                    | THEN the user entered                      |
|-------------------------------------------------|--------------------------------------------|
| "Must enter the COC disapproval year"           | "2" and made no entry.                     |
| "Invalid year"                                  | an invalid year.                           |
| "Year <b>cannot</b> be later than current year" | a year that is later than the system year. |

## **G** New Producer Default Value

When a new producer or a new eligibility record is created the system will use the default value to establish the record. Option 1 is the default value for NAP noncompliance eligibility. After the record is created, then updates can be made at any time.

## **39** Permitted Entity - 2002 Farm Bill Determination Information

## **A** Introduction

Data in the Subsidiary Eligibility Screen, "Permitted Entity - 2002 Farm Bill" section is used to specify whether the producer wants to receive payment as an individual. See 1-PL, subparagraph 16 B for a list of program benefits covered by permitted entity provisions.

\* \* \*

# B Example of Subsidiary Eligibility Screen, "Permitted Entity - 2002 Farm Bill" Section

Following is an example of the "Permitted Entity - 2002 Farm Bill" section.

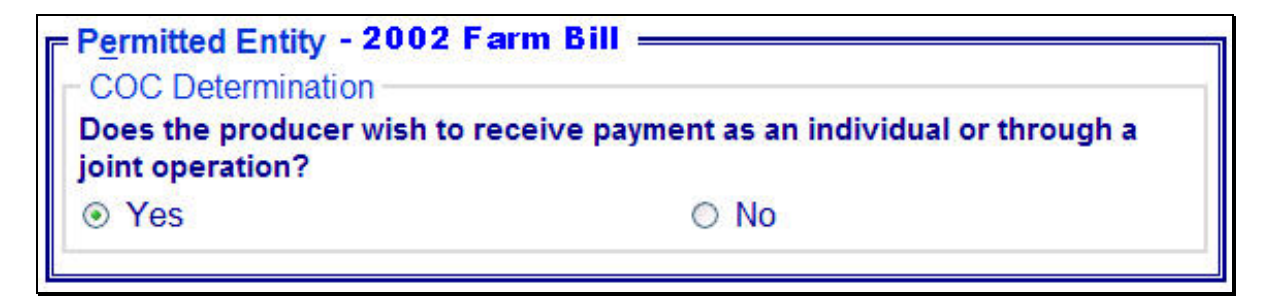

## **39 Permitted Entity - 2002 Farm Bill Determination Information (Continued)**

## **C** Fields Applicable to Permitted Entity - 2002 Farm Bill Designations

The question, "Does the producer wish to receive payment as an individual or through a joint operation?", is the only field applicable to the Subsidiary Eligibility Screen, "Permitted Entity - 2002 Farm Bill" section.

The following provides the available options for designating whether or **not** the producer wants to receive payment as an individual.

| Option | Explanation                                                                                                    |
|--------|----------------------------------------------------------------------------------------------------|
| "Yes"  | The producer is receiving payment through an individual interest or as a member                                                |
|        | of a joint operation. Selecting this option allows the producer to designate                                                   |
|        | 2 other entities for payment.                                                                                                  |
|        |                                                                                                    |
|        | <b>Note:</b> This option should always be selected for joint operations and entities.                                          |
| "No"   | The producer:                                                                                                    |
|        |                                                                                                    |
|        | • is <b>not</b> a member of a joint operation and is <b>not</b> receiving payment as an individual in any county               |
|        | • is a member of 3 entities and is <b>not</b> receiving payment as an individual or member of a joint operation in any county. |
|        | Selecting this option allows the producer to designate 3 entities for payment.                                                 |

# **D** Field Default Value

When new eligibility records are created, the "Permitted Entity" field is defaulted to "Yes" indicating the producer wishes to receive payment as an individual farming interest or as a member of a joint operation.

## **A** Introduction

Data in the Subsidiary Eligibility Screen, "Person Eligibility - 2002 Farm Bill" section is used to determine whether a person determination has been completed for the producer for contracts approved in 2008 and prior years. See 1-PL, subparagraph 16 B for a list of program benefits covered by "person" provisions.

## B Example of Subsidiary Eligibility Screen, "Person Eligibility - 2002 Farm Bill" Section

Following is an example of the "Person Eligibility - 2002 Farm Bill" section.

| Person Eligibility - 2002 Farm Bill             |                                       |
|-------------------------------------------------|---------------------------------------|
| <ul> <li>COC Determination Completed</li> </ul> | <ul> <li>Not Filed</li> </ul>         |
| <ul> <li>Awaiting Determination</li> </ul>      | <ul> <li>Awaiting Revision</li> </ul> |
| Date Documentation Filed by<br>Producer         |                                       |
|                                                 |                                       |

# C Fields Applicable to Person Eligibility - 2002 Farm Bill Determinations

| Field          | Option              | Explanation                                              |
|----------------|---------------------|----------------------------------------------------------|
| "COC           | "COC                | Producer has filed all required documentation and        |
| Determination" | Determination       | COC has completed applicable determinations.             |
|                | Completed"          |                                                          |
|                | "Not Filed"         | Producer has <b>not</b> filed the required documentation |
|                |                     | for a person determination.                              |
|                | "Awaiting           | Producer has filed all documentation required for a      |
|                | Determination"      | person determination; however, the COC                   |
|                |                     | determination has <b>not</b> been completed.             |
|                | "Awaiting Revision" | Producer has filed all documentation required for a      |
|                |                     | revised person determination; however, the COC           |
|                |                     | determination has <b>not</b> been completed.             |
| "Date          | Enter acceptable    | Date the producer provided all documentation             |
| Documentation  | date format         | required for a "person" determination. An entry is       |
| Filed by       | according to        | required if any of the following options are selected    |
| Producer"      | subparagraph 13 A.  | as the COC determination:                                |
|                |                     |                                                          |
|                |                     | <ul> <li>"COC Determination Completed"</li> </ul>        |
|                |                     | "Awaiting Determination"                                 |
|                |                     | "Awaiting Revision".                                     |
| "COC           |                     | Date the "person" determination is completed by          |
| Determination  |                     | COC. An entry is required if "COC Determination          |
| Date"          |                     | Completed" is selected as the COC determination.         |

The following provides fields applicable to "person" determinations.

# **D** Error Messages

The following provides error messages that may be displayed when updating "person" eligibility data.

| Message           | Reason for Message                             | Corrective Action               |
|-------------------|------------------------------------------------|---------------------------------|
| "Must enter the   | User selected any of the following as          | Take either of the following    |
| date the producer | the COC determination, but did <b>not</b>      | actions:                        |
| filed the         | enter a date in the "Date                      |                                 |
| documentation     | Documentation Filed by Producer"               | • enter date the producer filed |
| for a person      | field:                                         | the documentation required      |
| determination for |                                                | for a "person" determination    |
| years             | • "COC Determination Completed"                |                                 |
| after 2004."      | • "Awaiting Determination"                     | • select another option as the  |
|                   | • "Awaiting Revision".                         | COC determination".             |
| "Date <b>not</b>  | User selected "Not Filed" as the COC           | Take either of the following    |
| allowed based on  | determination and entered a date in            | actions:                        |
| "COC              | the "Date Documentation Filed by               |                                 |
| Determination"    | Producer" field.                               | • remove date from the "Date    |
| option."          |                                                | Documentation Filed by          |
|                   |                                                | Producer" field                 |
|                   |                                                |                                 |
|                   |                                                | • select another COC            |
|                   |                                                | determination.                  |
| "COC              | User selected "COC Determination               | Take either of the following    |
| determination     | Completed" as the COC                          | actions:                        |
| date is required  | determination, but did <b>not</b> enter a date |                                 |
| based on the      | in the "COC Determination Date"                | • enter "COC Determination      |
| determination     | field.                                         | Date"                           |
| selected for      |                                                |                                 |
| years             |                                                | • select another COC            |
| after 2004."      |                                                | determination.                  |

# **D** Error Messages (Continued)

| Message                      | Reason for Message                   | Corrective Action                     |
|------------------------------|--------------------------------------|---------------------------------------|
| "COC determination           | User selected "Not Filed" as the     | Take either of the following actions: |
| has <b>not</b> been          | COC determination and entered        |                                       |
| completed so a COC           | a date in the "COC                   | • remove date from the "COC           |
| determination date           | Determination Date" field.           | Determination Date" field             |
| is <b>not</b> applicable for |                                      |                                       |
| years after 2004."           |                                      | • select another COC                  |
|                              |                                      | determination.                        |
| "Date cannot be              | Date entered or selected in          | Reenter a valid date or select a date |
| later than today's           | either of the following fields is    | using the calendar icon.              |
| date."                       | later than the current date:         |                                       |
|                              |                                      |                                       |
|                              | • "Date Documentation Filed          |                                       |
|                              | by Producer"                         |                                       |
|                              |                                      |                                       |
|                              | • "COC Determination Date".          |                                       |
| "Invalid date."              | Date entered or selected in          | Reenter a valid date or select a date |
|                              | either of the following fields is    | using the calendar icon. See          |
|                              | <b>not</b> a valid date:             | subparagraph 13 A for acceptable      |
|                              | "Data Desumentation Filed            | date formats.                         |
|                              | • Date Documentation Filed           |                                       |
|                              | by Producer                          |                                       |
|                              | • "COC Determination Date"           |                                       |
| "Date entry <b>not</b>       | Date entered in either of the        | Reenter date in an acceptable date    |
| formatted correctly.         | following fields is <b>not</b> in an | format according to                   |
| mm/dd/vvvv.                  | acceptable date format:              | subparagraph 13 A.                    |
| mmddyyyy, or                 |                                      |                                       |
| mmddyy."                     | • "Date Documentation Filed          |                                       |
|                              | by Producer"                         |                                       |
|                              |                                      |                                       |
|                              | • "COC Determination Date".          |                                       |

# E Field Default Values

When new eligibility records are created, person field values are defaulted according to the following.

| Field                        | Default Value                                                |
|------------------------------|--------------------------------------------------------------|
| "COC Determination"          | "Not Filed" indicating the producer has <b>not</b> filed all |
|                              | documentation required for a "person" determination.         |
| "Date Documentation Filed by | "Blank".                                                     |
| Producer"                    |                                                              |
| "COC Determination Date"     |                                                              |

## A Introduction

Data in the Subsidiary Eligibility Screen, "Socially Disadvantaged Farmer or Rancher" section is used to determine whether a producer meets the requirements to be considered SDA. Additional provisions for a SDA farmer or rancher are applicable to 2008 and subsequent years.

Notes: See 1-CM for the definition of SDA farmer or rancher.

Producers will be required to indicate their SDA farmer or rancher status on applicable program applications/contracts to be eligible for applicable program exceptions or waivers.

The Food, Conservation, and Energy Act of 2008, as amended by the American Taxpayer Relief Act of 2012, provides for SDA farmers and ranchers to qualify for exemptions based on definitions provided under the following for 2008 through 2013:

- Consolidated Farm and Rural Development Act of 2003 (includes racial, ethnic, \*--or gender)
- Food, Agriculture, Conservation and Trade Act of 1990 (includes racial or--\* ethnic, but **not** gender).

The Agricultural Act of 2014 provides for SDA farmers and ranchers to qualify for exemptions based on definitions provided under the Consolidated Farm and Rural Development Act of 2003 (includes racial, ethnic, and gender) for 2014 through 2018.

The Subsidiary Eligibility Screen, "Socially Disadvantaged Farmer or Rancher" section captures the SDA farmer and rancher determination as it relates to the following:

- Consolidated Farm and Rural Development Act of 2003 (includes racial, ethnic, \*--or gender)
- Food, Agriculture, Conservation and Trade Act of 1990 (includes racial or--\* ethnic, but **not** gender).

# 41 SDA Farmer or Rancher (Continued)

# **B** Example of the Subsidiary Eligibility Screen, "Socially Disadvantaged Farmer or Rancher" Section

Following is an example of the "Socially Disadvantaged Farmer or Rancher" section. \*--

| Socially Disadvantaged Farmer or Ranch   | 1er] |  |
|------------------------------------------|------|--|
| Includes Racial, Ethnic or Gender        |      |  |
| ⊖ Yes                                    | ● No |  |
| Includes Racial or Ethnic but NOT Gender |      |  |
| ⊖ Yes                                    | ● No |  |
|                                          |      |  |

--\*

# 41 SDA Farmer or Rancher (Continued)

# **C** Fields Applicable to SDA Farmer or Rancher

The following provides fields applicable to a SDA farmer or rancher.

| Field                                               | Option | Explanation                                                                                                    |  |  |
|-----------------------------------------------------|--------|----------------------------------------------------------------------------------------------------|--|--|
| "Includes<br>Racial, Ethnic<br>*or Gender"          | "Yes"  | Producer has certified compliance with SDA farmer or rancher<br>provisions as defined under the Consolidated Farm and Rural<br>Development Act of 2003 (includes racial, ethnic, or gender).                                                                                                    |  |  |
|                                                     |        | <b>Note:</b> For businesses with an employer ID number, this option shall <b>only</b> be selected when the majority interest of all members have certified compliance with the SDA farmer or rancher. Eligibility records for the members are <b>not</b> required to be updated unless the member has an individual interest. |  |  |
|                                                     | "No"   | Producer has <b>not</b> certified compliance with SDA farmer or<br>rancher provisions as defined under the Consolidated Farm and<br>Rural Development Act of 2003 (includes racial, ethnic, or<br>gender).                                                                                                    |  |  |
| "Includes<br>Racial or<br>Ethnic but<br>NOT Gender" | "Yes"  | Producer has certified compliance with SDA farmer or rancher provisions as defined under the Food, Agriculture, Conservation, and Trade Act of 1990 (includes racial or ethnic, but <b>not</b> * gender).                                                                                                    |  |  |
|                                                     |        | <b>Note:</b> For businesses with an employer ID number, this option shall <b>only</b> be selected when the majority interest of all members have certified compliance with the SDA farmer or rancher. Eligibility records for the members are <b>not</b> required to be updated unless the member has an individual interest. |  |  |
|                                                     | "No"   | Producer has <b>not</b> certified compliance with SDA farmer or<br>rancher provisions as defined under the Food, Agriculture,<br>*Conservation, and Trade Act of 1990 (includes racial or*<br>ethnic, but <b>not</b> gender).                                                                                                 |  |  |

#### 41 SDA Farmer or Rancher (Continued)

#### **D** New Producer Default Value

When a new producer or a new eligibility record is created, the system will use the default value to establish the record. "No" is the default value for a SDA farmer or rancher. As soon as the producer's certification is received, the value **must** be updated. After the record is created, updates can be made at any time.

## 42 Eligibility Determinations After Business Partner Merge

#### A Background

When a merge occurs in the Business Partner system, the majority of the Eligibility Determinations may no longer be valid.

If the Eligibility Determination is different between the winning and losing customers in the merge, the determination may be reset to the default value.

County Offices are responsible for reviewing the documentation on file for the customer and updating the Eligibility Determinations after a merge occurs in Business Partner.

## **B** Eligibility Determination Table

The following table provides a list of the Eligibility Determinations and what will occur when customers are merged in Business Partner.

|                                         |                                                                   | IF the<br>customer's                                                                                                    |                                          |
|-----------------------------------------|-------------------------------------------------------------------|----------------------------------------------------------------------------------------------------|------------------------------------------|
| Eligibility                             | Field                                                             | records do not<br>match, then                                                                                                    | IF the customer's<br>records match, then |
| Actively<br>Engaged                     | COC Determination                                                 | Not Filed - if the<br>producer is not<br>an Indian Tribal<br>Venture.<br>Exempt – if the<br>producer is an<br>Indian Tribal<br>Venture. | The same value from the merged records.  |
|                                         | Date Documentation Filed<br>by Producer<br>COC Determination Date | Blank.<br>Blank.                                                                                                    |                                          |
| Actively<br>Engaged –<br>2002 Farm Bill | COC Determination<br>Date Documentation Filed<br>by Producer      | Not Filed.<br>Blank.                                                                                                    | the same value from the merged records.  |

|                                                                           |                                                                      | IF the                                                                                                    |                                            |
|---------------------------------------------------------------------------|----------------------------------------------------------------------|----------------------------------------------------------------------------------------------------|--------------------------------------------|
|                                                                           |                                                                      | customer's                                                                                                    |                                            |
|                                                                           |                                                                      | records do not                                                                                                    | IF the customer's                          |
| Eligibility                                                               |                                                                      | match, then                                                                                                    | records match, then                        |
| Determination                                                             | Field                                                                | eligibility is                                                                                                    | eligibility is                             |
| AD-1026                                                                   | Certification                                                        | Not Filed.                                                                                                    | the same value from                        |
|                                                                           | Referred to NRCS                                                     | No.                                                                                                    | the merged records.                        |
|                                                                           | Date AD-1026 Referred to NRCS                                        | Blank.                                                                                                    |                                            |
|                                                                           | Date Continuous<br>Certification/Authorization<br>Signed by Producer | Blank.                                                                                                    |                                            |
|                                                                           | First Time Producer Filing<br>AD-1026                                | Blank.                                                                                                    |                                            |
|                                                                           | Date First Time Producer<br>Filing AD-1026                           | Blank.                                                                                                    |                                            |
| Adjusted Gross<br>Income – 2002<br>Farm Bill                              | Certification/COC<br>Determination                                   | Not Filed – if the<br>producer is not<br>an Exempt<br>business type.                                                                 | the same value from the merged records.    |
|                                                                           |                                                                      | Exempt – if the<br>producer is an<br>Exempt business<br>type.                                                                        |                                            |
|                                                                           | Date Documentation Filed<br>by Producer                              | Blank.                                                                                                    |                                            |
|                                                                           | COC Disapproval Date                                                 | Blank.                                                                                                    |                                            |
| Adjusted Gross<br>Income - 2008<br>Farm Bill –<br>Conservation<br>Program | Determination                                                        | Not Filed – if the<br>producer is not<br>an Exempt<br>business type.<br>Exempt – if the<br>producer is an<br>Exempt business<br>type | the same value from<br>the merged records. |
|                                                                           | SED Determination                                                    | Blank                                                                                                    |                                            |
|                                                                           | Date of SED Determination                                            | Blank.                                                                                                    |                                            |
|                                                                           | Date Documentation Filed<br>by Producer                              | Blank.                                                                                                    |                                            |
|                                                                           | COC Disapproval Date                                                 | Blank                                                                                                    |                                            |

|                |                          | IF the customer's      |                     |
|----------------|--------------------------|------------------------|---------------------|
|                |                          | records do not         | IF the customer's   |
| Eligibility    |                          | match, then            | records match, then |
| Determination  | Field                    | eligibility is         | eligibility is      |
| Adjusted Gross | Producer Certification   | Winning Producer's     | the same value from |
| Income – 2014  |                          | Producer               | the merged records. |
| Farm Bill      |                          | Certification.         |                     |
|                | Date Documentation Filed | Winning Producer's     |                     |
|                | by Producer              | Date Documentation     |                     |
|                |                          | Filed by Producer.     |                     |
|                | IRS Verification         | Winning Producer's     |                     |
|                |                          | IRS Verification.      |                     |
|                | Date Processed by IRS    | Winning Producer's     |                     |
|                | 5                        | Date Processed by      |                     |
|                |                          | IRS.                   |                     |
|                | State Office/SED         | Winning Producer's     |                     |
|                | Determination            | State Office/SED       |                     |
|                |                          | Determination.         |                     |
|                | SED Determination Date   | Winning Producer's     |                     |
|                |                          | SED Determination      |                     |
|                |                          | Date.                  |                     |
| *Adjusted      | Certification            | Winning Producer's     | the same value from |
| Gross Income - |                          | Certification.         | the merged records* |
| 2017 75% Rule  | Date Documentation Filed | Winning Producer's     |                     |
|                | by Producer              | Date Documentation     |                     |
|                |                          | Filed by Producer.     |                     |
| Beginning      | Certification/COC        | No.                    | the same value from |
| Farmer or      | Determination            |                        | the merged records. |
| Rancher        | Month and Year Farmer or | Blank.                 |                     |
|                | Rancher began Farming    |                        |                     |
| Cash Rent      | COC Determination        | Awaiting               | the same value from |
| Tenant         |                          | Determination - if the | the merged records. |
|                |                          | producer is not an     |                     |
|                |                          | Indian Tribal          |                     |
|                |                          | Venture.               |                     |
|                |                          | Exempt –if the         |                     |
|                |                          | producer is an Indian  |                     |
|                | Consultant Frant         | I ribal Venture.       |                     |
|                | Cropiand Factor          | 0.0000 - 11 Awaiting   |                     |
|                |                          |                        |                     |
|                |                          | 1.0000 - 11 Exempt.    |                     |

| Eligibility<br>Determination | Field                     | IF the<br>customer's<br>records do not<br>match, then<br>eligibility is | IF the customer's<br>records match, then<br>eligibility is |
|------------------------------|---------------------------|-------------------------------------------------------------------------|------------------------------------------------------------|
| Conservation                 | Highly Erodible Land      | the summarized                                                          | the summarized data from                                   |
| Compliance                   | Conservation              | data from the                                                           | the farm records system                                    |
|                              | Planted Converted Wetland | farm records                                                            | for the customer.                                          |
|                              | Converted Wetland         | system for the                                                          |                                                            |
|                              |                           | customer.                                                               |                                                            |
|                              | Farm/Tract Eligibility    | the summarized                                                          | the summarized data                                        |
|                              |                           | data from:                                                              | from:                                                      |
|                              |                           |                                                                         |                                                            |
|                              |                           | • HELC                                                                  | • HELC                                                     |
|                              |                           | • PCW                                                                   | • PCW                                                      |
|                              |                           | • CW.                                                                   | • CW.                                                      |
|                              | Year of Violation         | blank or the year                                                       | the same value from the                                    |
|                              |                           | closest to the                                                          | merged records.                                            |
|                              |                           | current year.                                                           | -                                                          |
|                              | State and County Where    | blank or the state                                                      |                                                            |
|                              | Violation Occurred        | and county with                                                         |                                                            |
|                              |                           | the lowest FIPS                                                         |                                                            |
|                              |                           | code.                                                                   |                                                            |

|               |                             | IF the<br>customer's<br>records do not | IF the customor's       |
|---------------|-----------------------------|----------------------------------------|-------------------------|
| Fligibility   |                             | match then                             | records match then      |
| Determination | Field                       | eligibility is                         | eligibility is          |
| Controlled    | Notification of             | Action Required                        | the same value from the |
| Substance     | Determination               | - Additional                           | merged records          |
|               |                             | information must                       |                         |
|               |                             | be entered                             |                         |
|               |                             | regarding this                         |                         |
|               |                             | violation.                             |                         |
|               | Number of Years of          | Permanent.                             |                         |
|               | Ineligibility               |                                        |                         |
|               | Year of Conviction          | one of the                             |                         |
|               |                             | following:                             |                         |
|               |                             |                                        |                         |
|               |                             | • if there is                          |                         |
|               |                             | only one                               |                         |
|               |                             | value present,                         |                         |
|               |                             | set to that                            |                         |
|               |                             | value                                  |                         |
|               |                             | .6.4                                   |                         |
|               |                             | • 11 there is                          |                         |
|               |                             |                                        |                         |
|               |                             | one year                               |                         |
|               |                             | the value with                         |                         |
|               |                             | the lowest                             |                         |
|               |                             | number.                                |                         |
| Delinquent    | COC                         | Yes.                                   | the same value from the |
| Debt          | Determination/Certification |                                        | merged records.         |
|               | Source of Delinquent Debt   | Other.                                 |                         |
|               | Determination               |                                        |                         |
|               | Additional Information      | Blank.                                 |                         |
| Federal Crop  | Certification/COC           | Requirements                           | the same value from the |
| Insurance     | Determination               | Not Met                                | merged records.         |

|                                      |                                                               | IF the customer's                                                                                                    |                                                                                                    |
|--------------------------------------|---------------------------------------------------------------|----------------------------------------------------------------------------------------------------|----------------------------------------------------------------------------------------------------|
|                                      |                                                               | records do not                                                                                                    | IF the customer's                                                                                                    |
| Eligibility                          |                                                               | match, then                                                                                                    | records match, then                                                                                                    |
| Determination                        | Field                                                         | eligibility is                                                                                                    | eligibility is                                                                                                    |
| Foreign Person                       | COC Determination                                             | <ul> <li>Not Applicable - if<br/>the citizenship<br/>country in<br/>business partner is:</li> <li>United States</li> <li>anything other<br/>than United<br/>States and<br/>resident alien<br/>is "Yes".</li> <li>Pending - if the<br/>citizenship country</li> </ul> | <ul> <li>Not Applicable - if the citizenship country in business partner is:</li> <li>United States</li> <li>anything other than United States and resident alien is "Yes".</li> </ul> |
|                                      |                                                               | in business partner<br>is not United<br>States and resident<br>alien is "No" or<br>"Unknown".                                                                                                    | business partner is not<br>United States and<br>resident alien is "No"<br>or "Unknown".                                                                                                |
| Limited Resource                     | Certification/COC                                             | No.                                                                                                    | the same value from the                                                                                                    |
| Farmer or Rancher                    | Determination                                                 |                                                                                                    | merged records.                                                                                                    |
| NAP Non-<br>Compliance               | COC Determination                                             | Not compliant – COC.                                                                                                    | the same value from the merged records.                                                                                                    |
|                                      | Year of Violation                                             | Set to the year<br>with the lowest<br>number.                                                                                                    |                                                                                                    |
| Permitted Entity –<br>2002 Farm Bill | COC Determination                                             | Yes.                                                                                                    | the same value from the merged records.                                                                                                    |
| Person Eligibility –                 | COC Determination                                             | Not Filed.                                                                                                    | the same value from the                                                                                                    |
| 2002 Farm Bill                       | Date Documentation<br>Filed by Producer                       | Blank.                                                                                                    | merged records.                                                                                                    |
|                                      | COC Determination<br>Date                                     | Blank.                                                                                                    |                                                                                                    |
| Socially<br>Disadvantaged            | Includes Racial, Ethnic<br>and Gender certification           | No.                                                                                                    | the same value from the merged records                                                                                                    |
| Farmer or Rancher                    | Includes Racial and<br>Ethnic but NOT Gender<br>certification | No.                                                                                                    | 8-2-2-2222                                                                                                    |

#### \*--43 AGI – 2017 75% Rule

#### A Introduction

The regulations for 2017 WHIP stipulate that a person or legal entity will be eligible for a higher 2017 WHIP payment limitation if the person or legal entity derives at least 75 percent of their average AGI from farming, ranching, or forestry.

Data in the Eligibility System for the "Adjusted Gross Income – 2017 75% Rule" section is used to determine producer eligibility for a higher 2017 WHIP payment limitation. The section will only be available in subsidiary year 2017. See 1-WHIP for additional information for determining producer eligibility for a higher 2017 WHIP payment limitation.

#### B Example of the Subsidiary Eligibility Screen, "Adjusted Gross Income – 2017 75% Rule" Section

The following is an example of the "Adjusted Gross Income – 2017 75% Rule" section in subsidiary year 2017.

| Adjusted Gross Income - 2017 75% Rule<br>Certification<br>Producer Certifies at least 75% of their average adjusted gross income was<br>derived from farming, ranching or forestry? |      |  |
|----------------------------------------------------------------------------------------------------|------|--|
| ⊖ Yes                                                                                                    | ● No |  |
| Date Documentation Filed by Producer                                                                                                    |      |  |

## C Fields Applicable to "Adjusted Gross Income – 2017 75% Rule" Certification

The following provides fields applicable to the "Adjusted Gross Income – 2017 75% Rule" certification.

| Field               | Option | Explanation                                          |
|---------------------|--------|------------------------------------------------------|
| "Producer Certifies | "Yes"  | Producer certified on FSA-892 that at least          |
| at least 75% of     |        | 75 percent of their average AGI is derived from      |
| their average       |        | farming, ranching, or forestry.                      |
| adjusted gross      | "No"   | Producer has <b>not</b> certified on FSA-892 that at |
| income was derived  |        | least 75 percent of their average AGI is derived     |
| from farming,       |        | from farming, ranching, or forestry.                 |
| ranching or         |        |                                                      |
| forestry."          |        |                                                      |
| "Date               |        | Date producer filed FSA-892 indicating that at       |
| Documentation       |        | least 75 percent of their average AGI is derived     |
| Filed by            |        | from farming, ranching, or forestry.                 |
| Producer"           |        |                                                      |

# \*--43 AGI – 2017 75% Rule (Continued)

# **D** Error Messages

The following provides error messages that may be displayed when updating AGI eligibility data.

| Field                              | Option                       | Explanation                                  |
|------------------------------------|------------------------------|----------------------------------------------|
| "Date producer                     | User selected "Yes"          | Take either of the following actions:        |
| certified at least                 | indicating the               |                                              |
| 75% of their                       | producer certified their     | • enter the date the person or legal entity  |
| average adjusted                   | average AGI is               | filed the certification on FSA-892           |
| gross income was                   | derived from at least        | indicating at least 75 percent of their      |
| derived from                       | 75 percent farming,          | average AGI is derived from farming,         |
| farming, ranching                  | ranching, or forestry,       | ranching, or forestry                        |
| and forestry is                    | but did <b>not</b> enter the |                                              |
| required."                         | date in the "Date            | • select "No" for the 75 percent average     |
|                                    | Documentation Filed          | AGI derived from farming, ranching, or       |
|                                    | by Producer field.           | forestry certification.                      |
| "Date                              | Date entered or              | Re-enter a valid date or select a date using |
| Documentation                      | selected for the "Date       | the calendar icon.                           |
| Filed by Producer                  | Documentation Filed          |                                              |
| cannot be later than               | by Producer field is         |                                              |
| today's date."                     | later than the current       |                                              |
| "D                                 | date.                        |                                              |
| Date                               | Date entered or              | Re-enter a valid date or select a date using |
| Documentation<br>Eiled by Dreducer | Selected for the Date        | the calendar icon. See subparagraph 13 A     |
| Filed by Producer –                | by Droducer" field is        | for acceptable date formats.                 |
| Invanu date                        | by Producer field is         |                                              |
| "Date                              | Date entered for the         | Pa anter the date in an accentable format    |
| Documentation                      | "Date Documentation          | according to subparagraph 13 $\Delta$        |
| Filed by Producer                  | Filed by Producer"           | according to subparagraph 15 A.              |
| not formatted                      | field is <b>not</b> in an    |                                              |
| correctly                          | acceptable format            |                                              |
| mm/dd/vvvv.                        | acceptuole format.           |                                              |
| mmddvvvv.                          |                              |                                              |
| mmddyy."                           |                              |                                              |

--\*

# \*--43 AGI – 2017 75% Rule (Continued)

# **D** Error Messages (Continued)

| Field              | Option                    | Explanation                                 |
|--------------------|---------------------------|---------------------------------------------|
| "Date producer     | User entered the "Date    | Take either of the following actions:       |
| certified at least | Documentation Filed by    |                                             |
| 75% of their       | Producer", but did not    | • select "Yes" for the 75 percent average   |
| average adjusted   | select "Yes" to indicate  | AGI derived from farming, ranching, or      |
| gross income was   | the producer certified at | forestry certification if the producer      |
| derived from       | least 75 percent of their | certified at least 75 percent of their      |
| farming, ranching  | average AGI is derived    | average AGI is derived from farming,        |
| or forestry is not | from farming, ranching,   | ranching, or forestry                       |
| allowed if         | or forestry.              |                                             |
| certification is   |                           | • remove the date the producer certified at |
| "No"."             |                           | least 75 percent of their average AGI is    |
|                    |                           | derived from farming, ranching, or          |
|                    |                           | forestry.                                   |

#### **E** Field Default Values

When new eligibility records are created, AGI field values are defaulted according to the following.

| Field               | Default Value                                                           |
|---------------------|-------------------------------------------------------------------------|
| "Certification"     | "No", indicating producer has <b>not</b> filed certification on FSA-892 |
|                     | that at least 75 percent of their average AGI is derived from           |
|                     | farming, ranching, or forestry.                                         |
| "Date Documentation | "Blank".                                                                |
| Filed by Producer"  |                                                                         |

# 44-70 (Reserved)

--\*

.

#### Part 4 Web-Based Combination Software

#### Section 1 General Information

#### 71 Overview

#### **A** Introduction

This part provides guidance about the following:

- web-based combination software
- creating and viewing a combined producer record
- updating and decombining a combined producer record
- allocating payment limitation
- updating combined producer recording county.

#### **B** Why This Part Is Important

This part is important because automated payment limitation processes use combined producer data in the web-based combination software to issue payments.

#### C Year-Specific File

The combined producer database is year-specific. County Offices **must** be sure to select the appropriate year when accessing and updating a combined producer account.

#### **D** Combinations Types

The web-based combination software is used to record COC determinations for the following 2 different combination types:

• "Attribution" that will record determinations according to 4-PL and 5-PL

Note: See:

- 4-PL, subparagraph 179 D for common attribution procedure for 2009 through 2013
- 5-PL, subparagraph 277 D for common attribution procedure for 2014 and subsequent years.
- "Person" that will record person determinations according to 1-PL.

## 72 Guidelines for Creating Combinations

## A Overview

County Offices shall follow the guidelines in this paragraph when creating or updating combinations.

Note: See paragraph 84 for instructions on creating combinations.

# **B** Valid Combinations

For a combination to be valid there **must** be:

- a properly completed CCC-503A or CCC-903 on file indicating that COC has combined at least 2 producers for payment limitation purposes
- 2 separate producers
- **only** 2 producers involved in any parent combination.
- **Note:** Subsequent combinations involving either producer in a parent combination will create a super combination.

## 72 Guidelines for Creating Combinations (Continued)

## **C** Combination Result

Once the combination has been created, producers will have a combined account number assigned by the Kansas City mainframe computer. Kansas City will download the combined producer account to all counties that have a legacy link in Business Partner for producers in the common attribution combinations. County Offices may verify receiving the validated common attribution combination by printing a MABDIG, according to 2-PL, paragraph 130.

\* \* \*

# **D** Who Performs Combinations

Any county may create a combination if:

- COC has approved the combination on CCC-503A or CCC-903
- 1 member of the combination is legacy linked in Business Partner to the combining county.

The County Office whose COC approved CCC-503A or CCC-903:

- should process the combination in the web-based combination software
- would be the combined recording county for:
  - this parent combination
  - all subsequent combinations affecting either producer in this parent combination.

# **E** Recording County When Combining Members of Super Combinations

If 2 members of 2 separate super combinations are combined together and each super combination has a separate combined recording county, then the county processing the combination is designated the combined recording county for the new super combination.

73-80 (Reserved)

.

## Section 2 Creating and Displaying Combined Producer Records

## 81 Web-Based Combined Producers System

#### A Overview

The web-based Combined Producers System is a part of the web-based Subsidiary System. Combined records will be updated by County Office employees.

In this part, <u>user</u> means County Office employees **except** where specifically noted.

#### **B** Accessing the Web-Based Subsidiary System

Access the web-based Subsidiary System according to paragraph 9.

#### 82 Using the Web-Based Combined Producers System

#### A Entering the Web-Based Combined Producers System

To enter the web-based Combined Producers System, on the Subsidiary Screen, CLICK "Combined Producers" tab.

| United States Department of Agriculture<br>Farm Service Agency | Subsidiary                                                                            |
|----------------------------------------------------------------|---------------------------------------------------------------------------------------|
|                                                                |                                                                                       |
| Sut                                                            | sidiary Home  About Subsidiary  Help  Contact Us  Exit Subsidiary  Logout of eAuth    |
| Eligibility   Business File   Com                              | bined Producers   Payment Limitations   Recording County   Subsidiary Print   Reports |
| Links<br>Get Change Alerts<br>Customer Search<br>Screen        | mer<br>ID: SUBWEB001                                                                  |
|                                                                |                                                                                       |

#### **B** Users eAuthentication Status

If the user's eAuthentication ID is linked to more than 1 county, the Subsidiary Combined Producers Screen, "Select State County" section will be displayed for the user to select which county the combination will be recorded.

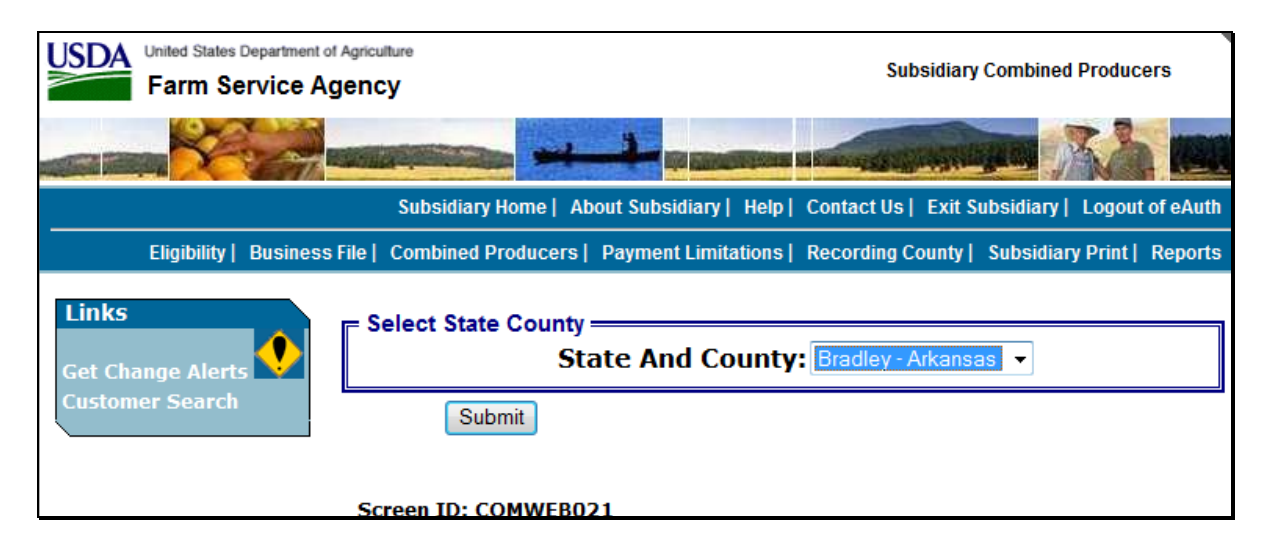

#### 82 Using the Web-Based Combined Producers System (Continued)

#### **C** Selecting the Producer

If the user's eAuthentication ID is linked to only 1 county, or after a multi-county user has selected a county, the SCIMS Customer Search Screen will be displayed so users can enter a producer to process in the Combine Producers System. Enter information in SCIMS on the Customer Search Screen by:

- type
- name
- tax ID
- other.

Select the customer on the subsequent Search Results Screen. If producer is **not** in Business Partner, the producer **must** be added in Business Partner according to 1-CM.

After selecting a producer in SCIMS, the Subsidiary Combined Producers Screen, "All Combinations For Customer - Year" drop-down list and "Customer" section will be displayed.

| *                                |                                |                                                                                                    |                           |                   |
|----------------------------------|--------------------------------|----------------------------------------------------------------------------------------------------|---------------------------|-------------------|
| USDA United States Department of | of Agriculture                 |                                                                                                    | Subsidiary Combined       | Droducare         |
| Farm Service A                   | gency                          |                                                                                                    | Subsidiary combined       | Floudcers         |
|                                  |                                |                                                                                                    |                           |                   |
|                                  | Subsidiary Home                | About Subsidiary   Help   Cont                                                                                                    | tact Us   Exit Subsidiary | Logout of eAuth   |
| Eligibility   Business           | File   Combined Producers      | Payment Limitations   Reco                                                                                                    | ording County   Subsidia  | y Print   Reports |
| Links<br>Get Change Alerts       | All Combinations For Cu        | ustomer - 2017 🗸 Go                                                                                                    |                           |                   |
| Customer Search                  | Customer ———                   |                                                                                                    |                           |                   |
|                                  | Recording County:              | Drew - Arkansas                                                                                                    |                           |                   |
|                                  |                                |                                                                                                    |                           |                   |
|                                  | New Combination                | Allocations Up                                                                                                    | date Recording County     |                   |
|                                  |                                | Common Attribution Diro                                                                                                    | et Combinations           |                   |
| 1                                | Members                        | Reason                                                                                                    | Determination Date        | Detail            |
| 1                                |                                |                                                                                                    |                           |                   |
|                                  |                                | Common Attribution Indire                                                                                                    | at Combinations           |                   |
| 1                                | Members                        | Reason                                                                                                    | Determination Date        | Detail            |
|                                  |                                |                                                                                                    |                           |                   |
|                                  |                                | Borron Direct Com                                                                                                    | hingtions                 |                   |
|                                  | Members                        | Reason                                                                                                    | Determination Date        | Detail            |
|                                  | ANY3 CORPORATION               | Member's share is greater<br>than 50% in a corporation,<br>limited liability company,<br>limited partnership or<br>irrevocable trust | 01/01/2017                | <u>Detail</u>     |
|                                  | Person - Indirect Combinations |                                                                                                    |                           |                   |
|                                  | Members                        | Reason                                                                                                    | Determination Date        | Detail            |
|                                  |                                |                                                                                                    |                           |                   |
|                                  | Screen ID: COMWEB              | 003                                                                                                    | B                         | lack to Top ^     |
| -                                |                                |                                                                                                    |                           |                   |

# 82 Using the Web-Based Combined Producers System (Continued)

# D "All Combinations For Customer - Year" Drop-Down List and "Customer" Section

The Subsidiary Combined Producers Screen, "All Combinations For Customer - Year" drop-down list and "Customer" section:

- is the beginning point for actions relative to the web-based Combined Producers System
- will display the following items.

| <b>Field/Button</b> | Description                                                                                                    | Action                                                                                                  |
|---------------------|----------------------------------------------------------------------------------------------------|----------------------------------------------------------------------------------------------------|
| "Year"              | The Web-Based Combined Producers System is year specific.                                                                                                    | Use "All<br>Combinations For<br>Customer - Year"<br>drop-down list to<br>select the<br>applicable year. |
| "Customer"          | Identifies the selected customer.                                                                                                    |                                                                                                    |
| "New                | Begins the process of combining the selected                                                                                                    | "Add                                                                                                    |
| Combination"        | producer. See paragraph 84 for creating combinations.                                                                                                    | Combination"<br>section will be<br>displayed.                                                           |
| "Allocations"       | <ul> <li>Begins the recording allocated payment limitation shares to designated persons and/or legal entities (members) under common attribution.</li> <li>Note: Persons and/or legal entities (members) under common attribution must file CCC-904 (subparagraph 83 C). Designated shares from CCC-904 will be recorded in the allocation process. See paragraph 98 for updating allocations.</li> </ul> | "Allocations"<br>section will be<br>displayed.                                                          |
| "Update             | Begins the process of updating the combined                                                                                                    | "Update                                                                                                 |
| Recording           | recording county for a customer. See paragraphs 99                                                                                                    | Recording                                                                                               |
| County"             | and 100 for updating the recording county of a combination.                                                                                                    | County" section will be displayed.                                                                      |
#### 82 Using the Web-Based Combined Producers System (Continued)

| D | "All Combinations For Customer - Year" Drop-Down List and "Customer" Section |
|---|------------------------------------------------------------------------------|
|   | (Continued)                                                                  |

| Field/Button  | Description                                                  | Action |
|---------------|--------------------------------------------------------------|--------|
| "Common       | Lists all customers that the selected customer is directly   |        |
| Attribution - | combined with for common attribution according to 4-PL,      |        |
| Direct        | for 2009 through 2013, and 5-PL, for 2014 and subsequent     |        |
| Combinations" | years. This is considered a parent combination.              |        |
| "Common       | Lists all customers that the selected customer is indirectly |        |
| Attribution - | combined with for common attribution according to 4-PL       |        |
| Indirect      | for 2009 through 2013 and 5-PL for 2014 and subsequent       |        |
| Combinations" | years.                                                       |        |
| "Person -     | Lists all customers that the selected customer is directly   |        |
| Direct        | combined with according to 1-PL. This is considered a        |        |
| Combinations" | parent combination.                                          |        |
| "Person -     | Lists all customers that the selected customer is indirectly |        |
| Indirect      | combined with according to 1-PL.                             |        |
| Combinations" |                                                              |        |

## 83 CCC-904, Allocation of Payment Limitation Under Common Attribution

#### A Using CCC-904's

CCC-904's are used by persons and/or legal entities (members) that have been determined under direct attribution rules to collectively be limited to 1 payment limitation. This is known as common attribution. The persons and/or legal entities (members) under common attributions may use CCC-904 to allocate a share of the payment limitation to designated members when collectively payments issued/attributed to all members will exceed the program limitation.

**Note:** Filing CCC-904 is **not required**. If CCC-904 is **not** filed, payments will be issued to members under common attribution based on order of disbursement.

Load all combinations in the web-based Subsidiary System according to this part **before** allocating payment limitation.

# **B** Completing CCC-904's

Complete CCC-904's according to this table.

| Item        | Instruction                                                                                                    |  |  |  |  |  |  |
|-------------|----------------------------------------------------------------------------------------------------|--|--|--|--|--|--|
| 1           | Enter program year the payment limitation allocation will become effective.                                                                                                    |  |  |  |  |  |  |
|             | <b>Note:</b> The payment limitation allocation will remain effective until revoked or a new CCC-904 is submitted.                                                                                                    |  |  |  |  |  |  |
| 2A          | Enter name and address of the combined recording county.                                                                                                    |  |  |  |  |  |  |
| 2B          | Enter telephone number (including area code) of the combined recording county.                                                                                                    |  |  |  |  |  |  |
|             | Part A                                                                                                    |  |  |  |  |  |  |
| Alle<br>Com | ocation of Payment Limitation to Persons and Legal Entities (Members) Under<br>mon Attribution (If additional space is needed use continuation sheet on page 2.)                                                                                                    |  |  |  |  |  |  |
| 1           | Enter program names for which the payment limitation share allocation is being submitted. Enter 1 of the following for which the share allocated in item 3 will be applicable:                                                                                                    |  |  |  |  |  |  |
|             | <ul> <li>name of a single program</li> <li>name of multiple programs</li> <li>check the box to indicate all programs.</li> </ul>                                                                                                    |  |  |  |  |  |  |
| 2           | Enter the names of all persons and/or legal entities (members) with direct and indirect interest in the common attribution combination. If there are more than 4 persons and/or legal entities (members) under common attribution, continue on page 2.                                  |  |  |  |  |  |  |
|             | <b>Note:</b> Persons and/or legal entities (members) may be identified from 1 of the following:                                                                                                    |  |  |  |  |  |  |
|             | • all persons and/or legal entities (members) in the Subsidiary Combined<br>Producers Screen, "Common Attribution - Direct Combinations" and<br>"Common Attribution - Indirect Combinations" sections on the All<br>Combinations for Customer Screen (access according to paragraph 82) |  |  |  |  |  |  |
|             | • all persons and/or legal entities (members) on the Allocations Screen (access according to paragraph 100).                                                                                                    |  |  |  |  |  |  |

## **B** Completing CCC-904's (Continued)

| Item | Instruction                                                                                                    |  |  |  |  |
|------|----------------------------------------------------------------------------------------------------|--|--|--|--|
| 3    | The producer will enter the share of the program payment limitation to be allocated                                                                                                    |  |  |  |  |
|      | to the person and/or legal entity (member) identified in item 2. The sum of all                                                                                                    |  |  |  |  |
|      | shares <b>must</b> equal 100.000000.                                                                                                    |  |  |  |  |
|      | This share will be applied to the payment limitation for the programs listed in item 1. All payments, for programs listed in Item 1, issued and/or attributed to that person and/or legal entity (member) will be limited to that amount.                                                                    |  |  |  |  |
|      | Note: Shares entered must be:                                                                                                    |  |  |  |  |
|      | • numeric                                                                                                    |  |  |  |  |
|      | • formatted XXX.XXXXXX                                                                                                    |  |  |  |  |
|      | • no more than 6 decimals.                                                                                                    |  |  |  |  |
| 4    | When the payment limitation share allocation being submitted is different than the                                                                                                    |  |  |  |  |
|      | payment limitation share allocation entered in Item 3, enter either of the following                                                                                                    |  |  |  |  |
|      | for which the share allocated in Item 6 will be applicable:                                                                                                    |  |  |  |  |
|      |                                                                                                    |  |  |  |  |
|      | • name of a single program                                                                                                    |  |  |  |  |
| 5    | <ul> <li>name of multiple programs.</li> <li>Enter the names of all namena and/on level antitica (members) with direct and</li> </ul>                                                                                                    |  |  |  |  |
| 3    | indirect interest in the common attribution combination. If there are more than                                                                                                    |  |  |  |  |
|      | 4 persons and/or legal entities (members) under common attribution, continue on                                                                                                    |  |  |  |  |
|      | page 2.                                                                                                    |  |  |  |  |
|      |                                                                                                    |  |  |  |  |
|      | <b>Note:</b> Persons and/or legal entities (members) may be identified from 1 of the following:                                                                                                    |  |  |  |  |
|      | <ul> <li>all persons and/or legal entities (members) in the Subsidiary Combined<br/>Producers Screen, "Common Attribution - Direct Combinations" and<br/>"Common Attribution - Indirect Combinations" sections on the All<br/>Combinations for Customer Screen (access according to paragraph 82)</li> </ul> |  |  |  |  |
|      | • all persons and/or legal entities (members) on the Allocations Screen (access according to paragraph 100).                                                                                                    |  |  |  |  |

## **B** Completing CCC-904's (Continued)

| Item       | Instruction                                                                              |  |  |  |  |  |  |
|------------|------------------------------------------------------------------------------------------|--|--|--|--|--|--|
| 6          | The producer will enter the share of the program payment limitation to be allocated      |  |  |  |  |  |  |
|            | to the person and/or legal entity (member) identified in Item 5. The sum of all          |  |  |  |  |  |  |
|            | shares <b>must</b> equal 100.000000.                                                     |  |  |  |  |  |  |
|            | Note: Shares entered must be:                                                            |  |  |  |  |  |  |
|            | • numeric                                                                                |  |  |  |  |  |  |
|            | formatted XXX.XXXXXX                                                                     |  |  |  |  |  |  |
|            | • no more than 6 decimals.                                                               |  |  |  |  |  |  |
|            | Part B                                                                                   |  |  |  |  |  |  |
| Sig        | natures of Persons and Legal entities (Members) Under Common Attribution                 |  |  |  |  |  |  |
| 1          | The member or authorized representative of the member identified in Item 4 must          |  |  |  |  |  |  |
|            | sign. All members of the common attribution combination <b>must</b> sign and date        |  |  |  |  |  |  |
|            | agreeing to the allocated shares in order for the allocation to be effective.            |  |  |  |  |  |  |
| 2          | If applicable, enter the title of the member in item 4 or relationship of the individual |  |  |  |  |  |  |
|            | signing in a representative capacity for the member in item 4.                           |  |  |  |  |  |  |
| 3          | The signatory will enter the date of the signature.                                      |  |  |  |  |  |  |
|            | Part C                                                                                   |  |  |  |  |  |  |
|            | To be completed by County FSA Official                                                   |  |  |  |  |  |  |
| 1A         | County FSA official shall sign after verifying the shares allocated equal 100 percent.   |  |  |  |  |  |  |
| 1 <b>B</b> | Enter title of County FSA official signing in item 1B.                                   |  |  |  |  |  |  |
| 1C         | Enter date of signature in item 1C.                                                      |  |  |  |  |  |  |

## C Example CCC-904

| 000-004                                                                                                    | ILE DEPARTMENT OF ACCIOUS                                                                                                    | THOE                                                                                                    | 1 Effective Regioning is                                                                                                    | Program Year                                                                                                    | and a subset i allo a                                                                                                    |
|----------------------------------------------------------------------------------------------------|----------------------------------------------------------------------------------------------------|----------------------------------------------------------------------------------------------------|----------------------------------------------------------------------------------------------------|----------------------------------------------------------------------------------------------------|----------------------------------------------------------------------------------------------------|
| (12-07-09)                                                                                                    | Commodity Credit Corporation                                                                                                    | LIUKE                                                                                                    | 2015                                                                                                    | rogram roat                                                                                                    |                                                                                                    |
| 12-07-00)                                                                                                    | commonly creat corporation                                                                                                    |                                                                                                    | 2A. Combined Record                                                                                                    | ing County Nam                                                                                                    | e and Address                                                                                                    |
|                                                                                                    |                                                                                                    |                                                                                                    | Drew County                                                                                                    |                                                                                                    |                                                                                                    |
| ALLOCA                                                                                                    | TION OF PAYMENT LIMIT                                                                                                    | ATION UNDER                                                                                                    | 123 Any Street                                                                                                    |                                                                                                    |                                                                                                    |
|                                                                                                    | COMMON ATTRIBUTIO                                                                                                    | N                                                                                                    | Anywhere, AR 543                                                                                                    | 21                                                                                                    |                                                                                                    |
|                                                                                                    |                                                                                                    |                                                                                                    | 2B. Telephone Numbe                                                                                                    | e <b>r (</b> include Area Co                                                                                                    | ode)                                                                                                    |
| The following                                                                                                    | a statement to marke to annonlinene with the Privacy Art                                                                                                    | of 1974 (51/SC 557a - as amended). T                                                                                                    | XXX - XXX - XXXX<br>he sufficiely for insuration for information                                                                                                    | ling identified on this four                                                                                                    | n is 7 CFR Ped                                                                                                    |
| 7400, Contro<br>a share of th<br>agencias, an<br>Records Net<br>application of<br>This informat                                                                                                    | oney Cient Copporation Charter AC (19 U.S. U. 19 et al.<br>e common allution payment libritation in designated i<br>d nongovernmental autities that have been authorized o<br>te for USDATA-2, from Records File (Automated).<br>I the one payment fimitation being applied based on oro<br>ion collaction is exampled from the Paparytock Reduciti                                                                                                    | sen ), and the Food, conservation, and i<br>mambers. The information collected on it<br>receives to the information by statute or re<br>Providing the requised information is vo<br>ler of payment disbuscement.<br>on Act, as it is required for administration                                                                       | Design Act of 2004 (P48. L. 110-216),<br>this form may be disclosed to other Fe-<br>gulation and/or as described in applica<br>kintery. However, failure to furnish the<br>of the Food, Conservation, and Einer                                                       | The Internation for the de<br>densi, State, Local gover<br>able Routine Uses identif<br>a requested Information (<br>27 Act of 2008 (see Pub.)                                            | nmont agencies, Tribal<br>ind in the System of<br>will result to the<br>L. 110-246, Title I,<br>S. COMMENTED SOCIES                                                                                                    |
| TO YOUR C                                                                                                    | omensination). The provisions of appropriate criminal a<br>OUNTY FSA OFFICE.                                                                                                    | na awi mana, privacy, and other stativat                                                                                                    | s may be approacle to the information (                                                                                                    | provideo. Refundin This                                                                                                    | S COMPLETED FORM                                                                                                    |
| Common attribution<br>programs, based on<br>antitics that are sub<br>this form agreeing to<br>imitation amount of<br>instructions: All<br>the payment limits<br>PARTA – ALLO<br>ATTRI<br>1. Enter the name                                                                                                    | a means crediting program payments rece-<br>a specific or unique relationship between<br>ject to this one limitation to allocate a shi<br>to the allocated shares for the allocation t<br>inder common attribution will remain in o<br>persons and legal entitles under com<br>ation for the programs identified in Pa<br>CATION OF PAYMENT LIMITATION<br>(BUTION (if additional space is need<br>e of program(s): CTAP                                                                                                    | etved by persons or legal entitie<br>are of the payment limitation<br>o be effective. The allocation<br>effect until revoked or a new i<br>mmon attribution must be lis<br>it A. The persons and legand<br>to PERSONS AND LEG<br>added use continuation sho                                                                            | thes collectively to one payming. The purpose of this form<br>amount. All such persons are<br>as agreed to by all persons are<br>allocation is submitted.<br>sted in Part A with the des<br>al entitles listed in Part A re<br>GAL ENTITIES (MEMBER<br>eet on Page 2) | tent innitition amo<br>is to allow such p<br>ad legal entities m<br>ad legal entities re:<br>ignated share to<br>must also comple<br>(S) UNDER COM                                        | ant for applicable<br>ersons and legal<br>ust sign and date<br>trrited to this one<br>be applied to<br>ate Part B.                                                                                                    |
| Check here 🔲 i                                                                                                    | f applicable to all programs, skip item                                                                                                    | s 4, 5 and 6.                                                                                                    | Addition of the second                                                                                                    |                                                                                                    | are Allegated                                                                                                    |
|                                                                                                    | <ol><li>Name of Persons and Legal Entitle</li></ol>                                                                                                    | s (Members) Under Common /                                                                                                    | Attribution                                                                                                    | 3, 50                                                                                                    | are Allocated                                                                                                    |
| Any1 Producer                                                                                                    |                                                                                                    |                                                                                                    |                                                                                                    |                                                                                                    | 50                                                                                                    |
|                                                                                                    |                                                                                                    |                                                                                                    |                                                                                                    |                                                                                                    |                                                                                                    |
| Any2 Producer                                                                                                    | e of program(s):                                                                                                    |                                                                                                    |                                                                                                    |                                                                                                    | 50                                                                                                    |
| Any2 Producer<br>4. Enter the nam                                                                                                    | e of program(s):<br>5. Name of Persons and Legal Entitie                                                                                                    | s (Members) Under Common                                                                                                    | Attribution                                                                                                    | 6. St                                                                                                    | 50                                                                                                    |
| Any2 Producer<br>4. Enler the nam                                                                                                    | e of program(s):<br>5. Name of Persons and Legal Entitie                                                                                                    | s (Members) Under Common /                                                                                                    | Attribution                                                                                                    | 6. St                                                                                                    | 50                                                                                                    |
| Any2 Producer<br>4. Enler the nam<br>Any1 Producer                                                                                                    | e of program(s):<br>5. Name of Persons and Legal Enlitie                                                                                                    | s (Members) Under Common /                                                                                                    | Attribution                                                                                                    | 6. St                                                                                                    | 50<br>are Allocated<br>25                                                                                                    |
| Any2 Producer<br>4. Enler the nam<br>Any1 Producer<br>Any2 Producer                                                                                                    | e of program(s):<br>5. Name of Persons and Legal Entitie                                                                                                    | s (Members) Under Common /                                                                                                    | Attribution                                                                                                    | 6. St                                                                                                    | are Allocated<br>25<br>75                                                                                                    |
| Any2 Producer<br>4. Enler the name<br>Any1 Producer<br>Any2 Producer<br>PART B – SIGNA<br>All members within                                                                                                    | e of program(s):<br>5. Name of Persons and Legal Entitie<br>5. Name of Persons and Legal Entitie<br>5. Name of Persons and Legal Entitie<br>5. Name of Persons and Legal Entitie<br>5. Name of Persons and Legal Entitie                                                                                                    | s (Members) Under Common /<br>ENTITIES (MEMBERS) (<br>n. By signing this form, each /                                                                                                    | Attribution<br>JNDER COMMON ATTRI<br>member has agreed to the sh                                                                                                    | 6. St<br>BUTION<br>Pares allocated in 1                                                                                                    | 50<br>are Allocated<br>25<br>75<br>lems 3 and 6 (//                                                                                                    |
| Any2 Producer<br>4. Enter the name<br>Any1 Producer<br>Any2 Producer<br>PART B – SIGNA<br>All members within<br>applicable).<br>Name of Persons<br>Com                                                                                                    | e of program(s):<br>5. Name of Persons and Legal Entitie<br>                                                                                                    | s (Members) Under Common /<br>ENTITIES (MEMBERS) (<br>n. By signing this form, each r<br>Title/Relationship of the Inc                                                                                                    | Attribution<br>JNDER COMMON ATTR<br>member has agreed to the sh<br>2.<br>dividual Signing in a Represe                                                                                                    | 6. St<br>BUTION<br>hares allocated in I<br>intative Capacity                                                                                                    | are Allocated<br>25<br>75<br>lems 3 and 6 (//<br>3.<br>Date Signed<br>(MM-DD-YYYY)                                                                                                    |
| Any2 Producer<br>4. Enter the name<br>Any1 Producer<br>Any2 Producer<br>PART B – SIGN/<br>All members within the<br>applicable).<br>Name of Person<br>Com                                                                                                    | e of program(s):<br>5. Name of Persons and Legal Entitie<br>TURES OF PERSONS AND LEGAL<br>the common attribution must sign this form<br>1.<br>s and Legal Entities (Members) Under<br>mon Attribution Signature<br>(LLC)                                                                                                    | s (Members) Under Common /<br>LENTITIES (MEMBERS) U<br>n. By signing this form, each r<br>Title/Relationship of the Ind                                                                                                    | Attribution<br>JNDER COMMON ATTR<br>member has agreed to the sh<br>2.<br>dividual Signing in a Represe                                                                                                    | 6. St                                                                                                    | 50<br>are Allocated<br>25<br>75<br>tems 3 and 6 (//<br>3.<br>Date Signed<br>(MM-DD-YYY)<br>mm/dd/yyyy                                                                                                    |
| Any2 Producer<br>4. Enter the name<br>Any1 Producer<br>Any2 Producer<br>PART B – SIGNA<br>All members within in<br>applicable).<br>Name of Persons<br>Com<br>Any 1 Producer                                                                                                    | e of program(s):<br>5. Name of Persons and Legal Entitle<br>TURES OF PERSONS AND LEGAL<br>the common attribution must sign this form<br>1.<br>s and Legal Entities (Members) Under<br>mon Attribution Signature<br>(ILLEC)                                                                                                    | s (Members) Under Common /<br>- ENTITIES (MEMBERS) U<br>n. By signing this form, each r<br>Title/Relationship of the Ind<br>Parent                                                                                                    | Attribution<br>JNDER COMMON ATTRI<br>member has agreed to the sh<br>2.<br>dividual Signing in a Represe                                                                                                    | 6. St<br>EUTION<br>nares allocated in I<br>ntative Capacity                                                                                                    | 50<br>are Allocated<br>25<br>75<br>Lems 3 and 6 (//<br>3.<br>Date Signed<br>(MM-DD-YYY)<br>mm/dd/yyyy<br>mm/dd/yyyy                                                                                                    |
| Any2 Producer<br>4. Enter the name<br>Any1 Producer<br>Any2 Producer<br>PART B - SIGNA<br>All members within<br>applicable).<br>Name of Persons<br>Com<br>Any 1 Prod<br>Any 1 Producer                                                                                                    | e of program(s):<br>5. Name of Persons and Legal Erritie<br><b>XTURES OF PERSONS AND LEGAL</b><br>the common attribution must sign this for<br>1.<br>s and Legal Entities (Members) Under<br>mon Attribution Signature<br><i>ULLC</i>                                                                                                    | s (Members) Under Common /<br>ENTITIES (MEMBERS) (<br>n. By signing this form, each r<br>Title/Relationship of the Inc<br>Parent                                                                                                    | Attribution<br>JNDER COMMON ATTR<br>member has agreed to the sh<br>2.<br>dividual Signing in a Represe                                                                                                    | 6. St<br>BUTION<br>hares allocated in I<br>intative Capacity                                                                                                    | 50<br>are Allocated<br>25<br>75<br>ems 3 and 6 (//<br>3.<br>Date Signed<br>(MM-DD-YYY)<br>mm/dd/yyyy<br>mm/dd/yyyy                                                                                                    |
| Any2 Producer<br>A. Enter the name<br>Any1 Producer<br>Any2 Producer<br>PART B – SIGNA<br>All members within<br>Name of Persons<br>Com<br>Any 1 Prod<br>Any 1 Prod<br>Any 2 Producer                                                                                                    | e of program(s):<br>5. Name of Persons and Legal Entitie<br><b>TURES OF PERSONS AND LEGAL</b><br>the common attribution must sign this for<br>1.<br>s and Legal Entities (Members) Under<br>mon Attribution Signature<br><i>ULLC</i>                                                                                                    | s (Members) Under Common /<br>. ENTITIES (MEMBERS) (<br>n. By signing this form, each r<br>Title/Relationship of the Inc<br>Parent                                                                                                    | Attribution<br>JNDER COMMON ATTR<br>member has agreed to the sh<br>2.<br>dividual Signing in a Represe                                                                                                    | 6. St                                                                                                    | 50<br>are Allocated<br>25<br>75<br>leme 3 and 6 (//<br>3.<br>Date Signed<br>(MM-DD-YYY)<br>mm/dd/yyyy<br>mm/dd/yyyy                                                                                                    |
| Any2 Producer<br>4. Enler the name<br>Any1 Producer<br>Any2 Producer<br>PART B – SIGNA<br>All members within<br>applicable).<br>Name of Persons<br>Com<br>Any 1 Prod<br>Any 1 Prod<br>Any 1 Prod<br>Any 1 Prod<br>Any 1 Prod<br>Any 1 Prod<br>Any 1 Prod<br>Any 1 Prod<br>Com                                                                                                    | e of program(s):<br>5. Name of Persons and Legal Entitie<br><b>TURES OF PERSONS AND LEGAL</b><br>the common attribution must sign this form<br>1.<br>s and Legal Entities (Members) Under<br>mon Attribution Signature<br>(ILLC)                                                                                                    | s (Members) Under Common /<br>ENTITIES (MEMBERS) U<br>n. By signing this form, each r<br>Title/Relationship of the Inc<br>Parent                                                                                                    | Attribution<br>JNDER COMMON ATTRI<br>member has agreed to the sh<br>2.<br>dividual Signing in a Represe                                                                                                    | 6. St                                                                                                    | 50<br>are Allocated<br>25<br>75<br>tems 3 and 6 (//<br>3.<br>Date Signed<br>(MM-DD-YYYY)<br>mm/dd/yyyy<br>mm/dd/yyyy                                                                                                    |
| Any2 Producer<br>4. Enler the name<br>Any1 Producer<br>Any2 Producer<br>PART B – SIGNA<br>All members within<br>applicable).<br>Name of Persons<br>Com<br>Any 1 Produ<br>Com<br>Any 1 Producer<br>Com<br>Any 1 Producer<br>PART C – TO BE                                                                                                    | e of program(s):<br>5. Name of Persons and Legal Entitie<br>TURES OF PERSONS AND LEGAL<br>the common attribution must sign this form<br>1.<br>s and Legal Entities (Members) Under<br>mon Attribution Signature<br>(ILLC<br>COMPLETED BY COUNTY FSA O                                                                                                    | s (Members) Under Common /<br>ENTITIES (MEMBERS) U<br>n. By signing this form, each r<br>Title/Relationship of the Inc<br>Parent<br>FFICIAL                                                                                                    | Attribution<br>JNDER COMMON ATTRE<br>member has agreed to the sh<br>2.<br>dividual Signing in a Represe                                                                                                    | 6. St<br>IEUTION<br>hares allocated in I<br>intalive Capacity                                                                                                    | 50<br>are Allocated<br>25<br>75<br>ems 3 and 6 (//<br>3.<br>Date Signed<br>(/MM-DD-YYYY)<br>mm/dd/yyyy<br>mm/dd/yyyy                                                                                                    |
| Any2 Producer<br>4. Enter the name<br>Any1 Producer<br>Any2 Producer<br>PART B – SIGNA<br>All members within<br>applicable).<br>Name of Persons<br>Com<br>Any 1 Produ<br>Com<br>Any 1 Producer<br>PART C – TO BE<br>County FSA Offic                                                                                                    | e of program(s):<br>5. Name of Persons and Legal Entitie<br>TURES OF PERSONS AND LEGAL<br>the common attribution must sign this form<br>1.<br>s and Legal Entities (Members) Under<br>mon Attribution Signature<br>(LLC)<br>COMPLETED BY COUNTY FSA O<br>ial shall sign upon verification that the                                                                                                    | s (Members) Under Common /<br><b>ENTITIES (MEMBERS)</b> Under Common /<br>Title/Relationship of the Inc<br>Parent<br>FFICIAL<br>a shares allocated equal 10                                                                                                    | Attribution<br>JNDER COMMON ATTRI<br>member has agreed to the sh<br>2.<br>dividual Signing in a Represe                                                                                                    | 6. St<br>IEUTION<br>hares allocated in the<br>intative Capacity                                                                                                    | 50<br>are Allocated<br>25<br>75<br>tems 3 and 6 (//<br>3.<br>Date Signed<br>(MM-DD-YYYY)<br>mm/dd/yyyy<br>mm/dd/yyyy                                                                                                    |
| Any2 Producer<br>4. Enter the name<br>Any1 Producer<br>Any2 Producer<br>PART B – SIGN/<br>All members within in<br>applicable).<br>Name of Persons<br>Com<br>Any 1 Producer<br>Com<br>Any 1 Producer<br>PART C – TO BE<br>County FSA Offic<br>1A. Signature of                                                                                                    | e of program(s):<br>5. Name of Persons and Legal Entitle<br><b>STURES OF PERSONS AND LEGAL</b><br>the common attribution must sign this form<br>1.<br>s and Legal Entities (Members) Under<br>mon Attribution Signature<br><i>(ILLC)</i><br><b>COMPLETED BY COUNTY FSA O</b><br>ial shall sign upon verification that the<br>County FSA Official                                                                                                    | s (Members) Under Common /<br>ENTITIES (MEMBERS) U<br>n. By signing this form, each r<br>Title/Relationship of the Ind<br>Parent<br>FFICIAL<br>e shares allocated equal 10<br>1B. Title of County FSA                                                                                                    | Attribution<br>UNDER COMMON ATTRI<br>member has agreed to the sh<br>2.<br>dividual Signing in a Represe<br>Dividual Signing in a Represe<br>Dividual Signing in a Represe                                                                                             | 6. St<br>EUTION<br>Interes allocated in I<br>Intative Capacity<br>1C. Date Sign                                                                                                    | 50<br>are Allocated<br>25<br>75<br>lems 3 and 6 (//<br>3.<br>Date Signed<br>(MM-DD-YYYY)<br>mm/dd/yyyy<br>mm/dd/yyyy                                                                                                    |
| Any2 Producer<br>4. Enler the name<br>Any1 Producer<br>Any2 Producer<br>PART B – SIGNA<br>All members within<br>applicable).<br>Name of Persons<br>Com<br>Any1 Producer<br>PART C – TO BE<br>County FSA Offic<br>1A. Signature of<br>Any1 Churcher                                                                                                    | e of program(s):<br>5. Name of Persons and Legal Erritie<br><b>XTURES OF PERSONS AND LEGAL</b><br>the common attribution must sign this for<br>1.<br>s and Legal Entities (Members) Under<br>mon Attribution Signature<br><i>ULLC</i><br><b>COMPLETED BY COUNTY FSA O</b><br>ial shall sign upon verification that the<br>County FSA Official                                                                                                    | s (Members) Under Common /<br>ENTITIES (MEMBERS) (<br>n. By signing this form, each r<br>Title/Relationship of the Inc<br>Parent<br>FFICIAL<br>a shares allocated equal 10<br>1B. Title of County FSA<br>PT                                                                                                    | Attribution<br>JNDER COMMON ATTR<br>member has agreed to the sh<br>2.<br>dividual Signing in a Represe<br>dividual Signing in a Represe<br>20 percent.<br>Official                                                                                                    | 6. St<br>IEUTION<br>ares allocated in I<br>Intative Capacity<br>1C. Date Sigr<br>10/6/20                                                                                                  | 50<br>are Allocated<br>25<br>75<br>ems 3 and 6 (//<br>3.<br>Date Signed<br>(MM-DD-YYYY)<br>mm/dd/yyyy<br>mm/dd/yyyy<br>mm/dd/yyyyy<br>mm/dd/yyyyy<br>mm/dd/yyyyy                                                                                        |
| Any2 Producer<br>4. Enter the name<br>Any1 Producer<br>Any2 Producer<br>PART B – SIGNA<br>All members within<br>applicable).<br>Name of Parsons<br>Com<br>Any 1 Producer<br>Any 2 Producer<br>PART C – TO BE<br>County FSA Offic<br>IA. Signature of<br>Any Count-<br>e US (Department of                                                                                                    | e of program(s):<br>5. Name of Persons and Legal Entitle<br><b>S. Name of Persons and Legal Entitle</b><br><b>ATURES OF PERSONS AND LEGAL</b><br>the common attribution must sign this form<br>1.<br>s and Legal Entities (Members) Under<br>mon Attribution Signature<br><i>ULLC</i><br><b>COMPLETED BY COUNTY FSA O</b><br>ial shall sign upon verification that the<br>County FSA Official<br><i>Guideuture (USDA) prohibits discrimination in a</i>                                                                                                    | s (Members) Under Common /<br>ENTITIES (MEMBERS) (<br>n. By signing this form, each r<br>Title/Relationship of the Inc<br>Parent:<br>FFICIAL<br>a shares allocated equal 10<br>PT<br>It is programs and activities on the                                                                                                    | Attribution<br>JNDER COMMON ATTRI<br>member has agreed to the sh<br>2.<br>dividual Signing in a Represe<br>dividual Signing in a Represe<br>D0 percent.<br>Official                                                                                                   | 6. St<br>EUTION<br>ares allocated in I<br>Intative Capacity<br>Intative Capacity<br>Intative Capacity<br>Intative Capacity<br>Intative Capacity<br>Intative Capacity<br>Intative Capacity | 50<br>are Allocated<br>25<br>75<br>leme 3 and 6 (//<br>Date Signed<br>(MM-DD-YYY)<br>mm/dd/yyyy<br>mm/dd/yyyy<br>mm/dd/yyyy<br>mm/dd/yyyy<br>mm/dd/yyyy<br>hed (MM-DD-YYYY)                                                                             |
| Any2 Producer<br>4. Enler the name<br>Any1 Producer<br>Any1 Producer<br>PART B – SIGNA<br>All members within<br>applicable).<br>Name of Parsons<br>Com<br>Any 1 Producer<br>Com<br>Any 1 Producer<br>PART C – TO BE<br>County FSA Offic<br>IA. Signature of<br>Any Country<br>County FSA Offic<br>IA. Signature of<br>Any Country<br>County Status, family<br>any Country<br>Status, family status, family<br>Status, family status, family<br>Market Status, family status, family<br>Any Country | e of program(s):<br>5. Name of Persons and Legal Entitle<br>5. Name of Persons and Legal Entitle<br><b>TURES OF PERSONS AND LEGAL</b><br>the common attribution must sign this for<br>1.<br>s and Legal Entities (Members) Under<br>mon Attribution Signature<br><i>ULLC</i><br><b>COMPLETED BY COUNTY FSA O</b><br>ial shall sign upon verification that the<br>County FSA Official<br><i>Generative (USDA) prohibits discrimination in a</i><br>isl status, parental status, religion, sexual offen<br>isl status, parental status, religion, sexual offen<br>isl status, parental status, religion, sexual offen | s (Members) Under Common /<br>ENTITIES (MEMBERS) (<br>n. By signing this form, each r<br>Title/Relationship of the Inc<br>Parent:<br>FFICIAL<br>a shares allocated equal 10<br>1B. Title of County FSA<br>PT<br>Wits programs and activities on the<br>lation, genetic information, political<br>discovernes in Decose with disability | Attribution UNDER COMMON ATTRI member has agreed to the sh 2. dividual Signing in a Represe D0 percent. Official belies of race, color, national org belies, reprise( or because all of belies, reprise( or because all or belies up acute alwanethe men              | 6. St<br>EUTION<br>ares allocated in I<br>intative Capacity<br>intative Capacity<br>IC. Date Sigr<br>10/6/20<br>gin, age, disability, ar<br>ir part of an individual                      | 50<br>are Allocated<br>25<br>75<br>25<br>75<br>25<br>25<br>75<br>25<br>25<br>75<br>25<br>25<br>25<br>75<br>25<br>25<br>25<br>25<br>25<br>25<br>75<br>25<br>25<br>25<br>75<br>25<br>25<br>25<br>25<br>25<br>25<br>25<br>25<br>25<br>25<br>25<br>25<br>25 |

## C Example CCC-904 (Continued)

| CC-904 (Cont.) (12-07-09)                                                                                                    | Page 2 of 2                                                                              |  |
|----------------------------------------------------------------------------------------------------|------------------------------------------------------------------------------------------|--|
| 1. Effective Beginning Program Y                                                                                             |                                                                                          |  |
| CONTINUATION SHEET                                                                                                    | 2A. Combined Recording County Name and Address                                           |  |
|                                                                                                    | 2B. Program Name                                                                         |  |
|                                                                                                    |                                                                                          |  |
| PART A – ALLOCATION OF PAYMENT LIMITATION TO PERS<br>ATTRIBUTION (Continued from Page 1)<br>1. Enter the name of program(s): | ONS AND LEGAL ENTITIES (MEMBERS) UNDER COMMON                                            |  |
| Check here 🔲 if applicable to all programs.                                                                                  |                                                                                          |  |
| 2. Name of Persons and Legal Entities (Members)                                                                              | Under Common Attribution 3. Share Allocated                                              |  |
|                                                                                                    |                                                                                          |  |
|                                                                                                    |                                                                                          |  |
|                                                                                                    |                                                                                          |  |
|                                                                                                    |                                                                                          |  |
| 4. Enter the name of program(s):                                                                                             |                                                                                          |  |
|                                                                                                    |                                                                                          |  |
| 5. Name of Persons and Legal Entities (Members)                                                                              | Under Common Attribution 6. Share Allocated                                              |  |
| iti ⊄ (≂                                                                                                    |                                                                                          |  |
|                                                                                                    |                                                                                          |  |
|                                                                                                    |                                                                                          |  |
|                                                                                                    |                                                                                          |  |
|                                                                                                    |                                                                                          |  |
| (Continued from Page 1)                                                                                                    |                                                                                          |  |
| Name of Persons and Legal Entities (Members) Under Title/Relat<br>Common Attribution Signature                               | tionship of the Individual Signing in a Representative Capacity Date Signed (MM-DD-YYYY) |  |
|                                                                                                    |                                                                                          |  |
|                                                                                                    |                                                                                          |  |
|                                                                                                    |                                                                                          |  |
|                                                                                                    |                                                                                          |  |
|                                                                                                    |                                                                                          |  |
|                                                                                                    |                                                                                          |  |
|                                                                                                    |                                                                                          |  |
|                                                                                                    |                                                                                          |  |
|                                                                                                    |                                                                                          |  |
|                                                                                                    |                                                                                          |  |
|                                                                                                    |                                                                                          |  |

## 84 Creating Combinations

## A New Combination Option

On the Subsidiary Combined Producers Screen, "Customer" section, CLICK "**New Combination**". The Subsidiary Combined Producers Screen, "Add Combination" section will be displayed.

| United States Department | of Agriculture                                                                                     |                                 | Subsidiary              | Combined Produc    | ers      |
|--------------------------|----------------------------------------------------------------------------------------------------|---------------------------------|-------------------------|--------------------|----------|
|                          | igency                                                                                             |                                 | No. of Concession, Name |                    |          |
|                          | Subsidiary Home   A                                                                                | bout Subsidiary   Help          | Contact Us   Exit S     | ubsidiary   Logout | of eAuth |
| Eligibility   Busines    | s File   Combined Producers                                                                        | Payment Limitations             | Recording County        | Subsidiary Print   | Reports  |
| Links                    | Add Combination For Cu                                                                             | istomer - 2017                  |                         |                    |          |
| Get Change Alerts        | Customer<br>Name:<br>Recording County:                                                             | ANY1 PRODUCE<br>Drew - Arkansas | ER                      |                    |          |
|                          | Add Combination =<br>Combination<br>Recording County:                                              | Drew - Arkansas                 |                         |                    |          |
|                          | Combination Type:                                                                                  | Attribution                     | O Person                |                    |          |
|                          | Reason:<br>Determination Date:<br>Members of<br>Combination<br>Name<br>ANY1 PRODUCER<br>Add Member | Select One                      |                         |                    | ~        |
|                          | Submit Cancel F                                                                                    | Reset                           |                         |                    |          |

## A New Combination Option (Continued)

The Subsidiary Combined Producers Screen, "Add Combination" section will be displayed with the All Combination For Customer year selected and the following information/options.

| Field/Button                                                                                                   | Description                                                                                                    | Action |  |  |
|----------------------------------------------------------------------------------------------------|----------------------------------------------------------------------------------------------------|--------|--|--|
| "Customer"                                                                                                    | "Customer" Identifies selected customer.                                                                              |        |  |  |
| "Add                                                                                                    | Identifies combination to be processed.                                                                               |        |  |  |
| Combination"                                                                                                   |                                                                                                    |        |  |  |
| "Combination                                                                                                   | Identifies combination recording county for the                                                                       |        |  |  |
| Recording County"                                                                                              | combination to be processed.                                                                                          |        |  |  |
| "Combination<br>Type"                                                                                          | Allows users to designate the combination type to be processed. Select:                                               |        |  |  |
|                                                                                                    | • "Attribution", if the combination is according to 4-PL for 2009 through 2013 and 5-PL for 2014 and subsequent years |        |  |  |
|                                                                                                    | • "Person", if the combination is required according to 2-PL.                                                         |        |  |  |
| "Reason" Identifies reason the 2 producers are being<br>combined. See paragraph 85 for combination<br>reasons. |                                                                                                    |        |  |  |
|                                                                                                    | <b>Note:</b> Combination reasons displayed will differ based on the selected combination type.                        |        |  |  |
| "Determination Identifies the date that COC:<br>Date"                                                          |                                                                                                    |        |  |  |
|                                                                                                    | • determined that the 2 producers were combined                                                                       |        |  |  |
|                                                                                                    | • or designee signed CCC-503A or CCC-903.                                                                             |        |  |  |
| "Members of                                                                                                    |                                                                                                    |        |  |  |
| Combination"                                                                                                   |                                                                                                    |        |  |  |

| Field/Button                        | Description           | Action                                              |
|-------------------------------------|-----------------------|-----------------------------------------------------|
| "Add Member" Allows users to select |                       | SCIMS Selection Screen will be displayed to         |
|                                     | the second member     | select the second member of the combination.        |
|                                     | of the combination to | After the second member is selected, this option is |
|                                     | be processed.         | not available.                                      |
| "Submit"                            |                       | Subsidiary Combined Producers Screen, "Add          |
|                                     |                       | Combination" section will be displayed with the     |
|                                     |                       | question, "Are you sure you want to create this     |
|                                     |                       | combination?"                                       |
| "Cancel"                            |                       | Subsidiary Combined Producers Screen, "Add          |
|                                     |                       | Combination" section will be displayed without      |
|                                     |                       | processing the combination.                         |
| "Reset"                             |                       | Clears the "Reason" and "Determination Date"        |
|                                     |                       | fields.                                             |

#### A New Combination Option (Continued)

## **B** Selecting Combination Type

On the Add Combination For Customer Screen, select the applicable combination type as follows:

- "Attribution" when COC or designee signed CCC-903 determining common attribution is applicable
- "Person" when COC or designee signed CCC-503A determining multiple producers are considered 1 person.

Note: Combination type will default to "Attribution".

#### **C** Selecting Combined Producer

After the user selects a combination type, CLICK "**Add Member**" to add the second member of the combination. The SCIMS Customer Search Page will be displayed. User will enter information by the following:

- type
- name
- TIN
- other.

Select the customer on the subsequent Search Results Screen. If customer is **not** in Business Partner, the customer **must** be added in Business Partner according to 1-CM.

When the second member has been selected, the following screen will be displayed with both members of the combination listed in the "Add Combination" section, under "Members of Combination".

| United States Department | of Agriculture<br>gency                                                                          |                                 | Subsidiary          | Combined Producers        |    |
|--------------------------|--------------------------------------------------------------------------------------------------|---------------------------------|---------------------|---------------------------|----|
|                          |                                                                                                  |                                 | Survey Statistics   |                           |    |
|                          | Subsidiary Home   About                                                                          | Subsidiary   Help   (           | Contact Us   Exit S | ubsidiary   Logout of eAu | th |
| Eligibility   Business   | s File   Combined Producers   Pay                                                                | yment Limitations   1           | Recording County    | Subsidiary Print   Report | ts |
| Links                    | Add Combination For Custom                                                                       | ier - 2017                      |                     |                           |    |
| Get Change Alerts        | Customer           Name:         A           Recording County:         D                         | NY1 PRODUCE<br>rew - Arkansas   | R                   |                           |    |
|                          | Add Combination<br>Combination Dre<br>Recording County:                                          | w - Arkansas                    |                     |                           |    |
|                          | Combination Type:                                                                                | Attribution                     | O Person            |                           |    |
|                          | Reason: Se<br>Determination Date: Members of                                                     | lect One                        |                     | ~                         | 2  |
|                          | Name     Bus       ANY1 PRODUCER     Indi       ANY2 PRODUCER     Indi       Add Member     Indi | sinessType<br>vidual<br>ividual | -                   |                           |    |
|                          | Submit Cancel Reset                                                                              | t                               |                     |                           |    |

## **D** Selecting Combination Reason

After users select a customer, CLICK "**Reason**" drop-down list (see paragraph 85), to select the correct combination reason.

**Note:** In the following example, user selected:

- "Combination Type" of "Attribution"
- combination "Reason" of "Minor child and Parent/Guardian".

| *                                          |                                                                                                    |                               |                                            |
|--------------------------------------------|----------------------------------------------------------------------------------------------------|-------------------------------|--------------------------------------------|
| United States Department of Farm Service A | f Agriculture<br>gency                                                                                                    |                               | Subsidiary Combined Producers              |
|                                            |                                                                                                    |                               |                                            |
|                                            | Subsidiary Home   About S                                                                                                    | ubsidiary  Help  Cont         | act Us   Exit Subsidiary   Logout of eAuth |
| Eligibility   Business                     | File   Combined Producers   Payr                                                                                                    | nent Limitations   Reco       | ording County   Subsidiary Print   Reports |
| Links                                      | Add Combination For Custome                                                                                                    | er - 2017                     |                                            |
| Get Change Alerts                          | Customer           Name:         AN           Recording County:         Dr                                                                                                    | IY1 PRODUCER<br>ew - Arkansas |                                            |
|                                            | Add Combination<br>Combination Drev<br>Recording County:                                                                                                    | v - Arkansas                  |                                            |
|                                            | Combination Type: • A                                                                                                    | ttribution                    | ○ Person                                   |
|                                            | Reason:       Mind         Determination Date:       Image: Combination         Members of       Combination         Name       Busi         ANY1 PRODUCER       Indiv         ANY2 PRODUCER       Indiv         Add Member       Indiv | nessType<br>idual             | ardian 🗸                                   |
|                                            | Submit Cancel Reset                                                                                                    | ]                             |                                            |

## **E** Selecting the Determination Date

Enter date that COC:

- determined that the 2 producers were combined
- or designee signed CCC-903 (for "Attribution" type combination example).

| Time:       ANY1 PRODUCER         Recording County:       Drew - Arkansas         Combination Type:       • Attribution         Peterminiation Date:       0/0/1/2017         Determiniation Date:       0/0/1/2017         Mame       BusinessType         Name       BusinessType         Anyra Producers       BusinessType         Anyra Producers       Individual         Individual       Individual                                                                                                    |                          |                                                                                   |                                                                          |
|----------------------------------------------------------------------------------------------------|--------------------------|-----------------------------------------------------------------------------------|--------------------------------------------------------------------------|
| Farm Service Agency       Contact Us [Exit Subsidiary] Logout of eAuth         Subsidiary Home   About Subsidiary   Help   Contact Us [Exit Subsidiary Print] Reports         Subsidiary Home   About Subsidiary   Help   Contact Us [Exit Subsidiary Print] Reports         Links         Get Change Alerts         Customer Search         Add Combination For Customer - 2017         Customer Search         Add Combination         Drew - Arkansas         Combination Type:         Add Combination Date:         Dilon/Dilon/D | United States Department | of Agriculture                                                                    | Subsidiary Combined Producers                                            |
| Subsidiary Home About Subsidiary Help Contact Us Exit Subsidiary Logout of eAuth   Ligibility Business File Combined Producers Payment Limitations Recording County Subsidiary Print Reports    Add Combination For Customer - 2017    Customer AnY1 PRODUCER   Recording County: Drew - Arkansas    Add Combination Combination Type: • Attribution • Person Reason: Minor child and Parent/Guardian • Determination Date: 01/01/2017 Members of Combination Name ANY1 PRODUCER Individual ANY1 PRODUCER Individual Individual Any2 PRODUCER Individual Individual Individual Reset                                                                                                    | Farm Service A           | gency                                                                             |                                                                          |
| Subsidiary Home   About Subsidiary   Help   Contact Us   Exit Subsidiary   Logout of eAuth         Eligibility   Business File   Combined Producers   Payment Limitations   Recording County   Subsidiary Print   Reports         Add Combination For Customer - 2017         Customer Search         Add Combination For Customer - 2017         Customer Search         Add Combination For Customer - 2017         Customer Recording County:         Drew - Arkansas         Combination Combination Combination Type:         Ombination Type:         Other Arkansas         Reason:         Minor child and Parent/Guardian         Optimization Name         ANY1 PRODUCER         Adving Producer         Mambers of         Combination Name         ANY1 PRODUCER         Adving Producer         Adving Producer         Add Member                                                                                                    |                          | -                                                                                 |                                                                          |
| Eligibility       Business File       Combined Producers       Payment Limitations       Recording County       Subsidiary Print       Reports         Links       Add Combination For Customer - 2017         Customer Search       Customer       ANY1 PRODUCER         Recording County:       Drew - Arkansas         Add Combination       Drew - Arkansas         Combination Type:          • Attribution          Reason:       Minor child and Parent/Guardian          Determination Date:       01/01/2017          Mame       BusinessType         ANY1 PRODUCER         Aume         BusinessType         Name         Submit       Cancel         Reset                                                                                                    |                          | Subsidiary Home   A                                                               | About Subsidiary   Help   Contact Us   Exit Subsidiary   Logout of eAuth |
| Links       Add Combination For Customer - 2017         Customer Search       Customer Mame:         Name:       ANY1 PRODUCER         Recording County:       Drew - Arkansas         Add Combination       Combination         Combination       Drew - Arkansas         Combination       Drew - Arkansas         Combination       Drew - Arkansas         Recording County:       Combination         Combination Type:          • Attribution          Reason:       Minor child and Parent/Guardian         Determination Date:       01/01/2017         Members of       Minor child and Parent/Guardian         ANY1 PRODUCER       Individual         ANY2 PRODUCER       Individual         Add Member       Individual         Submit       Cancel                                                                                                    | Eligibility   Busines    | s File   Combined Producers                                                       | s   Payment Limitations   Recording County   Subsidiary Print   Reports  |
| Customer Search       Customer         Name:       ANY1 PRODUCER         Recording County:       Drew - Arkansas         Add Combination       Drew - Arkansas         Combination       Drew - Arkansas         Combination Type:       ● Attribution         Combination Type:       ● Attribution         Person       Reason:         Determination Date:       01/01/2017         Members of       Combination         Name       BusinessType         ANY1 PRODUCER       Individual         ANY1 PRODUCER       Individual         Member       Submit         Cancel       Reset                                                                                                    | Links                    | Add Combination For Cu                                                            | ustomer - 2017                                                           |
| Name:       ANY1 PRODUCER         Recording County:       Drew - Arkansas         Add Combination       Drew - Arkansas         Combination Type:          • Attribution Person          Reason:       Minor child and Parent/Guardian          Determination Date:          01/01/2017          Members of          onsinessType          ANY1 PRODUCER          ndividual          ANY1 PRODUCER          ndividual          Add Member          Submit<          Submit          Cancel                                                                                                    | Get Change Alerts        | Customer                                                                          | ]                                                                        |
| Add Combination       Drew - Arkansas         Combination       Drew - Arkansas         Recording County:       Combination Type:         Combination Type:          • Attribution Person          Reason:       Minor child and Parent/Guardian          Determination Date:          01/01/2017          Members of       Combination         Name       BusinessType         ANY1 PRODUCER       Individual         AnY2 PRODUCER       Individual         Add Member       Individual                                                                                                    | Customer Search          | Name:                                                                             | ANY1 PRODUCER                                                            |
| Add Combination       Drew - Arkansas         Combination Type:          • Attribution          Combination Type:          • Attribution          Combination Type:          • Attribution          Reason:          Minor child and Parent/Guardian          Determination Date:          01/01/2017          Members of          on           Combination          BusinessType          ANY1 PRODUCER          Individual          Any2 PRODUCER          Individual          Add Member          Reset                                                                                                    |                          | Recording County:                                                                 | Drew - Arkansas                                                          |
| Combination Type:          • Attribution           • Person          Reason:          Minor child and Parent/Guardian           • V          Determination Date:          01/01/2017           • Members of         Combination         Name         ANY1 PRODUCER         ANY2 PRODUCER         Individual         Individual         Individual         Individual         Submit         Cancel         Reset                                                                                                    |                          | Add Combination =<br>Combination<br>Recording County:                             | Drew - Arkansas                                                          |
| Reason: Minor child and Parent/Guardian   Determination Date: 01/01/2017   Members of<br>Combination<br>Name BusinessType   ANY1 PRODUCER<br>ANY2 PRODUCER<br>AnY2 PRODUCER<br>Individual<br>Add Member     Submit Cancel     Reset                                                                                                    |                          | Combination Type:                                                                 | Attribution     Person                                                   |
| Determination Date:       01/01/2017         Members of       Combination         Name       BusinessType         ANY1 PRODUCER       Individual         ANY2 PRODUCER       Individual         Add Member       Submit         Cancel       Reset                                                                                                    |                          | Reason:                                                                           | Minor child and Parent/Guardian                                          |
| Members of<br>Combination       Name       ANY1 PRODUCER       Individual       ANY2 PRODUCER       Individual       Add Member         Submit     Cancel   Reset                                                                                                    |                          | Determination Date:                                                               | 01/01/2017                                                               |
| Submit Cancel Reset                                                                                                    |                          | Members of<br>Combination<br>Name<br>ANY1 PRODUCER<br>ANY2 PRODUCER<br>Add Member | BusinessType<br>Individual<br>Individual                                 |
| Screen ID: COMWEB001                                                                                                    |                          | Submit Cancel I<br>Screen ID: COMWEBC                                             | Reset<br>001                                                             |

#### **F** Completing the Combination

If users click "**Submit**", the Subsidiary Combined Producers Screen, "Add Combination" section will be displayed with the question, "Are you sure you want to create this combination?" Users can click any of the following:

#### • "View Combinations of (Customer's Name)", if applicable

- "Yes", to complete the combination
- "No", to exit the combination before processing.

| USDA United States Departme | nt of Agriculture                             | Subaidiany Combined Draducero                          |
|-----------------------------|-----------------------------------------------|--------------------------------------------------------|
| Farm Service                | Agency                                        | Subsidiary Combined Producers                          |
|                             |                                               |                                                        |
|                             | Subsidiary Home   About Subsidiary            | Help   Contact Us   Exit Subsidiary   Logout of eAuth  |
| Eligibility   Busin         | ess File   Combined Producers   Payment Limit | ations   Recording County   Subsidiary Print   Reports |
| Links<br>Get Change Alerts  | Add Combination For Customer - 2017           |                                                        |
| Customer Search             | Name <sup>-</sup> ANY1 PROI                   | DUCER                                                  |
| ·                           | Recording County: Drew - Arka                 | nsas                                                   |
|                             |                                               |                                                        |
|                             | F Add Combination ————                        |                                                        |
|                             | Combination Recording County:                 | Drew - Arkansas                                        |
|                             | Reason                                        | Minor child and Parent/Guardian Direct                 |
|                             | Redoon.                                       | Attribution Rules                                      |
|                             | Determination Date:                           | 01/01/2017                                             |
|                             | Members of Combination                        | DuringenTurg                                           |
|                             |                                               | Business i ype                                         |
|                             | ANY2 PRODUCER                                 | Individual                                             |
|                             | A ROBOOLIN                                    | mannadar                                               |
|                             | Are you sure you want to cre                  | ate this combination?                                  |
|                             | Yes No                                        |                                                        |
|                             | Screen ID: COMWEB007                          |                                                        |

#### **F** Completing the Combination (Continued)

If Any2 Producer was member of another combination the following would be displayed under the "Add Combination" section.

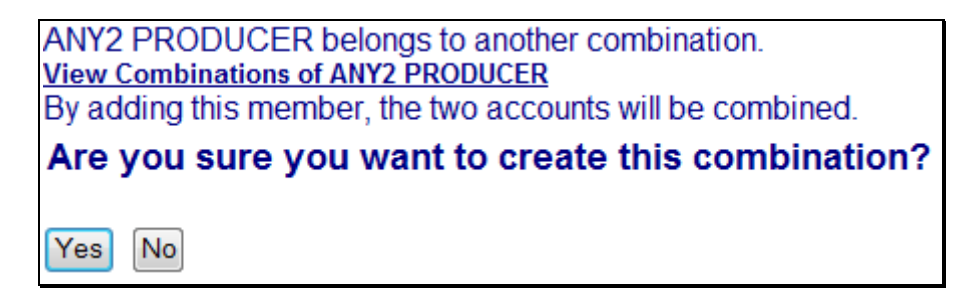

If users click "View Combinations of Any2 Producer" the screen will be redisplayed with Any2 Producer's other combinations displayed at the bottom.

## **F** Completing the Combination (Continued)

If users click "**Yes**", the Subsidiary Combined Producers Screen will be displayed with the message, "Combination was successfully created".

| USDA United States Department | of Agriculture             |                                                                                                    | Subsidiary Combined       | Pendunar        |
|-------------------------------|----------------------------|----------------------------------------------------------------------------------------------------|---------------------------|-----------------|
| Farm Service Agency           |                            |                                                                                                    | rioducers                 |                 |
|                               |                            |                                                                                                    |                           |                 |
|                               | Subsidiary Home            | About Subsidiary   Help   Cont                                                                                                    | actUs   ExitSubsidiary    | Logout of eAuth |
| Eligibility   Busines         | s File   Combined Producer | s   Payment Limitations   Reco                                                                                                    | ording County  Subsidiary | Print   Reports |
| Links                         | - Info                     |                                                                                                    |                           |                 |
| Get Change Alerts             | Combination was suce       | æssfully created                                                                                                    |                           |                 |
| Customer Search               | All Combinations For C     | ustomer - 2017 🗸 Go                                                                                                    |                           |                 |
|                               | <u>Customer</u>            |                                                                                                    |                           | i               |
|                               | Name:<br>Recording County: | ANY1 PRODUCER<br>Drew - Arkansas                                                                                                    |                           |                 |
|                               | ricocording obtainly.      |                                                                                                    |                           |                 |
|                               | New Combination            | Allocations Upo                                                                                                    | date Recording County     |                 |
|                               |                            | Common Attribution - Direc                                                                                                    | t Combinations            |                 |
|                               | Members                    | Reason                                                                                                    | Determination Date        | Detail          |
|                               | ANY2 PRODUCER              | Minor child and<br>Parent/Guardian Direct<br>Attribution Rules                                                                        | 01/01/2017                | <u>Detall</u>   |
|                               |                            | Common Attribution Indian                                                                                                    | d Cambinatiana            |                 |
|                               | Members                    | Reason                                                                                                    | Determination Date        | Detail          |
|                               |                            |                                                                                                    |                           |                 |
|                               |                            |                                                                                                    |                           |                 |
|                               |                            | Person - Direct Com                                                                                                    | binations                 |                 |
|                               | Members                    | Reason                                                                                                    | Determination Date        | Detail          |
|                               | ANY3 CORPORATION           | Member's share is greater<br>than 50% in a corporation,<br>limited liability company,<br>limited partners hip or<br>irrevocable trust | 01/01/2017                | <u>De tall</u>  |
|                               |                            | Doman Judice of Com                                                                                                    | hinstions                 |                 |
|                               | Members                    | Reason [                                                                                                    | Determination Date        | Detail          |
|                               | Screen ID: COMWEB          | 003                                                                                                    | Ba                        | ck to Top ^     |

## **G** Viewing the Completed Combination

When the combination is completed, the Subsidiary Combined Producers Screen, "Customer" section will be displayed with the following information.

| Field/Button           | Description                                                      |
|------------------------|------------------------------------------------------------------|
| "Info"                 | Status of the combination.                                       |
| "Year"                 | Year combination was successfully created. Users may select      |
|                        | another year to view or update.                                  |
| "Customer"             | Selected customer (Any1 Producer in this example).               |
| "New Combination"      | Begins the process of combining the selected producer as         |
|                        | discussed in subparagraph A.                                     |
| "Allocations"          | Begins the process of allocating payment limitation as discussed |
|                        | in paragraph 98.                                                 |
| "Update Recording      | Begins the process to change the combined recording county as    |
| County"                | discussed in paragraphs 99 and 100.                              |
| "Common Attribution -  | Customer (Any2 Producer in this example) that was directly       |
| Direct Combinations"   | combined with the selected customer using "Attribution" type     |
|                        | combination.                                                     |
| "Common Attribution -  | Customer that is indirectly combined to the selected customer    |
| Indirect Combinations" | through a direct combination with a customer listed in the       |
|                        | "Common Attribution - Direct Combinations" section (there are    |
|                        | no indirect combinations in this example).                       |
| "Person - Direct       | Customer (Any3 Corporation in this example) that was directly    |
| Combinations"          | combined with the selected customer using "Person" type          |
|                        | combination.                                                     |
| "Person - Indirect     | Customer that is indirectly combined to the selected customer    |
| Combinations"          | through a direct combination with a customer listed in the       |
|                        | "Person - Direct Combinations" section (there are no indirect    |
|                        | combinations in this example).                                   |
| "Details"              | Details of the combination as discussed in paragraph 103.        |

#### 85 Combination Reasons

#### A Overview

On the Subsidiary Combined Producers Screen, "Add Combination" section, when users select a reason to combine the 2 selected customers, the web-based combination software, combination reasons are based on **both** of the following:

- combination type
- producer business type.

**Note:** For all combination policy, see:

- 1-PL for "Person" type combinations
- 4-PL for "Attribution" type combinations for 2009 through 2013
- 5-PL for "Attribution" type combinations for 2014 and subsequent years.

#### 85 Combination Reasons (Continued)

### **B** Reasons for "Attribution" Type Combinations

The following table provides Subsidiary Combined Producers Screen, "Add Combination" section, "Reason" drop-down list reasons when the user selects "Attribution" type combination. See:

- 4-PL, subparagraph 179 D for reasons for common attribution for 2009 through 2013
- 5-PL, subparagraph 277 D for reasons for common attribution for 2014 and subsequent years.

The information is specific to the business type of the selected customer in the "Customer" box.

| Selected Customer                                | Combination Reason                                                                                                    |
|--------------------------------------------------|----------------------------------------------------------------------------------------------------|
| Individual                                       | • Minor child and parent/guardian - direct attribution rules.                                                                                                    |
|                                                  | • Substantive change <b>not</b> met resulting in common attribution.                                                                                                    |
|                                                  | • Revocable trust using SSN and minor child.                                                                                                    |
|                                                  | • LLC using SSN and minor child.                                                                                                    |
| Trust - Revocable using SSN                      | Revocable trust using SSN and Minor Child                                                                                                    |
| Limited Liability Corporation using SSN          | LLC using SSN and minor child.                                                                                                    |
| Churches, Charities and Non-Profit Organizations | Organization and parent organization.                                                                                                    |
|                                                  | <b>Note:</b> Because provisions for this combination reason are applicable to 4-PL and 1-PL, a combination updated with this reason will be recorded for both "Attribution" and "Person". |
| Public Schools                                   | Combined public schools.                                                                                                    |

#### 85 Combination Reasons (Continued)

#### Par. 85

## **C** Reasons for "Person" Type Combinations

The following table provides:

- Subsidiary Combined Producers Screen, "Add Combination" section, "Reason" drop-down list reasons when the user selects "Person" type combination
- 1-PL paragraph references that contain the reasons for combinations.

**Note:** The information is specific to the business type of the selected customer in the "Customer" box.

|                      |                                           | 1-PL Paragraph |
|----------------------|-------------------------------------------|----------------|
| Selected Customer    | Combination Reason                        | Reference      |
| Individual           | Husband and wife.                         | 253            |
|                      | Individual operating as a small business. | 113            |
|                      | Majority interest in an entity.           | 313            |
|                      | Sole beneficiary in a trust.              | 363            |
|                      | Heir and estate.                          | 332            |
|                      | Grantor and revocable trust.              | 363            |
|                      | Minor child and parent/guardian.          | 254            |
|                      | Requested "1 Person" joint operation.     | 293            |
|                      | Combined members have majority interest.  | 313            |
| Individual Operating | Individual operating as a small business. | 113            |
| as a Small Business  |                                           |                |
| Corporations,        | Majority interest in an entity.           | 313            |
| Limited Liability    | Common members with majority interest in  | 313            |
| Company, Limited     | multiple entities.                        |                |
| Partnership          | Requested "1 Person" joint operation.     | 293            |
|                      | Sole beneficiary.                         | 363            |
|                      | Combined members have majority interest.  | 313            |

## 85 Combination Reasons (Continued)

|                                       |                                                      | 1-PL Paragraph |
|---------------------------------------|------------------------------------------------------|----------------|
| Selected Customer                     | Combination Reason                                   | Reference      |
| Trust - Revocable                     | Sole beneficiary.                                    | 363            |
|                                       | Grantor and revocable trust.                         | 363            |
|                                       | Requested "1 Person" joint operation.                | 293            |
|                                       | Majority interest in an entity.                      | 313            |
|                                       | Combined members have majority interest.             | 313            |
| Trust - Irrevocable                   | Sole beneficiary.                                    | 363            |
|                                       | Requested "1 Person" joint operation.                | 293            |
|                                       | Combined members have majority interest.             | 313            |
| Estate                                | Heir and estate.                                     | 332            |
|                                       | Requested "1 Person" joint operation.                | 293            |
|                                       | Majority interest in an entity.                      | 313            |
|                                       | Sole beneficiary.                                    | 363            |
|                                       | Combined members have majority interest.             | 313            |
| State and Local                       | Combined State entity.                               | 256            |
| Government                            | Sole beneficiary.                                    | 363            |
| Churches, Charities,<br>and Nonprofit | Organization and parent organization.                | 256            |
| Organizations                         | <b>Note:</b> Because provisions for this combination |                |
|                                       | reason are applicable to 4-PL and 1-PL, a            |                |
|                                       | combination updated with this reason                 |                |
|                                       | will be recorded for both "Attribution"              |                |
|                                       | and "Person".                                        |                |
|                                       | Sole beneficiary.                                    | 363            |

# C Reason Codes for "Person" Type Combinations (Continued)

86-95 (Reserved)

#### Section 3 Combined Producer Payment Limitation Allocations and Recording County

#### 96 Updating Combined Producer Records

#### A Overview

A system has been developed to update certain functions of the web-based Combined Producer System.

#### **B** Updating Functions

The web-based combination software update functions available are the combined producer:

- payment limitation allocation (paragraph 98)
- recording county (paragraph 99 and 100).

#### 97 Combined Producer Payment Limitation Allocation

#### A Background

As a function of the web-based combination software, allocation of a specific program's payment limitation to producers with common attribution will now be available for any combinations with "Attribution" type combination.

Note: Payment limitation allocation is **not** available for "Person" type combinations.

#### **B** Policy

When persons and/or legal entities (members) that are subject to common attribution collectively exceed the program's payment limitation, CCC-904 may be filed to allocate a specific share of the program's payment limitation to specific members under common attribution. Payment limitation allocation may be processed if **all** of the following apply:

- persons and/or legal entities (members) under common attribution will receive program payments for which direct attribution is applicable
- all persons and/or legal entities (members) under common attribution agree collectively to divide the program payment limitation by filing CCC-904.
- **Note:** CCC-904 is **not** required when a State drawing is required according to 4-PL, paragraph 119 for 2009 through 2013 and 5-PL, paragraph 174 for 2014 and subsequent years.

#### C Using Web-Based Payment Limitation Allocation Software

The web-based combination software provides the initial release of the web-based payment limitation allocation software. Persons and/or legal entities (members) under common attribution have the option of allocating a share of the payment limitation to designated persons and/or legal entities (members) by filing CCC-904. If CCC-904 is **not** filed, payments will be processed in the order in which the payments are issued and/or attributed until collectively the members under common attribution reach payment limitation.

**Note:** This web-based process does **not** allocate payment limitation to counties when a producer is multi-county. Web-based payments will be issued on a first come-first issued basis. \*\*\*

#### A Accessing the Combined Producer Payment Limitation Allocation

On the Subsidiary Combined Producers Screen, after selecting year from the "All Combinations For Customer - Year" drop-down list (see paragraph 82 for access), CLICK "**Allocations**", to access the common attribution payment limitation allocation. The Subsidiary Combined Producers Screen, "Allocations" section will be displayed.

| United States Department of<br>Farm Service Ag | f Agriculture<br>gency                 |                                                                                                    | Subsidiary Combine               | ed Producers        |
|------------------------------------------------|----------------------------------------|----------------------------------------------------------------------------------------------------|----------------------------------|---------------------|
|                                                |                                        |                                                                                                    |                                  | <u> </u>            |
|                                                | Subsidiary Home                        | About Subsidiary   Help   Cor                                                                                                    | ntact Us   Exit Subsidiary       | Logout of eAuth     |
| Eligibility   Business                         | File   Combined Producers              | s   Payment Limitations   Red                                                                                                    | cording County   Subsidi         | ary Print   Reports |
| Links<br>Get Change Alerts                     | All Combinations For Co                | ustomer - 2017 🗸 Go                                                                                                    |                                  |                     |
| Customer Search                                | Customer<br>Name:<br>Recording County: | ANY1 PRODUCER<br>Drew - Arkansas                                                                                                   |                                  |                     |
|                                                | New Combination                        | Allocations Up                                                                                                    | odate Recording County           | ,                   |
|                                                | Members                                | C mon Attribution - Dire                                                                                                    | ect Combinations                 | Detail              |
|                                                | ANY2 PRODUCER                          | Minor child and<br>Parent/Guardian Direct<br>Attribution Rules                                                                     | 01/01/2017                       | <u>Detail</u>       |
|                                                |                                        | Common Attribution - India                                                                                                    | ect Combinations                 |                     |
|                                                | Members                                | Reason                                                                                                    | Determination Date               | Detail              |
|                                                | Members                                | Person - Direct Cor<br>Reason                                                                                                    | nbinations<br>Determination Date | Detail              |
|                                                | ANY3 CORPORATION                       | Member's share is greate<br>than 50% in a corporation<br>limited liability company,<br>limited partnership or<br>irrevocable trust | r 01/01/2017<br>,                | <u>Detail</u>       |
|                                                | Mombora                                | Person - Indirect Co                                                                                                    | mbinations                       | Datail              |
|                                                | members                                | RedSUII                                                                                                    | Determination Date               | Detall              |
|                                                | Screen ID: COMWEB                      | 003                                                                                                    |                                  | Back to Top ^       |

# **B** Subsidiary Combined Producers Screen, "Allocations" Section, "Program Selection" Subsection

After users click "Allocations" in the Subsidiary Combined Producers Screen, "Customer" section, the "Allocations" section, with "Program Selection" subsection will be displayed. \*--

| United States Department of<br>Farm Service Ag | f Agriculture<br>gency                                      |                                 | Subsidiary Combined           | Producers       |
|------------------------------------------------|-------------------------------------------------------------|---------------------------------|-------------------------------|-----------------|
|                                                |                                                             |                                 |                               |                 |
|                                                | Subsidiary Home   A                                         | bout Subsidiary   Help          | Contact Us   Exit Subsidiary  | Logout of eAuth |
| Eligibility   Business                         | File   Combined Producers                                   | Payment Limitations             | Recording County   Subsidiary | Print   Reports |
| Links<br>Get Change Alerts                     | Allocations                                                 |                                 |                               |                 |
| Customer Search                                | Name:<br>Recording County:                                  | ANY1 PRODUCE<br>Drew - Arkansas | ER                            |                 |
|                                                | Selected Year —<br>Year:                                    | 2                               | 017                           |                 |
|                                                | Program Selection = All Programs CRP CRP GRP-AN GRP NAP TAP | 2<br>·CS                        |                               |                 |
|                                                | Submit Return Screen ID: COMWEB0                            | n To All Combinations           |                               |                 |

## **B** Subsidiary Combined Producers Screen, "Allocations" Section, "Program Selection" Subsection (Continued)

The Subsidiary Combined Producers Screen, "Allocations" section will display the following information/options.

| <b>Field/Button</b> | Description                                    | Action                        |
|---------------------|------------------------------------------------|-------------------------------|
| "Customer"          | Identifies selected customer.                  |                               |
|                     |                                                |                               |
|                     | <b>Note:</b> The recording county displayed is |                               |
|                     | the eligibility recording county.              |                               |
| "Selected           | Year selected in the Subsidiary Combined       |                               |
| Year"               | Producers Screen, "All Combinations for        |                               |
|                     | Customer" drop-down list.                      |                               |
| "Program            | Allows the user to select specific             | User selects:                 |
| Selection"          | programs to allocate payment limitation to     |                               |
|                     | persons and/or legal entities (members) of     | • 1 or more programs          |
|                     | the combination with "Attribution" type        | • all programs.               |
|                     | combinations.                                  | 1 5                           |
| "Submit"            | Continues the allocation process.              | The Subsidiary Combined       |
|                     |                                                | Producers Screen,             |
|                     |                                                | "Allocations" section will be |
|                     |                                                | displayed.                    |
| "Return To All      | Stops the allocation process.                  | The Subsidiary Combined       |
| Combinations"       |                                                | Producers Screen,             |
|                     |                                                | "Allocations" section will be |
|                     |                                                | displayed without updating    |
|                     |                                                | the producer's allocation.    |

## **C** Entering Allocations

After users select at least 1 program and click "**Submit**" the Subsidiary Combined Producers Screen, "Allocations" section will be displayed with selected programs and allow users to enter shares.

**Example:** For this example, "CRP2" was selected.

| • • •                         |                              |                       |                     |                    |            |
|-------------------------------|------------------------------|-----------------------|---------------------|--------------------|------------|
| USDA United States Department | of Agriculture               |                       | Subsidian           | Combined Broduc    | ore        |
| Farm Service A                | gency                        |                       | Subsidiary          | combined Produc    | 615        |
|                               |                              |                       | Barry State State   |                    |            |
|                               | Subsidiary Home   Ab         | out Subsidiary   Help | Contact Us   Exit S | ubsidiary   Logou  | t of eAuth |
| Eligibility   Business        | File   Combined Producers    | Payment Limitations   | Recording County    | Subsidiary Print   | Reports    |
| Links                         | Allocations                  |                       |                     |                    |            |
| Get Change Alerts             | <mark>⊫ C</mark> ustomer ——— |                       |                     |                    |            |
| Customer Search               | Name:                        | ANY1 PRODUCE          | ER                  |                    |            |
|                               | Recording County:            | Drew - Arkansas       |                     |                    |            |
|                               |                              |                       |                     |                    |            |
|                               | - CDD2 2017                  |                       |                     |                    |            |
|                               | Member                       |                       | Shar                | • %                |            |
|                               |                              |                       | 50                  |                    |            |
|                               |                              |                       | 50                  |                    |            |
|                               | ANY2 PRODUCER                |                       | 50                  |                    |            |
|                               |                              |                       |                     |                    |            |
|                               |                              |                       |                     |                    |            |
|                               | Submit Reset Remo            | Prog                  | ram Selection Re    | turn To All Combin | nations    |
|                               |                              |                       |                     |                    |            |
|                               |                              |                       |                     |                    |            |
|                               | Screen ID: COMWEB02          | 27                    |                     |                    |            |
|                               |                              |                       |                     |                    | *          |

## **C** Entering Allocations (Continued)

The Subsidiary Combined Producers Screen, "Allocations" section will be displayed with the following information/options.

| <b>Field/Button</b> | Des                                    | cription                   | Action                                          |
|---------------------|----------------------------------------|----------------------------|-------------------------------------------------|
| "Customer"          | Identifies selected customer.          |                            |                                                 |
| "Selected           | Identifies selected programs, years,   |                            | Enter each member's share in                    |
| Program"            | and lists all perso                    | ns and/or legal            | "Share %" box.                                  |
|                     | entities (members                      | s) of "Attribution"        |                                                 |
|                     | type combination                       | s that are directly        | Example: Any1 Producer and                      |
|                     | and indirectly rel                     | ated. Shares <b>must</b> : | Any2 Producer signed<br>CCC-904 agreeing to the |
|                     | • be entered in                        | the XXX.XXXXXX             | following shares of the                         |
|                     | format                                 |                            | *CRP2 2017 payment*                             |
|                     |                                        |                            | limitation:                                     |
|                     | Important:                             | It is imperative the       |                                                 |
|                     | -                                      | percent entered            | • Any1 Producer - 50                            |
|                     |                                        | does not exceed            | • Any2 Producer - 50.                           |
|                     |                                        | 6 places after the         |                                                 |
|                     |                                        | decimal, for               |                                                 |
|                     |                                        | example                    |                                                 |
|                     |                                        | "0.123456".                |                                                 |
|                     |                                        | Entering more than         |                                                 |
|                     |                                        | 6 decimals may             |                                                 |
|                     |                                        | result in the system       |                                                 |
|                     |                                        | automatically              |                                                 |
|                     |                                        | rounding to 6              |                                                 |
|                     |                                        | decimals.                  |                                                 |
|                     | • equal 100 wh                         | en totaled.                |                                                 |
|                     | A producer may l                       | be designated a            |                                                 |
|                     | "zero" share.                          |                            |                                                 |
| "Submit"            | Continues the allocation process.      |                            | Completes the allocation.                       |
| "Reset"             | If allocated share                     | s are revised after        |                                                 |
|                     | accessing this screen, the shares will |                            |                                                 |
|                     | be reset to the val                    | lues displayed when        |                                                 |
|                     | the page was acco                      | essed.                     |                                                 |
| "Remove             | Deletes all the all                    | ocated shares              |                                                 |
| Allocations"        | previously update                      | ed.                        |                                                 |

## **C** Entering Allocations (Continued)

| <b>Field/Button</b> | Description                   | Action                                  |
|---------------------|-------------------------------|-----------------------------------------|
| "Program            | Stops the allocation process. | The Subsidiary Combined Producers       |
| Selection"          |                               | Screen, "Allocations" section will be   |
|                     |                               | displayed without making any changes to |
|                     |                               | the producer's allocation.              |
| "Return to All      | Stops the allocation process. | The Subsidiary Combined Producers       |
| Combination"        |                               | Screen, "Customer" section will be      |
|                     |                               | displayed without making any changes to |
|                     |                               | the producer's allocation.              |

#### **D** Updating Allocations

If users click "**Submit**" on the Subsidiary Combined Producers Screen, "Allocations" section, the question, "Are you sure you would like to submit your changes?" will be displayed.

| *                                |                           |                        |                            |                   |          |
|----------------------------------|---------------------------|------------------------|----------------------------|-------------------|----------|
| USDA United States Department of | f Agriculture             |                        | Subsidian                  | Combined Dreduce  |          |
| Farm Service Ag                  | gency                     |                        | Subsidiary                 | Combined Product  | 615      |
|                                  | -                         |                        | In Roam of State of States |                   |          |
|                                  | Subsidiary Home   Al      | bout Subsidiary   Help | Contact Us   Exit S        | ubsidiary  Logout | of eAuth |
| Eligibility   Business           | File   Combined Producers | Payment Limitations    | Recording County           | Subsidiary Print  | Reports  |
| Links                            | Allocations               |                        |                            |                   |          |
| Get Change Alerts                | <u>Customer</u>           |                        |                            |                   |          |
| Customer Search                  | Name:                     | ANY1 PRODUCE           | ER                         |                   |          |
|                                  | Recording County:         | Drew - Arkansas        |                            |                   |          |
|                                  | = CRP2 - 2017             |                        |                            |                   |          |
|                                  | Member                    | F                      | From Share %               | To Share 9        | %        |
|                                  | ANY1 PRODUCER             |                        |                            | 50.000000         |          |
|                                  | ANY2 PRODUCER             |                        |                            | 50.000000         |          |
|                                  | Are you sur               | e you would lik<br>Yes | e to submit y              | our changes       | ?        |
|                                  | Screen ID: COMWEB0        | 08                     |                            |                   | *        |

## **D** Updating Allocations (Continued)

The Subsidiary Combined Producers Screen, "Allocations" section requesting verification displays the following information/options.

| <b>Field/Button</b> | Description                                                                                                    | Action                                                                                                    |
|---------------------|----------------------------------------------------------------------------------------------------|----------------------------------------------------------------------------------------------------|
| "Customer"          | Identifies selected customer.                                                                                                    |                                                                                                    |
| "Selected           | Identifies selected program, year,                                                                                                    |                                                                                                    |
| Program"            | and lists:                                                                                                    |                                                                                                    |
|                     | <ul> <li>all persons and/or legal entities<br/>(members) of "Attribution"<br/>type combinations that are<br/>directly and indirectly related</li> <li>persons and/or legal entities<br/>(members) share that was<br/>updated by the user.</li> </ul> |                                                                                                    |
| "Yes"               | Continues the allocation update.                                                                                                    | The Subsidiary Combined Producers                                                                                                    |
|                     |                                                                                                    | Screen, "Allocations" section will be redisplayed with records updated.                                                                                                |
| "No"                | Stops the allocation process.                                                                                                    | <ul> <li>The Subsidiary Combined Producers<br/>Screen, "Allocations" section will be<br/>displayed:</li> <li>without making an update to the<br/>allocation</li> </ul> |
|                     |                                                                                                    | • to enter shares for the selected program.                                                                                                    |

# **E** Displaying Updated Allocations

If users click "**Yes**" in the Subsidiary Combined Producers Screen, "Allocations" section; the section will be redisplayed with the updated allocations. CLICK "**Return To All Combinations**" and the Subsidiary Combined Producers Screen, "All Combinations" section will be displayed.

| United States Department                      | nt of Agriculture<br>Agency                                                       |                                      | Subsid                                                                                                    | liary Combined  | Producers       |
|-----------------------------------------------|-----------------------------------------------------------------------------------|--------------------------------------|----------------------------------------------------------------------------------------------------|-----------------|-----------------|
|                                               |                                                                                   | and the subscription of              | a franciska a franciska a franciska a franciska a franciska a franciska a franciska a franciska a franciska a f |                 |                 |
|                                               | Subsidiary Home   At                                                              | oout Subsidiary   Help               | Contact Us   Ex                                                                                                 | xit Subsidiary  | Logout of eAuth |
| Eligibility   Busine                          | ss File   Combined Producers                                                      | Payment Limitations                  | Recording Coun                                                                                                  | nty  Subsidiary | Print   Reports |
| Links<br>Get Change Alerts<br>Customer Search | Allocations <u>Customer</u> Name: Tax Id: Tax Type: Recording County: CRP2 - 2015 | ANY1 PRODUCE<br>N<br>Drew - Arkansas | ER                                                                                                    |                 |                 |
|                                               | Member                                                                            |                                      | Sh                                                                                                    | nare %          |                 |
|                                               | ANY1 PRODUCER                                                                     |                                      | 50.                                                                                                    | .000000         |                 |
|                                               | ANY2 PRODUCER                                                                     |                                      | 50.                                                                                                    | .000000         |                 |
|                                               | Submit Reset Remo                                                                 | ove Allocations Prog                 | ram Selection                                                                                                   | Return To All   | Combinations    |

#### 99 Combined Producer Recording County

#### **A** Background

Centralization of the combined producer database allows an easier system of recording and updating combined producers. Since only 1 county establishes a combination, a need for a combined recording county was developed to control updates to the combined producer account.

#### **B** Policies/Guidelines

The combined producer recording county:

- as general rule, is the county where COC approves CCC-503A or CCC-903 and dataloads the combination in the combined software
- is assigned by the Combined Producer System as the county that first processes the combination in the web-based combination software
- is responsible for all actions relating to that combination
  - **Note:** Combined nonrecording counties may combine members into a super combination; however, the combined recording county still retains control of the combination.
- is the **only** county that may process a decombination of members in a parent or super combination
- is the **only** county that may update payment limitation allocations for members of "Attribution" type combinations
- is the **only** county that may update the combined producer recording county
- may be updated
  - **Note:** Occasionally 2 super combinations, with previously established recording counties, may have members combined. In these cases, the recording county for the new super combination will be the county that processed the combination that created the new super combination. As with other combinations, the combined recording county may be updated.
- may **not** be the same county as the recording county described in paragraph 10.

#### 100 Updating the Combined Producer Recording County

## A Accessing the Update Combined Producer Recording County Screen

On the Subsidiary Combined Producers Screen, after selecting the year from the "All Combinations For Customer - Year" drop-down list (see paragraph 82 for access), CLICK "**Update Recording County**".

| United States Department of<br>Farm Service A | of Agriculture<br>gency  |                                                                                                    | Subsidiary Combined                | Producers       |
|-----------------------------------------------|--------------------------|----------------------------------------------------------------------------------------------------|------------------------------------|-----------------|
|                                               |                          |                                                                                                    |                                    |                 |
|                                               | Subsidiary Home          | About Subsidiary   Help                                                                                                    | Contact Us   Exit Subsidiary       | Logout of eAuth |
| Eligibility   Business                        | File   Combined Producer | s   Payment Limitations                                                                                                    | Recording County   Subsidiary      | Print   Reports |
| Links<br>Get Change Alerts                    | All Combinations For C   | ustomer - 2017 🗸 G                                                                                                    | io                                 |                 |
| Customer Search                               | Name:                    |                                                                                                    | D                                  |                 |
|                                               | Recording County:        | Drew - Arkansas                                                                                                    |                                    |                 |
|                                               |                          |                                                                                                    |                                    |                 |
|                                               | New Combination          | Allocations                                                                                                    | Update Recording County            |                 |
|                                               |                          |                                                                                                    |                                    |                 |
|                                               | Members                  | Common Attribution -<br>Reason                                                                                             | Direct Combination                 | Detail          |
|                                               | ANY2 PRODUCER            | Minor child and<br>Parent/Guardian Direct<br>Attribution Rules                                                             | 01/01/2017                         | <u>Detail</u>   |
|                                               |                          | Common Attribution                                                                                                    | adia at Cambinations               |                 |
|                                               | Members                  | Reason                                                                                                    | Determination Date                 | Detail          |
|                                               |                          |                                                                                                    |                                    |                 |
|                                               |                          | Person - Direct                                                                                                    | Combinations                       |                 |
|                                               | Members                  | Reason                                                                                                    | Determination Date                 | Detail          |
|                                               | ANY3 CORPORATION         | Member's share is grown<br>than 50% in a corpora<br>limited liability compa<br>limited partnership or<br>irrevocable trust | eater 01/01/2017<br>ation,<br>any, | <u>Detail</u>   |
|                                               |                          | Deserve in Reserve                                                                                                    | t Combinations                     |                 |
|                                               | Members                  | Reason                                                                                                    | Determination Date                 | Detail          |
|                                               |                          |                                                                                                    |                                    |                 |
|                                               | Screen ID: COMWEE        | 003                                                                                                    | Ba                                 | ck to Top ^     |

## **B** Update Combined Producer Recording County

The following is an example of the Subsidiary Combined Producers, Update Recording County Screen for combined producers.

| United States Department | of Agriculture<br>gency            | Subsidiary Com bined Producers                                    |
|--------------------------|------------------------------------|-------------------------------------------------------------------|
|                          |                                    |                                                                   |
|                          | Subsidiary Home   About S          | ubsidiary   Help   Contact Us   Exit Subsidiary   Logout of eAuth |
| Eligibility   Busines    | s File   Combined Producers   Payn | nent Limitations   Recording County   Subsidiary Print   Reports  |
| Links                    | Update Recording County            |                                                                   |
| Get Change Alerts        | Customer                           |                                                                   |
| Customer Search          | Name: AN                           | Y1 PRODUCER                                                       |
|                          | Recording County: Dre              | ew - Arkansas                                                     |
|                          |                                    |                                                                   |
|                          | Members of Combination             |                                                                   |
|                          | Name                               | BusinessType                                                      |
|                          | ANY1 PRODUCER                      | Individual                                                        |
|                          | ANY3 CORPORATION                   | Corporation                                                       |
|                          | ANY2 PRODUCER                      | hdividual                                                         |
|                          |                                    | 171 B. 494 B. 41                                                  |
|                          | Recording Counties Avai            | able for this Account                                             |
|                          | County                             | State                                                             |
|                          | Bradley                            | Arkansas                                                          |
|                          | Drew                               | Arkansas                                                          |
|                          | Cainoun                            | Aikalisas                                                         |
|                          | Submit Cancel                      |                                                                   |
|                          | Screen ID: COMWEB026               |                                                                   |

## **B** Update Combined Producer Recording County (Continued)

The Subsidiary Combined Producers Screen, "Update Recording County Members of Combination" section displays the following information/options.

| <b>Field/Button</b>                     | Description                                                                                                    | Action                                                                                                    |
|-----------------------------------------|----------------------------------------------------------------------------------------------------|----------------------------------------------------------------------------------------------------|
| "Customer"                              | Identifies selected customer.                                                                                                    |                                                                                                    |
|                                         | <b>Note:</b> The recording county in this section is the eligibility recording county <b>not</b> the combined recording county.                   |                                                                                                    |
| "Members of<br>Combination"             | Identifies name and business type of any<br>member of all combinations that are directly or<br>indirectly combined with the selected<br>customer. |                                                                                                    |
| "Recording<br>Counties<br>Available for | Identifies combined recording county and any county that:                                                                                         | Select the new combined recording county.                                                                                                    |
| this Account"                           | • is legacy linked in Business Partner to any producer in the "Members of Combination" box                                                        | Note: Only the combined<br>recording county<br>will be able to<br>select another                                                                          |
|                                         | • can be the combined producer recording county.                                                                                                  | county.                                                                                                    |
| "Submit"                                | Begins the completion process for updating the recording county.                                                                                  | Subsidiary Combined<br>Producers Screen,<br>"Members of<br>Combination" section will<br>be redisplayed requesting<br>verification.                        |
| "Cancel"                                | Stops the update of recording county process.                                                                                                    | Subsidiary Combined<br>Producers Screen,<br>"Customer" section will be<br>displayed <b>without</b><br>updating the combined<br>producer recording county. |

## C Completing Update of Combined Producer Recording County

If users click "**Submit**" in the Subsidiary Combined Producers Screen, "Members of Combination" section, the question, "Do you really want to change the Recording County for this Combined Producer Account?" will be displayed.

**Note:** If users click "**Yes**", **all** control of this combination passes to the new combined recording county.

| *                                |                           |                       |                                                                                                    |                             |
|----------------------------------|---------------------------|-----------------------|----------------------------------------------------------------------------------------------------|-----------------------------|
| USDA United States Department of | of Agriculture            |                       |                                                                                                    |                             |
| Farm Service A                   | gency                     |                       | Subsidiary                                                                                                    | Combined Producers          |
|                                  | 3)                        |                       |                                                                                                    |                             |
|                                  |                           | 3                     | al average and                                                                                                    |                             |
|                                  |                           | nin Planshame         | and the second second s | Sama Charles Party          |
|                                  | Subsidiary Home   Ab      | out Subsidiary   Help | Contact Us   Exit S                                                                                                    | ubsidiary   Logout of eAuth |
| Eligibility   Business           | File   Combined Producers | Payment Limitations   | Recording County                                                                                                    | Subsidiary Print   Reports  |
| Links                            |                           |                       |                                                                                                    |                             |
|                                  | Update Recording County   |                       |                                                                                                    |                             |
| Get Change Alerts                | - Customer                |                       |                                                                                                    |                             |
| Customer Search                  | Name:                     |                       | P                                                                                                    |                             |
|                                  | Recording County          | Drew - Arkansas       | -1X                                                                                                    |                             |
| 2-21                             | recording county.         | Diew - Aikansas       |                                                                                                    |                             |
|                                  |                           |                       |                                                                                                    |                             |
|                                  | Members of Combina        | ation —               | _                                                                                                    | _                           |
|                                  | Name                      |                       | Busines                                                                                                    | sType                       |
|                                  | ANY1 PRODUCER             |                       | Individua                                                                                                    |                             |
|                                  | ANY3 CORPORATION          |                       | Corpora                                                                                                    | tion                        |
|                                  | ANY2 PRODUCER             |                       | Individua                                                                                                    |                             |
|                                  |                           |                       |                                                                                                    |                             |
|                                  | Do you really wan         | t to change the       | Recording Co                                                                                                    | ounty for this              |
|                                  | Combined Produc           | er Account?           |                                                                                                    |                             |
|                                  | From: Drew - Arka         | nsas                  | To: Brad                                                                                                    | lev - Arkansas              |
|                                  | HOIL DIGW-AIK             |                       | TO, Didu                                                                                                    |                             |
|                                  |                           | Yes                   | NO                                                                                                    |                             |
|                                  |                           |                       |                                                                                                    |                             |
|                                  | Scroop ID: COMWEDO1       | 1                     |                                                                                                    |                             |
|                                  | Screen ID: COMWEBUI       | 1                     |                                                                                                    |                             |

# C Completing Update of Combined Producer Recording County (Continued)

The Subsidiary Combined Producers Screen, "Members of Combination" section requesting verification displays the following information/options.

| <b>Field/Button</b> | Description                               | Action                            |
|---------------------|-------------------------------------------|-----------------------------------|
| "Customer"          | Identifies selected customer.             |                                   |
|                     |                                           |                                   |
|                     | <b>Note:</b> The recording county in this |                                   |
|                     | section is the eligibility                |                                   |
|                     | recording county <b>not</b> the           |                                   |
|                     | combined recording county.                |                                   |
| "Members of         | Identifies any member of a combination    |                                   |
| Combination"        | that is directly or indirectly combined   |                                   |
|                     | with the selected customer.               |                                   |
| "Display"           | Displays the proposed change of           |                                   |
|                     | combined producer recording county.       |                                   |
| "Yes"               | Continues the change of combined          | Subsidiary Combined Producers     |
|                     | recording county.                         | Screen, "Customer" section with   |
|                     |                                           | the message "Recording County     |
|                     |                                           | was successfully updated" will be |
|                     |                                           | displayed.                        |
| "No"                | Stops the change of combined recording    | Subsidiary Combined Producers     |
|                     | county.                                   | Screen, "Update Recording         |
|                     |                                           | County" section will be displayed |
|                     |                                           | without updating the combined     |
|                     |                                           | producer recording county.        |
### **100** Updating the Combined Producer Recording County (Continued)

#### D Displaying Completed Update of Combined Producer Recording County

If users click "**Yes**" in the Subsidiary Combined Producers Screen, "Update Recording County" section, the Subsidiary Combined Producers Screen, "Customer" section will be displayed with the message, "Recording County was successfully updated".

| Subsidiary Home   About Subsidiary   Help   Contact Us   Exit Subsidiary   Logout of                              |                                                                                                    |
|----------------------------------------------------------------------------------------------------|----------------------------------------------------------------------------------------------------|
| Subsidiary Home   About Subsidiary   Help   Contact Us   Exit Subsidiary   Logout of                              | the second second second second second second second second second second second second second second second se |
|                                                                                                    | eAuth                                                                                                    |
| Eligibility   Business File   Combined Producers   Payment Limitations   Recording County   Subsidiary Print   Re | ports                                                                                                    |
| Cet Change Alerts                                                                                                 |                                                                                                    |
| Customer Search All Combinations For Customer - 2017 ♥ Go                                                         |                                                                                                    |
| Customer<br>Name: ANY1 PRODUCER<br>Recording County: Drew - Arkansas                                              |                                                                                                    |
| New Combination Allocations Update Recording County                                                               |                                                                                                    |
| Common Attribution - Direct Combinations<br>Members Reason Determination Date Detai                               |                                                                                                    |
| ANY2 PRODUCER Minor child and 01/01/2017 Detail<br>Parent/Guardian Direct<br>Attribution Rules                    |                                                                                                    |

- **Notes:** The following will be displayed after the combined producer recording county is updated:
  - the "Customer" box, "Recording County" is still the same
  - "New Combination" is grayed out because any action to this producer **must** be processed in the combined recording county
  - "Update Recording County" is grayed out because any action to this producer **must** be processed in the combined recording county.

To identify the combined recording county, access combination details according to paragraph 103.

#### 101, 102 (Reserved)

.

#### **103** Combination Details

#### A Overview

An option is available on the Subsidiary Combined Producers Screen to view the details of combinations identified in each of the following subsections:

- "Common Attribution Direct Combinations"
- "Common Attribution Indirect Combinations"
- "Person Direct Combinations"
- "Person Indirect Combinations".

#### **B** Displaying Combination Detailed Information

On the Subsidiary Combined Producers Screen, "Customer" section (see paragraph 82 for access), under the applicable subsection for the member of the combination, CLICK **"Detail".** 

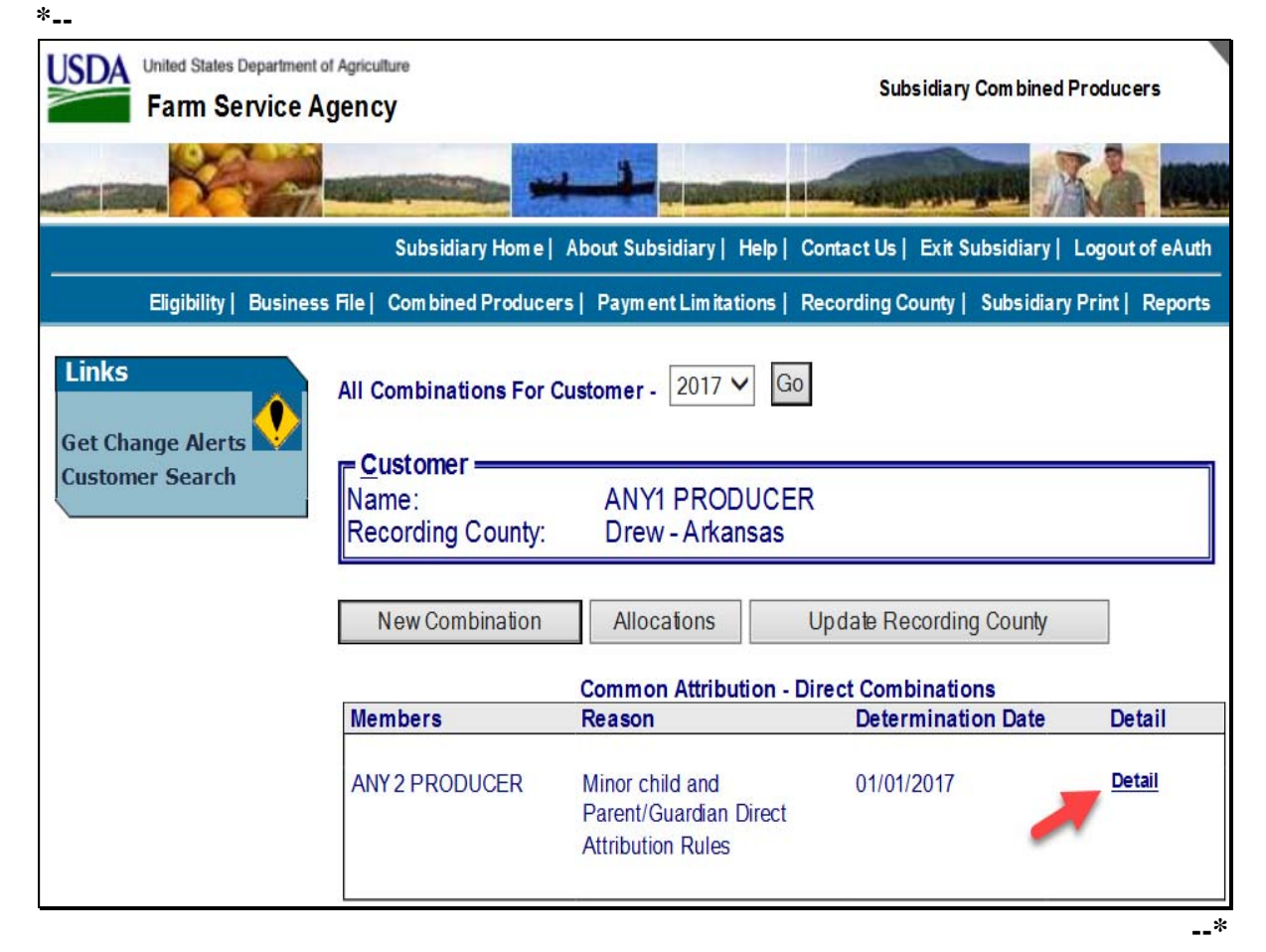

### **103** Combination Detail (Continued)

# **B** Displaying Combination Detailed Information (Continued)

After users click "Detail" on the Subsidiary Combined Producers Screen, under the "Customer" section, under the applicable subsection, the "Combination Details", "Combination" subsection will be displayed.

| United States Department of<br>Farm Service A | If Agriculture<br>gency                                                                                                    | Subsidiary Combined Producers                                      |
|-----------------------------------------------|----------------------------------------------------------------------------------------------------|--------------------------------------------------------------------|
|                                               |                                                                                                    |                                                                    |
|                                               | Subsidiary Home   About S                                                                                                    | ubsidiary   Help   Contact Us   Exit Subsidiary   Logout of eAuth  |
| Eligibility   Business                        | File   Combined Producers   Pay                                                                                                    | n ent Limitations   Recording County   Subsidiary Print   Reports  |
| Links                                         | Combination Details - 2017                                                                                                    |                                                                    |
| Get Change Alerts 🔛<br>Customer Search        | An An An An An An An An An An An An An A                                                                                                    | IY1 PRODUCER<br>ew - Arkansas                                      |
|                                               | Combination Combination Recording Combination Recording Combinatio Recording Combination | ounty:Bradley - Arkansas<br>Minor child and Parent/Guardian Direct |
|                                               | Determination Date:                                                                                                    | Attribution Rules<br>01/01/2017                                    |
|                                               | Members of Combination<br><u>Name</u><br>ANY1 PRODUCER<br>ANY2 PRODUCER<br>Decombine History                                                                                                    | <u>BusinessType</u><br>Individual<br>Individual                    |
|                                               | New Combination                                                                                                    | Return to All Combinations                                         |
|                                               | Screen ID: COMWEB005                                                                                                    | د                                                                  |

### **103** Combination Detail (Continued)

# **B** Displaying Combination Detailed Information (Continued)

The Subsidiary Combined Producers Screen, "Combination Details", "Combination" subsection will be displayed with the following information/options.

| <b>Field/Button</b> | Description                               | Action                            |
|---------------------|-------------------------------------------|-----------------------------------|
| "Customer"          | Identifies selected customer.             |                                   |
| "Combination"       | Lists specific information about a        |                                   |
|                     | specific direct combination.              |                                   |
| "Combination        | Identifies combination recording county   |                                   |
| Recording           | for this combination.                     |                                   |
| County"             |                                           |                                   |
| "Reason"            | Identifies reason this producer and the   |                                   |
|                     | selected producer were combined.          |                                   |
| "Determination      | Identifies date that COC or designee      |                                   |
| Date"               | approved CCC-503A or CCC-903.             |                                   |
| "Members of         | Identifies the 2 members of this specific |                                   |
| Combination"        | combination and their business type.      |                                   |
| "Decombine"         | Provides access to the decombination      | "Combination Details" section,    |
|                     | option.                                   | "Decombine" subsection will be    |
|                     |                                           | displayed (paragraph 105).        |
| "History"           | A future enhancement will allow users     |                                   |
| (grayed out)        | to view the history of this combination.  |                                   |
| "New                | Begins the process of a combination for   | Subsidiary Combined Producers     |
| Combination"        | the selected customer.                    | Screen, "Add Combination"         |
|                     |                                           | section (paragraph 84) will be    |
|                     |                                           | displayed.                        |
| "Return to All      | Ends the "Detail" inquiry.                | Subsidiary Combined Producers     |
| Combinations"       |                                           | Screen, "Customer" section for    |
|                     |                                           | the selected customer             |
|                     |                                           | (paragraph 82) will be displayed. |

# 104 (Reserved)

.

#### **105** Decombinations

#### A When Decombinations Are Performed

Decombinations are used to remove a member from a combined producer record. County Offices perform decombinations when producers are removed from an existing combination.

#### **B** Decombination Rule

To successfully decombine a producer from a combination, users **must** access the combined software from the combined recording county. **Only** users in the combined recording county may take any action on a combined producer record.

### **106 Decombining Producers**

#### A Overview

When COC or designee approves CCC-503A or CCC-903 and a producer ceases to be a member of a combination, County Offices **must** access the web-based combination software to decombine that producer.

### **B** Accessing the Web-Based Combination Software to Decombine a Producer

In the Subsidiary Combined Producers Screen, "Combination Details" section, "Combination" subsection (see paragraph 103 for access), CLICK "**Decombine**" to initiate the decombination for the producer. \*--

| United States Department of<br>Farm Service A | of Agriculture<br>gency         | Subsidiary Com bined Producers                                     |
|-----------------------------------------------|---------------------------------|--------------------------------------------------------------------|
|                                               |                                 |                                                                    |
|                                               | Subsidiary Home   About         | Subsidiary   Help   Contact Us   Exit Subsidiary   Logout of eAuth |
| Eligibility   Business                        | File   Combined Producers   Pay | ment Limitations   Recording County   Subsidiary Print   Reports   |
| Links                                         | Combination Details - 2017      |                                                                    |
| Get Change Alerts                             | Name:                           |                                                                    |
|                                               | Recording County: D             | rew - Arkansas                                                     |
|                                               |                                 | ربــــــــــــــــــــــــــــــــــــ                             |
|                                               | Combination                     |                                                                    |
|                                               | Combination Recording C         | ounty:Bradley - Arkansas<br>Minor child and Parent/Guardian Direct |
|                                               | Reason:                         | Attribution Rules                                                  |
|                                               | Determination Date:             | 01/01/2017                                                         |
|                                               | Members of Combination          |                                                                    |
|                                               |                                 | BusinessType                                                       |
|                                               | ANY2 PRODUCER                   | Individual                                                         |
| +                                             | Decombine History               |                                                                    |
|                                               | New Combination                 | Return to All Combinations                                         |
|                                               | Screen ID: COMWEB005            |                                                                    |

## **C** Updating the Decombination

After users click "**Decombine**" in the Subsidiary Combined Producers Screen, "Combination Details", "Combination" subsection, the "Decombine" subsection will be displayed.

| United States Department of<br>Farm Service A | of Agriculture<br>gency                                                                              |                                                           | Subsidiary Combined Producers                                                                                   |
|-----------------------------------------------|----------------------------------------------------------------------------------------------------|-----------------------------------------------------------|----------------------------------------------------------------------------------------------------|
|                                               | -                                                                                                    |                                                           |                                                                                                    |
|                                               | Subsidiary Home   At                                                                                 | oout Subsidiary   Help                                    | Contact Us   Exit Subsidiary   Logout of eAuth                                                                  |
| Eligibility   Business                        | File   Combined Producers                                                                            | Paym ent Limitations                                      | Recording County   Subsidiary Print   Reports                                                                   |
| Links                                         | Decombine a Producer                                                                                 |                                                           |                                                                                                    |
| Get Change Alerts Market<br>Customer Search   | Customer<br>Name:<br>Recording County:                                                               | ANY1 PRODUC<br>Drew - Arkansas                            | ER                                                                                                    |
|                                               | Combination<br>Combination Recordin<br>Reason:<br>Determination Date:<br>Members of Combinat         | ng County: I<br>I<br>I<br>I<br>I<br>I<br>I<br>I<br>I<br>I | Bradley - Arkansas<br>Minor child and Parent/Guardian Direct<br>Attribution Rules<br>01/01/2017<br>BusinessType |
|                                               | ANY1 PRODUCER<br>ANY2 PRODUCER<br>Decombine<br>Reason:<br>Date of<br>Decombination:<br>Submit Cancel | Select One                                                | hdividual                                                                                                    |
|                                               | Screen ID: COMWEBO                                                                                   | 15                                                        |                                                                                                    |

# C Updating the Decombination (Continued)

The Subsidiary Combined Producers Screen, "Decombine a Producer Combination" section will be displayed with the following information/options.

| Field/Button  | Description                                | Action                        |
|---------------|--------------------------------------------|-------------------------------|
| "Customer"    | Identifies selected customer.              |                               |
| "Combination" | Identifies certain aspects of the combined |                               |
|               | producer record as recorded according to   |                               |
|               | paragraph 84.                              |                               |
| "Decombine"   | Allows users to select the decombination   |                               |
|               | reason and date of determination.          |                               |
| "Submit"      | Continues the decombination process.       | Subsidiary Combined           |
|               |                                            | Producers Screen, "Decombine  |
|               |                                            | a Producer Combination"       |
|               |                                            | section will be redisplayed.  |
| "Cancel"      | Stops the decombination process.           | Subsidiary Combined           |
|               |                                            | Producers Screen,             |
|               |                                            | "Combination Details",        |
|               |                                            | "Combination" subsection will |
|               |                                            | be displayed without          |
|               |                                            | decombining the combined      |
|               |                                            | producer.                     |

### **D** Selecting the Decombination Reason

Decombination reasons are listed in the Decombine a Producer "Combination Details" section, "Decombine" subsection, "Reason" drop-down list (see paragraph 107 for decombination reasons). Users shall select the correct decombination reason from the "Reason" drop-down list.

| United States Department of<br>Farm Service A | of Agriculture<br>gency                                             |                                | Subsidiary Combined Producers                                                     |
|-----------------------------------------------|---------------------------------------------------------------------|--------------------------------|-----------------------------------------------------------------------------------|
|                                               | -                                                                   |                                |                                                                                   |
|                                               | Subsidiary Home   At                                                | oout Subsidiary   Help         | Contact Us   Exit Subsidiary   Logout of eAuth                                    |
| Eligibility   Business                        | File   Combined Producers                                           | Paym ent Lim itations          | Recording County   Subsidiary Print   Reports                                     |
| Links                                         | Decombine a Producer                                                |                                |                                                                                   |
| Customer Search                               | Customer —<br>Name:<br>Recording County:                            | ANY1 PRODUC<br>Drew - Arkansas | ER                                                                                |
|                                               | Combination                                                         |                                |                                                                                   |
|                                               | Reason:                                                             | ng County: I                   | Bradley - Arkansas<br>Minor child and Parent/Guardian Direct<br>Attribution Rules |
|                                               | Determination Date:                                                 | (                              | 01/01/2017                                                                        |
|                                               | Members of Combina<br><u>Name</u><br>ANY1 PRODUCER<br>ANY2 PRODUCER | tion<br>I                      | <u>BusinessType</u><br>ndividual<br>ndividual                                     |
| _                                             | Decombine                                                           | Mi OKIAR                       |                                                                                   |
|                                               | Date of<br>Decombination:<br>Submit Cancel                          |                                |                                                                                   |
|                                               | Screen ID: COMWEB0                                                  | 15                             | د                                                                                 |

#### **E** Date of Determination Selection

Users enter the date that COC made the determination that the 2 producers are **not** required to be combined and COC or designee approved CCC-503A or CCC-903. Click either of the following:

- "Submit", if all information is correct
- "Cancel", to return to the Subsidiary Combined Producers Screen, "Combination Details", "Combination" subsection.

| Farm Service A        | of Agriculture<br>Agency         |                      | Subsidiary Combined Producers                                                                                  |
|-----------------------|----------------------------------|----------------------|----------------------------------------------------------------------------------------------------|
|                       |                                  | A DESCRIPTION        |                                                                                                    |
|                       | Subsidiary Home   Abo            | ıt Subsidiary∣ Help∣ | Contact Us   Exit Subsidiary   Logout of eAu                                                                   |
| Eligibility   Busines | s File   Com bined Producers   F | aym ent Lim itations | Recording County   Subsidiary Print   Repor                                                                    |
| inks                  | Decombine a Producer             |                      |                                                                                                    |
| et Change Alerts 😡    | - Customer                       |                      |                                                                                                    |
| ustomer Search        | Name:                            | ANY1 PRODUCI         | ER                                                                                                    |
|                       | Recording County:                | Drew - Arkansas      | and a second second second second second second second second second second second second second second second |
|                       |                                  |                      |                                                                                                    |
|                       | Combination                      |                      |                                                                                                    |
|                       | Combination Recording            | County: E            | Bradley - Arkansas                                                                                             |
|                       | Reason:                          |                      | Minor child and Parent/Guardian Direc<br>Attribution Rules                                                     |
|                       | Determination Date:              | (                    | 01/01/2017                                                                                                    |
|                       | Members of Combinatio            | n                    |                                                                                                    |
|                       | Name                             | E                    | <u>BusinessType</u>                                                                                            |
|                       | ANY1 PRODUCER                    |                      | ndividual                                                                                                    |
|                       | ANY2 PRODUCER                    |                      | ndividual                                                                                                    |
|                       | - Decombine                      |                      |                                                                                                    |
|                       | Reason:                          | Minor Child Becam    | e an Adult 🗸 🗸                                                                                                 |
|                       | Date of                          |                      |                                                                                                    |
|                       | Decombination:                   | 04/03/2017           | -                                                                                                    |
|                       | Submit Cancel                    |                      |                                                                                                    |
|                       |                                  |                      |                                                                                                    |
|                       | 80                               |                      |                                                                                                    |
|                       |                                  |                      |                                                                                                    |
|                       |                                  |                      |                                                                                                    |

## **F** Completing the Decombination

If users click "**Submit**" under the Subsidiary Combined Producers Screen, Decombine a Producer "Combination Details" section, "Decombine" subsection to complete the decombination, the question, "Are you sure you want to process this decombination?" will be displayed. Users have the following 2 options.

| Option | Action                                                                   |
|--------|--------------------------------------------------------------------------|
| "Yes"  | Completes the decombination.                                             |
| "No"   | Subsidiary Combined Producers Screen, "Decombine a Producer Combination" |
|        | section will be displayed without processing the decombination.          |

| Farm Service         | Agency                                       | Subsidiary Com bined Producers                             |
|----------------------|----------------------------------------------|------------------------------------------------------------|
|                      |                                              |                                                            |
|                      | Subsidiary Home   About Subsidiary           | Help   Contact Us   Exit Subsidiary   Logout of e/         |
| Eligibility   Busine | ss File   Combined Producers   Payment Limit | ations   Recording County   Subsidiary Print   Rep         |
| nks                  | Decombine a Producer                         |                                                            |
| Change Alerts        | Q                                            |                                                            |
| stomer Search        | Name: ANY1 PRC                               | DUCER                                                      |
|                      | Recording County: Drew - Arka                | ansas                                                      |
|                      | <u></u>                                      |                                                            |
|                      | Combination                                  | -                                                          |
|                      | Combination Recording County:                | Bradley - Arkansas<br>Minor child and Parent/Guardian Dire |
|                      | Reason:                                      | Attribution Rules                                          |
|                      | Determination Date:                          | 01/01/2017                                                 |
|                      | Members of Combination                       |                                                            |
|                      | Name                                         | BusinessType                                               |
|                      |                                              | Individual<br>Individual                                   |
|                      | ANIZI KODOCEK                                |                                                            |
|                      | Decombine                                    |                                                            |
|                      | Decombination Reason:                        | Minor Child has reached Adult status                       |
|                      | Date of Decomplination.                      | 04/03/2017                                                 |

## **F** Completing the Decombination (Continued)

If users click "**Yes**", verifying the decombination, the Subsidiary Combined Producers Screen, "Customer" section will be displayed with the message, "Decombination has been successfully processed".

| United States Department                      | of Agriculture<br>gency                |                                                                                                    | Subsidiary Combine                                         | d Producers        |
|-----------------------------------------------|----------------------------------------|----------------------------------------------------------------------------------------------------|------------------------------------------------------------|--------------------|
|                                               |                                        |                                                                                                    |                                                            |                    |
|                                               | Subsidiary Home                        | About Subsidiary                                                                                   | Help   Contact Us   Exit Subsidiary                        | Logout of eAuth    |
| Eligibility   Busines                         | s File   Combined Producers            | s   Payment Limitati                                                                               | ions   Recording County   Subsidia                         | ry Print   Reports |
| Links<br>Get Change Alerts<br>Customer Search | Info<br>Decombination has be           | een successfully pr                                                                                | ocessed                                                    |                    |
|                                               | All Combinations For C                 | ustomer - 2017 V                                                                                   | GO                                                         |                    |
|                                               | Customer<br>Name:<br>Recording County: | ANY1 PROD<br>Drew - Arkan                                                                          | UCER<br>Isas                                               |                    |
|                                               | New Combination                        | Allocations                                                                                        | Update Recording County                                    |                    |
|                                               | M                                      | Common Attribut                                                                                    | tion - Direct Combinations                                 | D-(-1)             |
|                                               | Members                                | Reason                                                                                             | Determination Date                                         | Detail             |
|                                               |                                        | Common Attributi                                                                                   | on - Indirect Combinations                                 | <b>D</b> + 1       |
|                                               | Members                                | Reason                                                                                             | Determination Date                                         | Detail             |
|                                               | Members                                | Person - D<br>Reason                                                                               | irect Combinations<br>Determination Date                   | Detail             |
|                                               | ANY3 CORPORATION                       | Member's share<br>than 50% in a c<br>limited liability c<br>limited partnersl<br>irrevocable trust | is greater 01/01/2017<br>orporation,<br>company,<br>hip or | <u>Detail</u>      |
|                                               | Members                                | Person - Inc                                                                                       | direct Combinations                                        | Detail             |
|                                               | members                                | RedSOIL                                                                                            | Determination Date                                         | Detail             |
|                                               | Screen ID: COMWEB                      | 003                                                                                                | 1                                                          | Back to Top ^      |

## **G** Viewing the Completed Combination

When the decombination is completed the Subsidiary Combined Producers Screen, "Customer" section will be displayed with the following information.

| Field/Button  | Description                                                                      |  |  |
|---------------|----------------------------------------------------------------------------------|--|--|
| "Info"        | Status of the decombination.                                                     |  |  |
| "Customer"    | Identifies selected customer.                                                    |  |  |
| "Direct       | Identifies direct combinations of the selected customer.                         |  |  |
| Combinations" |                                                                                  |  |  |
|               | <b>Note:</b> This box is blank in this example because the selected customer has |  |  |
|               | no other direct combinations.                                                    |  |  |
| "Indirect     | Identifies indirect combinations of the selected customer.                       |  |  |
| Combinations" |                                                                                  |  |  |
|               | <b>Note:</b> This box is blank in this example as the selected customer has no   |  |  |
|               | other indirect combinations                                                      |  |  |

#### **107** Decombination Reasons

#### A Overview

On the Subsidiary Combined Producers Screen, Decombine a Producer "Combination Details" section, "Decombine" subsection, when users select a reason to decombine the 2 selected customers, the web-based combination software, decombination reasons are based on **all** of the following:

- combination type
- producer
- business type
- combination reason.

Note: For all combination policy, see:

- 1-PL for "Person" type combinations
- 4-PL for "Attribution" type combinations for 2009 through 2013
- 5-PL for "Attribution" type combinations for 2014 and subsequent years.

#### **107** Decombination Reasons (Continued)

# **B** Reasons for "Attribution" Type Combinations

The following table details the reason codes that will populate the "Reason" drop-down list in the "Decombine" subsection. Information is specific to the combination reason and business type or the selected customer in the "Customer" box.

| Combination Reasons                                           | Decombination Reasons                                      |  |  |  |
|---------------------------------------------------------------|------------------------------------------------------------|--|--|--|
| Minor child and                                               | Minor is emancipated.                                      |  |  |  |
| Parent/Guardian - Direct                                      | Specific minor combination required.                       |  |  |  |
| Attribution Rules                                             | Deceased.                                                  |  |  |  |
|                                                               | Minor child has reached adult status.                      |  |  |  |
|                                                               | Error.                                                     |  |  |  |
|                                                               | Inactivated in Business Partner.                           |  |  |  |
| Minor child and Estate of                                     | Minor is emancipated.                                      |  |  |  |
| Parent/Guardian - Direct Specific minor combination required. |                                                            |  |  |  |
| Attribution Rules                                             | Minor child has reached adult status.                      |  |  |  |
|                                                               | Error.                                                     |  |  |  |
|                                                               | Inactivated in Business Partner.                           |  |  |  |
| Substantive change <b>not</b> met                             | Substantive change met or no longer applicable.            |  |  |  |
| resulting in common                                           |                                                            |  |  |  |
| attribution.                                                  |                                                            |  |  |  |
| Organization and Parent                                       | Organization and parent organization no longer affiliated. |  |  |  |
| Organization                                                  | Error.                                                     |  |  |  |
| Combined Public Schools                                       | Public school affiliation terminated.                      |  |  |  |
|                                                               | Error.                                                     |  |  |  |

**Note:** See Exhibit 2 for definition of <u>deleted producer</u>.

### **107** Decombination Reasons (Continued)

# C Reasons for "Person" Type Combinations

The following provides "Decombine" subsection, "Reason" drop-down list reasons. The information is specific to the combination reason and business type of the selected customer in the "Customer" box.

| Combination Reasons             | Decombination Reasons                   |
|---------------------------------|-----------------------------------------|
| Husband and Wife                | No longer married.                      |
|                                 | Spouses request separate determination. |
|                                 | Interest before marriage.               |
|                                 | Deceased.                               |
|                                 | Error.                                  |
|                                 | Inactivated in Business Partner.        |
| Individual Operating as a Small | No longer sole owner.                   |
| Business                        | Deleted producer.                       |
|                                 | Error.                                  |
|                                 | Inactivated in Business Partner.        |
| Majority Interest in Entity     | No majority shareholders.               |
|                                 | Deleted producer.                       |
|                                 | No longer in entity file.               |
|                                 | Error.                                  |
|                                 | Inactivated in Business Partner.        |
| Sole Beneficiary                | No longer in entity file.               |
|                                 | Deleted producer.                       |
|                                 | Error.                                  |
|                                 | Inactivated in Business Partner.        |
| Heir and Estate                 | Deleted producer.                       |
|                                 | Heir and estate are no longer combined. |
|                                 | Error.                                  |
|                                 | Inactivated in Business Partner.        |
| Grantor and Revocable Trust     | Deleted producer.                       |
|                                 | Error.                                  |
|                                 | Inactivated in Business Partner.        |
| Minor Child and Parent/Guardian | Minor is emancipated.                   |
|                                 | Specific minor combination required.    |
|                                 | Deceased.                               |
|                                 | Error.                                  |
|                                 | Inactivated in Business Partner.        |
| Combined State Entity           | State affiliation terminated.           |
|                                 | Error.                                  |
|                                 | Inactivated in Business Partner.        |

# **107** Decombination Reasons (Continued)

| Combination Reasons           | Decombination Reasons                               |  |  |
|-------------------------------|-----------------------------------------------------|--|--|
| Common Members With Majority  | Multiple entities no longer share majority members. |  |  |
| Interest in Multiple Entities | Deleted producer.                                   |  |  |
|                               | Error.                                              |  |  |
|                               | Inactivated in Business Partner.                    |  |  |
| Common Members With Majority  | Multiple entities no longer share majority members. |  |  |
| Interest in Irrevocable Trust | Deleted producer.                                   |  |  |
|                               | Error.                                              |  |  |
|                               | Inactivated in Business Partner.                    |  |  |
| Common Members With Majority  | Multiple entities no longer share majority members. |  |  |
| Interest in Revocable Trust   | Deleted producer.                                   |  |  |
|                               | Error.                                              |  |  |
|                               | Inactivated in Business Partner.                    |  |  |
| Organization and Parent       | Organization and parent organization no longer      |  |  |
| Organization                  | affiliated.                                         |  |  |
|                               | Error.                                              |  |  |
|                               | Inactivated in Business Partner.                    |  |  |
| Requested "1-Person" Joint    | No longer a "1-person" joint operation.             |  |  |
| Operation                     | Deleted producer.                                   |  |  |
|                               | Error.                                              |  |  |
|                               | Inactivated in Business Partner                     |  |  |
| Combined Members Have         | No majority shareholders.                           |  |  |
| Majority Interest             | Error.                                              |  |  |
|                               | Inactivated in Business Partner.                    |  |  |

# C Reasons for "Person" Type Combinations (Continued)

**Note:** See Exhibit 2 for definition of <u>deleted producer</u>.

## **108-130** (Reserved)

.

#### Part 5 Web-Based Payment Limitation System

#### **131** Nationwide Database

#### **A** Introduction

The web-based Payment Limitation System provides 1 nationwide database to control payment limitation. For multi county producers, this will allow program payments to be issued on a first-come, first- served basis.

This part provides guidance on the following topics:

- reductions to payment limitation
- recording payment limitation adjustments for inheritance provision
- recording payment limitation adjustments for program provisions
- viewing and printing payment limitation reports.

#### **B** Why This Part Is Important

This part is important because automated payment processes use payment limitation data to issue payments.

#### C Year-Specific File

The payment limitation database is year-specific. County Offices **must** be sure to select the appropriate year when accessing, viewing, and updating the producer's payment limitation record.

### 132 Guidelines

### A Overview

County Offices shall follow the guidelines in this paragraph when viewing or updating payment limitation records.

### **B** Payment Limitation Details

Payment limitation details may be viewed/printed for:

- producers with a Business Partner legacy link; payment limitation details will be available for individuals, entities, and members of entities/joint operation
- programs when payment limitation is applicable.

Payment limitation is **not** applicable to the following Business Partner business types and **cannot** be viewed and/or printed:

- BIA
- Federal-owned
- financial institution
- general entity member
- general partnership
- Indian tribal venture
- Indians represented by BIA
- joint venture
- news media
- other
- public body.

#### **132** Guidelines (Continued)

#### **C** Payment Limitation Adjustments

Determine the dollar amount of payment limitation adjustments as follows:

- inheritance adjustments according to inheritance provision in 4-PL, paragraph 178 for 2009 through 2013 and 5-PL, paragraph 276 for 2014 and subsequent years
- program adjustment increase/decrease according to program provisions in applicable program policy.

Payment limitation adjustments may be:

- updated by employees in the producer's eligibility recording county
- updated by State Office employees for producers whose eligibility recording county is in their State
- viewed by all other users.

Use CCC-527 to request the recording county update payment limitation adjustments.

### 133 CCC-527, Request Subsidiary Updates

### A Overview

CCC-527's facilitate communication between County Offices to create a record of subsidiary file changes and coordinate the following:

- subsidiary record requests
- PLM record change requests.

CCC-527 shall be used for exchanges and/or requests for information.

### B Using CCC-527's

If there is a change needed to a producer's Subsidiary or Payment Limitation record, \*--CCC-527 will be used.--\*

\* \* \*

\*--The initiating County Office will:--\*

- complete CCC-527, items 1 through 6 and, if applicable, items 7 through 10
- sign, record, and date CCC-527, items 11A through 11C
- e-mail \* \* \* CCC-527 and all supporting documentation to the receiving County Office.

### 133 CCC-527 - Request Subsidiary Updates

## **B** Using CCC-527's (Continued)

County Offices will provide CCC-527 and supporting documentation according to the following instructions.

| IF the receiving County<br>Office is the | THEN                                                                                                    |
|------------------------------------------|----------------------------------------------------------------------------------------------------|
| recording County                         | • assemble any information requested on CCC-527                                                                                                    |
|                                          | • change, correct, or establish the producer's subsidiary and/or PLM record, if possible                                                               |
|                                          | <b>Note:</b> In CCC-527, item 10 thoroughly document the reason a producer's subsidiary and/or PLM <b>cannot</b> be changed, corrected or established. |
|                                          | • sign, record title, and date CCC-527, items 12A through 12C                                                                                          |
|                                          | • e-mail * * * CCC-527 and any supporting information back to the initiating County Office.                                                            |
| non-recording County                     | complete CCC-527 applicable items                                                                                                    |
|                                          | • assemble all supporting information                                                                                                    |
|                                          | <ul> <li>sign, record title, and date CCC-527, items 12A through<br/>12C</li> </ul>                                                                    |
|                                          | • e-mail * * * CCC-527 and any supporting information back to the initiating County Office.                                                            |

- \*--The receiving County Office will respond to the initiating County Offices requests for--\* information within 3 business days.
  - **Note:** The recording County Office is responsible for all updates to any Subsidiary and Payment Limitation information on the Web.

# 133 Request Subsidiary Updates (Continued)

# C Completing CCC-527's

\*--Complete CCC-527's according to the following instructions.--\*

| Item                  | Action                                                                                       |
|-----------------------|----------------------------------------------------------------------------------------------|
| 1                     | Enter date CCC-527 is prepared.                                                              |
| 2A                    | Enter name of the County Office that will receive the request and complete the               |
|                       | action.                                                                                      |
| 2B                    | Enter State and county code of the County Office that will complete the action.              |
| 2C                    | The telephone number of the County Office that will complete the action is optional          |
|                       | information (suggest to complete for County Offices in other States).                        |
| * * *                 | * * *                                                                                        |
| 3A                    | Enter name of the County Office that initiated the request and is requesting the             |
| 3B                    | Enter State and county code of the County Office that is requesting the information          |
| 3C                    | The telephone number of the County Office requesting the action is optional                  |
| 50                    | information (suggest to complete for County Office in other States)                          |
| * * *                 | * * *                                                                                        |
| 1                     | Enter producer's name as it appears in Rusiness Partner                                      |
| - <del>4</del><br>- 5 | * Enter the producer's address as it appears in Business Partner.                            |
| 5                     | Enter the producer's address as it appears in Business Farther.                              |
| 6                     | Enter crop year for this request. Only 1 year per CCC-527.                                   |
| /<br>/                | The recording County Office checks the applicable how when a COC determination               |
| оA                    | requires a non-recording County Office COC to make a determination                           |
| 8B                    | The non-recording County Office checks applicable box for COC determination.                 |
| 0.0                   | Non recording County Office shall enter the program to be adjusted/astablished               |
| 9A                    | Non-recording County Office shall enter the program to be adjusted/established.              |
| 9B                    | Non-recording County Office shall enter the total payment limitation amount                  |
|                       | (whole dollars) to be adjusted/established (total amount needed for year not just            |
| 00                    | Increase).<br>Recording County Office shall enter the date the neumant limitation adjustment |
| 90                    | was made                                                                                     |
| 10                    | Enter any comments, additional explanation, or other information to help explain             |
| 10                    | the changes requested for the producer or the reason requested changes were                  |
|                       | altered or denied.                                                                           |
| 11 A                  | Initiating representative signs.                                                             |
| 11 B                  | Initiating representative enters job title.                                                  |
| 11 C                  | Initiating representative enters date the CCC-527 is e-mailed * * *.                         |
| 12 A                  | Receiving representative signs.                                                              |
| 12 B                  | Receiving representative enters job title.                                                   |
| 12 C                  | Receiving representative enters date the CCC-527 is e-mailed * * * to initiating             |
|                       | County Office.                                                                               |

# **133** Request Subsidiary Updates (Continued)

# D Example of CCC-527

The following is an example of CCC-527.

\*--

| 1-08-18)                                                                                                    | U.S. DEPAF<br>Comm                                                                                                    | TMENT OF AGRICUL<br>nodity Credit Corporatio                                                                                                    | . <b>TURE</b><br>ภา                                                                                                    | 1. Date Prepare                                                                                                    | d                                                                                                    |
|----------------------------------------------------------------------------------------------------|----------------------------------------------------------------------------------------------------|----------------------------------------------------------------------------------------------------|----------------------------------------------------------------------------------------------------|----------------------------------------------------------------------------------------------------|----------------------------------------------------------------------------------------------------|
| REQUEST FOR AC                                                                                                    | communication k                                                                                                    | JBSIDIARY/PAY                                                                                                    | <b>MENT LIMITATION</b>                                                                                                    | ion, review CCC de                                                                                                    | terminations and                                                                                                    |
| stablish or revise payment li                                                                                                    | mitation allocatio                                                                                                    | ns.                                                                                                    |                                                                                                    |                                                                                                    |                                                                                                    |
| A. TO: NAME AND ADDRESS                                                                                                    |                                                                                                    | 2B. ST/CTY<br>CODES                                                                                                    | 3A. FROM: NAME AND ADDR                                                                                                    | ESS                                                                                                    | 3B. ST/CTY<br>CODES                                                                                                    |
| C. Telephone No. (Including Area (                                                                                                    | Code)                                                                                                    |                                                                                                    | 3C. Telephone No. (Including A                                                                                                    | Area Code)                                                                                                    |                                                                                                    |
| ART A – ELIGIBILITY DET                                                                                                    | ERMINATION                                                                                                    |                                                                                                    |                                                                                                    |                                                                                                    |                                                                                                    |
| Producer Name                                                                                                    |                                                                                                    | 5. Producer A                                                                                                    | ddress                                                                                                    | 6. Progr                                                                                                    | am Year                                                                                                    |
| For AD-1026, check if it applie                                                                                                    | es:                                                                                                    |                                                                                                    |                                                                                                    |                                                                                                    |                                                                                                    |
| AD-1026 needed for proc                                                                                                    | lucer affiliates                                                                                                    |                                                                                                    | Completed AD-1026 enclosed                                                                                                    |                                                                                                    |                                                                                                    |
| A. For COC Action:                                                                                                    |                                                                                                    |                                                                                                    | 8B. Did COC concur?                                                                                                    |                                                                                                    |                                                                                                    |
| CCC-902 and CCC-903<br>for COC action                                                                                                    | 3 with determination                                                                                                    | ns enclosed                                                                                                    |                                                                                                    |                                                                                                    |                                                                                                    |
|                                                                                                    |                                                                                                    |                                                                                                    | COC Does Not Co                                                                                                    | ncur <i>(Detailed Explant</i>                                                                                                    | ation Required in Part                                                                                                    |
| ART B – REQUEST TO CH                                                                                                    | ANGE ALLOCA                                                                                                    | TION                                                                                                    | itation is required                                                                                                    |                                                                                                    |                                                                                                    |
| Limitation needed: (ir product                                                                                                    | Adjust                                                                                                    | B. Enter the T                                                                                                    | otal Dollar Amount                                                                                                    | 0.5                                                                                                    | ntor Doto                                                                                                    |
| A. Enter the Program to                                                                                                    | Aujusi                                                                                                    | Needed for                                                                                                    | the Program Year                                                                                                    | U. E                                                                                                    |                                                                                                    |
|                                                                                                    |                                                                                                    | •                                                                                                    |                                                                                                    |                                                                                                    |                                                                                                    |
|                                                                                                    |                                                                                                    | \$                                                                                                    |                                                                                                    |                                                                                                    |                                                                                                    |
|                                                                                                    |                                                                                                    | \$                                                                                                    |                                                                                                    |                                                                                                    |                                                                                                    |
| ART C - EXPLANATION                                                                                                    |                                                                                                    |                                                                                                    |                                                                                                    |                                                                                                    |                                                                                                    |
|                                                                                                    |                                                                                                    |                                                                                                    |                                                                                                    |                                                                                                    |                                                                                                    |
| ART D - SIGNATURE<br>IA. Signature of Initiating Repr                                                                                                    | esentative                                                                                                    | 11B. Title                                                                                                    |                                                                                                    | 11C. Date                                                                                                    | Emailed                                                                                                    |
| 2A. Signature of Receiving Rep                                                                                                    | presentative                                                                                                    | 12B. Title                                                                                                    |                                                                                                    | 12C. Date                                                                                                    | Emailed                                                                                                    |
| accordance with Federal civil rights<br>d institutions participating in or adm<br>cluding gender expression), sexua<br>prisal or refailation for prior civil righ<br>adlines vary by program or inciden<br>arcons with disabilities who require<br>refact the recomposite | i law and U.S. Departi<br>ninistering USDA prog<br>I orientation, disability,<br>ts activity, in any prog<br>t.<br>alternative means of c | ment of Agriculture (USDA<br>rams are prohibited from o<br>age, marital status, family<br>ram or activity conducted<br>communication for program | ) civil rights regulations and policies<br>liscriminating based on race, color,<br>/parental status, income derived fro<br>or funded by USDA (not all bases a<br>n information (e.g., Braille, large prin<br>and TZV) or cost of USDA theory | , the USDA, its Agencies<br>national origin, religion, s<br>m a public assistance pro<br>pply to all programs). Re<br>the Endoral Party Sant<br>the Endoral Party Sant | offices, and employees,<br>ex, gender identity<br>gram, political beliefs, or<br>medies and complaint filin<br>ign Language, etc.) shoul |
| rπαα the responsible Agency or US<br>Iditionally, program information may                                                                                                    | v be made available in                                                                                                    | r at (202) 720-2600 (voice<br>languages other than En<br>204 Brogram Discriminati                                                                | and ( ( Y) or contact USDA through<br>glish.<br>on Complaint Form, AD-3027, found                                                                                                    | i me rederal kelay Servi<br>I online at                                                                                                    | :e ar (600) 877-8339.                                                                                                    |

# 134-140 (Reserved)

--\*

•

# 141 Accessing the Web-Based Payment Limitation System

# Par. 141

# A Overview

The web-based Payment Limitation System is part of the web-based Subsidiary System.

In this part, <u>user</u> means County Office employees **except** where specifically noted.

# **B** Accessing the Web-Based Subsidiary System

Access the web-based Subsidiary System according to paragraph 9.

#### 142 Using the Web-Based Payment Limitation System

#### A Entering the Web-Based Payment Limitation System

To enter the web-based Payment Limitation System, on the Subsidiary Screen SUBWEB001, CLICK "**Payment Limitations**" tab.

| United States Department of Farm Service A    | f Agriculture<br>gency               |                            | Subsidiary                 |                            |
|-----------------------------------------------|--------------------------------------|----------------------------|----------------------------|----------------------------|
|                                               |                                      | an and a feature           |                            |                            |
|                                               | Subsidiary Hom                       | ne │About Subsidiary │He   | lp   Contact Us   Exit Sul | osidiary   Logout of eAuth |
| Eligibility   Busines                         | File   Combined Produ                | ucers   Payment Limitation | ns   Recording County      | Subsidiary Print   Reports |
| Links<br>Get Change Alerts<br>Customer Search | Customer<br>Name:<br>Screen ID: SUBW | /EB001                     |                            |                            |
| l                                             |                                      |                            |                            | *                          |

#### **B** Selecting the Producer

After users CLICK "Payment Limitations", the SCIMS Customer Search Screen will be displayed. Enter information in SCIMS on the Customer Search Screen by:

- name
- TIN
- type
- other.

Select the customer on the subsequent SCIMS Customer Search Result Screen. If the customer is **not** in SCIMS, the customer **must** be added in Business Partner.

# C Payment Limitations Screen PLM-001

After a customer is selected on the SCIMS Customer Search Result Screen, Payment Limitations Screen PLM-001 will be displayed.

| United States Department | of Agriculture            |                        | Pavme                                                                                                    | nt Limitations        |         |
|--------------------------|---------------------------|------------------------|----------------------------------------------------------------------------------------------------|-----------------------|---------|
| Farm Service A           | Agency                    |                        | ,                                                                                                    |                       |         |
|                          |                           |                        | and the second state of the second state of th | AA m                  |         |
|                          | Subsidiary Home   At      | oout Subsidiary   Help | Contact Us Exit                                                                                                    | Subsidiary   Logout o | ofeAuth |
| Eligibility   Busines    | File   Combined Producers | Payment Limitations    | Recording County                                                                                                    | Subsidiary Print   I  | Reports |
| Links                    | - Info                    |                        |                                                                                                    |                       |         |
| Customer Search          | Please Select Program     | n and Year.            |                                                                                                    |                       |         |
| Reports                  |                           |                        |                                                                                                    |                       |         |
|                          | Customer                  |                        |                                                                                                    |                       |         |
|                          | Customer Name ANY1        | PRODUCER               |                                                                                                    |                       |         |
|                          | Recording County Drew     | /- Arkansas            |                                                                                                    |                       |         |
|                          | - Oslastian Ositaria      |                        |                                                                                                    |                       |         |
|                          | Vear Selection            | 2017                   |                                                                                                    |                       |         |
|                          | Program Selection         | 2017                   | · · · · · · · · · · · · · · · · · · ·                                                                                                    |                       |         |
|                          |                           |                        |                                                                                                    | Poport                |         |
|                          |                           |                        |                                                                                                    |                       |         |
|                          |                           |                        |                                                                                                    |                       |         |
|                          | Submit                    |                        |                                                                                                    |                       |         |
|                          | Screen Id:PI M-001        |                        |                                                                                                    |                       |         |
| <u> </u>                 |                           |                        |                                                                                                    |                       | *       |

# D Fields on Payment Limitations Screen PLM-001

Payment Limitations Screen PLM-001:

- is the beginning point for actions relative to the web-based Payment Limitation System
- will be displayed with the following items.

| Section/                |                       |                                                                                                    |  |  |
|-------------------------|-----------------------|----------------------------------------------------------------------------------------------------|--|--|
| Options                 | Field                 | Description                                                                                                    |  |  |
| "Info"                  |                       | Provides information error messages about Payment<br>Limitations Screen PLM-001. See subparagraph E for a<br>list of error messages.                                                                                                    |  |  |
| "Customer"              | "Customer Name"       | Identifies selected customer.                                                                                                    |  |  |
|                         | * * *                 | * * *                                                                                                    |  |  |
|                         | "Recording<br>County" | Identifies county assigned as the selected customer's eligibility recording county.                                                                                                    |  |  |
| "Selection<br>Criteria" | "Year Selection"      | Allows users to select the year to update/view payment<br>limitation information. A drop-down list will be<br>displayed with the available years. Click the applicable<br>year to select.                                                                                                    |  |  |
|                         | "Dec cece             | Alleve years to select a measure to year.                                                                                                    |  |  |
|                         | Selection"            | limitation information. A drop-down list will be<br>displayed with the effective programs for the selected<br>year. Click the applicable program to select.                                                                                                    |  |  |
|                         | "Type of Action"      | <ul> <li>Allows users to select either of the following:</li> <li>"Display Information" allows users to view the selected producer's payment limitation details; if user is an employee from the eligibility recording county, user will be allowed to update payment limitation adjustments; for all other users payment limitation adjustments will be view-only</li> <li>"Print Report" will be displayed with the selected producer's payment limitation details in PDF format for printing (see paragraph 143 to print the Payment Limitation Details Report).</li> </ul> |  |  |
| "Submit"                |                       | CLICK " <b>Submit</b> " to continue to the customer's Payment                                                                                                    |  |  |

#### E Error Messages

The business type of the selected customer determines if:

- the customer is eligible to receive payments for the selected year and program
- payment limitation is applicable for the selected customer, year, and program.

Error messages will be displayed according to the following table.

| IF the selected       |                                       |                                   |
|-----------------------|---------------------------------------|-----------------------------------|
| customer has a        |                                       | THEN the system will              |
| business type of      | AND                                   | display the error message         |
| "General Partnership" |                                       | "Payment limitation is <b>not</b> |
|                       |                                       | applicable for General            |
|                       |                                       | Partnerships."                    |
| "Joint Venture"       |                                       | "Payment limitation is not        |
|                       |                                       | applicable for Joint Ventures."   |
| "Indians Represented  |                                       | "Payment limitation is <b>not</b> |
| by Bureau of Indian   |                                       | applicable for Indians            |
| Affairs"              |                                       | Represented by Bureau of          |
|                       |                                       | Indian Affairs."                  |
| "Indian Tribal        |                                       | "Payment limitation is <b>not</b> |
| "Ventures             |                                       | applicable for Indian Tribal      |
|                       |                                       | Ventures."                        |
| "Public School"       | public school entities are <b>not</b> | "Customer has a business type     |
|                       | eligible for payments for the         | that is <b>not</b> eligible for   |
|                       | selected year and program             | payment for the selected          |
|                       |                                       | program."                         |
|                       | public school entities are:           | "Payment limitation is <b>not</b> |
|                       |                                       | applicable because the            |
|                       | • eligible for payments for the       | selected customer has a           |
|                       | selected year and program             | Business Partner link to a        |
|                       |                                       | State with unlimited payment      |
|                       | • located in a State with a           | limitation for Public Schools."   |
|                       | population of less than               |                                   |
|                       | 1.5 million                           |                                   |

# **E** Error Messages (Continued)

| IF the selected         |                                          |                                 |
|-------------------------|------------------------------------------|---------------------------------|
| customer has a          |                                          | THEN the system will            |
| business type of        | AND                                      | display the error message       |
| "Federal Owned          | Federal-owned entities are <b>not</b>    | "Customer has a business type   |
| Entity"                 | eligible for payments for the            | that is <b>not</b> eligible for |
|                         | selected year and program                | payment for the selected        |
| "State and Local        | State and local government entities      | program."                       |
| Government"             | are <b>not</b> eligible for payments for |                                 |
|                         | the selected year and program            |                                 |
| "Bureau of Indian       |                                          |                                 |
| Affairs"                |                                          |                                 |
| "News Media"            |                                          |                                 |
| "Public Body"           |                                          |                                 |
| "Other"                 |                                          |                                 |
| "General Entity         |                                          |                                 |
| Member"                 |                                          |                                 |
| "Financial Institution" |                                          |                                 |

# **E** Error Messages (Continued)

Additional error messages will be displayed when payment limitation **cannot** be calculated, even though the selected customer is eligible for payment and payment limitation is applicable to the selected program and year. Error messages will be displayed according to the following table.

|                            | THEN payment limitation cannot                 |                               |
|----------------------------|------------------------------------------------|-------------------------------|
| IF error message is        | be calculated because                          | Action                        |
| "No eligibility record     | there is no active eligibility record on       | Review paragraph 21. An       |
| on file for selected       | file for:                                      | eligibility record is created |
| customer."                 |                                                | when the customer is          |
|                            | • the selected customer                        | linked in Business Partner    |
|                            |                                                | to at least one FSA County    |
|                            | • at least 1 member of the selected            | Office.                       |
|                            | entity or joint operation                      |                               |
| "Entity or joint           | the selected customer is recorded in           | Verify the shares and         |
| operation data is          | Business File; however, the sum of             | update the Business File      |
| recorded on the entity     | the members actual shares meets                | with the correct shares. If   |
| file, but the              | either of the following conditions:            | the correct shares are        |
| accumulated member         |                                                | present, report this          |
| shares do <b>not</b> equal | • greater than 101 percent                     | condition to users State      |
| 100% and the               | • less than 99 percent.                        | Office subsidiary             |
| discrepancy                |                                                | specialist.                   |
| exceeds 1%."               |                                                |                               |
| "Customer or a             | a valid TIN and/or type are <b>not</b> on file | Verify TIN and/or type and    |
| member of the joint        | for:                                           | update Business Partner       |
| operation/entity does      |                                                | with the correct TIN and/or   |
| not have a valid ID        | • the selected customer                        | type.                         |
| number eligible for        |                                                |                               |
| payment."                  | • at least 1 member of the selected            |                               |
|                            | entity or joint operation.                     |                               |

# **E** Error Messages (Continued)

|                             | THEN payment limitation cannot              |                                                                                       |
|-----------------------------|---------------------------------------------|---------------------------------------------------------------------------------------|
| IF error message is         | be calculated because                       | Action                                                                                |
| "Customer has a             | the business type of the selected           | Verify all business types                                                             |
| business type that is       | customer is <b>not</b> eligible for payment | are correct. If the business                                                          |
| not eligible for            | for the selected program and year.          | type is:                                                                              |
| payment for the             |                                             |                                                                                       |
| selected program."          |                                             | • <b>not</b> correct, update<br>Business Partner with<br>the correct business<br>type |
|                             |                                             | • correct, the customer is <b>not</b> eligible for payment                            |
| "Customer or a              | the entity type in Business File does       | Verify which business type                                                            |
| member of the joint         | <b>not</b> match the business type in SCIMS | is correct and update the                                                             |
| operation/entity has a      | for:                                        | incorrect business type.                                                              |
| business type in            |                                             |                                                                                       |
| SCIMS that does <b>not</b>  | • the selected customer                     |                                                                                       |
| match the entity type       |                                             |                                                                                       |
| on the joint                | • at least 1 member of the selected         |                                                                                       |
| operation/entity file."     | entity or joint operation.                  |                                                                                       |
| "Customer is <b>not</b>     | there is no SCIMS legacy link to the        | Establish a Business                                                                  |
| linked in SCIMS. If         | county listed as the "Rc St & Cty" in       | Partner legacy link, for the                                                          |
| the customer is a joint     | the multi-county section of the             | joint operation/entity, to                                                            |
| operation/entity, then      | MABDIG for:                                 | the county listed as the                                                              |
| the customer <b>must</b> be |                                             | "Rc St & Cty" in the                                                                  |
| linked in SCIMS to the      | • the selected customer                     | multi-county section of the                                                           |
| county where the            |                                             | MABDIG.                                                                               |
| entity file data is         | • at least 1 member of the selected         |                                                                                       |
| recorded."                  | entity or joint operation.                  |                                                                                       |
| "Payment Limitation         | the selected customer is an entity that     | Access the embedded                                                                   |
| could <b>not</b> be         | has an embedded entity with a               | entity to view the error                                                              |
| determined because          | condition preventing the system from        | message and follow the                                                                |
| there is at least one       | calculating payment limitation.             | action described for the                                                              |
| member with a               |                                             | error message.                                                                        |
| condition making the        |                                             |                                                                                       |
| selected customer           |                                             |                                                                                       |
| ineligible."                |                                             |                                                                                       |
### F Completed Payment Limitations Screen PLM-001

This is an example of the Payment Limitations Screen PLM-001, Selection Page after users \*--select year "2016", program "MG/LDP/ARC/PLC", and "Display Information". If users CLICK "Submit", the Payment Limitations Screen PLM-002 will be displayed.

| United States Department of Agriculture       | Payment Limitations                                                        |
|-----------------------------------------------|----------------------------------------------------------------------------|
| Farm Service Agency                           |                                                                            |
|                                               |                                                                            |
| Subsidiary Hom                                | e  About Subsidiary  Help  Contact Us  Exit Subsidiary  Logout of eAuth    |
| Eligibility   Business File   Com bined Produ | cers   Payment Limitations   Recording County   Subsidiary Print   Reports |
| Links                                         |                                                                            |
| Customer Search Please Select Pro             | gram and Year.                                                             |
| Reports                                       | <u> </u>                                                                   |
| Customer Name<br>Recording County             | ANY1 PRODUCER<br>Drew - Arkansas                                           |
| Year Selection                                | 2016 🗸                                                                     |
| Program Selection                             | MG/LDP/ARC/PLC V                                                           |
| Type of Action                                | Display Information     Print Report                                       |
|                                               |                                                                            |
| Submit                                        |                                                                            |
| Screen Id:PLM-001                             |                                                                            |

#### G Payment Limitations Screen PLM-002

After users select the criteria and CLICK "**Submit**" on Payment Limitations Screen PLM-001, Selection Page, Payment Limitations Screen PLM-002 will be displayed. \*--

| United States Departmen             | t of Agriculture                                                       |                               |                      | Payment Limitation                             | ons                |
|-------------------------------------|------------------------------------------------------------------------|-------------------------------|----------------------|------------------------------------------------|--------------------|
| Farm Service                        | Agency                                                                 |                               |                      |                                                |                    |
| See.                                |                                                                        | Concernations                 | Baboys               | CONTRACTOR OF                                  |                    |
|                                     | Subsidiary Home   About Subsi                                          | idiary   Help                 | Contact              | Us   Exit Subsidiary                           | Logout of eAuth    |
| Eligibility Busines                 | s File   Combined Producers   Paymen                                   | t Limitations                 | Recordi              | ng County   Subsidia                           | ry Print   Reports |
| Links<br>Customer Search<br>Reports | Customer<br>Customer Name ANY1 PROD<br>Recording County Drew - Arkar   | UCER<br>Isas                  |                      |                                                |                    |
|                                     | Year and Program<br>Year Selection 2016<br>Program Selection MG/LDP/AR | C/PLC                         |                      |                                                |                    |
|                                     | Payment Limitation Details                                             |                               |                      |                                                |                    |
|                                     | Program Limitation                                                     | 1                             | 25,000               |                                                |                    |
|                                     | Common Attribution Adjustment                                          |                               | 0                    |                                                |                    |
|                                     | Gross Payment Limitation                                               | 1                             | 25,000               |                                                |                    |
|                                     | AGI Reduction                                                          | 1                             | 25,000               |                                                |                    |
|                                     | Foreign Person Reduction                                               |                               | 0                    |                                                |                    |
|                                     | Member Contribution Reduction                                          |                               | 0                    |                                                |                    |
|                                     | Substantive Change Reduction                                           |                               | 0                    |                                                |                    |
|                                     | Member Level Reduction                                                 |                               | 0                    |                                                |                    |
|                                     | Cropland Factor Reduction                                              |                               | 0                    |                                                |                    |
|                                     | Inheritance Adjustment                                                 |                               |                      |                                                |                    |
|                                     | Effective Payment Limitation                                           |                               | 0                    |                                                |                    |
|                                     | Prior Payments Issued/Attributed                                       |                               | 0                    | Detail                                         |                    |
|                                     | Prior Payments Issued/<br>Attributed to Combined<br>Producers          |                               | 0                    | <u>Detail</u>                                  |                    |
|                                     | Available Balance                                                      |                               | 0                    |                                                |                    |
|                                     | Remarks                                                                |                               |                      |                                                | $\sim$             |
|                                     | Prior payments displayed are a su<br>09:50:44 AM Central Time. Detail: | ummary from<br>s of prior pay | live data<br>ments w | a last updated 04/0<br>vill not display live o | 5/2017<br>lata.    |
|                                     | Submit Return to Selection                                             | Criteria                      |                      |                                                |                    |
|                                     | Screen Id:PLM-002                                                      |                               |                      |                                                |                    |

### H Fields on Payment Limitations Screen PLM-002

Payment Limitations Screen PLM-002 will be displayed with the following items.

| Section/   |                      |                                                                  |
|------------|----------------------|------------------------------------------------------------------|
| Options    | <b>Field/Options</b> | Description                                                      |
| "Customer" | "Customer            | Identifies selected customer.                                    |
|            | Name"                |                                                                  |
|            | * * *                | * * *                                                            |
|            | "Recording           | Identifies county assigned as the selected customer's            |
|            | County"              | eligibility recording county.                                    |
| "Program   | "Year                | Identifies year selected by the user.                            |
| and Year"  | Selection"           |                                                                  |
|            | "Program             | Identifies program name selected by the user.                    |
|            | Selection"           |                                                                  |
| "Payment   | "Program             | Will be displayed with payment limitation for the program        |
| Limitation | Limitation"          | and year selected by the user.                                   |
| Details"   | "Common              | Will be displayed when a payment limitation allocation share     |
|            | Attribution          | has been entered for the producer according to paragraph 98.     |
|            | Adjustment"          | The dollar amount displayed is the result of the following       |
|            |                      | calculation:                                                     |
|            |                      |                                                                  |
|            |                      | program limitation times                                         |
|            |                      |                                                                  |
|            |                      | • percent allocated to the producer according to                 |
|            |                      | paragraph 98.                                                    |
|            |                      | <b>Note:</b> This will become the producer's program limitation. |

| Section/               | Field/                 |                                                                                                    |
|------------------------|------------------------|----------------------------------------------------------------------------------------------------|
| Options                | Options                | Description                                                                                                    |
| "Payment<br>Limitation | "Program<br>Adjustment | Allows users to enter program adjustment increases according<br>to applicable policy, as follows:                                              |
| (Continued)            | Increase"              | • will only be displayed when applicable to the program and year selected                                                                      |
|                        |                        | • may only be updated by the producer's eligibility recording county; all other counties will have view-only access                            |
|                        |                        | • shall only be updated according to applicable policy                                                                                         |
|                        |                        | • will allow entering numeric value in whole dollars, commas are <b>not</b> required                                                           |
|                        |                        | • dollar amount entered will increase the selected producer's program payment limitation                                                       |
|                        |                        | • shall be the sum of all program adjustment increases.                                                                                        |
|                        |                        | <b>Important:</b> County Offices <b>shall not</b> enter program adjustment increases unless specifically authorized by program policy.         |
|                        |                        | <b>Note:</b> If program adjustment increase is <b>not</b> applicable to the selected program and year, the field will <b>not</b> be displayed. |

### H Fields on Payment Limitations Screen PLM-002 (Continued)

| Section/    | Field/     |                                                                                                    |
|-------------|------------|----------------------------------------------------------------------------------------------------|
| Options     | Options    | Description                                                                                                    |
| "Payment    | "Program   | Allows users to enter program adjustment decreases according                                                                                   |
| Limitation  | Adjustment | to applicable policy, as follows:                                                                                                    |
| Details"    | Decrease"  |                                                                                                    |
| (Continued) |            | • will only be displayed when applicable to the program and year selected                                                                      |
|             |            | • may only be updated by the producer's eligibility recording county; all other counties will have view-only access                            |
|             |            | • shall only be updated according to applicable policy                                                                                         |
|             |            | • will allow entering numeric value in whole dollars, commas are <b>not</b> required                                                           |
|             |            | • dollar amount entered will decrease the selected producer's payment limitation                                                               |
|             |            | • shall be the sum of all program adjustment decreases.                                                                                        |
|             |            | <b>Important:</b> County Offices <b>shall not</b> enter program adjustment decreases unless specifically authorized by program policy.         |
|             |            | <b>Note:</b> If program adjustment decrease is <b>not</b> applicable to the selected program and year, the field will <b>not</b> be displayed. |

### H Fields on Payment Limitations Screen PLM-002 (Continued)

| Η | Fields on | <b>Payment</b> | <b>Limitations Screen</b> | PLM-002 ( | <b>Continued</b> ) |
|---|-----------|----------------|---------------------------|-----------|--------------------|
|---|-----------|----------------|---------------------------|-----------|--------------------|

| Section/    | Field/       |                                                                           |
|-------------|--------------|---------------------------------------------------------------------------|
| Options     | Options      | Description                                                               |
| "Payment    | "Program     | When applicable, will be displayed with a dollar amount by                |
| Limitation  | Factor"      | which the program limitation is reduced because a factor was              |
| Details"    |              | applied to all payments for the selected program and year.                |
| (Continued) |              |                                                                           |
|             |              | <b>Example:</b> When funds allocated for a program are limited and        |
|             |              | payments for the approved applications are greater                        |
|             |              | than the allocated funds, a factor is determined and                      |
|             |              | applied to the program limitation.                                        |
|             |              | <b>Note:</b> If a program factor is <b>not</b> applicable to the selected |
|             |              | program and year, the field will <b>not</b> be displayed.                 |
|             | "Gross       | Will be displayed with the result of the following calculation:           |
|             | Payment      |                                                                           |
|             | Limitation"  | • program limitation or common attribution adjustment if                  |
|             |              | applicable                                                                |
|             |              |                                                                           |
|             |              | <ul> <li>plus program adjustment increase</li> </ul>                      |
|             |              | a minus and adjustment despess                                            |
|             |              | • minus program adjustment decrease                                       |
|             |              | • minus program factor reduction.                                         |
|             | "Permitted   | Will be displayed with the dollar amount of reduction to the              |
|             | Reduction"   | program payment when permitted entity rules apply.                        |
|             | "AGI         | Will be displayed with the dollar amount of reduction when                |
|             | Reduction"   | the applicable AGI provisions are <b>not</b> met.                         |
|             | "Foreign     | Will be displayed with the dollar amount of reduction when                |
|             | Person"      | Foreign Person provisions are <b>not</b> met.                             |
|             | "Member      | Will be displayed with the dollar amount of reduction when                |
|             | Contribution | the applicable member contribution provisions are <b>not</b> met.         |
|             | Reduction"   |                                                                           |
|             | "Substantive | Will be displayed with the dollar amount of reduction when                |
|             | Change       | the applicable substantive change provisions are <b>not</b> met.          |
|             | Reduction"   |                                                                           |

| Η | Fields on I | Payment | <b>Limitations Screen</b> | PLM-002 ( | (Continued) |
|---|-------------|---------|---------------------------|-----------|-------------|
|---|-------------|---------|---------------------------|-----------|-------------|

| Section/    | Field/       |                                                                                                    |
|-------------|--------------|----------------------------------------------------------------------------------------------------|
| Options     | Options      | Description                                                                                                    |
| "Payment    | "Member      | Will be displayed with the dollar amount of reduction when                                                                                |
| Limitation  | Level        | payments are <b>not</b> issued because the producer is an embedded                                                                        |
| Details"    | Reduction"   | member of an entity below the third level.                                                                                                |
| (Continued) | "Cropland    | Will be displayed with the dollar amount of reduction when                                                                                |
|             | Factor"      | payments were reduced due to cropland factor.                                                                                             |
|             | "Inheritance | Allows users to enter inheritance adjustments according to                                                                                |
|             | Adjustment"  | 4-PL, paragraph 178 for 2009 through 2013 and 5-PL,                                                                                       |
|             |              | paragraph 276 for 2014 and subsequent years. The                                                                                          |
|             |              | "Inheritance Adjustment" field:                                                                                                    |
|             |              | • will only be displayed when applicable to the program and year selected                                                                 |
|             |              | • may only be updated by the producer's eligibility recording county; all other counties will have view-only access                       |
|             |              | • shall only be updated according to 4-PL, paragraph 178 for 2009 through 2013 and 5-PL, paragraph 276 for 2014 and subsequent years      |
|             |              | • will allow entering numeric value in whole dollars, commas are <b>not</b> required                                                      |
|             |              | • dollar amount entered will increase the selected producer's program payment limitation.                                                 |
|             |              | <b>Important:</b> County Offices <b>shall not</b> enter inheritance adjustments unless specifically authorized by program policy.         |
|             |              | <b>Note:</b> If inheritance adjustment is <b>not</b> applicable to the selected program and year, the field will <b>not</b> be displayed. |

| Section/    | Field/      |                                                                                                    |
|-------------|-------------|----------------------------------------------------------------------------------------------------|
| Options     | Options     | Description                                                                                          |
| "Payment    | "Effective  | Will be displayed with the dollar amount resulting from the                                          |
| Limitation  | Payment     | following calculation:                                                                               |
| Details"    | Limitation" |                                                                                                    |
| (Continued) |             | • gross payment limitation minus the sum of the following, if applicable:                            |
|             |             | • permitted reduction                                                                                |
|             |             | AGI reduction                                                                                        |
|             |             | • foreign person reduction                                                                           |
|             |             | member contribution reduction                                                                        |
|             |             | • substantive change reduction                                                                       |
|             |             | member level reduction                                                                               |
|             |             | cropland factor reduction                                                                            |
|             |             | • plus inheritance adjustment.                                                                       |
|             | "Prior      | Will be displayed with the dollar amount of payments issued or                                       |
|             | Payments    | attributed to the selected producer.                                                                 |
|             | Issued/     |                                                                                                    |
|             | Attributed" | The "Details" link will display the Payment Limitation Details<br>Report according to paragraph 143. |

### H Fields on Payment Limitations Screen PLM-002 (Continued)

| H Fields on Payment Limitations Screen | PLM-002 (Continued) |
|----------------------------------------|---------------------|
|----------------------------------------|---------------------|

| Section/    | Field/        |                                                                  |
|-------------|---------------|------------------------------------------------------------------|
| Options     | Options       | Description                                                      |
| "Payment    | "Prior        | Will be displayed with the dollar amount of program payments     |
| Limitation  | Payments      | issued or attributed to members of:                              |
| Details"    | Issued/       |                                                                  |
| (Continued) | Attributed to | <ul> <li>combinations for person rules found in 1-PL</li> </ul>  |
|             | Combined      |                                                                  |
|             | Producers"    | • common attribution for direct attribution rules found in       |
|             |               | 4-PL for 2009 through 2013 and 5-PL for 2014 and                 |
|             |               | subsequent years.                                                |
|             |               | The "Details" link will display the Payment Limitation Details   |
|             |               | Report according to paragraph 143.                               |
|             | "Available    | Will be displayed with the result of Effective Payment           |
|             | Balance"      | Limitation minus the sum of the following:                       |
|             |               |                                                                  |
|             |               | Prior Payments Issued/Attributed                                 |
|             |               | • Prior Payment Issued/Attributed to Combined Producers.         |
|             |               | <b>Note:</b> This may be a negative number when changes are made |
|             |               | to the record of the selected customer/member of the             |
|             |               | selected customer that would result in the Effective             |
|             |               | Payment Limitation being less than the Prior Payments            |
|             |               | Issued/Attributed. Changes to the following may result           |
|             |               | in changes to Effective Payment Limitation:                      |
|             |               | • AGI                                                            |
|             |               | • common attribution adjustment                                  |
|             |               | • cropland factor                                                |
|             |               | • foreign person                                                 |
|             |               | • inheritance adjustment                                         |
|             |               | • member contribution                                            |
|             |               | • permitted entity                                               |
|             |               | <ul> <li>program adjustment</li> </ul>                           |
|             |               | • program factor                                                 |
|             |               | <ul> <li>substantive change.</li> </ul>                          |

| Section/    | Field/    |                                                                                                    |
|-------------|-----------|----------------------------------------------------------------------------------------------------|
| Options     | Options   | Description                                                                                                    |
| "Payment    | "Remarks" | Free form field that may be used to document details of                                                                                                    |
| Limitation  |           | adjustments.                                                                                                    |
| Details"    |           |                                                                                                    |
| (Continued) |           | <b>Caution:</b> Core PII and/or identity verification PII shall <b>not</b> be entered in free form data fields, such as <b>no</b> producer names or TIN's. |
| "Submit"    |           | Updates producer's payment limitation record with the                                                                                                    |
|             |           | adjustments entered by the user.                                                                                                    |
| "Return to  |           | Payment Limitations Screen PLM-001 will be redisplayed.                                                                                                    |
| Selection   |           |                                                                                                    |
| Criteria"   |           |                                                                                                    |

#### H Fields on Payment Limitations Screen PLM-002 (Continued)

Data on the Payment Limitation Details screens and reports is compiled from live data; however, data on the Detailed Prior Payments Report is compiled from a reporting database. As a result, the sum of program payments from the Detailed Prior Payments Report may **not** equal the prior payments displayed on the Payment limitation Details screens and reports.

The following statement is provided at the bottom of the Payment Limitation Details Screen to provide the date and time data was compiled.

"Prior payments displayed are a summary from live data last updated MM/DD/YYYY at hh:mm:ss XM CST. Details of prior payments will **not** display live data."

#### I Completed Payment Limitations Screen PLM-002

This is an example of Payment Limitations Screen PLM-002 after entering the following for \*--2016 MG/LDP/ARC/PLC and before users click "Submit":

• inheritance adjustment because of meeting provisions in 5-PLremarks. Remarks shall **not** contain PII.

| Farm Service          | Agency                               |                    | Payment Limita            | tions            |
|-----------------------|--------------------------------------|--------------------|---------------------------|------------------|
|                       |                                      |                    | NAMES OF TAXABLE PARTY.   | 23               |
|                       | Subsidiary Home   About Subs         | idiary   Help   Co | ntact Us   Exit Subsidiar | y   Logout of e  |
| Eligibility   Busines | s File   Combined Producers   Paymen | t Limitations   Re | cording County   Subsid   | iary Print   Rep |
|                       | _                                    |                    |                           |                  |
| stomer Search         | Customer Name ANV1 PROD              |                    |                           |                  |
| ports                 | Recording County Drew - Arkar        | nsas               |                           |                  |
|                       | <u> </u>                             |                    |                           |                  |
|                       | Year and Program                     |                    |                           |                  |
|                       | Year Selection 2016                  |                    |                           |                  |
|                       | Program Selection MG/LDP/AR          | C/PLC              |                           |                  |
|                       |                                      |                    |                           |                  |
|                       | Program Limitation                   | 125                | 000                       |                  |
|                       | Common Attribution Adjustment        | 120,               | 0                         |                  |
|                       | Gross Payment Limitation             | 125                | 000                       |                  |
|                       | AGI Reduction                        | 125                | 000                       |                  |
|                       | Foreign Person Reduction             | ,                  | 0                         |                  |
|                       | Member Contribution Reduction        |                    | 0                         |                  |
|                       | Substantive Change Reduction         |                    | 0                         |                  |
|                       | Member Level Reduction               |                    | 0                         |                  |
|                       | Cropland Factor Reduction            |                    | 0                         |                  |
|                       | Inheritance Adjustment               | 15                 | 000                       |                  |
|                       | Effective Payment Limitation         |                    | 0                         |                  |
|                       | Prior Payments Issued/Attributed     |                    | 0 Detail                  |                  |
|                       | Prior Payments Issued/               |                    |                           |                  |
|                       | Attributed to Combined               |                    | 0 Detail                  |                  |
|                       | Available Balance                    |                    | 0                         |                  |
|                       |                                      | Inheritance        | from parent.              |                  |
|                       |                                      | imeridance         | riom parent.              | ^                |
|                       | Remarks                              |                    |                           |                  |
|                       |                                      |                    |                           | ~                |
|                       | Prior payments displayed are a si    | ummany from live   | A botchou tech of         | 05/2017          |
|                       | 09:58:56 AM Central Time. Detail     | ls of prior payme  | nts will not display live | data.            |
|                       | L                                    |                    |                           |                  |
|                       | Submit Return to Selection           | Criteria           |                           |                  |
|                       |                                      |                    |                           |                  |
|                       | Screen Id:PLM-002                    |                    |                           |                  |

#### J Payment Limitations Screen PLM-003

After users enter payment limitation adjustments and CLICK "**Submit**" on Payment Limitations Screen PLM-002, Payment Limitations Screen PLM-003 will be displayed.

| United States Departmen | nt of Agriculture Payment Limitations                                                                                                    |            |
|-------------------------|----------------------------------------------------------------------------------------------------|------------|
| Farm Service            | Agen cy                                                                                                    | -          |
|                         |                                                                                                    | - Comments |
|                         | Subsidiary Home   About Subsidiary   Help   Contact Us   Exit Subsidiary   Logout o                                                                           | ofeAuth    |
| Eligibility   Busines   | ss File   Combined Producers   Payment Limitations   Recording County   Subsidiary Print                                                                      | Reports    |
| Links                   | r Info                                                                                                    |            |
| Customer Search         | Inheritance Adjustment amount has been successfully updated.                                                                                                  |            |
| Reports                 | - Curtemer                                                                                                    |            |
|                         | Customer Name ANY1 PRODUCER                                                                                                    |            |
|                         | Recording County Drew-Arkansas                                                                                                    |            |
|                         | 0                                                                                                    |            |
|                         | Year Selection 2016                                                                                                    |            |
|                         | Program Selection MG/LDP/ARC/PLC                                                                                                    |            |
|                         |                                                                                                    |            |
|                         | Updated Payment Limitation Adjustments                                                                                                    | ì          |
|                         | Common Attribution 125,000                                                                                                    |            |
|                         | Adjustment                                                                                                    |            |
|                         | Gross Payment 125,000                                                                                                    |            |
|                         | AGI Reduction 125,000                                                                                                    |            |
|                         | Reduction 0                                                                                                    |            |
|                         | Member Contribution 0<br>Reduction                                                                                                    |            |
|                         | Substantive Change 0<br>Reduction                                                                                                    |            |
|                         | Member Level Reduction 0                                                                                                    |            |
|                         | Reduction 0                                                                                                    |            |
|                         | Inheritance Adjustment 15,000                                                                                                    |            |
|                         | Limitation 15,000                                                                                                    |            |
|                         | Prior Payments 0 Detail<br>Issued/Attributed                                                                                                    |            |
|                         | Prior Payments Issued/<br>Attributed to Combined 0 Detail<br>Producers                                                                                        |            |
|                         | Available Balance 15,000                                                                                                    |            |
|                         | Prior payments displayed are a summary from live data last updated 04/05/2017 10:02:23<br>Central Time. Details of prior payments will not display live data. | зам        |
|                         | Return to Selection Criteria Return to PL Details                                                                                                    |            |
|                         |                                                                                                    |            |
|                         | Screen Id:PLM-003                                                                                                    |            |
|                         |                                                                                                    |            |

### K Fields on Payment Limitations Screen PLM-003

Payment Limitations Screen PLM-003 will be displayed with the following information/options.

| Section/Option | <b>Fields/Options</b> | Description                                                                                                    |
|----------------|-----------------------|----------------------------------------------------------------------------------------------------|
| "Info"         |                       | <ul> <li>Provides informational messages. After payment<br/>limitation adjustments are successfully submitted on<br/>Payment Limitations Screen PLM-002, the following<br/>applicable messages will be displayed:</li> <li>"Program Adjustment Decrease amount has been<br/>successfully updated."</li> <li>"Program Adjustment Increase amount has been<br/>successfully updated."</li> <li>"Inheritance Adjustment amount has been</li> </ul> |
|                |                       | successfully updated."                                                                                                    |
| "Return to     |                       | Payment Limitations Screen PLM-001 will be                                                                                                    |
| Selection      |                       | redisplayed.                                                                                                    |
| Criteria"      |                       |                                                                                                    |
| "Return to PL  |                       | Payment Limitations Screen PLM-002 will be                                                                                                    |
| Details"       |                       | redisplayed.                                                                                                    |
| "Customer      |                       | Payment Limitations Screen PLM-001 will be                                                                                                    |
| Search"        |                       | redisplayed, allowing users to select another customer.                                                                                                    |

#### 143 Payment Limitation Details Report

#### A Overview

The user has 2 options to access the Payment Limitation Details Report:

- on Payment Limitations Screen PLM-001, under Selection Criteria, CLICK "**Print Report**" (subparagraph B)
- on Payment Limitations Screen PLM-001, PLM-002, or PLM-003, under "Links", CLICK "**Reports**" (subparagraph C).

The report will be displayed in a pop-up window in PDF format.

#### **B** Printing From Payment Limitations Screen PLM-001

Access Payment Limitations Screen PLM-001 according to paragraph 142. On the following Payment Limitations Screen PLM-001, take the following action:

- from the drop-down list, select the applicable year
- from the drop-down list, select the applicable program
- for Type of Action, CLICK "Print Report" radio button
- CLICK "Submit".
- \*--

| United States Department of Agriculture     | Paym ent Limitations                                                               |
|---------------------------------------------|------------------------------------------------------------------------------------|
|                                             |                                                                                    |
| Subsidiary Ho                               | om e  About Subsidiary  Help   Contact Us   Exit Subsidiary   Logout of eAuth      |
| Eligibility   Business File   Com bined Pro | oducers   Payment Limitations   Recording County   Subsidiary Print   Reports      |
| Links<br>Customer Search<br>Reports         | Program and Year.                                                                  |
| Customer<br>Customer Name<br>Recording Coun | ANY1 PRODUCER<br>hty Drew - Arkansas                                               |
| Selection Criter                            | ia                                                                                 |
| Year Selection                              | 2016 🗸                                                                             |
| Program Selecti                             | on MG/LDP/ARC/PLC V                                                                |
| Type of Action                              | <ul> <li>Display Information          <ul> <li>Print Report</li> </ul> </li> </ul> |
| Submit<br>Screen Id:PLM-001                 |                                                                                    |

The Payment Limitation Details Report (subparagraph E) will be displayed.

#### C Printing From "Reports" Link

A link to print the Payment Limitation Details Report may be accessed on any of the following Payment Limitations Screens:

- PLM-001
- PLM-002
- PLM-003.

This is an example of Payment Limitations Screen PLM-001. To access reports, under "Links", CLICK "**Reports**".

| *                                   |                                                                                                    |                        |                        |                    |             |
|-------------------------------------|----------------------------------------------------------------------------------------------------|------------------------|------------------------|--------------------|-------------|
| United States Departm               | nent of Agriculture                                                                                                  |                        | Paym e                 | nt Lim itations    |             |
| Farm Service                        | e Agency                                                                                                    |                        |                        |                    |             |
|                                     |                                                                                                    |                        | In Branning Statistics |                    |             |
|                                     | Subsidiary Home At                                                                                                   | oout Subsidiary   Help | Contact Us Exit S      | Subsidiary   Logou | it of eAuth |
| Eligibility   Busin                 | ess File   Com bined Producers                                                                                       | Payment Limitations    | Recording County       | Subsidiary Print   | Reports     |
| Links<br>Customer Search<br>Reports | Info<br>Please Select Program<br>Customer Name ANY1<br>Recording County Drew<br>Selection Criteria<br>Year Selection | PRODUCER<br>- Arkansas | ✓                      |                    |             |
|                                     | Program Selection                                                                                                    | SELECT                 | <b>V</b>               |                    |             |
|                                     | Type of Action                                                                                                    | Display Infor          | mation O Print F       | Report             |             |
|                                     | Submit                                                                                                    |                        |                        |                    |             |
|                                     | Screen Id:PLM-001                                                                                                    |                        |                        |                    |             |

#### C Printing From "Reports" Link (Continued)

After users click "**Reports**" on Payment Limitations Screen PLM-001, PLM-002, or PLM-003, under "Links", Payment Limitations Screen PLM-005 will be displayed. CLICK "**Payment Limitation Details Report**"; Payment Limitations Screen PLM-004 will be displayed.

| USDA                       | United States Department of Agricu<br>Farm Service Agence | e Payment Limitations                                                                    |
|----------------------------|-----------------------------------------------------------|------------------------------------------------------------------------------------------|
|                            |                                                           |                                                                                          |
|                            |                                                           | Subsidiary Home   About Subsidiary   Help   Contact Us   Exit Subsidiary   Logout of eAu |
|                            | Eligibility   Business File                               | combined Producers   Payment Limitations   Recording County   Subsidiary Print   Repor   |
| Links<br>Custom<br>Reports | <u>Paym</u><br>er Search<br>Detai                         | nt Limitation Details Report<br>d Prior Payments Report                                  |
|                            | Screen                                                    | :PLM-005                                                                                 |

### C Printing From "Reports" Link (Continued)

This is an example of Payment Limitations Screen PLM-004.

| ···==                               |                                                               |                                          |                                     |                              |
|-------------------------------------|---------------------------------------------------------------|------------------------------------------|-------------------------------------|------------------------------|
| USDA United States Department       | nt of Agriculture                                             |                                          | Payme                               | nt Limitations               |
| Farm Service                        | Agency                                                        |                                          |                                     |                              |
|                                     |                                                               |                                          | and the survey of the survey of the |                              |
|                                     | Subsidiary Hom                                                | e   About Subsidiary   Help              | Contact Us Exit                     | Subsidiary   Logout of eAuth |
| Eligibility Busines                 | s File   Com bined Produ                                      | cers   Payment Limitations               | Recording County                    | Subsidiary Print Reports     |
| Links<br>Customer Search<br>Reports | Info<br>Please Select Pro<br>Please Select Pro                | gram and Year.<br>gram and up to 3 years | for Payment Lim                     | itation Detail Report.       |
|                                     | Customer Customer Name<br>Recording County                    | ANY1 PRODUCER<br>Drew - Arkansas         |                                     |                              |
|                                     | Payment Limitatio<br>Program Selection<br>Available Years for | n Details Report Selection               | n Criteria —————<br>                |                              |
|                                     | Screen Id:PLM-004                                             |                                          |                                     | %                            |

### C Printing From "Reports" Link (Continued)

Payment Limitations Screen PLM-004 will display the following items.

| Section/   |                  |                                                             |
|------------|------------------|-------------------------------------------------------------|
| Option     | Field            | Description                                                 |
| "Info"     |                  | Provides information and error messages about Payment       |
|            |                  | Limitations Screen PLM-004.                                 |
| "Customer" | "Customer Name"  | Identifies selected customer.                               |
|            | * * *            | * * *                                                       |
|            | "Recording       | Identifies county assigned as the selected customer's       |
|            | County"          | eligibility recording county.                               |
| "Payment   | "Program         | Allows users to select a program to view/print the          |
| Limitation | Selection"       | Payment Limitation Details Report. A drop-down list will    |
| Details    |                  | be displayed with the available programs. Click the         |
| Report     |                  | applicable program to select.                               |
| Selection  | "Available Years | Allows the users to select from 1 to 3 years to view/print  |
| Criteria"  | for Program      | the Payment Limitation Details Report. A drop-down list     |
|            | Selected"        | will be displayed with the available years for the selected |
|            |                  | program. Click the applicable years to select.              |
| "Submit"   |                  | CLICK "Submit", a pop-up window will be displayed to        |
|            |                  | view/print the Payment Limitation Details Report.           |

### 143 Payment Limitation Details Report (Continued)

### **D** Fields on Payment Limitation Details Report

The Payment Limitation Details Report will display the following items.

| Field                             | Description                                           |
|-----------------------------------|-------------------------------------------------------|
| "Date"                            | Date the report was printed.                          |
| "Time"                            | Time the report was printed (c.t.).                   |
| "Producer Name"                   | Producer for which the report was requested.          |
| * * *                             | * * *                                                 |
| "Recording County"                | Eligibility recording county and State.               |
| "Program Name"                    | Selected program.                                     |
| "Year"                            | Selected year.                                        |
| "Program Limitation"              | Payment limitation for program and year selected.     |
| "Common Attribution Adjustment"   | Will be displayed with dollar amounts as described in |
| "Program Adjustment - Increase"   | paragraph 142.                                        |
| "Program Adjustment - Decrease"   |                                                       |
| "Adjusted Payment Limitation"     |                                                       |
| "Program Factor Reduction"        |                                                       |
| "Gross Payment Limitation"        |                                                       |
| "Permitted Share Reduction"       |                                                       |
| "AGI Share Reduction"             |                                                       |
| "Foreign Person Reduction"        |                                                       |
| "Member Contribution Reduction"   |                                                       |
| "Substantive Change Reduction"    |                                                       |
| "Member Level Share Reduction"    |                                                       |
| "Cropland Factor Reduction"       |                                                       |
| "Inheritance Adjustment"          |                                                       |
| "Effective Payment Limitation"    |                                                       |
| "Prior Payments Issued/Attributed |                                                       |
| to Producer"                      |                                                       |
| "Prior Payments Issued/Attributed |                                                       |
| to Combined/Common Attribution    |                                                       |
| Members"                          |                                                       |
| "Available Payment Limitation     |                                                       |
| Balance"                          |                                                       |

### **E** Example of Payment Limitation Details Report

This is an example of a Payment Limitation Details Report for a single year. \*--

| United States Department of Agriculture                         | Date: 04/05/2017      |
|-----------------------------------------------------------------|-----------------------|
| Payment Limitation Details Report                               | Time: 10:09:05 AM CDT |
|                                                                 |                       |
| Producer Name: ANY1 PRODUCER                                    |                       |
| Recording County: Drew Arkansas                                 |                       |
| Recording County. Drew, Arkansas                                |                       |
| Program Name                                                    | MG/LDP/ARC/PLC        |
| Year                                                            | 2016                  |
| Program Limitation                                              | 125,000               |
| Common Attribution Adjustment                                   | (                     |
| Program Adjustment - Increase                                   | (                     |
| Program Adjustment - Decrease                                   | (                     |
| Adjusted Payment Limitation                                     | 125,000               |
| Program Factor Reduction                                        |                       |
| Gross Payment Limitation                                        | 125,000               |
| Permitted Share Reduction                                       | (                     |
| AGI Share Reduction                                             | 125,000               |
| Foreign Person Reduction                                        | (                     |
| Member Contribution Reduction                                   | (                     |
| Substantive Change Reduction                                    | (                     |
| Member Level Share Reduction                                    | (                     |
| Cropland Factor Reduction                                       | (                     |
| Inheritance Adjustment                                          | 15,000                |
| Effective Payment Limitation                                    | 15,000                |
| Prior Payments Issued/Attributed to Producer                    | (                     |
| Prior Payments Issued/Attributed to Combined/Common Attribution | (                     |
| Available Payment Limitation Balance                            | 15,000                |

--\*

#### A Overview

The user has the following 2 options to access the Detailed Prior Payment Report:

- on Payment Limitations Screen PLM-002, CLICK "Detail" (see subparagraph B)
- on Payment Limitations Screen PLM-001, PLM-002, or PLM-003, under "Links" CLICK "**Reports**" (see subparagraph C).

The report will be displayed in a pop-up window in PDF format.

#### **B** Printing From Payment Limitations Screen PLM-002

Access Payment Limitations Screen PLM-002 according to paragraph 142. On Payment Limitations Screen PLM-002, in the "Payment Limitation Details" section, CLICK "**Detail**" link for either of the following:

- "Prior Payments Issued/Attributed"
- "Prior Payments Issued/Attributed to Combined Producers".

This is an example of Payment Limitations Screen PLM-002.

| *                                   |                                                                                                    |                                                                                           |                                                |                   |
|-------------------------------------|----------------------------------------------------------------------------------------------------|-------------------------------------------------------------------------------------------|------------------------------------------------|-------------------|
| United States Department            | t of Agriculture                                                                                                    |                                                                                           | Payment Limitatio                              | ns                |
|                                     |                                                                                                    |                                                                                           |                                                |                   |
|                                     | Subsidiary Home About Subs                                                                                                    | idiary   Help   Contact                                                                   | IIs   Evit Subsidiary                          | Logout of eAuth   |
| Eligibility Busines                 | s File   Combined Producers   Paymen                                                                                                    | nt Limitations   Recordi                                                                  | ing County   Subsidia                          | y Print   Reports |
| Links<br>Customer Search<br>Reports | Customer Any1 Produce<br>Customer Name Any1 Produce<br>Recording County Drew - Arkar                                                                                                    | cer<br>nsas                                                                               |                                                |                   |
|                                     | Year and Program<br>Year Selection 2015<br>Program Selection MG/LDP/AR                                                                                                    | C/PLC                                                                                     |                                                |                   |
|                                     | Payment Limitation Details<br>Program Limitation<br>Common Attribution Adjustment<br>Gross Payment Limitation<br>AGI Reduction<br>Foreign Person Reduction<br>Member Contribution Reduction<br>Substantive Change Reduction<br>Member Level Reduction<br>Cropland Factor Reduction<br>Inheritance Adjustment<br>Effective Payment Limitation<br>Prior Payments Issued/Attributed<br>Prior Payments Issued/<br>Attributed to Combined<br>Producers | 125,000<br>0<br>125,000<br>0<br>0<br>0<br>0<br>0<br>0<br>0<br>0<br>125,000<br>74,352<br>0 | Detail<br>Detail                               |                   |
|                                     | Available Balance<br>Remarks                                                                                                    | 50,648                                                                                    |                                                | $\widehat{}$      |
|                                     | Prior payments displayed are a si<br>10:14:53 AM Central Time. Detail                                                                                                    | ummary from live dat<br>ls of prior payments v<br>Criteria                                | a last updated 04/0<br>vill not display live d | 5/2017<br>ata.    |
|                                     | Screen Id:PLM-002                                                                                                    |                                                                                           |                                                |                   |

#### **B** Printing From Payment Limitations Screen PLM-002 (Continued)

On Payment Limitations Screen PLM-002, after users click "Detail", a pop-up window will be displayed to view/print the Payment Limitation Details Report. See subparagraph 143 E for an example of the report.

#### C Printing From "Reports" Link

A link to print the Detailed Prior Payment Report may be accessed on any of the following Payment Limitations Screens:

- PLM-001
- PLM-002
- PLM-003.

This is an example of Payment Limitations Screen PLM-001. To access reports, under "Links", CLICK "**Reports**".

| *                         |                  |            |                                                                                                    |                     |                  |                |                 |           |            |
|---------------------------|------------------|------------|----------------------------------------------------------------------------------------------------|---------------------|------------------|----------------|-----------------|-----------|------------|
| USDA                      | United States    | Department | of Agriculture                                                                                                    |                     |                  | Pa             | vmentlimitat    | ions      |            |
|                           | Farm S           | ervice A   | gency                                                                                                    |                     |                  |                |                 |           |            |
|                           |                  | -          |                                                                                                    | -                   |                  | Report State   | CANER DE C      | XI        |            |
|                           |                  |            | Subsidiary Home                                                                                                    | About Subsidiary    | Help             | Contact Us   E | Exit Subsidiary | / Logou   | t of eAuth |
|                           | Eligibility      | Business   | File Combined Produc                                                                                                    | ers   Payment Limit | ations           | Recording Cou  | ınty   Subsidi  | ary Print | Reports    |
| Links<br>Custor<br>Report | ner Search<br>ts |            | Info<br>Please Select Prog<br>Customer<br>Customer Name<br>Recording County D<br>Selection Criteria =<br>Year Selection<br>Program Selection<br>Type of Action<br>Submit<br>Screen Id:PLM-001 | and Year.           | LECT<br>y Inforn | nation O Pr    | int Report      |           |            |
|                           |                  |            |                                                                                                    |                     |                  |                |                 |           |            |

#### C Printing From "Reports" Link (Continued)

After users click "**Reports**" on Payment Limitations Screen PLM-001, PLM-002, or PLM-003, under "Links", the following Payment Limitations Screen PLM-005 will be displayed.

| United State                        | s Department of Agricu<br>Service Agence | iture<br>: <b>Y</b>                            |                       | Payment Li              | mitations        |            |
|-------------------------------------|------------------------------------------|------------------------------------------------|-----------------------|-------------------------|------------------|------------|
|                                     |                                          |                                                |                       | S. Marriel Strategy and |                  |            |
|                                     |                                          | Subsidiary Home   Ab                           | out Subsidiary   Help | Contact Us   Exit S     | ubsidiary  Logou | t of eAuth |
| Eligibility                         | Business File                            | Combined Producers                             | Payment Limitations   | Recording County        | Subsidiary Print | Reports    |
| Links<br>Customer Search<br>Reports | Paym<br>Detai                            | ent Limitation Details<br>led Prior Payments F | Report<br>Report      |                         |                  |            |
|                                     | Screer                                   | Id:PLM-005                                     |                       |                         |                  |            |

CLICK "**Detailed Prior Payments Report**"; the following Payment Limitations Screen PLM-004 will be displayed.

| USDA United States Department       | t of Agriculture                                     |                                            | Dovmont Limitations                            |
|-------------------------------------|------------------------------------------------------|--------------------------------------------|------------------------------------------------|
| Farm Service                        | Agency                                               |                                            | Payment Limitations                            |
|                                     |                                                      | and the second second                      |                                                |
|                                     | Subsidiary Home                                      | e   About Subsidiary   Help                | Contact Us   Exit Subsidiary   Logout of eAuth |
| Eligibility Busines                 | s File   Combined Produ                              | cers   Payment Limitations                 | Recording County   Subsidiary Print   Reports  |
| Links<br>Customer Search<br>Reports | Info<br>Please Select Pro                            | gram and Year.                             |                                                |
|                                     | Customer Name<br>Recording County                    | ANY1 PRODUCER<br>Drew - Arkansas           |                                                |
|                                     | Detailed Prior Pays Year Selection Program Selection | ments Report Selection C<br>2017<br>SELECT | riteria                                        |
|                                     | Submit                                               |                                            |                                                |
|                                     | Screen Id:PLM-004                                    |                                            |                                                |

### C Printing From "Reports" Link (Continued)

Payment Limitations Screen PLM-004 will display the following items.

| Section/<br>Option | Field            | Description                                                |
|--------------------|------------------|------------------------------------------------------------|
| "Info"             |                  | Provides information and error messages about Payment      |
|                    |                  | Limitations Screen PLM-004.                                |
| "Customer"         | "Customer Name"  | Identifies selected customer.                              |
|                    | * * *            | * * *                                                      |
|                    | "Recording       | Identifies county assigned as the selected customer's      |
|                    | County"          | eligibility recording county.                              |
| "Detailed          | "Year Selection" | Allows users to select the year to view/print the Detailed |
| Prior              |                  | Prior Payments Report. A drop-down list will be            |
| Payments           |                  | displayed with the available years. Click the applicable   |
| Report             |                  | years to select.                                           |
| Selection          |                  |                                                            |
| Criteria"          |                  | <b>Note:</b> System defaults to the current year.          |
|                    | "Program         | Allows users to select a program to view/print the         |
|                    | Selection"       | Detailed Prior Payments Report. A drop-down list will be   |
|                    |                  | displayed with the effective programs for the selected     |
|                    |                  | year. Click the applicable program to select.              |
| "Submit"           |                  | CLICK "Submit", a pop-up window will be displayed to       |
|                    |                  | view/print the Detailed Prior Payments Report.             |

### 144 Detailed Prior Payment Report (Continued)

### **D** Fields on Detailed Prior Payment Report

The Detailed Prior Payment Report will generate with the following fields for the producer and year selected.

| Field              | Description                                                                                                    |
|--------------------|----------------------------------------------------------------------------------------------------|
| "Date"             | Date the report was printed                                                                                             |
| "Time"             | Time the report was printed (c.t.).                                                                                     |
| "Producer Name"    | Producer for which the report was requested.                                                                            |
| * * *              | * * *                                                                                                    |
| "Recording County" | Eligibility recording county and State.                                                                                 |
| "Program Name"     | Selected payment limitation program name.                                                                               |
| "Subsidiary Year"  | Selected year.                                                                                                    |
| "Date"             | Date the payment was processed.                                                                                         |
|                    | <b>Note:</b> This may <b>not</b> be the same day the payment was issued.                                                |
| "Issuing State"    | State from which the payment was issued/attributed.                                                                     |
| "Issuing County"   | County from which the payment was issued/attributed.                                                                    |
| "Contract/         | When the program payments are issued by:                                                                                |
| Application/Farm"  |                                                                                                    |
|                    | • contract number, the contract number for which payments were issued will be displayed                                 |
|                    | Example: CRP payments.                                                                                                  |
|                    | • application number, the application number for which payments were issued will be displayed                           |
|                    | Example: LFP payments.                                                                                                  |
|                    | • farm number, the farm number for which payments were issued will be displayed.                                        |
|                    | Example: DCP payments.                                                                                                  |
|                    | <b>Note:</b> If payments are <b>not</b> issued by contract, application, or farm number this column will be left blank. |

### 144 Detailed Prior Payment Report (Continued)

| Field             | Description                                                                                                    |  |  |  |  |  |
|-------------------|----------------------------------------------------------------------------------------------------|--|--|--|--|--|
| "Program<br>Code" | In some cases, payments from multiple programs are applied to 1 payment<br>limitation. Field will identify the program connected with the dollar amount<br>identified in the "Amount Issued/Attributed". The program code display will<br>be the alpha accounting program code used to issue the program payment. |  |  |  |  |  |
|                   | <b>Examples:</b> If the selected payment limitation program name is:                                                                                                    |  |  |  |  |  |
|                   | • DCP-DIR/ACRE DIR and the payment issued is for :                                                                                                    |  |  |  |  |  |
|                   | <ul> <li>DCP Direct, the program code will be "EDCPDP"</li> <li>ACRE Direct, the program code will be "ACREDP"</li> </ul>                                                                                                    |  |  |  |  |  |
|                   | • SURE/LIP/LFP/ELAP and the payment is for:                                                                                                    |  |  |  |  |  |
|                   | • SURE, the program code will be "SURETF"                                                                                                    |  |  |  |  |  |
|                   | • 2008 SURE stimulus (Recovery Act), the program code will be "SURERA"                                                                                                    |  |  |  |  |  |
|                   | <b>Note:</b> When automated LIP, LFP, and ELAP payments are released the program codes for the automated payments will display.                                                                                                    |  |  |  |  |  |
|                   | • CRP the program code will be "ECRP".                                                                                                    |  |  |  |  |  |
| "Amount           | Field will display the sum of:                                                                                                    |  |  |  |  |  |
| Attributed"       | • payments issued and/or attributed to the selected producer using the following sort criteria                                                                                                    |  |  |  |  |  |
|                   | • receivables created for the selected producer using the following sort criteria.                                                                                                    |  |  |  |  |  |
|                   | The amount displayed in this column will be sorted and summarized by:                                                                                                    |  |  |  |  |  |
|                   | <ul> <li>date</li> <li>State and county</li> <li>contract, application, or farm number, if applicable</li> <li>business attributed from, if applicable</li> <li>common attribution or combination member attributed from, if applicable</li> </ul>                                                                |  |  |  |  |  |

### **D** Fields on Detailed Prior Payment Report (Continued)

#### 144 Detailed Prior Payment Report (Continued)

| Field                | Description                                                                                                    |  |  |  |  |
|----------------------|----------------------------------------------------------------------------------------------------|--|--|--|--|
| "Business Attributed | If payments were:                                                                                                    |  |  |  |  |
| From"                |                                                                                                    |  |  |  |  |
|                      | • <b>not</b> attributed to the selected producer, the field will be blank indicating the payment was issued to the selected producer         |  |  |  |  |
|                      | • issued to a business and attributed to the selected producer, the name of the business for which the payment was issued will be identified |  |  |  |  |
|                      | • issued to a business and attributed to a producer that is                                                                                  |  |  |  |  |
|                      | combined with the selected producer, the name of the business                                                                                |  |  |  |  |
|                      | for which the payment was issued will be identified.                                                                                         |  |  |  |  |
| "Common Attribution  | When the selected producer is a direct or indirect member of                                                                                 |  |  |  |  |
| Member/Combination   | common attribution/combination and payments are                                                                                              |  |  |  |  |
| Member Attributed    | issued/attributed to a member of the combination that is <b>not</b> the                                                                      |  |  |  |  |
| From"                | selected producer, the other member's name will be displayed.                                                                                |  |  |  |  |

#### **D** Fields on Detailed Prior Payment Report (Continued)

The data on the Payment Limitation Details screens and reports are compiled from live data; however, data on the Detailed Prior Payments Report is **not** compiled from live data. Data on the Detailed Prior Payments Report is gathered from a reporting database. A statement is provided at the bottom of the report to provide the date and time from which the data is gathered.

**Example:** "Note:Data on this report is from a Reporting Database. Data was last updated on MM/DD/YYYY at hh:mm:ss XM central time."

#### E Example of Detailed Prior Payments Report

\*--This is an example of the 2015 MG/LDP/ARC/PLC Detailed Prior Payments Report for Any 1 producer.

|          | United States Department of Agriculture<br>Farm Service Agency |         |                |                           |              |            |                          | Date: 04/05/2017      |
|----------|----------------------------------------------------------------|---------|----------------|---------------------------|--------------|------------|--------------------------|-----------------------|
|          | Detailed Prior Payments Report                                 |         |                |                           |              |            |                          | Time: 10:24:08 AM CDT |
| Produc   | er Nar                                                         | me: /   | Any1 Producer  |                           |              |            |                          |                       |
| Recordi  | ng Co                                                          | unty: [ | Drew, Arkansas |                           |              |            |                          |                       |
| Program  | n Nan                                                          | ne: MO  | G/LDP/ARC/PLC  |                           |              |            |                          | Subsidiary Year: 2015 |
|          |                                                                |         |                |                           |              |            |                          |                       |
| Date     |                                                                |         | Issuing        | Contract/Application/Farm | Program Code | Amount     | Business Attributed From | Common Attribution    |
|          |                                                                | 1-1-    | 0              |                           |              | Issued/    |                          | Member/Combination    |
|          | 5                                                              | otate   | County         |                           |              | Attributed |                          | Member Attributed     |
| 10/04/20 | 16 AF                                                          | R       | Drew           | 0000320                   | ARCPCO       | 2,378      |                          |                       |
| 10/04/20 | 16 14                                                          | P       | Drew           | 0000526                   | DI CD        | 3 256      |                          |                       |
| 10/04/20 | IO AI                                                          | Ň       | Diew           | 0000320                   | FLOF         | 5,230      |                          |                       |

In this example, on October, 4, 2016, Drew County, Arkansas, processed the following payments involving Any 1 Producer. A payment was processed on farm number:

- 0000320 for an ARCPCO payment in the amount of \$2,378
- 0000526 for a PLCP payment in the amount of \$3,256.--\*
- 145-190 (Reserved)

Part 6 (Reserved)

**191-240** (Reserved)

#### Part 7 (Reserved)

241-301 (Reserved)

**Par. 144** 

.

# **302** Subsidiary Reports

### A Overview

The web-based Subsidiary System provides 2 links in the top Navigation Menu to access subsidiary reports:

Part 8 Reports

- "Subsidiary Print", described in paragraph 303
- "Reports".

Note: From the "Reports" link users may access:

- Combined Producer Report, described in paragraph 304
- County Eligibility Reports, described in paragraph 305
- IRS Mismatch Report, described in paragraph 306.

#### **303** Subsidiary Print Report

#### A Introduction

The Subsidiary Print selection process allows the user to view and/or print year specific information about a selected producer.

#### **B** Accessing Subsidiary Print Selection Screen

Access the web-based Subsidiary Screen SUBWEB001 according to paragraph 9. On Subsidiary Screen SUBWEB001, CLICK "**Subsidiary Print**" link on the top Navigation Menu to access the web-based Subsidiary Print Report.

The following is an example of Subsidiary Screen SUBWEB001.

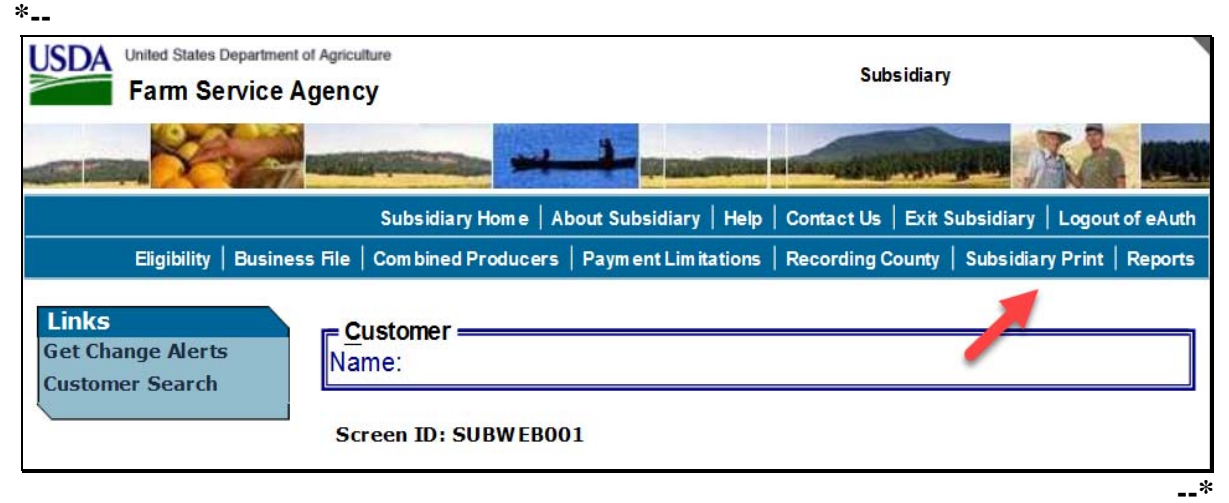

#### **C** Subsidiary Print Selection Process

The Subsidiary Print selection process allows the user to decide the information that will be displayed and/or printed on the report. The user can select different options based on the following criteria:

- "Number of years to print"
- "Fields to print".

Users make selections by clicking the checkbox next to the desired selection. After users click an option, a checkmark will be displayed in the checkbox.

Following is an example of the Subsidiary Print Selection Screen.

| *                                        |                                                                     |
|------------------------------------------|---------------------------------------------------------------------|
| United States Department of Agriculture  | Subsidiary Print                                                    |
| Failin Service Agency                    |                                                                     |
|                                          |                                                                     |
| Subsidiary Hor                           | me About Subsidiary Help Contact Us Exit Subsidiary Logout of eAuth |
| Eligibility Business File Combined Produ | ucers Payment Limitations Recording County Subsidiary Print Reports |
|                                          |                                                                     |
| Links                                    |                                                                     |
| Recording County:                        | Drew - Arkansas                                                     |
|                                          |                                                                     |
| <u>Number of years to</u>                | print, maximum 3 years                                              |
|                                          |                                                                     |
|                                          |                                                                     |
|                                          | $\square 2000 \square 2007 \square 2010$                            |
|                                          | $\square$ 2012 $\square$ 2013                                       |
| □ 2014                                   | □ 2015 □ 2016                                                       |
| □ 2017                                   |                                                                     |
|                                          |                                                                     |
| <u>Fields to print</u>                   |                                                                     |
| ⊠ SUMS<br>⊠ Eligibility                  |                                                                     |
|                                          | 4                                                                   |
| • all                                    |                                                                     |
| □ Farm/Trac                              | t                                                                   |
| Oall                                     | bad tracts     Otracts with exceptions                              |
|                                          |                                                                     |
|                                          |                                                                     |
|                                          | Submit                                                              |
|                                          |                                                                     |
| Screen ID: SUBPRN001                     |                                                                     |
| l                                        |                                                                     |

#### **D** Number of Years to Print Option

The "Number of years to print" option allows the user to select to print 1999 through current year data. At least 1 year, but no more than 3 years, **must** be selected. The selected years do **not** have to be consecutive.

#### **E** Fields to Print Option

The "Fields to print" option allows the user to select the data that will be printed. Users can select from the following:

- "SCIMS"
- "Eligibility"
- "Combined"
- "Farm/Tract".

| Type of<br>Information | What Will Be Displayed/Printed                                                                                        | Default Information                                                                                               |  |
|------------------------|----------------------------------------------------------------------------------------------------|----------------------------------------------------------------------------------------------------|--|
| SCIMS                  | • Producer's business type for each year selected under "Number of years to print" option.                            | SCIMS is the default.                                                                                             |  |
|                        | <ul> <li>Citizenship Country/Originating County.</li> <li>Resident Alien flag.</li> <li>SCIMS legacy links</li> </ul> | Note: To remove the<br>selection, the<br>user <b>must</b> click<br>on the checkbox<br>to remove the<br>checkmark. |  |
| Eligibility            | <ul> <li>Recording county name, address, and telephone number.</li> </ul>                                             | Eligibility is the default.                                                                                       |  |
|                        | • Eligibility certifications and determinations for each year selected under "Number of years to print" option.       | Note: To remove the selection, the user <b>must</b> click on the checkbox                                         |  |
|                        | <b>Note:</b> See Part 3 for additional information on eligibility certifications and determinations.                  | to remove the checkmark.                                                                                          |  |

### **E** Fields to Print Option (Continued)

| Type of     |                                                                                                    | Default                                                                                                    |
|-------------|----------------------------------------------------------------------------------------------------|----------------------------------------------------------------------------------------------------|
| Information | What Will Be Displayed/Printed                                                                                                    | Information                                                                                                    |
| Combined    | • Combined recording county name, address, and telephone number.                                                                                                    | "Combined" is<br><b>not</b> a default<br>selection                                                                        |
|             | <ul> <li>All direct combinations associated with the selected producer. If there are no direct combinations, then "None" will be displayed. Direct combination information displayed includes:</li> <li>producer <ul> <li>* * *</li> </ul> </li> </ul>                     | Users <b>must</b><br>click<br>" <b>Combined</b> "<br>radio button to<br>have the<br>combined<br>information<br>displayed. |
|             | <ul> <li>combination reason</li> <li>determination date (entry will be blank if record was loaded during dataload of combined producers).</li> <li>All indirect combinations associated with the selected producer. If there are no indirect combinations, then</li> </ul> |                                                                                                    |
|             | <ul> <li>"None" will be displayed. Indirect combination information displayed includes:</li> <li>producer <ul> <li>* * *</li> </ul> </li> <li>combination reason</li> <li>determination date (entry will be blank if record was</li> </ul>                                 |                                                                                                    |
|             | <ul> <li>determination date (entry will be blank if fecord was<br/>loaded during data load of combined producers).</li> </ul>                                                                                                    |                                                                                                    |

### **E** Fields to Print Option (Continued)

| Type of     |              |                                              | D            | efault     |  |
|-------------|--------------|----------------------------------------------|--------------|------------|--|
| Information | ,            | What Will Be Displayed/Printed               | Information  |            |  |
| Farm/Tract  | IF           | THEN                                         | "Bad t       | racts" is  |  |
|             | "all" is     | all nationwide farm and tract information    | the default. |            |  |
|             | selected     | applicable to the selected producer for each |              |            |  |
|             |              | year selected under "Number of years to      | Note:        | То         |  |
|             |              | print" option will be displayed and/or       |              | change     |  |
|             |              | printed.                                     |              | the        |  |
|             | "bad tracts" | only farm and tract information for farms    |              | selection, |  |
|             | is selected  | and/or tracts with a producer exception of   |              | the user   |  |
|             |              | "appeal rights' or "appeal rights exhausted" |              | must       |  |
|             |              | in FRS for each year selected under "Number  |              | click      |  |
|             |              | of years to print" option will be displayed  |              | "all"      |  |
|             |              | and/or printed.                              |              | radio      |  |
|             | "tracts with | only farm and tract information for farms    |              | button.    |  |
|             | exceptions"  | and/or tracts with any producer exception in |              |            |  |
|             | is selected  | FRS for each year selected under "Number     |              |            |  |
|             |              | of years to print" option will be displayed  |              |            |  |
|             |              | and/or printed.                              |              |            |  |

**Note:** In some situations producer tract level and farm level exceptions can be different. A line will print on the Subsidiary Print for each tract associated with each producer selected that shows farm level exceptions.

#### **F** Printing the Subsidiary Print

After selections are complete, CLICK "Submit" to display the report.

**Note:** The speed and time to display a report will vary based on the options that were selected. The more complex the request, the more time required for the report to be displayed.

Print the report using either of the following methods:

- CLICK "Print" at the bottom of the report
- CLICK "File" on the tool bar and CLICK "Print".

### G Additional Data for Payment Limitation and Business File

Payment limitation reports may be printed according to Part 5.

Business File data is available through the web-based Business File software according to Part 10. Members of a business will display on the automated CCC-902 for the business.
## 303 Subsidiary Print Report (Continued)

# H Example

Following is an example of the Producer Subsidiary Print report.

\*\_\_

| United States Department Of Agriculture<br>Farm Service Agency<br>Producer Subsidiary Print |                                     |                           |                                         |  |  |
|---------------------------------------------------------------------------------------------|-------------------------------------|---------------------------|-----------------------------------------|--|--|
| ANYI PRODUCER                                                                               |                                     |                           |                                         |  |  |
| 'O BOX 1<br>SAN DIEGO, CA 92117                                                             |                                     |                           | Phone Number: no                        |  |  |
| CIMS Information                                                                            |                                     |                           |                                         |  |  |
| Business Type Information                                                                   |                                     |                           |                                         |  |  |
| 2017 Individual                                                                             | Citizenship Country - UNITED STATES |                           |                                         |  |  |
| 2016 Individual                                                                             |                                     | Resident Alien Flag - N/A |                                         |  |  |
| 2015 Individual                                                                             |                                     |                           |                                         |  |  |
| SCIMS Links                                                                                 |                                     |                           |                                         |  |  |
| 3radley - Arkansas                                                                          | Drew - Arkansas                     |                           |                                         |  |  |
| Summary Eligibility Information                                                             |                                     |                           |                                         |  |  |
| Recording County: Drew - Arkansas<br>Office Phone: (870)367-8400 x2                         |                                     |                           | 419 W GAINES<br>MONTICELLO, AR 71655-47 |  |  |
|                                                                                             | 2017                                | 2016                      | 2015                                    |  |  |
| AD-1026                                                                                     | Not Filed                           | Not Filed                 | Not Filed                               |  |  |
| First Time Producer Filing AD-1026                                                          | No                                  | No                        | No                                      |  |  |
| Date First Time Filing AD-1026                                                              |                                     |                           |                                         |  |  |
| Actively Engaged Determination                                                              | Not Filed                           | Not Filed                 | Not Filed                               |  |  |
| Actively Engaged - 2002 Farm Bill                                                           | Not Filed                           | Not Filed                 | Not Filed                               |  |  |
| AGI - 2014 Farm Bill                                                                        | Not Filed                           | Not Filed                 | Not Filed                               |  |  |
| AGI - 2008 Farm Bill - Commodity                                                            |                                     |                           |                                         |  |  |
| AGI - 2008 Farm Bill - Direct \$750,000                                                     |                                     |                           |                                         |  |  |
| AGI - 2008 Farm Bill - Direct \$1 Million                                                   |                                     |                           |                                         |  |  |
| AGI - 2008 Farm Bill - Conservation                                                         | Not Filed                           | Not Filed                 | Not Filed                               |  |  |
| AGI - 2002 Farm Bill                                                                        | Not Filed                           | Not Filed                 | Not Filed                               |  |  |
| Beginning Farmer or Rancher                                                                 | No                                  | No                        | No                                      |  |  |
| Cash Rent Tenant Determination                                                              | Awaiting Determination              | Awaiting Determination    | Awaiting Determination                  |  |  |
| Cropland Factor                                                                             | 0.0000                              | 0.0000                    | 0.0000                                  |  |  |
| Conservation Compliance-Farm/Tract                                                          | In Compliance                       | No Association            | No Association                          |  |  |
| Highly Erodible Land Conservation                                                           | Compliant                           | No Association            | No Association                          |  |  |
| Planted Converted Wetland                                                                   | Compliant                           | No Association            | No Association                          |  |  |
| Converted Wetland                                                                           | Compliant                           | No Association            | No Association                          |  |  |
| Controlled Substance                                                                        | No Violation                        | No Violation              | No Violation                            |  |  |
| Delinquent Debt                                                                             | No                                  | No                        | No                                      |  |  |
| Federal Crop Insurance                                                                      | Requirements Not Met                | Requirements Not Met      | Requirements Not Met                    |  |  |
| Foreign Person                                                                              | Not Applicable                      | Not Applicable            | Not Applicable                          |  |  |
| Fraud - including FCIC Fraud                                                                |                                     | Compliant                 | Compliant                               |  |  |
| Gross Revenue for Disaster                                                                  |                                     |                           |                                         |  |  |
| Gross Kevenue for NAP                                                                       |                                     |                           |                                         |  |  |
| Limited Resource Farmer or Rancher                                                          | No                                  | No                        | No                                      |  |  |
| NAP Non-Compliance                                                                          | Compliant                           | Compliant                 | Compliant                               |  |  |
| Permitted Entity - 2002 Farm Bill                                                           | Yes                                 | Yes                       | Yes                                     |  |  |
| Person Eligibility - 2002 Farm Bill                                                         | Not Filed                           | Not Filed                 | Not Filed                               |  |  |
| SDA - Kacial, Ethnic or Gender                                                              | No                                  | No                        | No                                      |  |  |
| SDA - Kacial or Ethnic but NOT Gender                                                       | No                                  | No                        | No                                      |  |  |
| Last Updated                                                                                | April 4, 2017                       | April 4, 2017             | April 4, 2017                           |  |  |

--\*

## 303 Subsidiary Print Report (Continued)

## Par. 303

# H Example (Continued)

| ÷ |   |   |
|---|---|---|
| T | - | • |

| United States<br>Fam<br>Produc                                                  | Department Of Agriculture<br>n Service Agency<br>cer Subsidiary Print                                                      | Date: 04-05-2017                     |
|---------------------------------------------------------------------------------|----------------------------------------------------------------------------------------------------|--------------------------------------|
| ANY1 PRODUCER                                                                   |                                                                                                    |                                      |
| PO BOX 1<br>SAN DIEGO, CA 92117                                                 | Ι                                                                                                    | Phone Number: none                   |
| Combined Producer Information                                                   |                                                                                                    |                                      |
|                                                                                 | 2017                                                                                                    |                                      |
| Combined Recording County: Bradley - Arkansas<br>Office Phone: (870)367-8400 x2 | MONTICEL                                                                                                    | 419 W GAINES ST<br>LO, AR 71655-4723 |
| Common Attribution - Direct Combinations                                        |                                                                                                    |                                      |
| Producer                                                                        | Combination Reason                                                                                                    | Determination<br>Date                |
| PRODUCER, ANY2                                                                  | Minor child with Parent or Guardian according to Direct<br>Attribution Rules                                               | 01/01/2017                           |
| Common Attribution Indirect Combinations                                        |                                                                                                    |                                      |
| Common Attribution - Indirect Combinations                                      | Combination Peason                                                                                                    | Determination                        |
|                                                                                 | Combination Reason                                                                                                    | Date                                 |
| None                                                                            |                                                                                                    |                                      |
| Person - Direct Combinations                                                    |                                                                                                    |                                      |
| Producer                                                                        | Combination Reason                                                                                                    | Determination<br>Date                |
| ANY3 CORPORATION                                                                | Member's share is greater than 50% in a corporation,limited<br>liability company, limited partnership or irrevocable trust | 01/01/2017                           |
| Person - Indirect Combinations                                                  | ·                                                                                                    |                                      |
| Producer                                                                        | Combination Reason                                                                                                    | Determination<br>Date                |
| None                                                                            |                                                                                                    |                                      |
|                                                                                 | 2016                                                                                                    |                                      |
| Common Attribution - Direct Combinations                                        |                                                                                                    |                                      |
| Producer                                                                        | Combination Reason                                                                                                    | Determination<br>Date                |
| None                                                                            |                                                                                                    |                                      |
| Common Attribution - Indirect Combinations                                      |                                                                                                    | ]                                    |
| Producer                                                                        | Combination Reason                                                                                                    | Determination                        |
| None                                                                            |                                                                                                    | Date                                 |
|                                                                                 | 1                                                                                                    | Page 2 of 4                          |

## 303 Subsidiary Print Report (Continued)

## Par. 303

# H Example (Continued)

\*\_\_

| United States<br>Far<br>Produ              | Date: 04-05-2017   |                       |
|--------------------------------------------|--------------------|-----------------------|
| ANYI PRODUCER                              |                    |                       |
| PO BOX 1<br>SAN DIEGO, CA 92117            |                    | Phone Number: none    |
| Combined Producer Information              |                    |                       |
|                                            | 2016               |                       |
| Person - Direct Combinations               |                    |                       |
| Producer                                   | Combination Reason | Determination         |
| None                                       |                    |                       |
| Person - Indirect Combinations             |                    |                       |
| Producer                                   | Combination Reason | Determination<br>Date |
| None                                       |                    |                       |
|                                            | 2015               |                       |
| Common Attribution - Direct Combinations   |                    |                       |
| Producer                                   | Combination Reason | Determination<br>Date |
| None                                       |                    |                       |
| Common Attribution - Indirect Combinations |                    |                       |
| Producer                                   | Combination Reason | Determination<br>Date |
| None                                       |                    |                       |
| Person - Direct Combinations               |                    |                       |
| Producer                                   | Combination Reason | Determination<br>Date |
| None                                       |                    |                       |
| Person Indirect Combinations               |                    |                       |
| Producer                                   | Combination Reason | Determination         |
|                                            |                    | Date                  |
| None                                       |                    |                       |
|                                            |                    |                       |
|                                            |                    |                       |
|                                            |                    |                       |
|                                            |                    |                       |
|                                            |                    |                       |
|                                            |                    |                       |
|                                            |                    | Page 2 of 4           |
|                                            |                    | rage 5 of 4           |
|                                            |                    | *                     |

# H Example (Continued)

\*\_\_

| United States Department Of Agriculture Date: 04-05-2011<br>Farm Service Agency<br>Producer Subsidiary Print |             |                                  |                                  |                       |                     |                       |                            |                      |
|----------------------------------------------------------------------------------------------------|-------------|----------------------------------|----------------------------------|-----------------------|---------------------|-----------------------|----------------------------|----------------------|
| NYI PROI                                                                                                    | DUCER       |                                  |                                  |                       |                     |                       |                            |                      |
| O BOX 1<br>AN DIEGO                                                                                          | D, CA 92117 | 1                                |                                  |                       |                     |                       | Phone                      | Number: no           |
| arm/Trac                                                                                                    | ct Informa  | ation for All T                  | racts                            |                       |                     |                       |                            |                      |
|                                                                                                    |             |                                  |                                  | 2017                  |                     |                       |                            |                      |
| rew - Ar                                                                                                    | kansas      |                                  |                                  |                       |                     |                       |                            |                      |
| Farm                                                                                                    | Tract       | Relationship<br>to Farm<br>Tract | Determination                    | Producer<br>Exception | Violation           | Producer<br>Exception | Violation                  | Produce<br>Exception |
| 2200                                                                                                    |             | Operator                         |                                  | None                  |                     | None                  |                            | None                 |
| 2200                                                                                                    | 4588        | Owner                            | HEL: Determinations not complete | None                  | None                | None                  | None                       | None                 |
|                                                                                                    |             |                                  |                                  | 2016                  |                     |                       |                            |                      |
|                                                                                                    |             |                                  |                                  |                       |                     |                       |                            |                      |
| Farm                                                                                                    | Tract       | Relationship<br>to Farm          | Highly Erodib                    | Producer              | Converted Violation | Vetland<br>Producer   | Planted Conve<br>Violation | Produce<br>Exception |
|                                                                                                    |             | Hace                             |                                  | Exception             |                     | Exception             |                            | Exceptio             |
|                                                                                                    |             |                                  |                                  | 2015                  |                     |                       |                            |                      |
|                                                                                                    |             | <b>D L</b> C <b>L</b> C          | Highly Frodib                    | le I and              | Converted V         | Netland               | Planted Conve              | rted Wetla           |
| Farm                                                                                                    | Tract       | to Farm<br>Tract                 | Determination                    | Producer<br>Exception | Violation           | Producer<br>Exception | Violation                  | Produce              |
|                                                                                                    |             |                                  |                                  |                       |                     |                       |                            |                      |
|                                                                                                    |             |                                  |                                  |                       |                     |                       |                            |                      |
|                                                                                                    |             |                                  |                                  |                       |                     |                       | ,                          | Page 4 of 4          |

#### **304** Combined Producer Report

#### **A** Introduction

The Combined Producer Report has been developed to allow County Offices to print a "county specific" Combined Producer Report that will print all producers that are combined in a specific county.

#### **B** Accessing the Combined Producer Report

Access web-based Subsidiary Screen SUBWEB001 according to paragraph 9. On Subsidiary Screen SUBWEB001, CLICK "**Reports**" link on the top Navigation Menu to access the web-based Reports.

The following is an example of Subsidiary Screen SUBWEB001.

| USDA United States Department of Agriculture<br>Farm Service Agency |                          | Subsidiary          |                    |          |
|---------------------------------------------------------------------|--------------------------|---------------------|--------------------|----------|
|                                                                     |                          |                     |                    |          |
| Subsidiary Home                                                     | About Subsidiary   Help  | Contact Us   Exit S | Subsidiary   Logou | tofeAuth |
| Eligibility   Business File   Com bined Produ                       | rs   Payment Limitations | Recording County    | Subsidiary Print   | Reports  |
| Links<br>Get Change Alerts<br>Customer Search<br>Screen ID: SUBW    | 001                      |                     | /                  |          |

## **B** Accessing the Combined Producer Report (Continued)

After users click "Reports" link in the top Navigation Menu, Subsidiary Reports Screen SUBREP001 will be displayed. On the Subsidiary Reports Screen SUBREP001, CLICK "**Combined Producer Report**" to access the web-based Combined Producer Report.

| United States Department of Agriculture<br>Farm Service Agency Subsidiary                 | y Reports                                                                                                    |
|-------------------------------------------------------------------------------------------|----------------------------------------------------------------------------------------------------|
|                                                                                           |                                                                                                    |
| Subsidiary Home   About Subsidiary   Help   Contact Us   Exit                             | Subsidiary   Logout of eAuth                                                                                                    |
| Eligibility   Business File   Combined Producers   Payment Limitations   Recording County | Subsidiary Print   Reports                                                                                                    |
| Links<br>Combined Producer Report<br>County Eligibility Reports<br>IRS Mismatch Report    | Legend   ✓ Live data   ✓ Reporting Database;   ✓ Data last updated on<br>01/30/2009 08:00:02   PM Central Time   ★ Data Last updated by<br>the date the report<br>was created |
| Screen ID: SUBREP001                                                                      |                                                                                                    |

The following is an example of Subsidiary Reports Screen SUBREP001.

#### **304** Combined Producer Report (Continued)

#### **C** Combined Producer Report Selections

The following is an example of the Subsidiary Reports Screen that will be displayed for the Combined Producer Report that either:

• a State Office employee or DD will view, if approved according to paragraph 12

| United States Department of | Agriculture                       | Subsidiary                                                                                                    | Reports                     |
|-----------------------------|-----------------------------------|----------------------------------------------------------------------------------------------------|-----------------------------|
| Farm Service Ag             | ency                              | ,                                                                                                    |                             |
|                             |                                   | The second second second second second second second second second second second second second second second s |                             |
|                             | Subsidiary Home   About Subs      | idiary   Help   Contact Us   Exit S                                                                            | ubsidiary   Logout of eAuth |
| Eligibility   Business F    | ile   Combined Producers   Paymer | t Limitations   Recording County                                                                               | Subsidiary Print   Reports  |
| Links                       |                                   |                                                                                                    |                             |
|                             | State: Alab                       | ama 🔻                                                                                                    |                             |
|                             | County: Auta                      | ıga 🔻                                                                                                    |                             |
|                             | 🗧 Select Year ————                |                                                                                                    |                             |
|                             | <b>Year:</b> 2015                 | •                                                                                                    |                             |
|                             | Submit                            |                                                                                                    |                             |
|                             | Return to Reports                 |                                                                                                    |                             |
|                             | Screen ID: SUBREP004              |                                                                                                    |                             |

#### **304 Combined Producer Report (Continued)**

#### **C** Combined Producer Report Selections (Continued)

• a County Office employee will view if that employee's eAuthentication user ID is only associated with 1 county.

| United States Department of A<br>Farm Service Ag | Agriculture<br>ency |                               | Subsidiary Re         | eports                    |
|--------------------------------------------------|---------------------|-------------------------------|-----------------------|---------------------------|
|                                                  |                     |                               |                       |                           |
|                                                  | Subsidiary Ho       | ome   About Subsidiary   Help | Contact Us   Exit Sub | sidiary   Logout of eAuth |
| Eligibility   Business F                         | ile   Combined Pro  | oducers   Payment Limitations | Recording County   S  | ubsidiary Print   Reports |
| Links                                            | = Select Year =     | Year: 2015 -<br>Submit        |                       |                           |
| 1                                                | Screen ID: SUB      | <u>s</u><br>3 <b>REP004</b>   |                       |                           |

The Combined Producer Report will be displayed in a pop-up window after the:

- County Office user selects the year and CLICKS "Submit"
- State Office or DD user selects the State, county, and year and CLICKS "Submit".

The report may be viewed and/or printed from the pop-up window.

#### **304** Combined Producer Report (Continued)

### **D** Example of the Combined Producer Report

The following is an example of header and column titles on the Combined Producer Report. \*--

| Autauga<br>Alabam | a                               |      | United States Department Of Agriculture<br>Farm Service Agency<br>2017 Combined Producer Report | Prep<br>•          | ared: Apr 04<br>Time: 12:2<br>Page 1 of | , 2017<br>20 PM<br>3 |
|-------------------|---------------------------------|------|-------------------------------------------------------------------------------------------------|--------------------|-----------------------------------------|----------------------|
| Rule<br>Type      | Combined<br>Recording<br>County | Name | Name                                                                                            | Combination Reason |                                         |                      |
|                   |                                 |      |                                                                                                 |                    |                                         | *                    |

#### E Details of the Combined Producer Report

The following provides information about the Combined Producer Report.

| Column Heading               | Explanation                                                                                                    |
|------------------------------|----------------------------------------------------------------------------------------------------|
| Rule Type                    | Rule Type of:                                                                                                    |
|                              | • "A" indicates the combination is an "Attribution" type combination                                                    |
|                              | • "P" indicates the combination is a "Person" type combination.                                                         |
|                              | All Rule Type "A" combinations will be listed first, followed by all Rule Type "P" combinations.                        |
| Combined Recording<br>County | Identifies the current combination recording county.                                                                    |
| Name (Column 3)              | Displays producers in the requesting county that are involved in a combination. The names are listed alphabetically by: |
|                              | last name for individuals                                                                                               |
|                              | • name for businesses.                                                                                                  |
| * * *                        | * * *                                                                                                    |
| *Name (Column 4)*            | Displays the producer that has a direct combination with the producer listed in column 3.                               |
| * * *                        | * * *                                                                                                    |
| Combination Reason           | Displays the reason the 2 producers are combined.                                                                       |

Note: See paragraph 85 for more information on combination types and reasons.

Par. 304

#### **305** County Eligibility Reports

#### A Introduction

County eligibility reports have been developed to assist users in tracking eligibility changes. The county eligibility reports provide a means for State and County Offices to generate a list of producers that have had certifications and/or determinations updated in 1 or more of the following categories:

- "AD-1026"
- "Actively Engaged Determination"
- "Actively Engaged 2002 Farm Bill"
- "AGI 2014 Farm Bill"
- "AGI 2008 Farm Bill":
  - "Commodity"
  - "Direct \$750,000"
  - "Direct \$1 Million"
  - "Conservation"
- "AGI 2002 Farm Bill"
- "Beginning Farmer or Rancher"
- "Cash Rent Tenant Determination"
- "Conservation Compliance"
- "Controlled Substance"

#### A Introduction (Continued)

- "Delinquent Debt"
- "Federal Crop Insurance"
- "Foreign Person"
- "Fraud including FCIC Fraud"
- "Limited Resource Farmer or Rancher"
- "NAP Non-Compliance"
- "Permitted Entity 2002 Farm Bill"
- "Person Eligibility 2002 Farm Bill"
- "SDA Racial, Ethnic and Gender"
- "SDA Ethnic and Racial but NOT Gender".

These reports are:

- county specific
- generated using the reporting database.

## **B** Accessing the County Eligibility Reports

Access the web-based Subsidiary Screen SUBWEB001 according to paragraph 9. On Subsidiary Screen SUBWEB001, CLICK "**Reports**" link on the top Navigation Menu to access the Subsidiary Reports Screen.

The following is an example of Subsidiary Screen SUBWEB001.

| United States Department of Agriculture<br>Farm Service Agency            |                     | Subsidiary                                |                              |
|---------------------------------------------------------------------------|---------------------|-------------------------------------------|------------------------------|
|                                                                           |                     |                                           |                              |
| Subsidiary Home   Ab<br>Eligibility   Business File   Com bined Producers | Payment Limitations | Contact Us   Exit S<br>  Recording County | Subsidiary   Logout of eAuth |
| Links<br>Get Change Alerts<br>Customer Search                             |                     |                                           |                              |
| Screen ID: SUBWEB00                                                       | 1                   |                                           |                              |
|                                                                           |                     |                                           | *                            |

#### **B** Accessing the County Eligibility Reports (Continued)

After users click "Reports" link in the top Navigation Menu, Subsidiary Reports Screen SUBREP001 will be displayed. On the Subsidiary Reports Screen SUBREP001, CLICK "**County Eligibility Reports**" to access the web-based County Eligibility Reports.

| United States Department of Agriculture<br>Farm Service Agency Subsidia                  | ary Reports                                                                                                    |
|------------------------------------------------------------------------------------------|----------------------------------------------------------------------------------------------------|
|                                                                                          |                                                                                                    |
| Subsidiary Home   About Subsidiary   Help   Contact Us   Exi                             | t Subsidiary   Logout of eAuth                                                                                                    |
| Eligibility   Business File   Combined Producers   Payment Limitations   Recording Count | y   Subsidiary Print   Reports                                                                                                    |
| Links<br>Combined Producer Report<br>County Eligibility Reports<br>F IRS Mismatch Report | Legend<br>Live data<br>Reporting Database;<br>Data last updated on<br>01/30/2009 08:00:02<br>PM Central Time<br>Data Last updated by<br>the date the report<br>was created |
| Screen ID: SUBREP001                                                                     |                                                                                                    |

The following is an example of Subsidiary Reports Screen SUBREP001.

After users click "County Eligibility Reports", Subsidiary Reports Screen SUBREP005 will be displayed. Subparagraphs C through W provide procedure for selecting eligibility data to be displayed on the report.

#### C County Eligibility Reports Screen, "Report Selection Criteria" Section

The Report Selection Criteria:

- section will be at the top of the County Eligibility Reports Screen
- allows the user to select the year and format of the County Eligibility Report.

The following is an example of the "Report Selection Criteria" section.

| Report Selection Co<br>Year: 2009 ❤ | riteria<br>Go |
|-------------------------------------|---------------|
| Report Output Type                  |               |
| PDF                                 | Spreadsheet   |
| <u>S</u> elect State County         | <b>∖</b>      |
| State:                              | Alabama 👻     |
| County:                             | Autauga 🔽     |

The following provides information about the "Report Selection Criteria" section.

| Field/Button          | Description                                                                   |
|-----------------------|-------------------------------------------------------------------------------|
| "Year"                | Allows the user to select the year of the county eligibility report to        |
|                       | be run.                                                                       |
| "Report Output Type"  | Allows the user to select the format of the county eligibility report         |
|                       | to be run.                                                                    |
|                       | • If "PDF" is selected, the report will be generated in Adobe Acrobat format. |
|                       | • If "Spreadsheet" is selected, the report will be generated in Excel format. |
| "Select State "County | Users with more than 1 county attached to their eAuthentication               |
|                       | user ID (combined County Office users or State Office users) will             |
|                       | be required to select a county in which the county eligibility report         |
|                       | will be run. Users with only 1 county attached to their                       |
|                       | eAuthentication user ID will <b>not</b> be required to make a selection.      |

**Note:** Certain fields will give the user an option of adding a date or year. If the user does **not** input the year or date, the returned report will identify **all** producers. To receive a valid report, the user **must** input a date or year.

## D County Eligibility Reports Screen, "AD-1026" Section

Reports may be generated that will provide the user information on who has an "AD-1026" certification recorded in the web-based Eligibility System. The following is an example of the "AD-1026" section.

| F AD-1026                            |                            |
|--------------------------------------|----------------------------|
| Certification                        |                            |
| Certified                            | Not Filed                  |
| Good Faith Determination             | COC Exemption              |
| Awaiting Affiliate Certification     | Affiliate Violation        |
|                                      |                            |
| AD-1026 date of continuous certified | ication signed by producer |
| First Time Producer Filing AD-1026   |                            |
| 🔲 Yes                                | 🗖 No                       |
|                                      |                            |
| Date First Time Producer Filing A    | D-1026                     |
|                                      |                            |
| Referred to NRCS                     |                            |
| 🔲 Yes                                | 🗖 No                       |
|                                      |                            |
| Date AD-1026 referred to NRCS        |                            |
|                                      |                            |

The following provides information about the "AD-1026" section.

| Field/Button   | Description                                                          |
|----------------|----------------------------------------------------------------------|
| "Certified"    | Checking this box will generate a report that will list every person |
|                | in the web-based Eligibility System, "AD-1026" section that has      |
|                | "Certified" checked.                                                 |
| "Not Filed"    | Checking this box will generate a report that will list every person |
|                | in the web-based Eligibility System, "AD-1026" section that has      |
|                | "Not Filed" checked.                                                 |
| "Good Faith    | Checking this box will generate a report that will list every person |
| Determination" | in the web-based Eligibility System, "AD-1026" section that has      |
|                | "Good Faith Determination" checked.                                  |

| Field/Button                                                           | Description                                                                                                    |
|------------------------------------------------------------------------|----------------------------------------------------------------------------------------------------|
| "COC Exemption"                                                        | Checking this box will generate a report that will list every person<br>in the web-based Eligibility System, "AD-1026" section that has<br>"COC Exemption" checked.                                                                                                    |
| "Awaiting Affiliate<br>Certification"                                  | Checking this box will generate a report that will list every person<br>in the web-based Eligibility System, "AD-1026" section that has<br>"Awaiting Affiliate Certification" checked.                                                                                                    |
| "Affiliate Violation"                                                  | Checking this box will generate a report that will list every person<br>in the web-based Eligibility System, "AD-1026" section that has<br>"Affiliate Violation" checked.                                                                                                    |
| "AD-1026 Date of<br>Continuous<br>Certification Signed<br>by Producer" | Checking this box and entering a date will generate a report that<br>will list every person in the web-based Eligibility System,<br>"AD-1026" section that has an "AD-1026 Date of Continuous<br>Certification Signed by Producer" for that date. If a date is <b>not</b><br>entered, the report will identify <b>all</b> producers. |
| "First Time Producer<br>Filing AD-1026,<br>"Yes"                       | Checking this box will generate a report that will list every person<br>in the web-based Eligibility System, "AD-1026" section that has<br>"First Time Producer Filing AD-1026", checked "Yes".                                                                                                    |
| "First Time Producer<br>Filing AD-1026, "No"                           | Checking this box will generate a report that will list every person<br>in the web-based Eligibility System, "AD-1026" section that has<br>"First Time Producer Filing AD-1026", checked "No".                                                                                                    |
| "Date First Time<br>Producer Filing<br>AD-1026"                        | Checking this box and entering a date will generate a report that<br>will list every person in the web-based Eligibility System,<br>"AD-1026" section that has "First Time Producer Filing AD-1026"<br>checked for that date. If a date is <b>not</b> entered, the report will<br>identify <b>all</b> producers.                     |
| "Referred to NRCS -<br>Yes"                                            | Checking this box will generate a report that will list every person<br>in the web-based Eligibility System, "AD-1026" section that has<br>"Referred to NRCS - Yes" checked.                                                                                                    |
| "Referred to NRCS -<br>No"                                             | Checking this box will generate a report that will list every person<br>in the web-based Eligibility System, "AD-1026" section that has<br>"Referred to NRCS - No" checked.                                                                                                    |
| "Date AD-1026<br>Referred to NRCS"                                     | Checking this box and entering a date will generate a report that<br>will list every person in the web-based Eligibility System,<br>"AD-1026" section that has a "Date AD-1026 Referred to NRCS"<br>for that date. If a date is <b>not</b> entered, the report will identify <b>all</b><br>producers.                                |

## D County Eligibility Reports Screen, "AD-1026" Section (Continued)

## E County Eligibility Reports Screen, "Actively Engaged" Section

Reports may be generated that will provide the user information on who has an "actively engaged" determination recorded in the web-based Eligibility System. The following is an example of the "Actively Engaged" section.

| Actively Engaged —————                  |                   |
|-----------------------------------------|-------------------|
| COC Determination                       |                   |
| Actively Engaged                        | Not Filed         |
| Awaiting Determination                  | Awaiting Revision |
| Not Actively Engaged                    | Exempt            |
| Date Documentation Filed by<br>Producer |                   |
| COC Determination Date                  |                   |

## E County Eligibility Reports Screen, "Actively Engaged" Section (Continued)

The following provides information about the "Actively Engaged" section.

| Field/Button   | Description                                                                  |
|----------------|------------------------------------------------------------------------------|
| "Actively      | Checking this box will generate a report that will list every person in the  |
| Engaged"       | web-based Eligibility System, "Actively Engaged" section that has            |
|                | "Actively Engaged" checked.                                                  |
| "Not Filed"    | Checking this box will generate a report that will list every person in the  |
|                | web-based Eligibility System, "Actively Engaged" section that has "Not       |
|                | Filed" checked.                                                              |
| "Awaiting      | Checking this box will generate a report that will list every person in the  |
| Determination" | web-based Eligibility System, "Actively Engaged" section that has            |
|                | "Awaiting Determination".                                                    |
| "Awaiting      | Checking this box will generate a report that will list every person in the  |
| Revision"      | web-based Eligibility System, "Actively Engaged" section that has            |
|                | "Awaiting Revision" checked.                                                 |
| "Not Actively  | Checking this box will generate a report that will list every person in the  |
| Engaged"       | web-based Eligibility System, "Actively Engaged" section that has "Not       |
|                | Actively Engaged" checked.                                                   |
| "Exempt"       | Checking this box will generate a report that will list every person in the  |
|                | web-based Eligibility System, "Actively Engaged" section that has            |
|                | "Exempt" checked.                                                            |
| "Date          | Checking this box and entering a date will generate a report that will list  |
| Documentation  | every person in the web-based Eligibility System, "Actively Engaged"         |
| Filed by       | section that has "Date Documentation Filed by Producer" for that date. If    |
| Producer"      | a date is <b>not</b> entered, the report will identify <b>all</b> producers. |
| "COC           | Checking this box and entering a date will generate a report that will list  |
| Determination  | every person in the web-based Eligibility System, "Actively Engaged"         |
| Date"          | section that has a "COC Determination Date" for that date. If a date is      |
|                | not entered, the report will identify all producers.                         |

## F County Eligibility Reports Screen, "Actively Engaged - 2002 Farm Bill" Section

Reports may be generated that will provide the user information on who has an "actively engaged" determination, as it applies to the 2002 Farm Bill provisions, recorded in the web-based Eligibility System. The following is an example of the "Actively Engaged - 2002 Farm Bill" section.

| Actively Engaged - 2002 Farm Bill       |                   |
|-----------------------------------------|-------------------|
| COC Determination                       |                   |
| Actively Engaged                        | Not Filed         |
| Awaiting Determination                  | Awaiting Revision |
| Not Actively Engaged                    |                   |
| Date Documentation Filed by<br>Producer |                   |
| COC Determination Date                  |                   |
| Suspended Producer                      |                   |
| Not Suspended                           | Suspended         |
|                                         |                   |

# F County Eligibility Reports Screen, "Actively Engaged - 2002 Farm Bill" Section (Continued)

The following provides information about the "Actively Engaged - 2002 Farm Bill" section.

| Field/Button        | Description                                                             |
|---------------------|-------------------------------------------------------------------------|
| "Actively Engaged"  | Checking this box will generate a report that will list every person    |
|                     | in the web-based Eligibility System, "Actively Engaged - 2002           |
|                     | Farm Bill" section that has "Actively Engaged" checked.                 |
| "Not Filed"         | Checking this box will generate a report that will list every person    |
|                     | in the web-based Eligibility System, "Actively Engaged - 2002           |
|                     | Farm Bill" section that has "Not Filed" checked.                        |
| "Awaiting           | Checking this box will generate a report that will list every person    |
| Determination"      | in the web-based Eligibility System, "Actively Engaged - 2002           |
|                     | Farm Bill" section that has "Awaiting Determination".                   |
| "Awaiting Revision" | Checking this box will generate a report that will list every person    |
|                     | in the web-based Eligibility System, "Actively Engaged - 2002           |
|                     | Farm Bill" section that has "Awaiting Revision" checked.                |
| "Not Actively       | Checking this box will generate a report that will list every person    |
| Engaged"            | in the web-based Eligibility System, "Actively Engaged - 2002           |
|                     | Farm Bill" section that has "Not Actively Engaged" checked.             |
| "Date Documentation | Checking this box and entering a date will generate a report that       |
| Filed by Producer"  | will list every person in the web-based Eligibility System,             |
|                     | "Actively Engaged - 2002 Farm Bill" section that has "Date              |
|                     | Documentation Filed by Producer" for that date. If a date is <b>not</b> |
|                     | entered, the report will identify <b>all</b> producers.                 |
| "COC Determination  | Checking this box and entering a date will generate a report that       |
| Date"               | will list every person in the web-based Eligibility System,             |
|                     | "Actively Engaged - 2002 Farm Bill" section that has a "COC             |
|                     | Determination Date" for that date. If a date is <b>not</b> entered, the |
|                     | report will identify <b>all</b> producers.                              |
| "Not Suspended"     | Checking this box will generate a report that will list every person    |
|                     | in the web-based Eligibility System, "Actively Engaged - 2002           |
|                     | Farm Bill" section that has "Not Suspended" checked.                    |
| "Suspended"         | Checking this box will generate a report that will list every person    |
|                     | in the web-based Eligibility System, "Actively Engaged - 2002           |
|                     | Farm Bill" section that has "Suspended" checked.                        |

## G County Eligibility Reports Screen, "Adjusted Gross Income - 2014 Farm Bill" Section

Reports may be generated that will provide the user information on who has an "adjusted gross income" certification, as it applies to the 2014 Farm Bill provisions, recorded in the web-based eligibility files. The following is an example of the "Adjusted Gross Income – 2014 Farm Bill" section.

| Adjusted Gross Income - 2014 Farm Bill  |                      |
|-----------------------------------------|----------------------|
| ┌ \$900,000 Total Income Producer Certi | fication             |
| Not Filed                               | Filed CCC-941        |
| Exempt                                  | Not Met-Producer     |
| Date Documentation Filed by Pro         | oducer               |
| □ IRS Verification/Determination        |                      |
| Not Processed                           | Compliant-Producer   |
| Compliant - Less Than 3 Years           | Not Compliant        |
| Failed Verification                     |                      |
|                                         |                      |
| Date Processed by IRS                   |                      |
| State Office/SED Determination          |                      |
| No Determination                        | Compliant-Review     |
| Mismatch Verified                       | Not Compliant-Review |
| SED Determination Date                  |                      |

## G County Eligibility Reports Screen, "Adjusted Gross Income - 2014 Farm Bill" Section (Continued)

The following provides information about the "Adjusted Gross Income - 2014 Farm Bill" section.

| Field/Button  | Description                                                                           |
|---------------|---------------------------------------------------------------------------------------|
| "Not Filed"   | Checking this box will generate a report that will list every person in the           |
|               | web-based Eligibility System, "Adjusted Gross Income - 2014 Farm Bill"                |
|               | section that has "Not Filed" checked.                                                 |
| "Filed        | Checking this box will generate a report that will list every person in the           |
| CCC-941"      | web-based Eligibility System, "Adjusted Gross Income - 2014 Farm Bill"                |
|               | section that has "Filed CCC-941" checked.                                             |
| "Exempt"      | Checking this box will generate a report that will list every person in the           |
|               | web-based Eligibility System, "Adjusted Gross Income - 2014 Farm Bill"                |
|               | section that has "Exempt" checked.                                                    |
| "Not Met -    | Checking this box will generate a report that will list every person in the           |
| Producer"     | web-based Eligibility System, "Adjusted Gross Income - 2014 Farm Bill"                |
|               | section that has "Not Met - Producer" checked.                                        |
| "Date         | Checking this box and entering a date will generate a report that will list           |
| Documentation | every person in the web-based Eligibility System, "Adjusted Gross                     |
| Filed by      | Income - 2014 Farm Bill" section that has a "Date Documentation Filed                 |
| Producer"     | by Producer" for that date. If a date is <b>not</b> entered, the report will identify |
|               | all producers.                                                                        |
| "Not          | Checking this box will generate a report that will list every person in the           |
| Processed"    | web-based Eligibility System, "Adjusted Gross Income - 2014 Farm Bill"                |
|               | section that has "Not Processed" checked.                                             |
| "Compliant -  | Checking this box will generate a report that will list every person in the           |
| Producer"     | web-based Eligibility System, "Adjusted Gross Income - 2014 Farm Bill"                |
|               | section that has "Compliant - Producer" checked.                                      |
| "Compliant -  | Checking this box will generate a report that will list every person in the           |
| Less Than     | web-based Eligibility System, "Adjusted Gross Income - 2014 Farm Bill"                |
| 3 Years"      | section that has "Compliant - Less Than 3 Years" checked.                             |

| Field/Button    | Description                                                                                |
|-----------------|--------------------------------------------------------------------------------------------|
| "Not            | Checking this box will generate a report that will list every person in the                |
| Compliant"      | web-based Eligibility System, "Adjusted Gross Income - 2014 Farm Bill"                     |
| -               | section that has "Not Compliant" checked.                                                  |
| "Failed         | Checking this box will generate a report that will list every person in the                |
| Verification"   | web-based Eligibility System, "Adjusted Gross Income - 2014 Farm Bill"                     |
|                 | section that has "Failed Verification" checked.                                            |
| "Date Processed | Checking this box and entering a date will generate a report that will list                |
| by IRS"         | every person in the web-based Eligibility System, "Adjusted Gross                          |
|                 | Income - 2014 Farm Bill" section that has a "Date Processed by IRS" for                    |
|                 | that date. If a date is <b>not</b> entered, the report will identify <b>all</b> producers. |
| "No             | Checking this box will generate a report that will list every person in the                |
| Determination"  | web-based Eligibility System, "Adjusted Gross Income - 2014 Farm Bill"                     |
|                 | section that has "No Determination" checked.                                               |
| "Compliant -    | Checking this box will generate a report that will list every person in the                |
| Review"         | web-based Eligibility System, "Adjusted Gross Income - 2014 Farm Bill"                     |
|                 | section that has "Compliant - Review" checked.                                             |
| "Mismatch       | Checking this box will generate a report that will list every person in the                |
| Verified"       | web-based Eligibility System, "Adjusted Gross Income - 2014 Farm Bill"                     |
|                 | section that has "Mismatch Verified" checked.                                              |
| "Not Compliant  | Checking this box will generate a report that will list every person in the                |
| - Review"       | web-based Eligibility System, "Adjusted Gross Income - 2014 Farm Bill"                     |
|                 | section that has "Not Compliant - Review" checked.                                         |
| "SED            | Checking this box and entering a date will generate a report that will list                |
| Determination   | every person in the web-based Eligibility System, "Adjusted Gross                          |
| Date"           | Income - 2014 Farm Bill" section that has a "Date of SED                                   |
|                 | Determination" for that date. If a date is <b>not</b> entered, the report will             |
|                 | identify <b>all</b> producers.                                                             |

# G County Eligibility Reports Screen, "Adjusted Gross Income - 2014 Farm Bill" Section (Continued)

## H County Eligibility Reports Screen, "Adjusted Gross Income - 2008 Farm Bill" Section

Reports may be generated that will provide the user information on who has an "AGI - 2008 Farm Bill" certification recorded in the web-based eligibility files. The following is an example of the "Adjusted Gross Income - 2008 Farm Bill" section.

| F Adjusted Gross Income - 20     | 08 Farm Bill —                                             |
|----------------------------------|------------------------------------------------------------|
| Commodity Program \$500,00       | 0 Nonfarm Income Certification/COC Determination           |
| Compliant - Producer             | Compliant - Agent                                          |
| Exempt                           | Not Filed                                                  |
| Not Met - COC                    | Not Met - Producer                                         |
|                                  |                                                            |
| SED Determination                |                                                            |
| Not Met-SED                      | Date of SED Determination                                  |
|                                  |                                                            |
| ┌─ Direct Payment \$750,000 Far  | m Income Certification/COC Determination                   |
| Compliant - Producer             | Compliant - Agent                                          |
| Exempt                           | Not Filed                                                  |
| Not Met - COC                    | Not Met - Producer                                         |
|                                  |                                                            |
| SED Determination                |                                                            |
| Not Met-SED                      | Date of SED Determination                                  |
| - Not Mict-OED                   |                                                            |
| □ Direct Payment \$1 Million Tot | al Income Certification/COC Determination                  |
| Compliant - Producer             | Compliant - Agent                                          |
| Exempt                           | Not Filed                                                  |
| Not Met - COC                    | Not Met - Producer                                         |
|                                  |                                                            |
| SED Determination                |                                                            |
| Not Met-SED                      | Date of SED Determination                                  |
|                                  |                                                            |
| Conservation Program \$1 Mil     | lion Nonfarm Income Certification/COC Determination $\neg$ |
| 🔲 🔲 Compliant - Producer         | Compliant - Agent                                          |
| Exempt                           | Not Filed                                                  |
| Not Met - COC                    | Not Met - Producer                                         |
|                                  |                                                            |
| SED Determination                |                                                            |
| Not Met-SED                      | Date of SED Determination                                  |
|                                  |                                                            |
| Effective Pro                    | gram Year                                                  |
| Date Documentat                  | ion Filed by                                               |
|                                  | Producer                                                   |
| COC Disapp                       | roval Date                                                 |
|                                  |                                                            |

# H County Eligibility Reports Screen, "Adjusted Gross Income - 2008 Farm Bill" Section (Continued)

The following provides information about the "Adjusted Gross Income - 2008 Farm Bill" section.

| Field/Button    | Description                                                             |
|-----------------|-------------------------------------------------------------------------|
| "Compliant -    | Checking this box will generate a report that will list every person in |
| Producer"       | the web-based Eligibility System, "Adjusted Gross Income -              |
|                 | 2008 Farm Bill" section that has "Compliant - Producer" checked.        |
| "Compliant -    | Checking this box will generate a report that will list every person in |
| Agent"          | the web-based Eligibility System, "Adjusted Gross Income -              |
|                 | 2008 Farm Bill" section that has "Compliant - Agent" checked.           |
| "Exempt"        | Checking this box will generate a report that will list every person in |
|                 | the web-based Eligibility System, "Adjusted Gross Income -              |
|                 | 2008 Farm Bill" section that has "Exempt" checked.                      |
| "Not Filed"     | Checking this box will generate a report that will list every person in |
|                 | the web-based Eligibility System, "Adjusted Gross Income -              |
|                 | 2008 Farm Bill" section that has "Not Filed" checked.                   |
| "Not Met - COC" | Checking this box will generate a report that will list every person in |
|                 | the web-based Eligibility System, "Adjusted Gross Income -              |
|                 | 2008 Farm Bill" section that has "Not Met - COC" checked.               |
| "Not Met -      | Checking this box will generate a report that will list every person in |
| Producer"       | the web-based Eligibility System, "Adjusted Gross Income -              |
|                 | 2008 Farm Bill" section that has "Not Met - Producer" checked.          |
| "Effective      | Checking this box and entering a year will generate a report that will  |
| Program Year"   | list every person in the web-based Eligibility System, "Adjusted Gross  |
|                 | Income - 2008 Farm Bill" section that has an "Effective Program Year"   |
|                 | for that year.                                                          |

| Field/Button      | Description                                                                         |
|-------------------|-------------------------------------------------------------------------------------|
| "Date             | Checking this box and entering a date will generate a report that will              |
| Documentation     | list every person in the web-based Eligibility System, "Adjusted Gross              |
| Filed by          | Income - 2008 Farm Bill" section that has a "Date Documentation                     |
| Producer"         | Filed by Producer" for that date. If a date is <b>not</b> entered, the report will  |
|                   | identify all producers.                                                             |
| "COC              | Checking this box and entering a date will generate a report that will              |
| Disapproval Date" | list every person in the web-based Eligibility System, "Adjusted Gross              |
|                   | Income - 2008 Farm Bill" section that has a "COC Disapproval Date"                  |
|                   | for that date. If a date is <b>not</b> entered, the report will identify <b>all</b> |
|                   | producers.                                                                          |
| "Not Met - SED"   | Checking this box will generate a report that will list every person in             |
|                   | the web-based Eligibility System, "Adjusted Gross Income -                          |
|                   | 2008 Farm Bill" section that has "Not Met - SED" checked.                           |
|                   |                                                                                     |
|                   | <b>Note:</b> When applicable, the "Not Met - SED" field may only be                 |
|                   | updated by authorized State Office employees.                                       |
| "Date of SED      | Checking this box and entering a date will generate a report that will              |
| Determination"    | list every person in the web-based Eligibility System, "Adjusted Gross              |
|                   | Income - 2008 Farm Bill" section that has a "Date of SED                            |
|                   | Determination" for that date. If a date is <b>not</b> entered, the report will      |
|                   | identify <b>all</b> producers.                                                      |

H County Eligibility Reports Screen, "Adjusted Gross Income - 2008 Farm Bill" Section (Continued)

#### I County Eligibility Reports Screen, "Adjusted Gross Income - 2002 Farm Bill" Section

Reports may be generated that will provide the user information on who has an "adjusted gross income" certification, as it applies to the 2002 Farm Bill provisions, recorded in the web-based eligibility files. The following is an example of the "Adjusted Gross Income - 2002 Farm Bill" section.

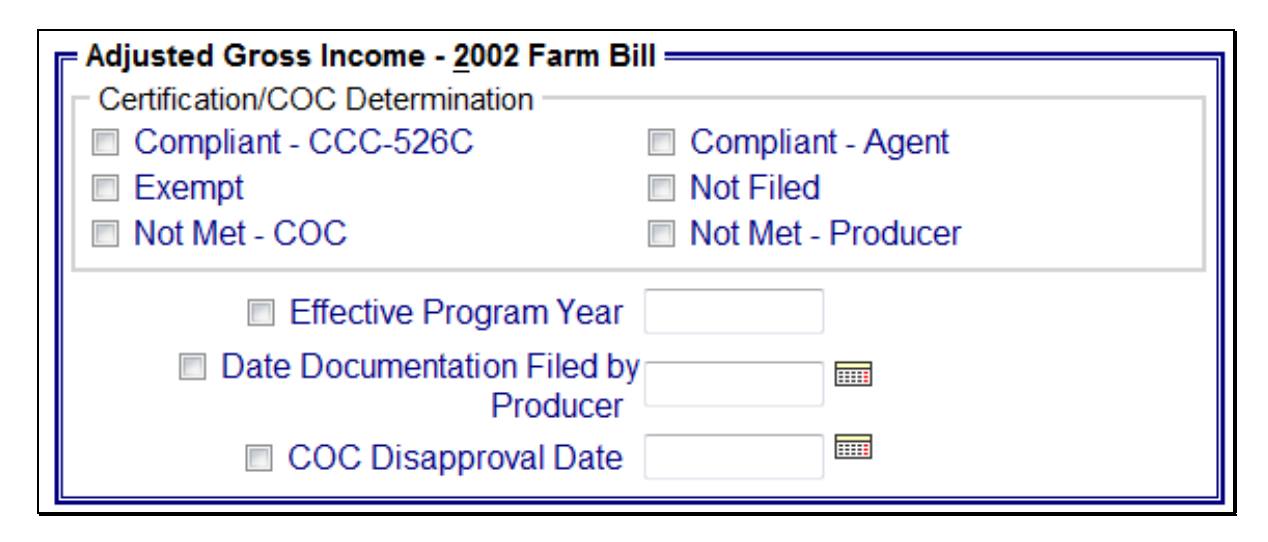

The following provides information about the "Adjusted Gross Income - 2002 Farm Bill" section.

| <b>Field/Button</b> | Description                                                                 |  |
|---------------------|-----------------------------------------------------------------------------|--|
| "Compliant -        | Checking this box will generate a report that will list every person in the |  |
| CCC-526C"           | web-based Eligibility System, "Adjusted Gross Income - 2002 Farm Bill"      |  |
|                     | section that has "Compliant - CCC-526C" checked.                            |  |
| "Compliant -        | Checking this box will generate a report that will list every person in the |  |
| Agent"              | web-based Eligibility System, "Adjusted Gross Income - 2002 Farm Bill"      |  |
|                     | section that has "Compliant - Agent" checked.                               |  |
| "Exempt"            | Checking this box will generate a report that will list every person in the |  |
|                     | web-based Eligibility System, "Adjusted Gross Income - 2002 Farm Bill"      |  |
|                     | section that has "Exempt" checked.                                          |  |
| "Not Filed"         | Checking this box will generate a report that will list every person in the |  |
|                     | web-based Eligibility System, "Adjusted Gross Income - 2002 Farm Bill"      |  |
| l                   | section that has "Not Filed" checked.                                       |  |
| "Not Met -          | Checking this box will generate a report that will list every person in the |  |
| COC"                | web-based Eligibility System, "Adjusted Gross Income - 2002 Farm Bill"      |  |
|                     | section that has "Not Met - COC" checked.                                   |  |

| <b>Field/Button</b> | Description                                                                              |
|---------------------|------------------------------------------------------------------------------------------|
| "Not Met -          | Checking this box will generate a report that will list every person in the              |
| Producer"           | web-based Eligibility System, "Adjusted Gross Income - 2002 Farm Bill"                   |
|                     | section that has "Not Met - Producer" checked.                                           |
| "Effective          | Checking this box and entering a year will generate a report that will list              |
| Program             | every person in the web-based Eligibility System, "Adjusted Gross                        |
| Year"               | Income - 2002 Farm Bill" section that has an "Effective Program Year" for                |
|                     | that year.                                                                               |
| "Date               | Checking this box and entering a date will generate a report that will list              |
| Documentatio        | every person in the web-based Eligibility System, "Adjusted Gross Income                 |
| n Filed by          | - 2002 Farm Bill" section that has a "Date Documentation Filed by                        |
| Producer"           | Producer" for that. If a date is <b>not</b> entered, the report will identify <b>all</b> |
|                     | producers.                                                                               |
| "COC                | Checking this box and entering a date will generate a report that will list              |
| Disapproval         | every person in the web-based Eligibility System, "Adjusted Gross Income                 |
| Date"               | - 2002 Farm Bill" section that has a "COC Disapproval Date" for that date.               |
|                     | If a date is <b>not</b> entered, the report will identify <b>all</b> producers.          |

I County Eligibility Reports Screen, "Adjusted Gross Income - 2002 Farm Bill" Section (Continued)

#### J County Eligibility Reports Screen, Beginning Farmer or Rancher

Reports may be generated that will provide the user information on who has a "Beginning Farmer or Rancher" certification recorded in the web-based eligibility files. The following is an example of the "Beginning Farmer or Rancher" section.

| Beginning <u>Farmer or Rar</u>                 | ncher |  |
|------------------------------------------------|-------|--|
| Yes                                            | No    |  |
| Month and Year Farmer Or Rancher began Farming |       |  |

The following provides information about the "Beginning Farmer or Rancher" section.

| <b>Field/Button</b> | Description                                                                         |
|---------------------|-------------------------------------------------------------------------------------|
| "Yes"               | Checking this box will generate a report that will list every person in the         |
|                     | web-based Eligibility System, "Beginning Farmer or Rancher" section that            |
|                     | has "Yes" checked.                                                                  |
| "No"                | Checking this box will generate a report that will list every person in the         |
|                     | web-based Eligibility System, "Beginning Farmer or Rancher" section that            |
|                     | has "No" checked.                                                                   |
| "Month and          | In 2014 and subsequent years, checking this box and entering a month and            |
| Year Farmer         | year will generate a report that will list every person in the web-based            |
| Or Rancher          | Eligibility System, "Beginning Farmer or Rancher" section that has "Month           |
| began               | and Year Farmer Or Rancher began Farming" checked for that month and                |
| Farming"            | year. If a month and year is <b>not</b> entered, then the report will <b>not</b> be |
|                     | accurate.                                                                           |

## K County Eligibility Reports Screen, "Cash Rent Tenant" Section

Reports may be generated that will provide the user information on who has a "cash rent tenant" determination recorded in the web-based Eligibility System. The following is an example of the "Cash Rent Tenant" section.

| Cash Rent Tenant ————               |                      |
|-------------------------------------|----------------------|
| COC Determination                   |                      |
| Does the producer meet the cash rer | t tenant provisions? |
| 🔲 Eligible                          | Partially Eligible   |
| Ineligible                          | Not Applicable       |
| Awaiting Determination              | Exempt               |
| Cropland Factor                     |                      |

## K County Eligibility Reports Screen, "Cash Rent Tenant" Section (Continued)

The following provides information about the "Cash Rent Tenant" section.

| Field/Button         | Description                                                                |
|----------------------|----------------------------------------------------------------------------|
| "Eligible"           | Checking this box will generate a report that will list every person in    |
| -                    | the web-based Eligibility System, "Cash Rent Tenant" section that          |
|                      | has "Eligible" checked.                                                    |
| "Partially Eligible" | Checking this box will generate a report that will list every person in    |
|                      | the web-based Eligibility System, "Cash Rent Tenant" section that          |
|                      | has "Partially Eligible" checked.                                          |
| "Ineligible"         | Checking this box will generate a report that will list every person in    |
|                      | the web-based Eligibility System, "Cash Rent Tenant" section that          |
|                      | has "Ineligible" checked.                                                  |
| "Not Applicable"     | Checking this box will generate a report that will list every person in    |
|                      | the web-based Eligibility System, "Cash Rent Tenant" section that          |
|                      | has "Not Applicable" checked.                                              |
| "Awaiting            | Checking this box will generate a report that will list every person in    |
| Determination"       | the web-based Eligibility System, "Cash Rent Tenant" section that          |
|                      | has "Awaiting Determination" checked.                                      |
| "Exempt"             | Checking this box will generate a report that will list every person in    |
|                      | the web-based Eligibility System, "Cash Rent Tenant" section that          |
|                      | has "Exempt" checked.                                                      |
| "Cropland Factor"    | Checking this box and inserting a factor will generate a report that       |
|                      | will list every person in the web-based Eligibility System, "Cash Rent     |
|                      | Tenant" section that has a "Cropland Factor" with that factor. If a        |
|                      | factor is <b>not</b> entered, then the report will <b>not</b> be accurate. |

#### L County Eligibility Reports Screen, "Conservation Compliance" Section

Reports may be generated that will provide the user information on how "conservation compliance" determinations are recorded in the web-based Eligibility System. The following is an example of the "Conservation Compliance" section.

| Conservation Compliance                      |                       |
|----------------------------------------------|-----------------------|
| Highly Erodible Land Conservation            |                       |
| No HEL                                       | 🗌 Compliant           |
| 🔲 Not Compliant                              | Pending Determination |
| Landlord/Tenant Exemption                    | Good Faith            |
| Appeal Rights Exhausted                      | No Association        |
| Planted Converted Wetland                    |                       |
| 🗌 Compliant                                  | Not Compliant         |
| Good Faith                                   | No Association        |
| Converted Wetland                            |                       |
| 🗌 🗖 Compliant                                | Not Compliant         |
| Good Faith                                   | Restored Wetland      |
| Appeal Rights Exhausted                      | No Association        |
| Farm/Tract Eligibility                       |                       |
| 🔲 In Compliance                              | Partial Compliance    |
| □ In Violation                               | No Association        |
| Past Violation                               | Reinstated            |
| Year of Violation                            |                       |
| State and County Where Violation<br>Occurred | ר <u>ב</u>            |

## L County Eligibility Reports Screen, "Conservation Compliance" Section (Continued)

The following provides information about the "Conservation Compliance" section.

| Field/Button                 | Description                                                   |
|------------------------------|---------------------------------------------------------------|
| "Highly Erodible Land        | Checking this box will generate a report that will list every |
| Conservation - No HEL"       | person in the web-based Eligibility System, "Conservation     |
|                              | Compliance" section that has "Highly Erodible Land            |
|                              | Conservation - No HEL" checked.                               |
| "Highly Erodible Land        | Checking this box will generate a report that will list every |
| Conservation - Compliant"    | person in the web-based Eligibility System, "Conservation     |
|                              | Compliance" section that has "Highly Erodible Land            |
|                              | Conservation - Compliant" checked.                            |
| "Highly Erodible Land        | Checking this box will generate a report that will list every |
| Conservation - Not           | person in the web-based Eligibility System, "Conservation     |
| Compliant"                   | Compliance" section that has "Highly Erodible Land            |
|                              | Conservation - Not Compliant" checked.                        |
| "Highly Erodible Land        | Checking this box will generate a report that will list every |
| Conservation - Pending       | person in the web-based Eligibility System, "Conservation     |
| Determination"               | Compliance" section that has "Highly Erodible Land            |
|                              | Conservation - Pending Determination" checked.                |
| "Highly Erodible Land        | Checking this box will generate a report that will list every |
| Conservation -               | person in the web-based Eligibility System, "Conservation     |
| Landlord/Tenant Exemption"   | Compliance" section that has "Highly Erodible Land            |
|                              | Conservation - Landlord/Tenant Exemption" checked.            |
| "Highly Erodible Land        | Checking this box will generate a report that will list every |
| Conservation - Good Faith"   | person in the web-based Eligibility System, "Conservation     |
|                              | Compliance" section that has "Highly Erodible Land            |
|                              | Conservation - Good Faith" checked.                           |
| "Highly Erodible Land        | Checking this box will generate a report that will list every |
| Conservation - Appeal Rights | person in the web-based Eligibility System, "Conservation     |
| Exhausted"                   | Compliance" section that has "Highly Erodible Land            |
|                              | Conservation - Appeal Rights Exhausted" checked.              |
| "Highly Erodible Land        | Checking this box will generate a report that will list every |
| Conservation - No            | person in the web-based Eligibility System, "Conservation     |
| Association"                 | Compliance" section that has "Highly Erodible Land            |
|                              | Conservation - No Association" checked.                       |
| "Planted Converted Wetland - | Checking this box will generate a report that will list every |
| Compliant"                   | person in the web-based Eligibility System, "Conservation     |
|                              | Compliance" section that has "Planted Converted Wetland -     |
|                              | Compliant'' checked.                                          |
| "Planted Converted Wetland - | Checking this box will generate a report that will list every |
| Not Compliant"               | person in the web-based Eligibility System, "Conservation     |
|                              | Compliance" section that has "Planted Converted Wetland -     |
|                              | Not Compliant" checked.                                       |

| Field/Button              | Description                                                    |
|---------------------------|----------------------------------------------------------------|
| "Planted "Converted       | Checking this box will generate a report that will list every  |
| Wetland - Good Faith"     | person in the web-based Eligibility System, "Conservation      |
|                           | Compliance" section that has "Planted Converted Wetland -      |
|                           | Good Faith" checked.                                           |
| "Planted "Converted       | Checking this box will generate a report that will list every  |
| Wetland - No              | person in the web-based Eligibility System, "Conservation      |
| Association"              | Compliance" section that has "Planted Converted Wetland - No   |
|                           | Association" checked .                                         |
| "Converted Wetland -      | Checking this box will generate a report that will list every  |
| Compliant"                | person in the web-based Eligibility System, "Conservation      |
|                           | Compliance" section that has "Converted Wetland - Compliant"   |
|                           | checked.                                                       |
| "Converted Wetland -      | Checking this box will generate a report that will list every  |
| Not Compliant"            | person in the web-based Eligibility System, "Conservation      |
|                           | Compliance" section that has "Converted Wetland - Not          |
|                           | Compliant" checked.                                            |
| "Converted Wetland -      | Checking this box will generate a report that will list every  |
| Good Faith"               | person in the web-based Eligibility System, "Conservation      |
|                           | Compliance" section that has "Converted Wetland - Good         |
|                           | Faith" checked.                                                |
| "Converted Wetland -      | Checking this box will generate a report that will list every  |
| Restored Wetland"         | person in the web-based Eligibility System, "Conservation      |
|                           | Compliance" section that has "Converted Wetland - Restored     |
|                           | Wetland" checked.                                              |
| "Converted Wetland -      | Checking this box will generate a report that will list every  |
| Appeal Rights             | person in the web-based Eligibility System, "Conservation      |
| Exhausted"                | Compliance" section that has "Converted Wetland - Appeals      |
|                           | Rights Exhausted" checked.                                     |
| "Converted Wetland - No   | Checking this box will generate a report that will list every  |
| Association"              | person in the web-based Eligibility System, "Conservation      |
|                           | Compliance" section that has "Converted Wetland - No           |
|                           | Association" checked.                                          |
| "Farm/Tract Eligibility - | Checking this box will generate a report that will list every  |
| In Compliance"            | person in the web-based Eligibility System, "Conservation      |
|                           | Compliance" section that has "Farm/Tract Eligibility - In      |
|                           | Compliance" checked.                                           |
| "Farm/Tract Eligibility - | Checking this box will generate a report that will list every  |
| Partial Compliance"       | person in the web-based Eligibility System, "Conservation      |
|                           | Compliance" section that has "Farm/Tract Eligibility - Partial |
|                           | Compliance" checked.                                           |

## L County Eligibility Reports Screen, "Conservation Compliance" Section (Continued)

| Field/Button        | Description                                                                  |
|---------------------|------------------------------------------------------------------------------|
| "Farm/Tract         | Checking this box will generate a report that will list every person in      |
| Eligibility - In    | the web-based Eligibility System, "Conservation Compliance"                  |
| Violation"          | section that has "Farm/Tract Eligibility - In Violation" checked.            |
| "Farm/Tract         | Checking this box will generate a report that will list every person in      |
| Eligibility - No    | the web-based Eligibility System, "Conservation Compliance"                  |
| Association"        | section that has "Farm/Tract Eligibility - No Association" checked.          |
| "Farm/Tract         | Checking this box will generate a report that will list every person in      |
| Eligibility - Past  | the web-based Eligibility System, "Conservation Compliance"                  |
| Violation"          | section that has "Farm/Tract Eligibility - Past Violation" checked.          |
| "Farm/Tract         | Checking this box will generate a report that will list every person in      |
| Eligibility -       | the web-based Eligibility System, "Conservation Compliance"                  |
| Reinstated"         | section that has "Farm/Tract Eligibility - Reinstated" checked.              |
| "Year of Violation" | Checking this box and entering a year will generate a report that will       |
|                     | list every person in the web-based Eligibility System, "Conservation         |
|                     | Compliance" section that has a "Year of Violation" for that year. If         |
|                     | a year is <b>not</b> entered, then the report will <b>not</b> be accurate.   |
| "State and County   | Checking this box and entering a State and county code will                  |
| Where Violation     | generate a report that will list every person in the web-based               |
| Occurred"           | Eligibility System, "Conservation Compliance" section that has an            |
|                     | entry in the "State and County Where Violation Occurred" for that            |
|                     | State and county. If a State and county code is <b>not</b> entered, then the |
|                     | report will <b>not</b> be accurate.                                          |

## L County Eligibility Reports Screen, "Conservation Compliance" Section (Continued)

#### M County Eligibility Reports Screen, "Controlled Substance" Section

Reports may be generated that will provide the user information on who has a "controlled substance" determination recorded in the web-based Eligibility System. The following is an example of the "Controlled Substance" section.

| Notification of Determination |                                     |   |  |
|-------------------------------|-------------------------------------|---|--|
| Growing                       | Number of Years of<br>Ineligibility | • |  |
| Trafficking                   | Number of Years of Ineligibility    | • |  |
| Possession                    | Number of Years of<br>Ineligibility | • |  |
| Year of Conviction            |                                     |   |  |

The following provides information about the "Controlled Substance" section.

| <b>Field/Button</b> | Description                                                                        |
|---------------------|------------------------------------------------------------------------------------|
| "No Violation"      | Checking this box will generate a report that will list every person in the        |
|                     | web-based Eligibility System, "Controlled Substance" section that has              |
|                     | "No Violation" checked.                                                            |
| "Growing"           | Checking this box along with inputting a specific number of years will             |
|                     | generate a report that will list every person in the web-based Eligibility         |
|                     | System, "Controlled Substance" section that has "Growing" checked.                 |
| "Trafficking"       | Checking this box along with inputting a specific number of years will             |
|                     | generate a report that will list every person in the web-based Eligibility         |
|                     | System, "Controlled Substance" section that has "Trafficking" checked.             |
| "Possession"        | Checking this box along with inputting a specific number of years will             |
|                     | generate a report that will list every person in the web-based Eligibility         |
|                     | System, "Controlled Substance" section that has "Possession" checked.              |
| "Year of            | Checking this box and entering a year will generate a report that will list        |
| Conviction"         | every person in the web-based Eligibility System, "Controlled Substance"           |
|                     | section that has that year of conviction entered. If a year is <b>not</b> entered, |
|                     | then the report will <b>not</b> be accurate.                                       |
### N County Eligibility Reports Screen, "Delinquent Debt" Section

Reports may be generated that will provide the user information on who has a "delinquent debt" determination recorded in the web-based eligibility files. The following is an example of the "Delinquent Debt" section.

| Delinguent Debt —<br>COC Determination/Ce<br>Does the producer ha | ertification<br>ve an outstanding delinquent Federal non-tax debt? |
|-------------------------------------------------------------------|--------------------------------------------------------------------|
| Source of Delinquent D                                            | Debt Determination                                                 |
| Producer Certified                                                | FSA Debt                                                           |
| 🔲 Credit Report                                                   | CAIVRS                                                             |
| TOPS                                                              | Other                                                              |
| Not applicable                                                    |                                                                    |
| Additional<br>Information                                         | •                                                                  |

# N County Eligibility Reports Screen, "Delinquent Debt" Section (Continued)

The following provides information about the "Delinquent Debt" section.

| Field/Button          | Description                                                                |
|-----------------------|----------------------------------------------------------------------------|
| "No"                  | Checking this box will generate a report that will list every person       |
|                       | in the web-based Eligibility System, "Delinquent Debt" section that        |
| "Vos"                 | That No checked.                                                           |
| 168                   | in the web based Eligibility System "Delinguent Debt" section that         |
|                       | has "Yes" checked.                                                         |
| "Source of            | Checking this box will generate a report that will list every person       |
| Delinquent Debt       | in the web-based Eligibility System, "Delinquent Debt" section that        |
| Determination -       | has "Source of Delinquent Debt Determination - Producer                    |
| Producer Certified"   | Certified" checked.                                                        |
| "Source of Delinquent | Checking this box will generate a report that will list every person       |
| Debt Determination -  | in the web-based Eligibility System, "Delinquent Debt" section that        |
| FSA Debt"             | has "Source of Delinquent Debt Determination - FSA Debt"                   |
|                       | checked.                                                                   |
| "Source of Delinquent | Checking this box will generate a report that will list every person       |
| Debt Determination -  | in the web-based Eligibility System, "Delinquent Debt" section that        |
| Credit Report"        | has "Source of Delinquent Debt Determination - Credit Report"              |
|                       | checked.                                                                   |
| "Source of Delinquent | Checking this box will generate a report that will list every person       |
| Debt Determination -  | in the web-based Eligibility System, "Delinquent Debt" section that        |
| CAIVERS"              | has "Source of Delinquent Debt Determination - CAIVERS"                    |
|                       | checked.                                                                   |
| "Source of Delinquent | Checking this box will generate a report that will list every person       |
| Debt Determination -  | in the web-based Eligibility System, "Delinquent Debt" section that        |
| TOPS"                 | has "Source of Delinquent Debt Determination - TOPS" checked.              |
| "Source of Delinquent | Checking this box will generate a report that will list every person       |
| Debt Determination -  | in the web-based Eligibility System, "Delinquent Debt" section that        |
| Other"                | has "Source of Delinquent Debt Determination - Other" checked.             |
| "Source of Delinquent | Checking this box will generate a report that will list every person       |
| Debt Determination -  | in the web-based Eligibility System, "Delinquent Debt" section that        |
| Not Applicable"       | has "Source of Delinquent Debt Determination - Not Applicable"             |
|                       | checked.                                                                   |
| "Additional           | Checking this box will generate a report that will list every person       |
| Information"          | in the web-based Eligibility System, "Delinquent Debt" section that        |
|                       | has "Additional Information" checked and information entered.              |
|                       | <b>Note:</b> If a user has typed a "space" in the "Additional Information" |
|                       | field, then the producer will be listed on the report: however.            |
|                       | the field will appear empty.                                               |

### O County Eligibility Reports Screen, "Federal Crop Insurance" Section

Reports may be generated that will provide the user information on who has a "Federal Crop Insurance" certification or determination recorded in the web-based eligibility files. The following is an example of the "Federal Crop Insurance" section.

| Federal Crop Insurance          |                      |  |
|---------------------------------|----------------------|--|
| Certification/COC Determination |                      |  |
|                                 | Doguiromente Net Met |  |
| Requirements Met                | Requirements Not Met |  |
|                                 |                      |  |

The following provides information about the "Federal Crop Insurance" section.

| Field/Button       | Description                                                               |  |
|--------------------|---------------------------------------------------------------------------|--|
| "Requirements Met" | " Checking this box will generate a report that will list every person in |  |
|                    | the web-based Eligibility System, "Federal Crop Insurance" section        |  |
|                    | that has "Requirements Met" checked.                                      |  |
| "Requirements Not  | Checking this box will generate a report that will list every person in   |  |
| Met"               | the web-based Eligibility System, "Federal Crop Insurance" section        |  |
|                    | that has "Requirements Not Met" checked.                                  |  |

Par. 305

## P County Eligibility Reports Screen, "Foreign Person" Section

Reports may be generated that will provide the user information on who has a "foreign person" determination recorded in the web-based Eligibility System. The following is an example of the "Foreign Person" section.

| Foreign Person ———       |                           | ] |
|--------------------------|---------------------------|---|
| COC Determination        |                           |   |
| Has the producer met the | foreign person provision? |   |
| 🔲 Yes                    | No No                     |   |
| Pending                  | Not Applicable            |   |
|                          |                           |   |

The following provides information about the "Foreign Person" section.

| Field/Button     | Description                                                                 |
|------------------|-----------------------------------------------------------------------------|
| "Yes"            | Checking this box will generate a report that will list every person in the |
|                  | web-based Eligibility System, "Foreign Person" section that has "Yes"       |
|                  | checked.                                                                    |
| "No"             | Checking this box will generate a report that will list every person in the |
|                  | web-based Eligibility System, "Foreign Person" section that has "No"        |
|                  | checked.                                                                    |
| "Pending"        | Checking this box will generate a report that will list every person in the |
|                  | web-based Eligibility System, "Foreign Person" section that has             |
|                  | "Pending" checked.                                                          |
| "Not Applicable" | Checking this box will generate a report that will list every person in the |
|                  | web-based Eligibility System, "Foreign Person" section that has "Not        |
|                  | Applicable" checked.                                                        |

# **Q** County Eligibility Reports Screen, "Fraud - including FCIC Fraud" Section

Reports may be generated that will provide the user information on who has a Fraud - including FCIC Fraud determination recorded in the web-based eligibility files. The following is an example of the "Fraud - including FCIC Fraud" section.

| Fraud - including FCIC Fraud —<br>Notification of FCIC Determination<br>Compliant | Not Compliant |
|-----------------------------------------------------------------------------------|---------------|
| Year of Violation Years of No Program Benefits                                    |               |

The following provides information about the "Fraud - including FCIC Fraud" section.

| Field/Button      | Description                                                                         |
|-------------------|-------------------------------------------------------------------------------------|
| "Compliant"       | Checking this box will generate a report that will list every person in             |
|                   | the web-based Eligibility System, "Fraud - including FCIC Fraud"                    |
|                   | section that has "Compliant" checked.                                               |
| "Not Compliant"   | Checking this box will generate a report that will list every person in             |
|                   | the web-based Eligibility System, "Fraud - including FCIC Fraud"                    |
|                   | section that has "Not Compliant" checked.                                           |
| "Year of          | Checking this box and entering a year will generate a report that will              |
| Violation"        | list every person in the web-based Eligibility System, "Fraud -                     |
|                   | including FCIC Fraud" section that has a "Year of Violation" for that               |
|                   | year. If a year is <b>not</b> entered, then the report will <b>not</b> be accurate. |
| "Years of No      | Checking this box and entering a number of years will generate a report             |
| Program Benefits" | that will list every person in the web-based Eligibility System, "Fraud -           |
|                   | including FCIC Fraud" section that has a "Years of No Program                       |
|                   | Benefits" for a certain number of years entered. If years are <b>not</b>            |
|                   | entered, then the report will <b>not</b> be accurate.                               |

#### **R** County Eligibility Reports Screen, "Limited Resource Farmer or Rancher" Section

Reports may be generated that will provide the user information on who has a "Limited Resource Farmer or Rancher" certification recorded in the web-based eligibility files. The following is an example of the "Limited Resource Farmer or Rancher" section.

| <u>Limited Resource Farmer or Ranc</u> | her ——— |  |
|----------------------------------------|---------|--|
| Certification/COC Determination        |         |  |
| Yes                                    | 🔲 No    |  |
|                                        |         |  |

The following provides information about the "Limited Resource Farmer or Rancher" section.

| <b>Field/Button</b> | Description                                                                 |
|---------------------|-----------------------------------------------------------------------------|
| "Yes"               | Checking this box will generate a report that will list every person in the |
|                     | web-based Eligibility System, "Limited Resource Farmer or Rancher"          |
|                     | section that has "Yes" checked.                                             |
| "No"                | Checking this box will generate a report that will list every person in the |
|                     | web-based Eligibility System, "Limited Resource Farmer or Rancher"          |
|                     | section that has "No" checked.                                              |

### S County Eligibility Reports Screen, "NAP Non Compliance" Section

Reports may be generated that will provide the user information on who has a "NAP noncompliance" determination recorded in the web-based eligibility files. The following is an example of the "NAP Non Compliance" section.

| [ | = <u>N</u> AP Non Compliance |                     |
|---|------------------------------|---------------------|
|   | COC Determination            | Not Compliant - COC |
|   | Year of Violation            |                     |

The following provides information about the "NAP Non Compliance" section.

| Field/Button        | Description                                                                |
|---------------------|----------------------------------------------------------------------------|
| "Compliant"         | Checking this box will generate a report that will list every person in    |
|                     | the web-based Eligibility System, "NAP Non Compliance" section             |
|                     | that has "Compliant" checked.                                              |
| "Not Compliant -    | Checking this box will generate a report that will list every person in    |
| COC"                | the web-based Eligibility System, "NAP Non Compliance" section             |
|                     | that has "Not Compliant - COC" checked.                                    |
| "Year of Violation" | Checking this box and entering a year will generate a report that will     |
|                     | list every person in the web-based Eligibility System, "NAP Non            |
|                     | Compliance" section that has a "Year of Violation" for that year. If       |
|                     | a year is <b>not</b> entered, then the report will <b>not</b> be accurate. |

#### T County Eligibility Reports Screen, "Permitted Entity - 2002 Farm Bill" Section

Reports may be generated that will provide the user information on who has a "permitted entity" determination, as it applies to the 2002 Farm Bill provisions, recorded in the web-based Eligibility System. The following is an example of the "Permitted Entity - 2002 Farm Bill" section.

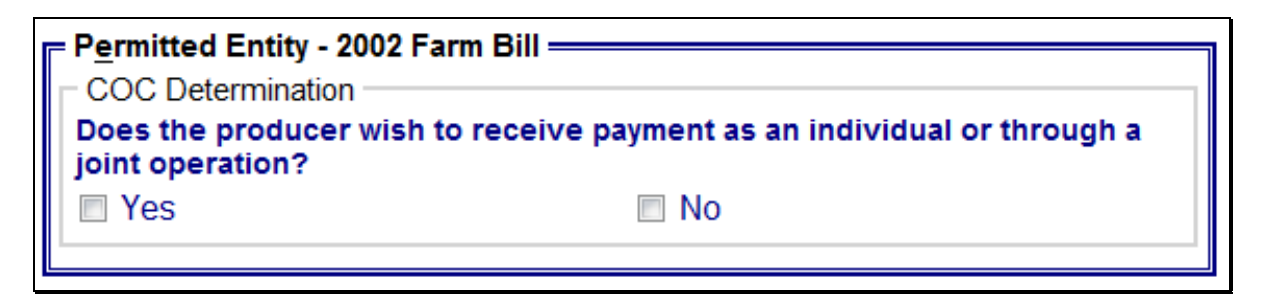

The following provides information about the Permitted Entity section.

| <b>Field/Button</b> | Description                                                                 |  |  |  |
|---------------------|-----------------------------------------------------------------------------|--|--|--|
| "Yes"               | Checking this box will generate a report that will list every person in the |  |  |  |
|                     | veb-based Eligibility System, "Permitted Entity - 2002 Farm Bill" section   |  |  |  |
|                     | that has "Yes" checked.                                                     |  |  |  |
| "No"                | Checking this box will generate a report that will list every person in the |  |  |  |
|                     | web-based Eligibility System, "Permitted Entity - 2002 Farm Bill" section   |  |  |  |
|                     | that has "No" checked.                                                      |  |  |  |

## U County Eligibility Reports Screen, "Person Eligibility - 2002 Farm Bill" Section

Reports may be generated that will provide the user information on who has "person eligibility" determinations, as it applies to the 2002 Farm Bill provisions, recorded in the web-based Eligibility System. The following is an example of the "Person Eligibility - 2002 Farm Bill" section.

| Person Eligibility - 2002 Farm Bill —<br>COC Determination<br>COC Determination Completed<br>Awaiting Determination | <ul><li>Not Filed</li><li>Awaiting Revision</li></ul> |
|----------------------------------------------------------------------------------------------------|-------------------------------------------------------|
| Date Documentation Filed by<br>Producer           COC Determination Date                                            | y                                                     |

The following provides information about the "Person Eligibility - 2002 Farm Bill" section.

| Field/Button   | Description                                                                           |
|----------------|---------------------------------------------------------------------------------------|
| "COC           | Checking this box will generate a report that will list every person in the           |
| Determination  | web-based Eligibility System, "Person Eligibility - 2002 Farm Bill"                   |
| Completed"     | section that has "COC Determination Completed" checked.                               |
| "Not Filed"    | Checking this box will generate a report that will list every person in the           |
|                | web-based Eligibility System, "Person Eligibility - 2002 Farm Bill"                   |
|                | section that has "Not Filed" checked.                                                 |
| "Awaiting      | Checking this box will generate a report that will list every person in the           |
| Determination" | web-based Eligibility System, "Person Eligibility - 2002 Farm Bill"                   |
|                | section that has "Awaiting Determination" checked.                                    |
| "Awaiting      | Checking this box will generate a report that will list every person in the           |
| Revision"      | web-based Eligibility System, "Person Eligibility - 2002 Farm Bill"                   |
|                | section that has "Awaiting Revision" checked.                                         |
| "Date          | Checking this box and entering a date will generate a report that will list           |
| Documentation  | every person in the web-based Eligibility System, "Person Eligibility -               |
| Filed by       | 2002 Farm Bill" section that has "Date Documentation Filed by                         |
| Producer"      | Producer" for that date. If a date is <b>not</b> entered, the report will identify    |
|                | all producers.                                                                        |
| "COC           | Checking this box and entering a date will generate a report that will list           |
| Determination  | every person in the web-based Eligibility System, "Person Eligibility -               |
| Date"          | 2002 Farm Bill" section that has a "COC Determination Date" for that                  |
|                | date. If a date is <b>not</b> entered, the report will identify <b>all</b> producers. |

## V County Eligibility Reports Screen, "Socially Disadvantaged Farmer or Rancher" Section

Reports may be generated that will provide the user information on who has a "Socially Disadvantaged Farmer or Rancher" certification recorded in the web-based eligibility files. The following is an example of the "Socially Disadvantaged Farmer or Rancher" section.

| Socially Disadvantaged F     | Farmer or Rancher ———— |  |
|------------------------------|------------------------|--|
| ⊢ Includes Racial, Ethnic an | nd Gender              |  |
| Yes                          | No No                  |  |
| Includes Racial and Ethni    | c but NOT Gender       |  |
| Yes                          | No No                  |  |
|                              |                        |  |

The following provides information about the "Socially Disadvantaged Farmer or Rancher" section.

| Certification | <b>Field/Button</b> | Description                                                   |
|---------------|---------------------|---------------------------------------------------------------|
| "Includes     | "Yes                | Checking this box will generate a report that will list every |
| Racial,       |                     | person in the web-based Eligibility System, "Socially         |
| Ethnic and    |                     | Disadvantaged Farmer or Rancher" section that has the         |
| Gender"       |                     | "Yes" checked for "Includes Racial, Ethnic and Gender".       |
|               | "No"                | Checking this box will generate a report that will list every |
|               |                     | person in the web-based Eligibility System, "Socially         |
|               |                     | Disadvantaged Farmer or Rancher" section that has the "N"     |
|               |                     | checked for "Includes Racial, Ethnic and Gender".             |
| "Includes     | "Yes"               | Checking this box will generate a report that will list every |
| Racial and    |                     | person in the web-based Eligibility System, "Socially         |
| Ethnic but    |                     | Disadvantaged Farmer or Rancher" section that has the "Y"     |
| NOT           |                     | checked for "Includes Racial and Ethnic but NOT Gender".      |
| Gender"       | "No"                | Checking this box will generate a report that will list every |
|               |                     | person in the web-based Eligibility System, "Socially         |
|               |                     | Disadvantaged Farmer or Rancher" section that has the "No"    |
|               |                     | checked for "Includes Racial and Ethnic but NOT Gender".      |

# **W** Options

The following provides information about the options available on the County Eligibility Reports Screen.

| <b>Option/Button</b> | Results                                                         |
|----------------------|-----------------------------------------------------------------|
| "Submit"             | A validation screen for the County Eligibility Report Selection |
|                      | Criteria Screen will be displayed.                              |
| "Reset"              | All selected items will be removed.                             |
| "Return to Reports"  | The Subsidiary Reports Screen will be displayed.                |

### X Validation Screen

On the County Eligibility Report Selection Criteria Screen, after users CLICK "Submit", a Validation Screen will be displayed. The following is an example of the Validation Screen.

| Report Selection Crite<br>Year:<br>Report Output Type:<br>List Output Type: | ria<br>2008<br>PDF<br>County | Coahoma - M | lississippi                 |  |
|-----------------------------------------------------------------------------|------------------------------|-------------|-----------------------------|--|
| Actively Engaged<br>Fields Selected<br>COC Determination                    |                              |             | Values Entered<br>Not Filed |  |
| Person Eligibility<br>Fields Selected<br>COC Determination                  |                              |             | Values Entered<br>Not Filed |  |
| Ac                                                                          | cept                         | Revise      | Cancel                      |  |

The following provides descriptions of the fields/buttons on the Validation Screen.

| Field/Button         | Description                                                         |                                                |  |  |
|----------------------|---------------------------------------------------------------------|------------------------------------------------|--|--|
| "Year"               | Will display the year                                               | r of the eligibility report to be generated.   |  |  |
| "Report Output Type" | Will display the for                                                | mat of the eligibility report to be generated. |  |  |
|                      | IF user selects                                                     | THEN the report will be generated in           |  |  |
|                      | "PDF"                                                               | Adobe Acrobat format.                          |  |  |
|                      | "Spreadsheet" Microsoft Excel format.                               |                                                |  |  |
| "List Output Type"   | Will display the county and State for which the eligibility report  |                                                |  |  |
|                      | will be generated.                                                  |                                                |  |  |
| "Individual Sections | Will display categories, fields, and values selected on the         |                                                |  |  |
| for Categories"      | Eligibility Reports Screen.                                         |                                                |  |  |
| "Accept"             | Will generated the report with the criteria listed.                 |                                                |  |  |
| "Revise"             | Eligibility Reports Screen will be displayed without generating the |                                                |  |  |
|                      | report to allow the user to modify selected criteria.               |                                                |  |  |
| "Cancel"             | Eligibility Reports Screen will be displayed without generating the |                                                |  |  |
|                      | report. All fields pr                                               | eviously selected will be removed.             |  |  |

#### Y PDF Report Format

The following is an example of the County Eligibility Report in PDF format. The first page of the report will identify the fields requested in the eligibility search criteria. The second and succeeding pages will list the producers meeting all of the selected fields.

### Example Page 1:

\*\_\_ United States Department of Agriculture USDA **County Eligibility Report** 28027 Coahoma - Mississippi 2017 4/4/17 12:29 PM **Eligibility Search Criteria** Name Value AD-1026 Certified Certification Actively Engaged Actively Engaged COC Determination

#### **Example Page 2:**

\*--

| Name                                         |
|----------------------------------------------|
| 1874 FARMS                                   |
| 4 GIRLS INC                                  |
| A D CARTWRIGHT JR FAMILY LIMITED PARTNERSHIP |
| A D CARTWRIGHT JR IRREVOCABLE FLP TRUST      |
| A D CARTWRIGHT JR MARITAL TRUST 2            |
| A R CARR/SUSAN CARR INC                      |
| A R CARR/VIRGINIA C FARRIS INC               |
| <br>ABBAY, ROBERT I                          |
| ABBY INC                                     |
| *                                            |

### Z Spreadsheet Report Format

The following is an example of the County Eligibility Report in the "Spreadsheet" format. This format may be saved as an Excel document.

|                                              | COUNTY ELIGIBILITY REPORT   |             |          |          |
|----------------------------------------------|-----------------------------|-------------|----------|----------|
| 2017                                         | 28027 Coahoma - Mississippi | Tue Apr 04  | 12:33:24 | CDT 2017 |
|                                              |                             |             |          |          |
|                                              | Eligibility Search Criteria |             |          |          |
| 40.4020                                      |                             |             |          |          |
| AD-1026                                      |                             |             |          |          |
|                                              | Certification               |             |          |          |
|                                              |                             | Certified   |          |          |
| Actively Engaged                             |                             |             |          |          |
|                                              | COC Determination           |             |          |          |
|                                              |                             | Actively En | ngaged   |          |
|                                              |                             |             |          |          |
| LAST NAME OR BUSINESS NAME                   | FIRST NAME                  |             |          |          |
| 1874 FARMS                                   |                             |             |          |          |
| 4 GIRLS INC                                  |                             |             |          |          |
| A D CARTWRIGHT JR FAMILY LIMITED PARTNERSHIP |                             |             |          |          |
| A D CARTWRIGHT JR IRREVOCABLE FLP TRUST      |                             |             |          |          |
| A D CARTWRIGHT JR MARITAL TRUST 2            |                             |             |          |          |
| A R CARR/SUSAN CARR INC                      |                             |             |          |          |
| A R CARR/VIRGINIA C FARRIS INC               |                             |             |          |          |
| ABBAY                                        | ROBERT I                    |             |          |          |
| ABBY INC                                     |                             |             |          |          |

#### 306 IRS Mismatch Report

#### A Introduction

An IRS Mismatch Report has been developed to assist users in identifying customers that do **not** match data provided by IRS. State Offices will be responsible for working with their County Offices to correct customers listed on the IRS Mismatch Report by correcting the customer's data in Business Partner and resubmitting CCC-941.

There are valid exceptions on the IRS Mismatch Report for specific types of customers, as follows.

|                         | THEN Business Partner data will not match IRS data                  |
|-------------------------|---------------------------------------------------------------------|
| IF a customer           | because                                                             |
| * * *                   | * * *                                                               |
| recently changed their  | IRS may not have received tax records for the customer using        |
| name                    | their new name. Therefore, the name in Business Partner will        |
|                         | not match and the customer will be included on the IRS              |
|                         | *Mismatch Report if the IRS Response Code is not validated in       |
|                         | Business Partner with "TIN and Name Match" or "Manually             |
|                         | validated"; but the customer is valid in both systems.              |
| is a business and files | IRS may return the individual name associated with the business.    |
| its business taxes on   | Therefore, the name for the business in Business Partner will not   |
| their individual tax    | match and the customer will be included on the IRS Mismatch         |
| return                  | Report if the IRS Response Code is <b>not</b> validated in Business |
|                         | Partner, but the customer is valid in both systems*                 |

**Note:** County Offices must:

- •\*--ensure that the IRS Response Code is validated in Business Partner with "TIN and Name Match" or "Manually validated"
- **not** update Business Partner for these types of customers in an effort to try to get the AGI data to update in the web-based Subsidiary Eligibility System.--\*

Customers will be included on the IRS Mismatch Report and an IRS determination will be available to provide the appropriate AGI 2014 Farm Bill determination. County Offices are responsible for working with their State Office to update the AGI 2014 Farm Bill State Office SED determination. Authorized State Office users will have the ability to update the State Office SED determination to "Mismatch Verified" or "Not Compliant - Review", based on the information provided on the IRS Mismatch Report.

### **B** Accessing the IRS Mismatch Report

Access the web-based Subsidiary Screen SUBWEB001 according to paragraph 9. On Subsidiary Screen SUBWEB001, from the top Navigation Menu, CLICK "**Reports**" to access Subsidiary Reports Screen SUBREP001.

The following is an example of Subsidiary Screen SUBWEB001.

| United States<br>Farm Se                      | Department of Agriculture   |                              | Subsidiary                                 |             |
|-----------------------------------------------|-----------------------------|------------------------------|--------------------------------------------|-------------|
|                                               |                             |                              |                                            |             |
|                                               | Subsidiary H                | Home   About Subsidiary   H  | lelp   Contact Us   Exit Subsidiary   Logo | ut of eAuth |
| Eligibility                                   | Business File   Combined Pr | oducers   Payment Limitation | ons   Recording County   Subsidiary Print  | Reports     |
| Links<br>Get Change Alerts<br>Customer Search | Screen ID: SU               | BWEB001                      |                                            |             |
|                                               |                             |                              |                                            | >           |

## **B** Accessing the IRS Mismatch Report (Continued)

After users click "Reports" from the top Navigation Menu, Subsidiary Reports Screen SUBREP001 will be displayed. On Subsidiary Reports Screen SUBREP001, CLICK "**IRS Mismatch Report**" to access the web-based IRS Mismatch Report Criteria Screen SUBREP008.

The following is an example of Subsidiary Reports Screen SUBREP001.

| USDA United States Department of Agriculture Farm Service Agency                                    | Subsidiary Reports                                                                                                    |
|----------------------------------------------------------------------------------------------------|----------------------------------------------------------------------------------------------------|
|                                                                                                    |                                                                                                    |
| Subsidiary Home   About Subsidiary   Help   Contact                                                 | Us   Exit Subsidiary   Logout of eAuth                                                                                                    |
| Eligibility   Business File   Combined Producers   Payment Limitations   Recordin                   | ng County   Subsidiary Print   Reports                                                                                                    |
| Links       Combined Producer Report         County Eligibility Reports         IRS Mismatch Report | Live data         ✓       Live data         ✓       Reporting Database;         ✓       Data last updated on 01/30/2009 08:00:02         PM Central Time         ★       Data Last updated by the date the report was created |
| Screen ID: SUBREP001                                                                                |                                                                                                    |

## C IRS Mismatch Report Criteria Screen

The IRS Mismatch Report Criteria Screen SUBREP008 allows users to select:

- "Report Output Type", "Display on Screen" or "Excel Spreadsheet"
- State and county, date range, and mismatch resolution to display the IRS Mismatch Report for multiple customers
- a specific customer for which to search on the IRS Mismatch Report.

# C IRS Mismatch Report Criteria Screen (Continued)

The following is an example of the IRS Mismatch Report Criteria Screen SUBREP008.

| United States Department of<br>Farm Service Ag | Agriculture<br>Jency                                    |                                | Subsidia           | ry Reports    |                 |
|------------------------------------------------|---------------------------------------------------------|--------------------------------|--------------------|---------------|-----------------|
|                                                |                                                         |                                | Rear of Statistics |               |                 |
|                                                | Subsidiary Home   Abo                                   | ut Subsidiary   Help           | Contact Us   Exit  | Subsidiary    | Logout of eAuth |
| Eligibility   Business                         | File   Combined Producers                               | Payment Limitations            | Recording County   | / Subsidiary  | Print   Reports |
|                                                |                                                         |                                |                    |               |                 |
| Links                                          | - IRS Mismatch Report                                   | Criteria ———                   |                    |               |                 |
|                                                | <ul> <li>Display on Screen</li> </ul>                   | (                              | Excel Spread       | dsheet        |                 |
|                                                |                                                         |                                |                    |               |                 |
|                                                | Select State/County, Date<br>report for multiple custom | Range and Mismat               | ch Resolution to   | display the l | RS Mismatch     |
|                                                | Select State County -                                   |                                |                    |               |                 |
|                                                | State                                                   | Alabama                        | •                  |               |                 |
|                                                | County                                                  | Autauga 🔹                      |                    |               |                 |
|                                                | Date Range                                              |                                |                    |               |                 |
|                                                | Start Date:                                             |                                | End Date:          |               |                 |
|                                                | Mismatch Resolution                                     |                                |                    |               |                 |
|                                                | O Unresolved                                            | Resolved                       | ۲                  | Both          |                 |
|                                                | Select a specific produce                               | r to display their inf         | ormation from th   | ie IRS Misma  | tch report.     |
|                                                | Name                                                    |                                |                    |               |                 |
|                                                | Starts With                                             | <ul> <li>Exact Mate</li> </ul> | :h                 | 7             |                 |
|                                                | Last or Business                                        | vame:                          |                    |               |                 |
|                                                | Common f                                                | vame:                          |                    |               |                 |
|                                                |                                                         | unic.                          |                    |               | ]               |
|                                                | Tax Identification                                      |                                |                    |               |                 |
|                                                | Whole ID                                                | I ast 4 Digit                  | ts                 |               |                 |
|                                                |                                                         |                                |                    |               |                 |
|                                                |                                                         | Sub                            | mit                |               |                 |
|                                                |                                                         |                                |                    |               |                 |
|                                                | <u>Return to Reports</u>                                |                                |                    |               |                 |
|                                                | Screen ID: SUBREP008                                    |                                |                    |               |                 |

## C IRS Mismatch Report Criteria Screen (Continued)

The following provides information about the IRS Mismatch Report Criteria Screen SUBREP008 when selecting State and county, date range, and mismatch resolution to display the IRS Mismatch Report for multiple customers.

| Field/Button          | Description                                                       |                                                    |  |  |  |  |
|-----------------------|-------------------------------------------------------------------|----------------------------------------------------|--|--|--|--|
| "Report Output Type"  | Allows users to select the format in which to run the IRS         |                                                    |  |  |  |  |
|                       | Mismatch Report.                                                  |                                                    |  |  |  |  |
|                       | IF user selects                                                   | THEN the                                           |  |  |  |  |
|                       | "Display on Screen"                                               | IRS Mismatch Search Results Screen                 |  |  |  |  |
|                       |                                                                   | SUBREP009 will be displayed.                       |  |  |  |  |
|                       | "Excel Spreadsheet"                                               | report will be generated in Excel format.          |  |  |  |  |
| "Select State County" | Users with more than                                              | l county attached to their eAuthentication         |  |  |  |  |
|                       | user ID (combined Co                                              | unty Office or State Office users) will be         |  |  |  |  |
|                       | required to select a cou                                          | inty in which the IRS Mismatch Report              |  |  |  |  |
|                       | will be run. Users with                                           | n only 1 county attached to their                  |  |  |  |  |
|                       | eAuthentication user I                                            | D will <b>not</b> be required to make a selection. |  |  |  |  |
| "Date Range"          | Allows users to enter a date range to return customers on the IRS |                                                    |  |  |  |  |
|                       | Mismatch Report with                                              | in the requested dates.                            |  |  |  |  |
|                       | IF user selects                                                   | THEN the                                           |  |  |  |  |
|                       | "Start Date"                                                      | earliest date IRS processed customers and          |  |  |  |  |
|                       |                                                                   | identified a mismatch will be displayed.           |  |  |  |  |
|                       | "End Date"                                                        | latest date IRS processed customers and            |  |  |  |  |
|                       |                                                                   | identified a mismatch will be displayed.           |  |  |  |  |
| "Mismatch Resolution" | Allows users to select                                            | customers to display on the IRS Mismatch           |  |  |  |  |
|                       | Report that have been:                                            |                                                    |  |  |  |  |
|                       |                                                                   |                                                    |  |  |  |  |
|                       | • "Unresolved", as a                                              | n IRS mismatch                                     |  |  |  |  |
|                       | • "Resolved", as an I                                             | IRS mismatch                                       |  |  |  |  |
|                       | • "Both", resolved a                                              | nd unresolved as IRS mismatches.                   |  |  |  |  |
| "Submit"              | IRS Mismatch Search                                               | Results Screen SUBREP009 will be                   |  |  |  |  |
|                       | displayed if no errors a                                          | re found with the search criteria entered.         |  |  |  |  |
| "Return to Reports"   | Subsidiary Reports Sci                                            | reen SUBREP001 will be displayed.                  |  |  |  |  |

## C IRS Mismatch Report Criteria Screen (Continued)

The following provides information about the IRS Mismatch Report Criteria Screen SUBREP008 when selecting a specific customer to display their information from the IRS Mismatch Report.

| Field/Button          | Description                                                       |
|-----------------------|-------------------------------------------------------------------|
| "Name", "Starts With" | Allows users to retrieve IRS mismatch data for the requested      |
|                       | customer by entering part of the customer's name in 1 of the      |
|                       | following fields:                                                 |
|                       |                                                                   |
|                       | • "Last or Business Name" (from Business Partner)                 |
|                       | • "Common Name" (from Business Partner)                           |
|                       | • "IRS Name" (from IRS).                                          |
| "Name", "Exact Match" | Allows users to retrieve IRS mismatch data for the requested      |
|                       | customer by entering the customer's name in 1 of the following    |
|                       | fields:                                                           |
|                       |                                                                   |
|                       | • "Last or Business Name" (Business Partner)                      |
|                       | • "Common Name" (Business Partner)                                |
|                       | • "IRS Name" (from IRS).                                          |
| "Tax Identification", | Allows users to retrieve IRS mismatch data for the requested      |
| "Whole ID"            | customer by entering the customer's tax ID.                       |
| "Tax Identification". | Allows users to retrieve IRS mismatch data for the requested      |
| "Last 4 Digits"       | customer by entering the last 4 digits of the customer's tax ID   |
| "Submit"              | IRS Mismatch Search Results Screen SUBREPOOD will be              |
| Submit                | displayed if no arrors are found with the search criteria entered |
|                       | uispiayeu il no errors ale round with the search chieffa entered. |
| "Return to Reports"   | Subsidiary Reports Screen SUBREP001 will be displayed.            |

# **D** Selecting State and County and Date Range

To process an IRS Mismatch Report based on State and county, date range, and mismatch resolution, perform the following steps.

| Step | Action                                                                               |
|------|--------------------------------------------------------------------------------------|
| 1    | Select State Office from the "State" drop down list.                                 |
|      |                                                                                      |
|      | Note: County Office users will default to the State and County Office to which they  |
|      | are assigned. State Office users will default to the State Office to which they      |
|      | are assigned.                                                                        |
| 2    | Select County Office from the "County" drop down list.                               |
| 3    | Select "Start Date" for the beginning date IRS processed customers and identified as |
|      | a mismatch.                                                                          |
| 4    | Select "End Date" for the end date IRS processed customers and identified as a       |
|      | mismatch.                                                                            |
| 5    | Select 1 of the following options for the "Mismatch Resolution":                     |
|      |                                                                                      |
|      | • "Unresolved", IRS mismatched data has <b>not</b> been identified as resolved       |
|      | • "Resolved", IRS mismatched data has been identified as resolved                    |
|      | • "Both".                                                                            |
| 6    | CLICK "Submit".                                                                      |
| 7    | IRS Mismatch Search Results Screen SUBREP009 will be displayed based on the          |
|      | criteria entered.                                                                    |

# **E** Selecting a Specific Customer

To display IRS mismatch information for a specific customer by name, perform the following steps.

| Step | Action                                                                                    |
|------|-------------------------------------------------------------------------------------------|
| 1    | Select either of the following:                                                           |
|      | <ul> <li>"Starts With"</li> <li>"Exact Match".</li> </ul>                                 |
| 2    | Enter the customer's name in 1 of the following fields:                                   |
|      | <ul> <li>"Last or Business Name"</li> <li>"Common Name"</li> <li>"IRS Name."</li> </ul>   |
|      | <b>Note:</b> If "Starts With" is selected in step 1, only the beginning characters of the |
|      | customer's name need to be entered.                                                       |
| 3    | CLICK "Submit".                                                                           |
| 4    | IRS Mismatch Search Results Screen SUBREP009 will be displayed based on the               |
|      | criteria entered.                                                                         |

# **E** Selecting a Specific Customer (Continued)

To display IRS mismatch information for a specific customer by tax ID, perform the following steps.

| Step | Action                                                                                   |
|------|------------------------------------------------------------------------------------------|
| 1    | Select either of the following:                                                          |
|      |                                                                                          |
|      | • "Whole ID"                                                                             |
|      | • "Last 4 Digits".                                                                       |
| 2    | Enter customer's tax ID.                                                                 |
|      |                                                                                          |
|      | Note: If "Last 4 Digits" is selected, only enter the last 4-digits of customer's tax ID. |
| 3    | CLICK "Submit".                                                                          |
| 4    | IRS Mismatch Search Results Screen SUBREP009 will be displayed based on the              |
|      | criteria entered.                                                                        |

#### F IRS Mismatch Search Results Screen

The following is an example of the results from IRS Mismatch Search Results Screen SUBREP009 when, from IRS Mismatch Report Criteria Screen SUBREP008, user selected "Report Output Type", "Display on Screen".

| USI         | DA United Stat | les Depart<br>Servic | ment of Agricu | iture<br>Y |                 |                    | Subsidiary Rep             | ports                    |
|-------------|----------------|----------------------|----------------|------------|-----------------|--------------------|----------------------------|--------------------------|
|             |                |                      | 7              |            | -               |                    |                            |                          |
|             |                |                      |                | Subsidiary | Home   About    | Subsidiary   Help  | Contact Us   Exit Subs     | idiary   Logout of eAuth |
|             | Eligibilit     | y  Bus               | iness File     | Combined F | Producers   Pa  | yment Limitations  | Recording County   Su      | bsidiary Print   Reports |
| ⊫ IR        | S Mismatch     | Searc                | h Results      | ;          |                 |                    |                            |                          |
|             | Mismatch<br>Id | State                | County         | CCID       | Program<br>Year | SCIMS Comm<br>Name | ion IRS Processe<br>Date   | <sup>d</sup> Status      |
|             | 24331          | 05                   | 037            | 11111      | 2015            | Any Producer       | 2015-05-14<br>13:12:10.0   | Unresolved detail        |
|             | 24322          | 05                   | 037            | 22222      | 2015            | Any 2 Producer     | 2015-05-14<br>13:12:10.0   | Resolved DETAIL          |
|             | 24332          | 05                   | 037            | 33333      | 2015            | Any Corporation    | n 2015-05-14<br>13:12:10.0 | Resolved DETAIL          |
| B           | lack to Search | ١                    |                |            | Update to Res   | olved              | Update to Ur               | nresolved                |
| <u>Retu</u> | rn to Repor    | <u>ts</u>            |                |            |                 |                    |                            |                          |
| Scr         | een ID: SUB    | REPOO                | 9              |            |                 |                    |                            |                          |

## F IRS Mismatch Search Results Screen (Continued)

The following provides information about IRS Mismatch Search Results Screen SUBREP009 when selecting State and county, date range, and mismatch resolution to display the IRS Mismatch Report for multiple customers.

| Field/Button         | Description                                                                  |
|----------------------|------------------------------------------------------------------------------|
| "Mismatch Id"        | System-assigned ID for the customer where a match was <b>not</b> found       |
|                      | in SCIMS based on tax ID and customer name.                                  |
| "State"              | Recording State code for the customer where a match was <b>not</b>           |
|                      | found in SCIMS based on tax ID and customer name.                            |
| "County"             | Recording county code for the customer where a match was <b>not</b>          |
|                      | found in SCIMS based on tax ID and customer name.                            |
| "CCID"               | Core customer identification from SCIMS where a match was <b>not</b>         |
|                      | found in SCIMS based on tax ID and customer name.                            |
| "Program Year"       | Fiscal year for the customer provided by IRS where a match was               |
|                      | not found in SCIMS based on tax ID and customer name.                        |
| "SCIMS Common        | Customer's common name from SCIMS where a match was <b>not</b>               |
| Name"                | found in SCIMS based on tax ID and customer name.                            |
| "IRS Processed Date" | Date IRS processed CCC-941 for the customer.                                 |
| "Status"             | Status of mismatch resolution:                                               |
|                      | • "Unresolved", IRS mismatch data has <b>not</b> been identified as resolved |
|                      | • "Resolved", IRS mismatch data has been identified as resolved.             |
| "Detail"             | Customer-specific IRS Mismatch Details Screen SUBREP010 will                 |
|                      | be displayed as described in subparagraph G.                                 |
| "Back to Search"     | IRS Mismatch Report Criteria Screen SUBREP008 will be                        |
|                      | displayed.                                                                   |
| "Update to Resolved" | Selected customers will be updated to "Resolved" on the IRS                  |
|                      | Mismatch Report as described in subparagraph H.                              |
| "Update to           | Selected customers will be updated to "Unresolved" on the IRS                |
| Unresolved"          | Mismatch Report as described in subparagraph H.                              |
| "Return to Reports"  | Subsidiary Reports Screen SUBREP001 will be displayed.                       |

## F IRS Mismatch Search Results Screen (Continued)

The following is an example of the results from the IRS Mismatch Report when selecting "Report Output Type", "Excel Spreadsheet".

**Important:** The Excel spreadsheet contains PII information and **shall** be protected by authorized users accessing the IRS Mismatch Report.

|   |                                  |                                | in priced of                      |                                 | -           | -                        |                                                  |                                   |                                     |                                            | 1                                     | 1                                                                       |                           |                                                                          | 1                                                                             |                                                                            |                                                               |
|---|----------------------------------|--------------------------------|-----------------------------------|---------------------------------|-------------|--------------------------|--------------------------------------------------|-----------------------------------|-------------------------------------|--------------------------------------------|---------------------------------------|-------------------------------------------------------------------------|---------------------------|--------------------------------------------------------------------------|-------------------------------------------------------------------------------|----------------------------------------------------------------------------|---------------------------------------------------------------|
| 4 | A                                | В                              | C                                 | D                               | E           | F                        | G                                                | H                                 | 1                                   | J                                          | K                                     | L                                                                       | M                         | N                                                                        | 0                                                                             | P                                                                          | Q                                                             |
| 1 |                                  |                                | IRS Mis                           | match Re                        | port for AC | 51 2014 I                | Farm Bill in S                                   | Gubsidiary                        | , State Cod                         | le: 05, Cou                                | nty Code: Al                          | I, Beginnir                                                             | ng Date: 05/              | 14/2015 throu                                                            | igh End Date: 05/                                                             | /15/2015                                                                   |                                                               |
| 2 |                                  |                                |                                   |                                 |             | <u> </u>                 | • ••                                             |                                   |                                     |                                            |                                       | <u> </u>                                                                | •                         |                                                                          |                                                                               |                                                                            |                                                               |
| 3 | Mismatch<br>ID                   | Recording<br>State             | Recording<br>County               | Program<br>Year                 | Tax ID      | Tax ID<br>Type           | IRS Name                                         | IRS 1st 4<br>Name                 | SCIMS 1st 4<br>Name                 | Core<br>Customer<br>ID                     | SCIMS<br>Business<br>Type             | SCIMS<br>Common<br>Name                                                 | SCIMS<br>Business<br>Name | Received<br>Date                                                         | IRS Processed<br>Date                                                         | IRS<br>Determination                                                       | Resolved/ Not<br>Resolved<br>Customer                         |
| 3 | Mismatch<br>ID<br>24331          | Recording<br>State<br>05       | Recording<br>County<br>037        | Program<br>Year<br>2015         | Tax ID      | Tax ID<br>Type<br>S      | IRS Name<br>ANY<br>PRODUCER                      | IRS 1st 4<br>Name                 | SCIMS 1st 4<br>Name                 | Core<br>Customer<br>ID<br>11111            | SCIMS<br>Business<br>Type             | SCIMS<br>Common<br>Name                                                 | SCIMS<br>Business<br>Name | Received<br>Date<br>2015-05-21<br>14:16:41.0                             | IRS Processed<br>Date<br>2015-05-14<br>13:12:10.0                             | IRS<br>Determination<br>Compliant -<br>Producer                            | Resolved/Not<br>Resolved<br>Customer                          |
| 3 | Mismatch<br>ID<br>24331<br>24322 | Recording<br>State<br>05<br>05 | Recording<br>County<br>037<br>037 | Program<br>Year<br>2015<br>2015 | Tax ID      | Tax ID<br>Type<br>S<br>S | IRS Name<br>ANY<br>PRODUCER<br>ANY 2<br>PRODUCER | IRS 1st 4<br>Name<br>PROD<br>PROD | SCIMS 1st 4<br>Name<br>TROD<br>GROD | Core<br>Customer<br>ID<br>111111<br>222222 | SCIMS<br>Business<br>Type<br>00<br>00 | SCIMS<br>Common<br>Name<br>ANY<br>TRODUC<br>ER<br>ANY 2<br>GRODUC<br>ER | SCIMS<br>Business<br>Name | Received<br>Date<br>2015-05-21<br>14:16:41.0<br>2015-05-21<br>14:16:41.0 | IRS Processed<br>Date<br>2015-05-14<br>13:12:10.0<br>2015-05-14<br>13:12:10.0 | IRS<br>Determination<br>Compliant -<br>Producer<br>Compliant -<br>Producer | Resolved/ Not<br>Resolved<br>Customer<br>Unresolve<br>Resolve |

## F IRS Mismatch Search Results Screen (Continued)

The Excel spreadsheet results will include the following information, as well as the information provided on IRS Mismatch Search Results Screen SUBREP009, for the mismatched customer.

| Field                  | Description                                                         |
|------------------------|---------------------------------------------------------------------|
| "Tax ID"               | Tax ID for the customer provided by IRS where a match was not       |
|                        | found in SCIMS based on tax ID and customer name.                   |
| "Tax ID Type"          | Tax ID type for the customer provided by IRS where a match          |
|                        | was <b>not</b> found in SCIMS based on tax ID and customer name.    |
| "IRS Name"             | IRS Name for the customer provided by IRS where a match was         |
|                        | <b>not</b> found in SCIMS based on tax ID and customer name.        |
| "IRS 1st 4 Name"       | First 4 characters of the IRS name for the customer provided by     |
|                        | IRS where a match was <b>not</b> found in SCIMS based on tax ID     |
|                        | and customer name.                                                  |
| "SCIMS 1st 4 Name"     | First 4 characters of the SCIMS business name or last name of       |
|                        | the customer where a match was <b>not</b> found in SCIMS based on   |
|                        | tax ID and customer name.                                           |
| "Core Customer ID"     | Core customer identification from SCIMS where a match was           |
|                        | <b>not</b> found in SCIMS based on tax ID and customer name.        |
| "SCIMS Business Type"  | SCIMS business type for the customer in SCIMS where a match         |
|                        | was <b>not</b> found in SCIMS based on tax ID and customer name.    |
| "SCIMS Business        | Customer's business name from SCIMS where a match was <b>not</b>    |
| Name"                  | found in SCIMS based on tax ID and customer name.                   |
| "Received Date"        | Date IRS file was provided to FSA.                                  |
| "IRS Processed Date"   | Date IRS processed CCC-941 for the customer.                        |
| "IRS Determination"    | IRS determination provided by IRS where a match was <b>not</b>      |
|                        | found in SCIMS based on tax ID and customer name.                   |
| "Resolved/Not Resolved | Status of mismatch resolution:                                      |
| Customer"              |                                                                     |
|                        | • "Unresolved", IRS mismatch data has <b>not</b> been identified as |
|                        | resolved                                                            |
|                        |                                                                     |
|                        | • "Resolved", IRS mismatch data has been identified as              |
|                        | resolved.                                                           |

### G IRS Mismatch Details Screen

The following is an example of the IRS Mismatch Details Screen SUBREP010 when selecting the "Details" link for a specific customer on IRS Mismatch Search Results Screen SUBREP009.

| United States Department of Agriculture Farm Service Agency | Subsidiary Reports                                                   |
|-------------------------------------------------------------|----------------------------------------------------------------------|
|                                                             |                                                                      |
| Subsidiary Home   About                                     | t Subsidiary   Help   Contact Us   Exit Subsidiary   Logout of eAuth |
| Eligibility   Business File   Combined Producers   Pa       | ayment Limitations   Recording County   Subsidiary Print   Reports   |
| FIRS Mismatch Details                                       |                                                                      |
| Mismatch Id: 24331                                          |                                                                      |
| Recording state: 05                                         | Recording County: 037                                                |
| IRS Name: ANY PRODUCER                                      |                                                                      |
| SCIMS Common Name: ANY TRODUCER                             |                                                                      |
| SCIMS Business Name:                                        |                                                                      |
| SCIMS Name Match 1st 4: TROD                                | SCIMS Business Type: 00                                              |
| IRS Name Control: PROD                                      | Program Year: 2015                                                   |
| Tax ID Type: S                                              |                                                                      |
| Received from IRS Date: 2015-05-21 14:16:41.0               | IRS Processed Date: 2015-05-14 13:12:10.0                            |
| IRS Determination: Compliant - Producer                     | Resolved/Unresolved Customer: Unresolved                             |
| Return to Summary Screen ID: SUBREP010                      |                                                                      |

## G IRS Mismatch Details Screen (Continued)

The IRS Mismatch Details Screen SUBREP010 will include the following information for the selected customer.

| Field/Button                                                           | Description                                                              |  |  |  |
|------------------------------------------------------------------------|--------------------------------------------------------------------------|--|--|--|
| "Mismatch Id"                                                          | System-assigned ID for the customer where a match was <b>not</b> found   |  |  |  |
|                                                                        | in SCIMS based on tax ID and customer name.                              |  |  |  |
| "Recording State"                                                      | Recording State code for the customer where a match was <b>not</b> found |  |  |  |
|                                                                        | in SCIMS based on tax ID and customer name.                              |  |  |  |
| "Recording County"                                                     | Recording county code for the customer where a match was <b>not</b>      |  |  |  |
|                                                                        | found in SCIMS based on tax ID and customer name.                        |  |  |  |
| "IRS Name"                                                             | IRS name for the customer provided by IRS where a match was <b>not</b>   |  |  |  |
|                                                                        | found in SCIMS based on tax ID and customer name.                        |  |  |  |
| "SCIMS Common                                                          | Customer's common name from SCIMS where a match was <b>not</b>           |  |  |  |
| Name"                                                                  | found in SCIMS based on tax ID and customer name.                        |  |  |  |
| <b>"SCIMS Business</b>                                                 | Customer's business name from SCIMS where a match was <b>not</b>         |  |  |  |
| Name"                                                                  | found in SCIMS based on tax ID and customer name.                        |  |  |  |
| "SCIMS Name                                                            | First 4 characters of customer's business name or last name from         |  |  |  |
| Match 1st 4"                                                           | SCIMS where a match was <b>not</b> found in SCIMS based on tax ID        |  |  |  |
|                                                                        | and customer name.                                                       |  |  |  |
| "SCIMS Business                                                        | Business type for the customer in SCIMS where a match was <b>not</b>     |  |  |  |
| Type"                                                                  | found in SCIMS based on tax ID and customer name.                        |  |  |  |
| "IRS Name Control"                                                     | First 4 characters of the IRS name for the customer provided by IRS      |  |  |  |
|                                                                        | where a match was <b>not</b> found in SCIMS based on tax ID and          |  |  |  |
|                                                                        | customer name.                                                           |  |  |  |
| "Program Year"                                                         | Fiscal year for the customer provided by IRS where a match was           |  |  |  |
|                                                                        | <b>not</b> found in SCIMS based on tax ID and customer name.             |  |  |  |
| "Tax ID Type"                                                          | Tax ID type for the customer provided by IRS where a match was           |  |  |  |
|                                                                        | not found in SCIMS based on tax ID and customer name.                    |  |  |  |
| "Received from IRS                                                     | Date IRS file was provided to FSA.                                       |  |  |  |
| Date"                                                                  |                                                                          |  |  |  |
| "IRS Processed Date"                                                   | Date IRS processed CCC-941 for the customer.                             |  |  |  |
| "IRS Determination"                                                    | IRS determination provided by IRS where a match was <b>not</b> found in  |  |  |  |
|                                                                        | SCIMS based on tax ID and customer name.                                 |  |  |  |
| "Resolved/                                                             | Status of mismatch resolution:                                           |  |  |  |
| Unresolved                                                             |                                                                          |  |  |  |
| Customer"                                                              | • "Unresolved", IRS mismatch data has <b>not</b> been identified as      |  |  |  |
|                                                                        | resolved                                                                 |  |  |  |
|                                                                        |                                                                          |  |  |  |
|                                                                        | • "Resolved", IRS mismatch data has been identified as resolved.         |  |  |  |
| Return to Summary" IRS Mismatch Search Results Screen SUBREP009 will b |                                                                          |  |  |  |
|                                                                        | displayed.                                                               |  |  |  |

#### H Resolving Mismatched Customers

When a mismatched customer is resolved in the Subsidiary Eligibility web-based system, users have the ability to update the customer to "Resolved" on the IRS Mismatch Report.

Updating mismatched customers to "Resolved" can be used to reduce the number of customers returned on the IRS Mismatch Report.

To update mismatched customers to "Resolved", perform the following steps.

| Step | Action                                                                                                    |  |  |  |  |
|------|----------------------------------------------------------------------------------------------------|--|--|--|--|
| 1    | Select "Report Output Type", "Display on Screen".                                                                                                    |  |  |  |  |
| 2    | Perform either of the following to display IRS Mismatch Search Results Screen SUBREP009:                                                                        |  |  |  |  |
|      | <ul> <li>steps described in subparagraph D to display the list of IRS mismatched<br/>customers based on date range</li> </ul>                                   |  |  |  |  |
|      | • steps described in subparagraph E to display a specific IRS mismatched customer.                                                                              |  |  |  |  |
| 3    | On IRS Mismatch Search Results Screen SUBREP009, click checkbox next to customers where the IRS mismatch has been resolved in the web-based Eligibility System. |  |  |  |  |
| 4    | CLICK "Update to Resolved".                                                                                                    |  |  |  |  |
| 5    | Selected customers will be updated to "Resolved".                                                                                                    |  |  |  |  |

\*--Note: Authorized State Office users are responsible for updating Eligibility AGI 2014 Farm Bill State Office/SED Determination according to paragraph 26 when a customer on the mismatch report is identified and resolved.--\*

# H Resolving Mismatched Customers (Continued)

If a customer is inadvertently updated to "Resolved" and should have remained "Unresolved", perform the following steps.

| Step | Action                                                                                                  |  |  |
|------|----------------------------------------------------------------------------------------------------|--|--|
| 1    | Select "Report Output Type", "Display on Screen".                                                       |  |  |
| 2    | Perform either of the following to display IRS Mismatch Search Results Screen SUBREP009:                |  |  |
|      | • steps described in subparagraph D to display the list of IRS mismatched customers based on date range |  |  |
|      | • steps described in subparagraph E to display a specific IRS mismatched customer.                      |  |  |
| 3    | On IRS Mismatch Search Results Screen SUBREP009, click checkbox next to                                 |  |  |
|      | customers who should be reset back to "Unresolved".                                                     |  |  |
| 4    | CLICK "Update to Unresolved".                                                                           |  |  |
| 5    | Selected customers will be updated to "Unresolved".                                                     |  |  |

# I Error Messages

The following provides a list of error messages that may be displayed when selecting the criteria for the IRS Mismatch Report.

| Reason for Message                   | Corrective Action                                                                                                    |  |
|--------------------------------------|----------------------------------------------------------------------------------------------------|--|
| User entered 1 of the following and  | Perform any of the following:                                                                                                    |  |
| a match was <b>not</b> found for the |                                                                                                    |  |
| entered criteria:                    | • enter a different State and                                                                                                    |  |
|                                      | county code, date range, and                                                                                                    |  |
| • State and county code, date        | mismatch resolution                                                                                                    |  |
| range, and mismatch resolution       |                                                                                                    |  |
|                                      | • enter a different customer name                                                                                                    |  |
| • customer name                      |                                                                                                    |  |
|                                      | • enter a different tax ID.                                                                                                    |  |
| • tax ID.                            |                                                                                                    |  |
| User entered the start date format   | Update the date using the calendar                                                                                                    |  |
| incorrectly.                         | icon or in any of the following                                                                                                    |  |
|                                      | formats:                                                                                                    |  |
|                                      | ~ /11/ <b>?</b>                                                                                                    |  |
|                                      | • mm/dd/yyyy                                                                                                    |  |
|                                      | • "mmddyy"                                                                                                    |  |
|                                      | • mmddyyyy".                                                                                                    |  |
| User entered the end date format     | Update the date using the calendar                                                                                                    |  |
| incorrectly.                         | formate:                                                                                                    |  |
|                                      | formats:                                                                                                    |  |
|                                      | • "mm/dd/www"                                                                                                    |  |
|                                      | • IIIII/dd/yyyy                                                                                                    |  |
|                                      | • IIIIIddyy<br>• "mmddwww"                                                                                                    |  |
| User entered on and data before the  | <ul> <li>Infinitely yyy.</li> <li>Undete either of the following with</li> </ul>                                                                                                    |  |
| start date                           | Update either of the following with                                                                                                    |  |
| start date.                          | the start date:                                                                                                    |  |
|                                      |                                                                                                    |  |
|                                      | • start date                                                                                                    |  |
|                                      | - ord data                                                                                                    |  |
|                                      | Reason for Message         User entered 1 of the following and a match was not found for the entered criteria:         • State and county code, date range, and mismatch resolution         • customer name         • tax ID.         User entered the start date format incorrectly.         User entered an end date before the start date. |  |

# I Error Messages (Continued)

| Message                                                                 | Reason for Message                                                        | Corrective Action                                                                              |  |
|-------------------------------------------------------------------------|---------------------------------------------------------------------------|------------------------------------------------------------------------------------------------|--|
| "Tax ID must be<br>9 digits."                                           | User did <b>not</b> enter 9 digits for the tax ID and "Whole ID" was      | Update either of the following:                                                                |  |
|                                                                         | selected.                                                                 | • 9-digit number with "Whole ID" selected                                                      |  |
|                                                                         |                                                                           | • 4-digit number with "Last 4 Digits" selected.                                                |  |
| "Tax ID must<br>contain only                                            | User entered nonnumeric characters for the tax ID.                        | Update either of the following:                                                                |  |
| numbers."                                                               |                                                                           | • 9-digit number with "Whole ID" selected                                                      |  |
|                                                                         |                                                                           | • 4-digit number with "Last 4 Digits" selected.                                                |  |
| "Tax ID must be<br>4 digits."                                           | User did <b>not</b> enter 4 digits for the tax ID and "Last 4 Digits" was | Update either of the following:                                                                |  |
|                                                                         | selected.                                                                 | • 9-digit number with "Whole ID" selected                                                      |  |
|                                                                         |                                                                           | • 4-digit number with "Last 4 Digits" selected.                                                |  |
| "One or more                                                            | User selected a customer and<br>clicked "Update to Resolved" and          | Perform either of the following:                                                               |  |
| resolved. Please<br>make sure all<br>selected items are<br>unresolved." | the customer status is already<br>"Resolved".                             | • remove the checkmark for the customer that is "Resolved"                                     |  |
|                                                                         |                                                                           | • CLICK "Update to Unresolved".                                                                |  |
| "One or more<br>items are already                                       | User selected a customer and clicked "Update to Upresolved"               | Perform either of the following:                                                               |  |
| unresolved.<br>Please make sure<br>all selected items                   | and the customer status is already "Unresolved".                          | • remove checkmark for the customer that is "Unresolved"                                       |  |
| are resolved."                                                          |                                                                           | • CLICK " <b>Update to Resolved</b> ", if the IRS mismatch for the customer has been resolved. |  |

# **307-350** (Reserved)

#### 351 Subsidiary Rollover Process

#### **A** Background

Generally, subsidiary records are created for the current subsidiary year during the rollover process on or about mid-September, coinciding with the start of the new FY. During the rollover process, subsidiary records are created for the new subsidiary year based on information contained in the files for the previous subsidiary year.

In the web-based environment, prior subsidiary year records are retained on the system indefinitely.

#### **B** Action Required During Rollover

In the web-based environment, the subsidiary rollover process is initiated on or about mid-September of each new FY by KC-ADC. County Office action is **not** required to install software to execute the rollover process.

\* \* \*

# 351 Subsidiary Rollover Process (Continued)

# C How Eligibility Data Is Rolled Over for 2009 and Subsequent Years

This following provides how information will rollover for each new FY.

| Eligibility Determination                                                                                                |                                                           | D                               |                                                |  |
|----------------------------------------------------------------------------------------------------|-----------------------------------------------------------|---------------------------------|------------------------------------------------|--|
| Information                                                                                                    | Rollover Provisions                                       |                                 |                                                |  |
| Actively Engaged                                                                                                    | Previous year informat                                    | tion will rolld                 | over to the new FY.                            |  |
| Actively Engaged - 2002 Farm                                                                                             |                                                           |                                 |                                                |  |
| Bill                                                                                                    | -                                                         |                                 |                                                |  |
| AD-1026                                                                                                    |                                                           |                                 |                                                |  |
| AGI - 2014 Farm Bill                                                                                                    | Previous year information will <b>not</b> rollover to the |                                 |                                                |  |
| AGI - 2008 Farm Bill:                                                                                                    | new FY.                                                   |                                 |                                                |  |
| <ul> <li>Commodity Program<br/>\$500,000 Nonfarm Program</li> <li>Direct Payment \$1 Million<br/>Total Income</li> </ul> |                                                           |                                 |                                                |  |
| • Direct Payment \$750,000<br>Farm Income                                                                                |                                                           |                                 |                                                |  |
| Conservation Program                                                                                                    |                                                           |                                 |                                                |  |
| \$1 Million Income.                                                                                                    |                                                           |                                 |                                                |  |
| AGI - 2002 Farm Bill                                                                                                    |                                                           |                                 |                                                |  |
| Beginning Farmer or Rancher                                                                                              | Eligibility information will rollover to the new FY based |                                 |                                                |  |
|                                                                                                    | on the following.                                         |                                 |                                                |  |
|                                                                                                    | IF the producer is                                        | THEN                            |                                                |  |
|                                                                                                    | <b>not</b> beginning farmer                               | current year determination will |                                                |  |
|                                                                                                    | or rancher                                                | be rolled to the next FY.       |                                                |  |
|                                                                                                    | a beginning farmer or                                     | if the producer has been a      |                                                |  |
|                                                                                                    | rancher                                                   | beginning farmer or rancher:    |                                                |  |
|                                                                                                    |                                                           | greater than 10 years           | the determination<br>will be reset to<br>"No". |  |
|                                                                                                    |                                                           | less than or                    | the determination                              |  |
|                                                                                                    |                                                           | equal to<br>10 9years           | will be rolled to the next FY.                 |  |
| Cash Rent Tenant Cropland Previous year information will rollover to the new F<br>Factor                                 |                                                           |                                 |                                                |  |
| Eligibility Determination<br>Information | Rollover Provisions                                                         |                                                                              |
|------------------------------------------|-----------------------------------------------------------------------------|------------------------------------------------------------------------------|
| Controlled Substance                     | Eligibility information will rollover to the new FY based on the following. |                                                                              |
|                                          |                                                                             |                                                                              |
|                                          | IF the producer                                                             | THEN                                                                         |
|                                          | is <b>not</b> in violation                                                  | the current year determination will be                                       |
|                                          | of controlled                                                               | rolled to the next FY.                                                       |
|                                          | substance                                                                   |                                                                              |
|                                          | provisions                                                                  |                                                                              |
|                                          | has a permanent                                                             |                                                                              |
|                                          | violation because of                                                        |                                                                              |
|                                          | a trafficking                                                               |                                                                              |
|                                          | violation                                                                   |                                                                              |
|                                          | has a growing or                                                            | a computation will occur to determine                                        |
|                                          | possession violation                                                        | if the violation period is satisfied.                                        |
|                                          | has a trafficking                                                           | The computation is based on the                                              |
|                                          | violation, but the                                                          | following variables:                                                         |
|                                          | "Number of Years                                                            |                                                                              |
|                                          | of Ineligibility" is                                                        | • year of conviction                                                         |
|                                          | not "permanent"                                                             | • number of years of ineligibility.                                          |
|                                          |                                                                             | If the violation period is:                                                  |
|                                          |                                                                             | • satisfied, then the producer's eligibility will be reset to "no violation" |
|                                          |                                                                             | • <b>not</b> satisfied, the type of violation will be rolled to the next FY. |

# C How Eligibility Data Is Rolled Over for 2009 and Subsequent Years (Continued)

#### **Eligibility Determination** Information **Rollover Provisions** Converted Wetland Previous year information will rollover to the new FY. Delinquent Debt Farm and/or Tract Eligibility Previous year information will rollover to the new FY. **Exception:** If PCW is reset to "Compliant", the new FY value will be set based on determinations and producer exceptions in FRS. Federal Crop Insurance Previous year information will rollover to the new FY. Foreign Person Previous year information will rollover to the new FY **unless** citizenship, originating, and/or legal resident alien information in SCIMS is modified. Eligibility information will rollover to the new FY based Fraud - including FCIC Fraud on the following. IF the producer... THEN... the current year determination will be rolled is **not** in violation of to the next FY. FCIC Fraud provisions a computation will occur to determine if the has an FCIC Fraud violation period is satisfied. The computation violation is based on the following variables: year of violation • number of years of ineligibility. • If the violation period is: satisfied, then the producer's eligibility • will be reset to "Compliant" not satisfied, "Non-Compliant - COC"

will be rolled to the next FY.

### C How Eligibility Data Is Rolled Over for 2009 and Subsequent Years (Continued)

| Eligibility Determination  | Rollover Provisions                                       |                                                   |
|----------------------------|-----------------------------------------------------------|---------------------------------------------------|
| HELC                       | Previous year information will rollover to the new FY.    |                                                   |
| Limited Resource Farmer or | Previous year inf                                         | formation will <b>not</b> rollover to the new FY. |
| Rancher                    |                                                           |                                                   |
| NAP Non-Compliance         | Eligibility information will rollover to the new FY based |                                                   |
|                            | on the following.                                         |                                                   |
|                            | IF the                                                    |                                                   |
|                            | producer                                                  | THEN                                              |
|                            | is <b>not</b> in                                          | the current year determination will be            |
|                            | violation of                                              | rolled to the next FY.                            |
|                            | NAP provisions                                            |                                                   |
|                            | has a NAP                                                 | a computation will occur to determine if          |
|                            | violation                                                 | the violation period is satisfied. The            |
|                            |                                                           | computation is based on the following variables:  |
|                            |                                                           | • year of violation                               |
|                            |                                                           | • 3 years of ineligibility.                       |
|                            |                                                           | If the violation period is:                       |
|                            |                                                           | • satisfied, then the producer's                  |
|                            |                                                           | eligibility will be reset to<br>"Compliant"       |
|                            |                                                           | • <b>not</b> satisfied "Non-Compliant -           |
|                            |                                                           | COC" will be rolled to the next FY.               |

# C How Eligibility Data Is Rolled Over for 2009 and Subsequent Years (Continued)

| Eligibility Determination                                    |                                                        |
|--------------------------------------------------------------|--------------------------------------------------------|
| Information                                                  | Rollover Provisions                                    |
| Permitted Entity - 2002 Farm                                 | Previous year information will rollover to the new FY. |
| Bill                                                         |                                                        |
| Person Determination - 2002                                  |                                                        |
| Farm Bill                                                    |                                                        |
| Planted Converted Wetland                                    | Reset to "Compliant".                                  |
| SDA Farmer or Rancher:                                       | Previous year information will rollover to the new FY. |
| <ul> <li>including racial, ethnic,<br/>and gender</li> </ul> |                                                        |
| • including racial and ethnic, but <b>not</b> gender.        |                                                        |

# C How Eligibility Data Is Rolled Over for 2009 and Subsequent Years (Continued)

## **D** Business File Rollover Process

For the Business File software, only the most current farm operating plan is created for the new subsidiary year. The following criteria are used to determine the most current farm operating plan:

- status is "determined"
- no "end date".

**Note:** See subparagraphs 366 A and D for additional information on status, start dates, and end dates.

## D Business File Rollover Process (Continued)

Farm operating plans recorded in the Business File software with any of the following conditions will **not** be rolled to the new subsidiary year.

- status is "initiated" or "filed"
- status is "determined" and the "end date" is **not** "blank".
- \*--Note: If a customer is updated in Business Partner with a deceased date of death and death confirmation, the current year farm operating plan(s) for the customer and any business where the customer is a member will automatically update with an end date set to the end of the subsidiary year to ensure that the farm operating plan(s) does not rollover to the next year.--\*

For farm operating plans in a "determined" status with no "end date", the following occurs during rollover:

- plan for new subsidiary year is created based on the data associated with the active current subsidiary year plan
- "end date" is set to "September 30" for the current subsidiary year plan
- new plan for the next subsidiary year is created with:
  - October 1 as the "start date"
  - no "end date" set to designate that the plan is current.

Farm operating plans recorded in Business File for the current year for programs that do **not** require an "actively engaged in farming" will be active in the new Subsidiary year, if the plan indicated "No" to seeking benefits for any program requiring an "actively engaged in farming" determination and are in a "filed" status. The farm operating plan is **not** rolled to the new Subsidiary year, but the member data is available for usage in that year by programs **not** requiring actively engaged, cash rent tenant, or member contribution determinations.

County Offices are **not** required to record member data for the new Subsidiary year, if there is an active plan in a "filed" status for the current year. Revisions should only be made if the producer reports changes to the farming operation or it is determined the data recorded in the system does **not** match the information the producer has signed to on CCC-902.

#### **D** Business File Rollover Process (Continued)

**Example:** The following is an example of a farm operating plan that was created for subsidiary year 2015. Before rollover, version 10 of the subsidiary year 2014 plan did **not** have an "end date", so that plan was used as a source for creating the subsidiary year 2015 plan.

During rollover:

- the end date was set to September 30, 2014, on version 10 of the subsidiary year 2014 plan
- the subsidiary year 2015 plan was created with October 1, 2014, as the start date.

| Farm Operating Plans                  |            |         |            |            |                                                                                       |
|---------------------------------------|------------|---------|------------|------------|---------------------------------------------------------------------------------------|
| Program<br>Year                       | Status     | Version | Start Date | End Date   |                                                                                       |
| 2015<br>Last<br>Update:<br>09/26/2014 | Determined | 10      | 10/01/2014 |            | Revise<br>View 902<br>View Members<br>Record<br>Determinations<br>Delete              |
| 2014<br>Last<br>Update:<br>09/26/2014 | Determined | 10      | 10/01/2013 | 09/30/2014 | Revise<br>Copy Plan<br>View 902<br>View Members<br>Record<br>Determinations<br>Delete |
| 2014<br>Last<br>Update:<br>09/26/2014 | Determined | 8       | 10/01/2013 | 09/30/2013 | <u>View 902</u><br><u>View Members</u><br><u>Delete</u>                               |
| 2013<br>Last<br>Update:<br>07/09/2014 | Determined | 7       | 12/04/2012 | 09/30/2013 | Revise<br>Copy Plan<br>View 902<br>View Members<br>Record<br>Determinations<br>Delete |

352-360 (Reserved)

#### **361** Overview

#### **A** Introduction

The Business File software automates the processes related to the filing of and determinations for farm operating plans. Not all processes will be available immediately, but the following is a summary of the various efforts under development for the Business File software.

• Allows for all information to be captured in the Business File software that is currently manually recorded on CCC-902E and CCC-902I. The Business File software is designed as an interview-style process that intuitively progresses through each type of contribution based on how questions are answered.

- The questions displayed through the interview are dictated by the type of farming operation.
  - **Example:** If the farming operation is a revocable or irrevocable trust, then a question is displayed asking whether a copy of the trust agreement has been provided. That question is **not** displayed for joint operations or other types of entities.
- When the interview is complete, the automated version of CCC-902 can be printed to be attached to the current CCC-902 on file or for the producer's signature.
- The COC Determination Report summarizes the contribution information recorded through the interview process and identifies potential problematic conditions.
  - **Example:** Producer indicates they contribute capital to the farming operation, but elected **not** to provide information about the sources of capital contributed. This information will be printed on the COC Determination Report for COC review.
- In the future, a new COC determination process will automate CCC-903. Like the process for capturing CCC-902 information, the questions displayed through this process are predicated on the type of farming operation involved.
  - **Note:** When the determination process is automated, County Offices will no longer be required to update the web-based Eligibility system for actively engaged in farming, foreign person, and cash rent tenant determinations.

**Example:** If the producer indicates they are **not** contributing capital to the farming operation, then questions will **not** be displayed for collecting capital contribution percentages, loan information, etc.

# **361 Overview** (Continued)

# **B** Software Release Schedule

The Business File software will be released in phases. The following is the **projected** release schedule.

| Phase | Description                                                                                                    | <b>Projected Release</b> |
|-------|----------------------------------------------------------------------------------------------------|--------------------------|
| 1     | Allows for collecting information for individual producers filing CCC-902I's.                                                                                                    | May 2011                 |
|       | <b>Note:</b> Does <b>not</b> include, "Individual Operating as a Small                                                                                                    |                          |
|       | in the Business File software.                                                                                                    |                          |
| 2     | Allows for collecting information for entities without members, such as nonprofit organizations, filing CCC-902E's.                                                                                                    | November 2011            |
| 3     | Allows for collecting information for entities with members, such as corporations, filing CCC-902E's.                                                                                                    | February 2012            |
| 4     | Allows for collecting information for joint operations filing CCC-902E's.                                                                                                    | March 2012               |
| 5     | Allows for permitted entity designations to be recorded.                                                                                                    | July 2012                |
| 6     | Provides a summarized COC Determination Report of the<br>information collected through the interview process for the<br>farming operation. The COC Determination Report includes<br>potential problematic issues that may need further review by | To Be Determined         |
| 7     | Allows for COC determination to be recorded in the Business<br>File software through an interview-style process.                                                                                                    |                          |

### 362 Dataloading CCC-902's on File in County Offices

#### A Data Migration

\*--The System 36 software did **not** allow for collecting most information captured on CCC-902's. For entities and joint operations, member information and member ownership shares were recorded; however, this information is only a small amount of the information--\* collected on CCC-902.

As a result, County Offices are required to dataload information from existing CCC-902E's and CCC-902I's.

### **B** Requirement for Obtaining New CCC-902's

The Business File software is a tool that allows for the automated collection of CCC-902 information. The release of the Business File software is **not** imposing new program or policy requirements. As such, County Offices are **not** required to obtain new CCC-902's.

**Recommendation:** If a producer is filing CCC-902 and the Business File software is available for the producer's business type, the information should be collected through the automated process. County Offices will save time because the information taken on the manual CCC-902 will eventually have to be dataloaded in the Business File software.

County Offices shall continue to follow 4-PL for FY 2009 through 2013 and 5-PL for FY 2014 and subsequent years about requirements for filing CCC-902E's and CCC-902I's.

#### C Priority Order for Dataloading CCC-902's

County Offices shall dataload CCC-902's for 2012 subsequent subsidiary years.

**Note:** If the manual CCC-902 was filed in a previous year, but represents the current determinations applicable for the customer, County Offices shall dataload CCC-902 for the current subsidiary year.

If there are multiple CCC-902's on file for the applicable customer, County Offices shall dataload the most recent CCC-902 filed by the producer in the Business File software.

**Note:** There is **not** a requirement to dataload 2011 farm operating plans for entities and joint operations unless a revised farm operating plans is filed for the 2011 subsidiary year. All revisions shall be recorded in the Business File software for 2011 and subsequent years.

## 362 Dataloading CCC-902's on File in County Offices (Continued)

#### D Missing Data on CCC-902

Depending on the responses recorded through the interview process, some questions may be displayed to the user for information that was **not** provided on the manual CCC-902 filed by the producer. County Offices shall:

- **only** record information that was signed to by the producer on the existing CCC-902 on file in the County Office
- **not** review other documentation on file in the County Office to complete the interview questions displayed.
  - **Example:** Producer is associated with a farm that is leased, but did **not** specify whether the land is cash or share leased on CCC-902. A copy of the lease agreement is on file because the farm is enrolled in DCP.

The County Office shall **not**:

- search their files to determine if the lease is on file
- record the lease information through the Business File software because the producer has **not** signed to that information on the manual CCC-902 that was filed.

#### E Printing CCC-902's After Dataload Is Completed

County Offices are **not** required to print an automated CCC-902 unless the producer signature is required. For information dataloaded in the system, County Offices shall verify that the information recorded matches the information on the original manual CCC-902.

**Notes:** If the automated CCC-902 is **not** printed following dataload, County Offices can view CCC-902 on screen by accessing the "View 902" option on the Customer page. If CCC-902 is printed following dataload, the automated CCC-902 should be attached to the manual CCC-902 used to record the information in the Business File software.

Producers are **not** required to sign CCC-902's generated by the Business File software, unless a new or revised CCC-902 is being filed.

Page 10-4

## **F** Coordinating With NRCS

For customers participating in NRCS programs **only**, NRCS is still required to obtain farm operating plans for member information for entities and joint operations. NRCS shall \*--provide the farm operating plan to FSA, and the County Office will perform the following--\*

in the Business File software:

- answer "no" to the question, "Is the farm operation applying for a program requiring an "actively engaged in farming" determination?", so the contribution questions are bypassed and the Business File software navigates directly to the section of the interview to collect member information
- record the:
  - member, member shares, and member signature authority information
  - producer signature date from CCC-901.
- \*--Note: COC determination date must only be recorded if COC has made an "actively engaged in farming", cash rent tenant, foreign person, member contribution, substantive change, or combined attribution determination.

## 363 Updating Member Data in Subsidiary Years 2009 and 2010

#### A Overview

Member data was migrated from System 36 for entities and joint operations with members.

Users are not required to record farm operating plans in 2009 and 2010 unless a change or correction to members is needed in 2009 or 2010.--\*

## \*--363 Updating Member Data in Subsidiary Years 2009 and 2010

# **B** Recording 2009 and 2010 Farm Operating Plans

If an update is required to the members of an entity or joint operation in 2009 or 2010, users will record or revise the 2009 or 2010 farm operating plan.

When a farm operating plan is recorded or revised in 2009 or 2010:

- contribution data will not be collected in the system
- the "Select Member" page will be displayed to update the members of the joint operation or entity.
  - **Note:** If members were originally recorded in System 36 and are still active in Business Partner/SCIMS, the members will automatically be displayed on the Select Member page.
- users must update the producer filed and COC determination dates based on the documentation provided for the plan after the members are updated.--\*
- 364 (Reserved)

## Section 1 General Overview of Web-Based Business File Software

#### **365** Accessing the Business File Software

#### A Accessing the Business File Software From the Subsidiary System

The Business File software is included in the Subsidiary System. See paragraph 9 for information on accessing the Subsidiary System.

After successfully logging into the Subsidiary System, the Subsidiary Page will be displayed. To access the Business File software, CLICK "**Business File**" tab.

| United States Department of Agriculture<br>Farm Service Agency        | Subsidiary                                             |
|-----------------------------------------------------------------------|--------------------------------------------------------|
|                                                                       |                                                        |
| Subsidiary Home   About Subsidiary                                    | Help   Contact Us   Exit Subsidiary   Logout of eAuth  |
| Eligibility   Business File   Combined Producers   Payment Limit      | ations   Recording County   Subsidiary Print   Reports |
| Links<br>Get Change Alerts<br>Customer Search<br>Screen ID: SUBWEB001 |                                                        |

#### **B** Selecting a Customer

This table specifies which page will be displayed after users click "Business File" tab.

| IF users click        |                                |                                 |
|-----------------------|--------------------------------|---------------------------------|
| "Business File" tab   | AND CCC-902 has                | THEN                            |
| before a customer has |                                | SCIMS Search Page will be       |
| been selected         |                                | displayed requiring the user to |
|                       |                                | select a customer from SCIMS.   |
| after a customer has  | been recorded for the selected | Customer Page will be displayed |
| been selected         | customer for any year          | listing farm operating plans    |
|                       |                                | already recorded.               |
|                       | not been recorded for the      | Customer Page will be displayed |
|                       | selected customer              | with the message, "There are no |
|                       |                                | farm operating plans recorded". |

# **366** General Information for Managing Farm Operating Plans

# A Status Categories for Farm Operating Plans

There are 5 status categories that may be associated with farm operating plans.

| Status     | Definition                                                                                                    |
|------------|----------------------------------------------------------------------------------------------------|
| Initiated  | The farm operating plan is considered "initiated" when information has<br>been recorded, but the County Office has <b>not</b> indicated that all signatures<br>have been obtained and/or CCC-902 has <b>not</b> been received in the County<br>Office.                                            |
|            | <b>Note:</b> Farm operating plans in "initiated" status will remain in the Business File software for 90 calendar days from the date of the last update. On the 91 <sup>st</sup> calendar day, the "initiated" farm operating plan will automatically be deleted from the Business File software. |
| Filed      | The farm operating plan is considered "filed" when CCC-902 is received<br>in the County Office and all valid signatures have been obtained. The date<br>farm operating plan is filed is the later of the date:                                                                                    |
|            | <ul> <li>last signature was obtained from the required signatories</li> <li>documentation was actually received in an FSA County Office.</li> </ul>                                                                                                    |
| Determined | The farm operating plan is considered "determined" when:                                                                                                    |
|            | <ul> <li>COC determinations have been completed for the farming operation</li> <li>date the determinations were completed is recorded in the Business</li> </ul>                                                                                                    |
|            | File software.                                                                                                    |
| Terminated | The farm operating plan is automatically terminated when the following conditions occur in Business Partner:                                                                                                    |
|            | • business type for the customer is changed                                                                                                    |
|            | • resident alien status for the customer is changed from a U.S. citizen and/or legal resident alien to a nonresident alien status                                                                                                    |
|            | • birth date is added or changed making the customer a minor when they were previously considered an adult.                                                                                                    |
| Suspended  | The farm operating plan is automatically suspended when a change is<br>made to the organizational structure for an entity or joint operation<br>through another farm operating plan.                                                                                                    |

#### **B** Version Numbers

Version numbers are automatically assigned anytime a new farm operating plan is created in the Business File software. The version number is also printed at the top of CCC-902 generated by the Business File software.

The version number provides users with a reference for ensuring that signatures dates are recorded for the correct, signed version of CCC-902 and will be used by the "COC Determination" process when fully implemented.

### **C** Withdrawing Farm Operating Plans

CCC-902 that has been signed and received in the County Office **must** be acted on by COC within 60 calendar days and the producer notified of the determination or a default determination occurs.

To ensure that multiple farm operating plans are **not** pending COC review at the same time, the producer **must** withdraw a signed CCC-902 before a new farm operating plan can be initiated in the Business File software. Withdrawing the signed CCC-902 stops the 60-calendar-day clock, thereby reducing the possibility of:

- determination for the wrong farm operating plan
- default determination.

CCC-902's can be withdrawn by either of the following methods:

- producer providing a written statement to the County Office indicating the signed CCC-902 is no longer applicable and should be withdrawn
  - **Note:** Ideally the statement should include the date CCC-902 was signed and the version number associated with CCC-902, if the signed version was generated by the Business File software.
- marking CCC-902 as "WITHDRAWN" with the initials of the producer making the request and the date the request is made.
  - **Reminder:** CCC-902's that have all applicable signatures, but have **not** been acted on by COC, are in a "filed" status in the system after the signature date is recorded. The requirement to withdraw CCC-902 only applies to "filed" CCC-902's.

#### **D** Farm Operating Plan Start and End Dates

Because a producer can have more than 1 farm operating plan on file for a subsidiary year, the Business File software assigns a start and end date to each farm operating plan in "determined" status. This table describes how the dates are set by the Business File software.

| System Date | Description                                                                                                    |
|-------------|----------------------------------------------------------------------------------------------------|
| Start Date  | Date COC completed determinations for the applicable farm operating plan that is recorded on the Signature Verification Page.                                                                                 |
|             | <b>Note:</b> If COC determination date recorded in the Business File software for a 2011 farm operation plan is:                                                                                              |
|             | • before October 1, 2010, or after September 30, 2011, then the start date for the 2011 subsidiary year is October 1, 2010                                                                                    |
|             | • after October 1, 2010, and before September 30, 2011, then the start date is COC determination date for the 2011 subsidiary year.                                                                           |
|             | During rollover, farm operating plans in "determined" status are rolled to<br>the new subsidiary year and the start date on farm operating plans for the<br>new subsidiary year is October 1 of the new year. |
| End Date    | Set by the Business File software when COC determination date is recorded<br>in the Business File software for a subsequent farm operating plan filed for<br>the same subsidiary year.                        |
|             | <b>Note:</b> If the farm operating plan is in "determined" status and the end date is blank, that version is the current CCC-902 applicable for the producer.                                                 |

\*--Note: If a customer is updated in Business Partner with a deceased date of death and death confirmation, the current year farm operating plan(s) for the customer and any business where the customer is a member will automatically update with an end date set to the end of the subsidiary year to ensure that the farm operating plan(s) does not rollover to the next year.--\*

#### **D** Farm Operating Plan Start and End Dates (Continued)

**Example:** CCC-902 is filed by the producer in December 2010 for the 2011 subsidiary year. COC makes all applicable determinations on January 5, 2011.

When filing FSA-578, the farm operating plan is revised to include additional contribution input information. COC reviews the revised CCC-902 and makes all the applicable determinations on August 15, 2011.

- CCC-902 filed in December has a January 5, 2011, start date and an August 14, 2011, end date, indicating that the farm operating plan was effective for that timeframe.
- CCC-902 filed in August has an August 15, 2011, start date and no end date because it is the current CCC-902 for the farming operation.
- **Note:** Prior year farm operating plans will have an end date of September 30 of the subsidiary year.

# Par. 366

## **E** Suspending Farm Operating Plans

The Business File software has been designed to retain the ownership structure for an operation only 1 time, even if the entity/joint operation has an ownership interest in multiple operations.

The ownership structure of an entity/joint operation does **not** change from 1 operation to the next, only the contributions the members provide to each operation change. If an entity or joint operation is recorded in the Business File software through multiple farm operating plans, either at the payment entity or embedded entity level, then the members and shares **must** be the same for all operations.

As a result, if the members or the member shares are revised through 1 farm operating plan, they **must** be revised in all farm operating plans. If a farm operating plan is **not** revised, it is automatically suspended and payments will **not** be issued to that operation until a new CCC-902 is filed for the operation.

**Example:** Farmers Inc. is:

- comprised of 2 members sharing 50 percent each
- earning benefits directly
- an embedded entity in Farmers LLC.

A farm operating plan has been filed for both Farmers Inc. and Farmers LLC. The farm operating plan for Farmers Inc. is then revised and the member shares are changed from 50-50 percent to 60-40 percent. The farm operating plan is then signed by a representative of Farmers Inc. After a determination is completed or reaffirmed, payments can be issued to Farmers Inc. using the 60-40 percent shares.

The farm operating plan for Farmers LLC was **not** revised so it is suspended, thereby preventing any payments from being issued to Farmers LLC until an updated farm operating plan is filed to reflect the correct member shares.

The purpose of the suspension process is to ensure that:

- a current CCC-902 is on file reflecting the correct members and their shares along with all applicable contribution inputs
  - **Note:** The system **cannot** automatically retrieve the new members from 1 revised farm operating plan to another because producers are required to revise a farm operating plan with changes to ensure that the determinations are still applicable.
- statutory requirements for payment attribution are administered properly.

## **367** Recording New Farm Operating Plans

#### A Initiating Farm Operating Plans

A farm operating plan is "initiated" when both of the following conditions occur:

- customer is selected from SCIMS
- users click "Save & Continue" on the Create New Farm Operating Plan Page.

The farm operating plan will stay in the Business File software in "initiated" status until a County Office user indicates the signatures have been obtained by recording the date CCC-902 was filed in the County Office.

**Note:** CCC-902's in an "initiated" status remain in the system for 90 calendar days from the date of the last update. On the 91<sup>st</sup> calendar day, the "initiated" plan is automatically deleted from the system.

### **B** Impact of Initiating Farm Operating Plans If Other Plans Are Recorded

Initiating a new farm operating plan may impact other Plans already recorded in the Business File software. This table describes how existing farm operating plans are affected when a new Plan is initiated.

| IF there is an<br>existing Farm                 |                                                                                                    |                                                                                                    |  |
|-------------------------------------------------|----------------------------------------------------------------------------------------------------|----------------------------------------------------------------------------------------------------|--|
| Operating Plan in                               |                                                                                                    |                                                                                                    |  |
| the Business File                               | THEN the Business File software will display the following                                                                                                    |                                                                                                    |  |
| software in                                     | warning message                                                                                                    |                                                                                                    |  |
| "initiated" status for<br>the selected customer | "A farm operating plan for the selected customer was last updated<br>on [ <i>date</i> ]. Creating a new farm operating plan will result in that<br>plan being deleted. Are you gure you want to continue?" |                                                                                                    |  |
|                                                 | IF user                                                                                                    |                                                                                                    |  |
|                                                 | selects the option to<br>continue with the new<br>farm operating plan                                                                                                    | <ul> <li>existing farm operating plan in<br/>"initiated" status is deleted</li> <li>next consecutive version number will<br/>be assigned to the farm operating plan<br/>being created</li> <li>information associated with the</li> </ul> |  |
|                                                 | does <b>not</b> select the option to continue                                                                                                    | deleted farm operating plan <b>cannot</b> be<br>accessed or viewed.<br>process ends and the Customer Page will<br>be displayed for the selected customer                                                                                  |  |

# 367 Recording New Farm Operating Plans (Continued)

| IF there is an<br>existing Farm<br>Operating Plan in<br>the Business File<br>software in | THEN the Business File sof<br>warning message                                                                                                    | ftware will display the following                                                                                                    |  |
|------------------------------------------------------------------------------------------|----------------------------------------------------------------------------------------------------|----------------------------------------------------------------------------------------------------|--|
| "filed" status for the selected customer                                                 | "A farm operating plan for the selected customer was filed on [ <i>date</i> ].<br>Creating a new farm operating plan will result in that plan being<br>deleted. Has the producer provided written notification withdrawing<br>the previously filed farm operating plan?" |                                                                                                    |  |
|                                                                                          | IF the user<br>indicates the producer has<br>withdrawn the existing<br>CCC-902                                                                                                    | <ul> <li>THEN the</li> <li>existing farm operating plan in<br/>"filed" status will be deleted</li> </ul>                                                                                                    |  |
|                                                                                          | Note: County Offices shall<br>not indicate the<br>producer has<br>withdrawn CCC-902<br>unless<br>subparagraph 366 C<br>conditions have been<br>met.                                                                                                    | <ul> <li>next consecutive version number<br/>will be assigned to the new farm<br/>operating plan</li> <li>information will be retained in the<br/>Business File software for historical<br/>purposes, but the information<br/>associated with the deleted farm<br/>operating plan <b>cannot</b> be accessed<br/>or viewed by State and County<br/>Office users.</li> </ul> |  |
|                                                                                          | has <b>not</b> withdrawn the existing CCC-902                                                                                                    | process ends and the Customer Page<br>will be displayed for the selected<br>customer.                                                                                                    |  |

# **B** Impacts of Initiating Farm Operating Plans If Other Plans Are Recorded (Continued)

# 367 Recording New Farm Operating Plans (Continued)

| IF there is an<br>existing Farm |                                                                                                    |                                                                                                    |
|---------------------------------|----------------------------------------------------------------------------------------------------|----------------------------------------------------------------------------------------------------|
| Operating Plan in               |                                                                                                    |                                                                                                    |
| the Business File               | THEN the Business File software will display the following                                                                                                    |                                                                                                    |
| software in                     | warning message                                                                                                    |                                                                                                    |
| "determined" status             | "A determination for th                                                                                                    | e selected customer was made on [date].                                                                                                    |
| for the selected                | Creating a new farm op                                                                                                    | erating plan will <b>not</b> affect the current                                                                                                    |
| customer                        | determination for this fa                                                                                                    | arm operation until the new plan is filed. Are                                                                                                    |
|                                 | you sure you want to continue?"                                                                                                    |                                                                                                    |
|                                 | <b>Note:</b> Producers are <b>not</b> required to withdraw farm operating plans<br>in a "determined" status, because the previous COC<br>determination continues to remain in effect until a new |                                                                                                    |
|                                 | determination is completed.                                                                                                    |                                                                                                    |
|                                 | IF the user                                                                                                    | THEN the                                                                                                    |
|                                 | selects the option to<br>continue with the new<br>farm operating plan                                                                                                    | • existing farm operating plan in<br>"determined" status will continue to be<br>effective until COC makes a new<br>determination                              |
|                                 |                                                                                                    | • next consecutive version number will be assigned to the new farm operating plan                                                                             |
|                                 |                                                                                                    | • information on the existing farm<br>operating plan will be retained in the<br>Business File software and can be viewed<br>by State and County Office users. |
|                                 | does not select the                                                                                                    | process ends and the Customer Page will be                                                                                                    |
|                                 | option to continue                                                                                                    | displayed for the selected customer.                                                                                                    |
|                                 | with the new plan                                                                                                    |                                                                                                    |

# **B** Impacts of Initiating Farm Operating Plans If Other Plans Are Recorded (Continued)

#### 368 **Revising Farm Operating Plans Already Recorded**

#### A General Policy About Revisions to Farm Operating Plans

4-PL policy allows pen and ink changes on a signed CCC-902 in certain situations. When CCC-902 is recorded in the Business File software, it can be revised by:

- accessing the applicable farm operating plan •
- recording the changes •
- printing CCC-902 for the producer's signature.

County Offices shall ensure that all changes are recorded in the Business File software; therefore, this process eliminates the need for pen and ink changes.

### **B** Impacts of Revising Farm Operating Plans

A farm operating plan may be revised regardless of the current status of the Plan; however, the impact of the revision affects the Plan differently based on the current status of CCC-902 being revised.

| IF the Farm<br>Operating<br>Plan being<br>revised has | THEN the Business                                                                                                    | File software will display the following warning                                                                                                    |  |
|-------------------------------------------------------|----------------------------------------------------------------------------------------------------|----------------------------------------------------------------------------------------------------|--|
| an "initiated"<br>status for the                      | "The farm operating plan for the selected customer was last updated on [ <i>date</i> ] Are you sure you want to revise this plan?" |                                                                                                    |  |
| selected                                              | IF the user                                                                                                    | THEN                                                                                                    |  |
| selected<br>customer                                  | selects the option to<br>continue with the<br>revision to the farm<br>operating plan                                               | <ul> <li>the existing farm operating plan will automatically be updated with information from FRS</li> <li>a new version number will <b>not</b> be assigned to the farm operating plan</li> <li>the date of the revision will be updated as the last update date.</li> <li><b>Reminder:</b> The last update date is <b>critical</b>, because an "initiated" farm operating plan will be deleted after 90 calendar days if</li> </ul> |  |
|                                                       |                                                                                                    | subsequent action is <b>not</b> taken.                                                                                                    |  |
|                                                       | does <b>not</b> select the                                                                                                    | the process ends and the Customer Page will be                                                                                                    |  |
|                                                       | option to continue<br>with the revision                                                                                            | displayed for the selected customer.                                                                                                    |  |

This table describes how existing farm operating plans are affected when revised.

| IF the Farm<br>Operating<br>Plan being<br>revised has<br>"filed" status<br>for the<br>selected<br>customer | THEN the Business File software will display the following warning message         "A farm operating plan for the selected customer was filed on [date].         Revising this plan will result in the previously filed farm operating plan being deleted and will require that signatures be obtained for the new plan.         Has the producer provided written notification withdrawing the previously filed farm operating plan?" |                                                                                                    |  |
|----------------------------------------------------------------------------------------------------|----------------------------------------------------------------------------------------------------|----------------------------------------------------------------------------------------------------|--|
|                                                                                                    | IF the user                                                                                                    | THEN the                                                                                                    |  |
|                                                                                                    | indicates the producer has<br>withdrawn the existing<br>CCC-902                                                                                                    | • existing farm operating plan in "filed"<br>status will be copied with an "initiated"<br>status                                                                                                    |  |
|                                                                                                    | Note: County Offices shall<br>not indicate the<br>producer has<br>withdrawn CCC-902                                                                                                    | • next consecutive version number will be assigned to the new "initiated" farm operating plan                                                                                                    |  |
|                                                                                                    | unless<br>subparagraph 366 C<br>conditions have been                                                                                                    | • original farm operating plan in "filed" status will be deleted                                                                                                    |  |
|                                                                                                    | met.                                                                                                    | • deleted farm operating plan information<br>will be retained in the Business File<br>software for historical purposes, but the<br>information <b>cannot</b> be accessed or viewed<br>by State and County Office users. |  |
|                                                                                                    | has not withdrawn the                                                                                                    | process ends and the Customer Page will be                                                                                                    |  |
|                                                                                                    | existing CCC-902                                                                                                    | displayed for the selected customer.                                                                                                    |  |

# **B** Impacts of Revising Farm Operating Plans (Continued)

| IF the Farm                                |                                                                                                    |       |                                                                                                    |
|--------------------------------------------|----------------------------------------------------------------------------------------------------|-------|----------------------------------------------------------------------------------------------------|
| Operating                                  |                                                                                                    |       |                                                                                                    |
| Plan being                                 | THEN the Busine                                                                                                    | ess l | File software will display the following warning                                                                                                    |
| revised has                                | message                                                                                                    |       |                                                                                                    |
| "determined"<br>status for the<br>selected | "A determination for the selected customer was made on [ <i>date</i> ]. Is the current farm operating plan being revised to add or remove land input information only or will other changes be made to the plan?" |       |                                                                                                    |
| customer                                   | IF the user THEN                                                                                                    |       |                                                                                                    |
|                                            | selects the option<br>indicating land<br>changes are the                                                                                                    | •     | existing farm operating plan in "determined" status<br>will be copied with an "determined" status                                                                                                    |
|                                            | only changes<br>being made                                                                                                    | •     | next consecutive version number will be assigned to<br>the new "determined" farm operating plan                                                                                                    |
|                                            |                                                                                                    | •     | original farm operating plan in "determined" status will be deleted                                                                                                    |
|                                            |                                                                                                    | •     | deleted farm operating plan information will be<br>retained in the Business File software for historical<br>purposes, but the information <b>cannot</b> be accessed or<br>viewed by State and County Office users |
|                                            |                                                                                                    | •     | the new "determined" farm operating plan will<br>automatically be updated with information from FRS                                                                                                    |
|                                            |                                                                                                    | •     | users are allowed to record lease information related<br>to land contributions, but are <b>not</b> allowed to access<br>any other type of contribution.                                                           |

# **B** Impacts of Revising Farm Operating Plans (Continued)

| THEN the Busine                                    | ess File software will display the following warning                                                                                                    |
|----------------------------------------------------|----------------------------------------------------------------------------------------------------|
| IF the user                                        | THEN                                                                                                    |
| selected the<br>option indicating<br>other changes | • the original farm operating plan in "determined" status will be:                                                                                                    |
| • copied with an "initiated" status<br>the farm    | • copied with an "initiated" status                                                                                                    |
| operating plan                                     | • <b>not</b> be updated with an "ending date" until COC acts on the new farm operating plan                                                                                                    |
|                                                    | • retained in the Business File software and can be viewed by State and County Office users                                                                                                    |
|                                                    | • users are allowed to update information related to all types of contributions for the new "initiated" farm operating plan                                                                                           |
|                                                    | • the next consecutive version number will be assigned to the new "initiated" farm operating plan.                                                                                                    |
| does not select                                    | end the process and display the existing farm operating                                                                                                    |
| the option to<br>continue with the                 | plan for the selected customer.                                                                                                    |
|                                                    | THEN the Busine<br>message<br>IF the user<br>selected the<br>option indicating<br>other changes<br>will be made to<br>the farm<br>operating plan<br>does not select<br>the option to<br>continue with the<br>revision |

# **B** Impacts of Revising Farm Operating Plans (Continued)

## \*--C Impacts when Customer's Tax ID is updated in Business Partner

When a customer's tax ID or tax ID type is updated in Business Partner, the tax ID is not automatically updated on farm operating plans recorded for the customer or member. Users are required to revise the farm operating plans associated with the customer or member. The tax ID will automatically update when the plan is revised. Users should then review the plan and enter the producer filed and COC determination dates based on the applicable documentation for the plan.

If the Farm Operating Plan is in a determined status, the plan must be revised with "Other" changes.

In addition, members will automatically be deleted if the customer is a Revocable Trust or Limited Liability Company when all of the following apply:

- farm operating plan is for a customer with a "Revocable Trust" or "Limited Liability Company" business type
- the user recorded members on the farm operating plan for the Revocable Trust or LLC
- the Revocable Trust or LLC tax ID is updated to use an individual's SSN
- the DPE is updated to the Revocable Trust or LLC
- the Revocable Trust or LLC farm operating plan is revised.

If the Revocable Trust or LLC is a member of another business, the farm operating plans associated with that business will be suspended when the Revocable Trust or LLC plan is revised. Users are required to revise the farm operating plan for the other business(es) and delete the members of the revocable trust.

The following warning message will be displayed when the Revocable Trust or LLC plan is revised or a new plan is recorded.

WARNING: ANY REVTRUST 354 tax identification has been updated to a Social Security Number which cannot have members with designated shares.

Revising this plan will remove the following members from ANY REVTRUST 354 in all years.

ANY1 PRODUCER ANY2 PRODUCER

In Addition, any farm operating plans ANY REVTRUST 354 is a member of will be suspended.

--\*

## **369** Other Options for Managing Farm Operating Plans

#### A Deleting Farm Operating Plans

County Office users do **not** have an option for deleting farm operating plans recorded in the Business File software.

A farm operating plan in "initiated" status remains in the Business File software for 90 calendar days from the date it was last updated. The Business File software automatically deletes farm operating plans on the 91<sup>st</sup> calendar day following the last update.

When deleted, any data previously recorded for that farm operating plan **cannot** be viewed or retrieved.

Only authorized users have the option of deleting farm operating plans in a "filed" or "determined" status. Farm operating plans in an "initiated" status do **not** need to be manually deleted because the system will automatically delete them after 90 calendar days from the last activity.

The Business File software is specifically designed to handle historic information for any farm operating plan that has a "filed" and/or "determined" status. These status indicators specifically designate that a producer has signed CCC-902, certifying information as accurate and complete for the time period designated, and should be retained in the system. As a result, data should never be deleted for a farm operating plan with either of these status indicators.

**Example:** CCC-902 is filed for an individual on March 1, 2011. The producer revises the farm operating plan on February 2, 2012, to add additional land and equipment, and COC completes the determination for the revised plan on February 3, 2012.

The first plan has a March 1, 2011, start date and a February 3, 2012, end date.

The revised plan has a February 3, 2012, start date with no end date, indicating it is the current farm operating plan filed.

Instances have been reported, during the dataload effort, where farm operating plans were recorded in error and the date the producer signed and/or a COC determination date was recorded in the system. Therefore, an option was needed to remove these farm operating plans from the system as they were truly recorded in error.

•

## **369** Other Options for Managing Farm Operating Plans (Continued)

### A Deleting Farm Operating Plans (Continued)

The "Delete" option allows an authorized user to delete a specific farm operating plan from \*--the Business File software that has been recorded in error. Authorized users must:--\*

- exercise caution in using the "Delete" option to ensure that historic data is **not** removed from the system
- only delete a farm operating plan from the system if it was recorded for the wrong producer
- contact the National Office to request the deletion of a farm operating plan.

### **B** Viewing Existing Farm Operating Plans

To view farm operating plans:

- at any time during the interview process, under "Submit Plan" on the left navigation menu, CLICK "View 902"
- after the information has been recorded, from the Customer Page, CLICK "View 902".

See the following paragraphs for additional information:

- paragraph 370, for information on navigation options
- paragraph 402, for information on the Customer Page.

#### \*--C Updating Plans for Customers no longer participating in farm programs

Farm operating plans:

- will **not** automatically update when a customer is no longer participating in farm programs
- in a determined status without an end date will automatically roll forward to the new Subsidiary years.

In the year(s) the customer is no longer participating and has provided a written request to withdrawn the plan, users have the ability to revise a determined farm operating plan with "Other changes" to create a new initiated plan as described in paragraph 368. The initiated plan will delete after 90 days of inactivity and the plan will no longer roll forward to new Subsidiary years.

- **Reminder:** Users will update the subsidiary eligibility determinations appropriately when a farm operating plan is withdrawn.
- **Exception:** Farm operating plans for a deceased customer or businesses where the deceased customer is a member will be updated with an end date and will not rollover to the next year.--\*

## 370 Navigation

## **A** Introduction

Because of the amount of data collected on a farm operating plan, numerous options are available to users for navigating through the process, such as:

- following the interview
- selecting an option from the left Navigation Menu to jump to a specific section of the interview.

## **B** Interview Process Overview

The interview process uses information about the type of farming operation, and how questions are answered through the interview, to determine subsequent questions that should be displayed.

The following is an example of the typical options available at the bottom of each page when progressing through the interview process and the action that occurs when each option is selected.

| Option    | Action                                        | Example                       |
|-----------|-----------------------------------------------|-------------------------------|
| "Back"    | Returns to the previous page displayed        |                               |
|           | to the user.                                  | < Back Save Save & Continue > |
| "Save"    | Saves the information recorded on the         |                               |
|           | page, but does <b>not</b> advance to the next |                               |
|           | applicable page.                              |                               |
| "Save &   | Saves the information recorded on the         |                               |
| Continue" | page and advances to the next                 |                               |
|           | applicable page, based on the responses       |                               |
|           | recorded through the interview process.       |                               |

**Recommendation:** The interview process and options should be used for recording contribution information, especially when:

- dataloading information collected on a manual CCC-902
- collecting the contribution information for the first time.

## 370 Navigation (Continued)

## C Left Navigation Menu

The left Navigation Menu options allow the user to select which section of the interview process they want to "jump to" to record information. Essentially, users can jump from 1 section of the interview to the next without going through the entire interview process.

Following is an example of the typical options available on the left Navigation Menu and the action that occurs when each option is selected.

| Option                                                            | Action                                              | Example                   |
|-------------------------------------------------------------------|-----------------------------------------------------|---------------------------|
| "Select                                                           | Displays the SCIMS Search Page to allow the user    | <b>Business File Menu</b> |
| Different                                                         | to select a new customer.                           | Welcome: Tracey Smit      |
| Customer"                                                         |                                                     | USER KOIE: FSA            |
| "Record New                                                       | Allows the user to initiate a new farm operating    | Select Different          |
| Farm Operating                                                    | plan for the customer that is currently selected.   | Customer                  |
| Plan"                                                             |                                                     | Operating Plan            |
| "Manage                                                           | Displays the Customer Page for the customer         | <u>Manage Customer</u>    |
| Customer"                                                         | currently selected. This page displays all the farm |                           |
|                                                                   | operating plans that are currently recorded for the | Lmtd Liability            |
|                                                                   | selected customer.                                  | General                   |
| The following of                                                  | ptions are applicable for the selected customer and | Contributions             |
| the farm operating plan that is being recorded. See Section 3 for |                                                     |                           |
| additional inform                                                 | nation on each page.                                | Land                      |
| "Seeking                                                          | Displays the Applicability of Actively Engaged      | Custom Services           |
| Benefits"                                                         | Determination Page.                                 | <u>Equipment</u>          |
| "General"                                                         | Displays the General Information Page.              | <u>Labor</u>              |
| "Contributions"                                                   | Displays the Contributions Page.                    | <u>Management</u>         |
| "Capital"                                                         | Displays the Capital Contribution Page.             | <u>Summary</u>            |
| "Land"                                                            | Displays the Land Contribution Page.                | Mombor                    |
| "Custom                                                           | Displays the Custom Services Page.                  | Select Member             |
| Services"                                                         |                                                     |                           |
| "Equipment"                                                       | Displays the Equipment Page.                        | Other                     |
| "Labor"                                                           | Displays the Labor Types Page.                      | <u>Remarks</u>            |
| "Management"                                                      | Displays the Management Types Page.                 | Submit Plan               |
| "Summary"                                                         | Displays the Farming Operation Summary Page.        | Summary                   |
| -                                                                 | This page summarizes the information that has       | <u>Validations</u>        |
|                                                                   | been recorded through the interview process for all | Record Signatures         |
|                                                                   | contribution inputs.                                | <u>View 902</u>           |

## **370** Navigation (Continued)

#### C Left Navigation Menu (Continued)

| Option                 | Action                                                                                                    | Example                                                                                                    |
|------------------------|----------------------------------------------------------------------------------------------------|----------------------------------------------------------------------------------------------------|
| "Select<br>(Member)"   | Displays the Select (Member) Page.                                                                                                    | Business File Menu<br>Welcome: Tracey Smit                                                                                                |
|                        | <b>Note:</b> The name of the page may change<br>depending on the business type for the<br>operation. For example, the option will be<br>"Select Stockholder", if the farming<br>operation is a corporation. | User Role: FSA<br><u>Select Different</u><br><u>Customer</u><br><u>Record New Farm</u><br><u>Operating Plan</u><br><u>Manage Customer</u> |
| "Remarks"              | Displays the Remarks Page that allows the user to record additional information about the farming operation.                                                                                                | Lmtd Liability<br>Seeking Benefits                                                                                                    |
| "Summary"              | Displays the Farming Operation Summary Page,<br>including any remarks that have been recorded.                                                                                                    | <u>General</u><br><u>Contributions</u><br>Capital                                                                                         |
| Validations"           | Displays the Validations Page that identifies<br>potential problematic areas that may need to be<br>addressed before the farm operating plan is filed.                                                      | <u>Land</u><br><u>Custom Services</u><br>Equipment                                                                                        |
| "Record<br>Signatures" | Displays the Signature Verification Page that<br>allows the user to specify when the farm operating<br>plan was filed and when COC determinations were<br>completed.                                        | <u>Labor</u><br><u>Management</u><br><u>Summary</u>                                                                                       |
| "View 902"             | Opens a new window displaying the formatted version of CCC-902.                                                                                                    | Member<br>Select Member<br>Other<br>Remarks<br>Submit Plan<br>Summary<br>Validations<br>Record Signatures<br>View 902                     |

**Warning:** Any information recorded that has **not** been saved when the left Navigation Menu options are selected will be lost and a warning message will **not** be provided.

**Recommendation:** The left navigation menu should be used when:

- revising farm operating plans
- jumping to a section to review or correct responses recorded.

## 371-376 (Reserved)

## Section 2 Recording Farm Operating Plan Information by Customer Type

#### **377** Overview

#### **A** Introduction

Information collected for a farm operating plan is contingent on many factors, such as:

- type of farming operation
- inputs provided to the farming operation by the producer and/or its members.

Although some information is applicable for certain types of businesses that is **not** applicable for others, generally there are 4 categories that determine the flow of the interview process and which questions are displayed to the user, as follows:

- individuals
- entities without members
- entities with members
- joint operations.

This section provides a description of the interview process flow, based on the type of farming operation for which CCC-902 is being filed.

**Note:** This section describes the process of collecting information and what information is required, based on the business type of the farming operation. See Section 3 for detailed information and the available options on each page that are displayed through the interview process.

# **377 Overview** (Continued)

#### **B** Interview Process Flow

The Business File software reads the business type for the selected year from Business Partner to determine the interview process flow. The following table identifies which process flow is applicable for each business type in Business Partner.

| Interview Process Flow           | Business Partner Business Type                               |  |
|----------------------------------|--------------------------------------------------------------|--|
| Individual                       | •*Individuals                                                |  |
|                                  | Revocable Trust using SSN                                    |  |
|                                  | <ul> <li>Limited Liability Company using SSN*</li> </ul>     |  |
| Entities Without Members         | Churches, Charities, and Nonprofit Organizations             |  |
|                                  | State and Local Government                                   |  |
|                                  | Public Schools                                               |  |
| Entities With Members            | Corporation                                                  |  |
|                                  | <ul> <li>Individual Operating as a Small Business</li> </ul> |  |
|                                  | Limited Liability Company                                    |  |
|                                  | Limited Partnership                                          |  |
|                                  | • Estate                                                     |  |
|                                  | Irrevocable Trust                                            |  |
|                                  | Revocable Trust                                              |  |
| Joint Operations                 | General Partnership                                          |  |
|                                  | Joint Venture                                                |  |
| Business Types Not Recorded      | Indians Represented by BIA                                   |  |
| Though the Business File Process | Indian Tribal Venture                                        |  |
|                                  | Federally Owned                                              |  |

## 378 Business Type Interview Process Flow Charts

# A Flow Chart for "Individual" Business Type

The following is the high-level overview of the interview process flow for customers in SCIMS that have an "individual" business type.

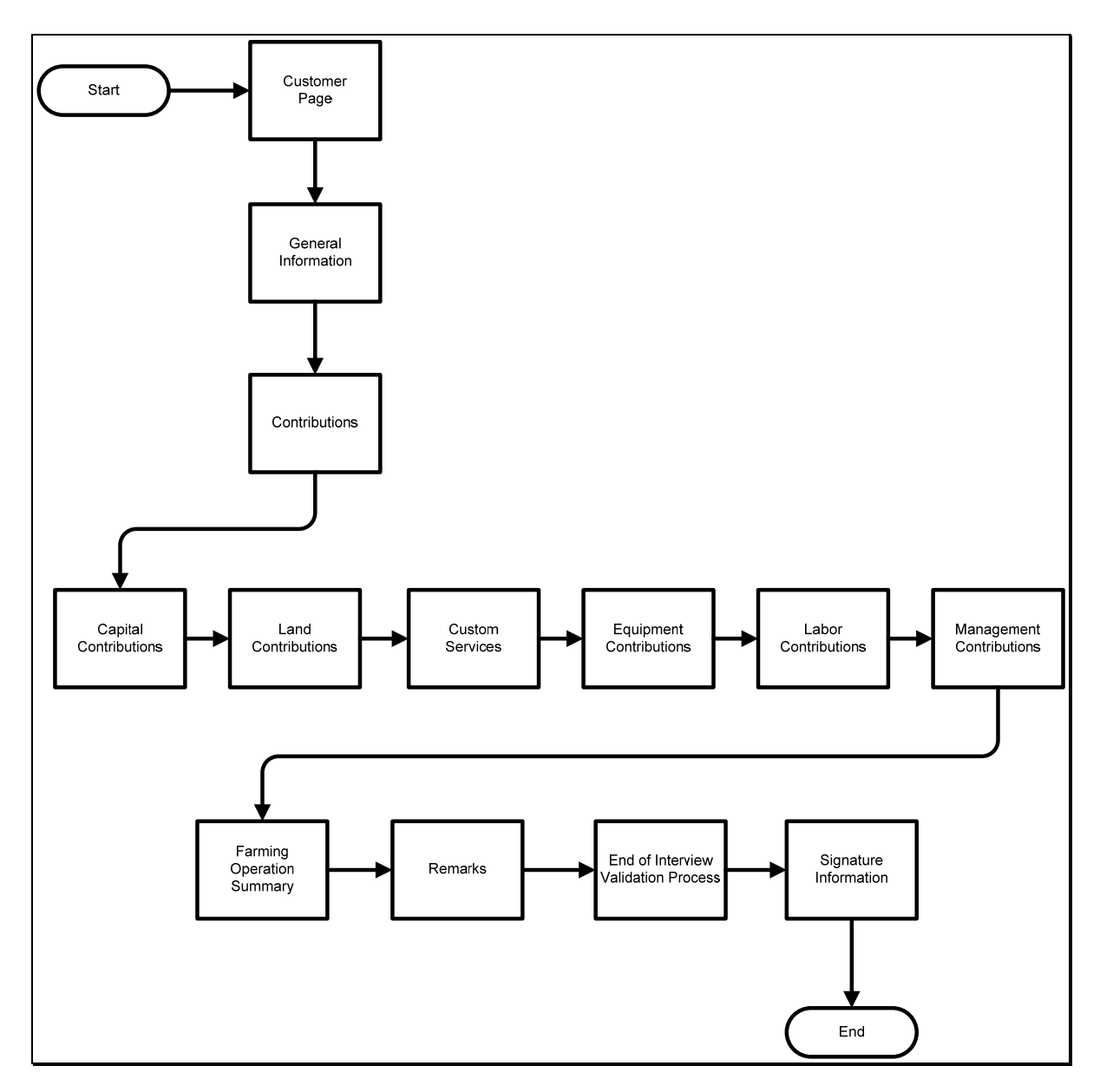

## 378 Business Type Interview Process Flow Charts (Continued)

### **B** Flow Chart for "Entities Without Members" Business Type

The following is the high-level overview of the interview process flow for customers in SCIMS that have an "Entities Without Members" business type.

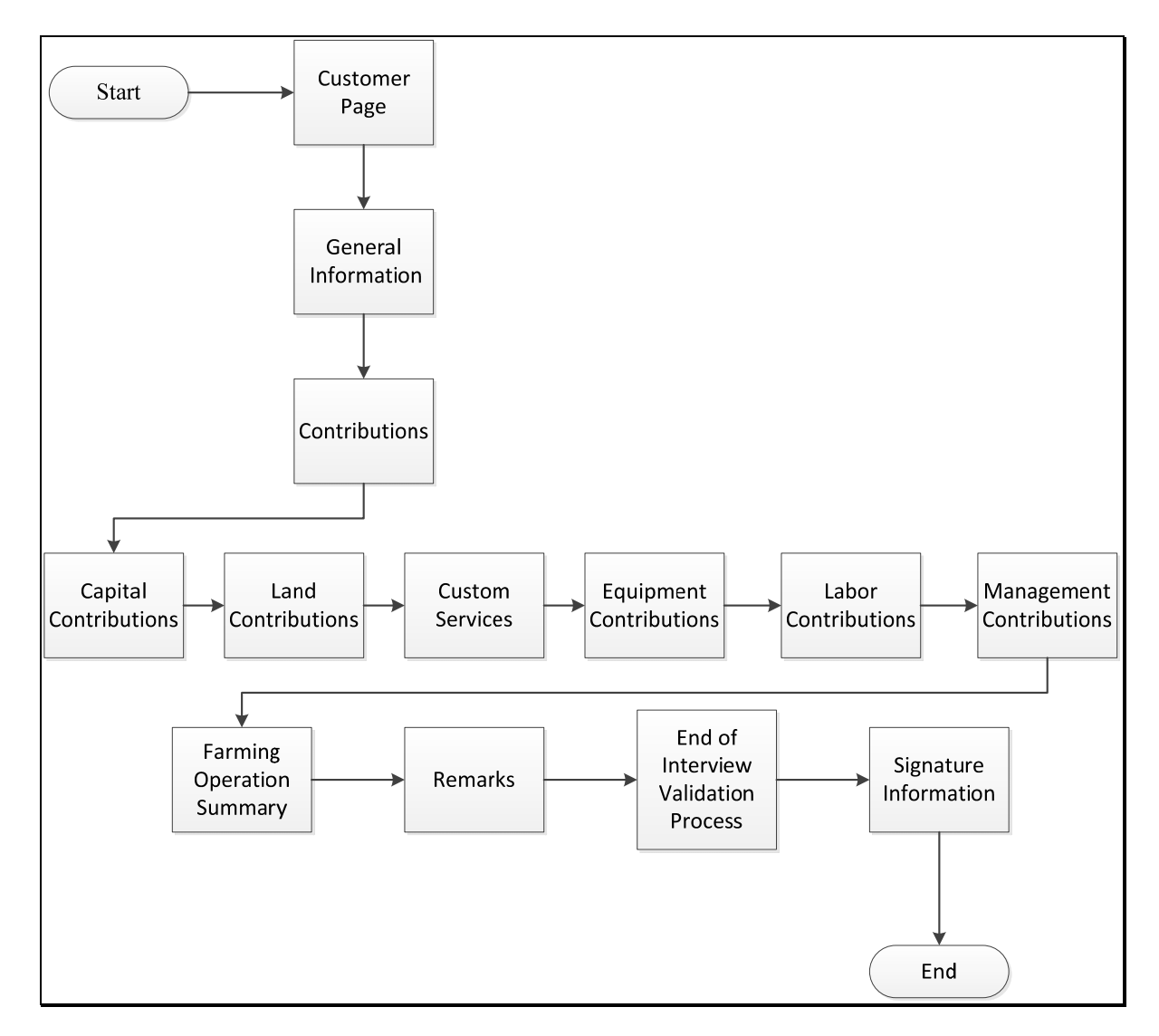
## C Flow Chart for "Entities With Members" Business Type

The following is the high-level overview of the interview process flow for customers in SCIMS that have an "Entities With Members" business type.

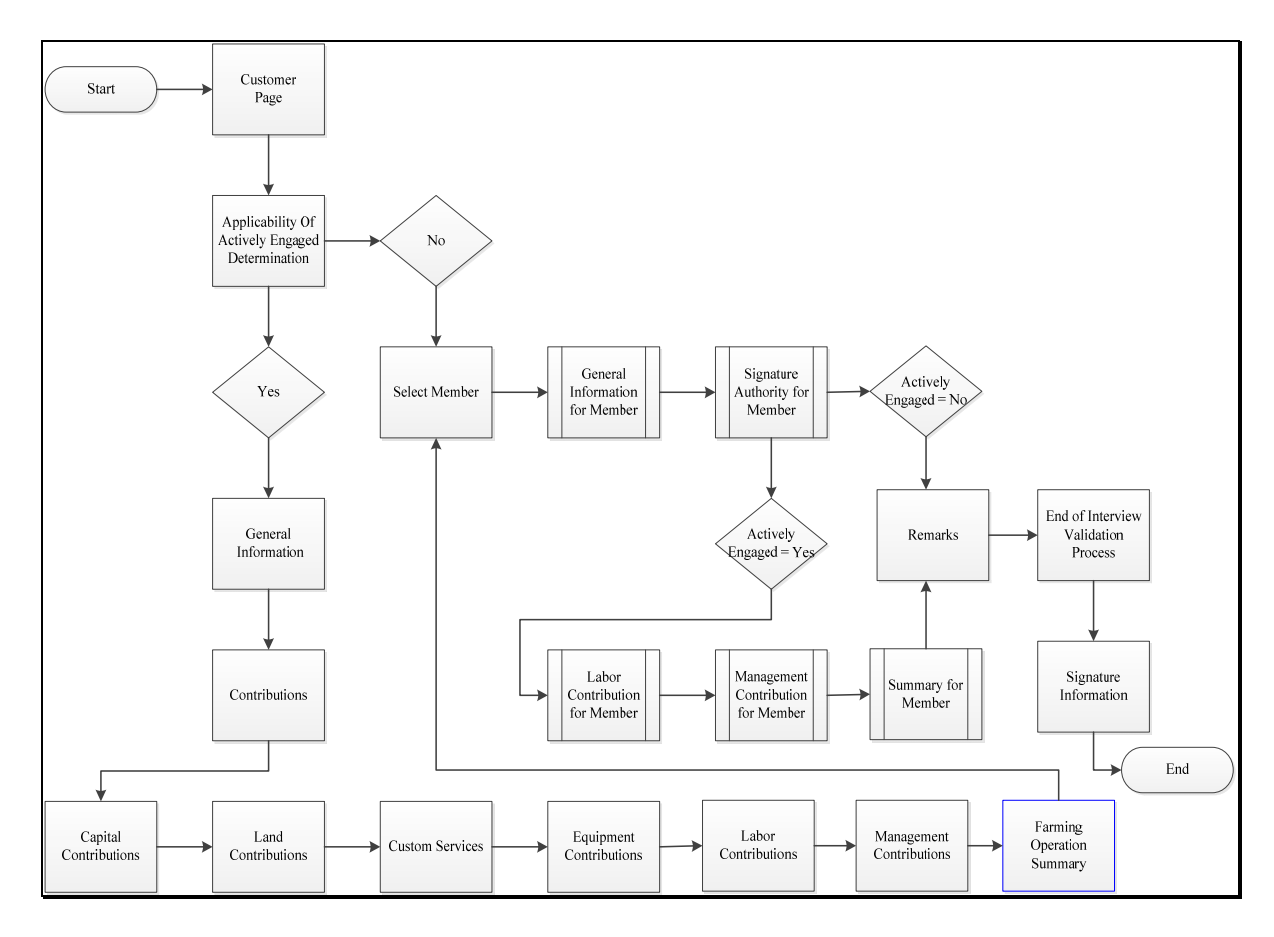

# **D** Flow Chart for "Joint Operation" Business Type

The following is the high-level overview of the interview process flow for customers in SCIMS that have a "Joint Operation" business type.

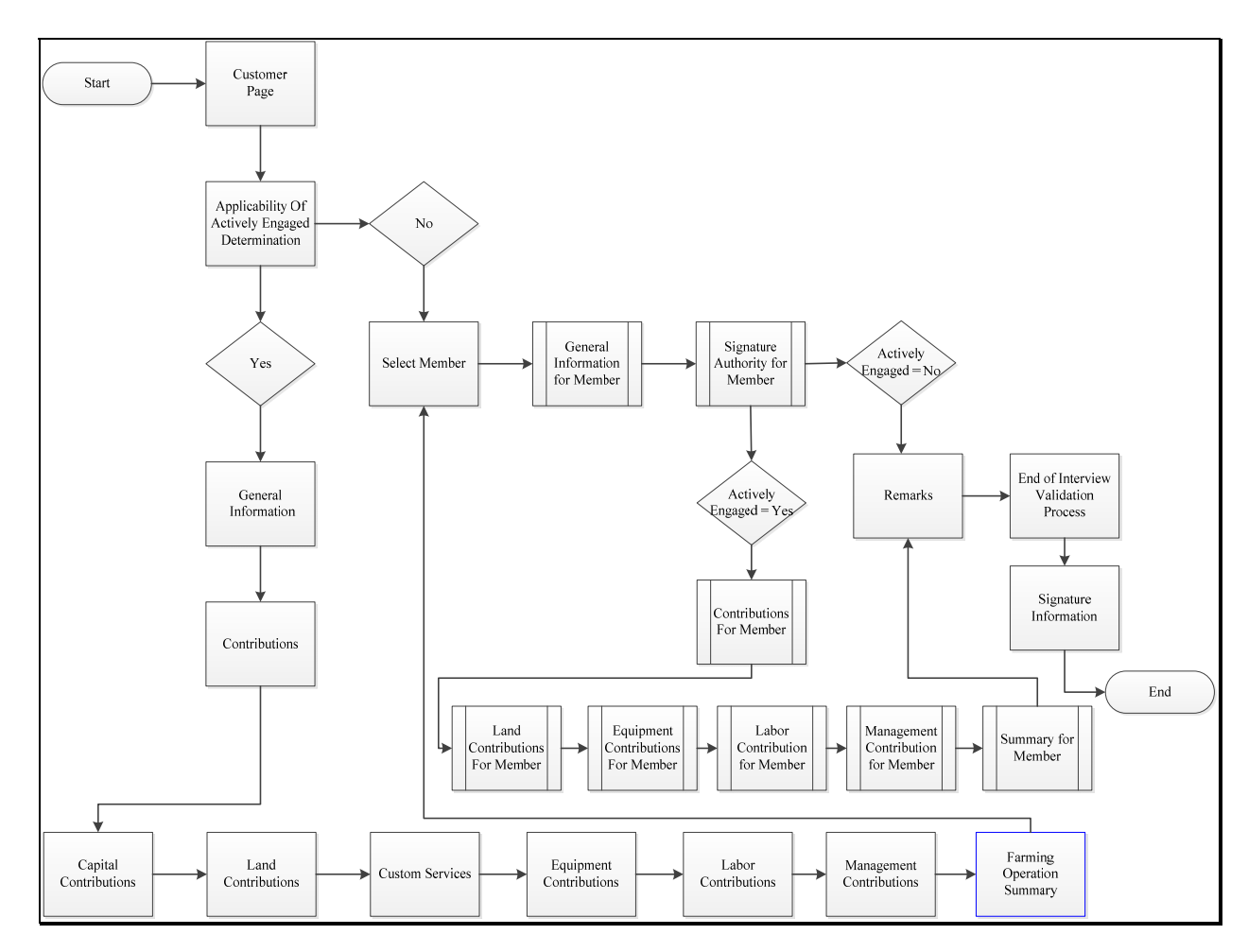

## A Farm Operating Plan History Overview

The Farm Operating Plan History Page allows users to display all farm operating plans recorded for the producer.

## **B** Accessing the Farm Operating Plan History Page

On Customer Page BF002, CLICK "View Farm Operating Plan History".

| Business File Menu                |                                       |                |            |            |            |                                                                                     |  |  |  |
|-----------------------------------|---------------------------------------|----------------|------------|------------|------------|-------------------------------------------------------------------------------------|--|--|--|
| Welcome: Christa                  | Custom                                | ier            |            |            |            |                                                                                     |  |  |  |
| User Role: FSACO                  | CUSTOMER INFORMATION                  |                |            |            |            |                                                                                     |  |  |  |
|                                   | FARMING OPERATION: ANY3 CORPORATION   |                |            |            |            |                                                                                     |  |  |  |
| Select Different<br>Customer      |                                       | BUSI           | NESS TYPE: | Corporat   | tion       |                                                                                     |  |  |  |
| Record New Farm<br>Operating Plan | Farm Oper                             | ating Plans    | s          |            |            |                                                                                     |  |  |  |
|                                   | Program<br>Year                       | Status         | Version    | Start Date | End Date   |                                                                                     |  |  |  |
|                                   | 2015<br>Last<br>Update:<br>11/14/2014 | Initiated      | 1          |            |            | <u>Revise</u><br><u>Record Signatures</u><br><u>View 902</u><br><u>View Members</u> |  |  |  |
|                                   | 2014<br>Last<br>Update:<br>11/13/2014 | Filed          | 2          |            |            | Revise<br>Record COC Date<br>View 902<br>View Members                               |  |  |  |
|                                   | 2013<br>Last<br>Update:<br>11/13/2014 | Determined     | 3          | 01/02/2013 | 09/30/2013 | Revise<br>Copy Plan<br>View 902<br>View Members<br>Record<br>Determinations         |  |  |  |
|                                   | View Farm Ope                         | erating Plan H | istory     |            |            | Back to Top ^                                                                       |  |  |  |

## **379** Farm Operating Plan History (Continued)

# **B** Accessing the Farm Operating Plan History Page (Continued)

The Farm Operating Plan History Page will display information on all farm operating plans recorded for the producer.

This is an example of the Farm Operating Plan History Page.

| Business File Menu<br>Welcome: Christa<br>Dupwe | Fa    | rm Op     | perating   | g Plan I      | History            |               |                     |                 |
|-------------------------------------------------|-------|-----------|------------|---------------|--------------------|---------------|---------------------|-----------------|
| User Role: FSACO                                | CUSTO | OMER INFO | RMATION    |               |                    |               |                     |                 |
| Colort D'Manant                                 |       |           | FARMING C  | PERATION:     | ANY3 CC            | ORPORATION    |                     |                 |
| <u>Select Different</u><br>Customer             |       |           | BUSI       | INESS TYPE:   | Corporat           | tion          |                     |                 |
| Record New Farm                                 |       |           |            |               |                    |               |                     |                 |
| Operating Plan<br>Manage Customer               | Year  | Version   | Status     | Filed<br>Date | Determined<br>Date | Record Status | Last Update<br>Date |                 |
|                                                 | 2015  | 1         | Initiated  |               |                    | Active        | 11/14/2014          |                 |
|                                                 | 2014  | 2         | Filed      | 01/01/2014    |                    | Active        | 11/13/2014          |                 |
|                                                 | 2013  | 3         | Determined | 01/01/2013    | 01/02/2013         | Active        | 11/13/2014          |                 |
|                                                 | < Ba  | ack       |            |               |                    |               |                     |                 |
|                                                 |       |           |            |               |                    |               | Back t              | <u>co Top ^</u> |

# C Information on Farm Operating Plan History Page

The Farm Operating Plan History Page provides the user with an overview of all farm operating plans recorded for the selected customer.

This table describes the information displayed on the Customer Page.

| Section      | Field               | Description                                                                                                    |  |  |  |  |
|--------------|---------------------|----------------------------------------------------------------------------------------------------|--|--|--|--|
| "Customer    | "Farming Operation" | Name of selected customer.                                                                                                    |  |  |  |  |
| Information" | "Business Type"     | Current year business type for the selected customer                                                                                                    |  |  |  |  |
|              |                     | recorded in SCIMS.                                                                                                    |  |  |  |  |
| "Farm        | "Program Year"      | Program year associated with the farm operating plan.                                                                                                    |  |  |  |  |
| Operating    |                     |                                                                                                    |  |  |  |  |
| Plans        |                     | Date of the last update to the farm operating plan is                                                                                                    |  |  |  |  |
|              |                     | listed difectly below the program year.                                                                                                    |  |  |  |  |
|              |                     | <b>Reminder:</b> The date the farm operating plan was last updated is important because the Business File application will automatically delete any farm operating plans after 90 calendar days of no activity if the farm operating plan is in "initiated" status. |  |  |  |  |
|              | "Version"           | Version number for the farm operating plan.                                                                                                    |  |  |  |  |
|              |                     | See subparagraph 366 B for additional information on version numbers for the farm operating plan.                                                                                                    |  |  |  |  |
|              | "Status"            | Current status of the farm operating plan.                                                                                                    |  |  |  |  |
|              |                     | See subparagraph 366 A for additional farm operating plan status categories.                                                                                                    |  |  |  |  |
|              | "Filed Date"        | Date the farm operating plan is filed with the Producer Signatures.                                                                                                    |  |  |  |  |
|              |                     | See subparagraph 366 A for additional information on Filed Plans.                                                                                                    |  |  |  |  |
|              | "Determined Date"   | Date the farm operating plan is determined when the COC determination is complete.                                                                                                    |  |  |  |  |
|              |                     | See subparagraph 366 A for additional information on Determined Plans.                                                                                                    |  |  |  |  |
|              | "Record Status"     | Current active or deleted status of the farm operating plan.                                                                                                    |  |  |  |  |
|              | "Last Update Date"  | Date the farm operating plan was last updated.                                                                                                    |  |  |  |  |

## 380 Copy Plan

#### A Copy Plan Overview

\*--The link to "Copy Plan" will be displayed if the farm operating plan is:

- the latest active plan in the year
- in a "Determined" Status
- in fiscal year 2012 or subsequent year.

The Copy Plan link allows users to copy the latest active "Determined" farm operating plan to the year immediately before or after the selected plan if:

- a plan is **not** already recorded in the selected year to copy the plan to for the producer
- the producer is **not** a business recorded as a member on another farm operating plan in the selected year to copy the plan to
- the plan is later than the 2011 fiscal year.

When the farm operating plan is copied:

- the new plan will be updated to an "Initiated" status
- land contribution will **not** be copied to the new plan

Note: Access land contribution according to Part 10, Section 3, Subsection 3.

• users will review the Contribution, Member, and Validation Pages to ensure that the--\* farm operating plan is updated correctly.

# \*--B Accessing the Copy Plan Page

On the Customer Page, CLICK "Copy Plan" link for the determined plan.

| Custom                             | er                        |         |     |          |            |                                                      |  |  |
|------------------------------------|---------------------------|---------|-----|----------|------------|------------------------------------------------------|--|--|
| CUSTOMER INFO                      | RMATION                   |         |     |          |            |                                                      |  |  |
| FARMING OPER                       | ATION:                    |         |     | ANY1     | PRODUCER   |                                                      |  |  |
| BUSINESS TYPE                      | BUSINESS TYPE: Individual |         |     |          |            |                                                      |  |  |
| Farm Oper                          | ating Plan                | s       |     |          |            |                                                      |  |  |
| Program<br>Year                    | Status                    | Version | Sta | art Date | End Date   | Option                                               |  |  |
| 2017<br>Last Update:<br>02/22/2018 | Initiated                 | 5       |     |          |            | Revise<br>Record<br>Signatures<br>View 902           |  |  |
| 2016<br>Last Update:<br>02/22/2018 | Filed                     | 4       |     |          |            | Revise<br>Record COC Date<br>View 902                |  |  |
| 2015<br>Last Update:<br>02/22/2018 | Determined                | 3       | 10  | /01/2014 | 09/30/2015 | <u>Revise</u><br><u>Copy Plan</u><br><u>View 902</u> |  |  |
| 2015<br>Last Update:<br>02/22/2018 | Determined                | 2       | 10  | /01/2014 | 09/30/2014 | <u>View 902</u>                                      |  |  |
| View Farm Ope                      | rating Plan His           | story   |     |          |            |                                                      |  |  |
| BF002                              |                           |         |     |          |            | Back to Top ^                                        |  |  |

\_\_\*

# \*--B Accessing the Copy Plan Page (Continued)

The Copy Plan Page will be displayed with information for the farm operating plan selected to copy.

This is an example of the Copy Plan Page.

| Copy Plan                                                                                     |            |         |     |          |            |               |
|-----------------------------------------------------------------------------------------------|------------|---------|-----|----------|------------|---------------|
| CUSTOMER INFO                                                                                 | RMATION    |         |     |          |            |               |
| FARMING OPER                                                                                  | ATION:     |         |     | ANY1     | PRODUCER   |               |
| BUSINESS TYPE                                                                                 | :          |         |     | Indivi   | dual       |               |
| PLAN YEAR:                                                                                    |            |         |     | 2015     |            |               |
| Program<br>Year                                                                               | Status     | Version | Sta | art Date | End Date   |               |
| 2015<br>Last Update:<br>02/22/2018                                                            | Determined | 3       | 10  | /01/2014 | 09/30/2015 |               |
| Select the subsidiary year that you want to copy this Farm Operating Plan to:<br>Year: 2014 Y |            |         |     |          |            |               |
| < Back Save & Continue >                                                                      |            |         |     |          |            |               |
| 3F005                                                                                         |            |         |     |          |            | Back to Top ^ |

## \*--C Information on Copy Plan Page

The Copy Plan Page provides the user with the ability to copy the selected producer's determined plan to the year immediately before or after.--\*

| Section           | Field             |                                                                                   | Description                                                                                                    |  |  |  |  |
|-------------------|-------------------|-----------------------------------------------------------------------------------|----------------------------------------------------------------------------------------------------|--|--|--|--|
| Customer          | "Farming          | Name of sele                                                                      | cted customer.                                                                                                    |  |  |  |  |
| Information       | Operation"        |                                                                                   |                                                                                                    |  |  |  |  |
|                   | "Business         | Current year business type for the selected customer                              |                                                                                                    |  |  |  |  |
|                   | Type"             | *recorded in                                                                      | n Business Partner.                                                                                                    |  |  |  |  |
|                   | "Plan Year"       | The Farm Op                                                                       | erating Plan selected year to copy from*                                                                                                    |  |  |  |  |
| Farm<br>Operating | "Program<br>Year" | Program year associated with the farm operating plan.                             |                                                                                                    |  |  |  |  |
| Plans             |                   | Date of the la<br>directly below                                                  | st update to the farm operating plan is listed v the program year.                                                                                                    |  |  |  |  |
|                   |                   | Reminder:                                                                         | The date the farm operating plan was last<br>updated is important because the Business<br>File application will automatically delete<br>any farm operating plans after 90 calendar<br>days of no activity if the farm operating plan<br>is in "initiated" status. |  |  |  |  |
|                   | "Status"          | Current status of the farm operating plan.                                        |                                                                                                    |  |  |  |  |
|                   |                   | See subparagraph 366 A for additional farm operating                              |                                                                                                    |  |  |  |  |
|                   | "Version"         | Version num                                                                       | per for the farm operating plan.                                                                                                    |  |  |  |  |
|                   |                   | See subparag                                                                      | raph 366 B for additional information on pers for the farm operating plan.                                                                                                    |  |  |  |  |
|                   | "Start Date"      | Date COC co<br>farm operatin<br>Verification I<br>See subparag<br>Start Date.     | mpleted determinations for the applicable<br>g plan that is recorded on the Signature<br>Page.<br>raph 366 D for additional information on the                                                                                                    |  |  |  |  |
|                   | "End Date"        | Set by the Bu<br>determination<br>application fo<br>the same subs<br>See subparag | siness File application when COC<br>a date is recorded in the Business File<br>or a subsequent farm operating plan filed for<br>sidiary year.<br>raph 366 D for additional information on<br>Plans                                                                |  |  |  |  |
| "Year"            |                   | Allows user t                                                                     | o select the year to copy the plan.                                                                                                    |  |  |  |  |

This table describes the information displayed on the Customer Page.

## **D** Page Options

\*--The following options are available on the Copy Plan Page.

| Option            | Action                                                             |
|-------------------|--------------------------------------------------------------------|
| "Back"            | Returns to the Customer Page without saving any data entered.      |
| "Save & Continue" | *Copies the plan to the selected year and returns to the Customer* |
|                   | Page.                                                              |

## **E** Page Error Messages

| Error Message                                                                                     | Description                                                                                                  | Corrective Action                                                                                                    |
|---------------------------------------------------------------------------------------------------|----------------------------------------------------------------------------------------------------|----------------------------------------------------------------------------------------------------|
| "Plan cannot be copied<br>because the producer's<br>business type has<br>changed or is <b>not</b> | The business type for the selected plan is <b>not</b> the same business type for the <b>*</b> selected year* | <ul> <li>Take either of following actions:</li> <li>review the business type in<br/>Business Partner and correct if</li> </ul> |
| valid."                                                                                           |                                                                                                    | <ul> <li>business Further and correct in<br/>the business type is incorrect</li> <li>go back to the Customer Page</li> </ul>   |
|                                                                                                   |                                                                                                    | and do <b>not</b> copy the plan.                                                                                               |
| "Plan cannot be copied                                                                            | The producer:                                                                                                | Go back to the Customer Page.                                                                                                  |
| because there is an                                                                               |                                                                                                    | The plan cannot be copied.                                                                                                    |
| existing farm operating<br>*plan on file for year<br>selected."                                   | <ul> <li>has a farm operating plan<br/>recorded in the year<br/>selected</li> </ul>                          |                                                                                                    |
|                                                                                                   | • is a member of a farm<br>operating plan recorded<br>in the year selected*                                  |                                                                                                    |

**381-400** (Reserved)

#### Section 3 Interview Screen Flow by Section and Contribution Type

## 401 Overview

#### **A** Introduction

The interview process is designed to first determine the questions applicable to the type of farming operation. When in the interview, questions are displayed to the user based on the responses provided.

#### **B** Description of Section

This section describes each page that may be displayed to the user through the normal interview process and how the Business File software will respond based on the answers provided to each question displayed.

**Note:** See Section 2 to determine which pages are applicable based on the type of farming operation.

This table provides an overview of the information contained in this section. See the paragraph for each page for a complete description of the options available.

| Subsection | Description                                                   | Paragraphs      |
|------------|---------------------------------------------------------------|-----------------|
| 1          | Includes all pages applicable to general information about    | 402 through 410 |
|            | the producer, questions on minor status, and selection of the |                 |
|            | contributions provided to the farming operation.              |                 |
| 2          | Includes all pages applicable to recording capital            | 411 through 424 |
|            | contribution information.                                     |                 |
| 3          | Includes all pages applicable to recording land contribution  | 425 through 440 |
|            | information.                                                  |                 |
| 4          | Includes all pages applicable to recording equipment          | 441 through 454 |
|            | contribution information.                                     |                 |
| 5          | Includes all pages applicable to recording custom service     | 455 through 460 |
|            | information.                                                  |                 |
| 6          | Includes all pages applicable to recording labor contribution | 461 through 470 |
|            | information.                                                  |                 |
| 7          | Includes all pages applicable to recording management         | 471 through 500 |
|            | contribution information.                                     |                 |
| 8          | Includes the end of interview pages.                          | 501 through 503 |

**Example:** If the producer indicates they are **not** contributing capital to the farming operation, then questions will **not** be displayed for collecting capital contribution percentages, loan information, etc.

#### Subsection 1 Beginning the Farm Operating Plan

#### 402 Customer Page

#### **A** Introduction

The Customer Page is the main page for the Business File software and will be displayed for the selected customer when users click "**Business File**" tab from the Subsidiary System.

The Customer Page allows the user to:

- record a new farm operating plan for the selected customer
- review the farm operating plans recorded for the selected customer
- view the farm operating plan history
- take the option to:
  - copy plan to previous year
  - record determinations for businesses
  - record the date COC determinations were completed
  - record the date the farm operating plan was filed in the County Office
  - revise an existing farm operating plan
  - view CCC-902's
  - view members for businesses.

# **B** Example of Customer Page

The following is an example of the Customer Page.

| Business File Menu                |                                       |                |            |            |            |                                                                                     |
|-----------------------------------|---------------------------------------|----------------|------------|------------|------------|-------------------------------------------------------------------------------------|
| Welcome: Christa                  | Custom                                | ner            |            |            |            |                                                                                     |
| Dupwe                             |                                       |                |            |            |            |                                                                                     |
| USER ROLET BACO                   | CUSTOMER INF                          | FARMING O      | PERATION:  | ANY3 CO    | RPORATION  |                                                                                     |
| Select Different                  |                                       | BUSI           | NESS TYPE: | Corporat   | tion       |                                                                                     |
| Record New Farm<br>Operating Plan | Farm Oper                             | ating Plan     | S          | -          |            |                                                                                     |
|                                   | Program<br>Year                       | Status         | Version    | Start Date | End Date   |                                                                                     |
|                                   | 2015<br>Last<br>Update:<br>11/14/2014 | Initiated      | 1          |            |            | <u>Revise</u><br><u>Record Signatures</u><br><u>View 902</u><br><u>View Members</u> |
|                                   | 2014<br>Last<br>Update:<br>11/13/2014 | Filed          | 2          |            |            | Revise<br>Record COC Date<br>View 902<br>View Members                               |
|                                   | 2013<br>Last<br>Update:<br>11/13/2014 | Determined     | 3          | 01/02/2013 | 09/30/2013 | Revise<br>Copy Plan<br>View 902<br>View Members<br>Record<br>Determinations         |
|                                   | View Farm Ope                         | erating Plan H | istory     |            |            |                                                                                     |
|                                   | BF002                                 |                |            |            |            | Back to Top ^                                                                       |

## **C** Information on the Customer Page

The Customer Page provides the user with an overview of all farm operating plans recorded for the selected customer.

This table describes the information displayed on the Customer Page.

| Section      | Field      | Description                                                                                                    |
|--------------|------------|----------------------------------------------------------------------------------------------------|
| "Customer    | "Farming   | Name of selected customer.                                                                                              |
| Information" | Operation" |                                                                                                    |
|              | "Business  | Current year business type for the selected customer recorded in                                                        |
|              | Type"      | SCIMS.                                                                                                    |
| "Farm        | Program    | Program year associated with the farm operating plan.                                                                   |
| Operating    | Year"      |                                                                                                    |
| Plans"       |            | Date of the last update to the farm operating plan is listed directly below the program year.                           |
|              |            |                                                                                                    |
|              |            | <b>Reminder:</b> The date the farm operating plan was last updated is important because the Business File software will |
|              |            | automatically delete any farm operating plans after                                                                     |
|              |            | 90 calendar days of no activity if the farm operating                                                                   |
|              |            | plan is in "initiated" status.                                                                                          |
|              | "Status    | Current status of the farm operating plan.                                                                              |
|              |            |                                                                                                    |
|              |            | See subparagraph 366 A for additional farm operating plan status                                                        |
|              |            | categories.                                                                                                    |
|              | "Version"  | Version number for the farm operating plan.                                                                             |
|              |            | See subpersorable 266 B for additional information on version                                                           |
|              |            | numbers for the farm operating plan                                                                                     |
|              | "Start     | Start date is only applicable if:                                                                                       |
|              | Date"      | Start date is only applicable it.                                                                                       |
|              | Dute       | • COC has completed determinations associated with CCC-902                                                              |
|              |            | <ul> <li>date has been recorded in the Business File software.</li> </ul>                                               |
|              |            |                                                                                                    |
|              |            | See subparagraph 366 D for additional information on start dates.                                                       |
|              | "End       | End date is only applicable:                                                                                            |
|              | Date"      |                                                                                                    |
|              |            | • for farm operating plans that are in "determined" status                                                              |
|              |            | • when COC has completed determination on a subsequent                                                                  |
|              |            | CCC-902 for the same subsidiary year.                                                                                   |
|              |            | See subparagraph 366 D for additional information on end dates.                                                         |

## **D** Page Options

For each farm operating plan recorded for the selected customer, the following links may be available depending on the status of the Plan recorded. This table describes the options that may be available on the Customer Page.

| Link                   | Action                                                                                                    |
|------------------------|----------------------------------------------------------------------------------------------------|
| "Revise"               | Allows users to revise the selected farm operating plan. Depending on<br>the status of the Plan being revised, different confirmation messages may<br>be displayed.<br>See paragraph 368 for additional information on revising farm operating<br>plans                                                                  |
| "Record<br>Signatures" | <ul> <li>Option:</li> <li>will only be displayed if the farm operating plan is in "initiated" status</li> <li>allows users to record the following signature information:</li> <li>date CCC-902 was filed in the County Office</li> <li>date COC determinations have been completed for the farming operation</li> </ul> |
| "Record COC<br>Date"   | <ul> <li>Option:</li> <li>will only be displayed if the farm operating plan is in "filed" status</li> <li>allows users to record the date COC determinations have been completed for the farming operation.</li> </ul>                                                                                                   |

# **D** Page Options (Continued)

| Link            | Action                                                                                                    |  |  |  |
|-----------------|----------------------------------------------------------------------------------------------------|--|--|--|
| "Copy Plan"     | Option:                                                                                                    |  |  |  |
|                 | • will only be displayed if the farm operating plan is in a "Determined" Status                                |  |  |  |
|                 | <ul> <li>allows users to Copy farm operating plan to the previous year.</li> </ul>                             |  |  |  |
| "View 902"      | Opens a new window displaying the formatted version of CCC-902 for<br>the selected farm operating plan.        |  |  |  |
| "View           | Option:                                                                                                    |  |  |  |
| Members"        |                                                                                                    |  |  |  |
|                 | <ul> <li>will only be displayed for Businesses with Members</li> </ul>                                         |  |  |  |
|                 | • allows users to view Members recorded for the Business.                                                      |  |  |  |
| "Record         | Option:                                                                                                    |  |  |  |
| Determinations" |                                                                                                    |  |  |  |
|                 | • will only be displayed if the farm operating plan is a Business with members and is in a "Determined" Status |  |  |  |
|                 | • allows users to update the "Member Contribution" and "Substantive Change" for Members of the Business.       |  |  |  |
|                 | See paragraph 552 for additional information on "Member Contribution /                                         |  |  |  |
|                 | Substantive Change".                                                                                           |  |  |  |
| "Delete"        | Only applicable for authorized users. See subparagraph 369 A for                                               |  |  |  |
|                 | additional information.                                                                                        |  |  |  |

**Note:** See subparagraph 370 C for additional information on left Navigation Menu options.

#### 403 Create New Farm Operating Plan Page

#### **A** Introduction

The Create New Farm Operating Plan Page will be displayed if users click "Record New Farm Operating Plan" from the left Navigation Menu.

The Create New Farm Operating Plan Page allows users to:

- verify the correct customer has been selected before initiating the farm operating plan
- specify the year for which the farm operating plan is being recorded.

#### **B** Example of Create New Farm Operating Plan Page

The following is an example of the Create New Farm Operating Plan Page.

| <b>Business File Menu</b>                                                              |                                                                                   |               |
|----------------------------------------------------------------------------------------|-----------------------------------------------------------------------------------|---------------|
| Welcome: Christa<br>Dunwe                                                              | Create New Farm Operating Plan                                                    |               |
| User Role: FSACO                                                                       | A new Farm Operating Plan will be initiated for the following producer:           |               |
| <u>Select Different</u><br><u>Customer</u><br><u>Record New Farm</u><br>Operating Plan | Common Customer Name: ANY3 CORPORATION<br>Business Type: Corporation<br>Tax Id: N |               |
| Manage Customer                                                                        | Select the subsidiary year that this new Farm Operating Plan is applicable        | for:          |
|                                                                                        | Year: 2015 -                                                                      |               |
|                                                                                        | Save & Continue >                                                                 |               |
|                                                                                        | BF004                                                                             | Back to Top ^ |

# 403 Create New Farm Operating Plan Page (Continued)

## **C** Interview Questions

This table describes the interview question displayed on the Create New Farm Operating Plan Page.

| <b>Question/Field</b> | Description                                                                                                    |  |
|-----------------------|----------------------------------------------------------------------------------------------------|--|
| "Year"                | Description           Drop-down list that allows users to select the subsidiary year associated with the farm operating plan being recorded.           Note: If the manual CCC-902 was filed in a previous year, but represents the current determinations applicable for the customer, County Offices shall dataload the farm operating |  |
|                       | customer, County Offices shall dataload the farm operating                                                                                                    |  |
|                       | plan for the current subsidiary year.                                                                                                    |  |

## **D** Page Options

The following option is available on the Create New Farm Operating Plan Page.

| Option            | Action                                                                                                    |  |
|-------------------|----------------------------------------------------------------------------------------------------|--|
| "Save & Continue" | Initiates the farm operating plan by saving the basic data about the selected customer.                                                                                                    |  |
|                   | <b>Note:</b> After the farm operating plan is "initiated", it <b>cannot</b> be deleted by the user. County Office users shall use the information displayed on the page to ensure that the correct producer is selected before continuing to the next page. |  |

#### 404 Applicability of Actively Engaged Determination

#### A Introduction

The Applicability of Actively Engaged Determination Page will be displayed:

- for entities with members and joint operations
- after the user initiates a new farm operating plan for a business by selecting the subsidiary year and continuing on the Create New Farm Operating Plan Page
- is the first page displayed when revising the farm operating plan for entities with members and joint operations.

\*--The Applicability of Actively Engaged Determination Page requires a "Yes" response if the producer is applying for a program requiring any of the following determinations:

- Actively Engaged
- Foreign Person
- Minor Child
- Member Contribution
- Substantive Change.--\*

#### **B** Example of Applicability of Actively Engaged Determination Page

The following is an example of the Applicability of Actively Engaged Determination Page.

| <b>Business File Menu</b>                                                 |                                                                                                    |                                         |  |
|---------------------------------------------------------------------------|----------------------------------------------------------------------------------------------------|-----------------------------------------|--|
| Welcome: Tracey Smith                                                     | Applicability of Actively Engaged Determination                                                        |                                         |  |
| User Role: FSA                                                            |                                                                                                    | , , , , , , , , , , , , , , , , , , , , |  |
|                                                                           | CUSTOMER INFORMATION                                                                                   |                                         |  |
| Select Different                                                          | FARMING OPERATION:                                                                                     | Farmers Corporation                     |  |
| Customer<br>Decord New Form                                               | BUSINESS TYPE:                                                                                         | Corporation                             |  |
| <u>Record New Farm</u><br><u>Operating Plan</u><br><u>Manage Customer</u> | Is the farm operation applying for a program requiring an "actively engaged in farming" determination? |                                         |  |
| Corporation<br>Seeking Benefits<br>General<br>Contributions               | <ul><li>Yes</li><li>No</li><li>No Response</li></ul>                                                   |                                         |  |
| <u>Land</u><br>Custom Services                                            | <pre>&lt; Back Save Save &amp;</pre>                                                                   | Continue >                              |  |
| <u>Equipment</u>                                                          | BF010                                                                                                  | Back to Top ^                           |  |

## 404 Applicability of Actively Engaged Determination (Continued)

#### **C** Interview Questions

This table describes the interview question displayed on the Applicability of Actively Engaged Determination Page.

| <b>Question/Field</b> | Description                                                           |
|-----------------------|-----------------------------------------------------------------------|
| "Is the farm          | For the question displayed, the available options are:                |
| operation applying    |                                                                       |
| for a program         | • "Yes"                                                               |
| requiring an          | • "No"                                                                |
| "actively engaged     | • "No Response".                                                      |
| in farming"           | 1                                                                     |
| determination?"       | Note: If the producer does not want to respond, select "No Response". |

#### **D** Page Options

The following options are available on the Applicability of Actively Engaged Determination Page

| Option            | Action                                                                 |  |
|-------------------|------------------------------------------------------------------------|--|
| "Back"            | Returns to the Customer Page without saving any data entered.          |  |
| "Save"            | Allows the user to save the information recorded without continuing to |  |
|                   | the next applicable page.                                              |  |
| "Save & Continue" | Saves the data recorded and continues to the next applicable Page in   |  |
|                   | the interview process.                                                 |  |

#### **E** Validation Error Messages

The following error messages may be displayed during the validation process at the end of the interview based on the data recorded.

**Reminder:** The validation error messages are informational and intended to identify potential problematic conditions. Farm operating plans can be filed if the producer chooses **not** to answer the applicable question. See paragraph 502 for additional information.

| Error Message                       | Corrective Action                                       |
|-------------------------------------|---------------------------------------------------------|
| "A response was <b>not</b> provided | If the information recorded is incorrect, return to the |
| indicating whether benefits are     | Applicability of Actively Engaged Determination Page    |
| being requested for a program       | to specify whether the business is applying for a       |
| requiring an "actively engaged in   | program requiring an actively engaged in farming        |
| farming" determination."            | determination.                                          |

#### 405 General Information Page

#### A Introduction

The General Information Page:

- varies based on the business type for the selected customer
- will be displayed after the user initiates a new farm operating plan by selecting the subsidiary year and continuing on the Create New Farm Operating Plan Page.

The General Information Page allows users to:

- verify the following information about the individual producer or member:
  - citizenship status based on the information recorded in Business Partner
  - minor status of the producer or member based on the information recorded in Business Partner
- record basic information about an entity or joint operation.

#### **B** Examples of General Information Page

The following is an example of the General Information Page for an individual producer.

| Business File Menu     |                                                                                   |                 |  |
|------------------------|-----------------------------------------------------------------------------------|-----------------|--|
| Welcome: Bobbie Butler | General Information                                                               |                 |  |
| User Role: FSA         |                                                                                   |                 |  |
| Salact Different       | CUSTOMER INFORMATION                                                              | Inter Former en |  |
| Customor               | FARMING OPERATION:                                                                | Ima Farmer      |  |
| <u>Customer</u>        | BUSINESS TYPE:                                                                    | Individual      |  |
| Record New Farm        |                                                                                   |                 |  |
| <u>Operating Plan</u>  |                                                                                   |                 |  |
| <u>Manage Customer</u> | Is the individual a U.S. citizen or alien lawfully admitted into the U.S.?        |                 |  |
| Individual             | Yes - The individual is a United States citizen or a legal resident alien.        |                 |  |
| Carranal               |                                                                                   |                 |  |
| General                | Will the individual be 18 years of age by June 1 of the current program year?     |                 |  |
| Contributions          | Yes - The individual is or will be 18 years of age by the applicable status date. |                 |  |
| <u>Capital</u>         |                                                                                   |                 |  |
| Land                   | Read Current Information from SCIMS                                               |                 |  |
| Custom Services        |                                                                                   |                 |  |
| Equipment              | < Back Continue >                                                                 |                 |  |
| Labor                  | Contailac >                                                                       |                 |  |
| Management             |                                                                                   |                 |  |
| Summary                | BF011                                                                             | Back to Top ^   |  |

## **B** Examples of General Information Page (Continued)

The following is an example of the General Information Page for an entity.

| Business File Menu                                          |                                                                           |                  |               |
|-------------------------------------------------------------|---------------------------------------------------------------------------|------------------|---------------|
| Welcome: Christa                                            | General Information                                                       |                  |               |
| User Role: FSACO                                            |                                                                           |                  |               |
|                                                             | FARMING OPERATION:                                                        | ANY3 CORPORATION |               |
| Select Different                                            | BUSINESS TYPE:                                                            | Corporation      |               |
| <u>Record New Farm</u><br>Operating Plan<br>Manage Customer | Was the corporation formed within the past 24 months?                     |                  |               |
|                                                             | © No                                                                      |                  |               |
| Corporation                                                 | No Response                                                               |                  |               |
| Seeking Benefits                                            |                                                                           |                  |               |
| <u>General</u><br><u>Contributions</u>                      | If yes, what is the date that this corporation was formed?                |                  |               |
| <u>Capital</u>                                              | Is more than one signature required for the corporation?                  |                  |               |
| <u>Land</u>                                                 | O Yes                                                                     |                  |               |
| Custom Services                                             | O No                                                                      |                  |               |
| <u>Equipment</u>                                            |                                                                           |                  |               |
| <u>Labor</u>                                                |                                                                           |                  |               |
| <u>Management</u>                                           |                                                                           |                  |               |
| <u>Summary</u>                                              | <back save="" save<="" th=""><th>&amp; Continue &gt;</th><th></th></back> | & Continue >     |               |
| Stockholder<br>Select Stockholder                           | BF011                                                                     |                  | Back to Top ^ |

## **C** Information on the Page

The General Information Page displays information that is currently recorded in Business Partner. Information displayed on this page **cannot** be corrected through the Business File software. If the information is incorrect, County Office users shall access Business Partner to update the incorrect information.

## **C** Information on the Page (Continued)

This table describes the information displayed on the General Information Page and how the information is derived from SCIMS.

| Business       |                       |                                                           |                                            |
|----------------|-----------------------|-----------------------------------------------------------|--------------------------------------------|
| Туре           | <b>Question/Field</b> | Description                                               |                                            |
| Individual     | "Is the individual    | This information is derived from the resident alien field |                                            |
| and            | a U.S. citizen or     | in SCIMS.                                                 |                                            |
| Individual     | alien lawfully        | IF the SCIMS                                              |                                            |
| Members of     | admitted into the     | "Resident Alien"                                          |                                            |
| Entities/Joint | U.S.?"                | field is set to                                           | THEN message                               |
| Operations     |                       | "N/A" or "Yes"                                            | "Yes - The individual is a United          |
|                |                       |                                                           | States citizen or a legal resident         |
|                |                       |                                                           | alien." will be displayed.                 |
|                |                       | "No"                                                      | "No - The individual is <b>not</b> a legal |
|                |                       |                                                           | resident alien." will be displayed.        |
|                | "Will the             | This information i                                        | s derived from the birth date field in     |
|                | individual be         | SCIMS.                                                    |                                            |
|                | 18 years of age by    |                                                           |                                            |
|                | June 1 of the         | If a birth date has                                       | been entered in SCIMS for the selected     |
|                | current program       | producer or memb                                          | per, the system computes the               |
|                | year?"                | producer/member?                                          | 's age. The following messages will be     |
|                |                       | displayed based or                                        | n the computation.                         |
|                |                       |                                                           |                                            |
|                |                       | Note: If a birth d                                        | ate has <b>not</b> been recorded for the   |
|                |                       | selected pr                                               | oducer/member, then the                    |
|                |                       | producer/n                                                | nember will be considered an adult.        |
|                |                       | IF the                                                    |                                            |
|                |                       | computed age                                              |                                            |
|                |                       | is                                                        | THEN message                               |
|                |                       | 18 before the                                             | "Yes - The individual is or will be 18     |
|                |                       | status date of the                                        | years of age by the applicable status      |
|                |                       | selected                                                  | date." will be displayed.                  |
|                |                       | subsidiary year                                           |                                            |
|                |                       | not 18 by the                                             | "No - The individual will <b>not</b> be 18 |
|                |                       | status date of the                                        | years of age by the applicable status      |
|                |                       | selected                                                  | date." will be displayed.                  |
|                |                       | subsidiary year                                           |                                            |

# Par. 405

# 405 General Information Page (Continued)

# **C** Information on the Page (Continued)

| Business       |                             |                                                                               |
|----------------|-----------------------------|-------------------------------------------------------------------------------|
| Туре           | <b>Question/Field</b>       | Description                                                                   |
| Individual     | "Parents/Guardians          | Name and last 4 digits of the tax ID number of                                |
| and            | Name?                       | the parent/guardian for the selected customer                                 |
| Individual     | "Parents/Guardians Tax      | retrieved from Business Partner.                                              |
| Members of     | ID"                         |                                                                               |
| Entities/Joint |                             | Note: If the information is incorrect, County                                 |
| Operations     |                             | Office users shall access Business Partner                                    |
| (Continued)    |                             | to update the incorrect information.                                          |
| Entities and   | "Was the (type of           | Available options are:                                                        |
| Joint          | entity/joint operation)     |                                                                               |
| Operations     | formed within the last      | • "Yes"                                                                       |
|                | 24 months?"                 | • "No"                                                                        |
|                |                             | • "No Response".                                                              |
|                |                             | Notes: If the producer does <b>not</b> want to respond, select "No Response". |
|                |                             | type for the selected customer is "state<br>and local government".            |
|                | "What is the date the (type | If the entity or joint operation was formed within                            |
|                | of entity/joint operation)  | the last 24 months, the date the operation was                                |
|                | was formed?"                | formed is required.                                                           |

# **C** Information on the Page (Continued)

| Business     |                    |                                                                      |
|--------------|--------------------|----------------------------------------------------------------------|
| Туре         | Question/Field     | Description                                                          |
| Entities and | "Is more than one  | Question is only displayed for entities, because all                 |
| Joint        | signature required | members of joint operations are required to sign                     |
| Operations   | for the (entity)?" | CCC-902. Available options are:                                      |
| (Continued)  |                    |                                                                      |
|              |                    | • "Yes"                                                              |
|              |                    | • "No"                                                               |
|              |                    | • "No Response".                                                     |
|              |                    |                                                                      |
|              |                    | <b>Note:</b> If the producer does <b>not</b> want to respond, select |
|              |                    | "No Response".                                                       |
|              | "Number of         | If more than 1 signature is required for the entity or joint         |
|              | required           | operation:                                                           |
|              | signatures."       | 1                                                                    |
|              | 0                  | • an entry is required                                               |
|              |                    | • number entered <b>must</b> be greater than 1                       |
|              |                    | • number <b>must</b> be a whole number.                              |
| State and    | "Type of           | Ouestion is only displayed if the business type for the              |
| Local        | government         | customer is "State and Local Government". The                        |
| Government   | entity."           | available options are:                                               |
|              |                    |                                                                      |
|              |                    | • "State-owned"                                                      |
|              |                    | • "county-owned"                                                     |
|              |                    | • "city-owned".                                                      |

# **C** Information on the Page (Continued)

| Business<br>Type | Question/Field    | Description                                            |
|------------------|-------------------|--------------------------------------------------------|
| Revocable        | "Has the grantor  | Available options are:                                 |
| Trust            | provided a copy   |                                                        |
|                  | of the trust      | • "Yes"                                                |
|                  | agreement? "      | • "No".                                                |
| Irrevocable      | "Has the grantor  | Available options are:                                 |
| Trust            | provided a copy   |                                                        |
|                  | of the trust      | • "Yes"                                                |
|                  | agreement?"       | • "No".                                                |
| Estates          | "What is the date | Date the estate was formed will automatically update   |
|                  | that this estate  | from the deceased date of death.                       |
|                  | was formed?"      |                                                        |
|                  | "Select Deceased  | Displays the SCIMS Search Page so that the deceased    |
|                  | from SCIMS."      | individual associated with the estate can be selected. |
|                  |                   | After the deceased individual has been selected from   |
|                  |                   | SCIMS, the system will retrieve the following          |
|                  |                   | information from SCIMS and Business Partner:           |
|                  |                   |                                                        |
|                  |                   | • deceased individual's name                           |
|                  |                   | • last 4 digits of the deceased individual's SSN       |
|                  |                   | • date of death.                                       |

## **D** Page Options

The following options are available on the General Information Page.

**Note:** The options available on this page vary based on the business type for the selected customer.

| Option            | Action                                                                       |  |  |
|-------------------|------------------------------------------------------------------------------|--|--|
| "Back"            | Returns to the previous page without saving any data entered.                |  |  |
| "Save"            | Allows the user to save the information recorded without continuing          |  |  |
|                   | to the next applicable page.                                                 |  |  |
| "Save & Continue" | Saves the data recorded and advances to the Contributions Page.              |  |  |
| "Read Current     | Refreshes the page with the current information from SCIMS.                  |  |  |
| Information from  |                                                                              |  |  |
| SCIMS"            |                                                                              |  |  |
| "Read Current     | Refreshes the page with the current information from Business                |  |  |
| Information from  | Partner.                                                                     |  |  |
| Fiduciary"        |                                                                              |  |  |
|                   | Note: This option is only displayed if the selected producer is a            |  |  |
|                   | minor or estate.                                                             |  |  |
| "Select Deceased  | Allows the user to access the Business Partner Search Page to select         |  |  |
| From SCIMS"       | the deceased individual.                                                     |  |  |
|                   |                                                                              |  |  |
|                   | If the individual or business is <b>not</b> already in Business Partner, the |  |  |
|                   | customer must be added by accessing Business Partner in the normal           |  |  |
|                   | manner. The customer <b>cannot</b> be added to SCIMS through the             |  |  |
|                   | Business File software.                                                      |  |  |

## E Page Error Messages

The following error messages may be displayed on the General Information Page if the data recorded does **not** meet the applicable validations. Users **must** correct these conditions before proceeding to the next applicable page.

| Error Message                   | Description                   | Corrective Action                  |                            |
|---------------------------------|-------------------------------|------------------------------------|----------------------------|
| "A Farm Operating plan          | User selected a deceased      | Estates shall n                    | ot be recorded in          |
| cannot be recorded when         | individual with a date of     | subsidiary yea                     | rs before the date of      |
| the Date of Death for the       | death before the farm         | death for the deceased individual. |                            |
| Deceased Individual is          | operating plan year being     |                                    |                            |
| later than the Subsidiary       | updated.                      |                                    |                            |
| year selected."                 |                               |                                    |                            |
| "A Farm Operating plan          | User selected a deceased      | Access Busine                      | ess Partner and update     |
| cannot be recorded when         | individual that is <b>not</b> | the fiduciary information for the  |                            |
| the Date of Death for the       | recorded in Business          | deceased individual.               |                            |
| Deceased Individual is          | Partner with a date of        |                                    |                            |
| not recorded."                  | death.                        |                                    |                            |
| "Date the ( <i>entity/joint</i> | The date recorded as the      | Reenter the co                     | orrect date the entity or  |
| operation) was formed           | date the entity or joint      | joint operation was formed.        |                            |
| cannot be later than            | operation was formed is a     |                                    |                            |
| today's date."                  | future date.                  | <b>Reminder:</b>                   | The date the operation     |
|                                 |                               |                                    | was formed is <b>not</b> a |
|                                 |                               |                                    | required entity unless     |
|                                 |                               |                                    | it was formed within       |
|                                 |                               |                                    | the last 24 months.        |

# **E** Page Error Messages (Continued)

| Error Message                  | Description                    | Corrective Action                       |
|--------------------------------|--------------------------------|-----------------------------------------|
| "Date the (entity/joint        | An invalid date was            | Date format is either of the following: |
| operation) was formed is       | entered.                       |                                         |
| invalid."                      |                                | • mm/dd/yyyy                            |
|                                |                                | • mmddyyyy.                             |
|                                |                                |                                         |
|                                |                                | Users can also select the date using    |
|                                |                                | the calendar icon.                      |
| "Number signatures             | User indicated more than       | Enter the number of signatures          |
| required <b>must</b> be        | 1 signature is required for    | required.                               |
| numeric."                      | the farming operation,         |                                         |
|                                | but the number entered is      |                                         |
|                                | something other than a         |                                         |
|                                | numeric value.                 |                                         |
| The number of required         |                                | Verify the number of signatures         |
| signatures <b>must</b> be less |                                | entered is correct.                     |
| than or equal to 255.          |                                | If more than 255 signatures are         |
|                                |                                | required to act on behalf of the        |
|                                |                                | entity/joint operation enter "255" and  |
|                                |                                | notify the State Office State Offices   |
|                                |                                | shall notify PECD.                      |
| "The number of required        | User indicated more than       | Enter a whole number for the number     |
| signatures <b>must</b> be a    | 1 signature is required for    | of signatures.                          |
| whole number."                 | the farming operation,         |                                         |
|                                | but the number entered         |                                         |
|                                | was <b>not</b> a whole number. |                                         |
| "The number of required        | User indicated more than       | Enter the number of signatures          |
| signatures <b>must</b> be      | 1 signature is required for    | required.                               |
| greater than 0."               | the farming operation,         |                                         |
|                                | but the number entered         |                                         |
|                                | was 0.                         |                                         |

#### **F** Validation Error Messages

The following error messages may be displayed during the validation process at the end of the interview based on the data recorded.

**Reminder:** The validation error messages are informational and intended to identify potential problematic conditions. The farm operating plan can be filed if the producer chooses **not** to answer the applicable question. See paragraph 502 for additional information.

| Error Message                                  | Corrective Action                                                                                                    |  |
|------------------------------------------------|----------------------------------------------------------------------------------------------------|--|
| "Must specify whether the                      | Available options are:                                                                                                    |  |
| (entity/joint operation) was formed            |                                                                                                    |  |
| within the last 24 months."                    | • "Yes"                                                                                                    |  |
|                                                | • "No"                                                                                                    |  |
|                                                | • "No Response".                                                                                                    |  |
|                                                | <b>Note:</b> Select "No Response" if the representative of the entity/joint operation does <b>not</b> want to specify when the business was formed. |  |
| "Must enter the date the ( <i>entity/joint</i> | User indicated the business was formed within the                                                                                                   |  |
| operation) was formed."                        | last 24 months. Take either of the following actions:                                                                                               |  |
|                                                | • enter the date the operation was formed                                                                                                    |  |
|                                                | • indicate the business was <b>not</b> formed within the                                                                                            |  |
|                                                | last 24 months, if applicable.                                                                                                    |  |
| "A response was <b>not</b> provided            | Available options are:                                                                                                    |  |
| indicating whether more than                   |                                                                                                    |  |
| 1 signature is required to act on              | • "Yes"                                                                                                    |  |
| behalf of the ( <i>entity/joint</i>            | • "No"                                                                                                    |  |
| operation)."                                   | • "No Response".                                                                                                    |  |

# F Validation Error Messages (Continued)

| Error Message                                    | Corrective Action                                                                                                    |
|--------------------------------------------------|----------------------------------------------------------------------------------------------------|
| "A response was <b>not</b> provided indicating   | Enter number of signatures required                                                                                                    |
| the number of signatures required to act on      | between 2 and 255.                                                                                                    |
| behalf of the (entity/joint operation)."         |                                                                                                    |
| "A response was <b>not</b> provided identifying  | The deceased individual <b>must</b> be attached to                                                                                                    |
| the deceased individual."                        | the farm operating plan for the estate. Take                                                                                                    |
|                                                  | the following actions, as applicable:                                                                                                    |
|                                                  | <ul> <li>record the individual in Business Partner</li> <li>record the deceased individual in Business<br/>Bastner along with the data of death</li> </ul> |
| "The deceased individual <b>must</b> be recorded | Access Business Partner and record the date                                                                                                    |
| in the fiduciary system with the date of         | of death for the deceased individual according                                                                                                    |
| death."                                          | to 1-CM.                                                                                                    |
| "The documentation for the irrevocable           | Available options are:                                                                                                    |
| trust <b>must</b> be provided."                  |                                                                                                    |
|                                                  | • "Yes"                                                                                                    |
|                                                  | • "No".                                                                                                    |

#### 406 Minor General Information Page

#### **A** Introduction

The Minor General Information Page:

- is only displayed if the selected producer/member:
  - is an individual
  - will **not** be 18 years of age by the status date for the applicable subsidiary year

**Note:** The status date is June 1 of the applicable subsidiary year. The birth date is retrieved from Business Partner for the selected customer.

• allows users to answer a series of questions so COC can determine if the minor can be considered separate from their parent and/or guardian.

#### **B** Example of Minor General Information Page

The following is an example of the Minor General Information Page.

| <b>Business File Menu</b> |                                                                                                    |                                            |  |  |  |  |
|---------------------------|----------------------------------------------------------------------------------------------------|--------------------------------------------|--|--|--|--|
| Welcome: Bobbie Butler    | Minor General Information                                                                                                    |                                            |  |  |  |  |
| User Role: FSA            |                                                                                                    |                                            |  |  |  |  |
|                           | CUSTOMER INFORMATION                                                                                                    |                                            |  |  |  |  |
| Select Different          | FARMING OPERATION:                                                                                                    | Ima Farmer III                             |  |  |  |  |
| Record New Farm           | BUSINESS TYPE:                                                                                                    | Individual                                 |  |  |  |  |
| Operating Plan            |                                                                                                    |                                            |  |  |  |  |
| Manage Customer           | Is the minor a producer on a farm in which the parent or guardian has no interest?                                                   |                                            |  |  |  |  |
|                           | O Yes                                                                                                    |                                            |  |  |  |  |
| Individual                | C No                                                                                                    |                                            |  |  |  |  |
| <u>General</u>            | O No Response                                                                                                    |                                            |  |  |  |  |
| Contributions             |                                                                                                    |                                            |  |  |  |  |
| Capital                   | Does the minor maintain a separate household from the parent or guardian and                                                         |                                            |  |  |  |  |
| Land                      | personally carry out farming activities with respect to the minor's farming operation,<br>including maintaining separate accounting? |                                            |  |  |  |  |
| Custom Services           | O Yes                                                                                                    |                                            |  |  |  |  |
| Equipmont                 | C No                                                                                                    |                                            |  |  |  |  |
| <u>equipment</u>          | O No Response                                                                                                    |                                            |  |  |  |  |
| LdDOF                     |                                                                                                    |                                            |  |  |  |  |
| <u>Management</u>         | Does the minor who is represented by a co                                                                                            | urt-appointed guardian or conservator      |  |  |  |  |
| Summary                   | responsible for the minor a) live in a house                                                                                         | hold other than the parents' household(s), |  |  |  |  |
|                           | and b) have a vested ownership in the farm                                                                                           | n?                                         |  |  |  |  |
| Other                     | C Yes                                                                                                    |                                            |  |  |  |  |
| <u>Remarks</u>            | C No                                                                                                    |                                            |  |  |  |  |
| Cubmit Dian               | O No Response                                                                                                    |                                            |  |  |  |  |
| Submit Pidn               |                                                                                                    |                                            |  |  |  |  |
| Validations               |                                                                                                    |                                            |  |  |  |  |
| <u>vanuations</u>         |                                                                                                    | - the second                               |  |  |  |  |
| <u>Record Signatures</u>  | < Back Save Save & Co                                                                                                    | ontinue >                                  |  |  |  |  |
| <u>View 902</u>           |                                                                                                    |                                            |  |  |  |  |
|                           | BF014                                                                                                    | Back to Top ^                              |  |  |  |  |

## **C** Interview Questions

This table describes the interview questions displayed on the Minor General Information Page.

| Question/Field                                         | Available Options                            |  |  |
|--------------------------------------------------------|----------------------------------------------|--|--|
| "Is the minor a producer on a farm in which the parent | For each question displayed, the             |  |  |
| or guardian has no interest?"                          | available options are:                       |  |  |
| "Does the minor maintain a separate household from     |                                              |  |  |
| the parent or guardian and personally carry out        | • "Yes"                                      |  |  |
| farming activities with respect to the minor's farming | • "No"                                       |  |  |
| operation, including maintaining separate accounting?" | • "No Response".                             |  |  |
| "Does the minor who is represented by a                | -                                            |  |  |
| court-appointed guardian or conservator responsible    | <b>Note:</b> If the producer does <b>not</b> |  |  |
| for the minor a) live in a household other than the    | want to respond to 1 or                      |  |  |
| parents' household(s), and b) have a vested ownership  | more questions, select "No                   |  |  |
| in the farm?"                                          | Response.                                    |  |  |

#### **D** Page Options

The following options are available on the Minor General Information Page.

| Option            | Action                                                                 |
|-------------------|------------------------------------------------------------------------|
| "Back"            | Returns to the General Information Page without saving any data        |
|                   | entered.                                                               |
| "Save"            | Allows the user to save the information recorded without continuing to |
|                   | the next applicable page.                                              |
| "Save & Continue" | Saves the data recorded and advances to the Contributions Page in the  |
|                   | interview process.                                                     |

#### **E** Page Error Messages

The following error message may be displayed on the Minor General Information Page if the data recorded does **not** meet the applicable validations. Users **must** correct this condition before proceeding to the next applicable page.

| Error Message               | Description                | Corrective Action                  |
|-----------------------------|----------------------------|------------------------------------|
| "A response is required to  | A response was <b>not</b>  | Select 1 of the following options: |
| each of the questions to    | selected for at least 1 of |                                    |
| determine if the minor can  | the 3 questions displayed  | • "Yes"                            |
| be considered separate from | about the status of a      | • "No"                             |
| their parent/guardian."     | minor.                     | • "No Response".                   |

## A Introduction

The Contributions Page:

- will be displayed when users click:
  - "Continue", or "Save & Continue" for business, on the General Information Page
  - "Save & Continue" on the Minor General Information Page
  - "Contributions", from the left Navigation Menu
- allows users to select which inputs are contributed to the farming operation by the individual, entity, or joint operation.

Notes: A separate process is provided to collect member contributions.

Responses on this page dictate which questions are subsequently displayed through the interview.

**Example:** If the user indicates that capital is **not** contributed to the farming operation, none of the capital contribution questions or pages described in Subsection 2 will be displayed to the user.

# 407 Contributions Page (Continued)

# **B** Example of Contributions Page

The following is an example of the Contributions Page.

| Business File Menu                                   | 1                                                                                                    |                |               |                           |                     |
|------------------------------------------------------|----------------------------------------------------------------------------------------------------|----------------|---------------|---------------------------|---------------------|
| Welcome: Bobbie Butler                               | Contribution                                                                                                    | ns             |               |                           |                     |
| USER KOIE: FSA                                       |                                                                                                    |                |               |                           |                     |
| Select Different                                     | FARMING OPERATION: Ima Farmer                                                                                                    |                |               |                           |                     |
| Customer                                             | BUSINESS TYPE:                                                                                                    |                | INESS TYPE:   | Individual                |                     |
| Record New Farm<br>Operating Plan<br>Manage Customer | Select the types of co                                                                                                    | ontributions   | provided by t | the individual.           |                     |
| Individual                                           | Contribution Type                                                                                                    | Selection      |               |                           |                     |
| <u>General</u>                                       | Capital                                                                                                    | O Yes          | O No          | O No Response             |                     |
| Contributions                                        | Land                                                                                                    | O Yes          | O No          | O No Response             |                     |
| <u>Capital</u>                                       | Equipment                                                                                                    | O Yes          | O No          | O No Response             |                     |
| <u>Land</u>                                          | Labor                                                                                                    | O Yes          | O No          | O No Response             |                     |
| Custom Services                                      | Management                                                                                                    | O Yes          | O No          | O No Response             |                     |
| <u>Equipment</u>                                     | Will custom comises                                                                                                    | auch as ham    | action corres | ving fortilization tills  | an ending sta       |
| <u>Labor</u>                                         | be utilized for this far                                                                                                    | ming operation | on?           | ying, teruiization, tilia | ge, seeding, etc.,  |
| <u>Management</u>                                    | O Yes                                                                                                    |                |               |                           |                     |
| <u>Summary</u>                                       | O No                                                                                                    |                |               |                           |                     |
|                                                      | O No Response                                                                                                    |                |               |                           |                     |
| Other<br>Pomarks                                     | Note: Custom convice                                                                                                    | s is defined : | oc the biring | of a contractor or vo     | nder that is in the |
| Kemurks                                              | business of providing                                                                                                    | specialized s  | ervices or to | perform services in e     | exchange for the    |
| Submit Plan                                          | payment of a fee, suc                                                                                                    | h as tillage,  | seeding, spr  | aying, pest scouting,     | fertilizing,        |
| <u>Summary</u>                                       | harvesting, mowing, irrigation, handling, pruning, thinning, hauling, feeding, wrangling,<br>branding, and any other farm or ranch activity that can be bired |                |               |                           |                     |
| <u>Validations</u>                                   | branding, and any other faill of failer activity that can be filled.                                                                                          |                |               |                           |                     |
| <u>Signatures</u>                                    | The contractor or vendor hired must provide both equipment and labor through the                                                                              |                |               |                           |                     |
| <u>View 902</u>                                      | same contract or agreement in order for the service to be considered a custom service.                                                                        |                |               |                           |                     |
|                                                      |                                                                                                    |                |               |                           |                     |
|                                                      |                                                                                                    |                |               |                           |                     |
|                                                      | < Back Save                                                                                                    | e S            | ave & Contir  | nue >                     |                     |
|                                                      | BF019                                                                                                    |                |               |                           | Back to Top ^       |

## **C** Interview Questions

The Contributions Page is flexible in that users have the option of only indicating the type of contributions that may be applicable to the farming operation.

**Example:** If a producer is a landowner only, then there may **not** be a need to collect contribution information for labor and management.

Users shall select "No Response" if:

- producer does **not** want to provide the contribution information
- the information is **not** required based on the circumstances related to the producer and/or the programs for which the producer is applying.

This table describes the interview questions displayed on the Contributions Page.

| Question/Field           | Description                                                          |
|--------------------------|----------------------------------------------------------------------|
| "Select the types of     | For each contribution/question displayed, the available options are: |
| contributions provided   |                                                                      |
| by the customer."        | • "Yes"                                                              |
| "Will custom services,   | • "No"                                                               |
| such as harvesting,      | • "No Response".                                                     |
| spraying, fertilization, |                                                                      |
| tillage, seeding, etc.,  | The interview process proceeds to the next applicable section of     |
| be utilized for this     | the interview process based on the responses recorded on this        |
| farming operation?"      | page.                                                                |

#### **D** Page Options

The following options are available on the Contributions Page.

| Option            | Action                                                                 |
|-------------------|------------------------------------------------------------------------|
| "Back"            | Returns to the previous page without saving any data entered.          |
| "Save"            | Allows the user to save the information recorded without continuing to |
|                   | the next applicable page.                                              |
| "Save & Continue" | Saves the data recorded and continues to the next applicable page in   |
|                   | the interview process.                                                 |
# 407 Contributions Page (Continued)

# E Page Error Messages

The following error messages are displayed on the Contributions Page if an option is **not** selected for each type of contribution.

| Error Message                                                   | <b>Corrective Action</b> |
|-----------------------------------------------------------------|--------------------------|
| "A response is required to indicate whether the producer is     | Select 1 of the          |
| contributing capital to the farming operation."                 | following options:       |
| "A response is required to indicate whether the producer is     |                          |
| contributing land to the farming operation."                    | • "Yes"                  |
| "A response is required to indicate whether the producer is     | • "No"                   |
| contributing equipment to the farming operation."               | • "No Response".         |
| "A response is required to indicate whether the producer is     | -                        |
| contributing labor to the farming operation."                   |                          |
| "A response is required to indicate whether the producer is     |                          |
| contributing management to the farming operation."              |                          |
| "A response is required to indicate whether custom services are |                          |
| utilized in the farming operation."                             |                          |

## 408-410 (Reserved)

.

### 411 General Information

## **A** Introduction

The "Capital Contributions" portion of the interview process allows the user to record:

- total percentage of capital contributed to the farming operation
- sources of the capital
- loan information if the a loan was obtained from an individual or business with an interest in the farming operation
- additional capital information from sources other than loans, nonborrowed capital, and/or FSA program payments.

The remainder of this subsection provides detailed information related to the capital contribution pages that may be displayed through the interview process.

## **B** Description of Capital Contribution Pages

This table provides a general description of each page that may be displayed through the "Capital Contribution" portion of the interview process. See the paragraph for each page for a complete description of the options available.

| Name of Page  | Description of Page             | Data Recorded/Options        | Paragraph |
|---------------|---------------------------------|------------------------------|-----------|
| Capital       | Displayed if the user indicates | Total capital                | 412       |
| Contributions | capital was contributed to the  | contribution percentage      |           |
|               | farming operation on the        | from all sources.            |           |
|               | Contributions Page.             |                              |           |
|               |                                 | • Select the sources of      |           |
|               |                                 | capital.                     |           |
| Interest in   | Displayed if the user indicates | Indicate whether a loan used | 413       |
| Farming       | capital is contributed to the   | as a source of capital was   |           |
| Operation -   | farming operation through       | obtained from an individual  |           |
| Loans         | either of the following on the  | or business that has an      |           |
|               | Capital Contributions Page:     | interest in the farming      |           |
|               |                                 | operation.                   |           |
|               | • commercial loans/credit       |                              |           |
|               | • private loans/credit.         |                              |           |

# 411 General Information (Continued)

| Name of                     |                                                                                                    |   |                                                                                                    |           |
|-----------------------------|----------------------------------------------------------------------------------------------------|---|----------------------------------------------------------------------------------------------------|-----------|
| Page                        | <b>Description of Page</b>                                                                                                    |   | <b>Data Recorded/Options</b>                                                                                                    | Paragraph |
| Loan<br>Summary<br>Page     | • Displayed if the user<br>indicates a loan was<br>obtained from an<br>individual or<br>business with an<br>interest in the<br>farming operation. | • | Review information already<br>recorded.<br>Add a new loan.                                                                             | 414       |
|                             | • Summary of all loans recorded.                                                                                                    |   |                                                                                                    |           |
| Loan<br>Information<br>Page | Displayed when users<br>indicate a commercial or<br>private loan was                                                                              | • | Assets acquired through the loan/credit.                                                                                               | 415       |
|                             | obtained by an<br>individual or business<br>with an interest in the<br>farming operation.                                                         | • | How the loan/credit was acquired.<br>Percentage of capital contributed<br>to the farming operation<br>attributable to the loan/credit. |           |
|                             |                                                                                                    | • | Individual or business from which the loan/credit was obtained.                                                                        |           |

# **B** Description of Capital Contribution Pages (Continued)

# 411 General Information (Continued)

| Name of                                         |                                                                                                    |                                                                                                    |           |
|-------------------------------------------------|----------------------------------------------------------------------------------------------------|----------------------------------------------------------------------------------------------------|-----------|
| Page                                            | Description of Page                                                                                                    | Data Recorded/Options                                                                                                    | Paragraph |
| Loan<br>Interest Page                           | Displayed after the user<br>selects the individual or<br>business from whom the<br>loan/credit was<br>obtained.                                                                                                    | Allows for a narrative description of<br>the interest held in the farming<br>operation by the individual or<br>business from which the loan was<br>obtained. | 416       |
| Capital List<br>Page                            | <ul> <li>Displayed if the user<br/>indicates other or<br/>additional capital is<br/>contributed to the<br/>farming operation on<br/>the Capital<br/>Contributions Page.</li> <li>Summary of all<br/>additional capital<br/>recorded.</li> </ul> | <ul> <li>Review information already recorded.</li> <li>Add additional capital.</li> </ul>                                                                    | 417       |
| Additional<br>Capital<br>Contribution<br>s Page | Displayed when users<br>click "Add Additional<br>Capital Contribution" on<br>the Capital List Page.                                                                                                    | <ul> <li>Percentage of capital contributed<br/>to the farming operation<br/>attributable to the additional<br/>capital.</li> </ul>                           | 418       |
|                                                 |                                                                                                    | • Narrative description of the source of the additional capital.                                                                                             |           |

# **B** Description of Capital Contribution Pages (Continued)

## 412 Capital Contributions Page

### **A** Introduction

The Capital Contributions Page:

- will be displayed if the user indicated capital is contributed to the farming operation on the Contributions Page
- will be displayed if users click "Capital" from the left navigation menu
- allows users to:
  - record the total capital percentage that is contributed to the farming operation by the individual, entity, or joint operation
  - select the sources from which the capital was obtained for the farming operation.

### **B** Example of Capital Contributions Page

The following is an example of the Capital Contributions Page.

| Business File Menu     |                                                   |                         |      |
|------------------------|---------------------------------------------------|-------------------------|------|
| Welcome: Bobbie Butler | Capital Contributions                             |                         |      |
| User Role: FSA         |                                                   |                         |      |
|                        | CUSTOMER INFORMATION                              |                         |      |
| Select Different       | FARMING OPERATION:                                | Ima Farmer              |      |
| Customer               | BUSINESS TYPE:                                    | Individual              |      |
| Record New Farm        |                                                   |                         | _    |
| <u>Operating Plan</u>  | Enter the individual's capital contribution perce | ntage from all sources: |      |
| <u>Manage Customer</u> |                                                   | 5                       |      |
|                        | %                                                 |                         |      |
| Individual             |                                                   |                         |      |
| <u>General</u>         | Sources of Capital                                |                         |      |
| Contributions          | Non-borrowed capital                              |                         |      |
| <u>Capital</u>         | FSA program payments                              |                         |      |
| Land                   | Commercial loans/credit                           |                         |      |
| Custom Services        | Private loans/credit                              |                         |      |
| Equipment              | Other/Additional                                  |                         |      |
| <u>equipment</u>       |                                                   |                         |      |
| <u>Labor</u>           |                                                   |                         | —    |
| <u>Management</u>      | < Back Save Save & Contin                         | we >                    |      |
| Summary                |                                                   |                         |      |
|                        | BF031                                             | Back to To              | ep ≏ |

# 412 Capital Contributions Page (Continued)

# **C** Interview Questions

This table describes the interview questions displayed on the Capital Contributions Page.

| Question/Field | Description                                                                                                    |
|----------------|----------------------------------------------------------------------------------------------------|
| "Capital       | The percentage of the total capital the producer contributes to the farming                                                                                                    |
| Contribution   | operation from all sources. An entry is <b>not</b> required, but if entered, the                                                                                                    |
| Percentage"    | following validations apply:                                                                                                    |
|                | <ul> <li>must be greater than 0 percent</li> <li>cannot be greater than 100 percent</li> <li>should be entered in a whole number with up to 2 decimal places.</li> <li>Examples: 100.00%, 25.25%, etc.</li> </ul>                                             |
|                | <b>Note:</b> A percentage field is <b>not</b> provided on CCC-902I; therefore, users shall leave this field blank until the farm operating plan is revised. When revised, the percentage can be captured so the producer can sign to the correct information. |
| "Sources of    | Select all options applicable to the farming operation. See 4-PL for                                                                                                    |
| Capital"       | 2009 through 2013 and 5-PL for 2014 and subsequent years for                                                                                                    |
|                | additional information on sources of capital.                                                                                                    |

# **D** Page Options

The following options are available on the Capital Contributions Page.

| Option            | Action                                                                 |
|-------------------|------------------------------------------------------------------------|
| "Back"            | Returns to the Contributions Page without saving any data entered.     |
| "Save"            | Allows the user to save the information recorded without continuing to |
|                   | the next applicable page.                                              |
| "Save & Continue" | Saves the data recorded and continues to the next applicable page in   |
|                   | the interview process.                                                 |

# 412 Capital Contributions Page (Continued)

# E Page Error Messages

The following error messages may be displayed on the Capital Contributions Page if the data recorded does **not** meet the applicable validations. Users **must** correct these conditions before proceeding to the next applicable page.

| Error Message             | Description                | Corrective Action                                                                                                    |
|---------------------------|----------------------------|----------------------------------------------------------------------------------------------------|
| "Capital contribution     | Capital contribution       | Correct the percentage recorded to                                                                                                    |
| percentage cannot be      | percentage entered         | 100 percent or less.                                                                                                    |
| greater than 100%."       | exceeds 100 percent.       |                                                                                                    |
| "Capital contribution     | Capital contribution       | Take 1 of following actions:                                                                                                    |
| percentage <b>must</b> be | percentage entered is      |                                                                                                    |
| greater than 0%."         | 0 percent.                 | • correct the percentage recorded to                                                                                                    |
|                           |                            | a value greater than 0 percent                                                                                                    |
|                           |                            | <ul> <li>leave the field blank if the producer does not want to provide the contribution percentage</li> <li>go back to the Contributions Page and indicate capital is not contributed or indicate the</li> </ul> |
|                           |                            | producer does <b>not</b> want to provide                                                                                                    |
| "Capital contribution     | Something other than a     | Correct the value entered to a                                                                                                    |
| percentage <b>must</b> be | numeric value was          | percentage                                                                                                    |
| numeric."                 | entered.                   | Proceeding                                                                                                    |
| "Contribution             | Capital contribution       | Correct the percentage recorded to 2 or                                                                                                    |
| percentage is limited to  | percentage entered is more | less decimal places.                                                                                                    |
| 2 decimal places."        | than 2 decimal places.     | 1                                                                                                    |

# 412 Capital Contributions Page (Continued)

## **F** Validation Error Messages

The following error messages may be displayed during the validation process at the end of the interview based on the data recorded.

**Reminder:** The validation error messages are informational and intended to identify potential problematic conditions. Farm operating plans can be filed if the producer chooses **not** to answer the applicable question. See paragraph 502 for additional information.

| Error Message                       | Corrective Action                                          |
|-------------------------------------|------------------------------------------------------------|
| "A response was entered             | • Record the capital contribution percentage, if           |
| indicating that capital is provided | available on CCC-902.                                      |
| to the farming operation;           |                                                            |
| however, the capital contribution   | • Answer "No" or "No Response" on the Contribution         |
| percentage was <b>not</b> entered." | Page, if capital is <b>not</b> contributed to the farming  |
|                                     | operation or the information is <b>not</b> needed based on |
|                                     | the program for which the producer is requesting           |
|                                     | benefits.                                                  |
| "The total contribution for loans   | The total percentages of all loans and additional capital  |
| and additional capital is greater   | should be equal to or less than the total capital          |
| than the capital contribution       | contribution percentage recorded on Capital                |
| percentage."                        | Contributions Page.                                        |
|                                     |                                                            |
|                                     | • Review the information to ensure that all data has       |
|                                     | been recorded properly as provided by the producer.        |
|                                     |                                                            |
|                                     | • Return to the applicable page in the "Capital            |
|                                     | Contribution" section if changes are needed.               |
| "A response was entered             | If the information recorded is incorrect, return to the    |
| indicating that capital is provided | Capital Contribution Page to select the sources of capital |
| to the farming operation;           | to the farming operation.                                  |
| however, the source of the capital  |                                                            |
| was <b>not</b> specified."          |                                                            |

# 413 Interest in Farming Operation - Loans Page

## **A** Introduction

The Interest in Farming Operation - Loans Page will only be displayed if the user indicated that capital is contributed to the farming operation through either of the following on the Capital Contributions Page:

- commercial loans/credit
- private loans/credit.

# **B** Example of Interest in Farming Operation - Loans Page

The following is an example of the Interest in Farming Operation - Loans Page.

| Business File Menu     |                                                                                                    |                                 |  |
|------------------------|----------------------------------------------------------------------------------------------------|---------------------------------|--|
| Welcome: Bobbie Butler | Interest in Farming Operat                                                                                                  | ion - Loans                     |  |
| User Role: FSA         | g operation of the second second second second second second second second second second second second second s             |                                 |  |
|                        | CUSTOMER INFORMATION                                                                                                    |                                 |  |
| Select Different       | FARMING OPERATION:                                                                                                    | Ima Farmer                      |  |
| Customer               | BUSINESS TYPE:                                                                                                    | Individual                      |  |
| Record New Farm        |                                                                                                    |                                 |  |
| Manage Customer        | Were any commercial or private loans acquired from, co-signed by, secured by, or guaranteed by an individual or entity who: |                                 |  |
| Individual             | Shares in the production or proceeds of t                                                                                   | he production from this farming |  |
| General                | operation?                                                                                                    | . 5                             |  |
| Contributions          | O Yes                                                                                                    |                                 |  |
| Capital                | O No                                                                                                    |                                 |  |
| Land                   |                                                                                                    |                                 |  |
| Custom Services        |                                                                                                    |                                 |  |
| Equipment              | Is a landowner or landlord with an interest in this farming operation?                                                      |                                 |  |
| Labor                  | O Yes                                                                                                    |                                 |  |
| Management             | C No                                                                                                    |                                 |  |
| <u>management</u>      | O No Response                                                                                                    |                                 |  |
| <u>Summary</u>         |                                                                                                    |                                 |  |
| Other                  |                                                                                                    |                                 |  |
| Remarks                | < Back Save Save & Conti                                                                                                    | nue >                           |  |
|                        |                                                                                                    |                                 |  |
| Submit Plan            | BF060                                                                                                    | Back to Top 🛆                   |  |

# 413 Interest in Farming Operation - Loans Page (Continued)

# **C** Interview Questions

The Interest in Farming Operation - Loans Page is intended to determine if the individual or business that provided the loan has an interest in the farming operation.

This table describes the interview questions displayed on the Interest in Farming Operation - Loans Page.

| Question/Field                                   | Description                                          |
|--------------------------------------------------|------------------------------------------------------|
| "Were any commercial or private loans acquired   | For each question displayed, the available           |
| from, co-signed by, secured by, or guaranteed    | options are:                                         |
| by an individual or entity that shares in the    |                                                      |
| production or proceeds of the production from    | • "Yes"                                              |
| this farming operation?"                         | • "No"                                               |
| "Were any commercial or private loans acquired   | • "No Response".                                     |
| from, co-signed by, secured by, or guaranteed    | -<br>-                                               |
| by an individual or entity who is a landowner or | <b>Note:</b> If the producer does <b>not</b> want to |
| landlord with an interest in this farming        | respond, select "No Response".                       |
| operation?"                                      |                                                      |
| "Were any commercial or private loans acquired   |                                                      |
| from, co-signed by, secured by, or guaranteed    |                                                      |
| by an individual or entity who is a (member) of  |                                                      |
| this (entity/joint operation)?"                  |                                                      |

# **D** Page Options

The following options are available on the Interest in Farming Operation - Loans Page.

| Option            | Action                                                                 |
|-------------------|------------------------------------------------------------------------|
| "Back"            | Returns to the Capital Contributions Page without saving any data      |
|                   | entered.                                                               |
| "Save"            | Allows the user to save the information recorded without continuing to |
|                   | the next applicable page.                                              |
| "Save & Continue" | Saves the data recorded and continues to the next applicable page in   |
|                   | the interview process.                                                 |

# 413 Interest in Farming Operation - Loans Page (Continued)

## **E** Validation Error Messages

The following error messages may be displayed during the validation process at the end of the interview based on the data recorded.

**Reminder:** The validation error messages are informational and intended to identify potential problematic conditions. Farm operating plans can be filed if the producer chooses **not** to answer the applicable question. See paragraph 502 for additional information.

| Error Message                        | Corrective Action                                       |
|--------------------------------------|---------------------------------------------------------|
| "Must indicate whether the person    | If the information recorded is incorrect, return to the |
| or business that the loan was        | Interest in Farming Operation - Loans Page to specify   |
| acquired from, secured by,           | whether the individual or business that the loan was    |
| guaranteed by has an interest in the | obtain from has an interest in the farming operation.   |
| farming operation."                  |                                                         |

# A Introduction

The Loan Summary Page:

- will be displayed if the user indicated a commercial or private loan/credit was obtained from an individual or business with an interest in the farming operation on the Interest in Farming Operation-Loans Page
- allows users to enter 1 or more loans that are used as a source of capital to the farming operation
- summarizes loan information that has been recorded.

## **B** Example of Loan Summary Page

The following is an example of the Loan Summary Page.

| Business File Menu                       |                |              |               |            |             |         |       |
|------------------------------------------|----------------|--------------|---------------|------------|-------------|---------|-------|
| Welcome: Bobbie Butler                   | Loan Summary   |              |               |            |             |         |       |
| User Role: FSA                           |                | Loan ounnary |               |            |             |         |       |
|                                          | CUSTOMER INFOR | RMATION      |               |            |             |         |       |
| Select Different                         |                | FARMIN       | GOPERATION:   | Ima Farmer |             |         |       |
| Customer                                 |                | BU           | JSINESS TYPE: | Indiv      | Individual  |         |       |
| <u>Record New Farm</u><br>Operating Plan |                |              |               |            |             |         |       |
| Manage Customer                          | Type of        | Capital      | How           | Source     | Interest in |         |       |
|                                          | Contribution   | Contribution | Loan          |            | Farming     |         |       |
| Individual                               |                | %            | Obtained      |            | Operation   |         |       |
| General                                  | Capital        | 50%          |               | Ima        |             | Revise  |       |
| Contributions                            |                |              |               | Farmer Sr  |             | Delete  |       |
| Capital                                  |                |              |               |            |             |         |       |
| <u>Land</u>                              | Add Loan       |              |               |            |             |         |       |
| Custom Services                          |                |              |               |            |             |         |       |
| <u>Equipment</u>                         |                |              |               |            |             |         |       |
| <u>Labor</u>                             | < Back         | Continue >   |               |            |             |         |       |
| <u>Management</u>                        | Baon           | oonande 2    |               |            |             |         |       |
| Summary                                  | BF066          |              |               |            |             | Back to | Тор ^ |

**Note:** Loan information only needs to be recorded if the individual or business that the loan/credit was obtained from has an interest in the farming operation.

# 414 Loan Summary Page (Continued)

### **C** Information on the Page

The Loan Summary Page provides the user with an overview of the loan information that has been recorded for the farming operation.

**Note:** Loan information displayed on the Loan Summary Page reflects the data recorded or options selected on the Loan Information Page.

This table describes the information displayed on the Loan Summary Page.

| Field                | Description                                                              |
|----------------------|--------------------------------------------------------------------------|
| Type of              | Specifies the assets acquired through the loan.                          |
| Contribution         |                                                                          |
| Capital Contribution | Percentage of the capital for the farming operation that is attributable |
|                      | to the loan.                                                             |
| How Loan Was         | Describes how the loan was obtained.                                     |
| Obtained             |                                                                          |
| Source               | Indicates from whom the loan was obtained.                               |
| Interest in Farming  | Describes the interest in the farming operation by the individual or     |
| Operation            | business from which the loan was obtained.                               |

# **D** Page Options

The following options are available on the Loan Summary Page.

| Option     | Action                                                                         |
|------------|--------------------------------------------------------------------------------|
| "Add Loan" | Click this option to:                                                          |
|            | • display the Loan Information Page                                            |
|            | • add information for a loan/credit that was obtained from an individual or    |
|            | business that has an interest in the Farming Operation Page.                   |
| "Revise"   | Returns to the Loan Information Page allowing the user to modify the           |
|            | information previously recorded.                                               |
| "Delete"   | Allows the user to delete the loan information recorded for the selected entry |
|            | in the summary.                                                                |
|            |                                                                                |
|            | A Confirmation Page will be displayed allowing the user to confirm the         |
|            | information should be deleted.                                                 |
| "Back"     | Returns to the Interest in Farming Operation - Loans Page without saving       |
|            | any data entered.                                                              |
| Continue   | Allows the user to continue to the next applicable page.                       |

### 415 Loan Information Page

## **A** Introduction

The Loan Information Page:

- will be displayed if the user selected the option to add a loan on the Loan Summary Page
- allows users to record specific information about the loan or credit that was obtained from an individual or business with an interest in the farming operation.

**Note:** Loan information only needs to be recorded if the individual or business that the loan/credit was obtained from has an interest in the farming operation.

### **B** Example of Loan Information Page

The following is an example of the Loan Information Page.

| <b>Business File Menu</b>                |                                                                                                    |                          |               |
|------------------------------------------|----------------------------------------------------------------------------------------------------|--------------------------|---------------|
| Welcome: Bobbie Butler                   | Loan Information                                                                                                    |                          |               |
| User Role: FSA                           |                                                                                                    |                          | _             |
|                                          | CUSTOMER INFORMATION                                                                                                    |                          |               |
| Select Different                         | FARMING OPERATION:                                                                                                    | Ima Farmer               |               |
| Customer                                 | BUSINESS TYPE:                                                                                                    | Individual               |               |
| <u>Record New Farm</u><br>Operating Plan |                                                                                                    |                          |               |
| Manago Customor                          | Assets Acquired Through Loan                                                                                                    |                          |               |
| <u>Manage Customer</u>                   | What accets were acquired by this leap?                                                                                                    |                          |               |
| Individual                               | Capital D Land D Equipment                                                                                                    |                          |               |
| General                                  |                                                                                                    |                          |               |
| Contributions                            | How was the loan obtained?                                                                                                    |                          |               |
|                                          | C Loan Acquired From                                                                                                    |                          |               |
| <u>Capital</u>                           | C Co-Signed By                                                                                                    |                          |               |
| <u>Land</u>                              | O Secured By                                                                                                    |                          |               |
| Custom Services                          | O Guaranteed By                                                                                                    |                          |               |
| <u>Equipment</u>                         | and the second second s |                          |               |
| <u>Labor</u>                             | What percent of the capital contribution perce                                                                                                    | ntage is from this loan? |               |
| Management                               | 0/2                                                                                                    |                          |               |
| Summary                                  |                                                                                                    |                          |               |
| <u>Samuery</u>                           |                                                                                                    |                          |               |
| Other                                    | Add Individual or Business from SCIMS                                                                                                    |                          |               |
| Remarks                                  |                                                                                                    |                          |               |
|                                          |                                                                                                    |                          |               |
| Submit Plan                              |                                                                                                    |                          |               |
| Summary                                  | < Back Save Save & Contin                                                                                                    | ue >                     |               |
| Validations                              |                                                                                                    |                          |               |
| Signatures                               | BF061                                                                                                    |                          | Back to Top ^ |

# **C** Interview Questions

This table describes the interview questions displayed on the Loan Information Page.

| Question/Field      | Description                                                                   |  |
|---------------------|-------------------------------------------------------------------------------|--|
| "What assets were   | Select all of the following options that are applicable to the loan           |  |
| acquired by this    | being recorded:                                                               |  |
| loan?"              |                                                                               |  |
|                     | "Capital"                                                                     |  |
|                     | • "Land"                                                                      |  |
|                     | • "Equipment".                                                                |  |
| "How was the loan   | Select <b>only</b> 1 of the following options that best describes how the     |  |
| obtained?"          | loan was obtained by the individual or business with an interest in the       |  |
|                     | farming operation:                                                            |  |
|                     |                                                                               |  |
|                     | • "Loan Acquired From"                                                        |  |
|                     | • "Co-Signed By"                                                              |  |
|                     | • "Secured By"                                                                |  |
|                     | • "Guaranteed By".                                                            |  |
| "What percent of    | The percentage of the capital for the farming operation that is               |  |
| the capital         | attributable to the loan being recorded. An entry is <b>not</b> required, but |  |
| contribution        | if entered, the following validations apply:                                  |  |
| percentage is from  |                                                                               |  |
| this loan?"         | • <b>must</b> be greater than 0 percent.                                      |  |
|                     | • <b>cannot</b> be greater than 100 percent.                                  |  |
|                     | • should be entered in a whole number with up to 2 decimal places.            |  |
|                     |                                                                               |  |
|                     | <b>Examples:</b> 100.00%, 25.25%, etc.                                        |  |
| "Name of Individual | Field will only be displayed after users click the "Add Individual or         |  |
| or Entity that      | Business from SCIMS" link.                                                    |  |
| obtained the loan." |                                                                               |  |

# **D** Page Options

The following options are available on the Loan Information Page.

| Option             | Action                                                                                                    |  |
|--------------------|----------------------------------------------------------------------------------------------------|--|
| "Add Individual or | Allows users to access the SCIMS Search Page to select the individual                                                              |  |
| Business from      | or business from which the loan was obtained. If the individual or                                                                 |  |
| SCIMS"             | business has an interest in the farming operation, then the individual or                                                          |  |
|                    | business the loan/credit was obtained from <b>must</b> be record in Business                                                       |  |
|                    | Partner.                                                                                                    |  |
|                    | Notes: If the loan was obtained from more than 1 individual or<br>business, continue to select this option to add Business Partner |  |
|                    | operation associated with the applicable loan has been selected.                                                                   |  |
|                    | If the individual or business is <b>not</b> already in Business Partner,                                                           |  |
|                    | the customer <b>must</b> be added by accessing Business Partner in                                                                 |  |
|                    | the normal manner. The customer <b>cannot</b> be added to                                                                          |  |
|                    | Business Partner through the Business File software.                                                                               |  |
| "Revise"           | Returns to the Loan Interest Page allowing the users to modify the                                                                 |  |
|                    | information previously recorded for the individual or business that                                                                |  |
|                    | obtained the loan.                                                                                                    |  |
| "Delete"           | Removes the customer from the applicable loan.                                                                                     |  |
| "Back"             | Returns to the Loan Summary Page without saving any data entered.                                                                  |  |
| "Save"             | Allows the user to save the information recorded without continuing to                                                             |  |
|                    | the next applicable page.                                                                                                    |  |
| "Save & Continue"  | Saves the data recorded and continues to the next applicable page in                                                               |  |
|                    | the interview process.                                                                                                    |  |

# E Page Error Messages

The following error messages may be displayed on the Loan Information Page if the data recorded does **not** meet the applicable validations. Users **must** correct these conditions before proceeding to the next applicable page.

| Error Message             | Description                | Corrective Action                       |
|---------------------------|----------------------------|-----------------------------------------|
| "Loan contribution        | The loan contribution      | Correct the percentage recorded to      |
| percentage cannot be      | percentage entered         | 100 percent or less.                    |
| greater than 100%."       | exceeds 100 percent.       |                                         |
| "Loan contribution        | The loan contribution      | Take 1 of following actions:            |
| percentage <b>must</b> be | percentage entered is      |                                         |
| greater than 0%."         | 0 percent.                 | • correct the percentage recorded to    |
|                           |                            | a value greater than 0 percent          |
|                           |                            |                                         |
|                           |                            | • leave the field blank if the          |
|                           |                            | producer does not want to provide       |
|                           |                            | the contribution percentage.            |
| "Loan contribution        | Something other than a     | Correct the value entered to a          |
| percentage <b>must</b> be | numeric value was          | percentage.                             |
| numeric."                 | entered.                   |                                         |
| "Contribution             | Loan contribution          | Correct the percentage recorded to 2 or |
| percentage is limited to  | percentage entered is more | less decimal places.                    |
| 2 decimal places."        | than 2 decimal places.     |                                         |

## **F** Validation Error Messages

The following error messages may be displayed during the validation process at the end of the interview based on the data recorded.

**Reminder:** The validation error messages are informational and intended to identify potential problematic conditions. Farm operating plans can be filed if the producer chooses **not** to answer the applicable question. See paragraph 502 for additional information.

| Error Message            | Corrective Action                                                       |
|--------------------------|-------------------------------------------------------------------------|
| "Must select which       | If the information recorded is incorrect, return to the Loan            |
| type of contribution     | Information Page for the applicable loan to specify whether             |
| was obtained through a   | capital, land, and/or equipment were the assets acquired though the     |
| loan."                   | loan.                                                                   |
| "Cannot designate that   | If the information recorded is incorrect, take either of the            |
| land was obtained        | following actions:                                                      |
| through loan unless the  |                                                                         |
| individual is associated | • return to the Loan Information Page for the applicable loan to        |
| with at least 1 farm."   | remove the selection that land was acquired though the loan             |
|                          |                                                                         |
|                          | • update FRS with the applicable information.                           |
| "Cannot designate that   | If the information recorded is incorrect, take either of the            |
| equipment was            | following actions:                                                      |
| obtained through a       |                                                                         |
| loan unless the          | • return to the Loan Information Page for the applicable loan to        |
| equipment contribution   | remove the selection that equipment was acquired though the             |
| is recorded for the      | loan                                                                    |
| individual."             |                                                                         |
|                          | • return to the Equipment Contributions Page of the interview to        |
|                          | record equipment information.                                           |
| "Must specify how the    | If the information recorded is incorrect, return to the Loan            |
| loan was secured."       | Information Page for the applicable loan to specify how the loan        |
|                          | was obtained.                                                           |
| "Must specify the        | If an individual or business has an interest in the farming             |
| individual or business   | operation, they <b>must</b> be recorded in Business Partner before they |
| that secured the loan."  | can be associated to the loan.                                          |
| "Must specify the        | If the information recorded is incorrect, return to the Loan            |
| percentage that the      | Information Page for the applicable loan to specify the percentage      |
| loan contributes         | of the capital that is contributed through the loan.                    |
| toward the overall       |                                                                         |
| capital contribution."   |                                                                         |

#### 416 Loan Interest Page

## **A** Introduction

The Loan Interest Page:

- will be displayed after the user has selected a customer from SCIMS for an individual or business that has an interest in the farming operation
- allows the user to specify the interest in the farming operation held by the individual or business associated with the loan.

#### **B** Example of Loan Interest Page

| <b>Business File Menu</b> |                                                   |                      |
|---------------------------|---------------------------------------------------|----------------------|
| Welcome: Bobbie Butler    | Loan Interest                                     |                      |
| User Role: FSA            |                                                   |                      |
|                           | CUSTOMER INFORMATION                              |                      |
| Select Different          | FARMING OPERATION:                                | Ima Farmer           |
| Customer                  | BUSINESS TYPE:                                    | Individual           |
| Record New Farm           |                                                   |                      |
| <u>Operating Plan</u>     | Interest in Farming Operation                     |                      |
| <u>Manage Customer</u>    | interest in running operation                     |                      |
|                           | Specify the individual or entity's interest in th | e farming operation. |
| Individual                |                                                   | A                    |
| <u>General</u>            |                                                   |                      |
| Contributions             |                                                   |                      |
| Capital                   |                                                   |                      |
| Land                      |                                                   | <b>v</b>             |
| Lanu                      |                                                   |                      |
| Custom Services           |                                                   |                      |
| Equipment                 | < Back Save Save & Conti                          | nue >                |
| Labor                     |                                                   |                      |
| <u>Management</u>         | BF063                                             | Back to Top ^        |

### The following is an example of the Loan Interest Page.

#### **C** Interview Questions

The "Specify the individual or entity's interest in the farming operation" field allows the user to record comments on what the interest in the farming operation is for the selected loan.

This is a text field that allows up to 1,000 characters.

**Note:** If more than 1,000 characters are recorded, then the text will be truncated when the information is saved.

# 416 Loan Interest Page (Continued)

### **D** Page Options

The following options are available on the Capital Contributions Page.

| Option            | Action                                                                                              |
|-------------------|----------------------------------------------------------------------------------------------------|
| "Back"            | Returns to the Loan Information Page without saving any data entered.                               |
| "Save"            | Allows the user to save the information recorded without continuing to<br>the next applicable page. |
| "Save & Continue" | Saves the data recorded and returns to the Loan Information Page.                                   |

### **E** Validation Error Messages

The following error messages may be displayed during the validation process at the end of the interview based on the data recorded.

**Reminder:** The validation error messages are informational and intended to identify potential problematic conditions. Farm operating plans can be filed if the producer chooses **not** to answer the applicable question. See paragraph 502 for additional information.

| Error Message                             | Corrective Action                                   |
|-------------------------------------------|-----------------------------------------------------|
| "Must specify the interest in the farming | If the information recorded is incorrect, return to |
| operation held by the individual or       | the Loan Interest Page to specify the individual's  |
| business that secured the loan."          | or business' interest in the farming operation.     |

## A Introduction

The Capital List Page:

- will be displayed:
  - if the user selected "Other/Additional" as a source of capital on the Capital Contributions Page
  - after users click "Continue" on the Loan Summary Page, if applicable
- allows users to record any additional capital that may be contributed to the farming operation from sources other than:
  - nonborrowed capital
  - FSA program payments
  - commercial or private loans/credit.

### **B** Example of Capital List Page

The following is an example of the Capital List Page.

| Business File Menu     |                |                      |            |               |
|------------------------|----------------|----------------------|------------|---------------|
| Welcome: Bobbie Butler | Capital        | List                 |            |               |
| User Role: FSA         |                |                      |            |               |
|                        | CUSTOMER INFO  | RMATION              |            |               |
| Select Different       |                | FARMING OPERATION:   | Ima Farmer |               |
| <u>Customer</u>        |                | BUSINESS TYPE:       | Individual |               |
| Record New Farm        |                |                      |            |               |
| Manage Customer        | Capital %      | Source               |            |               |
| Individual             | Add Additional | Capital Contribution |            |               |
| <u>General</u>         |                |                      |            |               |
| Contributions          |                |                      |            |               |
| <u>Capital</u>         | < Back         | Continue >           |            |               |
| <u>Land</u>            | BF033          |                      |            | Back to Top ^ |
| Custom Services        |                |                      |            |               |

# 417 Capital List Page (Continued)

## **C** Information on the Page

The Capital List Page provides the user with an overview of additional capital information that has been recorded for the farming operation.

After at least 1 source of additional capital has been recorded, a summary section will be displayed allowing the user to view the information recorded. This table describes the summary information displayed on the Capital List Page.

| Field     | Description                                                                      |
|-----------|----------------------------------------------------------------------------------|
| Capital % | Percentage of the capital for the farming operation that is attributable to each |
|           | entry of additional capital.                                                     |
| Source    | Describes the source of the additional capital that was recorded on the          |
|           | Additional Capital Contributions Page.                                           |

## **D** Page Options

The following options are available on the Capital List Page.

| Option        | Action                                                                                 |                             |
|---------------|----------------------------------------------------------------------------------------|-----------------------------|
| "Add          | Displays the Additional Capital Contributions Page so the user can record              |                             |
| Additional    | detailed information regarding the additional ca                                       | pital.                      |
| Capital       |                                                                                        |                             |
| Contribution" | Users can continue to select this link until all additional capital has been recorded. |                             |
| "Revise"      | Returns to the Additional Capital Contributions                                        | Page allowing the user to   |
|               | modify the information previously recorded.                                            |                             |
| "Delete"      | Allows the user to delete the additional capital information recorded for the          |                             |
|               | selected entry in the summary.                                                         |                             |
|               |                                                                                        |                             |
|               | A confirmation page will be displayed allowing the user to confirm the                 |                             |
|               | information should be deleted.                                                         |                             |
| "Back"        | IF the user indicated on the Capital                                                   |                             |
|               | <b>Contributions Page that loans are</b>                                               | THEN returns to             |
|               | <b>not</b> a source of capital to the farming operation                                | Capital Contributions Page. |
|               | a source of capital to farming operation                                               | Loan Summary Page.          |
| "Continue"    | Continues to the next applicable page in the interview process.                        |                             |

## 418 Additional Capital Contributions Page

### A Introduction

The Additional Capital Contributions Page will be displayed:

- if the user selected "Other/Additional" as a source of capital on the Capital Contributions Page
- after users click the "Add Additional Capital Contribution" link on the Capital List Page.

The Additional Capital Contributions Page allows the user to record detailed information about the additional capital contributed to the farming operation.

## **B** Example of Additional Capital Contributions Page

The following is an example of the Additional Capital Contributions Page.

| Business File Menu     |                                                                      |                                 |  |
|------------------------|----------------------------------------------------------------------|---------------------------------|--|
| Welcome: Bobbie Butler | Additional Capital Contributions                                     |                                 |  |
| User Role: FSA         | Additional capital contrib                                           | 410115                          |  |
|                        | CUSTOMER INFORMATION                                                 |                                 |  |
| Select Different       | FARMING OPERATION:                                                   | Ima Farmer                      |  |
| Customer               | BUSINESS TYPE:                                                       | Individual                      |  |
| Record New Farm        |                                                                      |                                 |  |
| <u>Operating Plan</u>  | Additional Capital Contribution                                      |                                 |  |
| <u>Manage Customer</u> | Enter the capital contribution percentage from an additional source: |                                 |  |
| Terdinidual            |                                                                      |                                 |  |
| Conoral                | %                                                                    |                                 |  |
| General                |                                                                      |                                 |  |
| <u>Contributions</u>   | Additional Capital Information                                       |                                 |  |
| <u>Capital</u>         | Specify the source of additional capital contril                     | buted to the farming operation: |  |
| <u>Land</u>            |                                                                      | -                               |  |
| Custom Services        | -                                                                    | <u> </u>                        |  |
| <u>Equipment</u>       |                                                                      |                                 |  |
| Labor                  |                                                                      |                                 |  |
| Management             |                                                                      |                                 |  |
| Cummon                 |                                                                      | X                               |  |
| <u>Summary</u>         |                                                                      |                                 |  |
| Other                  |                                                                      |                                 |  |
| Remarks                | < Back Save Save & Conti                                             | nue >                           |  |
|                        |                                                                      |                                 |  |
| Submit Plan            | BF032                                                                | Back to Top ^                   |  |

# 418 Additional Capital Contributions Page (Continued)

# **C** Interview Questions

This table describes the interview questions displayed on the Additional Capital Contributions Page.

| Question/Field | Description                                                                    |  |
|----------------|--------------------------------------------------------------------------------|--|
| "Additional    | The percentage of the capital for the farming operation attributable to the    |  |
| Capital        | additional source being recorded. An entry is not required, but if entered,    |  |
| Contribution   | the following validations apply:                                               |  |
| Percentage"    |                                                                                |  |
|                | • <b>must</b> be greater than 0 percent                                        |  |
|                | • <b>cannot</b> be greater than 100 percent                                    |  |
|                | • should be entered in a whole number with up to 2 decimal places.             |  |
|                |                                                                                |  |
|                | <b>Examples:</b> 100.00%, 25.25%, etc.                                         |  |
| "Additional    | Text field that allows users to record comments about the additional           |  |
| Capital        | capital contribution. Up to 1,000 characters are allowed.                      |  |
| Information"   |                                                                                |  |
|                | <b>Note:</b> If more than 1,000 characters are recorded, then the text will be |  |
|                | truncated when the information is saved.                                       |  |

# **D** Page Options

The following options are available on the Additional Capital Contributions Page.

| Option            | Action                                                                  |
|-------------------|-------------------------------------------------------------------------|
| "Back"            | Returns to the Capital List Page without saving any data entered.       |
| "Save"            | Allows the user to save the information recorded without continuing to  |
|                   | the next applicable page.                                               |
| "Save & Continue" | Saves the data recorded and returns to the Capital List Page to display |
|                   | the information recorded.                                               |

# 418 Additional Capital Contributions Page (Continued)

## **E** Page Error Messages

The following error messages may be displayed on the Additional Capital Contributions Page if the data recorded does **not** meet the applicable validations. Users **must** correct these conditions before proceeding to the next applicable page.

| Error Message                    | Description                                    | Corrective Action                        |
|----------------------------------|------------------------------------------------|------------------------------------------|
| "Capital contribution            | The additional capital                         | Correct the percentage recorded to       |
| percentage cannot be             | contribution percentage                        | 100 percent or less.                     |
| greater than 100%."              | entered exceeds                                |                                          |
|                                  | 100 percent.                                   |                                          |
| "Additional capital contribution | The capital contribution percentage entered is | Take 1 of following actions:             |
| percentage <b>must</b> be        | 0 percent.                                     | • correct the percentage recorded to     |
| greater than 0%."                |                                                | a value greater than 0 percent           |
|                                  |                                                | _                                        |
|                                  |                                                | • leave the field blank if the           |
|                                  |                                                | producer does <b>not</b> want to provide |
|                                  |                                                | the contribution percentage.             |
| "Capital contribution            | Something other than a                         | Correct the value entered to a           |
| percentage <b>must</b> be        | numeric value was entered.                     | percentage.                              |
| numeric."                        |                                                |                                          |
| "Contribution                    | Additional capital                             | Correct the percentage recorded to       |
| percentage is limited to         | contribution percentage                        | 2 or less decimal places.                |
| 2 decimal places."               | entered is more than                           |                                          |
|                                  | 2 decimal places.                              |                                          |

# 418 Additional Capital Contributions Page (Continued)

## **F** Validation Error Messages

The following error messages may be displayed during the validation process at the end of the interview based on the data recorded.

**Reminder:** The validation error messages are informational and intended to identify potential problematic conditions. Farm operating plans can be filed if the producer chooses **not** to answer the applicable question. See paragraph 502 for additional information.

| Error Message                        | Corrective Action                                         |
|--------------------------------------|-----------------------------------------------------------|
| "Capital contribution                | If the information recorded is incorrect, return to the   |
| percentage <b>must</b> be entered if | Additional Capital Contributions Page for the applicable  |
| additional capital is contributed    | additional capital entry to specify the percentage of the |
| to the farming operation."           | capital.                                                  |
| "A description of the additional     | If the information recorded is incorrect, return to the   |
| capital is required."                | Additional Capital Contributions Page for the applicable  |
|                                      | additional capital entry to specify the source of the     |
|                                      | additional capital contributed to the farming operation.  |

## 419-424 (Reserved)

.

### 425 General Information

#### **A** Introduction

The "Land Contributions" portion of the interview process:

- retrieves farm and tract information from FRS for all land associated with the selected producer nationwide
- allows the user to record lease information for each tract the producer is associated with, if applicable.

The remainder of this subsection provides detailed information related to the land contribution pages that may be displayed through the interview process.

### **B** Description of Land Contribution Pages

This table provides a general description of each page that may be displayed through the "Land Contribution" portion of the interview process. See the paragraph for each page for a complete description of the options available.

| Name of Page  | Description of Page             | Data Recorded/Options         | Paragraph |
|---------------|---------------------------------|-------------------------------|-----------|
| Land          | Displayed if the user indicated | Allows the user to select the | 427       |
| Contributions | land is contributed to the      | farm and tract for which the  |           |
| Page          | farming operation on the        | lease information should be   |           |
|               | Contributions Page.             | recorded.                     |           |
| Land Record   | Displayed when both of the      | Allows the user to record all | 428       |
| Leased To     | following occur on the Land     | details related to the lease  |           |
| Page          | Contributions Page:             | including:                    |           |
|               | • users select a farm           | • type of lease agreement     |           |
|               | • users click "Record 'Lease    | • number of acres             |           |
|               | To' Information".               | associated with the lease     |           |
| Land Record   | Displayed when both of the      |                               | 429       |
| Leased From   | following occur on the Land     | • whether the producer had    |           |
| Page          | Contributions Page:             | an interest in the land in    |           |
|               |                                 | the previous year             |           |
|               | • users select a farm           |                               |           |
|               |                                 | • name of the producers       |           |
|               | • users click "Record 'Lease    | from/to which the land is     |           |
|               | From' Information".             | leased.                       |           |

# 425 General Information (Continued)

| Name of Page                                   | Description of Page                                                                                                    | Data Recorded/Options                                                                                                    | Paragraph |
|------------------------------------------------|----------------------------------------------------------------------------------------------------|----------------------------------------------------------------------------------------------------|-----------|
| Recorded<br>Leases for<br>Tract                | Displayed when the user<br>selects the tract number link<br>for farms listed in the "Tracts<br>With Lease Information<br>Recorded" section of the Land<br>Contributions Page.                         | <ul> <li>Allows the user to:</li> <li>view a summary of all<br/>leases recorded for a<br/>specific tract</li> <li>select options to revise or<br/>delete lease information.</li> </ul>                                            | 430       |
| Land Revise<br>Lease                           | <ul> <li>Displayed when users click<br/>"Revise" link on either of the<br/>following:</li> <li>Recorded Leases for Tract<br/>Page</li> <li>Recorded Leases for<br/>Farming Operation Page.</li> </ul> | <ul> <li>Displays the details of the lease previously recorded.</li> <li>Allows the user to revise the details of the lease information.</li> </ul>                                                                               | 431       |
| Recorded<br>Leases for<br>Farming<br>Operation | Displayed when users click<br>"View Recorded Leases For<br>this Farming Operation" on<br>the Land Contributions Page.                                                                                 | <ul> <li>Allows the user to:</li> <li>view a summary of all<br/>leases recorded for the<br/>farming operation</li> <li>select options to revise or<br/>delete lease information<br/>for a specific farm and<br/>tract.</li> </ul> | 432       |

# **B** Description of Land Contribution Pages (Continued)

## 426 Land Contribution Percentage Page

## **A** Introduction

The Land Contribution Percentage Page is displayed if the user indicated that land is contributed to the farming operation by the joint operation.

This page allows users to record the percentage of land that is provided to the farming operation by the joint operation.

#### **B** Example of Page

The following is an example of the Land Contribution Percentage Page.

| Business File Menu                              | Land Contribution Dor                    | coopto co             |
|-------------------------------------------------|------------------------------------------|-----------------------|
| User Role: FSA                                  | Land Contribution Percentage             |                       |
|                                                 | CUSTOMER INFORMATION                     |                       |
| Select Different                                | FARMING OPERATION:                       | Farmers Partnership   |
| Customer                                        | BUSINESS TYPE:                           | General Partnership   |
| <u>Operating Plan</u><br><u>Manage Customer</u> | Land Contribution                        |                       |
| Gen Partnership                                 | Enter the general partnership's land con | tribution percentage: |
| <u>General</u>                                  | %                                        |                       |
| <u>Contributions</u><br><u>Capital</u>          | < Back Save Save 8                       | Continue >            |
| <u>Land</u>                                     | BF046                                    | Back to Top ^         |

## **C** Interview Questions

This table describes the interview questions displayed on the Land Contribution Percentage Page.

| <b>Question/Field</b> | Description                                                                |  |
|-----------------------|----------------------------------------------------------------------------|--|
| "Enter the            | Percentage of land the general partnership or joint venture contributes to |  |
| (joint                | the farming operation. The following validations apply:                    |  |
| operation's)          |                                                                            |  |
| land                  | • an entry is <b>not</b> required                                          |  |
| contribution          | • if entered, the percentage:                                              |  |
| percentage."          |                                                                            |  |
|                       | • <b>must</b> be greater than 0 percent                                    |  |
|                       | • <b>cannot</b> be greater than 100 percent                                |  |
|                       | • should be entered in a whole number with up to 2 decimal places.         |  |
|                       |                                                                            |  |
|                       | <b>Examples:</b> 100.00%, 25.25%, etc.                                     |  |

# 426 Land Contribution Percentage Page (Continued)

## **D** Page Options

The following options are available on the Land Contribution Percentage Page.

| Option            | Action                                                                 |  |
|-------------------|------------------------------------------------------------------------|--|
| "Back"            | Returns to the Capital Contributions Page without saving any data      |  |
|                   | entered.                                                               |  |
| "Save"            | Allows the user to save the information recorded without continuing to |  |
|                   | the next applicable page.                                              |  |
| "Save & Continue" | Saves the data recorded and continues to the Land Contributions Page.  |  |

## **E** Page Error Messages

The following error messages may be displayed on the Land Contribution Percentage Page if the data recorded does **not** meet the applicable validations. Users **must** correct these conditions before proceeding to the next applicable page.

| i                         | 1                          |                                                                                                    |
|---------------------------|----------------------------|----------------------------------------------------------------------------------------------------|
| Error Message             | Description                | <b>Corrective Action</b>                                                                            |
| "Land contribution        | The land contribution      | Correct the percentage recorded to                                                                  |
| percentage cannot be      | percentage entered         | 100 percent or less.                                                                                |
| greater than 100%."       | exceeds 100 percent.       |                                                                                                    |
| "Land contribution        | The land contribution      | Take 1 of following actions:                                                                        |
| percentage must be        | percentage entered is      |                                                                                                    |
| greater than 0%."         | 0 percent.                 | • correct the percentage recorded to a value greater than 0 percent                                 |
|                           |                            | • leave the field blank if the producer does <b>not</b> want to provide the contribution percentage |
|                           |                            | • go back to the Contributions Page                                                                 |
|                           |                            | and indicate land is <b>not</b>                                                                     |
|                           |                            | contributed or indicate the                                                                         |
|                           |                            | producer does <b>not</b> want to provide                                                            |
|                           |                            | a response to land contributions.                                                                   |
| "Land contribution        | Something other than a     | Correct the value entered to a                                                                      |
| percentage <b>must</b> be | numeric value was          | percentage.                                                                                         |
| numeric."                 | entered.                   |                                                                                                    |
| "Contribution             | Land contribution          | Correct the percentage recorded to                                                                  |
| percentage is limited to  | percentage entered is more | 2 or less decimal places.                                                                           |
| 2 decimal places."        | than 2 decimal places.     |                                                                                                    |

## 426 Land Contribution Percentage Page (Continued)

## **F** Validation Error Messages

The following error messages may be displayed during the validation process at the end of the interview based on the data recorded.

**Reminder:** The validation error messages are informational and intended to identify potential problematic conditions. The farm operating plan can be filed if the producer chooses **not** to answer the applicable question. See paragraph 502 for additional information.

| Error Message                          | Corrective Action                                             |
|----------------------------------------|---------------------------------------------------------------|
| "A response was entered indicating     | If the information recorded is incorrect, return to the       |
| that land is provided to the farming   | Land Contribution Page to revise the land contribution        |
| operation; however, the land           | percentage for the joint operation.                           |
| contribution percentage was <b>not</b> |                                                               |
| entered for the general                |                                                               |
| partnership."                          |                                                               |
| "Land contribution percentage          | The ( <i>joint operation</i> ) is the owner or owner-operator |
| <b>must</b> be entered because the     | of at least 1 tract of land. As such, the land                |
| general partnership is the owner or    | contribution percentage <b>must</b> be greater than           |
| owner-operator of land."               | 0 percent.                                                    |
|                                        |                                                               |
|                                        | Return to the Land Contribution Page to record the            |
|                                        | percentage of land contributed by the (joint operation).      |

## 427 Land Contributions Page

## A Introduction

The Land Contributions Page:

• will be displayed if the user indicated land is contributed to the farming operation on the Contributions Page

**Note:** Even if the producer is associated with land in FRS, this page is **not** displayed unless "Yes" is selected for land contributions on the Contributions Page.

- will be displayed if users click "Land" on the left navigation menu
- displays information retrieved from FRS
- allows users to select a farm or tract to record lease information
- summarizes lease information recorded by farm and tract.

# 427 Land Contributions Page (Continued)

# **B** Example of Land Contributions Page

The following is an example of the Land Contributions Page.

| ANY1 PRODUCER         BUSINESS TYPE:       Individual         PLAN YEAR:       2017         To view the leases for a tract, click on the "Tract Number" link       2017         To view Recorded Leases For this Farming Operation       Tracts with Leases For this Farming Operation       Leased       Leased       Lease       Lease       Lease       Formation Acres       Acres       <                                                                                                    |
|----------------------------------------------------------------------------------------------------|
| Individual         Individual         PLAN YEAR:       2017         o view the leases for a tract, click on the "Tract Number" link         r View Recorded Leases For this Farming Operation         Tracts with Lease Information Recorded         Occation       Farm       Tract       Relationship to Tract       Farmland Acres       Cropland Acres       Leased To Acres       Lease From Acres         Drew, Arkansas       Individual       Owner-Operator       67.02       24.09       N/A       N/A         Tracts Without Arry Lease Information Recorded                                                                                                    |
| PLAN YEAR:       2017         o view the leases for a tract, click on the "Tract Number" link         r View Recorded Leases For this Farming Operation         Tracts with Lease       Information Recorded         Location       Farm       Tract       Relationship to Tract       Farmland Acres       Leased To Acres       Leased From Acres         Drew, Arkansas       1509       1391       Owner-Operator       67.02       24.09       N/A       N/A                                                                                                    |
| o view the leases for a tract, click on the "Tract Number" link<br>r View Recorded Leases For this Farming Operation         Gracts with Lease Information Recorded         Cocation       Farm       Tract       Relationship<br>to Tract       Farmland<br>Acres       Cropland<br>Acres       Leased<br>To<br>Acres       Leased<br>From<br>Acres         Drew,<br>Arkansas       Image: Image: Imag                                                                                                    |
| LocationFarmFarmFarmCroplandLeased<br>To<br>AcresLease<br>From<br>AcresDrew,<br>ArkansasImage: Second Second S                                                                                                    |
| Drew,<br>Arkansas       Image: Comparison of the second of the second of the                                       |
| Image: Second second second                  |
| racts Without Any Lease Information Recorded                                                                                                    |
| racts Without Any Lease Information Recorded                                                                                                    |
| Drew, Arkansas de la cres de la cres de la c |
| 0 1511 0 2001 Operator 87.1 0.0                                                                                                    |
| 0 1513 0 3995 Owner 44.98 0.0                                                                                                    |
| O         1515         O         3997         Other<br>Tenant         20.62         7.15                                                                                                    |
| O         1562         O         4045         Owner-<br>Operator         35.45         0.0                                                                                                    |
| O 4047 Operator 29.85 0.0                                                                                                    |
| O 4048 Operator 45.2 0.0                                                                                                    |
| 4049         Operator         92.07         0.0           0         4050         Owner-<br>Operator         115.41         0.0                                                                                                    |
| O 2200 O 4588 Owner-<br>Operator 1.99 0.0                                                                                                    |

## 427 Land Contributions Page (Continued)

### **C** Information on the Page

The Land Contributions Page is:

- the main page that displays all land associated with the farming operation
- separated into 2 sections, as follows:
  - Tracts With Lease Information Recorded
  - Tracts Without Any Lease Information Recorded.

All farms and tracts associated with the selected producer are retrieved from FRS if the user indicated the producer is contributing land to the farming operation on the Contributions Page.

The Business File software determines which section of the page each farm and tract is listed based on the producer's relationship to the farm and tract. This table indicates how farms and tracts are initially retrieved from FRS.

| IF the selected |    |                                 |                                                       |
|-----------------|----|---------------------------------|-------------------------------------------------------|
| producer is     | Aľ | ND                              | THEN the farm/tract is listed in the                  |
| the operator of | •  | is also the sole owner of       | "Tracts With Lease Information Recorded"              |
| the farm        |    | all tracts associated with      | section of the page.                                  |
|                 |    | the farm, <b>and</b>            |                                                       |
|                 |    |                                 | Because the producer is the operator of the           |
|                 | •  | there are <b>not</b> any other  | farm, the owner of all tracts and there are           |
|                 |    | tenants associated with a       | no other tenants, it is <b>not</b> possible to have a |
|                 |    | tract                           | lease agreement. So the farm is listed in             |
|                 |    |                                 | this section of the page effectively                  |
|                 |    |                                 | indicating that no action is required for             |
|                 |    |                                 | recording lease information.                          |
|                 |    |                                 |                                                       |
|                 |    |                                 | Note: A radio button is also <b>not</b> provided      |
|                 |    |                                 | by the farm number which would                        |
|                 |    |                                 | allow the farm to be selected for                     |
|                 |    |                                 | recording lease information.                          |
|                 | •  | is <b>not</b> the sole owner of | "Tracts Without Lease Information                     |
|                 |    | all tracts associated with      | Recorded section of the page.                         |
|                 |    | the farm, <b>or</b>             | A we die bestten is worstide diese en blever          |
|                 |    |                                 | A radio button is provided by each farm               |
|                 | •  | there is an other tenant on     | number allowing the user to select the farm           |
|                 |    | a tract                         | to record lease information.                          |
| an owner        |    |                                 |                                                       |
| an other tenant |    |                                 |                                                       |
# **C** Information on the Page (Continued)

This table describes other information displayed on the Land Contributions Page.

| Section of Page |                                       | Descr                                                | iption                                |  |
|-----------------|---------------------------------------|------------------------------------------------------|---------------------------------------|--|
| "Tracts with    | "Farm"                                | Farm number retrieve                                 | d from FRS.                           |  |
| Lease           | "Tract"                               | Tract number retrieved from FRS that also has lease  |                                       |  |
| Information     |                                       | information recorded.                                |                                       |  |
| Recorded"       |                                       |                                                      |                                       |  |
|                 |                                       | When lease information                               | on has been recorded for the tract,   |  |
|                 |                                       | the tract number is ch                               | anged to a link which allows the user |  |
|                 |                                       | to access the lease inf                              | ormation.                             |  |
|                 |                                       |                                                      |                                       |  |
|                 |                                       | See paragraph 430 for                                | r additional information on viewing   |  |
|                 |                                       | and revising lease info                              | ormation already recorded.            |  |
|                 | "Relationship                         | Indicates the custome                                | r's relationship to the farm and/or   |  |
|                 | to Tract"                             | tract as recorded in FF                              | RS.                                   |  |
|                 |                                       | IF the producer                                      | THEN the producer is associated       |  |
|                 |                                       | is                                                   | with the                              |  |
|                 |                                       | operator                                             | farm.                                 |  |
|                 |                                       | owner-operator                                       | farm and all tracts associated with   |  |
|                 |                                       |                                                      | the farm.                             |  |
|                 |                                       | owner                                                | applicable tract.                     |  |
|                 | !                                     | other tenant                                         |                                       |  |
|                 | "Farmland                             | Farmland acres retriev                               | ved from FRS for the specified tract. |  |
|                 | Acres"                                |                                                      |                                       |  |
|                 | "Cropland                             | Cropland acres retriev                               | ved from FRS for the specified tract. |  |
|                 | Acres"                                |                                                      |                                       |  |
|                 | "Leased To                            | Number of acres leased to another producer as record |                                       |  |
|                 | Acres" the Land Record Lease To Page. |                                                      |                                       |  |
|                 | "Leased                               | Number of acres lease                                | ed from another producer as recorded  |  |
|                 | From Acres"                           | on the Land Record L                                 | ease From Page.                       |  |

| Section of Page | Description   |                                                                                                    |                                     |  |
|-----------------|---------------|----------------------------------------------------------------------------------------------------|-------------------------------------|--|
| "Tracts Without | "Farm"        | Farm and tract number retrieved from FRS.                                                                                     |                                     |  |
| Any Lease       | Tract"        |                                                                                                    |                                     |  |
| Information     | "Relationship | Indicates the custome                                                                                                    | r's relationship to the farm and/or |  |
| Recorded"       | to Tract"     | tract as recorded in FI                                                                                                    | RS.                                 |  |
|                 |               | IF the producer                                                                                                    | THEN the producer is associated     |  |
|                 |               | is                                                                                                    | with the                            |  |
|                 |               | operator                                                                                                    | farm.                               |  |
|                 |               | owner-operator                                                                                                    | farm and all tracts associated with |  |
|                 |               |                                                                                                    | the farm.                           |  |
|                 |               | owner                                                                                                    | applicable tract.                   |  |
|                 |               | other tenant                                                                                                    |                                     |  |
|                 | "Farmland     | Farmland acres retrieved from FRS for the specified tract.         Cropland acres retrieved from FRS for the specified tract. |                                     |  |
|                 | Acres"        |                                                                                                    |                                     |  |
|                 | "Cropland     |                                                                                                    |                                     |  |
|                 | Acres"        |                                                                                                    |                                     |  |

# **C** Information on the Page (Continued)

#### Par. 427

#### **D** Page Options

\*--When recording lease information, users should select the farm or tract by clicking the radio button next to the farm number or tract number and then click either of the following:

- "Record 'Lease To' Information"
- "Record 'Lease From' Information".

If the farm number is selected, the Record Lease Page will be displayed with all tracts eligible for the lease based on the producer's association with the tract.

If the tract number is selected, the Record Lease Page will be displayed with only the selected tract.--\*

The producer's relationship on the farm and tracts determines whether that producer can lease land to or from another producer. This table illustrates options applicable, based on the producer's relationship to the farm.

| IF the producer      |                                                 | THE follo               | wing typ | es of |
|----------------------|-------------------------------------------------|-------------------------|----------|-------|
| associated with the  |                                                 | leases can be recorded. |          |       |
| Farm Operating       |                                                 |                         | Lease    |       |
| Plan is              | THEN for                                        | Lease To                | From     | None  |
| operator on the farm | owners on the tract                             |                         | ✓.       |       |
|                      | any other tenants associated with the tract     | $\checkmark$            | ✓.       |       |
| owner on the         | the operator associated with the farm           | ✓.                      |          |       |
| farm/tract           | the other tenants associated with the tract     | √.                      |          |       |
|                      | other owners on the tract                       | ✓                       | √.       |       |
| owner-operator on    | other owners associated with the tract          | ✓                       | √.       |       |
| the farm/tract       | other tenants associated with the tract         | $\checkmark$            |          |       |
|                      | situations where there are <b>not</b> any other |                         |          | ✓.    |
|                      | owners or other tenants on any tract            |                         |          |       |
|                      | associated with the farm                        |                         |          |       |
| other tenant on the  | the operator on the farm                        | $\checkmark$            | ✓.       |       |
| farm/tract           | the owners on the tract                         |                         | ✓.       |       |
|                      | other tenants on the tract                      |                         | √.       |       |

# **D** Page Options (Continued)

The following additional options are available on the Land Contributions Page.

| Option             | Action                                                               |
|--------------------|----------------------------------------------------------------------|
| "View Recorded     | Displays the Recorded Leases For Farming Operation Page. See         |
| Leases For this    | paragraph 432 for additional information.                            |
| Farming Operation" |                                                                      |
| "Read information  | Refreshes the page with the current information from FRS.            |
| from Farm Records" |                                                                      |
|                    | Primarily needed if users leave the Business File software to make a |
|                    | change in FRS. If the user opens a new window to make the change     |
|                    | in farm records, then returns to the Business File window, this link |
|                    | should be selected to refresh the page.                              |
| "Back"             | Returns to the previous page displayed to the user.                  |
| "Continue"         | Continues to the Land Summary Page that summarizes all lease         |
|                    | information recorded for the selected producer.                      |

### E Page Error Messages

The following error messages may be displayed on the Land Contributions Page if the data recorded does **not** meet the applicable validations. Users **must** correct these conditions before proceeding to the next applicable page.

| Error Message        | Description                                                                                           | Corrective Action                                   |
|----------------------|----------------------------------------------------------------------------------------------------|-----------------------------------------------------|
| "Must select a       | User selected either of                                                                               | Select the farm number or tract number for          |
| farm or tract to     | the following, but did                                                                                | which the lease is being recorded by clicking the   |
| record the lease     | not select the farm or                                                                                | radio button next to the farm number or tract       |
| on".                 | tract for which the lease                                                                             | number.                                             |
|                      | is being recorded:                                                                                    |                                                     |
|                      | <ul> <li>"Record Leased<br/>From Information"</li> <li>"Record Leased To<br/>Information".</li> </ul> |                                                     |
| "The selected        | The producer is the                                                                                   | The operator can only lease land to an other        |
| farm does <b>not</b> | operator of the farm                                                                                  | tenant; therefore, take 1 of the following options: |
| contain any          | and the option to                                                                                     |                                                     |
| tracts that can      | "Record 'Lease To'                                                                                    | • access FRS to add the other tenant to the         |
| be leased to         | Information" was                                                                                      | applicable tract                                    |
| another party."      | selected for the farm.                                                                                |                                                     |
|                      |                                                                                                    | • select another farm to which the land is          |
|                      | However, there is <b>not</b> a                                                                        | leased                                              |
|                      | tenant associated with                                                                                |                                                     |
|                      | any tract on the farm.                                                                                | • click "Record 'Lease From' Information" to        |
|                      |                                                                                                    | record lease information for land leased from       |
|                      |                                                                                                    | another producer.                                   |
| "The selected        | The producer is the                                                                                   | The owner can only lease land from another          |
| farm does <b>not</b> | owner of the farm and                                                                                 | owner on a tract associated with the farm;          |
| contain any          | the option to "Record                                                                                 | therefore, take 1 of the following options:         |
| tracts that can      | 'Lease From'                                                                                          |                                                     |
| be leased from       | Information" was                                                                                      | • access FRS to add the other owner to the          |
| another party."      | selected for the farm.                                                                                | applicable tract                                    |
|                      |                                                                                                    |                                                     |
|                      | However, there is <b>not</b>                                                                          | • select another farm from which the land is        |
|                      | another owner                                                                                         | leased                                              |
|                      | associated with any                                                                                   |                                                     |
|                      | tract on the farm.                                                                                    | • click "Record 'Lease To' Information" to          |
|                      |                                                                                                    | record lease information for land leased to an      |
|                      |                                                                                                    | operator or other tenants.                          |
|                      |                                                                                                    | *                                                   |

# E Page Error Messages (Continued)

\*--

| Error Message         | Description                                                                      | Corrective Action                                                                                                    |
|-----------------------|----------------------------------------------------------------------------------|----------------------------------------------------------------------------------------------------|
| "The selected tract   | The producer is the operator of                                                  | The operator can only lease                                                                                                    |
| cannot be leased to   | the farm and the option to                                                       | land to another tenant on the                                                                                                    |
| another party."       | "Record 'Lease To" Information"                                                  | selected tract; therefore, take 1                                                                                                |
|                       | was selected for the tract.                                                      | of the following options:                                                                                                    |
|                       | However, there is not a tenant associated with any tract on the farm.            | • access the farm records<br>system to add the other<br>tenant to the applicable<br>tract                                        |
|                       |                                                                                  | • select another farm or tract                                                                                                   |
|                       |                                                                                  | to which the land is leased                                                                                                    |
|                       |                                                                                  | • CLICK "Record 'Lease<br>From' Information" to<br>record leased information<br>for land leased from<br>another producer.        |
| "The selected tract   | The producer is the owner of the                                                 | The owner can only lease land                                                                                                    |
| cannot be leased from | tract and the option to "Record                                                  | from another owner on the                                                                                                    |
| another party."       | 'Lease From' Information" was                                                    | tract; therefore, take 1 of the                                                                                                  |
|                       | selected for the tract.                                                          | following options:                                                                                                    |
|                       | However, there is not another<br>owner associated with any tract<br>on the farm. | • access the farm records system to add the other owner to the applicable tract                                                  |
|                       |                                                                                  | • select another farm or tract to which the land is leased                                                                       |
|                       |                                                                                  | • CLICK "Record 'Lease To<br>Information" to record<br>leased information for land<br>leased to an operator or<br>other tenants. |

--\*

### A Introduction

The Land Record Leased To Page:

- will be displayed if users click "**Record 'Lease To' Information**" on the Land Contributions Page
- displays information retrieved from FRS for the farm/tracts
- allows users to record details related to the lease agreement.

### **B** Example of Land Record Lease To Page

The following is an example of the Land Record Lease To Page.

| Business File Menu<br>Welcome: Bobbie Butler | La           | nd R                    | ecord Le           | ease To         |                          |                            |  |
|----------------------------------------------|--------------|-------------------------|--------------------|-----------------|--------------------------|----------------------------|--|
| User Role: FSA                               |              |                         |                    |                 |                          |                            |  |
| Select Different                             | CUST         | OMER IN                 | FORMATION          | DEPATION        | Inter Commence           |                            |  |
| Customer                                     |              |                         | PARMING            | NESS TYDE       | Ima Farmer<br>Individual |                            |  |
| Record New Farm                              |              |                         | 5051               | incoo meet      | Individual               |                            |  |
| Operating Plan                               | Type         | of Leas                 | se                 |                 |                          |                            |  |
| <u>Manage Customer</u>                       |              |                         |                    | ant in analiant |                          |                            |  |
| Individual                                   | what         | type of                 | lease agreeme      | ent is applica  | Die to this lease?       |                            |  |
| General                                      |              |                         | -                  |                 |                          |                            |  |
| Contributions                                | ,            |                         | _                  |                 |                          |                            |  |
| <u>Capital</u>                               | Farm         | 1 321                   |                    |                 |                          |                            |  |
| <u>Land</u>                                  | Select       | the tract               | s included in this | lease.          |                          |                            |  |
| Custom Services                              |              | Tract                   | Type of            | Acres           | Is the land              | Name                       |  |
| <u>Equipment</u>                             |              | mace                    | Acres              | Acres           | interest the             | nume                       |  |
| <u>Labor</u>                                 |              |                         |                    |                 | same as last             | Select All:<br>SHIFT+CLICK |  |
| <u>Management</u>                            | Coa          | homa.                   | Mississippi        |                 | year:                    |                            |  |
| <u>Summary</u>                               | Г            | 8252                    | <b>_</b>           | 386.0           | -                        | -                          |  |
|                                              |              |                         |                    | 1               | ·                        |                            |  |
| Other                                        |              |                         |                    |                 |                          |                            |  |
| Kennarks                                     | <u>Selec</u> | <u>t All</u>   <u>C</u> | lear All           |                 |                          |                            |  |
| Submit Plan                                  | Do yo        | u wish t                | to record addit    | ional To lease  | es on this farm?         |                            |  |
| <u>Summary</u>                               | ΟY           | es (                    | ⊃ No               |                 |                          |                            |  |
| <u>Validations</u>                           |              |                         |                    |                 |                          |                            |  |
| Record Signatures                            |              |                         | 0                  | 0 0             | 0                        |                            |  |
| <u>View 902</u>                              | < B          | ack                     | Save               | Save &          | continue >               |                            |  |
|                                              | BF042        |                         |                    |                 |                          | Back to Top ^              |  |

•

#### C Who Can Lease Land To Another Producer

The producer's relationship on the farm and tracts determines whether that producer can lease land to another producer.

| IF producer associated with the Farm |                                                  |
|--------------------------------------|--------------------------------------------------|
| Operating Plan is                    | THEN they can lease land to                      |
| operator                             | an other tenant.                                 |
| owner                                | another owner, operator, and/or an other tenant. |
| tenant                               | the operator.                                    |

#### **D** Information on the Page

This table describes other the information displayed on the Land Record Lease To Page.

| Section of Page | Field                                                                       | Description                                                 |  |  |
|-----------------|-----------------------------------------------------------------------------|-------------------------------------------------------------|--|--|
| "Recorded       | This section of the page displays if at least 1 lease has been recorded for |                                                             |  |  |
| Leases on Farm" | the applicable farm and tract. For each lease, the following information    |                                                             |  |  |
|                 | will be display                                                             | will be displayed.                                          |  |  |
|                 | "Leased"                                                                    | Indicates whether the land is leased to or leased from      |  |  |
|                 |                                                                             | another producer.                                           |  |  |
|                 | "Name"                                                                      | Name of the producer selected that the land is being leased |  |  |
|                 |                                                                             | to or leased from when the lease information was recorded.  |  |  |
|                 | "Tract"                                                                     | Tract number for which the lease is recorded.               |  |  |
|                 | "Total                                                                      | Number of acres associated with the applicable lease.       |  |  |
|                 | Acres"                                                                      |                                                             |  |  |
|                 | "Type of                                                                    | Specifies the lease was recorded for "farmland" or          |  |  |
|                 | Acres"                                                                      | "cropland".                                                 |  |  |
|                 | "Lease                                                                      | Specifies the type of lease selected when the lease was     |  |  |
|                 | Terms"                                                                      | recorded.                                                   |  |  |

9-21-15

# **D** Information on the Page (Continued)

| Section of Page | Field                                                                | Description                                                                                                    |  |
|-----------------|----------------------------------------------------------------------|----------------------------------------------------------------------------------------------------|--|
| "Lease          | This section displays the information pulled from FRS for the tracts |                                                                                                    |  |
| Information"    | associated with the selected farm number.                            |                                                                                                    |  |
|                 | "Farm                                                                | Farm number selected on the Land Contributions Page.                                                                                                   |  |
|                 | Number"                                                              |                                                                                                    |  |
|                 | "Tract"                                                              | Each tract associated with the selected farm number.                                                                                                   |  |
|                 | "Acres"                                                              | Farmland or cropland acres retrieved from FRS for the specified tract.                                                                                 |  |
|                 |                                                                      | <b>Notes:</b> The farmland acres are the default value. If the type of acres is changed to "cropland", the cropland acres are displayed.               |  |
|                 |                                                                      | If multiple leases are recorded for the same tract,<br>the acres are reduced by the number of acres<br>associated with the previous leases.            |  |
|                 | "Name"                                                               | Name of any other producer associated with each<br>applicable tract. The name of the producer is listed along<br>with their relationship to the tract. |  |
|                 |                                                                      | <b>Example:</b> If Ima Farmer is the operator of the farm, then the following is listed in this field:                                                 |  |
|                 |                                                                      | Ima Farmer - OP.                                                                                                    |  |
|                 |                                                                      | The names listed in this field are contingent on the                                                                                                   |  |
|                 |                                                                      | relationship to the farm/tract and whether the land is leased                                                                                          |  |
|                 |                                                                      | to/from another producer. See subparagraph C.                                                                                                    |  |

# **E** Interview Questions

This table describes the interview questions displayed on the Land Record Lease To Page.

| Question/Field  | Description                                                                    |
|-----------------|--------------------------------------------------------------------------------|
| "Type of        | Allows the user to select the type of lease agreement for the applicable       |
| Lease"          | farm/tract. Available options are:                                             |
|                 | <ul> <li>"Cash"</li> <li>"Cash and Shara"</li> </ul>                           |
|                 | "Chara"                                                                        |
|                 | • Share                                                                        |
|                 | • Glazilig/AOM.                                                                |
|                 | <b>Note:</b> If lease information is recorded, the type of lease is required.  |
| "Does the lease | Field will only be displayed if the type of lease selected is "Cash and        |
| include a crop  | Share". Available options are:                                                 |
| share           |                                                                                |
| guarantee?"     | • "Yes"                                                                        |
|                 | • "No"                                                                         |
|                 | • "No Response".                                                               |
| "Share Lease    | Field will only be displayed if the type of lease selected is either of the    |
| Percentage"     | following:                                                                     |
|                 | "Sharo"                                                                        |
|                 | • "Cosh and Sharo"                                                             |
|                 | • Cash and Share .                                                             |
|                 | Record the share lease percentage as specified on the lease agreement. An      |
|                 | entry is <b>not</b> required, but if entered, the following validations apply: |
|                 | • <b>must</b> be greater than 0 percent.                                       |
|                 | • <b>cannot</b> be greater than 100 percent.                                   |
|                 | • should be entered in a whole number with up to 2 decimal places.             |
|                 | <b>Examples:</b> 100.00%, 25.25%, etc.                                         |

| Question/Field | Description                                                                      |  |  |  |
|----------------|----------------------------------------------------------------------------------|--|--|--|
| "Tract"        | Each tract associated with the farm is listed. Select the tract or tracts the    |  |  |  |
|                | lease is associated with by clicking the checkbox next to the tract number.      |  |  |  |
| "Type of       | Field allows the user to select the type of acres that is associated with the    |  |  |  |
| Acres"         | lease being recorded. Available options are:                                     |  |  |  |
|                |                                                                                  |  |  |  |
|                | • "farmland"                                                                     |  |  |  |
|                | • "cropland".                                                                    |  |  |  |
|                |                                                                                  |  |  |  |
|                | <b>Note:</b> If the lease includes both farmland and cropland, the leases shall  |  |  |  |
|                | be recorded separately.                                                          |  |  |  |
| "Acres"        | The farmland acres retrieved from FRS are displayed in the "Acres" field         |  |  |  |
|                | as the default value. The farmland acres are the maximum number of               |  |  |  |
|                | acres that can be associated with all lease agreements.                          |  |  |  |
|                |                                                                                  |  |  |  |
|                | The following applies to the acres displayed:                                    |  |  |  |
|                | • acres <b>cannot</b> be reduced to 0.0                                          |  |  |  |
|                |                                                                                  |  |  |  |
|                | • farmland/cropland acres <b>cannot</b> be increased                             |  |  |  |
|                |                                                                                  |  |  |  |
|                | <ul> <li>acres displayed can be decreased so only the number of acres</li> </ul> |  |  |  |
|                | associated with the lease is recorded.                                           |  |  |  |
|                | If there are multiple leases on the same tract, then the available               |  |  |  |
|                | farmland/cropland acres are reduced after the first lease is recorded. The       |  |  |  |
|                | maximum number of acres available for the subsequent lease is limited to         |  |  |  |
|                | the farmland/cropland minus the acres recorded for the first lease.              |  |  |  |
|                |                                                                                  |  |  |  |
|                | <b>Example:</b> Cropland acres are 100.0 and the first lease only includes       |  |  |  |
|                | 20.0 acres. When the second lease is recorded, 80.0 acres are                    |  |  |  |
|                | displayed as available cropland.                                                 |  |  |  |

| Question/Field | Description                                                                |                                                                       |  |  |
|----------------|----------------------------------------------------------------------------|-----------------------------------------------------------------------|--|--|
| "Acres"        | If the lease specifies more acres than the acres displayed, then:          |                                                                       |  |  |
| (Continued)    |                                                                            |                                                                       |  |  |
|                | • lease agreement may                                                      | y cover land associated with other tracts                             |  |  |
|                | • farmland/cropland a                                                      | cres may <b>not</b> be correct.                                       |  |  |
|                | Additional review may be needed to determine which information is correct. |                                                                       |  |  |
|                | IF                                                                         | THEN                                                                  |  |  |
|                | farmland/cropland                                                          | FRS must be corrected before the information can                      |  |  |
|                | acres are incorrect                                                        | be retrieved for the farm operating plan.                             |  |  |
|                |                                                                            | <b>Note:</b> See 3-CM before making any changes to farm records data. |  |  |
|                | lease covers multiple                                                      | the number of acres associated with each tract                        |  |  |
|                | tracts                                                                     | should be recorded for the lease.                                     |  |  |
|                | lease includes the                                                         | the maximum acres that can be recorded are the                        |  |  |
|                | wrong number of acres                                                      | farmland/cropland acres.                                              |  |  |

| Question/Field | Description                                                                                                    |  |  |  |  |
|----------------|----------------------------------------------------------------------------------------------------|--|--|--|--|
| "Is the land   | Allows the user to specify whether the producer's interest in the land is                                                                                                    |  |  |  |  |
| interest the   | new for the current subsidiary year or was held in a previous year. Field                                                                                                    |  |  |  |  |
| same as last   | defaults to "blank" and the available options are:                                                                                                    |  |  |  |  |
| year?"         | • "Yes", indicating the producer had an interest in the land in the previous year                                                                                                    |  |  |  |  |
|                | • "No", indicating the interest in the land is new for the applicable subsidiary year                                                                                                    |  |  |  |  |
|                | • "No Response", indicating the producer does <b>not</b> want to respond to the question.                                                                                                    |  |  |  |  |
| "Name"         | Name of other producers associated with the applicable tract. The names displayed are contingent on whether a lease can be recorded.                                                                                                    |  |  |  |  |
|                | <b>Example:</b> If the producer is the operator of the farm and the option to record a lease to another producer was selected, then the names of the owners are <b>not</b> displayed because an operator <b>cannot</b> lease acreage to an owner. |  |  |  |  |
|                | Users should select all parties to the lease agreement by using either of the following methods:                                                                                                    |  |  |  |  |
|                | • select all producers in the list by clicking the first producer then holding the "Shift" key down and clicking the last producer (this option selects all producers between the first and last producer clicked)                                |  |  |  |  |
|                | • select specific producers in the list by clicking the first producer then holding the "Ctrl" key down and clicking each additional producer (this option just selects the specific producers clicked while the "Ctrl" key is pressed).          |  |  |  |  |

| Question/Field | Description                                                                 |                                                                  |  |  |
|----------------|-----------------------------------------------------------------------------|------------------------------------------------------------------|--|--|
| "Do you want   | Allows the user to specify if additional leases need to be record <b>to</b> |                                                                  |  |  |
| to record      | another producer on the any of the tracts associated with the selected      |                                                                  |  |  |
| additional To  | farm.                                                                       |                                                                  |  |  |
| leases on this |                                                                             |                                                                  |  |  |
| farm?"         | <b>Note:</b> "Yes" should only be selected if additional land is leased to  |                                                                  |  |  |
|                | ano                                                                         | ther producer. If land on the farm is leased from another        |  |  |
|                | pro                                                                         | ducer, then select "No" to return to the Land Contributions      |  |  |
|                | Pag                                                                         | e, then reselect the farm, and take the option to "Record 'Lease |  |  |
|                | From' Information".                                                         |                                                                  |  |  |
|                | IF                                                                          | THEN                                                             |  |  |
|                | "Yes" is                                                                    | • the Land Record Lease To Page is redisplayed                   |  |  |
|                | selected                                                                    |                                                                  |  |  |
|                |                                                                             | • a message will be displayed indicating the lease was           |  |  |
|                |                                                                             | recorded                                                         |  |  |
|                |                                                                             |                                                                  |  |  |
|                |                                                                             | • the farmland/cropland acres are reduced to reflect the         |  |  |
|                | number of acres recorded for the first lease                                |                                                                  |  |  |
|                |                                                                             |                                                                  |  |  |
|                |                                                                             | • users can record the details of the next lease.                |  |  |
|                | "No" is                                                                     | • the lease information is saved                                 |  |  |
|                | selected                                                                    | • Land Contributions Page is redisplayed.                        |  |  |

# **F** Page Options

The following options are available on the Land Record Lease To Page.

| Option       | Action                                                                          |
|--------------|---------------------------------------------------------------------------------|
| "Revise"     | Displayed for any lease recorded on the selected farm. After selected, the      |
|              | Land Revise Lease Page will be displayed for the applicable lease.              |
| "Delete"     | Displayed for any lease recorded on the selected farm. After selected, a        |
|              | confirmation page will be displayed allowing the user to confirm the lease      |
|              | information should be deleted.                                                  |
| "Back"       | Returns to the Land Contributions Page without saving any data entered.         |
| "Save"       | Allows the user to save the information recorded without continuing to the      |
|              | next applicable page.                                                           |
| "Save &      | Saves the data recorded and continues to the next applicable page based on      |
| Continue"    | the response to the "Do you want to record additional To leases on this farm?"  |
|              | question.                                                                       |
| "Select All" | Selects all tracts on the farm. Use this option if the lease agreement includes |
|              | acreage for all tracts.                                                         |
| "Clear All"  | Clears the selection of all tracts selected.                                    |

### **G** Page Error Messages

The following error messages may be displayed on the Land Record Lease To Page if the data recorded does **not** meet the applicable validations. Users **must** correct these conditions before proceeding to the next applicable page.

| Error Message             | Description             | Corrective Action                            |
|---------------------------|-------------------------|----------------------------------------------|
| "Must select the type of  | The type of lease was   | Select the type of lease associated with the |
| lease."                   | not selected.           | designated acres and lessee or lessor.       |
| "Must select tract(s) to  | At least 1 tract was    | Select the tracts from which the leased      |
| record lease(s) on."      | not selected.           | acreage is associated.                       |
| "Must select name(s)      | The producers the       | Select the producers to which the land is    |
| for each selected tract." | land is leased to were  | leased.                                      |
|                           | not selected.           |                                              |
| "Must select type of      | The type of acres was   | Select the type of acres designated for the  |
| acres applicable to the   | not selected.           | lease.                                       |
| lease agreement."         |                         |                                              |
| "Acres cannot be          | The number of acres     | Take 1 of the following actions:             |
| increased above the       | recorded for the lease  |                                              |
| available                 | exceeds the available   | • update the farmland/cropland acres         |
| farmland/cropland on      | farmland/cropland       | according to 3-CM if it is verified and      |
| the farm and tract."      | acres.                  | determined that acres are incorrect          |
|                           |                         |                                              |
|                           | If multiple leases are  | • ensure that all tracts have been selected  |
|                           | recorded on the tract,  | that are associated with the lease           |
|                           | the total acres for all | agreement.                                   |
|                           | feases exceed the       |                                              |
|                           | the treat               | It both of these options have been           |
|                           | the tract.              | considered and the lease still includes      |
|                           |                         | more acres than are available, only the      |
|                           |                         | available farmland/cropland acres can be     |
|                           |                         | recorded for the lease. See                  |
|                           |                         | subparagraph D for additional information    |
|                           |                         | on leased acres.                             |

# Par. 428

# 428 Land Record Lease To Page (Continued)

# G Page Error Messages (Continued)

| Error Message                                                                                                    | Description                                                                    | Corrective Action                                                                                                    |
|----------------------------------------------------------------------------------------------------|--------------------------------------------------------------------------------|----------------------------------------------------------------------------------------------------|
| "Share percentage <b>cannot</b><br>be greater than 100%."<br>"Share percentage <b>cannot</b><br>be 100% for a share lease<br>agreement." | The share percentage<br>entered is equal to or<br>greater than<br>100 percent. | Correct the percentage recorded to something less than 100 percent.                                                                                                    |
| "Share percentage <b>must</b><br>be entered for share lease<br>agreements."                                                              | The share percentage<br>entered is 0 percent.                                  | <ul> <li>Take 1 of following actions:</li> <li>correct the percentage recorded to<br/>a value greater than 0 percent</li> <li>leave the field blank if the<br/>producer does <b>not</b> want to provide<br/>the contribution percentage</li> <li>change the type of lease agreement<br/>if applicable.</li> </ul> |
| "Share contribution<br>percentage <b>must</b> be<br>numeric."                                                                            | Something other than a numeric value was entered.                              | Correct the value entered to a percentage.                                                                                                    |
| "Share percentage is<br>limited to 2 decimal<br>places."                                                                                 | The share percentage<br>entered is more than<br>2 decimal places.              | Correct the percentage recorded to 2 or less decimal places.                                                                                                    |

#### H Validation Error Messages

The following error messages may be displayed during the validation process at the end of the interview based on the data recorded.

- **Reminder:** The validation error messages are informational and intended to identify potential problematic conditions. Farm operating plans can be filed if the producer chooses **not** to answer the applicable question. See paragraph 502 for additional information.
- **Note:** The farm number is **not** included in the validation error messages, but users can view CCC-902 by clicking "View 902" on the left Navigation Menu to determine which farm has the missing information.

| Error Message                             | Corrective Action                                                                                                    |
|-------------------------------------------|----------------------------------------------------------------------------------------------------|
| "Share percentage <b>must</b> be entered  | The type of lease selected is "Share" or "Cash and                                                                                                    |
| for share lease agreements."              | Share", but a share percentage was <b>not</b> recorded.                                                                                                    |
|                                           | If the information recorded is incorrect, return to the<br>lease information recorded for the applicable farm/tract<br>to specify the type of lease agreement. |
|                                           | <b>Note:</b> The share percentage is <b>not</b> required for share leases, but is available if needed.                                                         |
| "A response was <b>not</b> provided       | The type of lease selected is "Cash and Share", but a                                                                                                    |
| indicating whether or <b>not</b> a crop   | response was <b>not</b> provided as to whether a crop share                                                                                                    |
| share guarantee is included in the        | guarantee is included in the lease agreement.                                                                                                    |
| lease agreement."                         |                                                                                                    |
|                                           | If the information recorded is incorrect, return to the                                                                                                    |
|                                           | lease information recorded for the applicable farm/tract                                                                                                    |
|                                           | to respond to the question.                                                                                                    |
| "A response was <b>not</b> provided       | If the information recorded is incorrect, return to the                                                                                                    |
| indicating whether or <b>not</b> the land | lease information recorded for the applicable farm/tract                                                                                                    |
| interest is the same as the previous      | to indicate if the producer had an interest in the land                                                                                                    |
| year for the applicable farm."            | during the previous year.                                                                                                    |

#### 429 Land Record Lease From Page

#### A Introduction

The Land Record Lease From Page:

- will be displayed if users click "**Record 'Lease From' Information**" on the Land Contributions Page
- displays information retrieved from FRS
- allows users to record details related to the lease agreement.

# **B** Example of Land Record Lease From Page

The following is an example of the Land Record Lease From Page.

| siness File Menu   |                   |                         |                |                    |                    |
|--------------------|-------------------|-------------------------|----------------|--------------------|--------------------|
| ome: Bobbie Butler | Land              | Record L                | ease Fro       | om                 |                    |
| le: FSA            |                   |                         |                |                    |                    |
| Different          | CUSTOMER I        | NFORMATION              |                |                    |                    |
| <u>Different</u>   |                   | FARMING                 | DPERATION:     | Ima Farmer         |                    |
|                    |                   | BUS                     | INESS TYPE:    | Individual         |                    |
| ing Plan           |                   |                         |                |                    |                    |
| Customor           | Type of Le        | ase                     |                |                    |                    |
| <u>customer</u>    | What type (       | of lease agreem         | ent is applica | ble to this lesse? |                    |
| lual               | what type (       | n lease agreem          | епс із арріїса | ble to this lease: |                    |
|                    | Cash and St       | are 🔻                   |                |                    |                    |
| ons                | 1 oddin dind of   |                         |                |                    |                    |
| 112                | Does t            | ne lease include        | a crop share   | guarantee?         |                    |
|                    |                   |                         |                |                    |                    |
|                    | O Yes             | 3                       |                |                    |                    |
| ervices            | O No              |                         |                |                    |                    |
| t                  | C No              | Response                |                |                    |                    |
|                    |                   |                         |                |                    |                    |
| nent               | Share             | Lease                   |                |                    |                    |
|                    | Specify           | , the share perc        | entage:        |                    |                    |
| 1                  | l opeen,          | che share pere          | . entager      |                    |                    |
|                    |                   | ~ %                     |                |                    |                    |
|                    |                   |                         |                |                    |                    |
| =                  | Farm 2994         | ļ                       |                |                    |                    |
| Plan               | Coloct the tre    | وتطفر مزام مامر والمرار | - 1            |                    |                    |
| Y                  | Select the tra    | cts included in this    | s ledse.       |                    |                    |
| ns                 | Tract             | Type of                 | Acres          | Is the land        | Name               |
| Signatures         |                   | Acres                   |                | interest the       |                    |
| 2                  |                   |                         |                | same as last       | SHIFT+CLICK        |
| -                  | Coahoma           | Mississinni             |                | year:              |                    |
|                    |                   |                         | 167.0          |                    | Any Former OW      |
|                    | 1 712             |                         | 107.0          |                    | Any Farmer - Ow    |
|                    | 6675              |                         | 100.0          |                    |                    |
|                    | 0075              |                         | 180.0          |                    | Ima Farmer Sr - OW |
|                    |                   |                         |                |                    |                    |
|                    | <u>Select All</u> | Clear All               |                |                    |                    |
|                    | Do you wish       | to record addit         | tional From le | ases on this farm? |                    |
|                    | C Yes             | C No                    |                |                    |                    |
|                    |                   |                         |                |                    |                    |
|                    |                   |                         |                |                    |                    |
|                    | < Back            | Save                    | Save &         | Continue >         |                    |
|                    |                   |                         |                |                    |                    |
|                    | BF042             |                         |                |                    | Back to Top ^      |

#### C Who Can Lease Land From Another Producer

The producer's relationship on the farm and tracts determines whether that producer can lease land from another producer.

| IF producer associated with the Farm |                               |
|--------------------------------------|-------------------------------|
| Operating Plan is                    | THEN they can lease land from |
| operator                             | • an owner                    |
|                                      | • an other tenant.            |
| owner                                | another owner.                |
| tenant                               | • an owner                    |
|                                      | • the operator.               |

#### **D** Information on the Page

This table describes other information displayed on the Land Record Lease From Page.

| Section of Page | Field                                                                       | Description                                                 |  |
|-----------------|-----------------------------------------------------------------------------|-------------------------------------------------------------|--|
| "Recorded       | This section of the page displays if at least 1 lease has been recorded for |                                                             |  |
| Leases on Farm" | the applicable                                                              | e farm and tract. For each lease, the following information |  |
|                 | will be displa                                                              | yed.                                                        |  |
|                 | "Leased"                                                                    | Indicates whether the land is leased to or leased from      |  |
|                 |                                                                             | another producer.                                           |  |
|                 | "Name"                                                                      | Name of the producer selected that the land is being leased |  |
|                 |                                                                             | to or leased from when the lease information was recorded.  |  |
|                 | "Tract"                                                                     | Tract number for which the lease is recorded.               |  |
|                 | "Total Acres                                                                | Number of acres associated with the applicable lease.       |  |
|                 | "Type of                                                                    | Specifies the lease was recorded for "farmland" or          |  |
|                 | Acres"                                                                      | "cropland".                                                 |  |
|                 | "Lease                                                                      | Specifies the type of lease selected when the lease was     |  |
|                 | Terms"                                                                      | recorded.                                                   |  |

# **D** Information on the Page (Continued)

| Section of   |                                                                      |                                                                                                    |  |
|--------------|----------------------------------------------------------------------|----------------------------------------------------------------------------------------------------|--|
| Page         | Field                                                                | Description                                                                                                    |  |
| "Lease       | This section displays the information pulled from FRS for the tracts |                                                                                                    |  |
| Information" | associated with                                                      | the selected farm number.                                                                                                    |  |
|              | "Farm                                                                | Farm number selected on the Land Contributions Page.                                                                                                    |  |
|              | Number"                                                              |                                                                                                    |  |
|              | "Tract"                                                              | Each tract associated with the selected farm number.                                                                                                    |  |
|              | "Acres"                                                              | Farmland/cropland acres retrieved from FRS for the specified tract.                                                                                              |  |
|              |                                                                      | <b>Notes:</b> The farmland acres are the default value. If the type of acres is changed to "cropland", the cropland acres are displayed.                         |  |
|              |                                                                      | If multiple leases are recorded for the same tract, the farmland acres are reduced by the number of acres associated with the previous leases.                   |  |
|              | "Name"                                                               | Name of any other producer associated with each applicable tract. The name of the producer is listed along with their relationship to the tract.                 |  |
|              |                                                                      | <b>Example:</b> If Ima Farmer is the operator of the farm, then the following is listed in this field:                                                           |  |
|              |                                                                      | Ima Farmer - OP.                                                                                                    |  |
|              |                                                                      | The names listed in this field are contingent on the relationship to the farm/tract and whether the land is leased to/from another producer. See subparagraph C. |  |

# **E** Interview Questions

This table describes the interview questions displayed on the Land Record Leased From Page.

| <b>Question/Field</b> | Description                                                                                                    |
|-----------------------|----------------------------------------------------------------------------------------------------|
| "Type of<br>Lease"    | Allows the user to select the type of lease agreement for the applicable farm/tract. The following options are available:                                                  |
|                       | • "Cash"                                                                                                    |
|                       | • "Cash and Share"                                                                                                    |
|                       | • "Share"                                                                                                    |
|                       | • "Grazing/AUM".                                                                                                    |
|                       | <b>Note:</b> If lease information is recorded, the type of lease is required.                                                                                              |
| "Does the lease       | Field will only be displayed if the type of lease selected is "Cash and                                                                                                    |
| include a crop share  | Share". Available options are:                                                                                                    |
| guarantee?"           | • "Yes"                                                                                                    |
|                       | • "No"                                                                                                    |
|                       | • "No Response".                                                                                                    |
| "Share Lease          | Field will only be displayed if the type of lease selected is either of the                                                                                                |
| Percentage"           | following:                                                                                                    |
|                       | • "Share"                                                                                                    |
|                       | • "Cash and Share".                                                                                                    |
|                       | Record the share lease percentage as specified on the lease agreement. An entry is <b>not</b> required, but if entered, the following validations apply:                   |
|                       | <ul> <li>must be greater than 0 percent.</li> <li>cannot be greater than 100 percent.</li> <li>should be entered in a whole number with up to 2 decimal places.</li> </ul> |
|                       | <b>Examples:</b> 100.00%, 25.25%, etc.                                                                                                    |

| Question/Field | Description                                                                                                    |  |  |  |  |  |  |
|----------------|----------------------------------------------------------------------------------------------------|--|--|--|--|--|--|
| "Tract"        | Each tract associated with the farm is listed. Select the tract or tracts the                                                                                                    |  |  |  |  |  |  |
|                | lease is associated with by clicking the checkbox next to the tract                                                                                                    |  |  |  |  |  |  |
|                | number.                                                                                                    |  |  |  |  |  |  |
| "Types of      | Field allows the user to select the type of acres that is associated with the                                                                                                    |  |  |  |  |  |  |
| Acres"         | lease being recorded. Available options are:                                                                                                    |  |  |  |  |  |  |
|                |                                                                                                    |  |  |  |  |  |  |
|                | • "farmland"                                                                                                    |  |  |  |  |  |  |
|                | • "cropland".                                                                                                    |  |  |  |  |  |  |
|                | <b>Note:</b> If the lease includes both farmland and cropland, the leases shall be recorded separately.                                                                                                    |  |  |  |  |  |  |
| "Acres"        | The farmland acres retrieved from FRS are displayed in the "Acres" field<br>as the default value. The farmland acres are the maximum number of<br>acres that can be associated with all lease agreements.                                                                                           |  |  |  |  |  |  |
|                |                                                                                                    |  |  |  |  |  |  |
|                |                                                                                                    |  |  |  |  |  |  |
|                | The following applies to the acres displayed:                                                                                                    |  |  |  |  |  |  |
|                | • acres <b>cannot</b> be reduced to 0.0                                                                                                    |  |  |  |  |  |  |
|                | • farmland/cropland acres <b>cannot</b> be increased                                                                                                    |  |  |  |  |  |  |
|                | • acres displayed can be decreased so only the number of acres associated with the lease is recorded.                                                                                                    |  |  |  |  |  |  |
|                | If there are multiple leases on the same tract, then the available<br>farmland/cropland acres are reduced after the first lease is recorded. The<br>maximum number of acres available for the subsequent lease is limited to<br>the farmland/cropland minus the acres recorded for the first lease. |  |  |  |  |  |  |
|                | <b>Example:</b> Cropland acres are 100.0 and the first lease only includes 20.0 acres. When the second lease is recorded, 80.0 acres are displayed as available cropland.                                                                                                    |  |  |  |  |  |  |

### Par. 429

# 429 Land Record Lease From Page (Continued)

| <b>Question/Field</b> |                                                                             | Description                                  |  |  |  |  |  |
|-----------------------|-----------------------------------------------------------------------------|----------------------------------------------|--|--|--|--|--|
| "Acres"               | If the lease specifies more                                                 | re acres than the acres displayed, then:     |  |  |  |  |  |
| (Continued)           |                                                                             |                                              |  |  |  |  |  |
|                       | • lease agreement may                                                       | cover land associated with other tracts      |  |  |  |  |  |
|                       | • farmland/cropland ac                                                      | cres may <b>not</b> be correct.              |  |  |  |  |  |
|                       |                                                                             |                                              |  |  |  |  |  |
|                       | Additional review may be needed to determine which information is           |                                              |  |  |  |  |  |
|                       | correct.                                                                    |                                              |  |  |  |  |  |
|                       | IF THEN                                                                     |                                              |  |  |  |  |  |
|                       | farmland/cropland                                                           | FRS must be corrected before the information |  |  |  |  |  |
|                       | acres are incorrect can be retrieved for the farm operating pl              |                                              |  |  |  |  |  |
|                       |                                                                             |                                              |  |  |  |  |  |
|                       | <b>Note:</b> See 3-CM before making any changes to                          |                                              |  |  |  |  |  |
|                       | farm records data.                                                          |                                              |  |  |  |  |  |
|                       | lease covers multiple the number of acres associated with each tr           |                                              |  |  |  |  |  |
|                       | tracts                                                                      | should be recorded for the lease.            |  |  |  |  |  |
|                       | lease includes the the maximum acres that can be recorded                   |                                              |  |  |  |  |  |
|                       | wrong number of acres farmland/cropland acres.                              |                                              |  |  |  |  |  |
| "Is the land          | Allows the user to specify whether the producer's interest in the land is   |                                              |  |  |  |  |  |
| interest the same     | new for the current subsidiary year or was held in a previous year. Field   |                                              |  |  |  |  |  |
| as last year?"        | defaults to "blank" and the available options are:                          |                                              |  |  |  |  |  |
|                       |                                                                             |                                              |  |  |  |  |  |
|                       | • "Yes", indicating the producer had an interest in the land in the         |                                              |  |  |  |  |  |
|                       | previous year                                                               |                                              |  |  |  |  |  |
|                       |                                                                             |                                              |  |  |  |  |  |
|                       | • "No", indicating the interest in the land is new for the applicable       |                                              |  |  |  |  |  |
|                       | subsidiary year                                                             |                                              |  |  |  |  |  |
|                       |                                                                             |                                              |  |  |  |  |  |
|                       | • "No Response", indicating the producer does <b>not</b> want to respond to |                                              |  |  |  |  |  |
|                       | the question.                                                               |                                              |  |  |  |  |  |

| Question/Field | Description                                                                                                    |  |  |  |  |  |
|----------------|----------------------------------------------------------------------------------------------------|--|--|--|--|--|
| "Name"         | Name of other producers associated with the applicable tract. The names                                                                                                    |  |  |  |  |  |
|                | displayed are contingent on whether a lease can be recorded.                                                                                                    |  |  |  |  |  |
|                | <b>Example:</b> If the producer is the owner of the tract and the option to                                                                                                    |  |  |  |  |  |
|                | record a lease from another producer was selected, then the                                                                                                    |  |  |  |  |  |
|                | names of the operator and/or other tenants are <b>not</b> be displayed                                                                                                    |  |  |  |  |  |
|                | other tenant.                                                                                                    |  |  |  |  |  |
|                | Users should select all parties to the lease agreement by using either of the following methods:                                                                                                    |  |  |  |  |  |
|                | • select all producers in the list by clicking the first producer then holding the "Shift" key down and clicking the last producer (this option selects all producers between the first and last producer clicked)                       |  |  |  |  |  |
|                | • select specific producers in the list by clicking the first producer then holding the "Ctrl" key down and clicking each additional producer (this option just selects the specific producers clicked while the "Ctrl" key is pressed). |  |  |  |  |  |

#### Par. 429

# 429 Land Record Lease From Page (Continued)

| <b>Question/Field</b> | Description                                                                                           |  |  |  |  |  |
|-----------------------|----------------------------------------------------------------------------------------------------|--|--|--|--|--|
| "Do you want to       | Allows the user to specify if additional leases need to be recorded <b>from</b>                       |  |  |  |  |  |
| record                | another producer on the any of the tracts associated with the selected                                |  |  |  |  |  |
| additional From       | farm.                                                                                                 |  |  |  |  |  |
| leases on this        |                                                                                                    |  |  |  |  |  |
| farm?"                | Note: "Yes" should only be selected if additional land is leased from                                 |  |  |  |  |  |
|                       | another producer. If land on the farm is leased to another                                            |  |  |  |  |  |
|                       | producer, then select "No" to return to the Land Contributions                                        |  |  |  |  |  |
|                       | Page, then reselect the farm, and take the option to "Record                                          |  |  |  |  |  |
|                       | 'Lease To' Information".                                                                              |  |  |  |  |  |
|                       | IF THEN                                                                                               |  |  |  |  |  |
|                       | "Yes" is selected • the Land Record Lease From Page is redisplayed                                    |  |  |  |  |  |
|                       | • a message will be displayed indicating the lease was recorded                                       |  |  |  |  |  |
|                       | • the farmland/cropland acres are reduced to reflect the number of acres recorded for the first lease |  |  |  |  |  |
|                       | • users can record the details of the next lease.                                                     |  |  |  |  |  |
|                       | "No" is selected • the lease information is saved                                                     |  |  |  |  |  |
|                       | <ul> <li>Land Contributions Page is redisplayed.</li> </ul>                                           |  |  |  |  |  |

# **F** Page Options

The following options are available on the Land Record Lease From Page.

| Option       | Action                                                                          |
|--------------|---------------------------------------------------------------------------------|
| "Revise"     | Displayed for any lease recorded on the selected farm. After selected, the      |
|              | Land Revise Lease Page will be displayed for the applicable lease.              |
| "Delete"     | Displayed for any lease recorded on the selected farm. After selected, a        |
|              | confirmation page will be displayed allowing the user to confirm the lease      |
|              | information should be deleted.                                                  |
| "Back"       | Returns to the Land Contributions Page without saving any data entered.         |
| "Save"       | Allows the user to save the information recorded without continuing to the      |
|              | next applicable page.                                                           |
| "Save &      | Saves the data recorded and continues to the next applicable page based on      |
| Continue"    | the response to the "Do you want to record additional To leases on this farm?"  |
|              | question.                                                                       |
| "Select All" | Selects all tracts on the farm. Use this option if the lease agreement includes |
|              | acreage for all tracts.                                                         |
| "Clear All"  | Clears the selection of all tracts selected.                                    |

### **G** Page Error Messages

The following error messages may be displayed on the Land Record Lease From Page if the data recorded does **not** meet the applicable validations. Users **must** correct these conditions before proceeding to the next applicable page.

| Error Message             | Description              | Corrective Action                                |
|---------------------------|--------------------------|--------------------------------------------------|
| "Must select the type of  | The type of lease        | Select the type of lease associated with the     |
| lease."                   | was not selected.        | designated acres and lessee or lessor.           |
| "Must select tract(s) to  | At least 1 tract         | Select the tracts from which the leased          |
| record lease(s) on."      | was not selected.        | acreage is associated.                           |
| "Must select name(s)      | The producers the        | Select the producers from which the land is      |
| for each selected tract." | land was leased          | leased.                                          |
|                           | from were <b>not</b>     |                                                  |
|                           | selected.                |                                                  |
| "Must select type of      | The type of acres        | Select the type of acres designated for the      |
| acres applicable to the   | was <b>not</b> selected. | lease.                                           |
| lease agreement."         |                          |                                                  |
| "Acres cannot be          | The number of            | Take 1 of the following actions:                 |
| nicieaseu above the       | the lease exceeds        | • undete the formuland/openland series           |
| formland/oronland on      | the evoilable            | • update the farmand/cropfand acres              |
| the farm and tract "      | farmland/cronland        | determined that across are incorrect             |
| the farm and tract.       | acres.                   | determined that acres are incorrect              |
|                           |                          | • ensure that all tracts have been selected      |
|                           | If multiple leases       | that are associated with the lease               |
|                           | are recorded on          | agreement.                                       |
|                           | the tract, the total     |                                                  |
|                           | acres for all leases     | If both of these options have been considered    |
|                           | exceed the               | and the lease still includes more acres than are |
|                           | farmland/cropland        | available, only the available                    |
|                           | on the tract.            | farmland/cropland acres can be recorded for      |
|                           |                          | the lease. See subparagraph D for additional     |
|                           |                          | information on leased acres.                     |

### Par. 429

# 429 Land Record Lease From Page (Continued)

# **G** Page Error Messages (Continued)

| Error Message                 | Description        | Corrective Action                            |
|-------------------------------|--------------------|----------------------------------------------|
| "Share percentage The share   |                    | Correct the percentage recorded to something |
| cannot be greater than        | percentage entered | less than 100 percent.                       |
| 100%."                        | is equal to or     |                                              |
| "Share percentage             | greater than       |                                              |
| cannot be 100% for a          | 100 percent.       |                                              |
| share lease agreement."       |                    |                                              |
| "Share percentage <b>must</b> | The share          | Take 1 of following actions:                 |
| be entered for share          | percentage entered |                                              |
| lease agreements."            | is 0 percent.      | • correct the percentage recorded to a value |
|                               |                    | greater than 0 percent                       |
|                               |                    |                                              |
|                               |                    | • leave the field blank if the producer does |
|                               |                    | <b>not</b> want to provide the contribution  |
|                               |                    | percentage                                   |
|                               |                    |                                              |
|                               |                    | • change the type of lease agreement if      |
|                               | <b>a</b> 11 1      | applicable.                                  |
| "Share contribution           | Something other    | Correct the value entered to a percentage.   |
| percentage <b>must</b> be     | than a numeric     |                                              |
| numeric."                     | value was entered. |                                              |
| "Share percentage is          | The share          | Correct the percentage recorded to 2 or less |
| limited to 2 decimal          | percentage entered | decimal places.                              |
| places."                      | is more than       |                                              |
|                               | 2 decimal places.  |                                              |

#### H Validation Error Messages

The following error messages may be displayed during the validation process at the end of the interview based on the data recorded.

- **Reminder:** The validation error messages are informational and intended to identify potential problematic conditions. Farm operating plans can be filed if the producer chooses **not** to answer the applicable question. See paragraph 502 for additional information.
- **Note:** Since the farm number is **not** included in the following validation error messages, users can view CCC-902 by clicking "View 902" on the left Navigation Menu to determine which farm has the missing information.

| Error Message                             | Corrective Action                                                  |
|-------------------------------------------|--------------------------------------------------------------------|
| "Share percentage <b>must</b> be entered  | The type of lease selected is "Share" or "Cash and                 |
| for share lease agreements."              | Share", but a share percentage was <b>not</b> recorded.            |
|                                           |                                                                    |
|                                           | If the information recorded is incorrect, return to the            |
|                                           | lease information recorded for the applicable farm/tract           |
|                                           | to specify the type of lease agreement.                            |
|                                           | Note: The share percentees is not required for shore               |
|                                           | <b>Note:</b> The share percentage is <b>not</b> required for share |
|                                           | leases, but is available if needed.                                |
| "A response was <b>not</b> provided       | The type of lease selected is "Cash and Share", but a              |
| indicating whether or <b>not</b> a crop   | response was <b>not</b> provided as to whether a crop share        |
| share guarantee is included in the        | guarantee is included in the lease agreement.                      |
| lease agreement."                         |                                                                    |
| _                                         | If the information recorded is incorrect, return to the            |
|                                           | lease information recorded for the applicable farm/tract           |
|                                           | to respond to the question.                                        |
| "A response was <b>not</b> provided       | If the information recorded is incorrect, return to the            |
| indicating whether or <b>not</b> the land | lease information recorded for the applicable farm/tract           |
| interest is the same as the previous      | to indicate if the producer had an interest in the land            |
| year for the applicable farm."            | during the previous year.                                          |

#### 430 Recorded Leases for Tract Page

#### **A** Introduction

The Recorded Leases for Tract Page:

- will be displayed if users click on a tract number listed in the "Tracts With Lease Information Recorded" section of the Land Contributions Page
- displays information associated with the farm and tract
- summarizes lease information recorded for applicable tracts
- provides users with the option to revise or delete lease information.

#### **B** Example of Recorded Leases For Tract Page

The following is an example of the Recorded Leases For Tract Page.

| Business File Menu<br>Welcome: Bobbie Butler                             | Re                                                                                                    | ecorde                                                                                                    | d Le                          | eases    | For | Trac | t              |                  |           |                |              |
|--------------------------------------------------------------------------|----------------------------------------------------------------------------------------------------|----------------------------------------------------------------------------------------------------|-------------------------------|----------|-----|------|----------------|------------------|-----------|----------------|--------------|
| Select Different<br>Customer<br>Record New Farm<br>Operating Plan        | CUST                                                                                                    | CUSTOMER INFORMATION         FARMING OPERATION:         Ima Farmer         BUSINESS TYPE:         Individual |                               |          |     |      |                |                  |           |                |              |
| Manage Customer Individual General                                       | Farm Tract InformationFarm:321County/State:Coahoma, MississippiTract:8252Relationship to Farm:OwnerFarmland Acres:386.0Cropland Acres:324.1 |                                                                                                    |                               |          |     |      | ssippi         |                  |           |                |              |
| <u>Contributions</u><br><u>Capital</u><br><u>Land</u><br>Custom Services | _                                                                                                    | Leased                                                                                                    | Name                          |          |     |      | Total<br>Acres | Tyj<br>of<br>Act | pe<br>res | Lease<br>Terms | Percise      |
| <u>Equipment</u><br><u>Labor</u><br><u>Management</u><br>Summary         | Selec                                                                                                    | i o<br><u>st All</u>   <u>Clea</u><br>)elete Lea                                                             | Ima F<br><u>ar All</u><br>ses | armer Sr |     |      | 200.0          | Cro              | piand     | Share          | Kevise       |
| Other<br><u>Remarks</u><br>Submit Plan                                   | < B<br>BF049                                                                                                    | ack                                                                                                    | Coni                          | tinue >  |     |      |                |                  |           | В              | ack to Top ^ |

# 430 Recorded Leases for Tract Page (Continued)

# **C** Information on the Page

This table describes information displayed on the Recorded Leases for Tract Page.

| Section of   |                 |                                                                       |  |  |  |  |  |
|--------------|-----------------|-----------------------------------------------------------------------|--|--|--|--|--|
| Page         | Field           | Description                                                           |  |  |  |  |  |
| "Farm Tract  | This section of | tion of the page displays information for the selected farm and tract |  |  |  |  |  |
| Information" | retrieved from  | FRS.                                                                  |  |  |  |  |  |
|              | "Farm"          | Farm associated with the tract selected on the Land                   |  |  |  |  |  |
|              |                 | Contributions Page.                                                   |  |  |  |  |  |
|              | "Tract"         | Tract number selected on the Land Contributions Page.                 |  |  |  |  |  |
|              | "Farmland       | Farmland acres for the selected farm and tract.                       |  |  |  |  |  |
|              | Acres"          |                                                                       |  |  |  |  |  |
|              | "County/        | State and county name responsible for maintaining the farm            |  |  |  |  |  |
|              | State"          | and tract data.                                                       |  |  |  |  |  |
|              | "Relationship   | ip The selected producer's relationship to the selected farm an       |  |  |  |  |  |
|              | to Farm"        | tract.                                                                |  |  |  |  |  |
|              | "Cropland       | Cropland acres for the selected farm and tract.                       |  |  |  |  |  |
|              | Acres"          |                                                                       |  |  |  |  |  |
| "Lease       | This section of | f the page displays each lease that has been recorded for the         |  |  |  |  |  |
| Information" | selected farm a | m and tract. For each lease, the following information will be        |  |  |  |  |  |
|              | displayed.      |                                                                       |  |  |  |  |  |
|              | "Leased"        | Indicates whether the land is leased to or leased from another        |  |  |  |  |  |
|              |                 | producer.                                                             |  |  |  |  |  |
|              | "Name"          | Name of the producer from/to which the land is leased.                |  |  |  |  |  |
|              | "Total Acres"   | Number of acres recorded for the applicable lease.                    |  |  |  |  |  |
|              | "Type of        | Specifies the lease was recorded for "farmland" or "cropland"         |  |  |  |  |  |
|              | Acres"          | acres.                                                                |  |  |  |  |  |
|              | "Lease          | Specifies the type of lease selected when the lease was               |  |  |  |  |  |
|              | Terms"          | recorded.                                                             |  |  |  |  |  |

# 430 Recorded Leases for Tract Page (Continued)

### **D** Page Options

The following options are available on the Recorded Leases for Tract Page.

| Option            | Action                                                                   |
|-------------------|--------------------------------------------------------------------------|
| "Revise"          | Displayed for any lease recorded on the selected farm. After selected,   |
|                   | the Land Revise Lease Page will be displayed for the applicable lease.   |
| "Back"/"Continue" | Returns to the Land Contributions Page.                                  |
| "Delete Leases"   | Allows the user to delete 1 or more leases recorded for the farm and     |
|                   | tract. Users should select the lease or leases to be deleted by clicking |
|                   | the checkbox for the lease, then clicking "Delete Leases".               |
|                   |                                                                          |
|                   | After selected, a confirmation page will be displayed allowing the user  |
|                   | to confirm the lease information should be deleted.                      |
| "Select All"      | Selects all leases displayed for the selected farm and tract.            |
| "Clear All"       | Clears the selection of all leases selected.                             |

# E Page Error Messages

The following error message may be displayed on the Recorded Leases for Tract Page.

| Error Message       | Description                              | Corrective Action                  |
|---------------------|------------------------------------------|------------------------------------|
| "Must select at     | Users click "Delete Leases", but         | Select the leases to be deleted by |
| least 1 lease to be | at least 1 lease was <b>not</b> selected | clicking the checkbox next to the  |
| deleted."           | for deletion.                            | applicable lease.                  |

#### 431 Land Revise Lease Page

#### **A** Introduction

The Land Revise Lease Page:

- will be displayed if users click "Revise" link on the Recorded Leases for Tract Page
- displays lease information previously recorded for farm and tract
- allows users to revise the lease details related to the lease agreement.

#### **B** Example of Land Revise Lease Page

The following is an example of the Land Revise Lease Page.

| <b>Business File Menu</b>           |                                                           |                  |       |              |                         |   |
|-------------------------------------|-----------------------------------------------------------|------------------|-------|--------------|-------------------------|---|
| Welcome: Bobbie Butler              | Land Revise Lease                                         |                  |       |              |                         |   |
| User Role: FSA                      |                                                           |                  |       |              |                         |   |
| Coloct Different                    | CUSTOMER INFORMATION                                      |                  |       |              |                         |   |
| <u>Select Different</u><br>Customer | FARMING OPERATION:                                        |                  |       |              |                         |   |
| Record New Farm                     | BUSINESS TYPE: Individual                                 |                  |       |              |                         |   |
| Operating Plan                      |                                                           |                  |       |              |                         |   |
| Manage Customer                     | Type of Lease                                             |                  |       |              |                         |   |
|                                     | What type of lease agreement is applicable to this lease? |                  |       |              |                         |   |
| Individual                          |                                                           |                  |       |              |                         |   |
| <u>General</u>                      | Share 💌                                                   |                  |       |              |                         |   |
| Contributions                       |                                                           |                  |       |              |                         |   |
| <u>Capital</u>                      | Share Lease                                               |                  |       |              |                         |   |
| <u>Land</u>                         | Specify the share percentage:                             |                  |       |              |                         |   |
| Custom Services                     |                                                           |                  |       |              |                         |   |
| <u>Equipment</u>                    | %                                                         |                  |       |              |                         |   |
| <u>Labor</u>                        | Farm 321                                                  |                  |       |              |                         |   |
| <u>Management</u>                   | Tuest                                                     | Trunce of        | •     | To the loud  |                         |   |
| <u>Summary</u>                      | Tract                                                     | Type of<br>Acres | Acres | interest the | Name                    |   |
|                                     |                                                           | Acres            |       | same as last | Select All: SHIFT+CLICK |   |
| Other                               |                                                           |                  |       | year?        |                         |   |
| <u>Remarks</u>                      | Coahoma, Mississippi                                      |                  |       |              |                         |   |
| Submit Plan                         | 8252                                                      | Farmland -       | 200.0 | Yes 🔻        | Ima Farmer Sr           |   |
| <u>Summary</u>                      |                                                           |                  |       |              |                         |   |
| Validations                         |                                                           |                  |       |              |                         |   |
| Record Signatures                   |                                                           |                  |       |              |                         |   |
| View 902                            | Z D = - la                                                | 0                | 0     |              |                         | - |
| <u>1101 302</u>                     | < Dack Save Save & Comunue >                              |                  |       |              |                         |   |
|                                     | BF043                                                     |                  |       |              | Back to Top ^           |   |

### **C** Information on the Page

All information previously recorded for the selected lease agreement is redisplayed on the Land Revise Lease Page.
# **D** Interview Questions

This table describes the interview questions displayed on the Land Revise Lease Page.

| Question/Field  | Description                                                                       |
|-----------------|-----------------------------------------------------------------------------------|
| "Type of Lease" | Allows the user to select the type of lease agreement for the applicable          |
|                 | farm/tract. Available options are:                                                |
|                 |                                                                                   |
|                 | • "Cash"                                                                          |
|                 | • "Cash and Share"                                                                |
|                 | • "Share"                                                                         |
|                 | • "Grazing/AUM".                                                                  |
|                 | <b>Note:</b> If lease information is recorded, the type of lease is required.     |
| "Does the lease | Field will only be displayed if the type of lease selected is "Cash and           |
| include a crop  | Share". Available options are:                                                    |
| share           |                                                                                   |
| guarantee?"     | • "Yes"                                                                           |
|                 | • "No"                                                                            |
|                 | • "No Response".                                                                  |
| "Share Lease    | Field will only be displayed if the type of lease selected is either of the       |
| Percentage"     | following:                                                                        |
|                 |                                                                                   |
|                 | • "Share"                                                                         |
|                 | • "Cash and Share".                                                               |
|                 | Record the share lease percentage as specified on the lease agreement.            |
|                 | An entry is <b>not</b> required, but if entered, the following validations apply: |
|                 | • <b>must</b> be greater than 0 percent.                                          |
|                 | • cannot be greater than 100 percent.                                             |
|                 | • should be entered in a whole number with up to 2 decimal places.                |
|                 | <b>Examples:</b> 100.00%, 25.25%, etc.                                            |
| Tract           | The tract number associated with the lease being revised.                         |
| Type of Acres   | Field allows the user to select the type of acres that is associated with the     |
|                 | lease being recorded. Available options are:                                      |
|                 |                                                                                   |
|                 | • "farmland"                                                                      |
|                 | • "cropland".                                                                     |

# **D** Interview Questions (Continued)

| <b>Question/Field</b>                        | Description                                                                                                    |
|----------------------------------------------|----------------------------------------------------------------------------------------------------|
| "Acres"                                      | The number of acres originally recorded for the lease will be displayed.<br>The acres recorded:                                                                                                    |
|                                              | <ul><li>should reflect the number of acres associated with the applicable lease</li><li>can be changed</li></ul>                                                                                                    |
|                                              | • <b>cannot</b> exceed the farmland/cropland on the tract.                                                                                                    |
|                                              | <b>Note:</b> If there are other leases recorded for the tract, then the acres recorded for all leases are accumulated and the total <b>cannot</b> exceed the farmland/cropland on the tract.                                             |
|                                              | Acres displayed <b>cannot</b> be reduced to "0".                                                                                                    |
| "Is the land<br>interest the<br>same as last | Allows the user to specify whether the producer's interest in the land is<br>new or was held in a previous year. Available options are:                                                                                                  |
| year?"                                       | • "Yes", indicating the producer had an interest in the land in the previous year                                                                                                    |
|                                              | • "No", indicating the interest in the land is new for the applicable subsidiary year                                                                                                    |
|                                              | • "No Response", indicating the producer does <b>not</b> want to respond to the question.                                                                                                    |
| "Name"                                       | Name of other producers associated with the applicable tract. The producers originally selected for the lease agreement are highlighted.                                                                                                 |
|                                              | Users should select all parties to the lease agreement by using either of the following methods:                                                                                                    |
|                                              | • select all producers in the list by clicking the first producer then holding the "Shift" key down and clicking the last producer (this option selects all producers between the first and last producer clicked)                       |
|                                              | • select specific producers in the list by clicking the first producer then holding the "Ctrl" key down and clicking each additional producer (this option just selects the specific producers clicked while the "Ctrl" key is pressed). |

## **E** Page Options

The following options are available on the Land Revise Lease Page.

| Option            | Action                                                              |
|-------------------|---------------------------------------------------------------------|
| "Back"            | Returns to the Land Contributions Page without saving any data      |
|                   | entered.                                                            |
| "Save"            | Allows the user to save the information recorded without continuing |
|                   | to the next applicable page.                                        |
| "Save & Continue" | Saves the data recorded and returns to the Land Contributions Page. |

### F Page Error Messages

The following error messages may be displayed on the Land Revise Lease Page if the data recorded does **not** meet the applicable validations. Users **must** correct these conditions before proceeding to the next applicable page.

| Error Message             | Description         | Corrective Action                            |
|---------------------------|---------------------|----------------------------------------------|
| "Must select the type of  | The type of lease   | Select the type of lease associated with the |
| lease."                   | was not selected.   | designated acres and lessee or lessor.       |
| "Acres cannot be          | The number of       | Take either of the following actions:        |
| increased above the       | acres recorded for  |                                              |
| available                 | the lease exceeds   | • update the farmland/cropland acres         |
| farmland/cropland on the  | the available       | according to 3-CM, if it is verified and     |
| farm and tract."          | farmland/cropland   | determined that acres are incorrect          |
|                           | acres.              |                                              |
|                           |                     | • ensure that all tracts have been selected  |
|                           |                     | that are associated with the lease           |
|                           |                     | agreement.                                   |
|                           |                     |                                              |
|                           |                     | If both of these options have been           |
|                           |                     | considered and the lease still includes more |
|                           |                     | acres than are available, only the available |
|                           |                     | farmland/cropland acres can be recorded for  |
|                           |                     | the lease.                                   |
|                           |                     | See subparagraph D for additional            |
|                           |                     | information on leased acres                  |
| "Share percentage cannot  | The share           | Correct the percentage recorded to           |
| be greater than 100% "    | nercentage          | something less than 100 percent              |
| "Share percentage connet  | entered is equal to | something less than 100 percent.             |
| share percentage cannot   | entered is equal to |                                              |
| be 100% for a share lease | or greater than     |                                              |
| agreement.                | 100 percent.        |                                              |

#### F Page Error Messages (Continued)

| Error Message          | Description           | Corrective Action                                                                                    |
|------------------------|-----------------------|----------------------------------------------------------------------------------------------------|
| "Share percentage      | The share percentage  | Take 1 of following actions:                                                                         |
| must be entered        | entered is 0 percent. |                                                                                                    |
| for share lease        |                       | • correct the percentage recorded to a value                                                         |
| agreements."           |                       | greater than 0 percent                                                                               |
|                        |                       | • leave the field blank, if the producer does <b>not</b> want to provide the contribution percentage |
|                        |                       | • change the type of lease agreement if applicable.                                                  |
| "Share                 | Something other       | Correct the value entered to a percentage.                                                           |
| contribution           | than a numeric value  |                                                                                                    |
| percentage <b>must</b> | was entered.          |                                                                                                    |
| be numeric."           |                       |                                                                                                    |
| "Share percentage      | The share percentage  | Correct the percentage recorded to 2 or less                                                         |
| is limited to          | entered is more than  | decimal places.                                                                                      |
| 2 decimal places."     | 2 decimal places.     |                                                                                                    |

#### 432 Recorded Leases for Farming Operation Page

#### A Introduction

The Recorded Leases for Farming Operation Page:

- will be displayed if users click the "View Recorded Leases for this Farming Operation" link on the Land Contributions Page
- displays all farms and tracts for which lease information has been recorded
- summarizes the lease information recorded for applicable farms and tracts
- provides users with the option to revise or delete lease information.

## 432 Recorded Leases for Farming Operation Page (Continued)

## **B** Example of Recorded Leases For Farming Operation Page

The following is an example of the Recorded Leases For Farming Operation Page.

| Business File Menu                       | D        |                      |               | Бол      | Corr  |                | Descatio         |                |                     |
|------------------------------------------|----------|----------------------|---------------|----------|-------|----------------|------------------|----------------|---------------------|
| User Role: FSA                           | R        | corae                | ed Leases     | s For    | Farn  | ning (         | operation        | <b>n</b>       |                     |
|                                          | CUST     | CUSTOMER INFORMATION |               |          |       |                |                  |                |                     |
| Select Different                         |          |                      | FARMING OPE   | RATION:  | Im    | na Farme       | er 📄             |                |                     |
| <u>Customer</u>                          |          |                      | BUSINE        | SS TYPE: | Inc   | dividual       |                  |                |                     |
| <u>Record New Farm</u><br>Operating Plan |          |                      |               |          |       |                |                  |                |                     |
| <u>Manage Customer</u>                   |          | Leased               | Name          | Farm     | Tract | Total<br>Acres | Type of<br>Acres | Lease<br>Terms |                     |
| Individual                               | Coa      | homa, Mi             | ississippi    |          |       |                |                  |                |                     |
| <u>General</u>                           |          | То                   | Ima Farmer Sr | 321      | 8252  | 200.0          | Farmland         | Share          | Revise              |
| Contributions                            |          |                      |               |          |       |                |                  |                |                     |
| <u>Capital</u>                           | Solor    |                      | ar All        |          |       |                |                  |                |                     |
| <u>Land</u>                              | <u> </u> |                      | ar All        |          |       |                |                  |                |                     |
| Custom Services                          | E        | )elete Lea           | ases          |          |       |                |                  |                |                     |
| Equipment                                |          |                      |               |          |       |                |                  |                |                     |
| <u>Labor</u>                             |          |                      |               | -        |       |                |                  |                |                     |
| <u>Management</u>                        | < B      | ack                  | Continue >    |          |       |                |                  |                |                     |
| <u>Summary</u>                           | BF047    |                      |               |          |       |                |                  | Ba             | <u>ack to Top ^</u> |
| Other                                    |          |                      |               |          |       |                |                  |                |                     |

### **C** Information on the Page

This page displays each lease that has been recorded for the selected producer. This table describes information displayed for each lease listed on the Recorded Leases for Farming Operation Page.

| Field         | Description                                                                 |  |  |  |  |  |
|---------------|-----------------------------------------------------------------------------|--|--|--|--|--|
| Leased        | Indicates whether the land associated with the applicable farm and tract is |  |  |  |  |  |
|               | leased to or leased from another producer.                                  |  |  |  |  |  |
| Name          | Name of the producer from/to which the land is leased.                      |  |  |  |  |  |
| Farm          | Farm number associated with the applicable lease information.               |  |  |  |  |  |
| Tract         | Tract number associated with the applicable lease information.              |  |  |  |  |  |
| Total Acres   | Number of acres recorded for the applicable lease.                          |  |  |  |  |  |
| Type of Acres | Specifies the lease was recorded for "farmland" or "cropland" acres.        |  |  |  |  |  |
| Lease Terms   | Type of lease agreement for the applicable lease.                           |  |  |  |  |  |

# 432 Recorded Leases for Farming Operation Page (Continued)

## **D** Page Options

The following options are available on the Recorded Leases for Farming Operation Page.

| Option            | Action                                                                  |
|-------------------|-------------------------------------------------------------------------|
| "Revise"          | Displayed for each lease recorded on the selected farm. After           |
|                   | selected, the Land Revise Lease Page will be displayed for the          |
|                   | applicable lease.                                                       |
| "Back"/"Continue" | Returns to the Land Contributions Page.                                 |
| "Delete Leases"   | Allows the user to delete 1 or more leases recorded for the farming     |
|                   | operation. Users should select the lease or leases to be deleted by     |
|                   | clicking the checkbox for the lease, then clicking "Delete Leases".     |
|                   |                                                                         |
|                   | After selected, a confirmation page will be displayed allowing the user |
|                   | to confirm the lease information should be deleted.                     |
| "Select All"      | Selects all leases displayed for the farming operation.                 |
| "Clear All"       | Clears the selection of all leases recorded for the farming operation.  |

## E Page Error Messages

The following error message may be displayed on the Recorded Leases for Farming Operation Page.

| Error Message       | Description                      | Corrective Action                           |
|---------------------|----------------------------------|---------------------------------------------|
| "Must select at     | users click "Delete              | Select the leases to be deleted by clicking |
| least 1 lease to be | Leases", but at least            | the checkbox next to the applicable lease.  |
| deleted."           | 1 lease was <b>not</b> selected. |                                             |

The Land Summary Page:

- will be displayed when "Continue" is selected from the Land Contributions Page
- displays all farms and tracts associated with the producer regardless of whether there is lease information recorded
- summarizes the lease information recorded for applicable farms and tracts.

# **B** Example of Land Summary Page

The following is an example of the Land Summary Page.

| Business File Menu                     |                      |       |            |            |     |                |                        |
|----------------------------------------|----------------------|-------|------------|------------|-----|----------------|------------------------|
| Welcome: Tracey Smith                  | Land Summary         |       |            |            |     |                |                        |
| User Role: FSA                         |                      |       | ,          |            |     |                |                        |
|                                        | CUSTOME              |       | ATION      |            |     |                |                        |
| Select Different                       |                      |       | FARMING O  | PERATION:  |     | IMA FAR        | MER SR                 |
| Customer                               |                      |       | BUSI       | NESS TYPE: |     | Individua      | al                     |
| Operating Plan                         |                      |       |            |            |     |                |                        |
| Manage Customer                        | Farm                 | Tract | Owned      | Leased     |     | Lease<br>Terms | Leased To/From         |
| Individual                             | Coahoma, Mississippi |       |            |            |     |                |                        |
| <u>General</u><br><u>Contributions</u> | 1147                 | 6686  | 320.0      | 304        | 1.2 | Share          | To: FARMER CORPORATION |
| <u>Capital</u>                         | 4212                 | 1269  |            |            |     |                |                        |
| <u>Land</u>                            | 4213                 | 1270  | 59.0       | 49         | 9.2 | Cash           | To: FARMER ESTATE      |
| Custom Services                        |                      | 1271  | 58.0       |            |     |                |                        |
| <u>Equipment</u>                       |                      | 1272  | 78.0       |            |     |                |                        |
| Labor                                  |                      |       |            |            |     |                |                        |
| <u>Management</u>                      | Total:               |       | 515.0      | 353        | 3.4 | Leased         | From: 0<br>To: 353 4   |
| Summary                                |                      |       |            |            |     | 200300         | 10100011               |
| Other<br><u>Remarks</u>                | < Back               |       | Continue > |            |     |                |                        |
| Submit Dlan                            | BF048                |       |            |            |     |                | Back to Top ^          |

# 433 Land Summary Page (Continued)

# **C** Information on the Page

This page displays all land that is associated from FRS that is associated with the producer. This table describes information displayed for each lease listed on the Land Summary Page.

| Field                  | Description                                                                                                    |  |  |  |  |  |
|------------------------|----------------------------------------------------------------------------------------------------|--|--|--|--|--|
| Farm                   | Farm and tract number from FRS.                                                                                                    |  |  |  |  |  |
| Tract                  |                                                                                                    |  |  |  |  |  |
| Farmland - Owned       | The farmland acres from FRS are displayed in this column if the producer is the owner of the applicable tract.                                                          |  |  |  |  |  |
| Farmland - Leased      | The acres leased to or from another producer for the applicable<br>farm and tract as recorded through the "Land Contribution" section<br>of the Business File software. |  |  |  |  |  |
|                        | <b>Note:</b> Field is blank if a lease has <b>not</b> been recorded for the applicable farm and tract.                                                                  |  |  |  |  |  |
| Lease Terms            | Type of lease agreement for the applicable lease.                                                                                                    |  |  |  |  |  |
|                        | <b>Note:</b> Field is blank if a lease has <b>not</b> been recorded for the applicable farm and tract.                                                                  |  |  |  |  |  |
| Leased To/From         | Name of the producer from/to which the land is leased.                                                                                                    |  |  |  |  |  |
|                        | <b>Note:</b> Field is blank if a lease has <b>not</b> been recorded for the applicable farm and tract.                                                                  |  |  |  |  |  |
| Total - Owned          | Total acres for all farms and tracts nationwide owned by the                                                                                                    |  |  |  |  |  |
| Farmland Acres         | selected producer.                                                                                                    |  |  |  |  |  |
| Total - Leased Acres   | Total number of leased acres, including a breakdown of the total:                                                                                                    |  |  |  |  |  |
| Total - Leased From    |                                                                                                    |  |  |  |  |  |
| Acres                  | • leased from another producer                                                                                                    |  |  |  |  |  |
| Total - Lease To Acres | • leased to another producer.                                                                                                    |  |  |  |  |  |

## **D** Page Options

The following options are available on the Recorded Leases for Farming Operation Page.

| Option            | Action                                                                                             |
|-------------------|----------------------------------------------------------------------------------------------------|
| "Back"/"Continue" | Returns to the Land Contributions Page.                                                            |
| "Continue"        | Advances to the next applicable page based on the responses recorded<br>on the Contributions Page. |

### 434-440 (Reserved)

### Subsection 4 Equipment Contributions

#### 441 General Information

#### **A** Introduction

The "Equipment Contributions" portion of the interview process allows the user to record:

- information for owned equipment
- information for leased equipment
- additional equipment information from other sources.

The remainder of this subsection provides detailed information related to the equipment contribution pages that may be displayed through the interview process.

#### **B** Description of Equipment Contribution Pages

This table provides a general description of each page that may be displayed through the "Equipment Contributions" portion of the interview process. See the paragraph for each page for a complete description of the options available.

| Name of       |                                      | Data                    |           |
|---------------|--------------------------------------|-------------------------|-----------|
| Page          | Description of Page                  | <b>Recorded/Options</b> | Paragraph |
| Equipment     | Displayed if the user indicates      | Select the types of     | 442       |
| Page          | equipment was contributed to the     | equipment used by the   |           |
|               | farming operation.                   | farming operation.      |           |
| Equipment     | Summary page that:                   | • Add equipment         | 443       |
| Contributions |                                      | information for the     |           |
| Page          | • allows the user to select which    | farming operation.      |           |
|               | type of equipment to record for the  |                         |           |
|               | farming operation                    | Review                  |           |
|               |                                      | information             |           |
|               | • displays general information about | already recorded.       |           |
|               | equipment that has been recorded     |                         |           |
|               | for the farming operation            |                         |           |

# 441 General Information (Continued)

| Name of                                      |                                                                                                    | Data                                                                                                    |           |
|----------------------------------------------|----------------------------------------------------------------------------------------------------|----------------------------------------------------------------------------------------------------|-----------|
| Page                                         | Description of Page                                                                                                    | <b>Recorded/Options</b>                                                                                                    | Paragraph |
| Owned<br>Equipment<br>Page                   | <ul> <li>Displayed if the user indicates owned equipment is contributed to the farming operation.</li> <li>Allows the user to specify the percentage of the overall equipment that is attributable to the owned equipment.</li> </ul>        | Record information<br>about owned<br>equipment<br>contributed to the<br>farming operation.                                                                                                    | 444       |
| Lessor<br>Interest<br>Page                   | <ul> <li>Displayed if the user indicates equipment is leased from another producer.</li> <li>Allows the user to specify if the individual or business that the equipment is leased from has an interest in the farming operation.</li> </ul> | <ul> <li>Specify whether the individual or business that the equipment is leased from:</li> <li>shares in the production or proceeds of the production of the farming operation</li> <li>is a landowner or landlord with an interest in the farming operation.</li> </ul> | 445       |
| Total                                        | Displayed if the user answered "No" to                                                                                                    | Record the                                                                                                    | 446       |
| Percentage<br>For All<br>Leased<br>Equipment | both questions on the Lessor Page.                                                                                                    | percentage of the<br>overall equipment<br>that is attributable to<br>the equipment leased<br>from another source                                                                                                    |           |

# **B** Description of Equipment Contribution Pages (Continued)

# 441 General Information (Continued)

| Name of    |                     |                                                                   | Data                    |           |
|------------|---------------------|-------------------------------------------------------------------|-------------------------|-----------|
| Page       | Description of Page |                                                                   | <b>Recorded/Options</b> | Paragraph |
| Leased     | •                   | Displayed if the user indicates                                   | Record information      | 447       |
| Equipment  |                     | equipment is contributed to the                                   | about equipment         |           |
| From       |                     | farming operation that is leased from                             | leased from another     |           |
| Another    |                     | another source that has an interest in                            | source that is          |           |
| Producer   |                     | the farming operation.                                            | contributed to the      |           |
| Page       |                     |                                                                   | farming operation.      |           |
|            | •                   | Allows the user to record information                             |                         |           |
|            |                     | about the leased equipment.                                       |                         |           |
| Leased     | •                   | Displayed if the user indicates                                   | Record information      | 448       |
| Equipment  |                     | equipment is contributed to the                                   | about equipment         |           |
| to Another |                     | farming operation that is leased to                               | leased to another       |           |
| Producer   |                     | another producer.                                                 | producer.               |           |
| Page       |                     |                                                                   |                         |           |
|            | •                   | allows the user to record information about the leased equipment. |                         |           |
| Additional | •                   | Displayed if the user indicates                                   | Record information      | 449       |
| Equipment  |                     | equipment other than owned or leased                              | about the additional    |           |
| Page       |                     | equipment is contributed to the                                   | equipment.              |           |
|            |                     | farming operation.                                                |                         |           |
|            |                     |                                                                   |                         |           |
|            | •                   | Allows the user to record information                             |                         |           |
|            |                     | about the additional equipment.                                   |                         |           |

# **B** Description of Equipment Contribution Pages (Continued)

## A Introduction

The Equipment Page:

- will be displayed if the user indicated equipment is contributed to the farming operation on the Contributions Page
- will be displayed if users click "Equipment" from the left navigation menu
- allows users to specify the types of equipment that are used by the farming operation.

### **B** Example of Equipment Page

The following is an example of the Equipment Page.

| Business File Menu          |                                               |                                         |
|-----------------------------|-----------------------------------------------|-----------------------------------------|
| Welcome: Bobbie Butler      | Equipment                                     |                                         |
| User Role: FSA              |                                               |                                         |
|                             | CUSTOMER INFORMATION                          |                                         |
| Select Different            | FARMING OPERATION:                            | Ima Farmer                              |
| Customer<br>Docord Now Earm | BUSINESS TYPE:                                | Individual                              |
| Operating Plan              |                                               |                                         |
| Manage Customer             | Does the individual own any equipment contrib | outed to this farming operation?        |
|                             | O Yes                                         |                                         |
| Individual                  |                                               |                                         |
| <u>General</u>              |                                               |                                         |
| Contributions               | V No Response                                 |                                         |
| Canital                     | Does the individual lease any equipment from  | another producer that is contributed to |
| Land                        | this farming operation?                       |                                         |
| <u>Curters</u> Comisso      |                                               |                                         |
| <u>Custom Services</u>      | O Yes                                         |                                         |
| <u>Equipment</u>            | C No                                          |                                         |
| <u>Labor</u>                | O No Response                                 |                                         |
| <u>Management</u>           |                                               |                                         |
| <u>Summary</u>              | Does the individual lease any equipment to an | other producer or producer(s) that is   |
|                             | contributed to the farming operation?         |                                         |
| Other                       | O Yes                                         |                                         |
| <u>Remarks</u>              | C No                                          |                                         |
|                             | O No Response                                 |                                         |
| Submit Plan                 |                                               |                                         |
| <u>Summary</u>              | Is there any additional equipment contributed | to the farming operation?               |
| <u>Validations</u>          |                                               |                                         |
| <u>Signatures</u>           | C Yes                                         |                                         |
| <u>View 902</u>             | C No                                          |                                         |
| i                           | C No Response                                 |                                         |
|                             |                                               |                                         |
|                             |                                               |                                         |
|                             | < Back Save Save & Conti                      | nue >                                   |
|                             |                                               |                                         |
|                             | BF050                                         | Back to Top ^                           |

# 442 Equipment Page (Continued)

# **C** Interview Questions

This table describes the interview questions displayed on the Equipment Page.

| Question/Field                      | Description                                             |
|-------------------------------------|---------------------------------------------------------|
| "Does the individual own any        | For each question displayed, the available options are: |
| equipment contributed to this       |                                                         |
| farming operation?"                 | • "Yes"                                                 |
| "Does the individual lease any      | • "No"                                                  |
| equipment from another producer     | • "No Response".                                        |
| that is contributed to this farming | -                                                       |
| operation?"                         | The interview process will proceed to the next          |
| "Does the individual lease any      | applicable:                                             |
| equipment to another producer or    |                                                         |
| producer(s) that is contributed to  | • question in the equipment section, if "Yes" is        |
| the farming operation?"             | selected for at least 1 question                        |
| "Is there any additional equipment  |                                                         |
| contributed to the farming          | • contribution section, if "No" or "No Response" is     |
| operation?"                         | selected for all questions.                             |

# **D** Page Options

The following options are available on the Equipment Page.

| Option            | Action                                                                 |  |
|-------------------|------------------------------------------------------------------------|--|
| "Back"            | Returns to the previous page without saving any data entered.          |  |
| "Save"            | Allows the user to save the information recorded without continuing to |  |
|                   | the next applicable page.                                              |  |
| "Save & Continue" | Saves the data recorded and continues to the next applicable page in   |  |
|                   | the interview process.                                                 |  |

## 442 Equipment Page (Continued)

### **E** Validation Error Messages

The following error messages may be displayed during the validation process at the end of the interview based on the data recorded.

**Reminder:** The validation error messages are informational and intended to identify potential problematic conditions. Farm operating plans can be filed if the producer chooses **not** to answer the applicable question. See paragraph 502 for additional information.

| Error Message                                      | Corrective Action                                    |
|----------------------------------------------------|------------------------------------------------------|
| "A response was <b>not</b> provided indicating     | A response was <b>not</b> selected indicating        |
| whether or <b>not</b> any owned equipment is being | whether the specified type of equipment is           |
| contributed to the farming operation."             | contributed to the farming operation.                |
| "A response was <b>not</b> provided indicating     |                                                      |
| whether any equipment leased from another          | Return to the Equipment Page and select              |
| producer is being contributed to the farming       | 1 of the following options:                          |
| operation."                                        |                                                      |
| "A response was <b>not</b> provided indicating     | • "Yes"                                              |
| whether any equipment contributed to the           | • "No"                                               |
| farming operation is being leased to another       | • "No Response".                                     |
| producer."                                         | _                                                    |
| "A response was <b>not</b> provided indicating     | <b>Note:</b> If the producer does <b>not</b> want to |
| whether any additional equipment is being          | respond, select "No Response".                       |
| contributed to the farming operation."             |                                                      |

### 443 Equipment Contributions Page

## A Introduction

The Equipment Contributions Page:

- will be displayed if the user indicated equipment is contributed to the farming operation on the Equipment Page
- allows users to select the type of equipment so detailed information can be recorded about that type of equipment
- summarizes the equipment information that has been recorded.

#### **B** Examples of Page

The following is an example of the Equipment Contributions Page.

| <b>Business File Menu</b>         |                                            |               |
|-----------------------------------|--------------------------------------------|---------------|
| Welcome: Bobbie Butler            | Equipment Contributions                    |               |
| User Role: FSA                    |                                            |               |
|                                   | CUSTOMER INFORMATION                       |               |
| Select Different                  | FARMING OPERATION:                         | Ima Farmer    |
| Customer                          | BUSINESS TYPE:                             | Individual    |
| Record New Farm                   |                                            |               |
| Operating Plan<br>Managa Customer |                                            |               |
| <u>Manage Customer</u>            | Add Owned Equipment                        |               |
| Individual                        | Add Leased Equipment from Another Producer |               |
| Conoral                           | Add Leased Equipment to Another Producer   |               |
| Centributions                     | Add Additional Equipment                   |               |
| Contributions                     |                                            |               |
| <u>Capital</u>                    |                                            |               |
| <u>Land</u>                       | < Back Continue >                          |               |
| Custom Services                   |                                            |               |
| Fouipment                         | BF054                                      | Back to Top ^ |

# 443 Equipment Contributions (Continued)

## **B** Examples of Page (Continued)

The following is an example of the Equipment Contributions Page after detailed equipment information has been recorded.

| Business File Menu<br>Welcome: Bobbie Butler                                                                     | Equipment                                                                          | Contributio                                                       | ons                   |                 |                             |
|----------------------------------------------------------------------------------------------------|------------------------------------------------------------------------------------|-------------------------------------------------------------------|-----------------------|-----------------|-----------------------------|
| Select Different                                                                                                 | CUSTOMER INFORMATI                                                                 | ION<br>RMING OPERATION:                                           | Ima Fai               | mer             |                             |
| <u>Customer</u><br><u>Record New Farm</u>                                                                        |                                                                                    | BUSINESS TYPE:                                                    | Individua             | al              |                             |
| <u>Operating Plan</u><br><u>Manage Customer</u>                                                                  | Percentage of<br>Total                                                             | Details                                                           |                       | Additional Info |                             |
| Individual                                                                                                    | 25%                                                                                | Owned                                                             |                       |                 | Revise Delete               |
| General                                                                                                    | 60%                                                                                | Leased From - Im                                                  | a Farmer Sr           |                 | <u>Revise</u> <u>Delete</u> |
| Contributions                                                                                                    | 10%                                                                                | Leased To - Farm                                                  | ers Inc               |                 | <u>Revise</u> <u>Delete</u> |
| Canital                                                                                                    | 15%                                                                                | Additional - Any F                                                | armer                 | Borrowed        | <u>Revise</u> <u>Delete</u> |
| <u>Land</u><br><u>Custom Services</u><br><u>Equipment</u><br><u>Labor</u><br><u>Management</u><br><u>Summary</u> | Add Leased Equipmen<br>Add Leased Equipmen<br>Add Additional Equipmen<br>< Back Co | nt from Another Produ<br>nt to Another Produ<br>ment<br>ontinue > | <u>oducer</u><br>ucer |                 |                             |
| Other                                                                                                    | BF054                                                                              |                                                                   |                       |                 | Back to Top ^               |

### 443 Equipment Contributions Page (Continued)

#### **C** Information on the Page

The Equipment Contributions Page provides the user with an overview of all equipment that has been recorded for the farming operation.

This table describes the information displayed on the Equipment Contributions Page.

| Field               | Description                                                             |
|---------------------|-------------------------------------------------------------------------|
| Percentage of Total | Percentage of the contribution for the specified type of equipment that |
|                     | is attributable to the overall equipment contribution for the farming   |
|                     | operation.                                                              |
| Details             | Indicates whether the equipment is:                                     |
|                     |                                                                         |
|                     | • owned                                                                 |
|                     | • leased from an individual or business                                 |
|                     | lease to another producer                                               |
|                     | • additional equipment.                                                 |
| Additional Info     | Additional information recorded about the specified type of             |
|                     | equipment.                                                              |

#### **D** Page Options

For each question that was answered "Yes" on the Equipment Page, a link will be displayed on the Equipment Contributions Page.

**Example:** If the user indicates that owned equipment is the only type of equipment contributed to the farming operation, then the only link displayed on Equipment Contributions Page is "Add Owned Equipment".

This table describes the options that may be available on the Equipment Contributions Page.

**Note:** With the exception of adding owned equipment, each link can be selected multiple times if equipment is leased by the farming operation to or from multiple sources.

| Link                     | Action                                                                                                    |
|--------------------------|----------------------------------------------------------------------------------------------------|
| "Add Owned<br>Equipment" | • Displayed if the user indicated owned equipment is contributed to the farming operation.                                 |
|                          | • Displays the Owned Equipment Page so information can be recorded about equipment that is owned by the farming operation. |

# 443 Equipment Contributions Page (Continued)

# **D** Page Options (Continued)

| Link                        | Action                                                                                                    |
|-----------------------------|----------------------------------------------------------------------------------------------------|
| "Add<br>Leased<br>Equipment | • Displayed if the user indicated equipment is contributed to the farming operation that is leased from another individual or business that has an interest in the farming operation.                                                                                                    |
| from                        |                                                                                                    |
| Another<br>Producer"        | <b>Note:</b> If the user indicated the individual or business that the equipment is leased from does <b>not</b> have an interest in the farming operation, then the user will be prompted to enter the total percentage of equipment leased from another source on the Leased Equipment From Another Producer Page. After this percentage is recorded, the information will be displayed on the Equipment Contributions Page. |
|                             | • Displays the Leased Equipment From Another Producer Page to record information about equipment that is leased by the farming operation.                                                                                                    |
|                             | <b>Note:</b> If equipment is leased by the farming operation from multiple sources, this link can be selected multiple times to record the equipment from each source.                                                                                                    |
| "Add<br>Leased<br>Equipment | • Displayed if the user indicated equipment is contributed to the farming operation that is also leased to another individual or business.                                                                                                    |
| to Another<br>Producer"     | • Displays the Leased Equipment To Another Producer Page to record information about equipment that is leased to another producer by the farming operation.                                                                                                    |
|                             | <b>Note:</b> If equipment is leased by the farming operation to multiple sources, this link can be selected multiple times to record the equipment leased to other producers.                                                                                                    |

## 443 Equipment Contributions Page (Continued)

### **D** Page Options (Continued)

| Link                             | Action                                                                                                    |
|----------------------------------|----------------------------------------------------------------------------------------------------|
| "Add<br>Additional<br>Equipment" | • Displayed if the user indicated other or additional equipment is contributed to the farming operation that is <b>not</b> owned or leased.                                                                                                    |
|                                  | <ul> <li>Displays the Additional Equipment Page to record information about equipment other or additional equipment used by the farming operation.</li> <li>Note: If other or additional equipment is used by the farming operation from multiple sources, this link can be selected multiple times to record the</li> </ul> |
| "Revise"                         | Allows the user to revise the equipment information recorded for the selected<br>entry in the summary. When this link is selected, the page will be displayed<br>with the information recorded for that equipment entry.                                                                                                    |
| "Delete"                         | Allows the user to delete the equipment information recorded for the selected<br>entry in the summary. When this link is selected, a confirmation page will be<br>displayed allowing the user to confirm the information should be deleted.                                                                                  |

### **E** Validation Error Messages

The following error messages may be displayed during the validation process at the end of the interview based on the data recorded.

**Reminder:** The validation error messages are informational and intended to identify potential problematic conditions. Farm operating plans can be filed if the producer chooses **not** to answer the applicable question. See paragraph 502 for additional information.

| Error Message  | Corrective Action                                                    |
|----------------|----------------------------------------------------------------------|
| "The total     | The sum of the following information recorded for equipment exceeds  |
| contributions  | 100 percent.                                                         |
| for equipment  |                                                                      |
| that is owned, | • owned equipment                                                    |
| leased from,   | • equipment leased from all sources                                  |
| and any        | • additional equipment.                                              |
| additional     |                                                                      |
| equipment      | If the information is recorded is incorrect, return to the Equipment |
| exceeds        | Contributions Page to add equipment information and/or modify the    |
| 100%."         | existing information recorded.                                       |

#### **A** Introduction

The Owned Equipment Page:

- will be displayed after users click "Add Owned Equipment" link on the Equipment Contributions Page
- allows users to record:
  - the total percentage of equipment that is contributed to the farming operation that is owned by the farming operation
  - additional information about the owned equipment.

## **B** Example of Owned Equipment Page

The following is an example of the Owned Equipment Page.

| Business File Menu     |                                                        |                        |                    |
|------------------------|--------------------------------------------------------|------------------------|--------------------|
| Welcome: Bobbie Butler | Owned Equipment                                        |                        |                    |
| USEF KOIE: FSA         | CUSTOMER INFORMATION                                   |                        |                    |
| Select Different       | FARMING OPERATION:                                     | Ima Farmer             |                    |
| <u>Customer</u>        | BUSINESS TYPE:                                         | Individual             |                    |
| Record New Farm        |                                                        |                        |                    |
| <u>Operating Plan</u>  | Owned Equipment Percentage                             |                        |                    |
| <u>Manage Customer</u> |                                                        |                        |                    |
| * 8.11                 | Enter the percentage of equipment that is ow           | ned by the individual: |                    |
| Individual             |                                                        |                        |                    |
| <u>General</u>         | 70                                                     |                        |                    |
| <u>Contributions</u>   | Enter any additional information about this equipment: |                        |                    |
| <u>Capital</u>         |                                                        |                        |                    |
| <u>Land</u>            |                                                        | A                      |                    |
| Custom Services        |                                                        |                        |                    |
| <u>Equipment</u>       |                                                        | v.                     |                    |
| <u>Labor</u>           |                                                        |                        |                    |
| Management             |                                                        |                        |                    |
| Summarv                | < Back Save Save & Conti                               | nue >                  |                    |
|                        |                                                        |                        |                    |
| Other                  | BF051                                                  | Bac                    | <u>:k to Top ^</u> |

# 444 **Owned Equipment Page (Continued)**

## **C** Interview Questions

This table describes the interview questions displayed on the Owned Equipment Page.

| Question/Field | Description                                                                                                    |
|----------------|----------------------------------------------------------------------------------------------------|
| "Owned         | The percentage of <b>all</b> equipment contributed to the farming operation                                                                                                    |
| Equipment      | that is owned by the farming operation. An entry is <b>not</b> required, but if                                                                                                    |
| Percentage"    | entered, the following validations apply:                                                                                                    |
|                | <ul> <li>must be greater than 0 percent.</li> <li>cannot be greater than 100 percent.</li> <li>should be entered in a whole number with up to 2 decimal places.</li> <li>Examples: 100.00%, 25.25%, etc.</li> </ul> |
| "Enter any     | Text field that allows users to record comments about the owned                                                                                                    |
| additional     | equipment. Data is <b>not</b> required, but if entered, up to 1,000 characters                                                                                                    |
| information    | are allowed.                                                                                                    |
| about this     |                                                                                                    |
| equipment."    | <b>Note:</b> If more than 1,000 characters are recorded, then the text will be truncated when the information is saved.                                                                                             |

## **D** Page Options

The following options are available on the Owned Equipment Page.

| Option            | Action                                                                 |
|-------------------|------------------------------------------------------------------------|
| "Back"            | Returns to the Equipment Contributions Page without saving any data    |
|                   | entered.                                                               |
| "Save"            | Allows the user to save the information recorded without continuing to |
|                   | the next applicable page.                                              |
| "Save & Continue" | Saves the data recorded and continues to the Equipment Contributions   |
|                   | Page.                                                                  |

## 444 **Owned Equipment Page (Continued)**

### **E** Page Error Messages

The following error messages may be displayed on the Owned Equipment Page if the data recorded does **not** meet the applicable validations. Users **must** correct these conditions before proceeding to the next applicable page.

| Error Message             | Description                | Corrective Action                          |
|---------------------------|----------------------------|--------------------------------------------|
| "Equipment                | Equipment contribution     | Correct the percentage recorded to         |
| contribution              | percentage entered         | 100 percent or less.                       |
| percentage cannot be      | exceeds 100 percent.       |                                            |
| greater than 100%."       |                            |                                            |
| "Equipment                | Equipment contribution     | Take 1 of following actions:               |
| contribution              | percentage entered is 0    |                                            |
| percentage <b>must</b> be | percent.                   | • correct the percentage recorded to a     |
| greater than 0%."         |                            | value greater than 0 percent               |
|                           |                            |                                            |
|                           |                            | • leave the field blank if the producer    |
|                           |                            | does <b>not</b> want to provide the        |
|                           |                            | contribution percentage                    |
|                           |                            |                                            |
|                           |                            | • go back to the Equipment Page and        |
|                           |                            | indicate owned equipment is <b>not</b>     |
|                           |                            | contributed or indicate the producer       |
|                           |                            | does <b>not</b> want to provide a response |
|                           |                            | to the owned equipment question.           |
| "Equipment                | Something other than a     | Correct the value entered to a             |
| contribution              | numeric value was          | percentage.                                |
| percentage <b>must</b> be | entered.                   |                                            |
| numeric."                 |                            |                                            |
| "Contribution             | Equipment contribution     | Correct the percentage recorded to 2 or    |
| percentage is limited     | percentage entered is more | less decimal places.                       |
| to 2 decimal places."     | than 2 decimal places.     |                                            |

### 444 **Owned Equipment Page (Continued)**

#### **F** Validation Error Messages

The following error messages may be displayed during the validation process at the end of the interview based on the data recorded.

**Reminder:** The validation error messages are informational and intended to identify potential problematic conditions. Farm operating plans can be filed if the producer chooses **not** to answer the applicable question. See paragraph 502 for additional information.

| Error Message                              | Corrective Action                              |
|--------------------------------------------|------------------------------------------------|
| "A response was entered indicating that    | If the information is incorrect, return to the |
| owned equipment is provided to the         | Owned Equipment Page to specify the total      |
| farming operation; however, the percent of | percentage of all equipment owned by the       |
| owned equipment was not entered."          | farming operation.                             |

#### 445 Lessor Interest Page

#### A Introduction

The Lessor Interest Page:

- will only be displayed if the user indicated that some of the equipment contributed to the farming operation is leased from another producer
- allows users to specify whether the individual or business the equipment is leased from has an interest in the farming operation.

#### **B** Example of Lessor Interest Page

**Business File Menu** Welcome: Bobbie Butle Lessor Interest User Role: FSA CUSTOMER INFORMATION Select Different FARMING OPERATION: Farmers Partnership BUSINESS TYPE: General Partnership <u>Record New Farm</u> <u>Operating Plan</u> <u>Manage Customer</u> Was such equipment acquired from, co-signed by, secured by, or guaranteed by an individual or entity who: Gen Partnership Shares in the production or proceeds of the production from this farming operation? O Yes Contributions O No O No Response Land Is a landowner or landlord with an interest in this farming operation? O Yes <u>Labor</u> O No O No Response Is a partner of this general partnership? Partner O Yes Select Partner O No O No Response Other <u>Remarks</u> **Fiduciaries** Submit Plan BF059 Back to Top ^

The following is an example of the Lessor Interest Page.

# 445 Lessor Interest Page (Continued)

# **C** Interview Questions

This table describes the interview questions displayed on the Lessor Interest Page.

| Question/Field                                                              | Description                  |  |
|-----------------------------------------------------------------------------|------------------------------|--|
| "Was leased equipment acquired from, co-signed by, secured by,              | For each question            |  |
| or guaranteed by an individual or entity who shares in the                  | displayed, the available     |  |
| production or proceeds of the production from this farming                  | options are:                 |  |
| operation?"                                                                 |                              |  |
| "Was leased equipment acquired from, co-signed by, secured by,              | • "Yes"                      |  |
| or guaranteed by an individual or entity who is a landowner or              | • "No"                       |  |
| landlord with an interest in the farming operation?"                        | • "No Response".             |  |
| "Was leased equipment acquired from, co-signed by, secured by,              | 1                            |  |
| or guaranteed by an individual or entity who is a ( <i>member</i> ) of this | <b>Note:</b> If the producer |  |
| (entity/joint operation)?"                                                  | does not want to             |  |
|                                                                             | respond, select              |  |
| <b>Note:</b> Question is only displayed if the farming operation is an      | "No Response".               |  |
| entity or joint operation.                                                  | -                            |  |

## **D** Page Options

The following options are available on the Lessor Interest Page.

| Option            | Action                                                                 |  |
|-------------------|------------------------------------------------------------------------|--|
| "Back"            | Returns to the Equipment Page without saving any data entered.         |  |
| "Save"            | Allows the user to save the information recorded without continuing to |  |
|                   | the next applicable page.                                              |  |
| "Save & Continue" | Saves the data recorded and continues to the next applicable page in   |  |
|                   | the interview process.                                                 |  |

## 445 Lessor Interest Page (Continued)

### **E** Validation Error Messages

The following error messages may be displayed during the validation process at the end of the interview based on the data recorded.

**Reminder:** The validation error messages are informational and intended to identify potential problematic conditions. Farm operating plans can be filed if the producer chooses **not** to answer the applicable question. See paragraph 502 for additional information.

| Error Message                                  | Corrective Action                                   |
|------------------------------------------------|-----------------------------------------------------|
| "A response was <b>not</b> provided indicating | If the information recorded is incorrect, return to |
| whether the individual or business that        | the Lessor Interest Page to specify whether the     |
| the equipment is leased from has an            | individual or business that the equipment is        |
| interest in the farming operation."            | leased from has an interest in the farming          |
|                                                | operation.                                          |

#### 446 Total Percentage For All Leased Equipment From Page

#### **A** Introduction

The Total Percentage For All Leased Equipment From Page:

- will only be displayed if the user indicated the individual or business that the equipment is leased from does **not** have an interest in the farming operation by answering "No" to all questions on the Lessor Interest Page
- allows users to record the total percentage of equipment contributed to the farming operation that is leased from another source.
  - **Note:** Because the equipment is leased from a sources that does **not** have an interest in the farming operation, only the accumulated percentage all leased equipment used by the farming operation is needed. Information as to who the equipment is leased from is only needed if they have an interest in the farming operation.

#### **B** Example of Total Percentage For All Leased Equipment From Page

The following is an example of the Total Percentage For All Leased Equipment From Page.

| Business File Menu     |                                       |                                  |               |
|------------------------|---------------------------------------|----------------------------------|---------------|
| Welcome: Bobbie Butler | Total Percentage For                  | All Leased Equipme               | nt From       |
| User Role: FSA         |                                       |                                  |               |
|                        | CUSTOMER INFORMATION                  |                                  |               |
| Select Different       | FARMING OPERATION:                    | Ima Farmer                       |               |
| Customer               | BUSINESS TYPE:                        | Individual                       |               |
| Record New Farm        |                                       |                                  |               |
| Operating Plan         |                                       |                                  |               |
| <u>Manage Customer</u> | Leased From Equipment Percentage      |                                  |               |
| Individual             | Enter the perceptage of equipment the | t is langed from prother sources |               |
| General                | Enter the percentage of equipment tha | t is leased from another source: |               |
| Contributions          | 90                                    |                                  |               |
| Contributions          |                                       |                                  |               |
| <u>Capital</u>         |                                       |                                  |               |
| <u>Land</u>            | < Back Save Save 8                    | & Continue >                     |               |
| Custom Services        |                                       |                                  |               |
| <u>Equipment</u>       | BF052                                 |                                  | Back to Top ^ |

## 446 Total Percentage For All Leased Equipment From Page (Continued)

# **C** Interview Questions

This table describes the interview question displayed on the Total Percentage For All Leased Equipment From Page.

| Question/Field                           | Description                                                                                                    |
|------------------------------------------|----------------------------------------------------------------------------------------------------|
| "Leased From<br>Equipment<br>Percentage" | The percentage of the total equipment that is leased from another source<br>or sources. An entry is <b>not</b> required, but if entered, the following<br>validations apply: |
|                                          | <ul> <li>must be greater than 0 percent.</li> <li>cannot be greater than 100 percent.</li> <li>should be entered in a whole number with up to 2 decimal places.</li> </ul>   |
|                                          | <b>Examples:</b> 100.00%, 25.25%, etc.                                                                                                    |

### **D** Page Options

The following options are available on the Total Percentage For All Leased Equipment From Page.

| Option            | Action                                                                 |
|-------------------|------------------------------------------------------------------------|
| "Back"            | Returns to the Lessor Interest Page without saving any data entered.   |
| "Save"            | Allows the user to save the information recorded without continuing to |
|                   | the next applicable page.                                              |
| "Save & Continue" | Saves the data recorded and continues to the next applicable page in   |
|                   | the interview process.                                                 |

# 446 Total Percentage For All Leased Equipment From Page (Continued)

### E Page Error Messages

The following error messages may be displayed on the Total Percentage For All Leased Equipment From Page if the data recorded does **not** meet the applicable validations. Users **must** correct these conditions before proceeding to the next applicable page.

| Error Message                                                             | Description                                                                       | Corrective Action                                                                                                    |
|---------------------------------------------------------------------------|-----------------------------------------------------------------------------------|----------------------------------------------------------------------------------------------------|
| "Equipment contribution                                                   | Equipment contribution                                                            | Correct the percentage recorded to                                                                                                    |
| percentage <b>cannot</b> be                                               | percentage entered                                                                | 100 percent or less.                                                                                                    |
| greater than 100%."                                                       | exceeds 100 percent.                                                              |                                                                                                    |
| "Equipment contribution<br>percentage <b>must</b> be<br>greater than 0%." | Equipment contribution<br>percentage entered is<br>0 percent.                     | <ul> <li>Take 1 of following actions:</li> <li>correct the percentage recorded to<br/>a value greater than 0 percent</li> <li>leave the field blank if the<br/>producer does <b>not</b> want to provide<br/>the contribution percentage</li> <li>go back to the Equipment<br/>Contributions Page and indicate<br/>equipment leased from another<br/>source is <b>not</b> contributed or<br/>indicate the producer does <b>not</b><br/>want to provide a response to</li> </ul> |
|                                                                           |                                                                                   | question regarding equipment<br>leased from another source.                                                                                                    |
| "Equipment contribution                                                   | Something other than a                                                            | Correct the value entered to a                                                                                                    |
| percentage <b>must</b> be                                                 | numeric value was                                                                 | percentage.                                                                                                    |
| numeric."                                                                 | entered.                                                                          |                                                                                                    |
| "Contribution<br>percentage is limited to<br>2 decimal places."           | Equipment contribution<br>percentage entered is<br>more than 2 decimal<br>places. | Correct the percentage recorded to 2 or less decimal places.                                                                                                    |

### 446 Total Percentage For All Leased Equipment From Page (Continued)

#### **F** Validation Error Messages

The following error messages may be displayed during the validation process at the end of the interview based on the data recorded.

**Reminder:** The validation error messages are informational and intended to identify potential problematic conditions. Farm operating plans can be filed if the producer chooses **not** to answer the applicable question. See paragraph 502 for additional information.

| Error Message                | Corrective Action                                             |
|------------------------------|---------------------------------------------------------------|
| "A response was entered      | If the information recorded is incorrect, return to either of |
| indicating that equipment    | the following pages, as applicable, to record the equipment   |
| leased from another producer | contribution percentage for equipment leased from other       |
| is provided to the farming   | sources:                                                      |
| operation; however, the      |                                                               |
| percent of leased equipment  | • Total Percentage For All Leased Equipment From Page         |
| was <b>not</b> entered."     | Leased Equipment From Another Source Page.                    |

#### 447 Leased Equipment From Another Producer Page

#### A Introduction

The Leased Equipment From Another Producer Page:

- will only be displayed if the user indicated the individual or business that the equipment is leased from has an interest in the farming operation by answering "Yes" to at least 1 of the questions on the Lessor Interest Page
- allows users to:
  - record the percentage of equipment that is leased from another producer that is contributed to the farming operation
  - specify the individual or business from which the equipment is leased
  - record additional information about the leased equipment.

# **B** Example of Leased Equipment From Another Producer Page

The following is an example of the Leased Equipment From Another Producer Page.

| Business File Menu<br>Welcome: Bobbie Butler              | Leased Equipment Fro                   | om Another Producer              |
|-----------------------------------------------------------|----------------------------------------|----------------------------------|
| User Role: FSA                                            |                                        |                                  |
| Select Different                                          |                                        | Ima Farmer                       |
| Customer                                                  | PARMING OPERATION:                     | Individual                       |
| <u>Record New Farm</u><br>Operating Plan                  | BOSINESS TIPE.                         | Individual                       |
| <u>Manage Customer</u>                                    | Leased From Equipment Percentage       |                                  |
| Individual<br><u>General</u>                              | Enter the percentage of equipment tha  | t is leased from another source: |
| <u>Contributions</u><br><u>Capital</u>                    | Individual or Business Whom Equipment  | Is Leased From                   |
| <u>Land</u><br><u>Custom Services</u><br><u>Equipment</u> |                                        | ×                                |
| <u>Labor</u><br><u>Management</u>                         | Enter any additional information about | this equipment:                  |
| <u>Summary</u>                                            |                                        | A                                |
| Other<br><u>Remarks</u>                                   |                                        | ×                                |
| Submit Plan<br><u>Summary</u>                             | < Back Save Save 8                     | & Continue >                     |
| Validations                                               | BF052                                  | Back to Top 🔿                    |

#### **C** Interview Questions

This table describes the interview questions displayed on the Leased Equipment From Another Producer Page.

**Note:** Since the individual or business that the equipment is leased from has an interest in the farming operation, that individual/business should be recorded in SCIMS. However, the producer could have other leased equipment where the lessor does **not** have an interest in the farming operation and would **not** be recorded in SCIMS.

**Example:** Producer leases the following equipment:

- 50 percent from the landowner on the farm
- 25 percent of the John Deere.

The total equipment being leased from other sources is 75 percent, but only 50 percent is from another producer with an interest in the farming operation. County Offices have the option of recording the leased information as follows:

- 1 record for 75 percent, then specify 50 percent from the landowner and 25 percent from John Deere in the "Individual or Business whom Equipment Is Leased From" field
- two records, 1) 50 percent for the landowner, and 2) 25 percent from John Deere.

# C Interview Questions (Continued)

| <b>Question/Field</b> | Description                                                                        |
|-----------------------|------------------------------------------------------------------------------------|
| "Leased From          | The percentage of the equipment that is leased from an individual or               |
| Equipment             | business that has an interest in the farming operation. An entry is <b>not</b>     |
| Percentage"           | required, but if entered, the following validations apply:                         |
|                       |                                                                                    |
|                       | • <b>must</b> be greater than 0 percent.                                           |
|                       | • <b>cannot</b> be greater than 100 percent.                                       |
|                       | • should be entered in a whole number with up to 2 decimal places.                 |
|                       |                                                                                    |
|                       | <b>Examples:</b> 100.00%, 25.25%, etc.                                             |
| "Individual or        | Text field that allows the user to specify from whom the equipment is              |
| Business              | leased. Data is <b>not</b> required, but if entered, up to 1,000 characters are    |
| Whom                  | allowed.                                                                           |
| Equipment Is          |                                                                                    |
| Leased From"          | Note: If more than 1,000 characters are recorded, then the text will be            |
|                       | truncated when the information is saved.                                           |
| "Enter any            | Text field that allows users to record comments about the leased                   |
| additional            | equipment. Data is <b>not</b> required, but if entered, up to 1,000 characters are |
| information           | allowed.                                                                           |
| about this            |                                                                                    |
| equipment."           | <b>Note:</b> If more than 1,000 characters are recorded, then the text will be     |
|                       | truncated when the information is saved.                                           |

# **D** Page Options

The following options are available on the Leased Equipment From Another Producer Page.

| Option            | Action                                                                                               |
|-------------------|----------------------------------------------------------------------------------------------------|
| "Back"            | Returns to the Equipment Contributions Page without saving any data entered.                         |
| "Save"            | Allows the user to save the information recorded without continuing<br>to the next applicable page.  |
| "Save & Continue" | Saves the data recorded and returns to the Equipment Contributions<br>Page in the interview process. |

### **E** Page Error Messages

The following error messages may be displayed on the Leased Equipment From Another Producer Page if the data recorded does **not** meet the applicable validations. Users **must** correct these conditions before proceeding to the next applicable page.

| Error Message                                                                    | Description                                                                       | Corrective Action                                                                                                    |
|----------------------------------------------------------------------------------|-----------------------------------------------------------------------------------|----------------------------------------------------------------------------------------------------|
| "Equipment<br>contribution percentage<br><b>cannot</b> be greater than<br>100%." | Equipment contribution<br>percentage entered<br>exceeds 100 percent.              | Correct the percentage recorded to 100 percent or less.                                                                                                    |
| "Equipment<br>contribution percentage<br><b>must</b> be greater than<br>0%."     | Equipment contribution<br>percentage entered is 0<br>percent.                     | <ul> <li>Take 1 of following actions:</li> <li>correct the percentage recorded to a value greater than 0 percent</li> <li>leave the field blank if the producer does not want to provide the contribution percentage</li> <li>go back to the Equipment Page and indicate owned equipment is not contributed or indicate the producer does not want to provide a response to the owned equipment question.</li> </ul> |
| "Equipment<br>contribution percentage<br><b>must</b> be numeric."                | Something other than a numeric value was entered.                                 | Correct the value entered to a percentage.                                                                                                    |
| "Contribution<br>percentage is limited to<br>2 decimal places."                  | Equipment contribution<br>percentage entered is<br>more than 2 decimal<br>places. | Correct the percentage recorded to 2 or less decimal places.                                                                                                    |

### **F** Validation Error Messages

The following error messages may be displayed during the validation process at the end of the interview based on the data recorded.

**Reminder:** The validation error messages are informational and intended to identify potential problematic conditions. Farm operating plans can be filed if the producer chooses **not** to answer the applicable question. See paragraph 502 for additional information.

| Error Message                      | Corrective Action                                                 |
|------------------------------------|-------------------------------------------------------------------|
| "A response was entered            | If the information recorded is incorrect, return to either of the |
| indicating that equipment          | following pages, as applicable, to record the equipment           |
| leased from another                | contribution percentage for equipment leased from other           |
| producer is provided to the        | sources:                                                          |
| farming operation; however,        |                                                                   |
| the percent of leased              | • Total Percentage For All Leased Equipment From Page             |
| equipment was <b>not</b> entered." | • Leased Equipment From Another Source Page.                      |
| "A response was <b>not</b>         | The individual or business that the equipment is leased from      |
| provided identifying the           | should be recorded if they have an interest in the farming        |
| individual or business that        | operation.                                                        |
| the equipment is leased from       |                                                                   |
| and that has an interest in        | If the producer does <b>not</b> want to provide the information,  |
| the farming operation."            | leave this field blank; otherwise, specify the name of the        |
|                                    | individual or business from which the equipment is leased.        |

#### 448 Leased Equipment To Another Producer Page

#### **A** Introduction

The Leased Equipment To Another Producer Page:

- will only be displayed if the user indicated equipment contributed to the farming operation is leased to another producer on the Equipment Page
- allows users to:
  - record the percentage of equipment contributed to the farming operation that is also leased to another producers
  - specify the individual or business to which the equipment is leased
  - record additional information about the leased equipment.

#### **B** Example of Leased Equipment To Another Producer Page

The following is an example of the Leased Equipment To Another Producer Page.

| Business File Menu                  |                                                                                 |
|-------------------------------------|---------------------------------------------------------------------------------|
| Welcome: Bobbie Butler              | Leased Equipment To Another Producer                                            |
| User Role: FSA                      |                                                                                 |
| Calact Different                    | CUSTOMER INFORMATION                                                            |
| <u>Select Different</u><br>Customer | FARMING OPERATION: Ima Farmer                                                   |
| Record New Farm                     | BUSINESS TYPE: Individual                                                       |
| Operating Plan                      |                                                                                 |
| Manage Customer                     | Leased To Equipment Percentage                                                  |
|                                     | Enter the perceptage of equipment that is leased to another farming operation:  |
| Individual                          | Enter the percentage of equipment that is leaded to another familing operation. |
| <u>General</u>                      | %                                                                               |
| Contributions                       |                                                                                 |
| <u>Capital</u>                      | Individual or Business whom Equipment Is Leased To:                             |
| <u>Land</u>                         |                                                                                 |
| Custom Services                     |                                                                                 |
| <u>Equipment</u>                    |                                                                                 |
| <u>Labor</u>                        |                                                                                 |
| <u>Management</u>                   | Enter any additional information about this equipment:                          |
| <u>Summary</u>                      |                                                                                 |
|                                     |                                                                                 |
| Other                               |                                                                                 |
| <u>Remarks</u>                      |                                                                                 |
| Cubmit Dian                         |                                                                                 |
| Submit Pidn<br>Summary              | < Back Save Save & Continue >                                                   |
| Validations                         |                                                                                 |
|                                     | BF056 Back to Top ^                                                             |
#### 448 Leased Equipment To Another Producer Page (Continued)

#### **C** Interview Questions

This table describes the interview questions displayed on the Leased Equipment To Another Producer Page.

- **Note:** If equipment is leased to multiple producers, County Offices have either of the following options:
  - record 1 record with the total percentage, but each producer that equipment is being leased to should be specified in the "Individual or Business Whom Equipment Is Leased To" field

| Question/Field | Description                                                                                                    |  |  |
|----------------|----------------------------------------------------------------------------------------------------|--|--|
| "Leased To     | The percentage of the equipment used by the farming operation that is also                                              |  |  |
| Equipment      | leased to another producer or producers. An entry is <b>not</b> required, but if                                        |  |  |
| Percentage"    | entered, the following validations apply:                                                                               |  |  |
|                |                                                                                                    |  |  |
|                | • <b>must</b> be greater than 0 percent.                                                                                |  |  |
|                | • <b>cannot</b> be greater than 100 percent.                                                                            |  |  |
|                | • should be entered in a whole number with up to 2 decimal places.                                                      |  |  |
|                |                                                                                                    |  |  |
|                | <b>Examples:</b> 100.00%, 25.25%, etc.                                                                                  |  |  |
| "Individual or | Text field that allows the user to specify to whom the equipment was                                                    |  |  |
| Business       | leased. Data is <b>not</b> required, but if entered, up to 1,000 characters are                                         |  |  |
| Whom           | allowed.                                                                                                    |  |  |
| Equipment Is   |                                                                                                    |  |  |
| Leased To"     | <b>Note:</b> If more than 1,000 characters are recorded, then the text will be                                          |  |  |
|                | truncated when the information is saved.                                                                                |  |  |
| "Enter any     | Text field that allows users to record comments about the leased                                                        |  |  |
| additional     | equipment. Data is <b>not</b> required, but if entered, up to 1,000 characters are                                      |  |  |
| information    | allowed.                                                                                                    |  |  |
| about this     |                                                                                                    |  |  |
| equipment."    | <b>Note:</b> If more than 1,000 characters are recorded, then the text will be truncated when the information is saved. |  |  |

• record separate records with the percentage applicable to each producer.

### 448 Leased Equipment To Another Producer Page (Continued)

### **D** Page Options

The following options are available on the Leased Equipment To Another Producer Page.

| Option            | Action                                                              |  |
|-------------------|---------------------------------------------------------------------|--|
| "Back"            | Returns to the Equipment Contributions Page without saving any data |  |
|                   | entered.                                                            |  |
| "Save"            | Allows the user to save the information recorded without continuing |  |
|                   | to the next applicable page.                                        |  |
| "Save & Continue" | Saves the data recorded and returns to the Equipment Contributions  |  |
|                   | Page in the interview process.                                      |  |

### **E** Page Error Messages

The following error messages may be displayed on the Leased Equipment From Another Producer Page if the data recorded does **not** meet the applicable validations. Users **must** correct these conditions before proceeding to the next applicable page.

| Error Message                                                                      | Description                                                                       | Corrective Action                                                                                                    |
|------------------------------------------------------------------------------------|-----------------------------------------------------------------------------------|----------------------------------------------------------------------------------------------------|
| "Equipment<br>contribution percentage<br><b>cannot</b> be greater than<br>100%."   | Equipment contribution<br>percentage entered<br>exceeds 100 percent.              | Correct the percentage recorded to 100 percent or less.                                                                                                    |
| "Equipment<br>contribution percentage<br><b>must</b> be greater than<br>0%."       | Equipment contribution<br>percentage entered is 0<br>percent.                     | <ul> <li>Take 1 of following actions:</li> <li>correct the percentage recorded to a value greater than 0 percent</li> <li>leave the field blank if the producer does not want to provide the contribution percentage</li> <li>go back to the Equipment Page and indicate owned equipment is not contributed or indicate the producer does not want to provide a response to the owned equipment guestion</li> </ul> |
| "Equipment<br>contribution percentage<br><b>must</b> be numeric."<br>"Contribution | Something other than a<br>numeric value was<br>entered.<br>Equipment contribution | Correct the value entered to a percentage.                                                                                                    |
| percentage is limited to 2 decimal places."                                        | percentage entered is<br>more than 2 decimal<br>places.                           | less decimal places.                                                                                                    |

### 448 Leased Equipment To Another Producer Page (Continued)

#### **F** Validation Error Messages

The following error messages may be displayed during the validation process at the end of the interview based on the data recorded.

**Reminder:** The validation error messages are informational and intended to identify potential problematic conditions. Farm operating plans can be filed if the producer chooses **not** to answer the applicable question. See paragraph 502 for additional information.

| Error Message                              | Corrective Action                                   |
|--------------------------------------------|-----------------------------------------------------|
| "A response was entered indicating that    | If the information recorded is incorrect, return to |
| equipment is being leased to another       | the Leased Equipment To Another Producer Page       |
| producer; however, the percent of leased   | to record the equipment contribution percentage     |
| equipment was <b>not</b> entered."         | for equipment leased to other producer.             |
| "A response was <b>not</b> provided        | If the producer does <b>not</b> want to provide the |
| identifying the individual or business     | information, leave this field blank; otherwise,     |
| that the equipment is leased to and that   | specify the name of the individual or business to   |
| has an interest in the farming operation." | which the equipment is leased.                      |

### 449 Additional Equipment Page

# Par. 449

### A Introduction

The Additional Equipment Page:

- will only be displayed if the user indicated equipment is contributed to the farming operation that is **not** owned or leased from another producer on the Equipment Page.
- allows users to:
  - record the percentage of equipment contributed to the farming operation that is from additional or other sources
  - specify the individual or business providing the additional equipment
  - record additional information about the equipment.

### **B** Example of Additional Equipment Page

The following is an example of the Additional Equipment Page.

| Business File Menu     |                                                        |                                      |
|------------------------|--------------------------------------------------------|--------------------------------------|
| Welcome: Bobbie Butler | Additional Equipment                                   |                                      |
| User Role: FSA         | Additional Equipment                                   |                                      |
|                        | CUSTOMER INFORMATION                                   |                                      |
| Select Different       | FARMING OPERATION:                                     | Ima Farmer                           |
| <u>Customer</u>        | BUSINESS TYPE:                                         | Individual                           |
| Record New Farm        |                                                        |                                      |
| <u>Operating Plan</u>  | Additional Equipment Percentage                        |                                      |
| Manage Customer        | Additional Equipment Fereentage                        |                                      |
|                        | Enter the percentage of additional equip               | oment used by the farming operation: |
| Individual<br>General  | %                                                      |                                      |
| Contributions          |                                                        |                                      |
|                        | Individual or Business Providing Additional Equipment: |                                      |
| Capital                | 5                                                      |                                      |
| <u>Land</u>            |                                                        | A                                    |
| Custom Services        |                                                        |                                      |
| <u>Equipment</u>       |                                                        | V                                    |
| Labor                  |                                                        |                                      |
| Management             | Enter any additional information about t               | his equipment:                       |
| Cummany                |                                                        |                                      |
| <u>Summary</u>         |                                                        |                                      |
| Other                  |                                                        |                                      |
| Domarks                |                                                        |                                      |
| <u>Kennarks</u>        |                                                        |                                      |
| Submit Dlan            |                                                        |                                      |
| Summary                | < Back Save Save 8                                     | Continue >                           |
| <u>Summary</u>         |                                                        |                                      |
| Validations            | BF053                                                  | Back to Top 🔿                        |

### **C** Interview Questions

This table describes the interview questions displayed on the Additional Equipment Page.

• record 1 record with the total percentage, but each producer that is providing the additional equipment should be recorded in the "Individual or Business Providing Additional Equipment" field

| <b>Question/Field</b> | Description                                                                        |  |  |
|-----------------------|------------------------------------------------------------------------------------|--|--|
| "Additional           | The percentage of the equipment used by the farming operation that is <b>not</b>   |  |  |
| Equipment             | owned or leased from another producer. An entry is <b>not</b> required, but if     |  |  |
| Percentage"           | entered, the following validations apply:                                          |  |  |
|                       |                                                                                    |  |  |
|                       | • <b>must</b> be greater than 0 percent.                                           |  |  |
|                       | • <b>cannot</b> be greater than 100 percent.                                       |  |  |
|                       | • should be entered in a whole number with up to 2 decimal places.                 |  |  |
|                       |                                                                                    |  |  |
|                       | <b>Examples:</b> 100.00%, 25.25%, etc.                                             |  |  |
| "Individual or        | Text field that allows the user to specify the source of the additional            |  |  |
| Business              | equipment. Data is <b>not</b> required, but if entered, up to 1,000 characters are |  |  |
| Providing the         | allowed.                                                                           |  |  |
| Additional            |                                                                                    |  |  |
| Equipment"            | Note: If more than 1,000 characters are recorded, then the text will be            |  |  |
|                       | truncated when the information is saved.                                           |  |  |
| "Enter any            | Text field that allows users to record comments about the additional               |  |  |
| additional            | equipment. Data is <b>not</b> required, but if entered, up to 1,000 characters are |  |  |
| information           | allowed.                                                                           |  |  |
| about this            |                                                                                    |  |  |
| equipment."           | Note: If more than 1,000 characters are recorded, then the text will be            |  |  |
|                       | truncated when the information is saved.                                           |  |  |

**Note:** If additional equipment is acquired from multiple sources, County Offices have either of the following options:

### **D** Page Options

The following options are available on the Additional Equipment Page.

| Option            | Action                                                              |  |
|-------------------|---------------------------------------------------------------------|--|
| "Back"            | Returns to the Equipment Contributions Page without saving any data |  |
|                   | entered.                                                            |  |
| "Save"            | Allows the user to save the information recorded without continuing |  |
|                   | to the next applicable page.                                        |  |
| "Save & Continue" | Saves the data recorded and continues to the Equipment              |  |
|                   | Contributions Page in the interview process.                        |  |

#### **E** Page Error Messages

The following error messages may be displayed on the Additional Equipment Page if the data recorded does **not** meet the applicable validations. Users **must** correct these conditions before proceeding to the next applicable page.

| Error Message             | Description            | Corrective Action                                                                                                    |
|---------------------------|------------------------|----------------------------------------------------------------------------------------------------|
| "Equipment contribution   | Equipment contribution | Correct the percentage recorded to                                                                                                    |
| percentage cannot be      | percentage entered     | 100 percent or less.                                                                                                    |
| greater than 100%."       | exceeds 100 percent.   |                                                                                                    |
| "Equipment contribution   | Equipment contribution | Take 1 of following actions:                                                                                                    |
| percentage <b>must</b> be | percentage entered is  |                                                                                                    |
| greater than 0%."         | 0 percent.             | • correct the percentage recorded to a value greater than 0 percent                                                                                                    |
|                           |                        | • leave the field blank if the producer does <b>not</b> want to provide the contribution percentage                                                                                                    |
|                           |                        | • go back to the Equipment Page<br>and indicate owned equipment is<br><b>not</b> contributed or indicate the<br>producer does <b>not</b> want to provide<br>a response to the owned<br>equipment question. |
| "Equipment contribution   | Something other than a | Correct the value entered to a                                                                                                    |
| percentage <b>must</b> be | numeric value was      | percentage.                                                                                                    |
| numeric."                 | entered.               |                                                                                                    |
| "Contribution percentage  | Equipment contribution | Correct the percentage recorded to                                                                                                    |
| is limited to 2 decimal   | percentage entered is  | 2 or less decimal places.                                                                                                    |
| places."                  | more than 2 decimal    |                                                                                                    |
|                           | places.                |                                                                                                    |

#### **F** Validation Error Messages

The following error messages may be displayed during the validation process at the end of the interview based on the data recorded.

**Reminder:** The validation error messages are informational and intended to identify potential problematic conditions. Farm operating plans can be filed if the producer chooses **not** to answer the applicable question. See paragraph 502 for additional information.

| Error Message                                   | Corrective Action                                   |
|-------------------------------------------------|-----------------------------------------------------|
| "A response was entered indicating that         | If the information recorded is incorrect, return    |
| additional equipment is provided to the         | to the Additional Equipment Page to record the      |
| farming operation; however the percent          | additional equipment contribution percentage.       |
| of equipment was <b>not</b> entered."           |                                                     |
| "A response was <b>not</b> provided identifying | If the producer does <b>not</b> want to provide the |
| the individual or business that is              | information, leave this field blank; otherwise,     |
| providing additional equipment and that         | specify the name of the individual or business      |
| has an interest in the farming operation."      | that is providing the additional equipment.         |

#### 450-454 (Reserved)

#### Subsection 5 Custom Services

#### 455 **Custom Services Page**

#### **A** Introduction

The Custom Services Page:

- will be displayed if the user indicated custom services are used by the farming operation on the Contributions Page
- will be displayed if users click "Custom Services" from the left navigation menu •
- allows users to select the types of custom services provided to the farming operation. ٠

Custom services is defined as the hiring of a contractor or vendor that is in the business of providing specialized services or to perform services in exchange for the payment of a fee, such as:

- branding • irrigation •
- thinning •
- feeding mowing •

•

tillage • • wrangling

• fertilizing • handling

•

•

- pest scouting pruning •
  - any other farm or ranch activity that can be hired. •
- harvesting seeding •
  - hauling spraying •

The contractor or vendor hired **must** provide both equipment and labor through the same contract or agreement in order for the service to be considered a custom service.

### 455 Custom Services Page (Continued)

## **B** Example of Custom Services Page

The following is an example of the Custom Services Page.

| Business File Menu                       |                             |               |
|------------------------------------------|-----------------------------|---------------|
| Welcome: Bobbie Butler                   | Custom Services             |               |
| User Role: FSA                           |                             |               |
|                                          | CUSTOMER INFORMATION        |               |
| Select Different                         | FARMING OPERATION:          | Ima Farmer    |
| <u>Customer</u>                          | BUSINESS TYPE:              | Individual    |
| Record New Farm                          |                             |               |
| <u>Operating Plan</u><br>Manage Customer | Types of Custom Services    |               |
|                                          |                             |               |
| Individual                               | I Illage Activities         |               |
| <u>General</u>                           |                             |               |
| Contributions                            | Crop Growing and Protection |               |
| Canital                                  | Harvesting and Handling     |               |
|                                          | Marketing and Disposition   |               |
| Lanu                                     | Other                       |               |
| Custom Services                          |                             |               |
| Equipment                                |                             |               |
| <u>Labor</u>                             |                             |               |
| <u>Management</u>                        | < Back Save Save &          | Continue >    |
| <u>Summary</u>                           |                             |               |
|                                          |                             |               |
| Other                                    | BF020                       | Back to Top ^ |

#### 455 Custom Services Page (Continued)

#### **C** Interview Questions

Because of the number of types of services that could apply, custom services have been grouped into 5 categories.

- crop growing and protection
- harvesting and handling
- marketing and disposition
- seeding
- tillage activities.

Users shall select:

- type of service that most closely fits into 1 of these 5 general categories of services
- "other" if the type of service does **not** fit into 1 of the 5 general types of services
- all options that represent the types of custom services used by the farming operation.

#### **D** Page Options

The following options are available on the Custom Services Page.

| Option            | Action                                                                 |  |
|-------------------|------------------------------------------------------------------------|--|
| "Back"            | Returns to the previous applicable page in the interview process       |  |
|                   | without saving any data entered.                                       |  |
| "Save"            | Allows the user to save the information recorded without continuing to |  |
|                   | the next applicable page.                                              |  |
| "Save & Continue" | Saves the data recorded and continues to the next applicable page in   |  |
|                   | the interview process.                                                 |  |

#### 455 Custom Services Page (Continued)

#### **E** Validation Error Messages

The following error messages may be displayed during the validation process at the end of the interview based on the data recorded.

**Reminder:** The validation error messages are informational and intended to identify potential problematic conditions. Farm operating plans can be filed if the producer chooses **not** to answer the applicable question. See paragraph 502 for additional information.

| Error Message    | Corrective Action                                                                          |  |
|------------------|--------------------------------------------------------------------------------------------|--|
| "Must select the | A response was <b>not</b> selected indicating the type of custom services used             |  |
| type of custom   | by the farming operation. Return to the Custom Services Page and                           |  |
| service being    | select the type of custom service.                                                         |  |
| provided to the  |                                                                                            |  |
| farming          | <b>Note:</b> Do <b>not</b> select any option if the producer chooses <b>not</b> to respond |  |
| operation."      | to the question.                                                                           |  |

#### 456 Custom Services List Page

#### **A** Introduction

The Custom Services List Page:

- will be displayed if the user indicated at least 1 type of custom service is being used by the farming operation on the Custom Services Page
- allows users to add entries for types of custom services
- summarizes the custom service detailed information that has been recorded.

### 456 Custom Services List Page (Continued)

### **B** Examples of Page

The following is an example of the Custom Services List Page.

| Business File Menu<br>Welcome: Bobbie Butler | <b>Custom Services List</b>  |               |
|----------------------------------------------|------------------------------|---------------|
|                                              | CUSTOMER INFORMATION         |               |
| Select Different                             | FARMING OPERATION:           | Ima Farmer    |
| <u>Customer</u>                              | BUSINESS TYPE:               | Individual    |
| <u>Operating Plan</u><br>Manage Customer     | Tillage Activities Add Entry |               |
| Individual                                   | Seeding Add Entry            |               |
| General                                      |                              |               |
| Contributions                                |                              |               |
| <u>Capital</u>                               | < Back Continue >            |               |
| Land                                         |                              |               |
| Custom Services                              | BF021                        | Back to Top ^ |

The following is an example of the Custom Services List Page after detailed custom service information has been recorded.

| Business File Menu     |                              |      |                  |          |               |         |
|------------------------|------------------------------|------|------------------|----------|---------------|---------|
| Welcome: Bobbie Butler | Custom Services List         |      |                  |          |               |         |
| User Role: FSA         | Cactom Conficce Liet         |      |                  |          |               |         |
|                        | CUSTOMER INFORMATION         |      |                  |          |               |         |
| Select Different       | FARMING OPERAT               | ION: | Ima Farmer       |          |               |         |
| Customer               | BUSINESS T                   | YPE: | Individual       |          |               |         |
| Record New Farm        |                              |      | 2110111010101    |          |               |         |
| Operating Plan         | Tillago Activition Add Entry |      |                  |          |               |         |
| Manage Customer        | Thinge Activities Add Endy   |      |                  |          |               |         |
|                        | Number of Acres/Description  | Nan  | ne of Provider   |          |               |         |
| Individual             | 500 acres                    | XYZ  | Custom Services  | Revise I | Delete        |         |
| <u>General</u>         |                              |      |                  |          |               |         |
| Contributions          | Seeding Add Entry            |      |                  |          |               |         |
| <u>Capital</u>         | Number of Acres/Description  | Nan  | ne of Provider   |          |               |         |
| <u>Land</u>            | 500 acres                    | XYZ  | Custom Seeding S | Services | Revise Delete |         |
| Custom Services        |                              |      | -                |          |               |         |
| Equipment              |                              |      |                  |          |               |         |
| <u>Labor</u>           |                              |      |                  |          |               |         |
| <u>Management</u>      | < Back Continue >            |      |                  |          |               |         |
| <u>Summary</u>         |                              |      |                  |          |               |         |
| Other                  | BF021                        |      |                  |          | <u>Back t</u> | о Тор 🔿 |

#### 456 Custom Services List Page (Continued)

#### **C** Information on the Page

The Custom Services List Page provides the user with an overview of all the custom services that have been recorded for the farming operation.

This table describes the information displayed on the Custom Services List Page.

| Field             | Description                                                       |
|-------------------|-------------------------------------------------------------------|
| Number of         | Displays the detailed information recorded on the Custom Services |
| Acres/Description | Information Page.                                                 |
| Name of Provider  |                                                                   |

#### **D** Page Options

For each option that was selected on the Custom Services Page, an "Add Entry" link will be displayed on the Custom Services List Page.

This table describes the options that may be available on the Custom Services List Page.

**Note:** Multiple entries can be recorded for the same custom service general category if services are provided by multiple sources.

| Link           | Action                                                                                                    |
|----------------|----------------------------------------------------------------------------------------------------|
| "Add<br>Entry" | • Displayed for each type of custom service category selected on the Custom Services Page.                                                                                                    |
|                | • Advances to the Custom Services Information Page where additional information can be recorded about the type of service provided.                                                                                                    |
| "Revise"       | Allows the user to revise the detailed custom service information recorded for<br>the selected entry in the summary. When this link is selected, the Custom<br>Services Information Page will be displayed with the information recorded for<br>that custom service entry. |
| "Delete"       | Allows the user to delete the custom service information recorded for the selected entry in the summary. When this link is selected, a confirmation page will be displayed allowing the user to confirm the information should be deleted.                                 |
| "Back"         | Returns to the Custom Services Page.                                                                                                    |
| "Continue"     | Continues to the next applicable page in the interview process.                                                                                                    |

### 457 Custom Services Information Page

#### **A** Introduction

The Custom Service Information Page:

- will be displayed after users click "Add Entry" link on the Custom Services List Page
- allows users to:
  - record detailed information about the number of acres affected and the type of custom service provided
  - specify the custom service provider.

#### **B** Example of Custom Service Information Page

The following is an example of the Custom Service Information Page.

| Business File Menu     |                             |               |  |
|------------------------|-----------------------------|---------------|--|
| Welcome: Bobbie Butler | Custom Service Information  |               |  |
| User Role: FSA         |                             |               |  |
|                        | CUSTOMER INFORMATION        |               |  |
| Select Different       | FARMING OPERATION:          | Ima Farmer    |  |
| <u>Customer</u>        | BUSINESS TYPE:              | Individual    |  |
| Record New Farm        |                             |               |  |
| <u>Operating Plan</u>  | Number of Acres/Description |               |  |
| <u>Manage Customer</u> | · ·                         |               |  |
|                        |                             |               |  |
| Individual             |                             |               |  |
| General                |                             |               |  |
| <u>Contributions</u>   |                             |               |  |
| <u>Capital</u>         |                             | <b>*</b>      |  |
| Land                   | 1                           | _             |  |
| Custom Services        | Name of Provider            |               |  |
| Equipment              |                             |               |  |
| <u>Labor</u>           |                             |               |  |
| Management             |                             |               |  |
| Summary                |                             |               |  |
| <u>Summary</u>         |                             |               |  |
| Other                  |                             |               |  |
| Remarks                |                             |               |  |
|                        |                             |               |  |
| Submit Plan            |                             |               |  |
| Summary                | < Back Save Save &          | Continue >    |  |
| <u>Validations</u>     | Jare a                      | - Soliando -  |  |
| Record Signatures      |                             |               |  |
| <u>View 902</u>        | BF022                       | Back to Top ^ |  |

### 457 Custom Services Information Page (Continued)

### **C** Interview Questions

This table describes the interview questions displayed on the Custom Service Information Page.

| Question/Field     | Description                                                                 |
|--------------------|-----------------------------------------------------------------------------|
| "Number of         | Text field that allows users to record comments related to the number       |
| Acres/Description" | of acres affected and a description of the service provided. Up to          |
|                    | 1,000 characters are allowed.                                               |
|                    |                                                                             |
|                    | <b>Note:</b> If more than 1,000 characters are recorded, then the text will |
|                    | be truncated when the information is saved.                                 |
| "Name of Provider" | Text field that allows users to specify the individual or business that     |
|                    | is providing the custom service. The provider does <b>not</b> have to be    |
|                    | recorded in SCIMS. Up to 1,000 characters are allowed.                      |
|                    |                                                                             |
|                    | <b>Note:</b> If more than 1,000 characters are recorded, then the text will |
|                    | be truncated when the information is saved.                                 |

### **D** Page Options

The following options are available on the Custom Service Information Page.

| Option            | Action                                                                 |
|-------------------|------------------------------------------------------------------------|
| "Back"            | Returns to the Custom Services List Page without saving any data       |
|                   | entered.                                                               |
| "Save"            | Allows the user to save the information recorded without continuing to |
|                   | the next applicable page.                                              |
| "Save & Continue" | Saves the data recorded and returns to the Custom Services List Page.  |

### 457 Custom Services Information Page (Continued)

#### **E** Validation Error Messages

The following error messages may be displayed during the validation process at the end of the interview based on the data recorded.

**Reminder:** The validation error messages are informational and intended to identify potential problematic conditions. Farm operating plans can be filed if the producer chooses **not** to answer the applicable question. See paragraph 502 for additional information.

| Error Message            | Corrective Action                                                     |  |  |
|--------------------------|-----------------------------------------------------------------------|--|--|
| "Must provide            | A response was <b>not</b> provided specifying the number of acres and |  |  |
| additional information   | a description of the custom service being provided. Return to the     |  |  |
| regarding the type of    | Custom Service Information Page and record information about          |  |  |
| custom service being     | the custom service.                                                   |  |  |
| provided to the farming  |                                                                       |  |  |
| operation."              | Note: Do not record any information if the producer chooses not       |  |  |
|                          | to respond to the question.                                           |  |  |
| "Must provide            | A response was <b>not</b> provided specifying the provider of the     |  |  |
| additional information   | custom service being provided. Return to the Custom Service           |  |  |
| regarding the individual | Information Page and record information about the custom              |  |  |
| or business providing    | service.                                                              |  |  |
| the custom service to    |                                                                       |  |  |
| the farming operation."  | Note: Do not record any information if the producer chooses not       |  |  |
|                          | to respond to the question.                                           |  |  |

#### 458-460 (Reserved)

.

#### 461 General Information

#### **A** Introduction

The "Labor Contributions" portion of the interview process allows the user to record information related to:

- active personal labor
- hired labor
- other or additional labor that may be contributed to the farming operation.

The remainder of this subsection provides detailed information related to the labor contribution pages that may be displayed through the interview process.

#### **B** Description of Labor Contribution Pages

This table provides a general description of each page that may be displayed through the "Labor Contributions" portion of the interview process. See the paragraph for each page for a complete description of the options available.

| Name of Page                | <b>Description of Page</b>                                                                 | Data Recorded/Options                                                                                                 | Paragraph |
|-----------------------------|--------------------------------------------------------------------------------------------|----------------------------------------------------------------------------------------------------|-----------|
| Labor Types Page            | Displayed if the user<br>indicates labor was<br>contributed to the farming<br>operation.   | Allows the user to indicate<br>which types of labor are<br>contributed to the farming<br>operation.                   | 462       |
| Labor<br>Contributions Page | • Displayed with fields corresponding to the types of labor specified on Labor Types Page. | • Record the active personal and hired labor contribution percentages, as applicable.                                 | 463       |
|                             | • Summarizes<br>information recorded<br>for additional labor, if<br>applicable.            | • Select the option to record information about additional labor contributed to the farming operation, if applicable. |           |

### 461 General Information (Continued)

| Name of Page     | Description of Page         | Data Recorded/Options        | Paragraph |
|------------------|-----------------------------|------------------------------|-----------|
| Additional Labor | Displayed if users click    | Record information about     | 464       |
| Page             | "Add Additional Labor"      | additional labor contributed |           |
|                  | on the Labor                | to the farming operation.    |           |
|                  | Contributions Page.         |                              |           |
| Labor            | Displayed if either of the  | Specify whether the          | 465       |
| Contributions in | following conditions exist: | producer contributes 1,000   |           |
| Hours Page       |                             | hours or more of active      |           |
|                  | • active personal labor is  | labor.                       |           |
|                  | less than 50 percent        |                              |           |
|                  |                             |                              |           |
|                  | • active personal labor is  |                              |           |
|                  | blank                       |                              |           |

### **B** Description of Labor Contribution Pages (Continued)

### 462 Labor Types Page

#### **A** Introduction

The Labor Types Page:

- will be displayed if the user indicated labor is contributed to the farming operation on the Contributions Page
- will be displayed if users click "Labor" from the left navigation menu
- allows users to specify the types of labor that are used by the farming operation.

#### **B** Example of Labor Types Page

The following is an example of the Labor Types Page for an individual producer.

**Note:** The questions displayed on this page vary based on the business type for the selected customer.

| Business File Menu     |                                                                  |                                         |  |  |
|------------------------|------------------------------------------------------------------|-----------------------------------------|--|--|
| Welcome: Bobbie Butler | Labor Types                                                      |                                         |  |  |
| User Role: FSA         | Labor Types                                                      |                                         |  |  |
|                        | CUSTOMER INFORMATION                                             |                                         |  |  |
| Select Different       | FARMING OPERATION:                                               | Ima Farmer                              |  |  |
| <u>Customer</u>        | BUSINESS TYPE:                                                   | Individual                              |  |  |
| Record New Farm        |                                                                  |                                         |  |  |
| <u>Operating Plan</u>  | Does this individual contribute active p                         | ersonal labor to the farming operation? |  |  |
| Manage Customer        |                                                                  | croondridbor to the familing operation. |  |  |
|                        | O Yes                                                            |                                         |  |  |
| Individual             | O No                                                             |                                         |  |  |
| <u>General</u>         | C No Response                                                    |                                         |  |  |
| Contributions          | Is any of the labor contributed to the farming operation hired?  |                                         |  |  |
| <u>Capital</u>         |                                                                  |                                         |  |  |
| <u>Land</u>            | C Yes                                                            |                                         |  |  |
| Custom Services        | C No                                                             |                                         |  |  |
| <u>Equipment</u>       | C No Response                                                    |                                         |  |  |
| <u>Labor</u>           | Is any additional labor contributed to the farming operation?    |                                         |  |  |
| <u>Management</u>      |                                                                  | 2 .                                     |  |  |
| Summary                | O Yes                                                            |                                         |  |  |
|                        | C No                                                             |                                         |  |  |
| Other                  | O No Response                                                    |                                         |  |  |
| <u>Remarks</u>         |                                                                  |                                         |  |  |
|                        |                                                                  |                                         |  |  |
| Submit Plan            | <back save="" save<="" th=""><th>&amp; Continue &gt;</th></back> | & Continue >                            |  |  |
| Summary                |                                                                  |                                         |  |  |
| Validations            | BF070                                                            | Back to Top ^                           |  |  |

#### 462 Labor Types Page (Continued)

#### **C** Interview Questions

This table describes the interview questions displayed on the Labor Types Page.

- **Note:** The questions displayed on this page vary based on the business type for the selected customer.
- **Example:** If the farming operation is a business, such as a corporation, the question related to active personal labor will **not** be displayed to the user when collecting contribution information for the corporation. Instead, the active personal labor question will be displayed for the "individual" stockholders of the corporation.

| Question/Field        | Applicable To                   | Description                                |
|-----------------------|---------------------------------|--------------------------------------------|
| "Does this individual | Individuals                     | For each question displayed, the available |
| contribute active     |                                 | options are:                               |
| personal labor to the |                                 |                                            |
| farming operation? "  |                                 | • "Yes"                                    |
| "Is any of the labor  | Individuals                     | • "No"                                     |
| contributed to the    | • Entities                      | • "No Response".                           |
| farming operation     | • Joint Operations              | -                                          |
| hired?"               | Ĩ                               | The interview process will proceed to the: |
| "Is any additional    | <ul> <li>Individuals</li> </ul> |                                            |
| labor contributed to  | • Entities                      | • Labor Contributions Page, if "Yes" is    |
| the farming           | • Joint Operations              | selected for at least 1 question           |
| operation?"           | Ĩ                               | -                                          |
|                       |                                 | • next applicable section of the interview |
|                       |                                 | process, if "No" or "No Response" is       |
|                       |                                 | selected for all questions.                |

#### **D** Page Options

The following options are available on the Labor Types Page.

| Option            | Action                                                               |  |
|-------------------|----------------------------------------------------------------------|--|
| "Back"            | Returns to the previous page without saving any data entered.        |  |
| "Save"            | Allows the user to save the information recorded without continuing  |  |
|                   | to the next applicable page.                                         |  |
| "Save & Continue" | Saves the data recorded and continues to the next applicable page in |  |
|                   | the interview process.                                               |  |

### 462 Labor Types Page (Continued)

### **E** Validation Error Messages

The following error messages may be displayed during the validation process at the end of the interview based on the data recorded.

**Reminder:** The validation error messages are informational and intended to identify potential problematic conditions. Farm operating plans can be filed if the producer chooses **not** to answer the applicable question. See paragraph 502 for additional information.

| Error Message                                      | Corrective Action                                                                                          |
|----------------------------------------------------|----------------------------------------------------------------------------------------------------|
| "Must specify                                      | Labor was selected as a type of contribution for the entity or joint                                       |
| the type of labor<br>contributed to<br>the farming | operation on the Contributions Page, but "No" was selected to all labor<br>questions. Either return to the |
| operation."                                        | • Contributions Page and change the response to labor contributions to<br>"No"                             |
|                                                    | • Types of Labor Page and select 1 of the following options for each type of labor:                        |
|                                                    | • "Yes"                                                                                                    |
|                                                    | • "No"                                                                                                    |
|                                                    | • "No Response".                                                                                           |
|                                                    | <b>Note:</b> Select "No Response", if the producer chooses <b>not</b> to respond to the question.          |

#### 463 Labor Contributions Page

#### **A** Introduction

The Labor Contributions Page:

- will be displayed if the user indicated at least 1 type of labor is contributed to the farming operation on the Labor Types Page
- only displays the fields corresponding to the types of labor selected on the Labor Types Page

**Example:** The user selected "Yes" indicating the producer is providing active personal labor, but selected "No" for hired and other/additional labor.

Fields will **not** be displayed related to hired or other/additional labor.

- allows users to record contribution percentages for active personal and hired labor
- allows users to record other/additional labor contributed to the farming operation
- displays information recorded for other/additional labor.

### **B** Example of Labor Contributions Page

The following is an example of the Labor Contributions Page.

| <b>Business File Menu</b> |                        |                     |               |               |                    |
|---------------------------|------------------------|---------------------|---------------|---------------|--------------------|
| Welcome: Bobbie Butler    | Labor Contributions    |                     |               |               |                    |
| User Role: FSA            |                        |                     |               |               |                    |
| Solact Different          | CUSTOMER INFORMATI     | ION                 |               |               |                    |
| Customer                  | FA                     | RMING OPERATION:    | Ima Fa        | rmer          |                    |
| Record New Farm           |                        | BUSINESS TYPE:      | Individu      | ial           |                    |
| Operating Plan            |                        |                     |               |               |                    |
| Manage Customer           | Active Personal La     | oor                 |               |               |                    |
|                           | Enter the percentage   | e of active persona | l labor contr | ributed by th | nis individual:    |
| Individual                |                        |                     |               |               |                    |
| <u>General</u>            | %                      |                     |               |               |                    |
| Contributions             |                        |                     |               |               |                    |
| <u>Capital</u>            |                        |                     |               |               |                    |
| <u>Land</u>               | Hired Labor Percentage |                     |               |               |                    |
| Custom Services           | Specify the percepta   | an of bired labor o | ontributed t  | o tho formin  | a operation by the |
| <u>Equipment</u>          | individual:            |                     |               |               |                    |
| <u>Labor</u>              |                        |                     |               |               |                    |
| <u>Management</u>         | %                      |                     |               |               |                    |
| <u>Summary</u>            |                        |                     |               |               |                    |
|                           |                        |                     |               |               |                    |
| Other                     | Additional Labor Pe    | ercentage           |               |               |                    |
| <u>Remarks</u>            | Percentage of          | Type of Labor       |               |               |                    |
| Submit Dlan               | Total                  |                     |               |               |                    |
| Summary                   |                        |                     |               |               |                    |
| Validations               | Add Additional Labor   |                     |               |               |                    |
| Record Signatures         |                        |                     |               |               |                    |
| Viou 002                  | < Back Sav             | e Save 8            | Continue      |               |                    |
| View 902                  | COOK OUT               |                     | r oomaniue v  |               |                    |
|                           | BF071                  |                     |               |               | Back to Top ^      |

### **C** Interview Questions

This table describes the interview questions displayed on the Labor Contributions Page.

| Question/Field    | Description                                                                   |  |  |
|-------------------|-------------------------------------------------------------------------------|--|--|
| "Active Personal  | The percentage of active personal and/or hired labor the producer             |  |  |
| Labor Percentage" | contributes to the farming operation. An entry is <b>not</b> required, but if |  |  |
| "Hired Labor      | entered, the following validations apply:                                     |  |  |
| Percentage"       |                                                                               |  |  |
| -                 | • <b>must</b> be greater than 0 percent.                                      |  |  |
|                   | • <b>cannot</b> be greater than 100 percent.                                  |  |  |
|                   | • should be entered in a whole number with up to 2 decimal places.            |  |  |
|                   | <b>Examples:</b> 100.00%, 25.25%, etc.                                        |  |  |

### **D** Page Options

The following options are available on the Labor Contributions Page.

| Option          | Action                                                                           |  |  |
|-----------------|----------------------------------------------------------------------------------|--|--|
| "Add Additional | Displays the Additional Labor Page where information can be recorded             |  |  |
| Labor"          | about any labor provided to the farming operation that does <b>not</b> fall into |  |  |
|                 | the category of active personal or hired labor.                                  |  |  |
| "Revise"        | Allows the user to revise the detailed additional labor information              |  |  |
|                 | recorded for the selected entry in the summary. When this link is                |  |  |
|                 | selected, the Additional Labor Page will be displayed with the                   |  |  |
|                 | information previously recorded.                                                 |  |  |
| "Delete"        | Allows the user to delete the additional labor information previously            |  |  |
|                 | recorded for the selected entry in the summary. When this link is                |  |  |
|                 | selected, a confirmation page will be displayed allowing the user to             |  |  |
|                 | confirm the information should be deleted.                                       |  |  |
| "Back"          | Returns to the Labor Types Page without saving any data entered.                 |  |  |
| "Save"          | Allows the user to save the information recorded without continuing to           |  |  |
|                 | the next applicable page.                                                        |  |  |
| "Save &         | Saves the data recorded and continues to the next applicable page in the         |  |  |
| Continue"       | interview process.                                                               |  |  |

### **E** Information on the Page

If additional labor has been recorded for the farming operation, a summary of the information recorded will be displayed.

This table describes the information displayed on the Labor Contributions Page.

| Field               | Description                                                         |  |
|---------------------|---------------------------------------------------------------------|--|
| Percentage of Total | Displays the contribution percentage attributable to the additional |  |
|                     | labor recorded on the Additional Labor Page.                        |  |
| Type of Labor       | Displays the description of the additional labor recorded on the    |  |
|                     | Additional Labor Page.                                              |  |

#### **F** Page Error Messages

The following error messages may be displayed on the Labor Contributions Page if the data recorded does **not** meet the applicable validations. Users **must** correct these conditions before proceeding to the next applicable page.

| Error Message                                   | Description          | Corrective Action                     |
|-------------------------------------------------|----------------------|---------------------------------------|
| "Active personal labor                          | The specified        | Correct the percentage recorded to    |
| contribution percentage                         | contribution         | 100 percent or less.                  |
| <b>cannot</b> be greater than 100%."            | percentage entered   |                                       |
| "Hired labor contribution                       | exceeds 100 percent. |                                       |
| percentage <b>cannot</b> be greater than 100%." |                      |                                       |
| "Active personal labor                          | The specified        | Take 1 of following actions:          |
| contribution percentage <b>must</b>             | contribution         |                                       |
| be greater than 0%."                            | percentage entered   | • correct the percentage recorded     |
| "Hired labor contribution                       | is 0 percent.        | to a value greater than 0 percent     |
| percentage <b>must</b> be greater               |                      |                                       |
| than 0%."                                       |                      | • leave the field blank if the        |
|                                                 |                      | producer does <b>not</b> want to      |
|                                                 |                      | provide the contribution              |
|                                                 |                      | percentage                            |
|                                                 |                      |                                       |
|                                                 |                      | • go back to the Contributions        |
|                                                 |                      | Page and indicate labor is <b>not</b> |
|                                                 |                      | contributed or indicate the           |
|                                                 |                      | producer does <b>not</b> want to      |
|                                                 |                      | provide a response to labor           |
|                                                 |                      | contributions.                        |
| "Active personal labor                          | Something other      | Correct the value entered to a        |
| contribution percentage <b>must</b>             | than a numeric value | percentage.                           |
| be numeric."                                    | was entered was      |                                       |
| "Hired labor contribution                       | entered for the      |                                       |
| percentage <b>must</b> be numeric."             | specified            |                                       |
|                                                 | contribution         |                                       |
|                                                 | percentage.          | ~                                     |
| "Contribution percentage is                     | Specified            | Correct the percentage recorded to    |
| limited to 2 decimal places."                   | contribution         | 2 or less decimal places.             |
|                                                 | percentage entered   |                                       |
|                                                 | 1s more than         |                                       |
|                                                 | 2 decimal places.    |                                       |

#### **G** Validation Error Messages

The following error messages may be displayed during the validation process at the end of the interview based on the data recorded.

**Reminder:** The validation error messages are informational and intended to identify potential problematic conditions. Farm operating plans can be filed if the producer chooses **not** to answer the applicable question. See paragraph 502 for additional information.

| Error Message                              | Corrective Action                                          |
|--------------------------------------------|------------------------------------------------------------|
| "Total labor contribution                  | The sum of the following information recorded for          |
| percentage for the individual <b>must</b>  | labor does <b>not</b> equal 100 percent:                   |
| equal 100%."                               |                                                            |
|                                            | <ul> <li>active personal labor</li> </ul>                  |
|                                            | • hired labor                                              |
|                                            | • additional labor.                                        |
|                                            |                                                            |
|                                            | If the information is recorded is incorrect, return to the |
|                                            | Labor Contributions Page to add labor information          |
|                                            | and/or modify the existing information recorded.           |
| "Active personal labor contribution        | • If the information recorded is incorrect, return to      |
| percentage <b>must</b> be entered if       | the Labor Contributions Page to specify the                |
| provided to the farming operation."        | percentage of active personal and/or hired labor           |
| "Hired labor contribution                  | that is contributed to the farming operation.              |
| percentage <b>must</b> be entered if labor |                                                            |
| is hired for the farming operation."       | • Answer "No" or "No Response" on the Types of             |
| "Additional labor contribution             | Labor Page, if active personal and/or hired labor is       |
| percentage <b>must</b> be entered if       | not contributed to the farming operation or the            |
| additional labor is contributed to         | producer chooses <b>not</b> to respond to the question.    |
| the farming operation."                    |                                                            |

#### A Introduction

The Additional Labor Page:

- will only be displayed after users click "Add Additional Labor" link on the Labor Contributions Page
- allows users to record:
  - the percentage of the additional labor contributed to the farming operation
  - additional information about the labor being used by the farming operation.

#### **B** Example of Additional Labor Page

The following is an example of the Additional Labor Page.

| <b>Business File Menu</b> |                                          |                                           |
|---------------------------|------------------------------------------|-------------------------------------------|
| Welcome: Bobbie Butler    | Additional Labor                         |                                           |
| User Role: FSA            |                                          |                                           |
| Select Different          | CUSTOMER INFORMATION                     |                                           |
| Customer                  | FARMING OPERATION:                       | Ima Farmer                                |
| Record New Farm           | BUSINESS TYPE:                           | Individual                                |
| Operating Plan            |                                          |                                           |
| Manage Customer           | Additional Labor Percentage              |                                           |
|                           | Additional Labor Percentage              |                                           |
| Individual                | Specify the percentage of additional lab | oor contributed to the farming operation: |
| <u>General</u>            |                                          |                                           |
| Contributions             | <u>%</u>                                 |                                           |
| <u>Capital</u>            | Type of Additional Labor                 |                                           |
| <u>Land</u>               | Enter the type of labor contributed to t | he farming operation:                     |
| Custom Services           | Enter the type of labor contributed to t | ne familig operation.                     |
| <u>Equipment</u>          |                                          | *                                         |
| <u>Labor</u>              |                                          |                                           |
| <u>Management</u>         |                                          | *                                         |
| <u>Summary</u>            |                                          |                                           |
|                           | < Back Save Save 8                       | Continue >                                |
| Other                     |                                          |                                           |
| <u>Remarks</u>            | BF072                                    | Back to Top ^                             |

### 464 Additional Labor Page (Continued)

### **C** Interview Questions

This table describes the interview questions displayed on the Additional Labor Page.

| <b>Question/Field</b> | Description                                                                      |
|-----------------------|----------------------------------------------------------------------------------|
| "Additional           | The percentage of the labor used by the farming operation that is <b>not</b>     |
| Labor                 | active personal or hired labor. An entry is <b>not</b> required, but if entered, |
| Percentage"           | the following validations apply:                                                 |
|                       |                                                                                  |
|                       | • <b>must</b> be greater than 0 percent.                                         |
|                       | • <b>cannot</b> be greater than 100 percent.                                     |
|                       | • should be entered in a whole number with up to 2 decimal places.               |
|                       |                                                                                  |
|                       | <b>Examples:</b> 100.00%, 25.25%, etc.                                           |
| "Enter the type of    | Text field that allows users to record comments about the source of the          |
| labor contributed     | additional labor. Data is <b>not</b> required, but if entered, up to             |
| to the farming        | 1,000 characters are allowed.                                                    |
| operation."           |                                                                                  |
|                       | <b>Note:</b> If more than 1,000 characters are recorded, then the text will be   |
|                       | truncated when the information is saved.                                         |

### **D** Page Options

The following options are available on the Additional Labor Page.

| Option            | Action                                                               |
|-------------------|----------------------------------------------------------------------|
| "Back"            | Returns to the Labor Contributions Page without saving any data      |
|                   | entered.                                                             |
| "Save"            | Allows the user to save the information recorded without continuing  |
|                   | to the next applicable page.                                         |
| "Save & Continue" | Saves the data recorded and returns to the Labor Contributions Page. |

### 464 Additional Labor Page (Continued)

#### **E** Page Error Messages

The following error messages may be displayed on the Additional Labor Page if the data recorded does **not** meet the applicable validations. Users **must** correct these conditions before proceeding to the next applicable page.

| Error Message             | Description                | Corrective Action                          |  |
|---------------------------|----------------------------|--------------------------------------------|--|
| "Additional type labor    | The additional labor       | Correct the percentage recorded to         |  |
| contribution              | contribution percentage    | 100 percent or less.                       |  |
| percentage cannot be      | entered exceeds            |                                            |  |
| greater than 100%."       | 100 percent.               |                                            |  |
| "Additional labor         | The additional labor       | Take 1 of following actions:               |  |
| contribution              | contribution percentage    |                                            |  |
| percentage <b>must</b> be | entered is 0 percent.      | • correct the percentage recorded to a     |  |
| greater than 0%."         |                            | value greater than 0 percent               |  |
|                           |                            | • leave the field blank if the producer    |  |
|                           |                            | does <b>not</b> want to provide the        |  |
|                           |                            | contribution percentage                    |  |
|                           |                            |                                            |  |
|                           |                            | • go back to the Equipment Page and        |  |
|                           |                            | indicate owned equipment is <b>not</b>     |  |
|                           |                            | contributed or indicate the producer       |  |
|                           |                            | does <b>not</b> want to provide a response |  |
|                           |                            | to the owned equipment question.           |  |
| "Additional type of       | Something other than a     | Correct the value entered to a             |  |
| labor contribution        | numeric value was          | percentage.                                |  |
| percentage <b>must</b> be | entered for the additional |                                            |  |
| numeric."                 | labor contribution         |                                            |  |
|                           | percentage.                |                                            |  |
| "Contribution             | Additional labor           | Correct the percentage recorded to 2 or    |  |
| percentage is limited     | contribution percentage    | less decimal places.                       |  |
| to 2 decimal places."     | entered is more than       |                                            |  |
|                           | 2 decimal places.          |                                            |  |

### 464 Additional Labor Page (Continued)

#### **F** Validation Error Messages

The following error messages may be displayed during the validation process at the end of the interview based on the data recorded.

**Reminder:** The validation error messages are informational and intended to identify potential problematic conditions. Farm operating plans can be filed if the producer chooses **not** to answer the applicable question. See paragraph 502 for additional information.

| Error Message             | Corrective Action                                                          |  |  |
|---------------------------|----------------------------------------------------------------------------|--|--|
| "Additional labor         | • If the information recorded is incorrect, return to the Additional       |  |  |
| contribution              | Labor Page to specify the percentage of additional labor that is           |  |  |
| percentage <b>must</b> be | contributed to the farming operation.                                      |  |  |
| entered if additional     |                                                                            |  |  |
| labor is contributed      | • Answer "No" or "No Response" on the Types of Labor Page if               |  |  |
| to the farming            | additional labor is <b>not</b> contributed to the farming operation or the |  |  |
| operation."               | producer chooses <b>not</b> to respond to the question.                    |  |  |
| "Must specify the         | A response was <b>not</b> provided describing the additional labor         |  |  |
| type of labor             | contributed to the farming operation. Return to the Additional Labor       |  |  |
| contributed to the        | Page and record information about the additional labor.                    |  |  |
| farming operation."       |                                                                            |  |  |
|                           | Note: Do not record any information if the producer does not want          |  |  |
|                           | to respond to the question.                                                |  |  |

### 465 Labor Contribution in Hours Page

#### A Introduction

The Labor Contribution in Hours page:

- allows users to specify whether at least 1,000 hours of active personal labor are contributed to the farming operation
- is only displayed according to the circumstances identified in this table.
- **Note:** The term "individual" includes individuals, LLC's, and revocable trusts using a Social Security number.

| IF the farming   |                                                                                                    |
|------------------|----------------------------------------------------------------------------------------------------|
| operation is for | THEN the Labor Contribution Hours Page will be displayed if                                                               |
| an individual    | <ul> <li>active personal labor contribution percentage is less than<br/>50 percent</li> </ul>                             |
|                  | • user indicated active personal labor is contributed to the farming operation, but the contribution percentage is blank. |

### 465 Labor Contribution in Hours Page (Continued)

| IF the farming    |                                                                  |                                                             |  |
|-------------------|------------------------------------------------------------------|-------------------------------------------------------------|--|
| operation is for  | THEN the Labor Contribution Hours Page will be displayed if      |                                                             |  |
| an entity with    | total accumulated contributions of active personal labor for all |                                                             |  |
| members           | "individual" (members) is less than 50 percent.                  |                                                             |  |
| a joint operation | IF the 1 <sup>st</sup> level                                     |                                                             |  |
|                   | members are                                                      | THEN the 1,000 hours question is displayed                  |  |
|                   | individuals                                                      | if active personal labor for that specific (member) is      |  |
|                   |                                                                  | less than 50 percent of the individual (member's)           |  |
|                   |                                                                  | share.                                                      |  |
|                   | entities                                                         | if accumulated active personal labor for all                |  |
|                   |                                                                  | "individual" ( <i>members</i> ) of that embedded entity is  |  |
|                   |                                                                  | less than 50 percent of the entity's (member) share.        |  |
|                   | joint operations                                                 | for the 2 <sup>nd</sup> level members according to the same |  |
|                   |                                                                  | rules for 1 <sup>st</sup> level "individual" and "entity"   |  |
|                   |                                                                  | (members).                                                  |  |

#### A Introduction (Continued)

The following examples illustrate when the 1,000 hours question is displayed.

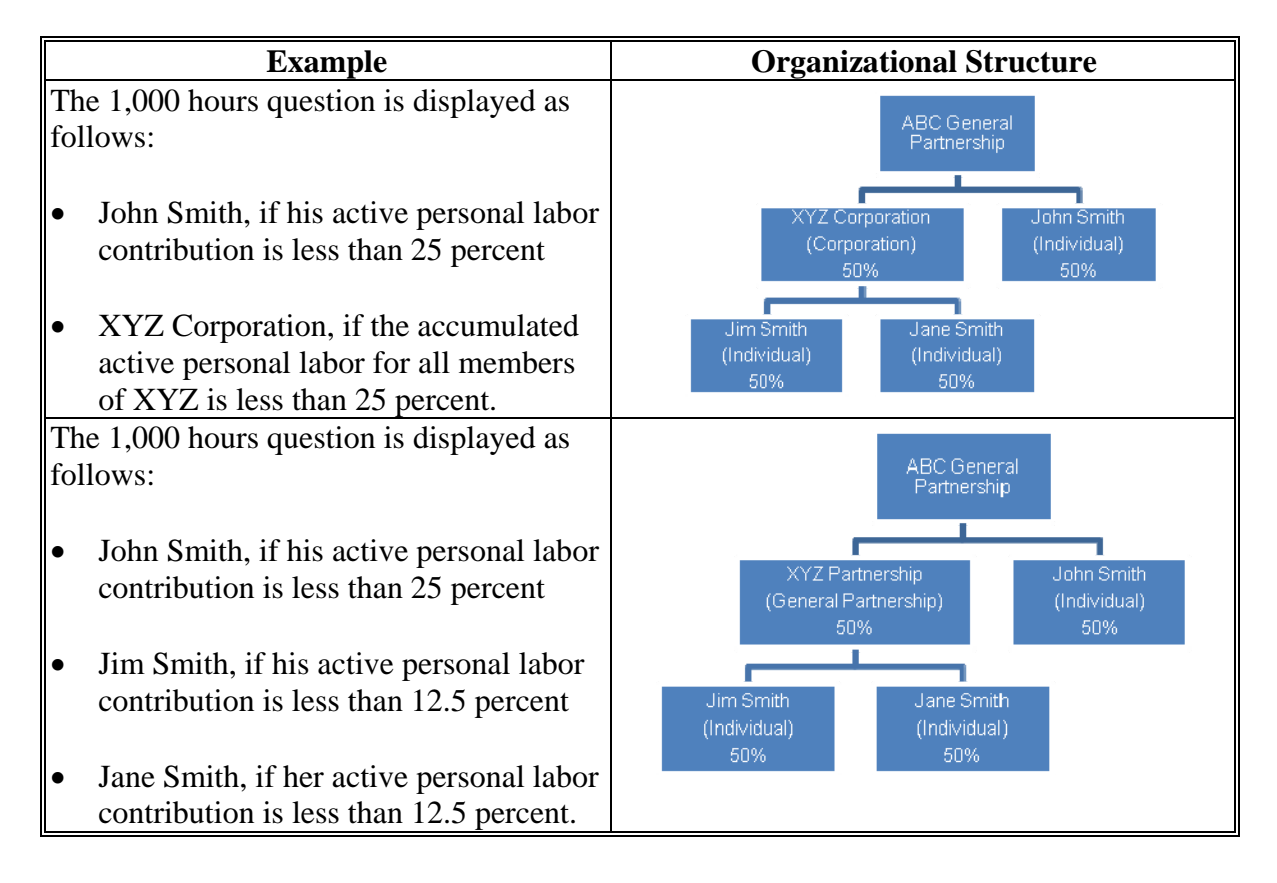

### 465 Labor Contribution in Hours Page (Continued)

#### A Introduction (Continued)

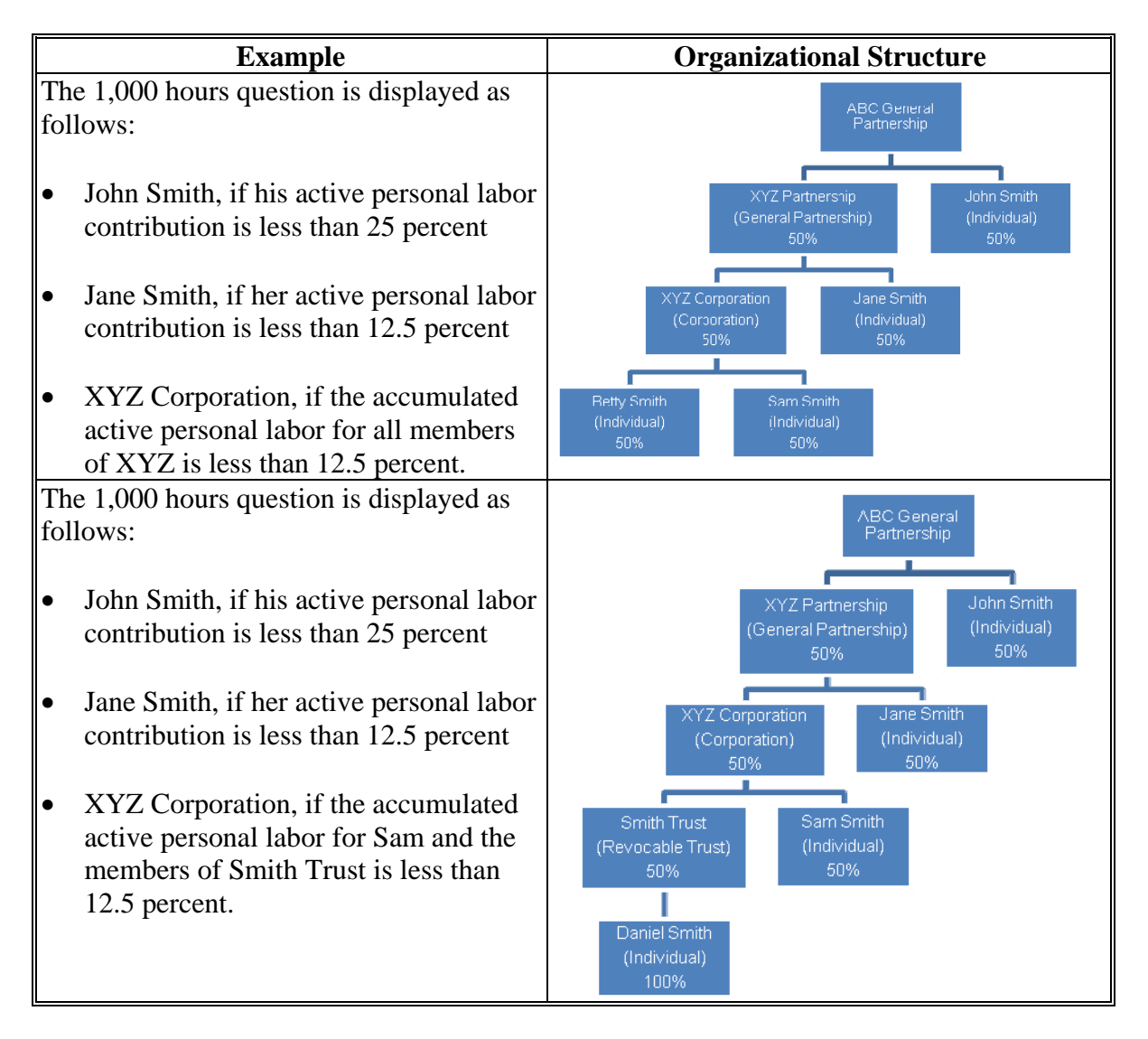
## 465 Labor Contribution in Hours Page (Continued)

# **B** Example of Labor Contribution in Hours Page

The following is an example of the Labor Contribution in Hours Page.

| Business File Menu     |                                                |                                              |  |
|------------------------|------------------------------------------------|----------------------------------------------|--|
| Welcome: Bobbie Butler | Labor Contribution in Hours                    |                                              |  |
| User Role: FSA         |                                                |                                              |  |
|                        | CUSTOMER INFORMATION                           |                                              |  |
| Select Different       | FARMING OPERATION:                             | Ima Farmer                                   |  |
| <u>Customer</u>        | BUSINESS TYPE:                                 | Individual                                   |  |
| Record New Farm        |                                                |                                              |  |
| <u>Operating Plan</u>  | Active Personal Labor                          |                                              |  |
| Manage Customer        |                                                |                                              |  |
|                        | Does this individual contribute at least       | 1,000 hours of active personal labor to this |  |
| Individual             | farming operation?                             |                                              |  |
| <u>General</u>         | <b>C</b>                                       |                                              |  |
| <b>Contributions</b>   | O Yes<br>O No                                  |                                              |  |
| Capital                |                                                |                                              |  |
| Land                   | C No Response                                  |                                              |  |
| Custom Services        |                                                |                                              |  |
| - · · ·                |                                                |                                              |  |
| Equipment              | < Back Save Save Save Save Save Save Save Save | & Continue >                                 |  |
| <u>Labor</u>           |                                                |                                              |  |
| Management             | BF074                                          | Back to Top ^                                |  |

#### **C** Interview Questions

This table describes the interview questions displayed on the Labor Contribution in Hours Page.

| Question/Field                                    | Options                                              |
|---------------------------------------------------|------------------------------------------------------|
| "Does this individual contribute at least         | Available options are:                               |
| 1,000 hours of active personal labor to this      |                                                      |
| farming operation?"                               | • "Yes"                                              |
| "Do the ( <i>member</i> ) collectively contribute | • "No"                                               |
| at least 1,000 hours of active personal           | • "No Response".                                     |
| labor to this ( <i>entity/joint operation</i> )?" | 1                                                    |
|                                                   | <b>Note:</b> If the producer does <b>not</b> want to |
|                                                   | respond, select "No Response".                       |

Par. 465

### 465 Labor Contribution in Hours Page (Continued)

### **D** Page Options

The following options are available on the Labor Contribution in Hours Page.

| Option    | Action                                                                                           |
|-----------|--------------------------------------------------------------------------------------------------|
| "Back"    | Returns to the Labor Contributions Page without saving any data entered.                         |
| "Save"    | Allows the user to save the information recorded without continuing to the next applicable page. |
| "Save &   | Saves the data recorded and continues to the next applicable page in the                         |
| Continue" | interview process.                                                                               |

#### **E** Validation Error Messages

The following error messages may be displayed during the validation process at the end of the interview based on the data recorded.

**Reminder:** The validation error messages are informational and intended to identify potential problematic conditions. Farm operating plans can be filed if the producer chooses **not** to answer the applicable question. See paragraph 502 for additional information.

| Error Message      | Corrective Action                                                                                                    |  |
|--------------------|----------------------------------------------------------------------------------------------------|--|
| "Must specify      | This message will be displayed if the user did <b>not</b> indicate whether                                                                                                    |  |
| whether 1,000 or   | 1,000 hours of active personal labor are contributed to the farming                                                                                                    |  |
| more hours are     | operation and for an:                                                                                                    |  |
| contributed to the |                                                                                                    |  |
| farming operation  | • individual farm operating plan, active personal labor contribution is                                                                                                    |  |
| when active        | less than 50 percent                                                                                                    |  |
| personal labor is  |                                                                                                    |  |
| less than 50%."    | <ul> <li>entity with members, the accumulated active personal labor<br/>contribution percentage for all "individuals" (<i>members</i>) is less than<br/>50 percent.</li> </ul> |  |
|                    | Review the active personal labor contribution percentages recorded and take the following actions:                                                                             |  |
|                    | • if the contributions recorded are incorrect, return to the Labor<br>Contribution Page for the individual or member and correct the<br>contribution percentage                |  |
|                    | • return to the Labor Contribution in Hours Page to indicate whether at least 1,000 hours are contributed to the farming operation.                                            |  |

#### A Introduction

The Additional Information for Hired Labor Page will only be displayed if **all** the following conditions apply:

- producer is leasing land from another producer and the lease is "Cash" and/or "Cash and Share"
- owned equipment contribution percentage is less than 50 percent
- active personal labor contribution percentage for the farming operation is less than 50 percent
- at least 1,000 hours of active personal labor is **not** being contributed to the farming operation.

The Additional Information for Hired Labor Page allows users to specify whether:

- leased equipment and hired labor are contributed by the same individual/business
- if separate contracts exist for the labor and equipment.

## **B** Example of Additional Information For Hired Labor Page

The following is an example of the Additional Information For Hired Labor Page.

| Business File Menu     |                                                                                  |  |  |
|------------------------|----------------------------------------------------------------------------------|--|--|
| Welcome: Bobbie Butler | Additional Information For Hired Labor                                           |  |  |
| User Role: FSA         |                                                                                  |  |  |
|                        | CUSTOMER INFORMATION                                                             |  |  |
| Select Different       | FARMING OPERATION: Ima Farmer                                                    |  |  |
| Customer               | BUSINESS TYPE: Individual                                                        |  |  |
| Record New Farm        |                                                                                  |  |  |
| <u>Operating Plan</u>  | Is the additional equipment used for this farming operation provided by the same |  |  |
| <u>Manage Customer</u> | individual or entity that was hired for labor?                                   |  |  |
| Terdisidasel           |                                                                                  |  |  |
| Individual             | O Yes                                                                            |  |  |
| <u>General</u>         | C No                                                                             |  |  |
| Contributions          | C No Response                                                                    |  |  |
| Capital                | Do constate contracts exist for the bired labor and equipment?                   |  |  |
| Land                   | Do separate contracts exist for the nired labor and equipment?                   |  |  |
| Custom Services        | O Yes                                                                            |  |  |
| Factor and             | C No                                                                             |  |  |
| Equipment              | O No Response                                                                    |  |  |
| <u>Labor</u>           | < No Response                                                                    |  |  |
| <u>Management</u>      |                                                                                  |  |  |
| <u>Summary</u>         | < Back Save Save & Continue >                                                    |  |  |
|                        |                                                                                  |  |  |
| Other                  | BF309 Back to Top ^                                                              |  |  |
| <u>Remarks</u>         |                                                                                  |  |  |

# 466 Additional Information for Hired Labor Page (Continued)

# **C** Interview Questions

This table describes the interview questions displayed on the Additional Information for Hired Labor Page.

| Question/Field                                                                           | Description                                                                         |
|------------------------------------------------------------------------------------------|-------------------------------------------------------------------------------------|
| "Is the additional equipment used for this                                               | Available options are:                                                              |
| farming operation provided by the same                                                   |                                                                                     |
| individual or entity that was hired for labor?"                                          | • "Yes"                                                                             |
| "Do separate contracts exist for the hired labor                                         | • "No"                                                                              |
| and equipment?"                                                                          | • "No Response".                                                                    |
| <b>Note:</b> Question is only displayed if the answer to the previous question is "Yes". | <b>Note:</b> If the producer does <b>not</b> want to respond, select "No Response". |

# **D** Page Options

The following options are available on the Additional Information for Hired Labor Page.

| Option            | Action                                                               |  |
|-------------------|----------------------------------------------------------------------|--|
| "Back"            | Returns to the Labor Contribution in Hours Page without saving any   |  |
|                   | data entered.                                                        |  |
| "Save"            | Allows the user to save the information recorded without continuing  |  |
|                   | to the next applicable page.                                         |  |
| "Save & Continue" | Saves the data recorded and continues to the next applicable page in |  |
|                   | the interview process.                                               |  |

### 466 Additional Information for Hired Labor Page (Continued)

### **E** Validation Error Messages

The following error messages may be displayed during the validation process at the end of the interview based on the data recorded.

**Reminder:** The validation error messages are informational and intended to identify potential problematic conditions. Farm operating plans can be filed if the producer chooses **not** to answer the applicable question. See paragraph 502 for additional information.

| Error Message                                          | Corrective Action                   |
|--------------------------------------------------------|-------------------------------------|
| "A response was <b>not</b> provided indicating whether | If the information recorded is      |
| equipment and labor is being provided by the same      | incorrect, return to the Additional |
| individual."                                           | Information for Hired Labor Page    |
| "A response was <b>not</b> provided indicating whether | to respond to the applicable        |
| separate contracts exist for the hired labor and       | questions.                          |
| equipment."                                            |                                     |

#### 467-470 (Reserved)

#### 471 General Information

#### **A** Introduction

The "Management Contributions" portion of the interview process allows the user to record information related to:

- active personal management
- hired management
- other or additional management that may be contributed to the farming operation.

The remainder of this subsection provides detailed information related to the management contributions pages that may be displayed through the interview process.

#### **B** Description of Management Contribution Pages

This table provides a general description of each page that may be displayed through the "Management Contributions" portion of the interview process. See the paragraph for each page for a complete description of the options available.

| Name of Page                        | <b>Description of Page</b>                                                                                                    | Data Recorded/Options                                                                                                    | Paragraph. |
|-------------------------------------|----------------------------------------------------------------------------------------------------|----------------------------------------------------------------------------------------------------|------------|
| Management<br>Types Page            | Displayed if the user<br>indicates management is<br>contributed to the farming<br>operation.                                                                                                    | Allows the user to indicate<br>which types of management<br>are contributed to the farming<br>operation.                                                                                                    | 472        |
| Management<br>Contributions<br>Page | <ul> <li>Displayed with fields<br/>corresponding to the<br/>types of management<br/>specified on<br/>Management Types<br/>Page.</li> <li>Summarizes information<br/>recorded for additional<br/>management, if<br/>applicable.</li> </ul> | <ul> <li>Record the active personal<br/>and hired management<br/>contribution percentages,<br/>as applicable</li> <li>Select the option to record<br/>information about<br/>additional management<br/>contributed to the farming<br/>operation, if applicable.</li> </ul> | 473        |
| Additional<br>Management<br>Page    | Displayed if users click<br>"Add Additional<br>Management" on the<br>Management Contributions<br>Page.                                                                                                    | Record information about<br>additional management<br>contributed to the farming<br>operation.                                                                                                    | 474        |

#### 472 Management Types Page

#### **A** Introduction

The Management Types Page:

- will be displayed if the user indicated management is contributed to the farming operation on the Contributions Page
- will be displayed if users click "Management" from the left navigation menu
- allows users to specify the types of management that are used by the farming operation.

#### **B** Example of Management Types Page

The following is an example of the Management Types Page for an individual producer.

**Note:** The questions displayed on this page vary based on the business type for the selected customer.

| Business File Menu     |                                                                      |                                              |  |
|------------------------|----------------------------------------------------------------------|----------------------------------------------|--|
| Welcome: Bobbie Butler | Management Types                                                     |                                              |  |
| User Role: FSA         | management Typee                                                     |                                              |  |
|                        | CUSTOMER INFORMATION                                                 |                                              |  |
| Select Different       | FARMING OPERATION:                                                   | Ima Farmer                                   |  |
| Customer               | BUSINESS TYPE:                                                       | Individual                                   |  |
| Record New Farm        |                                                                      | Individual                                   |  |
| Operating Plan         | Doos this individual contribute active pr                            | reappl management to the farming eneration?  |  |
| Manage Customer        | Does this individual contribute active pe                            | ersonal management to the farming operation? |  |
|                        | O Yes                                                                |                                              |  |
| Individual             | O No                                                                 |                                              |  |
| <u>General</u>         |                                                                      |                                              |  |
| Contributions          |                                                                      |                                              |  |
| Canital                | Is any of the management contributed to the farming operation hired? |                                              |  |
| Land                   | <b>6</b>                                                             |                                              |  |
| Lano                   | C Yes                                                                |                                              |  |
| Custom Services        | O No                                                                 |                                              |  |
| <u>Equipment</u>       | C No Response                                                        |                                              |  |
| <u>Labor</u>           | Is any additional management contributed to the farming operation?   |                                              |  |
| Management             | is any additional management contributed to the familing operation.  |                                              |  |
| Summary                | O Yes                                                                |                                              |  |
| <u>Samuary</u>         | O No                                                                 |                                              |  |
| Other                  | C No Response                                                        |                                              |  |
| Remarks                | ·                                                                    |                                              |  |
| <u>Incenterito</u>     |                                                                      |                                              |  |
| Submit Plan            | <back 8<="" save="" th=""><th>&amp; Continue &gt;</th></back>        | & Continue >                                 |  |
| Summary                |                                                                      |                                              |  |
| <u>Validations</u>     | BF080                                                                | Back to Top ^                                |  |

# 472 Management Types Page (Continued)

# **C** Interview Questions

This table describes the interview questions displayed on the Management Types Page.

**Note:** The questions displayed on this page vary based on the business type for the selected customer.

| Question/Field             | Applicable To      | Description                                |
|----------------------------|--------------------|--------------------------------------------|
| "Does this individual      | Individuals        | For each question displayed, the available |
| contribute active personal |                    | options are:                               |
| management to the          |                    |                                            |
| farming operation?"        |                    | • "Yes"                                    |
| "Is any of the             | Individuals        | • "No"                                     |
| management contributed     | • Entities         | • "No Response".                           |
| to the farming operation   | • Joint Operations | _                                          |
| hired?"                    | -                  | The interview process will proceed to:     |
| "Is any additional         | Individuals        |                                            |
| management contributed     | • Entities         | • Management Contributions Page, if        |
| to the farming             | • Joint Operations | "Yes" is selected for at least 1 question  |
| operation?"                | _                  |                                            |
|                            |                    | • Farming Operation Summary Page, if       |
|                            |                    | "No" or "No Response" is selected for      |
|                            |                    | all questions.                             |

# **D** Page Options

The following options are available on the Management Types Page.

| Option            | Action                                                               |
|-------------------|----------------------------------------------------------------------|
| "Back"            | Returns to the previous page without saving any data entered.        |
| "Save"            | Allows the user to save the information recorded without continuing  |
|                   | to the next applicable page.                                         |
| "Save & Continue" | Saves the data recorded and continues to the next applicable page in |
|                   | the interview process.                                               |

# 472 Management Types Page (Continued)

### **E** Validation Error Messages

The following error messages may be displayed during the validation process at the end of the interview based on the data recorded.

**Reminder:** The validation error messages are informational and intended to identify potential problematic conditions. Farm operating plans can be filed if the producer chooses **not** to answer the applicable question. See paragraph 502 for additional information.

| Error Message       | Corrective Action                                                                             |
|---------------------|-----------------------------------------------------------------------------------------------|
| "Must specify the   | Management was selected as a type of contribution for the entity or                           |
| type of management  | joint operation on the Contributions Page, but "No" was selected to                           |
| contributed to the  | all management questions. Either return to the:                                               |
| farming operation." |                                                                                               |
|                     | • Contributions Page and change the response to management contributions to "No"              |
|                     | • Types of Management Page and select 1 of the following options for each type of management: |
|                     | • "Yes"                                                                                       |
|                     | • "No"                                                                                        |
|                     | • "No Response".                                                                              |
|                     | <b>Note:</b> If the producer does <b>not</b> want to respond, select "No Response".           |

#### 473 Management Contributions Page

#### A Introduction

The Management Contributions Page:

- will be displayed if the user indicated at least 1 type of management is contributed to the farming operation on the Management Types Page
- only displays the fields corresponding to the types of management selected on the Management Types Page

**Example:** The user selected "Yes" indicating the producer is providing active personal management, but selected "No" for hired and other/additional management.

Fields will **not** be displayed related to hired or other/additional management.

- allows users to record contribution percentages for active personal and hired management
- allows users to record other/additional management contributed to the farming operation
- displays information recorded for other/additional management.

# **B** Example of Management Contributions Page

The following is an example of the Management Contributions Page.

| <b>Business File Menu</b>                |                        |                      |               |                        |            |
|------------------------------------------|------------------------|----------------------|---------------|------------------------|------------|
| Welcome: Bobbie Butler                   | Manageme               | nt Contribu          | tions         |                        |            |
| User Role: FSA                           | 5                      |                      |               |                        |            |
| a 1 a'''                                 | CUSTOMER INFORMAT      | ION                  |               |                        |            |
| Select Different                         | FA                     | RMING OPERATION:     | Ima Farm      | ier                    |            |
| <u>customer</u>                          |                        | BUSINESS TYPE:       | Individual    |                        |            |
| <u>Record New Farm</u><br>Operating Plan |                        |                      |               |                        |            |
| Manage Customer                          | Active Personal Ma     | anagement            |               |                        |            |
|                                          | Enter the individual   | 's active personal m | anagement co  | ntribution percentage: |            |
| Individual                               |                        |                      |               |                        |            |
| <u>General</u>                           | %                      |                      |               |                        |            |
| Contributions                            | What type of active    | management duties    | are performe  | d by this individual?  |            |
| <u>Capital</u>                           | mat type of delive     | management addee     | are performe  | a by chib marriadan    |            |
| Land                                     |                        |                      |               | <b>A</b>               |            |
| Custom Services                          |                        |                      |               |                        |            |
| Equipment                                |                        |                      |               |                        |            |
| <u>Labor</u>                             |                        |                      |               | <b>v</b>               |            |
| <u>Management</u>                        |                        |                      |               |                        |            |
| Summary                                  |                        |                      |               |                        |            |
|                                          | Hired Management       | t                    |               |                        |            |
| Other                                    |                        |                      |               |                        |            |
| <u>Remarks</u>                           | Enter the hired mana   | agement contributio  | n percentage: |                        |            |
| Outout Dise                              | %                      |                      |               |                        |            |
| Submit Pidn                              |                        |                      |               |                        |            |
| <u>Summary</u>                           | What type of hired r   | management duties    | are performed | by this individual?    |            |
|                                          |                        |                      |               |                        |            |
| <u>Record Signatures</u>                 |                        |                      |               |                        |            |
| <u>View 902</u>                          |                        |                      |               |                        |            |
|                                          |                        |                      |               |                        |            |
|                                          |                        |                      |               | ~                      |            |
|                                          |                        |                      |               |                        |            |
|                                          | Additional Manage      | ment                 |               |                        |            |
|                                          | Percentage of<br>Total | Type of Manager      | nent          |                        |            |
|                                          | Add Additional Mana    | gement               |               |                        |            |
|                                          | < Back Sav             | ve Save &            | Continue >    |                        |            |
|                                          | BF081                  |                      |               | Bac                    | k to Top 个 |

# **C** Interview Questions

This table describes the interview questions displayed on the Management Contributions Page.

| Question/Field  | Description                                                                      |  |
|-----------------|----------------------------------------------------------------------------------|--|
| "Active         | The percentage of active personal and/or hired management the producer           |  |
| Personal        | contributes to the farming operation. An entry is <b>not</b> required, but if    |  |
| Management      | entered, the following validations apply:                                        |  |
| Percentage"     |                                                                                  |  |
| "Hired          | • <b>must</b> be greater than 0 percent.                                         |  |
| Management      | • <b>cannot</b> be greater than 100 percent.                                     |  |
| Percentage"     | • should be entered in a whole number with up to 2 decimal places.               |  |
|                 |                                                                                  |  |
|                 | <b>Examples:</b> 100.00%, 25.25%, etc.                                           |  |
| "Type of Duties | Text field that allows users to record comments about the types of               |  |
| Performed"      | management duties performed for each type of management provided.                |  |
|                 | Data is <b>not</b> required, but if entered, up to 1,000 characters are allowed. |  |
|                 |                                                                                  |  |
|                 | <b>Note:</b> If more than 1,000 characters are recorded, then the text will be   |  |
|                 | truncated when the information is saved.                                         |  |

# **D** Page Options

The following options are available on the Management Contributions Page.

| Option      | Action                                                                         |
|-------------|--------------------------------------------------------------------------------|
| "Add        | Displays the Additional Management Page where information can be               |
| Additional  | recorded about any management provided to the farming operation that           |
| Management" | does <b>not</b> fall into the category of active personal or hired management. |
| "Revise"    | Allows the user to revise the detailed additional management information       |
|             | recorded for the selected entry in the summary. When this link is selected,    |
|             | the Additional Management Page will be displayed with the information          |
|             | previously recorded.                                                           |
| "Delete"    | Allows the user to delete the additional management information                |
|             | previously recorded for the selected entry in the summary. When this link      |
|             | is selected, a confirmation page will be displayed allowing the user to        |
|             | confirm the information should be deleted.                                     |
| "Back"      | Returns to the Management Types Page without saving any data entered.          |
| "Save"      | Allows the user to save the information recorded without continuing to the     |
|             | next applicable page.                                                          |
| "Save &     | Saves the data recorded and continues to the next applicable page in the       |
| Continue"   | interview process.                                                             |

## **E** Information on the Page

If additional management has been recorded for the farming operation, a summary of the information recorded will be displayed.

This table describes the information displayed on the Management Contributions Page.

| Field               | Description                                                         |
|---------------------|---------------------------------------------------------------------|
| Percentage of Total | Displays the contribution percentage attributable to the additional |
|                     | management recorded on the Additional Management Page.              |
| Type of             | Displays the description of the additional management recorded on   |
| Management          | the Additional Management Page.                                     |

# F Page Error Messages

The following error messages may be displayed on the Management Contributions Page if the data recorded does **not** meet the applicable validations. Users **must** correct these conditions before proceeding to the next applicable page.

| Error Message                           | Description         | Corrective Action                     |
|-----------------------------------------|---------------------|---------------------------------------|
| "Active personal management             | The specified       | Correct the percentage recorded to    |
| contribution percentage cannot          | contribution        | 100 percent or less.                  |
| be greater than 100%."                  | percentage entered  |                                       |
| "Hired management                       | exceeds             |                                       |
| contribution percentage cannot          | 100 percent.        |                                       |
| be greater than 100%."                  |                     |                                       |
| Active personal management              | The specified       | Take 1 of following actions:          |
| contribution percentage <b>must</b>     | contribution        |                                       |
| be greater than 0%.                     | percentage entered  | • correct the percentage recorded to  |
| Hired management contribution           | 1s 0 percent.       | a value greater than 0 percent        |
| percentage <b>must</b> be greater       |                     | • leave the field blank if the        |
| than 0%.                                |                     | • leave the field blank if the        |
|                                         |                     | producer does <b>not</b> want to      |
|                                         |                     | provide the contribution              |
|                                         |                     | percentage                            |
|                                         |                     | • go back to the Contributions Page   |
|                                         |                     | and indicate management is <b>not</b> |
|                                         |                     | contributed or indicate the           |
|                                         |                     | producer does <b>not</b> want to      |
|                                         |                     | provide a response to                 |
|                                         |                     | management contributions              |
| Active personal management              | Something other     | Correct the value entered to a        |
| contribution percentage <b>must</b>     | than a numeric      | percentage                            |
| be numeric                              | value was entered   | percentage.                           |
| Hired management contribution           | was entered for the |                                       |
| percentage <b>must</b> be numeric.      | specified           |                                       |
| r · · · · · · · · · · · · · · · · · · · | contribution        |                                       |
|                                         | percentage.         |                                       |
| Contribution percentage is              | Specified           | Correct the percentage recorded to    |
| limited to 2 decimal places.            | contribution        | 2 or less decimal places.             |
| -                                       | percentage entered  | -                                     |
|                                         | is more than        |                                       |
|                                         | 2 decimal places.   |                                       |

#### **G** Validation Error Messages

The following error messages may be displayed during the validation process at the end of the interview based on the data recorded.

**Reminder:** The validation error messages are informational and intended to identify potential problematic conditions. Farm operating plans can be filed if the producer chooses **not** to answer the applicable question. See paragraph 502 for additional information.

| Error Message                                                                                                    | Corrective Action                                                                                                    |
|----------------------------------------------------------------------------------------------------|----------------------------------------------------------------------------------------------------|
| "Total management<br>contribution percentage for<br>the individual <b>must</b> equal                                                                                           | The sum of the following information recorded for management does <b>not</b> equal 100 percent:                                                                                                    |
| 100%."                                                                                                    | <ul><li>active personal management</li><li>hired management</li><li>additional management.</li></ul>                                                                                                    |
|                                                                                                    | If the information is recorded is incorrect, return to the<br>Management Contributions Page to add management<br>information and/or modify the existing information<br>recorded.                                                  |
| "Active personal<br>management contribution<br>percentage <b>must</b> be entered if<br>provided to the farming<br>operation."                                                  | • If the information recorded is incorrect, return to the Management Contributions Page to specify the percentage of active personal and/or hired management that is contributed to the farming operation.                        |
| "A response was entered<br>indicating that hired<br>management is contributed to<br>the farming operation;<br>however, the contribution<br>percentage was <b>not</b> entered." | • Answer "No" or "No Response" on the Management<br>Types Page if active personal and/or hired management<br>is <b>not</b> contributed to the farming operation or the<br>producer chooses <b>not</b> to respond to the question. |
| "Must specify the type of<br>duties performed for active<br>personal management."<br>"Must specify the type of<br>duties performed for hired                                   | Text field that allows users to specify the types of active<br>personal and/or hired management duties performed. Data<br>is <b>not</b> required, but if entered, up to 1,000 characters are<br>allowed.                          |
| management."                                                                                                    | text will be truncated when the information is saved.                                                                                                    |

#### A Introduction

The Additional Management Page:

- will only be displayed if the user indicated that management other than active personal and/or hired management is contributed to the farming operation on the Management Contributions Page
- allows users to:
  - record the percentage of the additional management contributed to the farming operation
  - record additional information about the management being used by the farming operation.

#### **B** Example of Additional Management Page

The following is an example of the Additional Management Page.

| Business File Menu     |                                         |                                         |  |
|------------------------|-----------------------------------------|-----------------------------------------|--|
| Welcome: Bobbie Butler | Additional Management                   |                                         |  |
| User Role: FSA         |                                         |                                         |  |
|                        | CUSTOMER INFORMATION                    |                                         |  |
| Select Different       | FARMING OPERATION:                      | Ima Farmer                              |  |
| Customer               | BUSINESS TYPE:                          | Individual                              |  |
| Record New Farm        |                                         |                                         |  |
| <u>Operating Plan</u>  | Additional Management Percentage        |                                         |  |
| <u>Manage Customer</u> | 3                                       |                                         |  |
|                        | Specify the percentage of additional ma | nagement contributed to the farming     |  |
| Individual             | operation:                              |                                         |  |
| <u>General</u>         |                                         |                                         |  |
| Contributions          | %                                       |                                         |  |
| <u>Capital</u>         | What type of additional management du   | ities are performed by this individual? |  |
| <u>Land</u>            |                                         |                                         |  |
| Custom Services        |                                         | <u> </u>                                |  |
| <u>Equipment</u>       |                                         |                                         |  |
| <u>Labor</u>           |                                         | <b>v</b>                                |  |
| <u>Management</u>      |                                         |                                         |  |
| Summary                | < Back Save Save &                      | Continue >                              |  |
|                        | BEORD                                   | Barline Tee A                           |  |
| Other                  | DFU02                                   | Back to Top **                          |  |

# 474 Additional Management Page (Continued)

## **C** Interview Questions

This table describes the interview questions displayed on the Additional Management Page.

| Question/Field    | Description                                                                                                    |
|-------------------|----------------------------------------------------------------------------------------------------|
| "Additional       | The percentage of the management used by the farming operation that is                                                                                                    |
| Management        | <b>not</b> active personal or hired management. An entry is <b>not</b> required, but                                                                                                    |
| Percentage"       | if entered, the following validations apply:                                                                                                    |
|                   | <ul> <li>must be greater than 0 percent.</li> <li>cannot be greater than 100 percent.</li> <li>should be entered in a whole number with up to 2 decimal places.</li> <li>Examples: 100.00%, 25.25%, etc.</li> </ul> |
| "What type of     | Text field that allows users to record comments about the source of the                                                                                                    |
| additional        | additional management. Data is <b>not</b> required, but if entered, up to 1,000                                                                                                    |
| management        | characters are allowed.                                                                                                    |
| duties are        |                                                                                                    |
| performed by this | Note: If more than 1,000 characters are recorded, then the text will be                                                                                                    |
| individual?"      | truncated when the information is saved.                                                                                                    |

# **D** Page Options

The following options are available on the Additional Management Page.

| Option            | Action                                                                 |
|-------------------|------------------------------------------------------------------------|
| "Back"            | Returns to the Management Contributions Page without saving any        |
|                   | data entered.                                                          |
| "Save"            | Allows the user to save the information recorded without continuing to |
|                   | the next applicable page.                                              |
| "Save & Continue" | Saves the data recorded and returns to the Management Contributions    |
|                   | Page.                                                                  |

### 474 Additional Management Page (Continued)

# E Page Error Messages

The following error messages may be displayed on the Additional Management Page if the data recorded does **not** meet the applicable validations. Users **must** correct these conditions before proceeding to the next applicable page.

| Error Message             | Description              | Corrective Action                          |
|---------------------------|--------------------------|--------------------------------------------|
| "Additional               | The additional           | Correct the percentage recorded to         |
| management                | management               | 100 percent or less.                       |
| contribution              | contribution percentage  |                                            |
| percentage cannot be      | entered exceeds 100      |                                            |
| greater than 100%."       | percent.                 |                                            |
| "Additional               | The additional           | Take 1 of following actions:               |
| management                | management               |                                            |
| contribution              | contribution percentage  | • correct the percentage recorded to a     |
| percentage must be        | entered is 0 percent.    | value greater than 0 percent               |
| greater than 0%."         |                          |                                            |
|                           |                          | • leave the field blank if the producer    |
|                           |                          | does <b>not</b> want to provide the        |
|                           |                          | contribution percentage                    |
|                           |                          |                                            |
|                           |                          | • go back to the Contributions Page and    |
|                           |                          | indicate management is <b>not</b>          |
|                           |                          | contributed or indicate the producer       |
|                           |                          | does <b>not</b> want to provide a response |
|                           |                          | to the management question.                |
| "Additional               | Something other than a   | Correct the value entered to a percentage. |
| management                | numeric value was        |                                            |
| contribution              | entered for the          |                                            |
| percentage <b>must</b> be | additional management    |                                            |
| numeric."                 | contribution percentage. |                                            |
| "Contribution             | Additional management    | Correct the percentage recorded to 2 or    |
| percentage is limited     | contribution percentage  | less decimal places.                       |
| to 2 decimal places."     | entered is more than     |                                            |
|                           | 2 decimal places.        |                                            |

# 474 Additional Management Page (Continued)

### **F** Validation Error Messages

The following error messages may be displayed during the validation process at the end of the interview based on the data recorded.

**Reminder:** The validation error messages are informational and intended to identify potential problematic conditions. Farm operating plans can be filed if the producer chooses **not** to answer the applicable question. See paragraph 502 for additional information.

| Error Message                                                                                                    | Corrective Action                                                                                                    |  |
|----------------------------------------------------------------------------------------------------|----------------------------------------------------------------------------------------------------|--|
| "A response was entered<br>indicating that additional<br>management is<br>contributed to the<br>farming operation; | • If the information recorded is incorrect, return to the Additional Management Page to specify the percentage of additional management that is contributed to the farming operation.                           |  |
| however, the<br>contribution percentage<br>was <b>not</b> entered."                                                | • Answer "No" or "No Response" on the Management Types<br>Page if additional management is <b>not</b> contributed to the<br>farming operation or the producer chooses <b>not</b> to respond to<br>the question. |  |
| "Must specify the type<br>of duties performed for<br>additional management."                                       | A response was <b>not</b> provided describing the duties performed<br>through the additional management. Return to the Additional<br>Management Page and record information about the duties<br>performed.      |  |
|                                                                                                    | <b>Note:</b> Do <b>not</b> record any information if the producer chooses <b>not</b> to respond to the question.                                                                                                |  |

#### 475-500 (Reserved)

#### Subsection 8 Finalizing Farm Operating Plans

#### 501 Other Pages Presented For Completing the Interview

#### A Introduction

After all the questions have been displayed based on the contributions selected on the Contributions Page, various pages are displayed to the user to complete the interview including:

- Farm Operation Summary Page
- Remarks Page
- validation process (paragraph 502)
- Signature Verification Page (paragraph 503).

#### **B** Farming Operation Plan Summary Page

The Farming Operation Plan Summary Page will be displayed:

- after the last applicable contribution question has been answered based on the options selected on the Contribution Page
- if users click "Summary" link from the left Navigation Menu.

This page allows the user to:

- review the information recorded for all contribution sections of the interview
- navigates back to the applicable section of the interview to record additional information or revise incorrect information.

#### 501 Other Pages Presented For Completing the Interview (Continued)

#### C Remarks Page

The following is an example of the Remarks Page.

| Business File Menu                       |                                            |               |               |
|------------------------------------------|--------------------------------------------|---------------|---------------|
| Welcome: Tracey Smith                    | Remarks                                    |               |               |
| Jser Role: FSA                           |                                            |               |               |
|                                          | CUSTOMER INFORMATION                       |               |               |
| Select Different                         | FARMING OPERATION:                         | Ima Farmer    |               |
| Customer<br>Docord Now Earm              | BUSINESS TYPE:                             | Individual    |               |
| <u>Operating Plan</u><br>Manage Customer | Additional remarks pertaining to the farmi | ng operation. |               |
| Individual                               |                                            |               | *             |
| <u>General</u>                           |                                            |               |               |
| Contributions                            |                                            |               |               |
| <u>Capital</u>                           |                                            |               | Ŧ             |
| Land                                     |                                            |               |               |
| Custom Services                          | (Deals Dears D                             |               |               |
| Equipment                                | < Back Save Save &                         | continue >    |               |
| Labor                                    | BF220                                      |               | Back to Top ^ |

The Remarks Page will be displayed:

- after users click "Continue" on the Farm Operation Plan Summary Page
- if users click "Remarks" link from the left Navigation Menu.

This page allows the user to record any other pertinent remarks about the farming operation, if applicable.

If CCC-902 is being filed for a program that does **not** require an "actively engaged in farming" or cash-rent tenant determination, then this field can be used to indicate the reason the farm operating plan is being filed.

**Example:** Filed for Disaster program purposes only.

The following options are available on the Remarks Page.

| Option            | Action                                                                 |
|-------------------|------------------------------------------------------------------------|
| "Back"            | Returns to the Previous page without saving any data entered.          |
| "Save"            | Allows the user to save the information recorded without continuing to |
|                   | the next applicable page.                                              |
| "Save & Continue" | Saves the data recorded and continues to the End Of Interview Page.    |

### 502 End Of Interview Page Validation Process

#### **A** Introduction

The End of Interview Page:

- will be displayed after the user continues from the Remarks Page
- allows the user to validate the farm operating plan
- allows the user to exit.

#### **B** Example of End Of Interview Page

The following is an example of the End Of Interview Page.

| Business File Menu    |                                                                                     |                                                |  |
|-----------------------|-------------------------------------------------------------------------------------|------------------------------------------------|--|
| Welcome: Tracey Smith | End Of Interview                                                                    |                                                |  |
| USER KOIE: FSA        | CUSTOMER INFORMATION                                                                |                                                |  |
| Select Different      | FARMING OPERATION:                                                                  | Ima Farmer                                     |  |
| <u>Customer</u>       | BUSINESS TYPE:                                                                      | Individual                                     |  |
| Record New Farm       |                                                                                     |                                                |  |
| <u>Operating Plan</u> | The interview has been served                                                       |                                                |  |
| Manage Customer       | The interview has been comple                                                       | eted.                                          |  |
|                       |                                                                                     |                                                |  |
| Individual            | The Farm Operating Plan Summary may b                                               | be viewed to verify the information you have   |  |
| General               | entered so far.                                                                     |                                                |  |
| Contributions         |                                                                                     |                                                |  |
| c 1 l                 | The farm operating plan will be validated by the system to find any errors that may |                                                |  |
| <u>Capital</u>        | exist in the current plan so they may be                                            | fixed before submission.                       |  |
| <u>Land</u>           |                                                                                     |                                                |  |
| Custom Services       | The farm operating plan has been saved                                              | and may be left as a draft for 90 calendar     |  |
| Fauipment             | days if the plan is incomplete or if you b                                          | elieve there will be additional changes in the |  |
| Labor                 | near future.                                                                        | 2                                              |  |
| Labor                 |                                                                                     |                                                |  |
| <u>Management</u>     |                                                                                     |                                                |  |
| <u>Summary</u>        |                                                                                     |                                                |  |
|                       | < Back Validate Farm On                                                             | erating Plan > Evit Plan                       |  |
| Other                 |                                                                                     |                                                |  |
| <u>Remarks</u>        | BF302                                                                               | Back to Top <u>^</u>                           |  |

## **C** Page Options

The following options are available on the End Of Interview Page.

| Option          | Action                                                            |  |
|-----------------|-------------------------------------------------------------------|--|
| "Back"          | Returns to the Remarks Page.                                      |  |
| "Validate Farm  | Validates the data recorded for all contributions to determine if |  |
| Operating Plan" | potential errors exist or information may have been omitted.      |  |
| "Exit Plan"     | Ends the process and returns to the Customer Page.                |  |

#### 502 End Of Interview Page Validation Process (Continued)

#### **D** Example of Validations Page

The following is an example of the Validations Page.

| Business File Menu                       |                                                                           |                                     |                                         |  |
|------------------------------------------|---------------------------------------------------------------------------|-------------------------------------|-----------------------------------------|--|
| Welcome: Tracey Smith                    | Validations                                                               |                                     |                                         |  |
| User Role: FSA                           |                                                                           |                                     |                                         |  |
|                                          | CUST                                                                      | OMER INFORMATION                    |                                         |  |
| Select Different                         |                                                                           | FARMING OPERATION:                  | Ima Farmer                              |  |
|                                          |                                                                           | BUSINESS TYPE:                      | Individual                              |  |
| <u>Record New Farm</u><br>Operating Plan |                                                                           |                                     |                                         |  |
| Manage Customer                          | Below                                                                     | is a table of the validation messag | es for this farm operating plan.        |  |
|                                          |                                                                           |                                     |                                         |  |
| Individual                               | No.                                                                       | Validation Message                  |                                         |  |
| <u>General</u>                           | 1.                                                                        | The total contributions for equipm  | ent that is owned, leased from, and any |  |
| Contributions                            |                                                                           | additional equipment exceeds 100    | %.                                      |  |
| Capital                                  | 2.                                                                        | Total labor contribution percentag  | e for the individual must equal 100%.   |  |
| Land                                     | 3. Total management contribution percentage for the individual must equal |                                     |                                         |  |
| <br>Custom Services                      |                                                                           | 100%.                               |                                         |  |
| Equipmont                                |                                                                           |                                     |                                         |  |
| <u>equipment</u>                         |                                                                           |                                     |                                         |  |
| <u>Labor</u>                             | < Ba                                                                      | ack Continue > Exit Pl              | an                                      |  |
| <u>Management</u>                        |                                                                           |                                     |                                         |  |
| Summary                                  | BF310                                                                     |                                     | Back to Top ^                           |  |

#### **E** Handling Validation Error Messages

The validation error messages are informational and intended to identify potential problematic conditions. Farm operating plans can be filed if the producer chooses **not** to answer the applicable question.

Based on the error messages displayed, County Offices shall:

- work with producers to ensure that all questions are answered accurately based on the information provided by the producer
- **not** insist or imply that failure to provide the information will result in an adverse determination if the information is **not** provided
- **not** record information in the Business File software if the producer has **not** provided the information.

### 503 Signature Verification Page

#### **A** Introduction

The Signature Verification Page will be displayed if users:

- click "Continue" from Validation Error Message Page
- click "Record Signatures" link from the left Navigation Menu
- click "**Record Signatures**" link from the Customer Page for the applicable version of CCC-902.

# **B** Example of Signatures Verification Page

The following is an example of the Signatures Verification Page.

| Business File Menu     |                                                                        |                                |               |
|------------------------|------------------------------------------------------------------------|--------------------------------|---------------|
| Welcome: Bobbie Butler | Signatures Verification                                                |                                |               |
| User Role: FSA         |                                                                        |                                |               |
|                        | CUSTOMER INFORMATION                                                   |                                |               |
| Select Different       | FARMING OPERATION:                                                     | Ima Farmer                     |               |
| Customer               | BUSINESS TYPE:                                                         | Individual                     |               |
| Record New Farm        |                                                                        |                                |               |
| Operating Plan         | Has a valid signature been obtained from                               | n the producer?                |               |
| <u>Manage Customer</u> | -                                                                      |                                |               |
|                        | C Yes                                                                  |                                |               |
| Individual             | C No                                                                   |                                |               |
| <u>General</u>         | Enter the data the Form Organiza Dian was field in the comiles contain |                                |               |
| <u>Contributions</u>   | Enter the date the Farm Operating Plan                                 | was med in the service center. |               |
| <u>Capital</u>         | 0.                                                                     |                                |               |
| <u>Land</u>            |                                                                        |                                |               |
| Custom Services        |                                                                        |                                |               |
| Fauinment              |                                                                        |                                |               |
| Labor                  | Enter the determination date:                                          |                                |               |
|                        | (max) (                                                                |                                |               |
| <u>Management</u>      | 0.*                                                                    |                                |               |
| <u>Summary</u>         |                                                                        |                                |               |
|                        |                                                                        |                                |               |
| Other                  | < Back Save Save 8                                                     | Continue >                     |               |
| <u>Remarks</u>         |                                                                        |                                |               |
|                        | BF323                                                                  |                                | Back to Top ^ |
| Submit Plan            |                                                                        |                                |               |

# 503 Signature Verification Page (Continued)

# **C** Interview Questions

This table describes the interview questions displayed on the Signature Verification Page.

| <b>Question/Field</b> | Description                                                                     |
|-----------------------|---------------------------------------------------------------------------------|
| "Has a valid          | Available options are:                                                          |
| signature been        |                                                                                 |
| obtained from         | • "Yes"                                                                         |
| the producer?"        | • "No".                                                                         |
|                       |                                                                                 |
|                       | See 1-CM, Part 25 for additional information on signature authority.            |
| "Enter the date       | Field is only accessible after "Yes" has been selected indicating CCC-902       |
| the farm              | has valid signatures.                                                           |
| operating plan        |                                                                                 |
| was filed in the      | The farm operating plan is considered "filed" when CCC-902 is received          |
| service center."      | in the County Office and all valid signatures have been obtained. The date      |
|                       | the farm operating plan is filed is the later of the date:                      |
|                       | <ul> <li>last signature was obtained from the required signatories</li> </ul>   |
|                       | <ul> <li>documentation was actually received in an FSA County Office</li> </ul> |
|                       |                                                                                 |
|                       | If the manual CCC-902 was revised with pen and ink changes for changes          |
|                       | to the CCC-902 for contributions other than land, the date the revisions        |
|                       | were made should be considered the producer signature date.                     |
|                       |                                                                                 |
|                       | <b>Note:</b> If the pen and ink changes were for land only, the original        |
|                       | producer signature date remains effective.                                      |
|                       | The date recorded <b>cannot</b> be:                                             |
|                       |                                                                                 |
|                       | • earlier than October 1, 2008                                                  |
|                       | later than the current date.                                                    |

# 503 Signature Verification Page (Continued)

# **C** Interview Questions (Continued)

| <b>Question/Field</b> | Description                                                                                                 |  |  |  |
|-----------------------|----------------------------------------------------------------------------------------------------|--|--|--|
| "Enter the            | The date COC or an authorized representative:                                                               |  |  |  |
| determination         |                                                                                                    |  |  |  |
| date."                | • completed the applicable determinations for CCC-902                                                       |  |  |  |
|                       | • affirmed the original determinations continue to be effective after CCC-902 was revised.                  |  |  |  |
|                       | <b>Notes:</b> If the changes are for land only, then the original COC determination date remains effective. |  |  |  |
|                       | If CCC-901 was filed, do <b>not</b> enter COC determination date, because no determination was made by COC. |  |  |  |
|                       | The date recorded <b>cannot</b> be:                                                                         |  |  |  |
|                       | • earlier than the date the farm operating plan was filed                                                   |  |  |  |
|                       | • later than the current date.                                                                              |  |  |  |

# **D** Page Options

The following options are available on the Signature Verification Page.

| Option            | Action                                                                  |  |
|-------------------|-------------------------------------------------------------------------|--|
| "Back"            | Returns to the Validations Page without saving any data entered.        |  |
| "Save"            | Allows the user to save the information recorded without continuing to  |  |
|                   | the next applicable page.                                               |  |
| "Save & Continue" | Saves the data recorded, exits the process, and returns to the Customer |  |
|                   | Page.                                                                   |  |

## 503 Signature Verification Page (Continued)

### E Page Error Messages

The following error messages may be displayed on the Signature Verification Page if the data recorded does **not** meet the applicable validations. Users **must** correct these conditions before proceeding to the next applicable page.

| Error Message              | Description                    | Corrective Action                        |
|----------------------------|--------------------------------|------------------------------------------|
| "Date cannot be            | A date later than today's date | Correct the applicable date.             |
| later than today's         | was entered for either:        |                                          |
| date."                     |                                |                                          |
|                            | • date CCC-902 was filed       |                                          |
|                            | • COC determination date.      |                                          |
| "Date <b>must</b> be later | The date CCC-902 was filed     | The CCC-902 was <b>not</b> applicable    |
| than                       | is earlier than                | before October 1, 2008.                  |
| October 1, 2008."          | October 1, 2008.               |                                          |
|                            |                                | Correct the date CCC-902 was filed in    |
|                            |                                | the County Office.                       |
| "Invalid date."            | An invalid date was entered.   | Date format is either of the following:  |
|                            |                                |                                          |
|                            |                                | • mm/dd/yyyy                             |
|                            |                                | • mmddyyyy.                              |
|                            |                                |                                          |
|                            |                                | Users can also select the date using the |
|                            |                                | calendar icon.                           |
| "Date cannot be            | COC determination date is      | COC determination date cannot be         |
| earlier than the date      | earlier than the date          | earlier than the date CCC-902 is filed.  |
| the documentation          | CCC-902 was filed.             |                                          |
| was filed."                |                                | Correct the applicable date.             |

# 504-520 (Reserved)

### Subsection 9 Recording Information for Members of Entities and Joint Operations

#### 521 General Information

#### A Introduction

The members and their contribution information are collected after all contributions have been recorded for the parent entity. If the farming operation is an entity with members, then the Select (*Member*) Page will be displayed when:

- "continue" is selected on the Farming Operation Summary Page
- "Select (*Member*)" is selected from the left navigation menu.

Entities with members include the following business types:

- corporations
- estates
- individuals operating as small businesses
- irrevocable trusts
- limited partnerships
- LLC's
- revocable trusts.

Joint operations include the following business types:

- general partnership
- joint venture.
- **Note:** Users shall only record the grantor or grantors of revocable trusts when recording member data for the farming operation. If the beneficiaries are providing contribution inputs, those contributions should be recorded as "additional" for the revocable trust.

The remainder of this subsection provides detailed information related to the collecting member information and pages that may be displayed through the interview process.

### 521 General Information (Continued)

## **B** Description of Member Contribution Pages for Members of Entities

This table provides a general description of the Select (*Member*) Page that may be displayed through the "Member Contribution" portion of the interview process for members of entities. See paragraph 522 for a complete description of the options available.

| Name of Page                     | Description of Page                                                          |   | Data Recorded/Options                                                                             |
|----------------------------------|------------------------------------------------------------------------------|---|---------------------------------------------------------------------------------------------------|
| Select<br>( <i>Member</i> ) Page | This page is the<br>primary page for<br>adding or deleting<br>members in the | • | Add or view ( <i>members</i> ) of the farming operation along with the ownership shares recorded. |
|                                  | farming operation.                                                           | • | Select a specific member to add or modify share or contribution information.                      |

# A Introduction

The Select (*Member*) Page is the primary page for adding or deleting members in the farming operation. This page:

- is organized into 3 sections
- is organized in a "tree" structure that allows the organizational structure to be expanded or collapsed, as needed, by the user
- lists all members associated with the farming operation
- allows members to be added, modified, or deleted to/from the farming operation.

#### **B** Example of Page

The following is an example of the Select (Member) Page.

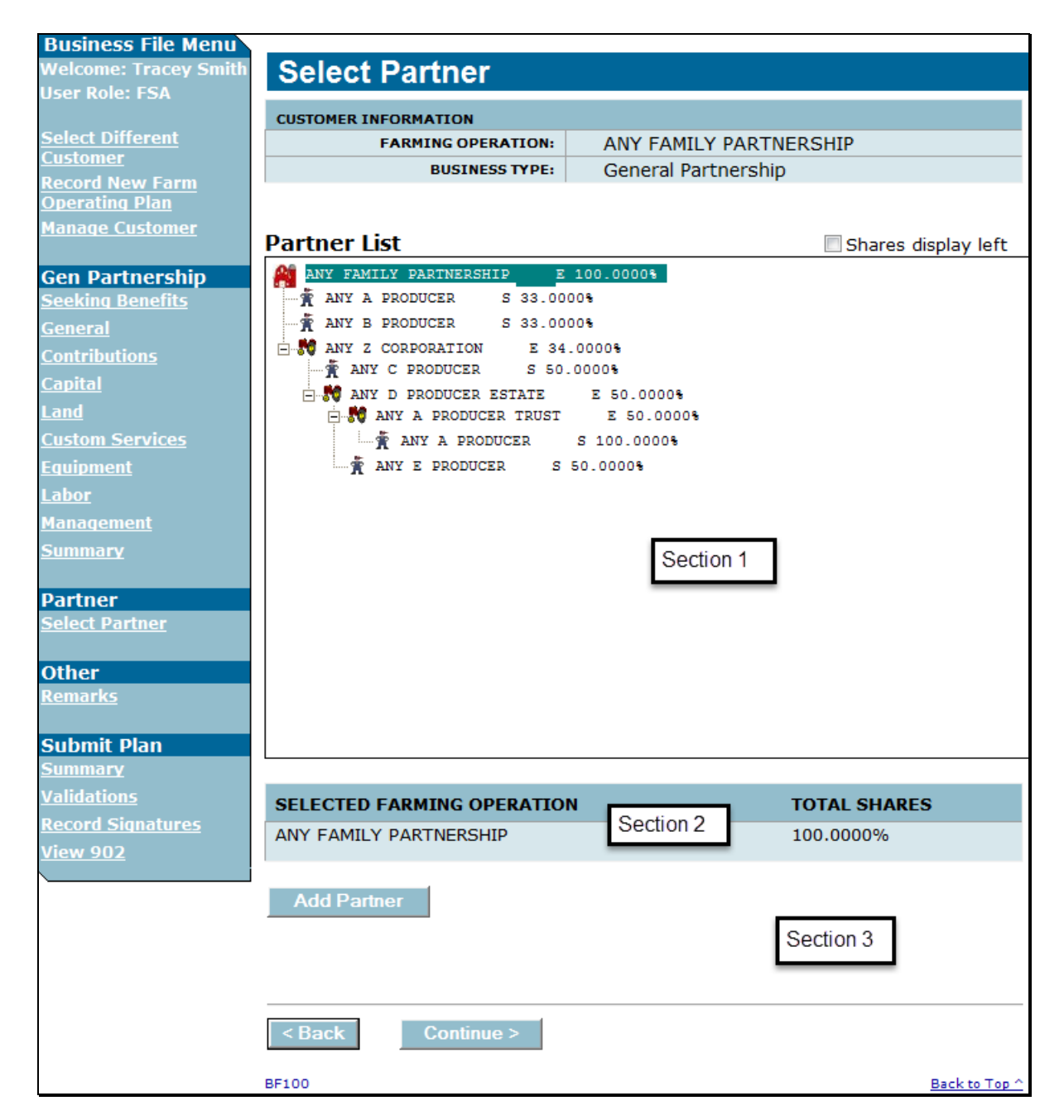

#### **C** Information on the Page

The Select (*Member*) Page is divided into 3 sections. This table describes the information available on the page, based on the example in subparagraph B.

**Warning:** The most important aspect of recording member information correctly is to ensure that the correct producer, embedded entity, or member is selected before proceeding.

| Section | Description                                                                                                    |
|---------|----------------------------------------------------------------------------------------------------|
| 1       | Lists all the members that have been added to the farming operation.                                                                                                    |
|         | • The members are displayed in a "tree" structure with each member level indented slightly.                                                                                                    |
|         | • A plus (+) or minus (-) is provided for the payment entity and embedded entities, if applicable, that allows the user to expand or collapse the information for display.                                    |
|         | • Following the name of the producer/member is the last 4 digits of TIN and the shares recorded.                                                                                                    |
|         | The "shares display left" option allows users to display the producer/member information by share, producer name, and last 4 digits of TIN.                                                                   |
|         | CLICK " <b>checkbox</b> " to change the display.                                                                                                    |
| 2       | Provides information about the <b>selected</b> producer or member in section 1. The producer or member name that is highlighted in section 1 will be listed along with their share in the operation.          |
|         | This information is helpful in determining the overall shares that have been recorded for the parent entity or an embedded entity.                                                                            |
|         | <b>Example:</b> Using the example in subparagraph B, before members<br>Any C Producer and Any D Estate are added to the organizational<br>structure, the information in section 2 would be listed as follows: |
|         | • 66 percent for Any Family Partnership; because members have <b>not</b> yet been added for Any Z Corporation, the total ownership share recorded is only 66 percent                                          |
|         | • 0 percent for Any Z Corporation because there are no members.                                                                                                    |

# C Information on the Page (Continued)

| Section | Description                                                                                                    |                                                                           |                                                |  |
|---------|----------------------------------------------------------------------------------------------------|---------------------------------------------------------------------------|------------------------------------------------|--|
| 2       | As members are added to the organizational structure, the shares for entities and                                                                         |                                                                           |                                                |  |
| (Cntd)  | joint operations change to reflect each change. To determine the shares recorded                                                                          |                                                                           |                                                |  |
|         | for the parent and embedded entities, click the producer name listed in section 1.                                                                        |                                                                           |                                                |  |
|         |                                                                                                    |                                                                           |                                                |  |
|         | In the example                                                                                                    | the example in subparagraph B, Any Family Partnership is selected, as     |                                                |  |
|         | indicated, by t                                                                                                    | licated, by the name in section 2 and 100 percent of the shares have been |                                                |  |
|         | recorded.                                                                                                    |                                                                           |                                                |  |
| 3       | Provides the options available for the selected producer/member. The options change based on the actions that can be taken for the selected customer. The |                                                                           |                                                |  |
|         |                                                                                                    |                                                                           |                                                |  |
|         | following provides the options available.                                                                                                    |                                                                           |                                                |  |
|         | FOR THEN the                                                                                                    |                                                                           |                                                |  |
|         | the parent only option available is to "Add ( <i>Member</i> )".                                                                                           |                                                                           |                                                |  |
|         | entity                                                                                                    |                                                                           |                                                |  |
|         |                                                                                                    | Click this option to c                                                    | lisplay the SCIMS Search Page and select the   |  |
|         | member to be added.                                                                                                    |                                                                           |                                                |  |
|         | an                                                                                                    | tollowing options are available:                                          |                                                |  |
|         | "individual"                                                                                                    | Option                                                                    | Action                                         |  |
|         | member                                                                                                    | "Delete"                                                                  | Select to delete the member from the           |  |
|         |                                                                                                    |                                                                           | organizational structure.                      |  |
|         |                                                                                                    | "Edit Share/                                                              | Select to edit the member's share or signature |  |
|         |                                                                                                    | Signature"                                                                | authority.                                     |  |
|         |                                                                                                    | "Edit Contribution"                                                       | Select to modify contribution information.     |  |
|         | an embedded                                                                                                    | following options are available:                                          |                                                |  |
|         | entity                                                                                                    | Option                                                                    | Action                                         |  |
|         |                                                                                                    | "Delete"                                                                  | Select to delete the member from the           |  |
|         |                                                                                                    |                                                                           | organizational structure.                      |  |
|         |                                                                                                    | "Edit Share"                                                              | Select to edit the embedded entity's share.    |  |
|         |                                                                                                    | "Add (Member)"                                                            | Select to display the SCIMS Search Page and    |  |
|         |                                                                                                    |                                                                           | select the member to be added to the           |  |
|         |                                                                                                    |                                                                           | embedded entity.                               |  |
|         |                                                                                                    | "Edit                                                                     | Select to modify the contribution information  |  |
|         |                                                                                                    | Contributions?                                                            | for an amhaddad antity of a joint anomation    |  |

# **D** Page Options

The following options are available on the Select (Member) Page.

| Option     | Action                                                                                                  |  |  |
|------------|----------------------------------------------------------------------------------------------------|--|--|
| "Back"     | Returns to the Farm Operation Summary Page.                                                             |  |  |
| "Continue" | Allows the user to continue to the next applicable page.                                                |  |  |
|            | <b>Note:</b> This option should be taken after all ( <i>members</i> ) have been added to the operation. |  |  |

#### 523 (*Member's*) General Information Page

#### **A** Introduction

The (*Member's*) General Information Page:

- will be displayed after the user selects a (*member*) from SCIMS to be added to the farming operation
- allows for the (*member's*) share in the farming operation to be recorded
- allows for the (*member's*) family member relationship to be recorded, if applicable
- displays the (*member's*) citizenship status based on the information recorded in Business Partner, if applicable
- displays the (*member's*) minor status based on the information recorded in Business Partner.

The information displayed on the page varies depending on the type of member being added to the farming operation.
# **B** Example of Page

The following is an example of the (*Member's*) General Information Page. \*--

| Business File Menu<br>Welcome: TRACEY | Stockholderle Con                                                               |                                                |  |
|---------------------------------------|---------------------------------------------------------------------------------|------------------------------------------------|--|
| SMITH                                 | Stockholder's Gene                                                              | eral information                               |  |
| User Role: FSA                        | CUSTOMER INFORMATION                                                            |                                                |  |
| Coloct Different                      | FARMING OPERATION:                                                              | FARMERS CORPORATION                            |  |
| <u>Customer</u>                       | BUSINESS TYPE:                                                                  | Corporation                                    |  |
| Record New Farm                       | STOCKHOLDER:                                                                    | JAMES FARMER                                   |  |
| Operating Plan                        | BUSINESS TYPE:                                                                  | Individual                                     |  |
| <u>Manage Customer</u>                |                                                                                 |                                                |  |
| Corporation                           | Share                                                                           |                                                |  |
| Seeking Benefits                      | Enter this stockholder's share of th                                            | e corporation.                                 |  |
| General                               |                                                                                 |                                                |  |
| Contributions                         | %                                                                               |                                                |  |
| Capital                               |                                                                                 |                                                |  |
| Land                                  | Family Member Relationship                                                      |                                                |  |
| Custom Services                       | If this stockholder is related to other stockholders of the corporation, select |                                                |  |
| Equipment                             | relationship.                                                                   |                                                |  |
| <u>Labor</u>                          |                                                                                 |                                                |  |
| <u>Management</u>                     |                                                                                 |                                                |  |
| <u>Summary</u>                        | Is this stockholder a U.S. citizen or alien lawfully admitted into the U.S.?    |                                                |  |
|                                       | Yes - The stockholder is a United S                                             | states citizen or a legal resident alien.      |  |
| Stockholder                           | Will this stackholder be 19 years                                               | of age by June 1 of the surrent program year?  |  |
| Select Stockholder                    | Yes - The stockholder is or will be                                             | 18 years of age by the applicable status date. |  |
| Other                                 |                                                                                 |                                                |  |
| <u>Remarks</u>                        | Read Current Information from SCI                                               | <u>MS</u>                                      |  |
| Output to Disc                        |                                                                                 |                                                |  |
| Submit Plan                           |                                                                                 |                                                |  |
| <u>Summary</u><br>Validations         | < Back Save Save                                                                | & Continue >                                   |  |
| Valuations<br>Decord Signatures       |                                                                                 |                                                |  |
| View 902                              | BF110                                                                           | Back to Top ^                                  |  |
|                                       |                                                                                 |                                                |  |
|                                       |                                                                                 |                                                |  |

# **C** Interview Questions

This table describes the interview questions displayed on the (Member's) General Information Page.

| Question/Field                                            | Description                                                                               |  |  |
|-----------------------------------------------------------|-------------------------------------------------------------------------------------------|--|--|
| "Enter this (member's)                                    | Record the member's direct ownership share in the specified                               |  |  |
| share of the (entity/joint                                | entity/joint operation. The following validations apply to the                            |  |  |
| operation)."                                              | share entered:                                                                            |  |  |
|                                                           | • an entry is required                                                                    |  |  |
|                                                           | • <b>must</b> be greater than 0 percent                                                   |  |  |
|                                                           | • cannot be greater than 100 percent                                                      |  |  |
|                                                           | • percentage shall be entered in a <b>percentage</b> with up to 4 decimal places.         |  |  |
|                                                           | <b>Examples:</b> 100%, 25.25%, 66.6667%, etc.                                             |  |  |
| "If this ( <i>member</i> ) is                             | *The drop-down list that allows users to select the family                                |  |  |
| related to other                                          | member relationship of the member. A selection is <b>not</b> required.                    |  |  |
| ( <i>members</i> ) of the                                 |                                                                                           |  |  |
| ( <i>entity/joint operation</i> ), specify relationship." | The following is a list of valid family relationships:                                    |  |  |
| F.                                                        | • child                                                                                   |  |  |
|                                                           | • grandchild                                                                              |  |  |
|                                                           | • grandparent                                                                             |  |  |
|                                                           | • great grandchild                                                                        |  |  |
|                                                           | • great grandparent                                                                       |  |  |
|                                                           | • parent                                                                                  |  |  |
|                                                           | • sibling                                                                                 |  |  |
|                                                           | • spouse*                                                                                 |  |  |
|                                                           | <b>Note:</b> Field is <b>not</b> displayed if the member is an entity or joint operation. |  |  |
| "Designate (name of                                       | Question is only displayed when adding partners of limited                                |  |  |
| <i>member's</i> ) liability                               | partnerships. Available options are:                                                      |  |  |
| status for ( <i>name of</i>                               |                                                                                           |  |  |
| limited partnership)."                                    | • "General Partner"                                                                       |  |  |
|                                                           | "Limited Partner"                                                                         |  |  |
|                                                           | • "General and Limited Partner".                                                          |  |  |

#### **D** Information on the Page

The (*Member's*) General Information Page displays information that is currently recorded in Business Partner. Information displayed on this page **cannot** be corrected through the Business File software. If the information is incorrect, County Office users shall access Business Partner to update the incorrect information.

This table describes the information displayed on the (*Member's*) General Information Page and how the information is derived from Business Partner.

| Question/Field         | Description                                                                |                                                               |  |
|------------------------|----------------------------------------------------------------------------|---------------------------------------------------------------|--|
| "Is this               | This information is derived from the Business Partner "Resident Alien"     |                                                               |  |
| ( <i>member</i> ) a    | field.                                                                     |                                                               |  |
| U.S. citizen or        | IF the Business Partner                                                    |                                                               |  |
| alien lawfully         | "Resident Alien" field is set                                              |                                                               |  |
| admitted into the      | to                                                                         | THEN message                                                  |  |
| U.S.?"                 | "N/A" or "Yes"                                                             | "Yes - The (member) is a United                               |  |
|                        |                                                                            | States citizen or a legal resident alien." will be displayed. |  |
|                        | "No"                                                                       | "No - The ( <i>member</i> ) is a United States                |  |
|                        |                                                                            | citizen or a legal resident alien." will                      |  |
|                        |                                                                            | be displayed.                                                 |  |
| "Will this             | This information is derived from the birth date field in Business Partner. |                                                               |  |
| ( <i>member</i> ) be   |                                                                            |                                                               |  |
| 18 years of age        | If a birth date has been entered in Business Partner for the selected      |                                                               |  |
| by June 1 of the       | producer or member, the system computes the producer/member's age.         |                                                               |  |
| current program year?" | The system displays the following messages based on the computation.       |                                                               |  |
| 5                      | <b>Note:</b> If a birth date has <b>not</b> been recorded for the selected |                                                               |  |
|                        | producer/member, then the producer/member will be considered               |                                                               |  |
|                        | an adult.                                                                  |                                                               |  |
|                        | IF the computed age is                                                     | THEN message                                                  |  |
|                        | 18 before the status date of                                               | "Yes - The (member) is or will be 18 years                    |  |
|                        | the selected subsidiary year                                               | of age by the applicable status date." will                   |  |
|                        |                                                                            | be displayed.                                                 |  |
|                        | not 18 by the status date of                                               | "No - The (member) will not be 18 years of                    |  |
|                        | the selected subsidiary year                                               | age by the applicable status date." will be                   |  |
|                        |                                                                            | displayed.                                                    |  |

Note: This information is not displayed if the member is an entity or joint operation.

### **D** Information on the Page (Continued)

| Question/Field     | Description                                                             |
|--------------------|-------------------------------------------------------------------------|
| "Parents/Guardians | Name and last 4 digits of TIN of the parent/guardian for the selected   |
| Name"              | customer retrieved from Business Partner.                               |
| "Parents/Guardians |                                                                         |
| Tax ID"            | <b>Note:</b> If the information is incorrect, County Office users shall |
|                    | access Business Partner to update the incorrect information.            |

### **E** Page Options

The following options are available on the General Information Page.

| Option                    | Action                                                       |  |
|---------------------------|--------------------------------------------------------------|--|
| "Back"                    | Returns to the Select (Member) Page without saving any data  |  |
|                           | entered.                                                     |  |
| "Save"                    | Allows the user to save the information recorded without     |  |
|                           | continuing to the next applicable page.                      |  |
| "Save & Continue"         | Saves the data recorded and continues to the next applicable |  |
|                           | page in the interview process.                               |  |
| "Read Current Information | Refreshes the page with the current information from SCIMS.  |  |
| from SCIMS"               |                                                              |  |
| "Read Current Information | Refreshes the page with the current information from         |  |
| from Fiduciary"           | Business Partner.                                            |  |

### F Page Error Messages

The following error message may be displayed on the (*Member's*) General Information Page if the data recorded does **not** meet the applicable validations. Users **must** correct this condition before proceeding to the next applicable page.

| Error Message              | Description                                              | <b>Corrective Action</b>       |
|----------------------------|----------------------------------------------------------|--------------------------------|
| "Partner share             | The farming operation or embedded entity is              | Correct the share              |
| <b>cannot</b> be 100%."    | a limited partnership, general partnership, or           | according to the               |
|                            | joint venture, and the user entered a                    | (member's) ownership           |
|                            | 100 percent share for the selected ( <i>member</i> ).    | interest in the entity or      |
|                            |                                                          | joint operation.               |
|                            | A (member) in a limited partnership or joint             |                                |
|                            | operation <b>cannot</b> be the sole ( <i>member</i> ) in |                                |
|                            | the partnership.                                         |                                |
| "( <i>Member's</i> ) share | Something other than a numeric value was                 | Correct the value entered      |
| <b>must</b> be numeric."   | entered.                                                 | to a percentage.               |
| "( <i>Member's</i> ) share | Share percentage entered exceeds                         | Correct the percentage         |
| cannot be greater          | 100 percent.                                             | recorded to 100 percent        |
| than 100%."                |                                                          | or lower.                      |
| "( <i>Member's</i> ) share | Share percentage entered is 0 percent.                   | Take either of the             |
| cannot be 0%."             |                                                          | following actions:             |
| "( <i>Member's</i> ) share | Share percentage was <b>not</b> entered.                 |                                |
| must be entered            |                                                          | • correct the                  |
| for (members) of           |                                                          | percentage recorded            |
| the business."             |                                                          | to a value greater             |
|                            |                                                          | than 0 percent                 |
|                            |                                                          | • go back to (m <i>ember</i> ) |
|                            |                                                          | list pages, because            |
|                            |                                                          | (member) was <b>not</b>        |
|                            |                                                          | added.                         |
| "( <i>Member's</i> ) share | Share percentage entered is more than                    | Correct the percentage         |
| must contain a             | 4 decimal places.                                        | recorded to 4 or less          |
| maximum of                 |                                                          | decimal places.                |
| 4 decimal places."         |                                                          | -                              |

#### **G** Validation Error Messages

The following error messages may be displayed during the validation process at the end of the interview based on the data recorded.

**Reminder:** The validation error messages are informational and intended to identify potential problematic conditions. The farm operating plan can be filed if the producer chooses **not** to answer the applicable question. See paragraph 502 for additional information.

| Error Message                        | Corrective Action                                                         |  |
|--------------------------------------|---------------------------------------------------------------------------|--|
| "Parent/guardian                     | The selected producer is considered a minor based on the birth            |  |
| information is required              | date information recording in SCIMS; however, parent/guardian             |  |
| for producers that are               | information has <b>not</b> been recorded in the Business Partner.         |  |
| <b>not</b> 18 years of age by        |                                                                           |  |
| June 1 of the applicable             | Access the Business Partner to record the minor's parent/guardian         |  |
| program year."                       | information.                                                              |  |
|                                      |                                                                           |  |
|                                      | <b>Note:</b> See 1-CM, 4-PL, and/or 5-PL for additional information       |  |
|                                      | on which parents/guardians should be recorded in the                      |  |
|                                      | Business Partner.                                                         |  |
| "At least one general                | User did <b>not</b> indicate whether 1 or more of the partners is a       |  |
| partner and at least one             | general or limited partner. Select 1 of the following options:            |  |
| limited partner <b>must</b> be       |                                                                           |  |
| designated for limited               | "General Partner"                                                         |  |
| partnerships."                       | "Limited Partner"                                                         |  |
|                                      | • "General and Limited Partner".                                          |  |
| "Must select at least                | The farming operation or embedded entity is a joint operation and         |  |
| 2 (members) for (joint               | only 1 member has been recorded.                                          |  |
| operation)."                         |                                                                           |  |
|                                      | Return to the Select Partner Page and add the additional partners.        |  |
| "The total shares for all            | The total shares recorded for ( <i>members</i> ) with an ownership        |  |
| ( <i>members</i> ) <b>must</b> equal | interest in the farming operation do <b>not</b> equal 100 percent.        |  |
| 100%."                               |                                                                           |  |
|                                      | Return to the Select Partner Page to add additional (members),            |  |
|                                      | delete ( <i>members</i> ), or correct the shares recorded, as applicable. |  |

#### A Introduction

The Minor General Information Page will be displayed:

- if the selected member is an "individual" under 18 years of age as described in subparagraph 523 D
- when users click "Save & Continue", after continuing from the (*Member's*) General Information Page.

This page allows users to answer a series of questions so COC can determine if the minor can be considered separate from their parent and/or guardian.

### **B** Example of Page

The following is an example of the Minor General Information Page.

| Welcome: Tracey Smith                    | Minor General Information                                                                                                    |                                                |  |
|------------------------------------------|----------------------------------------------------------------------------------------------------|------------------------------------------------|--|
| USER KOIE: FSA                           | CUSTOMER INFORMATION                                                                                                    |                                                |  |
| Select Different                         | FARMING OPERATION:                                                                                                    | Farmers Corporation                            |  |
| <u>Customer</u>                          | BUSINESS TYPE:                                                                                                    | Corporation                                    |  |
| Record New Farm                          | STOCKHOLDER:                                                                                                    | lamers Farmer 1r                               |  |
| <u>Operating Pian</u><br>Manago Customor | BUSINESS TYPE:                                                                                                    | Individual                                     |  |
| <u>manage customer</u>                   |                                                                                                    | manada                                         |  |
| Corporation                              | Is the minor a producer on a farm in w                                                                                               | hich the parent or guardian has no interest?   |  |
| Seeking Benefits                         | Yes                                                                                                    |                                                |  |
| General                                  | No                                                                                                    |                                                |  |
| Contributions                            | No Response                                                                                                    |                                                |  |
| Capital                                  |                                                                                                    |                                                |  |
| Land                                     | Does the minor maintain a separate household from the parent or guardian and                                                         |                                                |  |
| Custom Services                          | personally carry out farming activities with respect to the minor's farming operation,<br>including maintaining separate accounting? |                                                |  |
| <u>Equipment</u>                         | O Yes                                                                                                    |                                                |  |
| <u>Labor</u>                             | O No                                                                                                    |                                                |  |
| <u>Management</u>                        | No Response                                                                                                    |                                                |  |
| <u>Summary</u>                           |                                                                                                    |                                                |  |
|                                          | Does the minor who is represented by a court-appointed guardian or conservator                                                       |                                                |  |
| Stockholder                              | responsible for the minor a) live in a h                                                                                             | ousehold other than the parents' household(s), |  |
| Select Stockholder                       | and b) have a vested ownership in the                                                                                                | a farm?                                        |  |
|                                          | © Yes                                                                                                    |                                                |  |
| Other                                    | O No                                                                                                    |                                                |  |
| <u>Remarks</u>                           | No Response                                                                                                    |                                                |  |
| Submit Plan                              |                                                                                                    |                                                |  |
| Summary                                  |                                                                                                    |                                                |  |
| <u>Validations</u>                       | < Back Save Save                                                                                                    | & Continue >                                   |  |

### 524 Minor General Information Page (Continued)

#### **C** Interview Questions

This table describes the interview questions displayed on the Minor General Information page.

| Question/Field                                          | Available Options                            |
|---------------------------------------------------------|----------------------------------------------|
| "Is the minor a producer on a farm in which the parent  | For each question displayed, the             |
| or guardian has no interest?"                           | available options are:                       |
| "Does the minor maintain a separate household from      |                                              |
| the parent or guardian and personally carry out farming | • "Yes"                                      |
| activities with respect to the minor's farming          | • "No"                                       |
| operation, including maintaining separate accounting?"  | • "No Response".                             |
| "Does the minor who is represented by a                 | I I                                          |
| court-appointed guardian or conservator responsible     | <b>Note:</b> If the producer does <b>not</b> |
| for the minor a) live in a household other than the     | want to respond to 1 or                      |
| parents' household(s), and b) have a vested ownership   | more questions, select "No                   |
| in the farm?"                                           | Response".                                   |

#### **D** Page Options

The following options are available on the Minor General Information Page.

| Option            | Action                                                                     |
|-------------------|----------------------------------------------------------------------------|
| "Back"            | Returns to the ( <i>Member's</i> ) General Information Page without saving |
|                   | any data.                                                                  |
| "Save"            | Allows the user to save the information recorded without continuing to     |
|                   | the next applicable page.                                                  |
| "Save & Continue" | Saves the data recorded and advances to the Signature Authority Page       |
|                   | in the interview process.                                                  |

#### **E** Page Error Messages

The following error messages may be displayed on the Minor General Information Page if the data recorded does **not** meet the applicable validations. Users **must** correct these conditions before proceeding to the next applicable page.

| Error Message               | Description                | <b>Corrective Action</b>           |
|-----------------------------|----------------------------|------------------------------------|
| "A response is required to  | A response was <b>not</b>  | Select 1 of the following options: |
| each of the questions to    | selected for at least 1 of |                                    |
| determine if the minor can  | the 3 questions displayed  | • "Yes"                            |
| be considered separate from | about the status of a      | • "No"                             |
| their parent/guardian."     | minor.                     | • "No Response".                   |

#### A Introduction

The (*Member*) Signature Authority Page will be displayed:

- if the selected member is an "individual" with the Social Security number recorded in Business Partner
- when "Save & Continue" is selected after continuing from the (*Member's*) General Information Page.

This page allows users to specify if the member has signature authority for the farming operation.

### **B** Example of Page

The following is an example of the (*Member*) Signature Authority Page.

| <b>Business File Menu</b>           |                                                                                       |                     |  |  |
|-------------------------------------|---------------------------------------------------------------------------------------|---------------------|--|--|
| Welcome: Bobbie Butler              | Partner's Signature Authority                                                         |                     |  |  |
| User Role: FSA                      | r artifer e erginatare / tattierty                                                    |                     |  |  |
|                                     | CUSTOMER INFORMATION                                                                  |                     |  |  |
| <u>Select Different</u>             | FARMING OPERATION:                                                                    | Farmers Partnership |  |  |
| Record New Earm                     | BUSINESS TYPE:                                                                        | General Partnership |  |  |
| Operating Plan                      | PARTNER:                                                                              | Ima Farmer          |  |  |
| Manage Customer                     | BUSINESS TYPE:                                                                        | Individual          |  |  |
|                                     |                                                                                       |                     |  |  |
| Gen Partnership                     | Does this partner have signature authority for this farm operation?                   |                     |  |  |
| Seeking Benefits                    |                                                                                       |                     |  |  |
| <u>General</u>                      | $^{ m C}$ Yes - Partner has signature authority for the General Partnership.          |                     |  |  |
| Contributions                       | $^{ m C}$ No - Partner does not have signature authority for the General Partnership. |                     |  |  |
| <u>Capital</u>                      |                                                                                       |                     |  |  |
| <u>Land</u>                         | O No Response - No response provided.                                                 |                     |  |  |
| Custom Services                     |                                                                                       |                     |  |  |
| Equipment                           |                                                                                       |                     |  |  |
| <u>Labor</u>                        | < Back Save Save                                                                      | & Continue >        |  |  |
| <u>Management</u><br><u>Summary</u> | BF195                                                                                 | Back to Top A       |  |  |

### 525 (*Member's*) Signature Authority Page (Continued)

### **C** Interview Questions

This table describes the interview question displayed on the (*Member*) Signature Authority Page.

| Question/Field                          | Description                                                                                                  |
|-----------------------------------------|----------------------------------------------------------------------------------------------------|
| "Does this<br>( <i>member</i> ) have    | The available options are:                                                                                   |
| signature<br>authority for this<br>farm | • "Yes", ( <i>member</i> ) has signature authority for the ( <i>entity/joint operation</i> )                 |
| operation?"                             | • "No", ( <i>member</i> ) does <b>not</b> have signature authority for the ( <i>entity/joint operation</i> ) |
|                                         | • "No Response", no response provided.                                                                       |

#### **D** Page Options

The following options are available on the (Member) Signature Authority Page.

| Option            | Action                                                                 |
|-------------------|------------------------------------------------------------------------|
| "Back"            | Returns to the previous page without saving any data entered.          |
| "Save"            | Allows the user to save the information recorded without continuing to |
|                   | the next applicable page.                                              |
| "Save & Continue" | Saves the data recorded and continues to the (Member's) Summary        |
|                   | Page.                                                                  |

### 525 (*Member's*) Signature Authority Page (Continued)

### **E** Page Error Messages

The following error message may be displayed on the (*Member*) Signature Authority Page if the data recorded does **not** meet the applicable validations. Users **must** correct this condition before proceeding to the next applicable page.

| Error Message             | Description           | Corrective Action                                             |
|---------------------------|-----------------------|---------------------------------------------------------------|
| "Must indicate            | A response was not    | Available options are:                                        |
| whether or <b>not</b> the | selected indicating   |                                                               |
| ( <i>member</i> ) has     | whether the           | • "Yes"                                                       |
| signature authority       | ( <i>member</i> ) has | • "No"                                                        |
| for ( <i>farming</i>      | signature authority   | • "No Response".                                              |
| operation)."              | for this farming      | L                                                             |
|                           | operation.            | <b>Note:</b> If the producer does <b>not</b> want to respond, |
|                           |                       | select "No Response".                                         |

#### 526 (Member's) Contributions Page

#### **A** Introduction

The (*Member's*) Contributions Page will be displayed for members of general partnerships and joint ventures.

This page allows users to select which inputs are contributed to the farming operation by the selected (*member*). Responses on this page dictate which questions are subsequently displayed through the interview.

**Example:** If the user indicates that capital is **not** contributed by the (*member*), the capital contribution percentage question will **not** be displayed to the user.

#### **B** Example of Page

The following is an example of the (*Member's*) Contributions Page.

| Business File Menu<br>Welcome: Bobbie Butler                                                                                       | Partner's Co                          | ontributio                                                           | ons                    |                                                     |               |
|----------------------------------------------------------------------------------------------------|---------------------------------------|----------------------------------------------------------------------|------------------------|-----------------------------------------------------|---------------|
| User Role: FSA<br><u>Select Different</u><br><u>Customer</u><br><u>Record New Farm</u><br><u>Operating Plan</u><br>Managa Customor | CUSTOMER INFORMATIO                   | DN<br>ING OPERATION:<br>BUSINESS TYPE:<br>PARTNER:<br>BUSINESS TYPE: | Farm<br>Gener<br>Ima F | ers Partnership<br>al Partnership<br>Farmer<br>tual |               |
| Gen Partnership<br>Seeking Benefits<br>General<br>Contributions                                                                    | Select the types of contribution Type | ontributions pro                                                     | vided by th            | is partner.                                         |               |
| <u>Capital</u><br>Land                                                                                                    | Capital<br>Land                       | C Yes<br>C Yes                                                       | O No<br>O No           | C No Response<br>C No Response                      |               |
| <u>Custom Services</u><br>Equipment                                                                                                | Equipment<br>Labor                    | C Yes<br>C Yes                                                       | O No<br>O No           | C No Response<br>C No Response                      |               |
| <u>Labor</u><br><u>Management</u><br>Summary                                                                                       | Management                            | C Yes                                                                | O No                   | O No Response                                       |               |
| Partner<br>Select Partner                                                                                                    | < Back Save                           | e Sav                                                                | e & Continu            | e >                                                 | Back to Top ^ |

#### **C** Interview Questions

The (*Member's*) Contributions Page is flexible in that users have the option of only indicating the type of contributions that may be applicable for the (*member*).

Note: This page is only displayed for (*members*) of joint operations.

Users shall select "No Response" if member does **not** want to provide the contribution information.

This table describes the interview questions displayed on the (Member's) Contributions Page.

| Question/Field    | Description                                                          |
|-------------------|----------------------------------------------------------------------|
| "Select the types | For each contribution/question displayed, the available options are: |
| of contributions  |                                                                      |
| provided by this  | • "Yes"                                                              |
| (member)."        | • "No"                                                               |
|                   | • "No Response".                                                     |
|                   |                                                                      |
|                   | The interview process proceeds to the next applicable section of the |
|                   | interview process based on the responses recorded on this page.      |

#### **D** Page Options

The following options are available on the (Member's) Contributions Page.

| Option            | Action                                                                 |
|-------------------|------------------------------------------------------------------------|
| "Back"            | Returns to the (Member's) General Information Page without saving      |
|                   | any data entered.                                                      |
| "Save"            | Allows the user to save the information recorded without continuing to |
|                   | the next applicable page.                                              |
| "Save & Continue" | Saves the data recorded and continues to the next applicable page in   |
|                   | the interview process.                                                 |

### 526 (Member's) Contributions Page (Continued)

### E Page Error Messages

The following error messages are displayed on the (*Member's*) Contributions Page if an option is **not** selected for each type of contribution.

| Error Message                                 | Description                              | <b>Corrective Action</b> |
|-----------------------------------------------|------------------------------------------|--------------------------|
| "A response is required to indicate           | A response was <b>not</b> selected       | Select 1 of the          |
| whether the ( <i>member</i> ) is contributing | indicating whether capital is            | following options:       |
| capital to the farming operation."            | contributed by the ( <i>member</i> ).    |                          |
| "A response was <b>not</b> provided           | A response was <b>not</b> selected       | • "Yes"                  |
| indicating whether or <b>not</b> land is      | indicating whether land is               | • "No"                   |
| being contributed to the farming              | contributed by the ( <i>member</i> ).    | • "No Response".         |
| operation by the (member)."                   |                                          | 1                        |
| "A response was <b>not</b> provided           | A response was <b>not</b> selected       |                          |
| indicating whether or <b>not</b> equipment    | indicating whether equipment             |                          |
| is being contributed to the farming           | is contributed by the ( <i>member</i> ). |                          |
| operation by the (member)."                   |                                          |                          |
| "A response was <b>not</b> provided           | A response was <b>not</b> selected       |                          |
| indicating whether the (member) is            | indicating whether labor is              |                          |
| contributing labor to the farming             | contributed by the ( <i>member</i> ).    |                          |
| operation."                                   |                                          |                          |
| "A response was <b>not</b> provided           | A response was <b>not</b> selected       |                          |
| indicating whether the (member) is            | indicating whether                       |                          |
| contributing management to the                | management is contributed by             |                          |
| farming operation."                           | the ( <i>member</i> ).                   |                          |

#### A Introduction

The (*Member's*) Capital Contributions Page will be displayed if the user indicated capital is contributed to the farming operation by the (*member*) on the (*Member's*) Contributions Page.

This page allows users to record the capital percentage contributed to the farming operation by the selected (*member*).

**Note:** The source of the capital is **not** required to be entered for a member of a joint operation.

#### **B** Example of Page

The following is an example of the (*Member's*) Capital Contributions Page.

| Business File Menu             |                                                              |                     |                |
|--------------------------------|--------------------------------------------------------------|---------------------|----------------|
| Welcome: Bobbie Butler         | Partner's Capital Con                                        | tributions          |                |
| User Role: FSA                 |                                                              |                     |                |
|                                | CUSTOMER INFORMATION                                         |                     |                |
| Select Different               | FARMING OPERATION:                                           | Farmers Partnership |                |
| Customer<br>Deserved News Form | BUSINESS TYPE:                                               | General Partnership |                |
| Operating Plan                 | PARTNER:                                                     | Ima Farmer          |                |
| Manage Customer                | BUSINESS TYPE:                                               | Individual          |                |
|                                |                                                              |                     |                |
| Gen Partnership                | Capital Contribution                                         |                     |                |
| Seeking Benefits               | Enter the percentage of capital contributed by this partner. |                     |                |
| General                        |                                                              |                     |                |
| Contributions                  |                                                              |                     |                |
| <u>Capital</u>                 |                                                              |                     |                |
| <u>Land</u>                    |                                                              |                     |                |
| Custom Services                |                                                              |                     |                |
| Equipment                      | < Back Save Save                                             | & Continue >        |                |
| <u>Labor</u>                   | PE121                                                        |                     | Back to Top A  |
| <u>Management</u>              | DFIDI                                                        |                     | Back to Top ** |

### 527 (*Member's*) Capital Contributions Page (Continued)

### **C** Interview Questions

This table describes the interview questions displayed on the (*Member's*) Capital Contributions Page.

| <b>Question/Field</b> | Description                                                                                                    |  |  |
|-----------------------|----------------------------------------------------------------------------------------------------|--|--|
| "Capital              | The capital contribution percentage that the (member) contributes to the                                                                                                 |  |  |
| Contribution          | farming operation. The following validations apply:                                                                                                    |  |  |
| Percentage"           |                                                                                                    |  |  |
|                       | • an entry is <b>not</b> required                                                                                                    |  |  |
|                       | • if entered, the percentage:                                                                                                    |  |  |
|                       | <ul> <li>must be greater than 0 percent</li> <li>cannot be greater than 100 percent</li> <li>should be entered in a whole number with up to 2 decimal places.</li> </ul> |  |  |
|                       | <b>Examples:</b> 100.00%, 25.25%, etc.                                                                                                    |  |  |

### **D** Page Options

The following options are available on the (Member's) Capital Contributions Page.

| Option            | Action                                                                 |
|-------------------|------------------------------------------------------------------------|
| "Back"            | Returns to the (Member's) Contributions Page without saving any data   |
|                   | entered.                                                               |
| "Save"            | Allows the user to save the information recorded without continuing to |
|                   | the next applicable page.                                              |
| "Save & Continue" | Saves the data recorded and continues to the next applicable page in   |
|                   | the interview process.                                                 |

### 527 (*Member's*) Capital Contributions Page (Continued)

### E Page Error Messages

The following error messages may be displayed on the Capital Contributions Page if the data recorded does **not** meet the applicable validations. Users **must** correct these conditions before proceeding to the next applicable page.

| Error Message             | Description                      | Corrective Action                                                                                                    |
|---------------------------|----------------------------------|----------------------------------------------------------------------------------------------------|
| "Capital contribution     | The capital                      | Correct the percentage recorded to 100 percent                                                                                                    |
| percentage cannot         | contribution                     | or less.                                                                                                    |
| be greater than           | percentage entered               |                                                                                                    |
| 100%."                    | exceeds                          |                                                                                                    |
|                           | 100 percent.                     |                                                                                                    |
| "Capital contribution     | The capital                      | Take 1 of following actions:                                                                                                    |
| percentage <b>must</b> be | contribution                     |                                                                                                    |
| greater than 0%."         | percentage entered is 0 percent. | • correct the percentage recorded to a value greater than 0 percent                                                                                                    |
|                           |                                  | <ul> <li>leave the field blank if the (<i>member</i>) does<br/>not want to provide the contribution<br/>percentage</li> </ul>                                                                                          |
|                           |                                  | • go back to the ( <i>Member's</i> ) Contributions<br>Page and indicate capital is <b>not</b> contributed<br>or indicate the ( <i>member</i> ) does <b>not</b> want to<br>provide a response to capital contributions. |
| "Capital contribution     | Something other                  | Correct the value entered to a percentage.                                                                                                    |
| percentage <b>must</b> be | than a numeric                   |                                                                                                    |
| numeric."                 | value was entered.               |                                                                                                    |
| "Contribution             | Capital contribution             | Correct the percentage recorded to 2 or less                                                                                                    |
| percentage is limited     | percentage entered               | decimal places.                                                                                                    |
| to 2 decimal places."     | is more than                     |                                                                                                    |
|                           | 2 decimal places.                |                                                                                                    |

#### 527 (*Member's*) Capital Contributions Page (Continued)

#### F Validation Error Messages

The following error messages may be displayed during the validation process at the end of the interview based on the data recorded.

**Reminder:** The validation error messages are informational and intended to identify potential problematic conditions. The farm operating plan can be filed if the producer chooses **not** to answer the applicable question. See paragraph 502 for additional information.

| Error Message                           |   | Corrective Action                                             |
|-----------------------------------------|---|---------------------------------------------------------------|
| "A response was entered                 | • | Record the ( <i>member's</i> ) capital contribution           |
| indicating that capital is provided     |   | percentage, if available on CCC-902.                          |
| to the farming operation by the         |   |                                                               |
| ( <i>member</i> ); however, the capital | • | Answer "No" or "No Response" on the ( <i>Member's</i> )       |
| contribution percentage was <b>not</b>  |   | Contribution Page if capital is <b>not</b> contributed to the |
| entered."                               |   | farming operation.                                            |

#### 528 (*Member's*) Land Contributions Page

#### **A** Introduction

The (*Member's*) Land Contribution Percentage Page will be displayed if the user indicated that land is contributed to the farming operation by the (*member*).

This page allows users to record the percentage of land that is provided to the farming operation by the *(member)*.

### **B** Example of Page

The following is an example of the (*Member's*) Land Contributions Page.

| Business File Menu          |                                                           |                     |               |
|-----------------------------|-----------------------------------------------------------|---------------------|---------------|
| Welcome: Bobbie Butler      | Partner's Land Contributions                              |                     |               |
| User Role: FSA              |                                                           |                     |               |
|                             | CUSTOMER INFORMATION                                      |                     |               |
| Select Different            | FARMING OPERATION:                                        | Farmers Partnership |               |
| Customer<br>Decord New Earm | BUSINESS TYPE:                                            | General Partnership |               |
| Operating Plan              | PARTNER:                                                  | Ima Farmer          |               |
| Manage Customer             | BUSINESS TYPE:                                            | Individual          |               |
|                             |                                                           |                     |               |
| Gen Partnership             | Land Contribution                                         |                     |               |
| Seeking Benefits            | Enter the percentage of land contributed by this partner. |                     |               |
| <u>General</u>              |                                                           |                     |               |
| Contributions               |                                                           |                     |               |
| <u>Capital</u>              |                                                           |                     |               |
| <u>Land</u>                 |                                                           |                     |               |
| Custom Services             | < Back Save Save                                          | & Continue >        |               |
| <u>Equipment</u>            |                                                           |                     |               |
| Labor                       | BF140                                                     |                     | Back to Top ^ |

### 528 (*Member's*) Land Contributions Page (Continued)

### **C** Interview Questions

This table describes the interview questions displayed on the (*Member's*) Land Contributions Page.

| <b>Question/Field</b> | Description                                                                                                    |  |  |
|-----------------------|----------------------------------------------------------------------------------------------------|--|--|
| "Enter the            | The percentage of land the ( <i>member</i> ) contributes to the farming                                                          |  |  |
| percentage of         | operation. The following validations apply:                                                                                      |  |  |
| land contributed      |                                                                                                    |  |  |
| by this               | • an entry is <b>not</b> required                                                                                                |  |  |
| (member)."            | • if entered, the percentage:                                                                                                    |  |  |
|                       | • <b>must</b> be greater than 0 percent                                                                                          |  |  |
|                       | <ul> <li>cannot be greater than 100 percent</li> <li>should be entered in a whole number with up to 2 decimal places.</li> </ul> |  |  |
|                       |                                                                                                    |  |  |
|                       | <b>Examples:</b> 100.00%, 25.25%, etc.                                                                                           |  |  |

### **D** Page Options

The following options are available on the (*Member's*) Land Contributions Page.

| Option            | Action                                                                 |  |  |
|-------------------|------------------------------------------------------------------------|--|--|
| "Back"            | Returns to the previous applicable page in the interview process       |  |  |
|                   | without saving any data entered.                                       |  |  |
| "Save"            | Allows the user to save the information recorded without continuing to |  |  |
|                   | the next applicable page.                                              |  |  |
| "Save & Continue" | Saves the data recorded and continues to the next applicable page in   |  |  |
|                   | the interview process.                                                 |  |  |

### 528 (*Member's*) Land Contributions Page (Continued)

#### **E** Page Error Messages

The following error messages may be displayed on the Land Contribution Percentage Page if the data recorded does **not** meet the applicable validations. Users **must** correct these conditions before proceeding to the next applicable page.

| Error Message             | Description           | Corrective Action                                                                                                    |
|---------------------------|-----------------------|----------------------------------------------------------------------------------------------------|
| "Land contribution        | The land contribution | Correct the percentage recorded to                                                                                                    |
| percentage cannot be      | percentage entered    | 100 percent or less.                                                                                                    |
| greater than 100%."       | exceeds 100 percent.  |                                                                                                    |
| "Land contribution        | The land contribution | Take 1 of following actions:                                                                                                    |
| percentage must be        | percentage entered is |                                                                                                    |
| greater than 0%."         | 0 percent.            | • correct the percentage recorded to a value greater than 0 percent                                                                                                    |
|                           |                       | • leave the field blank if the member does <b>not</b> want to provide the contribution percentage                                                                                                    |
|                           |                       | • go back to the ( <i>Member's</i> )<br>Contributions Page and indicate land is<br><b>not</b> contributed or indicate the member<br>does <b>not</b> want to provide a response to<br>land contributions. |
| "Land contribution        | Something other than  | Correct the value entered to a percentage.                                                                                                    |
| percentage <b>must</b> be | a numeric value was   |                                                                                                    |
| numeric."                 | entered.              |                                                                                                    |
| "Contribution             | Land contribution     | Correct the percentage recorded to 2 or less                                                                                                    |
| percentage is limited     | percentage entered is | decimal places.                                                                                                    |
| to 2 decimal places."     | more than 2 decimal   |                                                                                                    |
|                           | places.               |                                                                                                    |

### 528 (Member's) Land Contributions Page (Continued)

#### **F** Validation Error Messages

The following error messages may be displayed during the validation process at the end of the interview based on the data recorded.

**Reminder:** The validation error messages are informational and intended to identify potential problematic conditions. The farm operating plan can be filed if the producer chooses **not** to answer the applicable question. See paragraph 502 for additional information.

| Error Message                                    | Corrective Action                                    |
|--------------------------------------------------|------------------------------------------------------|
| "A response was entered indicating that          | If the information recorded is incorrect, return     |
| land is provided by the ( <i>member</i> ) to the | to the ( <i>Member's</i> ) Land Contribution Page to |
| farming operation; however, the land             | revise the land contribution percentage for the      |
| contribution percentage was <b>not</b> entered." | applicable member.                                   |

#### 529 (*Member's*) Equipment Contributions

#### **A** Introduction

The collection of information on equipment provided by members of joint operations functions in the exact manner as the collection of equipment contributions for an entity or joint operation.

See paragraphs 441 through 454 for additional information for recording equipment contributions.

#### **B** Example of Page

The following is an example of the (Member's) Types of Equipment Page.

| Business File Menu          |                                                                                                    |                                            |  |
|-----------------------------|----------------------------------------------------------------------------------------------------|--------------------------------------------|--|
| Welcome: Bobbie Butler      | Partner's Types of Ed                                                                                     | uipment                                    |  |
| User Role: FSA              |                                                                                                    |                                            |  |
|                             | CUSTOMER INFORMATION                                                                                      |                                            |  |
| <u>Select Different</u>     | FARMING OPERATION:                                                                                        | Farmers Partnership                        |  |
| Customer<br>Docord Now Earm | BUSINESS TYPE:                                                                                            | General Partnership                        |  |
| Operating Plan              | PARTNER:                                                                                                  | Ima Farmer                                 |  |
| Manage Customer             | BUSINESS TYPE:                                                                                            | Individual                                 |  |
|                             |                                                                                                    |                                            |  |
| Gen Partnership             | Does this partner own any equipment                                                                       | contributed in the farming operation?      |  |
| Seeking Benefits            | 0.00                                                                                                    |                                            |  |
| <u>General</u>              | C Yes                                                                                                    |                                            |  |
| Contributions               | C No                                                                                                    |                                            |  |
| Canital                     | C No Response                                                                                             |                                            |  |
| Land                        | Deep this neutron lance any equipment                                                                     | from mother modules that is contributed to |  |
| Custom Somuisos             | Does this partner lease any equipment from another producer that is contributed to the farming operation? |                                            |  |
| Custom Services             | the farming operation:                                                                                    |                                            |  |
| <u>Equipment</u>            | O Yes                                                                                                    |                                            |  |
| <u>Labor</u>                | O No                                                                                                    |                                            |  |
| <u>Management</u>           | O No Response                                                                                             |                                            |  |
| <u>Summary</u>              |                                                                                                    |                                            |  |
|                             | Does this partner lease any equipment                                                                     | contributed to the farming operation to    |  |
| Partner                     | another producer or producer(s)?                                                                          |                                            |  |
| <u>Select Partner</u>       |                                                                                                    |                                            |  |
| Other                       | C Yes                                                                                                    |                                            |  |
| Duner                       | C No                                                                                                    |                                            |  |
| <u>Kemarks</u>              | C No Response                                                                                             |                                            |  |
| Figuciaries                 |                                                                                                    |                                            |  |
| Submit Dlan                 | Does this partner contribute any additional equipment to the farming operation?                           |                                            |  |
| Summary                     |                                                                                                    |                                            |  |
| Validations                 | O Yes                                                                                                    |                                            |  |
| <u>Valluations</u>          | O No                                                                                                    |                                            |  |
| <u>Record Signatures</u>    | O No Response                                                                                             |                                            |  |
| view 902                    |                                                                                                    |                                            |  |
|                             | < Pack Sovo Covo                                                                                          | 2 Continuo >                               |  |
|                             | Save Save                                                                                                 | a conunue >                                |  |
|                             | BF150                                                                                                    | Back to Top 1                              |  |

### 530 (*Member*) Labor Types Page

#### A Introduction

The (*Member*) Labor Types Page:

- allows users to specify if the member is contributing active personal:
  - labor to the farming operation for members of entities
  - or hired labor to the farming operation for members of joint operations
- will be displayed according to the following table.

| IF the farming operation is | THEN the ( <i>Member</i> ) Labor Types Page will be displayed                                                                                                    |
|-----------------------------|----------------------------------------------------------------------------------------------------|
| an entity                   | <ul> <li>if the selected (<i>member</i>) is an "individual"</li> <li>when "Save &amp; Continue" is selected from the (<i>Member</i>) Signature Authority Page.</li> </ul>                                                                                |
| a joint operation           | <ul> <li>if the user indicated labor is contributed by the (<i>member</i>) on the (<i>Member</i>) Contributions Page</li> <li>after capital, land, and equipment contribution information is recorded for the (<i>member</i>), as applicable.</li> </ul> |

#### 530 (Member) Labor Types Page (Continued)

#### **B** Example of Page

Business File Menu Welcome: Bobbie Butle User Role: FSA Partner Labor Types CUSTOMER INFORMATION <u>Select Different</u> <u>Customer</u> <u>Record New Farm</u> <u>Operating Plan</u> FARMING OPERATION: Farmers Partnership BUSINESS TYPE: General Partnership Ima Farmer PARTNER: BUSINESS TYPE: Individual Does this partner contribute active personal labor to the farming operation? Gen Partnership O Yes O No O No Response Is any of the labor contributed to the farming operation hired? O Yes O No O No Response Save Partner BF170 Back to Top ^

The following is an example of the (Member) Labor Types Page.

### 530 (Member) Labor Types Page (Continued)

### **C** Interview Questions

This table describes the interview questions displayed on the (Member) Labor Types Page.

| Question/Field                                     | Description                                                        |  |
|----------------------------------------------------|--------------------------------------------------------------------|--|
| "Does this ( <i>member</i> )                       | The available options are:                                         |  |
| contribute active personal                         |                                                                    |  |
| labor to the farming                               | • "Yes"                                                            |  |
| operation?"                                        | • "No"                                                             |  |
| "Is any of the labor<br>contributed to the farming | • "No Response".                                                   |  |
| operation hired?"                                  | The interview process will proceed to:                             |  |
| Note: Question is only displayed for               | • ( <i>Member</i> ) Labor Contributions Page, if "Yes" is selected |  |
| members of joint                                   | • ( <i>Member's</i> ) Labor Compensation Page. if "No" or "No      |  |
| operations.                                        | Response" is selected for members of the joint operation           |  |
|                                                    | • ( <i>Member's</i> ) Management Types Page, if "No" or "No        |  |
|                                                    | Response is selected for members of the entity.                    |  |

### **D** Page Options

The following options are available on the (Member) Labor Types Page.

| Option            | Action                                                                 |  |  |
|-------------------|------------------------------------------------------------------------|--|--|
| "Back"            | Returns to the previous page without saving any data entered.          |  |  |
| "Save"            | Allows the user to save the information recorded without continuing to |  |  |
|                   | the next applicable page.                                              |  |  |
| "Save & Continue" | Saves the data recorded and continues to the next applicable page in   |  |  |
|                   | the interview process.                                                 |  |  |

### 530 (Member) Labor Types Page (Continued)

#### **E** Validation Error Messages

The following error messages may be displayed during the validation process at the end of the interview based on the data recorded.

**Reminder:** The validation error messages are informational and intended to identify potential problematic conditions. The farm operating plan can be filed if the producer chooses **not** to answer the applicable question. See paragraph 502 for additional information.

| Error Message                                                                                        | Corrective Action                                                                                                    |  |  |
|----------------------------------------------------------------------------------------------------|----------------------------------------------------------------------------------------------------|--|--|
| "Must specify<br>the type of labor<br>contributed to<br>the farming<br>operation by the<br>partner." | <ul> <li>For members of:</li> <li>entities, if the information recorded is incorrect, return to the (<i>Member's</i>) Labor Contributions Page to specify the percentage of active personal labor that is contributed to the farming operation</li> </ul>    |  |  |
|                                                                                                    | • joint operations, answer "No" or "No Response" on the ( <i>Member</i> )<br>Types of Labor Page if active personal and/or hired labor is <b>not</b><br>contributed to the farming operation or the member chooses <b>not</b> to<br>respond to the question. |  |  |

#### 531 (*Member's*) Labor Contributions Page

#### **A** Introduction

The (*Member's*) Labor Contributions Page will be displayed if the user indicated the selected member is contributing active personal and/or hired labor to the farming operation on the (*Member*) Labor Types Page.

This page allows users to record the (*member's*) contribution percentages for active personal labor.

#### **B** Example of Page

The following is an example of the (*Member's*) Labor Contributions Page for a member of a general partnership.

| <b>Business File Menu</b> |                                                                            |                     |  |
|---------------------------|----------------------------------------------------------------------------|---------------------|--|
| Welcome: Bobbie Butler    | Partner's Labor Contributions                                              |                     |  |
| User Role: FSA            |                                                                            |                     |  |
| Select Different          |                                                                            | Formers Portnership |  |
| Customer                  | BUSINESS TYDE                                                              | Ceneral Partnership |  |
| Record New Farm           | DARTNER:                                                                   | Ima Farmer          |  |
| Operating Plan            | BUSINESS TYPE:                                                             | Individual          |  |
| Manage Customer           |                                                                            | Individual          |  |
| Gen Partnership           | Active Personal Labor Percentage                                           |                     |  |
| Seeking Benefits          | Enter the percentage of active personal labor contributed by this partner: |                     |  |
| <u>General</u>            | Enter the percentage of active personal labor contributed by this partier. |                     |  |
| Contributions             | %                                                                          |                     |  |
| <u>Capital</u>            | Uired Labor Descentage                                                     |                     |  |
| <u>Land</u>               | Hired Labor Percentage                                                     |                     |  |
| Custom Services           | Enter the percentage of hired labor contributed by this partner.           |                     |  |
| Equipment                 |                                                                            |                     |  |
| <u>Labor</u>              | %                                                                          |                     |  |
| <u>Management</u>         |                                                                            |                     |  |
| <u>Summary</u>            |                                                                            |                     |  |
| Dartner                   | <back save="" save<="" th=""><th>&amp; Continue &gt;</th></back>           | & Continue >        |  |
| <u>Select Partner</u>     | BF171                                                                      | Back to Top 1       |  |

### 531 (Member's) Labor Contributions Page (Continued)

### **C** Interview Questions

This table describes the interview question displayed on the (*Member's*) Labor Contributions Page.

| Question/Field                         | Description                                                        |  |
|----------------------------------------|--------------------------------------------------------------------|--|
| "Active Personal Labo                  | The percentage of active personal and/or hired labor the selected  |  |
| Percentage"                            | member contributes to the farming operation. The following         |  |
| "Hired Labor                           | validations apply:                                                 |  |
| Percentage"                            |                                                                    |  |
| C C                                    | • an entry is <b>not</b> required                                  |  |
| Note: Question is onl<br>displayed for | • if entered, the percentage:                                      |  |
| members of joint operations            | • <b>must</b> be greater than 0 percent                            |  |
| 5 1                                    | • <b>cannot</b> be greater than 100 percent                        |  |
|                                        | • should be entered in a whole number with up to 2 decimal places. |  |
|                                        | <b>Examples:</b> 100.00%, 25.25%, etc.                             |  |

### **D** Page Options

The following options are available on the (Member's) Labor Contributions Page.

| Option            | Action                                                                 |
|-------------------|------------------------------------------------------------------------|
| "Back"            | Returns to the (Member) Labor Types Page without saving any data       |
|                   | entered.                                                               |
| "Save"            | Allows the user to save the information recorded without continuing to |
|                   | the next applicable page.                                              |
| "Save & Continue" | Saves the data recorded and continues to the next applicable page in   |
|                   | the interview process.                                                 |

### 531 (Member's) Labor Contributions Page (Continued)

### E Page Error Messages

The following error messages may be displayed on the (*Member's*) Labor Contributions Page if the data recorded does **not** meet the applicable validations. Users **must** correct these conditions before proceeding to the next applicable page.

| Error Message                       | Description            | Corrective Action                        |
|-------------------------------------|------------------------|------------------------------------------|
| "Active personal labor              | The specified          | Correct the percentage recorded to       |
| contribution percentage             | contribution           | 100 percent or less.                     |
| cannot be greater than              | percentage entered     |                                          |
| 100%."                              | exceeds 100 percent.   |                                          |
| "Hired labor contribution           |                        |                                          |
| percentage <b>cannot</b> be greater |                        |                                          |
| than 100%."                         |                        |                                          |
| "Active personal labor              | The specified          | Take 1 of following actions:             |
| contribution percentage <b>must</b> | contribution           |                                          |
| be greater than 0%."                | percentage entered is  | • correct the percentage recorded        |
| "Hired labor contribution           | 0 percent.             | to a value greater than 0 percent        |
| percentage <b>must</b> be greater   |                        |                                          |
| than 0%."                           |                        | • leave the field blank if the           |
|                                     |                        | member does <b>not</b> want to           |
|                                     |                        | provide the contribution                 |
|                                     |                        | percentage                               |
|                                     |                        |                                          |
|                                     |                        | • go back to the ( <i>Member</i> ) Labor |
|                                     |                        | Types Page to indicate active            |
|                                     |                        | personal labor is <b>not</b> contributed |
|                                     |                        | or indicate the member does <b>not</b>   |
|                                     |                        | want to provide a response.              |
| Active personal labor               | Something other than   | Correct the value entered to a           |
| contribution percentage <b>must</b> | a numeric value was    | percentage.                              |
|                                     | for the specified      |                                          |
| Hired labor contribution            | for the specified      |                                          |
| percentage <b>must</b> be           |                        |                                          |
| numeric.                            | percentage.            |                                          |
| "Contribution percentage is         | Specified contribution | Correct the percentage recorded to       |
| minited to 2 decimal places."       | percentage entered 1s  | 2 or less declinal places.               |
|                                     | more than 2 decimal    |                                          |
|                                     | places.                |                                          |

### 531 (Member's) Labor Contributions Page (Continued)

#### F Validation Error Messages

The following error message may be displayed during the validation process at the end of the interview, based on the data recorded.

**Reminder:** The validation error messages are informational and intended to identify potential problematic conditions. The farm operating plan can be filed if the producer chooses **not** to answer the applicable question. See paragraph 502 for additional information.

| Error Message                                                     |   | Corrective Action                                                                                                    |
|-------------------------------------------------------------------|---|----------------------------------------------------------------------------------------------------|
| "Active personal labor                                            | • | If the information recorded is incorrect, return to the                                                                                                    |
| <b>must</b> be entered if provided<br>to the farming operation by |   | ( <i>Member s</i> ) Labor Contributions Page to specify the percentage of active personal and/or hired labor that is contributed to the farming operation. |
| the ( <i>member</i> )."                                           |   | 6.1                                                                                                    |
| "Hired labor contribution                                         | • | Answer "No" or "No Response" on the (Member) Types                                                                                                    |
| percentage <b>must</b> be entered                                 |   | of Labor Page, if active personal and/or hired labor is not                                                                                                |
| if labor is hired for the                                         |   | contributed to the farming operation or the member                                                                                                    |
| farming operation by the                                          |   | chooses <b>not</b> to respond to the question.                                                                                                    |
| (member)."                                                        |   |                                                                                                    |

#### 532 (*Member's*) Labor Compensation Page

### **A** Introduction

The (*Member's*) Labor Compensation Page is a 2-part page that allows for the compensation amount to be recorded if the (*member*) receives compensation for labor duties from the (*joint operation*) over and above their share in the (*joint operation's*) profits and losses.

#### **B** Example of Page

The following is an example of the (*Member's*) Labor Compensation Page.

| <b>Business File Menu</b>           |                                                                                  |                                               |  |
|-------------------------------------|----------------------------------------------------------------------------------|-----------------------------------------------|--|
| Welcome: Bobbie Butler              | Partner's Labor Comp                                                             | ensation                                      |  |
| User Role: FSA                      |                                                                                  |                                               |  |
|                                     | CUSTOMER INFORMATION                                                             |                                               |  |
| <u>Select Different</u><br>Customer | FARMING OPERATION:                                                               | Farmers Partnership                           |  |
| Record New Farm                     | BUSINESS TYPE:                                                                   | General Partnership                           |  |
| Operating Plan                      | PARTNER:                                                                         | Ima Farmer                                    |  |
| Manage Customer                     | BUSINESS TYPE:                                                                   | Individual                                    |  |
|                                     |                                                                                  |                                               |  |
| Gen Partnership                     | Does this partner receive any compens                                            | ation from the general partnership as payment |  |
| Seeking Benefits                    | for labor contributions?                                                         |                                               |  |
| <u>General</u>                      | © Yes                                                                            |                                               |  |
| Contributions                       | C No                                                                             |                                               |  |
| Capital                             | C No Response                                                                    |                                               |  |
| Land                                | Componentian                                                                     |                                               |  |
| Custom Services                     | Compensation                                                                     |                                               |  |
| Equipment                           | What payments are received by this partner from the general partnership over and |                                               |  |
| Labor                               | above their share in the general partnership's profits and losses?               |                                               |  |
| Managomont                          |                                                                                  |                                               |  |
| Gumment                             | \$                                                                               |                                               |  |
| <u>Summary</u>                      |                                                                                  |                                               |  |
| Dartnor                             |                                                                                  |                                               |  |
| Select Dartner                      | < Back Savo Savo                                                                 | 8 Continue >                                  |  |
| <u>Select Further</u>               | Save Save                                                                        |                                               |  |
| Other                               | BF172                                                                            | Back to Top 1                                 |  |

# 532 (*Member's*) Labor Compensation Page (Continued)

### **C** Interview Questions

This table describes the interview questions displayed on the (*Member's*) Labor Compensation Page.

| Question/Field                                       | Description                                                                    |  |  |
|------------------------------------------------------|--------------------------------------------------------------------------------|--|--|
| "Does this (member)                                  | The available options are:                                                     |  |  |
| receive any compensation                             |                                                                                |  |  |
| from the ( <i>joint operation</i> )                  | • "Yes"                                                                        |  |  |
| as payment for labor                                 | • "No"                                                                         |  |  |
| contributions?"                                      | • "No Response".                                                               |  |  |
| "What payments are                                   | Field is only displayed if "Yes" was selected to the question,                 |  |  |
| received by this (member)                            | "Does this ( <i>member</i> ) receive any compensation from the ( <i>joint</i>  |  |  |
| from the ( <i>joint operation</i> )                  | <i>operation</i> ) as payment for labor contributions?"                        |  |  |
| over and above their                                 |                                                                                |  |  |
| share in the ( <i>joint</i> operation's) profits and | The amount recorded in this field is:                                          |  |  |
| losses?"                                             | • <b>not</b> required                                                          |  |  |
|                                                      | • if entered, <b>must</b> be:                                                  |  |  |
|                                                      | <ul><li> a numeric value in whole dollars</li><li> greater than \$0.</li></ul> |  |  |
|                                                      | <b>Examples:</b> \$50, \$150, \$1000, etc.                                     |  |  |

### **D** Page Options

The following options are available on the (Member's) Labor Compensation Page.

| Option            | Action                                                                 |
|-------------------|------------------------------------------------------------------------|
| "Back"            | Returns to the (Member) Labor Types Page without saving any data       |
|                   | entered.                                                               |
| "Save"            | Allows the user to save the information recorded without continuing to |
|                   | the next applicable page.                                              |
| "Save & Continue" | Saves the data recorded and continues to the next applicable page in   |
|                   | the interview process.                                                 |

#### 532 (*Member's*) Labor Compensation Page (Continued)

#### **E** Page Error Messages

The following error messages may be displayed on the (*Member's*) Labor Compensation Page if the data recorded does **not** meet the applicable validations. Users **must** correct these conditions before proceeding to the next applicable page.

| Error Message   | Description                | Corrective Action                                        |
|-----------------|----------------------------|----------------------------------------------------------|
| "Compensation   | The user entered \$0       | Take either of the following options:                    |
| must be greater | as the compensation        |                                                          |
| than \$0."      | received by the            | • enter an amount greater than \$0                       |
|                 | ( <i>member</i> ) from the |                                                          |
|                 | (joint operation).         | • indicate the ( <i>member</i> ) is <b>not</b> receiving |
|                 |                            | compensation for labor duties performed.                 |
| "Compensation   | The user entered           | Enter the amount of compensation received by             |
| must be         | something other than       | the ( <i>member</i> ) in whole dollars.                  |
| numeric."       | a numeric value.           |                                                          |

#### **F** Validation Error Messages

The following error messages may be displayed during the validation process at the end of the interview based on the data recorded.

**Reminder:** The validation error messages are informational and intended to identify potential problematic conditions. The farm operating plan can be filed if the producer chooses **not** to answer the applicable question. See paragraph 502 for additional information.

| Error Message                        | Corrective Action                                              |
|--------------------------------------|----------------------------------------------------------------|
| "Must specify whether the            | Return to the (Member's) Labor Compensation Page and           |
| (member) is receiving                | indicate whether the member is receiving compensation for      |
| compensation or a salary over        | labor performed.                                               |
| and above their share in the         |                                                                |
| ( <i>joint operation</i> ) for labor | If the member does <b>not</b> want to provide the information, |
| contributions."                      | select "No Response".                                          |
| "Amount of compensation              | If the member is receiving compensation for labor              |
| must be entered for                  | performed, the amount of compensation is required.             |
| ( <i>member</i> ) if they are        |                                                                |
| receiving a salary or bonus          | If the member does <b>not</b> want to provide the information, |
| for labor contributions."            | leave the field blank.                                         |

### 533 (Member) Management Types Page

#### A Introduction

The (*Member*) Management Types Page:

- allows users to specify if the member is contributing active personal:
  - management to the farming operation for members of entities
  - or hired management to the farming operation for members of joint operations.
- will be displayed according to the following table.

| If the farming operation is | THEN the ( <i>Member</i> ) Management Types Page will be displayed                                                                                                    |
|-----------------------------|----------------------------------------------------------------------------------------------------|
| an entity                   | <ul> <li>if the selected member is an "individual"</li> <li>after labor contribution information is recorded for the (<i>member</i>).</li> </ul>                                                                 |
| a joint operation           | <ul> <li>if the user indicated management is contributed by the (<i>member</i>) on the (<i>Member</i>) Contributions Page</li> <li>after capital land equipment and labor contribution information is</li> </ul> |
|                             | recorded for the ( <i>member</i> ), as applicable.                                                                                                    |

### 533 (Member) Management Types Page (Continued)

# **B** Example of Page

The following is an example of the (*Member*) Management Types Page for a member of a general partnership.

| Business File Menu<br>Welcome: Bobbie Butler                                                                                                    | Partner Management                                                                                                    | Types                                                                          |
|----------------------------------------------------------------------------------------------------|----------------------------------------------------------------------------------------------------|--------------------------------------------------------------------------------|
| <u>Select Different</u><br><u>Customer</u><br><u>Record New Farm</u><br><u>Operating Plan</u><br><u>Manage Customer</u>                              | CUSTOMER INFORMATION<br>FARMING OPERATION:<br>BUSINESS TYPE:<br>PARTNER:<br>BUSINESS TYPE:                                                          | Farmers Partnership<br>General Partnership<br>Ima Farmer<br>Individual         |
| Gen Partnership<br>Seeking Benefits<br>General<br>Contributions<br>Capital<br>Land<br>Custom Services<br>Equipment<br>Labor<br>Management<br>Summary | Does this partner contribute active per<br>C Yes<br>C No<br>C No Response<br>Is any of the management contributed<br>C Yes<br>C No<br>C No Response | rsonal management to the farming operation?<br>to the farming operation hired? |
| Partner<br>Select Partner                                                                                                    | < Back Save Save                                                                                                    | & Continue >                                                                   |
## 533 (Member) Management Types Page (Continued)

## **C** Interview Questions

This table describes the interview questions displayed on the (*Member*) Management Types Page.

| Question/Field                                   | Description                                                                                                    |  |
|--------------------------------------------------|----------------------------------------------------------------------------------------------------|--|
| "Does this (member)                              | The available options are:                                                                                               |  |
| contribute active                                |                                                                                                    |  |
| personal management to                           | • "Yes"                                                                                                    |  |
| the farming operation?"                          | • "No"                                                                                                    |  |
| "Is any of the                                   | • "No Response".                                                                                                    |  |
| management                                       |                                                                                                    |  |
| contributed to the                               | The interview process will proceed to:                                                                                   |  |
| farming operation                                |                                                                                                    |  |
| hired?"                                          | • ( <i>Member</i> ) Management Contributions Page, if "Yes" is                                                           |  |
| Note: Question is only                           | selected                                                                                                    |  |
| displayed for<br>members of joint<br>operations. | • ( <i>Member's</i> ) Management Compensation Page, if "No" or "No Response" is selected for members of joint operations |  |
|                                                  | • ( <i>Member's</i> ) Summary Page, if "No" or "No Response" is                                                          |  |
|                                                  | selected for members of the entity.                                                                                      |  |

## **D** Page Options

The following options are available on the (Member) Management Types Page.

| Option            | Action                                                               |  |
|-------------------|----------------------------------------------------------------------|--|
| "Back"            | Returns to the previous applicable page in the interview process     |  |
|                   | without saving any data entered.                                     |  |
| "Save"            | Allows the user to save the information recorded without continuing  |  |
|                   | to the next applicable page.                                         |  |
| "Save & Continue" | Saves the data recorded and continues to the next applicable page in |  |
|                   | the interview process.                                               |  |

### 533 (Member) Management Types Page (Continued)

#### **E** Validation Error Messages

The following error messages may be displayed during the validation process at the end of the interview based on the data recorded.

**Reminder:** The validation error messages are informational and intended to identify potential problematic conditions. The farm operating plan can be filed if the producer chooses **not** to answer the applicable question. See paragraph 502 for additional information.

| Error Message  | Corrective Action                                                         |
|----------------|---------------------------------------------------------------------------|
| "Must specify  | For members of:                                                           |
| the type of    |                                                                           |
| management     | • entities, if the information recorded is incorrect, return to the       |
| contributed to | (Member's) Management Contributions Page to specify the percentage        |
| the farming    | of active personal management that is contributed to the farming          |
| operation by   | operation                                                                 |
| the partner."  |                                                                           |
|                | • joint operations, answer "No" or "No Response" on the ( <i>Member</i> ) |
|                | Types of Management Page if active personal and/or hired                  |
|                | management is <b>not</b> contributed to the farming operation or the      |
|                | member chooses <b>not</b> to respond to the question.                     |

#### **A** Introduction

The (*Member's*) Management Contributions Page will be displayed if the user indicated the selected member is contributing active personal and/or hired management to the farming operation on the (*Member*) Management Types Page.

This page allows users to record the (*member's*) contribution percentages for active personal and/or hired management, as applicable, and the management duties performed.

### **B** Example of Page

The following is an example of the (*Member's*) Management Contributions Page for a general partnership.

| <b>Business File Menu</b>           |                                                                       |                                            |  |
|-------------------------------------|-----------------------------------------------------------------------|--------------------------------------------|--|
| Welcome: Bobbie Butler              | Partner's Management Contributions                                    |                                            |  |
| User Role: FSA                      | i altrei e managemen                                                  |                                            |  |
| Colort D'fferent                    | CUSTOMER INFORMATION                                                  |                                            |  |
| <u>Select Different</u><br>Customer | FARMING OPERATION:                                                    | Farmers Partnership                        |  |
| Record New Farm                     | BUSINESS TYPE:                                                        | General Partnership                        |  |
| Operating Plan                      | PARTNER:                                                              | Ima Farmer                                 |  |
| Manage Customer                     | BUSINESS TYPE                                                         | Individual                                 |  |
|                                     |                                                                       | _                                          |  |
| Gen Partnership                     | Active Personal Management Perce                                      | ntage                                      |  |
| Seeking Benefits                    | Enter the percentage of active person                                 | al management contributed by this partner: |  |
| <u>General</u>                      |                                                                       |                                            |  |
| <u>Contributions</u>                | %                                                                     |                                            |  |
| <u>Capital</u>                      | What type of management duties are performed by this partner?         |                                            |  |
| Land                                | ,, , , , , , , , , , , , , , , , , , ,                                | , ,                                        |  |
| Custom Services                     |                                                                       | <u>_</u>                                   |  |
| <u>Equipment</u>                    |                                                                       |                                            |  |
| <u>Labor</u>                        |                                                                       |                                            |  |
| <u>Management</u>                   |                                                                       |                                            |  |
| <u>Summary</u>                      | Hired Management Percentage                                           |                                            |  |
| Partner                             |                                                                       |                                            |  |
| Select Partner                      | Enter the percentage of hired management contributed by this partner. |                                            |  |
|                                     | ~ ~                                                                   |                                            |  |
| Other                               |                                                                       |                                            |  |
| <u>Remarks</u>                      | What type of management duties are                                    | performed by this partner?                 |  |
| <u>Fiduciaries</u>                  |                                                                       |                                            |  |
|                                     |                                                                       | <u>_</u>                                   |  |
| Submit Plan                         |                                                                       |                                            |  |
| <u>Summary</u><br>Validations       |                                                                       |                                            |  |
|                                     |                                                                       | <b>v</b>                                   |  |
| Niew 002                            |                                                                       |                                            |  |
| VIEW 902                            |                                                                       |                                            |  |
|                                     | < Back Save Save                                                      | & Continue >                               |  |
|                                     | BE181                                                                 | Backto Top A                               |  |
|                                     |                                                                       |                                            |  |

## 534 (*Member's*) Management Contributions Page (Continued)

### **C** Interview Questions

This table describes the interview questions displayed on the (*Member's*) Management Contributions Page.

| Question/Field           | Description                                                                 |  |
|--------------------------|-----------------------------------------------------------------------------|--|
| "Active Personal         | The percentage of active personal and/or hired management the               |  |
| Management               | selected member contributes to the farming operation. The following         |  |
| Percentage"              | validations apply to the percentage entered.                                |  |
| "Hired Management        |                                                                             |  |
| Percentage"              | • an entry is <b>not</b> required                                           |  |
|                          | • if entered, the percentage:                                               |  |
| <b>Note:</b> Question is |                                                                             |  |
| only                     | • <b>must</b> be greater than 0 percent                                     |  |
| displayed for            | • cannot be greater than 100 percent                                        |  |
| members of               | • should be entered in a percentage with up to 2 decimal places.            |  |
| joint                    |                                                                             |  |
| operations.              | <b>Examples:</b> 100.00%, 25.25%, etc.                                      |  |
| "What type of            | Text field that allows users to record comments about the types of          |  |
| management duties        | active personal and/or hired management duties performed or hired           |  |
| are performed by         | by the selected member. Data is <b>not</b> required to be entered, but if   |  |
| this (member)?"          | entered, up to 1,000 characters are allowed.                                |  |
|                          |                                                                             |  |
|                          | <b>Note:</b> If more than 1,000 characters are recorded, then the text will |  |
|                          | be truncated when the information is saved.                                 |  |

## **D** Page Options

The following options are available on the (Member's) Management Contributions Page.

| Option            | Action                                                                 |  |
|-------------------|------------------------------------------------------------------------|--|
| "Back"            | Returns to the (Member) Management Types Page without saving any       |  |
|                   | data entered.                                                          |  |
| "Save"            | Allows the user to save the information recorded without continuing to |  |
|                   | the next applicable page.                                              |  |
| "Save & Continue" | Saves the data recorded and continues to the next applicable page in   |  |
|                   | the interview process.                                                 |  |

### 534 (*Member's*) Management Contributions Page (Continued)

### E Page Error Messages

The following error messages may be displayed on the (*Member's*) Management Contributions Page if the data recorded does **not** meet the applicable validations. Users **must** correct these conditions before proceeding to the next applicable page.

| Error Message                     | Description         | Corrective Action                           |
|-----------------------------------|---------------------|---------------------------------------------|
| "Active personal                  | The specified       | Correct the percentage recorded to          |
| management contribution           | contribution        | 100 percent or less.                        |
| percentage <b>cannot</b> be       | percentage entered  |                                             |
| greater than 100%."               | exceeds             |                                             |
| "Hired management                 | 100 percent.        |                                             |
| contribution percentage           |                     |                                             |
| cannot be greater than            |                     |                                             |
| 100%."                            |                     |                                             |
| "Active personal                  | The specified       | Take 1 of following actions:                |
| management contribution           | contribution        |                                             |
| percentage <b>must</b> be greater | percentage entered  | • correct the percentage recorded to a      |
| than 0%."                         | is 0 percent.       | value greater than 0 percent                |
| "Hired management                 |                     |                                             |
| contribution percentage           |                     | • leave the field blank if the member       |
| <b>must</b> be greater than 0%."  |                     | does <b>not</b> want to provide the         |
|                                   |                     | contribution percentage                     |
|                                   |                     |                                             |
|                                   |                     | • go back to the ( <i>Member</i> )          |
|                                   |                     | Management Types Page to indicate           |
|                                   |                     | active personal management is <b>not</b>    |
|                                   |                     | contributed or indicate the member          |
|                                   |                     | does <b>not</b> want to provide a response. |
| "Active personal                  | Something other     | Correct the value entered to a              |
| management contribution           | than a numeric      | percentage.                                 |
| percentage <b>must</b> be         | value was entered   |                                             |
| numeric."                         | was entered for the |                                             |
| "Hired management                 | specified           |                                             |
| contribution percentage           | contribution        |                                             |
| must be numeric."                 | percentage.         |                                             |
| "Contribution percentage is       | Specified           | Correct the percentage recorded to 2 or     |
| limited to 2 decimal places."     | contribution        | less decimal places.                        |
|                                   | percentage entered  |                                             |
|                                   | is more than        |                                             |
|                                   | 2 decimal places.   |                                             |

#### 534 (*Member's*) Management Contributions Page (Continued)

#### **H** Validation Error Messages

The following error messages may be displayed during the validation process at the end of the interview based on the data recorded.

**Reminder:** The validation error messages are informational and intended to identify potential problematic conditions. The farm operating plan can be filed if the producer chooses **not** to answer the applicable question. See paragraph 502 for additional information.

| Error Message                        | Corrective Action                                             |
|--------------------------------------|---------------------------------------------------------------|
| "Active personal                     | • If the information recorded is incorrect, return to the     |
| management contribution              | (Member's) Management Contributions Page to specify           |
| percentage <b>must</b> be entered    | the percentage of active personal and/or hired                |
| if provided to the farming           | management that is contributed to the farming operation.      |
| operation by the ( <i>member</i> )." |                                                               |
| "Hired management                    | • Answer "No" or "No Response" on the ( <i>Member</i> ) Types |
| contribution percent <b>must</b> be  | of Management Page if active personal and/or hired            |
| entered if management is             | management is <b>not</b> contributed to the farming operation |
| hired for the farming                | or the member chooses <b>not</b> to respond to the question.  |
| operation by the ( <i>member</i> )." |                                                               |
| "Must specify the type of            | Text field that allows users to specify the types of active   |
| duties performed for active          | personal and/or hired management duties performed. Data is    |
| personal management."                | not required to be entered, but if entered, up to             |
| "Must specify the type of            | 1,000 characters are allowed.                                 |
| duties performed for hired           |                                                               |
| management."                         | Note: If more than 1,000 characters are recorded, then the    |
|                                      | text will be truncated when the information is saved.         |

### 535 (Member's) Management Compensation Page

#### **A** Introduction

The (*Member's*) Management Compensation Page is a 2-part page that allows for the amount of the compensation to be recorded if the (*member*) receives compensation for management duties from the (*joint operation*) over and above their share in the (*joint operation's*) profits and losses.

#### **B** Example of Page

The following is an example of the (*Member's*) Management Compensation Page.

| Business File Menu             |                                                                                                    |                     |  |
|--------------------------------|----------------------------------------------------------------------------------------------------|---------------------|--|
| Welcome: Bobbie Butler         | Partner's Management Compensation                                                                                                    |                     |  |
| User Role: FSA                 |                                                                                                    |                     |  |
|                                | CUSTOMER INFORMATION                                                                                                    |                     |  |
| Select Different               | FARMING OPERATION:                                                                                                    | Farmers Partnership |  |
| Customer<br>Deserved News Form | BUSINESS TYPE:                                                                                                    | General Partnership |  |
| Operating Plan                 | PARTNER:                                                                                                    | Ima Farmer          |  |
| Manage Customer                | BUSINESS TYPE:                                                                                                    | Individual          |  |
|                                |                                                                                                    |                     |  |
| Gen Partnership                | Does this partner receive any compensation from the general partnership as payment                                                                      |                     |  |
| Seeking Benefits               | for management contributions?                                                                                                    |                     |  |
| General                        | • Yes                                                                                                    |                     |  |
| Contributions                  | C No<br>C No Response                                                                                                    |                     |  |
| <u>Capital</u>                 |                                                                                                    |                     |  |
| <u>Land</u>                    | Compensation                                                                                                    |                     |  |
| Custom Services                | What asymptotic and use this marked from the asymptotic system and                                                                                      |                     |  |
| Equipment                      | What payments are received by this partner from the general partnership over and<br>shows their charge in the general partnership's profits and lesses? |                     |  |
| Labor                          | above their share in the general partnership's profits and losses?                                                                                      |                     |  |
| <u>Management</u>              | \$                                                                                                    |                     |  |
| <u>Summary</u>                 |                                                                                                    |                     |  |
|                                |                                                                                                    |                     |  |
| Partner                        |                                                                                                    |                     |  |
| <u>Select Partner</u>          | < Back Save Save                                                                                                    | & Continue >        |  |
| Other                          | BF182                                                                                                    | Back to Top 1       |  |

## 535 (*Member's*) Management Compensation Page (Continued)

## **C** Interview Questions

This table describes the interview questions displayed on the (*Member's*) Management Compensation Page.

| Question/Field                                        | Description                                                          |  |  |
|-------------------------------------------------------|----------------------------------------------------------------------|--|--|
| "Does this (member) receive                           | The available options are:                                           |  |  |
| any compensation from the                             |                                                                      |  |  |
| (joint operation) as payment                          | • "Yes"                                                              |  |  |
| for management                                        | • "No"                                                               |  |  |
| contributions?"                                       | • "No Response".                                                     |  |  |
| "What payments are                                    | Field is only displayed if "Yes" was selected to the question        |  |  |
| received by this (member)                             | "Does this (member) receive any compensation from the                |  |  |
| from the (joint operation)                            | ( <i>joint operation</i> ) as payment for management contributions?" |  |  |
| over and above their share in                         |                                                                      |  |  |
| the ( <i>joint operation's</i> ) profits and losses?" | The amount recorded in this field is:                                |  |  |
|                                                       | • <b>not</b> required                                                |  |  |
|                                                       | • if entered, <b>must</b> be:                                        |  |  |
|                                                       | • a numeric value in whole dollars                                   |  |  |
|                                                       | • greater than \$0.                                                  |  |  |
|                                                       | <b>Examples:</b> \$50, \$150, \$1000, etc.                           |  |  |

## **D** Page Options

The following options are available on the (*Member's*) Management Compensation Page.

| Option            | Action                                                                 |  |
|-------------------|------------------------------------------------------------------------|--|
| "Back"            | Returns to the (Member) Management Types Page without saving any       |  |
|                   | data entered.                                                          |  |
| "Save"            | Allows the user to save the information recorded without continuing to |  |
|                   | the next applicable page.                                              |  |
| "Save & Continue" | Saves the data recorded and continues to the (Member's) Summary        |  |
|                   | Page.                                                                  |  |

#### 535 (*Member's*) Management Compensation Page (Continued)

#### **E** Page Error Messages

The following error messages may be displayed on the (*Member's*) Management Compensation Page if the data recorded does **not** meet the applicable validations. Users **must** correct these conditions before proceeding to the next applicable page.

| Error Message   | Description                    | Corrective Action                                        |
|-----------------|--------------------------------|----------------------------------------------------------|
| "Compensation   | The user entered \$0 as the    | Take either of the following options:                    |
| must be greater | compensation received by       |                                                          |
| than \$0."      | the ( <i>member</i> ) from the | • enter an amount greater than \$0                       |
|                 | (joint operation).             |                                                          |
|                 |                                | • indicate the ( <i>member</i> ) is <b>not</b> receiving |
|                 |                                | compensation for management duties                       |
|                 |                                | performed.                                               |
| "Compensation   | The user entered               | Enter the amount of compensation received                |
| must be         | something other than a         | by the ( <i>member</i> ) in whole dollars.               |
| numeric."       | numeric value.                 |                                                          |

#### **F** Validation Error Messages

The following error messages may be displayed during the validation process at the end of the interview based on the data recorded.

**Reminder:** The validation error messages are informational and intended to identify potential problematic conditions. The farm operating plan can be filed if the producer chooses **not** to answer the applicable question. See paragraph 502 for additional information.

| Error Message                                | Corrective Action                                              |
|----------------------------------------------|----------------------------------------------------------------|
| "Must specify whether the                    | Return to the (Member's) Management Compensation               |
| (member) is receiving                        | Page and indicate whether the member is receiving              |
| compensation or a salary over                | compensation for management duties performed.                  |
| and above their share in the                 |                                                                |
| ( <i>joint operation</i> ) for               | If the member does <b>not</b> want to provide the information, |
| management contributions."                   | select "No Response".                                          |
| "Amount of compensation                      | If the member:                                                 |
| <b>must</b> be entered for ( <i>member</i> ) |                                                                |
| if they are receiving a salary or            | • is receiving compensation for management duties              |
| bonus for management                         | performed, the amount of compensation is required              |
| contributions."                              |                                                                |
|                                              | • does <b>not</b> want to provide the information, leave the   |
|                                              | field blank.                                                   |

### 536 (Member's) Labor and Management Expended Annually Page

### A Introduction

The (*Member's*) Labor and Management Expended Annually Page will be displayed after the user clicks "Continue" on the Select (*Member*) Page if all of the following conditions are met:

- the business is a joint operation
- the farm operating plan being updated is in FY 2016 or a subsequent year
- •\*--the (*member*) is an individual, including individuals who are members of other businesses in the joint operation to the lowest level of the farm operating plan
- one or more of the individuals (*members*) in the joint operation do not have a family relationship
- the (*member*) has active personal management and/or active personal labor.

This page allows users to record the (*Member's*):

- management percentage or number of hours expended annually if the (*member*) has active personal management
- labor number of hours expended annually if the (member) has active personal labor.

## **B** Example of Page

The following is an example of the (*Member's*) Labor and Management Expended Annually Page.

| Welcome: TRACEY<br>SMITH<br>User Role: FSA       Partner's Labor and Management Expended<br>Annually         Select Different<br>Customer<br>Record New Farm<br>Operating Plan<br>Manage Customer       CUSTOMER INFORMATION         Gen Partnership<br>Seeking Benefits<br>General<br>Contributions       CUSTOMER Information         General<br>Contributions       JAMES FARMER<br>Labor Activities Time Expended Annually         Hours:       Or Percentage:         Land<br>Custom Services       Management Activities Time Expended Annually | <b>Business File Menu</b>                |                                  |                     |       |
|----------------------------------------------------------------------------------------------------|------------------------------------------|----------------------------------|---------------------|-------|
| Joarning       Annually         Select Different       CUSTOMER INFORMATION         Customer       FARMING OPERATION:         Record New Farm       Derating Plan         Manage Customer       BUSINESS TYPE:         Gen Partnership       Seeking Benefits         General       Hours:         Contributions       Management Activities Time Expended Annually         Land       Hours:         Custom Services       or Percentage:                                                                                                    | Welcome: TRACEY                          | Partner's Labor and              | Management Expended |       |
| Select Different   Customer   Record New Farm   Operating Plan   Manage Customer   JAMES FARMER   Gen Partnership   Seeking Benefits   General   Contributions   Capital   Land   Custom Services     Farming Operating Plan     Management Activities Time Expended Annually                                                                                                    | User Role: FSA                           | Annually                         |                     |       |
| Customer       FARMING OPERATION:       FARMERS PARTNERSHIP         Record New Farm       BUSINESS TYPE:       General Partnership         Manage Customer       JAMES FARMER         Gen Partnership       Labor Activities Time Expended Annually         Seeking Benefits       Hours:         Contributions       Management Activities Time Expended Annually         Land       Hours:         Custom Services       or Percentage:                                                                                                    | Select Different                         | CUSTOMER INFORMATION             |                     |       |
| Record New Farm   Operating Plan   Manage Customer   JAMES FARMER   Gen Partnership   Seeking Benefits   General   Contributions   Capital   Land   Custom Services   Fours:   or Percentage:                                                                                                    | <u>Customer</u>                          | FARMING OPERATION:               | FARMERS PARTNERSHIP |       |
| Manage Customer   JAMES FARMER   Gen Partnership   Seeking Benefits   General   Contributions   Capital   Land   Custom Services   Fours:   or Percentage:                                                                                                    | <u>Record New Farm</u><br>Operating Plan | BUSINESS TYPE:                   | General Partnership |       |
| Gen Partnership         Seeking Benefits         General         Contributions         Capital         Management Activities Time Expended Annually         Land         Custom Services         Fourisment                                                                                                    | Manage Customer                          |                                  |                     |       |
| Gen Partnership       Labor Activities Time Expended Annually         Seeking Benefits       Hours:         General       Hours:         Contributions       Management Activities Time Expended Annually         Land       Hours:         Custom Services       Hours:         Fourisment       Or Percentage:                                                                                                    |                                          | JAMES FARMER                     |                     |       |
| Seeking Benefits         General         Contributions         Capital         Management Activities Time Expended Annually         Land         Custom Services         Hours:         or Percentage:                                                                                                    | Gen Partnership                          | Labor Activities Time Expended A | Innually            |       |
| General       Hours:         Contributions       Management Activities Time Expended Annually         Land       Hours:         Custom Services       Hours:         Equipment       or Percentage:                                                                                                    | Seeking Benefits                         |                                  |                     |       |
| Contributions         Capital       Management Activities Time Expended Annually         Land       Hours:       or Percentage:         Equipment       Or Percentage:                                                                                                    | <u>General</u>                           | Hours:                           |                     |       |
| Capital     Management Activities Time Expended Annually       Land     Hours: or Percentage:                                                                                                    | <u>Contributions</u>                     |                                  |                     |       |
| Land<br>Custom Services Hours: or Percentage:                                                                                                    | <u>Capital</u>                           | Management Activities Time Expe  | ended Annually      |       |
| Custom Services Hours: or Percentage:                                                                                                    | <u>Land</u>                              |                                  | 7                   |       |
| Fauinment                                                                                                    | Custom Services                          | Hours: or Percentage:            |                     |       |
| Equipment                                                                                                    | <u>Equipment</u>                         |                                  |                     |       |
| Labor                                                                                                    | <u>Labor</u>                             |                                  |                     |       |
| Management Save Save & Continue >                                                                                                    | <u>Management</u>                        | < Back Save Save                 | & Continue >        |       |
| Summary                                                                                                    | Summary                                  |                                  |                     |       |
| Partner BF409 Back to Top ^                                                                                                    | Partner                                  | BF409                            | Back to             | Top ^ |

### **C** Interview Questions

This table describes the interview questions displayed on the (*Member's*) Labor and Management Expended Annually Page.

| Question/Field                                                  | Description                                                                                                    |
|-----------------------------------------------------------------|----------------------------------------------------------------------------------------------------|
| "Labor Activities                                               | The number of hours the selected member contributes annually to the                                                                                                    |
| Time Expended                                                   | farming operation for active personal labor. The following                                                                                                    |
| Annually - Hours"                                               | validations apply to the hours entered:                                                                                                    |
|                                                                 | <ul> <li>an entry is not required</li> <li>if entered, the number of hours:</li> <li>may be greater than or equal to 0</li> </ul>                                           |
|                                                                 | • <b>cannot</b> be greater than 8/60                                                                                                    |
|                                                                 | • shall be entered as a whole number with no decimal places.                                                                                                    |
| "Management<br>Activities Time<br>Expended<br>Annually - Hours" | The number of hours the selected member contributes annually to the farming operation for active personal management. The following validations apply to the hours entered: |
| Timulary Tiours                                                 | • an entry is <b>not</b> required                                                                                                    |
|                                                                 | <ul> <li>if entered, the number of hours:</li> </ul>                                                                                                    |
|                                                                 | <ul> <li>may be greater than or equal to 0</li> <li>cannot be greater than 8760</li> </ul>                                                                                  |
|                                                                 | • shall be entered as a whole number with no decimal places.                                                                                                    |
|                                                                 | If:                                                                                                    |
|                                                                 | • Labor Activities Time Expended Annually in Hours is entered, the Management Activities Time Expended Annually must be entered in Hours                                    |
|                                                                 | • Management Activities Time Expended Annually is entered as a percentage, the number of hours shall <b>not</b> be entered.                                                 |

| Question/Field                     | Description                                                         |  |  |  |
|------------------------------------|---------------------------------------------------------------------|--|--|--|
| "Management                        | The percentage of hours the selected member contributes annually to |  |  |  |
| Activities Time                    | the farming operation for active personal management. The           |  |  |  |
| Expended Annually<br>- Percentage" | following validations apply to the percentage entered.              |  |  |  |
|                                    | • an entry is <b>not</b> required                                   |  |  |  |
|                                    | • if entered, the percentage of hours:                              |  |  |  |
|                                    | • may be greater than or equal to 0%                                |  |  |  |
|                                    | • <b>cannot</b> be greater than 100%                                |  |  |  |
|                                    | • shall be entered as a percentage with up to 2 decimal places.     |  |  |  |
|                                    | Example: 100.00%, 25.25%, etc.                                      |  |  |  |
|                                    | If Labor Activities Time Expended Annually in Hours is entered, the |  |  |  |
|                                    | Management Activities Time Expended Annually must be entered in     |  |  |  |
|                                    | Hours.                                                              |  |  |  |
|                                    | If the Management Activities Time Expended Annually is entered in   |  |  |  |
|                                    | hours, the percentage of hours shall <b>not</b> be entered.         |  |  |  |

## C Interview Questions (Continued)

### **D** Page Options

The following options are available on the (*Member's*) Labor and Management Expended Annually Page.

| Option               | Action                                                                                           |
|----------------------|--------------------------------------------------------------------------------------------------|
| "Back"               | Returns to the previous page without saving any data entered.                                    |
| "Save"               | Allows the user to save the information recorded without continuing to the next applicable page. |
| "Save &<br>Continue" | Saves the data recorded and continues to the next applicable page in the interview process.      |

## E Page Error Messages

The following error messages may be displayed on the (*Member's*) Labor and Management Expended Annually Page if the data recorded does **not** meet the applicable validations. Users **must** correct these conditions before proceeding to the next applicable page.

| Error Message                                                                                               | Description                                                                                             | Corrective Action                                                              |
|----------------------------------------------------------------------------------------------------|----------------------------------------------------------------------------------------------------|--------------------------------------------------------------------------------|
| "Labor Activities Time<br>Expended Annually Hours<br>must be numeric"                                       | The Labor Activities Time<br>Expended Annually was not<br>entered as a numeric number.                  | Correct the hours recorded to a whole number.                                  |
| "Labor Activities Time<br>Expended Annually Hours<br>must be less than 8761"                                | The Labor Activities Time<br>Expended Annually is<br>greater than 8760 hours.                           | Correct the hours recorded<br>to a number less than<br>8761.                   |
| "Labor Activities Time<br>Expended Annually Hours<br>must be a whole number with<br>no decimal places"      | The Labor Activities Time<br>Expended Annually was not<br>entered as a whole number.                    | Correct the hours recorded to a whole number.                                  |
| "Management Activities Time<br>Expended Annually Hours<br>must be numeric"                                  | The Management Activities<br>Time Expended Annually in<br>hours was not entered as a<br>numeric number. | Correct the hours recorded to a whole number.                                  |
| "Management Activities Time<br>Expended Annually Hours<br>must be a whole number with<br>no decimal places" | The Management Activities<br>Time Expended Annually in<br>hours was not entered as a<br>whole number.   | Correct the hours recorded to a whole number.                                  |
| "Management Activities Time<br>Expended Annually Hours<br>must be less than 8761"                           | The Management Activities<br>Time Expended Annually in<br>hours is greater than 8760<br>hours.          | Correct the hours recorded to a number less than 8761.                         |
| "Management Activities Time<br>Expended Annually<br>Percentage must be numeric"                             | The Management Activities<br>Time Expended Annually<br>Percentage was not entered<br>as a number.       | Correct the percentage<br>recorded to a number with<br>up to 2 decimal places. |
| "Management Activities<br>Time Expended Annually<br>Percentage shall not exceed<br>100%"                    | The Management Activities<br>Time Expended Annually<br>Percentage entered is<br>greater than 100%.      | Correct the percentage<br>recorded to a percentage<br>less than 100%.          |

# E Page Error Messages (Continued)

| Error Message                                                                                                    | Description                                                                                                    | Corrective Action                                                                                                    |
|----------------------------------------------------------------------------------------------------|----------------------------------------------------------------------------------------------------|----------------------------------------------------------------------------------------------------|
| "Management Activities<br>Time Expended Annually<br>Percentage shall not exceed<br>2 decimal places"                                                 | The Management Activities<br>Time Expended Annually<br>Percentage exceeds 2 decimal<br>places.                                      | Correct the percentage<br>recorded to a percentage<br>with 2 or less decimal<br>places.                                                                                                    |
| "Management Time<br>Expended Annually entry<br>not allowed for both hours<br>and percentage"                                                         | The Management Activities<br>Time Expended Annually was<br>entered for both the number of<br>hours and percentage.                  | <ul> <li>Perform 1 of the following.</li> <li>Remove the<br/>Management Time<br/>Expended Annually in<br/>hours.</li> <li>Remove the<br/>Management Time<br/>Expended Annually.</li> </ul> |
| "Percentage of Management<br>Time Expended Annually<br>entry not allowed when<br>Hours of Labor Activities<br>Time Expended Annually is<br>recorded" | The Labor Time Expended<br>Annually in hours was entered<br>and the Management Time<br>Expended Annually<br>percentage was entered. | Remove the Management<br>Time Expended Annually<br>percentage and enter the<br>Management Time<br>Expended Annually in<br>hours.                                                           |

\_\_\*

### \*--536 (Member's) Labor and Management Expended Annually Page (Continued)

### **F** Validation Error Messages

The following error messages may be displayed during the validation process at the end of the interview based on the data recorded.

**Reminder:** The validation error messages are informational and intended to identify potential problematic conditions. The farm operating plan can be filed if the producer chooses **not** to answer the applicable question. See paragraph 502 for additional information.

| Error Message         | Corrective Action                                          |
|-----------------------|------------------------------------------------------------|
| "Must specify Labor   | If the information recorded is incorrect, return to the    |
| Activities Time       | (Member's) Labor and Management Expended Annually Page     |
| Expended Annually"    | to specify the Labor Activities Time Expended Annually for |
|                       | the farming operation.                                     |
| "Must specify         | If the information recorded is incorrect, return to the    |
| Management Activities | (Member's) Labor and Management Expended Annually Page     |
| Time Expended         | to specify the Management Activities Time Expended         |
| Annually"             | Annually for the farming operation.                        |

#### 537-550 (Reserved)

#### 551 General Information

#### A Introduction

After CCC-902 is signed by the producer, COC or their designee makes all applicable determinations for the farm operating plan. The following determinations are recorded in the web-based Eligibility System according to Part 3:

- actively engaged in farming
- cash rent tenant
- foreign person.

Combined attribution determinations are recorded according to Part 4. Member contribution and substantive change determinations shall be recorded according to the remainder of this subsection for 2011 and subsequent years after CCC-902 has been dataloaded in the Business File software for the applicable year.

\* \* \*

#### 551 General Information (Continued)

#### **B** Accessing the Determination Process in Business File

To access the process to record member contribution and substantive change determinations, County Offices shall, on the Customer Page, CLICK "**Record Determinations**".

**Note:** "**Record Determinations**" is only available if the COC determination date has been recorded for the selected farm operating plan.

The following is an example of the Customer Page.

| Welcome: Tracey Smith<br>User Role: ESA    | Customer                              |                |             |            |               |                                                                             |
|--------------------------------------------|---------------------------------------|----------------|-------------|------------|---------------|-----------------------------------------------------------------------------|
|                                            | CUSTOMER INFORMATION                  |                |             |            |               |                                                                             |
| <u>Select Different</u><br><u>Customer</u> |                                       | FARMING        | OPERATION   | Farme      | rs Corporatio | on                                                                          |
| Record New Farm                            |                                       | BUS            | SINESS TYPE | : Corpor   | ation         |                                                                             |
| Operating Plan                             | Farm Oper                             | ating Plans    | 5           |            |               |                                                                             |
|                                            | Program<br>Year                       | Status         | Version     | Start Date | End Date      |                                                                             |
|                                            | 2015<br>Last<br>Update:<br>11/20/2014 | Determined     | 1           | 10/01/2014 |               | Revise<br>Copy Plan<br>View 902<br>View Members<br>Record<br>Determinations |
|                                            | 2014<br>Last<br>Update:<br>12/09/2014 | Determined     | 2           | 01/02/2014 | 09/30/2014    | Revise<br>Copy Plan<br>View 902<br>View Members<br>Record<br>Determinations |
|                                            | View Farm Ope                         | erating Plan H | istory      |            |               | <b>T</b> - 1 <b>T</b>                                                       |
| L                                          | BF002                                 |                |             |            |               | Back to Top ^                                                               |

#### A Introduction

The Member Contribution / Substantive Change Page:

- is displayed after, on the Customer Page, users click "Record Determinations"
- allows users to record member contribution and substantive change determinations completed by COC for applicable farming operations.
- **Note:** This page is displayed for all types of entities with members and joint operations. However, County Offices shall only record the actual determinations that have been completed by COC. See 4-PL for 2009 through 2013 and 5-PL for 2014 and subsequent years for additional information on member contribution and substantive change determinations.
  - **Example:** Member contribution determinations are only completed for members of entities, so member contribution determinations shall **not** be recorded for joint operations unless the joint operation includes an embedded entity. Then the member contribution determination shall only be recorded for the members of the embedded entity.

## **B** Example of Page

The following is an example of the Member Contribution / Substantive Change Page.

| elcome: Tracey Smith<br>ser Role: FSA | Member Contribu      | tion / Substantive                                                                                                    | Change                                       |
|---------------------------------------|----------------------|----------------------------------------------------------------------------------------------------|----------------------------------------------|
|                                       | CUSTOMER INFORMATION |                                                                                                    |                                              |
|                                       | FARMING OPERATIO     | DN: Farmers Corporation                                                                                                    |                                              |
|                                       | BUSINESS TY          | PE: Limited Liability Comp                                                                                                    | any                                          |
|                                       | Member List          | Member Contribution                                                                                                    | Substantive Change                           |
|                                       |                      | Member Contribution<br>Share Determination                                                                                                    | Partial Member<br>Contribution<br>Percentage |
|                                       | Farmers Corporation  | 100.0000<br>50.0000<br>50.0000<br>Determination Not Complete<br>50.0000<br>Determination Not Complete<br>50.0000<br>Determination Not Complete | ▼<br>▼<br>▼<br>▼                             |
|                                       | < Back Save Save     | & Continue >                                                                                                    |                                              |

### **C** Recording Member Contribution Determinations

The Member Contribution / Substantive Change Page is similar to the Select (*Member*) Page, in that the entire ownership structure will be displayed. This table describes the information available on the Member Contribution / Substantive Change Page, based on the example in subparagraph B.

| Section                | Description                                                                                                    |
|------------------------|----------------------------------------------------------------------------------------------------|
| Member                 | The Member Contribution / Substantive Change Page is defaulted to                                                                                                    |
| Contribution/          | member contribution determinations. To switch to the substantive change                                                                                                    |
| Substantive            | determination options, CLICK "Substantive Change" radio button in the                                                                                                    |
| Change                 | top right section of the page.                                                                                                    |
| Toggle                 |                                                                                                    |
|                        | Stockholder                                                                                                    |
|                        | List  O Substantive Change                                                                                                    |
| ( <i>Member</i> ) List | • Lists all the ( <i>members</i> ) that have been added to the farming operation.                                                                                             |
|                        | • The ( <i>members</i> ) will be displayed in a "tree" structure with each member level indented slightly.                                                                    |
|                        | • A plus (+) or minus (-) is provided for the payment entity and<br>embedded entities, if applicable, that allows users to expand or collapse<br>the information for display. |
|                        | • Following the name of the producer/member is the last 4 digits of TIN and the shares recorded.                                                                              |

| Section       | Description                                                        |                                                              |  |
|---------------|--------------------------------------------------------------------|--------------------------------------------------------------|--|
| Member        | Drop-down list that allows users to select the member contribution |                                                              |  |
| Contribution  | determination applic                                               | cable for each (member) of the entity or joint operation.    |  |
| Determination | The following option                                               | ns are available.                                            |  |
|               |                                                                    |                                                              |  |
|               | Reminder: Cour                                                     | ity Offices shall only record the actual determinations      |  |
|               | made                                                               | by COC. In the example in subparagraph B, COC                |  |
|               | shou                                                               | ld not make a determination for Farmer Brothers              |  |
|               | becar                                                              | use member contribution provisions are <b>not</b> applicable |  |
|               | to an                                                              | entity.                                                      |  |
|               | Option                                                             | Description                                                  |  |
|               | "Determination                                                     | Default option indicating COC determination has <b>not</b>   |  |
|               | Not Complete"                                                      | been completed for the farming operation.                    |  |
|               | "Eligible"                                                         | Selected if COC has determined that the (member)             |  |
|               |                                                                    | fully meets member contribution provisions.                  |  |
|               | "Not Applicable"                                                   | Selected if member contribution provisions are <b>not</b>    |  |
|               |                                                                    | applicable to the selected (member).                         |  |
|               |                                                                    |                                                              |  |
|               |                                                                    | <b>Note:</b> Should be selected for Farmer Brothers in the   |  |
|               | I                                                                  | example in subparagraph B.                                   |  |
|               | "Not Eligible"                                                     | Selected if COC has determined that the ( <i>member</i> )    |  |
|               | I                                                                  | does <b>not</b> meet member contribution provisions.         |  |
|               | "Partially Eligible"                                               | Selected if COC has determined that the ( <i>member</i> )    |  |
|               |                                                                    | partially meets member contribution provisions.              |  |
| Partial       | "Percentage"                                                       | Only displayed if the selected member contribution           |  |
| Member        |                                                                    | determination is "partially eligible". Field allows          |  |
| Contribution  |                                                                    | users to record the eligible contribution percentage as      |  |
| Percentage    |                                                                    | determined by COC for the selected ( <i>member</i> ).        |  |

# **C** Recording Member Contribution Determinations (Continued)

#### **D** Recording Substantive Change Determinations

As with member contributions, a drop-down list is provided that allows users to select the substantive change determination applicable for each (*member*) for joint operations.

Note: Substantive change determinations are not applicable to (*members*) of entities.

This table describes the information available when the "Substantive Change" option is selected.

| Option           | Description                                                                |
|------------------|----------------------------------------------------------------------------|
| "Eligible"       | Selected if COC has determined that the (member) meets substantive         |
|                  | change provisions.                                                         |
| "Not Applicable" | Default option that indicates substantive change provisions are <b>not</b> |
|                  | applicable for the ( <i>member</i> ).                                      |
| "Not Eligible"   | Selected if COC has determined that the (member) does not meet             |
|                  | substantive change provisions.                                             |

#### **E** Page Options

The following options are available on the Member Contribution / Substantive Change Page.

| Option            | Action                                                              |
|-------------------|---------------------------------------------------------------------|
| "Back"            | Returns to the Customer Page without saving any data entered.       |
| "Save"            | Allows users to save the information recorded without continuing to |
|                   | the next applicable page.                                           |
| "Save & Continue" | Saves the data recorded and returns to the Customer Page.           |

### **F** Page Error Messages

The following error messages may be displayed on the Member Contribution / Substantive Change Page, if data recorded does **not** meet the applicable validations. Users **must** correct these conditions before proceeding to the next applicable page.

| Error Message             | Description                        | Corrective Action                       |
|---------------------------|------------------------------------|-----------------------------------------|
| "Member                   | "Partially Eligible" was           | Take either of the following actions:   |
| contribution              | selected for at least              |                                         |
| percentage <b>must</b> be | 1 ( <i>member</i> ), but a partial | • record the member contribution        |
| entered if the            | member contribution was            | percentage as determined by COC         |
| member partially          | not entered.                       | or their designee                       |
| meets the member          |                                    |                                         |
| contribution              |                                    | • change the member contribution        |
| provisions."              |                                    | determination to another value.         |
| "Member                   | The partial member                 | Correct the member contribution         |
| contribution              | contribution percentage            | percentage recorded. The following      |
| percentage cannot         | entered exceeds                    | validations apply to the percentage     |
| be greater than or        | 100 percent.                       | entered:                                |
| equal to 100%."           |                                    |                                         |
| "Member                   | The partial member                 | • an entry is required, if "partially   |
| contribution              | contribution percentage            | eligible" is selected for the member    |
| percentage <b>must</b> be | entered is 0 percent.              | contribution determination              |
| greater than 0%."         |                                    |                                         |
| "Member                   | Something other than a             | • <b>must</b> be greater than 0 percent |
| contribution              | numeric value was entered          |                                         |
| percentage <b>must</b> be | for the partial member             | • <b>must</b> be less than 100 percent  |
| numeric."                 | contribution percentage.           |                                         |
| "Partial member           | User entered a percentage          | • percentage shall be entered in a      |
| contribution              | with more than 2 decimal           | percentage with up to 2 decimal         |
| percentage should be      | places.                            | places.                                 |
| a whole percentage        |                                    |                                         |
| with no more than         |                                    | <b>Examples:</b> 25.25%, 66.67%, etc.   |
| 2 decimal places."        |                                    |                                         |

### 553-560 (Reserved)

#### Subsection 11 Recording Permitted Entity Designations

#### 561 General Information

#### **A** Introduction

For producers enrolled in conservation programs, such as CRP, that are subject to 1-PL provisions, the permitted entity provisions continue to be applicable. Therefore, members of entities and joint operations that are embedded entities **must** designate the 3 entities through which they want to receive payment.

**Note:** This subsection is **not** applicable for producers and/or members that are **not** enrolled in CRP or any other program that is still subject to 1-PL provisions through any farming operation.

This subsection provides information for handling permitted entity designations in the Business File software.

#### **B** When to Record Permitted Entity Designations in Business File

Permitted entity designations are only applicable for producers enrolled in conservation programs, such as CRP, that continue to be subject to 1-PL provisions.

The Business File software is designed to:

- "count" the number of permitted entity designations associated with a member
- group the applicable joint operations and combined producers into the "individual" designation

**Note:** Combinations and decombinations recorded in the Combined Producer system are **not** reflected in the permitted entity process until the next workday.

- list all operations with which the member is associated
- automatically select the permitted designations if there are 3 or less permitted entities.

County Offices shall only update permitted designations:

- for members that are associated with more than 3 permitted entities
- if any of the operations the member is associated with is participating in conservation programs subject to 1-PL provisions
- if designations are revised on CCC-501B by the member.

### 561 General Information (Continued)

#### \* \* \*

### C Who Can Update Permitted Designations

Users in Recording County associated with the member **must** update permitted entity designations.

**Reminder:** The Recording County for the member may be different than the Recording County for the entity/joint operation with which the member is associated.

#### 561 General Information (Continued)

### **D** Accessing the Permitted Entity Designation Process in Business File

For County Offices to access the process to record permitted entity designations, from the Customer Page, under "Business File Menu", CLICK "**Manage Permitted Entity Designations**".

The following is an example of the Customer Page.

| Welcome:<br>Jser Role: FSA<br><u>Select Different</u><br><u>Customer</u><br>Record New Farm<br>Operating Plan | CUSTOMER INFORMATION         FARMING OPERATION:       Ima Farmer         BUSINESS TYPE:       Individual |                       |         |            |            |                                                      |  |  |
|----------------------------------------------------------------------------------------------------|----------------------------------------------------------------------------------------------------|-----------------------|---------|------------|------------|------------------------------------------------------|--|--|
| Manage Permitted<br>Entity Designations                                                                       | Farm Opera<br>Program<br>Year                                                                            | nting Plans<br>Status | Version | Start Date | End Date   |                                                      |  |  |
|                                                                                                    | 2015<br>Last Update:<br>12/09/2014                                                                       | Determined            | 8       | 10/01/2014 |            | <u>Revise</u><br><u>Copy Plan</u><br><u>View 902</u> |  |  |
|                                                                                                    | 2014<br>Last Update:<br>10/31/2014                                                                       | Determined            | 5       | 10/01/2013 | 09/30/2014 | <u>Revise</u><br><u>Copy Plan</u><br><u>View 902</u> |  |  |
|                                                                                                    | View Farm Ope                                                                                            | rating Plan His       | story   |            |            | <u>Back t</u>                                        |  |  |

### A Introduction

The Manage Permitted Entities Page:

- will be displayed after users click "Manage Permitted Entity Designations" from the Customer Page
- will be displayed differently depending on the number of entities/joint operations with which the selected member is associated.

This table describes the information displayed in various situations.

| IF the selected member is           | TH           | IEN                                                                          |                                               |  |
|-------------------------------------|--------------|------------------------------------------------------------------------------|-----------------------------------------------|--|
| <b>not</b> associated with any farm | me           | ssage, "The                                                                  | ere are no Permitted Entity Designations      |  |
| operating plans for entities or     | rec          | ecorded", will be displayed.                                                 |                                               |  |
| joint operations                    |              |                                                                              |                                               |  |
| a member of 3 or less permitted     | the          | following                                                                    | are applicable:                               |  |
| entities                            |              |                                                                              |                                               |  |
|                                     | •            | each of the                                                                  | e permitted entities are displayed            |  |
|                                     |              |                                                                              |                                               |  |
|                                     | •            | an indicato                                                                  | or designates that the permitted designations |  |
|                                     |              | have been                                                                    | determined by the system                      |  |
|                                     |              | <ul> <li>link is available that allows users to revise the system</li> </ul> |                                               |  |
|                                     | designations |                                                                              | ns                                            |  |
|                                     |              | U                                                                            |                                               |  |
|                                     |              | Caution:                                                                     | A new CCC-501B may be needed if the           |  |
|                                     |              |                                                                              | system-generated designations are incorrect   |  |
|                                     |              |                                                                              | because the system automatically selects all  |  |
|                                     |              |                                                                              | permitted entities when the selected          |  |
|                                     |              |                                                                              | individual is associated with 3 or less.      |  |
|                                     |              | 1:1. :                                                                       |                                               |  |
|                                     | •            | link is ava                                                                  | liable to view CCC-501B.                      |  |

## **A** Introduction (Continued)

| IF the selected member is     | THEN                                                                                  |
|-------------------------------|---------------------------------------------------------------------------------------|
| a member of more than         | the following are applicable:                                                         |
| 3 permitted entities, but     |                                                                                       |
| permitted entity designations | • message, "There are no permitted entity designations                                |
| have <b>not</b> been recorded | recorded", will be displayed                                                          |
|                               |                                                                                       |
|                               | • the system has <b>not</b> automatically selected the                                |
|                               | permitted designations                                                                |
|                               | • users <b>must</b> record the permitted designations based on                        |
|                               | the signed CCC-501B by on the Manage Permitted                                        |
|                               | Entity Page, under "Business File Menu", clicking                                     |
|                               | "Record New Permitted Entity".                                                        |
| a member of more than         | the following are applicable:                                                         |
| 3 permitted entities and      |                                                                                       |
| permitted entity designations | • each of the manually selected permitted entities will be                            |
| have been recorded            | displayed                                                                             |
|                               | • on indicator designates that the normitted designations                             |
|                               | • an indicator designates that the permitted designations have been manually selected |
|                               | have been manually selected                                                           |
|                               | • link is available to revise the manual permitted                                    |
|                               | designations                                                                          |
|                               | -                                                                                     |
|                               | • link is available to view CCC-501B.                                                 |

#### **B** Examples of the Page

This is an example of the Manage Permitted Entities Page, if the system has automatically selected the permitted entity designations because the selected individual is associated with 3 or less permitted entities.

| Business File Menu<br>Welcome:<br>User Role: FSA | Ma                   | nage l | Permitted Entition                                                         | es                      |                                             |                                  |  |
|--------------------------------------------------|----------------------|--------|----------------------------------------------------------------------------|-------------------------|---------------------------------------------|----------------------------------|--|
|                                                  | CUSTOMER INFORMATION |        |                                                                            |                         |                                             |                                  |  |
| Record New Permitted                             |                      |        | FARMING OPERATION:                                                         | Ima Fari                | mer                                         |                                  |  |
| Managa Customer                                  |                      |        | BUSINESS TYPE:                                                             | Individua               | 1                                           |                                  |  |
| Manage Customer                                  |                      |        |                                                                            |                         |                                             |                                  |  |
|                                                  | Year                 | Туре   | Designated Entity Nam                                                      | e                       | Share                                       |                                  |  |
|                                                  | 2012                 | System | Farmers LP<br>Farmers LLC through F<br>JV through Faarmers L<br>Farmers LP | armers LP<br>LC through | Significant<br>Significant<br>Insignificant | <u>Revise</u><br><u>View 501</u> |  |
|                                                  | BF400                |        |                                                                            |                         |                                             | Back to Top                      |  |

This is an example of the Manage Permitted Entities Page when the permitted entity designations have been manually selected by the user because the selected individual is associated with more than 3 permitted entities.

| Business File Menu<br>Welcome: | Ma                   | nage   | Permitted Entiti                                                                                     | es        |                                                            |                                  |
|--------------------------------|----------------------|--------|----------------------------------------------------------------------------------------------------|-----------|------------------------------------------------------------|----------------------------------|
|                                | CUSTOMER INFORMATION |        |                                                                                                    |           |                                                            |                                  |
| Record New Permitted           |                      |        | FARMING OPERATION:                                                                                   | Ima Fari  | mer                                                        |                                  |
| Managa Customer                |                      |        | BUSINESS TYPE:                                                                                       | Individua | 1                                                          |                                  |
| Planage Customer               |                      |        |                                                                                                    |           |                                                            |                                  |
|                                | Year                 | Туре   | Designated Entity Name                                                                               | e         | Share                                                      |                                  |
|                                | 2012                 | Manual | Ima Farmer<br>V Farmer Estate<br>Farmers LP<br>Farmers LLC<br>JV through Farmers LLC t<br>Farmers LP | hrough    | Significant<br>Significant<br>Significant<br>Insignificant | <u>Revise</u><br><u>View 501</u> |
|                                | BF400                |        |                                                                                                    |           |                                                            | Back to Top                      |

### **C** Information on the Page

The Manage Permitted Entities Page provides the user with an overview of the permitted designations for the selected member. This table describes the information displayed on the Manage Permitted Entities Page.

| Section of  |            |                                                                 |
|-------------|------------|-----------------------------------------------------------------|
| Page        | Field      | Description                                                     |
| Customer    | Farming    | Name of selected member.                                        |
| Information | Operation  |                                                                 |
|             | Business   | The current year business type for the selected member          |
|             | Туре       | recorded in Business Partner.                                   |
| Permitted   | Year       | The program year associated with the permitted entity           |
| Entity      |            | designations.                                                   |
| Information | Туре       | Indicates the method used for recording the permitted entity    |
|             |            | designations. The designations are recorded in either of the    |
|             |            | following ways:                                                 |
|             |            |                                                                 |
|             |            | • "System" indicates that the selected member is associated     |
|             |            | with 3 or less permitted entities and the system has            |
|             |            | automatically selected each permitted entity for designation.   |
|             |            | "Manual" indicates that the user manually designated            |
|             |            | • Manual Indicates that the user manually designated            |
|             |            | through which permitted entities the selected member has        |
|             | Designated | Nome of the permitted entities that are designated to receive   |
|             | Designated | name of the permittee entities that are designated to receive   |
|             | Name       | ambaddad antitias, each of the ambaddad antitias is also listed |
|             | Choro      | Indicates whether the selected member has a significant or      |
|             | Share      | indicates whether the selected member has a significant of      |
|             |            | Concrelly the following is applicable:                          |
|             |            | Generally the following is applicable.                          |
|             |            | • "Significant" indicates that the selected member has a share  |
|             |            | of the applicable farming operation that is greater than or     |
|             |            | equal to 10 percent.                                            |
|             |            |                                                                 |
|             |            | • "Insignificant" indicates that the selected member has a      |
|             |            | share of the applicable farming operation that is less than     |
|             |            | 10 percent.                                                     |

#### **D** Page Options

This table describes the options available for the selected member where permitted entity designations have been recorded.

| Link     | Action                                                                            |
|----------|-----------------------------------------------------------------------------------|
| "Revise" | Allows the user to revise the permitted designations for the selected individual. |
| "View    | Opens a new window displaying the formatted version of CCC-501B for the           |
| 501"     | selected member.                                                                  |

#### 563 Select Permitted Entities Page

#### A Introduction

The Select Permitted Entities Page:

- will be displayed after the user selects either of the following from the Manage Permitted Entities Page:
  - under "Business File Menu", "Record New Permitted Entity"
  - "Revise"
- displays all the permitted entities with which the selected member is associated
- groups permitted entities that are included in the "individual" designation, such as:
  - joint operations
  - combined producers
- allows the user to select which permitted entity should be designated for payment purposes.
- **Reminder:** Permitted entity designations are only required for individuals, entities, and/or joint operations that are participating in conservation programs, such as CRP, that continue to be subject to 1-PL provisions.

## 563 Select Permitted Entities Page (Continued)

# **B** Example of the Page

The following is an example of the Select Permitted Entities Page.

| CUSTOMER INF                    | CUSTOMER INFORMATION                                                                                  |                                                                  |                            |        |           |  |  |  |
|---------------------------------|----------------------------------------------------------------------------------------------------|------------------------------------------------------------------|----------------------------|--------|-----------|--|--|--|
|                                 | FARMIN                                                                                                | GOPERATION:                                                      | Ima Farme                  | r      |           |  |  |  |
| r.1)                            | BL                                                                                                    | JSINESS TYPE:                                                    | Individual                 |        |           |  |  |  |
| Select the thr<br>receive payme | Select the three entities with embedded entities, if any, through which you wish to receive payments. |                                                                  |                            |        |           |  |  |  |
| Significant                     | Insignificant                                                                                         | Entities with<br>Entities                                        | Embedded                   | Tax ID | Share %   |  |  |  |
|                                 |                                                                                                    | Ima Farmer                                                       |                            | 1111 S | 100.0000% |  |  |  |
|                                 |                                                                                                    | Farmers JV th<br>Farmers LLC to<br>Farmers LP                    | rough<br>hrough            | 2222 E | 5.0000%   |  |  |  |
|                                 |                                                                                                    | V Farmer Esta<br>Farmer                                          | ite % Ima                  | 3333 E | 50.0000%  |  |  |  |
| F                               |                                                                                                    | Farmers LP                                                       |                            | 4444 E | 25.0000%  |  |  |  |
|                                 |                                                                                                    | Farmers LLC t<br>Farmers LP                                      | hrough                     | 9999 E | 10.0000%  |  |  |  |
| Г                               | F                                                                                                    | Farmers Trust<br>Farmers JV the<br>Farmers LLC the<br>Farmers LP | through<br>rough<br>hrough | 5555 E | 2.5000%   |  |  |  |

### 563 Select Permitted Entities Page (Continued)

### **C** Information on the Page

The Select Permitted Entities Page provides the user with a list of the permitted entities with which the selected member is associated. This table describes the information displayed on the Select Permitted Entities Page.

| Section of  |               |                                                                                                    |
|-------------|---------------|----------------------------------------------------------------------------------------------------|
| Page        | Field         | Description                                                                                                    |
| Customer    | Farming       | Name of selected member.                                                                                                    |
| Information | Operation     |                                                                                                    |
|             | Business Type | The current year business type for the selected member                                                                                                    |
|             |               | recorded in Business Partner.                                                                                                    |
| Permitted   | Significant   | Check box is listed in this column if the selected member                                                                                                    |
| Entity      |               | has a significant interest in the farming operation. Users                                                                                                    |
| Information |               | can select up to 3 significant permitted entities.                                                                                                    |
|             |               | <b>Note:</b> Joint operations and other producers that are combined with the selected member will be grouped together with only 1 checkbox.                                                                                                    |
|             | Insignificant | Check box is listed in this column if the selected member                                                                                                    |
|             |               | has an insignificant interest in the farming operation.                                                                                                    |
|             |               | User can select all insignificant permitted entities.                                                                                                    |
|             |               | <b>Note:</b> A checkbox is also available in the "significant" column for all entities in which the selected member has an ownership share less than 10 percent. This allows the permitted entity to be selected as significant if the COC determines the member's interest is significant. |
|             | Entities with | Name of the permitted entities that the selected member                                                                                                    |
|             | Embedded      | is associated with based on information recorded through                                                                                                    |
|             | Entities      | all farm operating plans recorded in the Business File software.                                                                                                    |
|             | Tax ID        | Last 4 digits of the payment entity's tax ID number.                                                                                                    |
|             | Share percent | Calculated ownership share of the selected member in                                                                                                    |
|             |               | the applicable permitted entity.                                                                                                    |
|             |               | <b>Note:</b> The permitted entities are listed from highest to lowest ownership share.                                                                                                    |

### 563 Select Permitted Entities Page (Continued)

### **D** Page Options

The following options are available on the Select Permitted Entities Page.

| Link      | Action                                                                        |
|-----------|-------------------------------------------------------------------------------|
| "Back"    | Returns to the Manage Permitted Entities Page without saving any data         |
|           | entered.                                                                      |
| "Save"    | Allows the user to save the information recorded <b>without</b> continuing to |
|           | the next applicable page.                                                     |
| "Save &   | Saves the designations recorded and returns to the Manage Permitted           |
| Continue" | Entities Page.                                                                |

### **E** Page Error Messages

The following error messages may be displayed on the Select Permitted Entities Page if the data recorded does **not** meet the applicable validations.

| Error Message                         | Description                  | Corrective Action                 |
|---------------------------------------|------------------------------|-----------------------------------|
| "No designations have been            | Users click "Save &          | • Select at least 1 permitted     |
| made."                                | Continue" without            | entity.                           |
|                                       | designating any permitted    |                                   |
|                                       | entities.                    | • CLICK " <b>Back</b> " to return |
|                                       |                              | to the Manage Permitted           |
|                                       |                              | Entities Page.                    |
| "3 permitted entities have <b>not</b> | Selected member has a        | It is acceptable to designate     |
| been selected. Are you sure           | significant interest in 3 or | less than 3 permitted entities    |
| you want to continue without          | more permitted entities and  | especially if:                    |
| designating all allowed               | less than 3 permitted have   |                                   |
| permitted entities?                   | been designated for payment. | • selected member has <b>not</b>  |
|                                       |                              | designed 3 permitted              |
| Do you want to save this              |                              | entities                          |
| permitted entity                      |                              |                                   |
| designation?"                         |                              | • all the permitted entities      |
|                                       |                              | are <b>not</b> participating in   |
|                                       |                              | conservation programs             |
|                                       |                              | subject to 1-PL                   |
|                                       |                              | provisions.                       |
|                                       |                              | Country Officers shall an ife     |
|                                       |                              | that the normitted antitic        |
|                                       |                              | that the permitted entities       |
|                                       |                              | designated on CCC-501B            |
|                                       |                              | nave been selected.               |

## Par. 563

## 563 Select Permitted Entities Page (Continued)

# **E** Page Error Messages (Continued)

| Error Message                        | Description                         | Corrective Action                |
|--------------------------------------|-------------------------------------|----------------------------------|
| "Producer has an                     | Selected member has an              | It is acceptable to <b>not</b>   |
| insignificant share in               | insignificant interest in 1 or      | designate all the permitted      |
| businesses that have <b>not</b> been | more permitted entities that        | entities in which the selected   |
| designated. Are you sure you         | have <b>not</b> been designated for | member has an insignificant      |
| want to continue without             | payment.                            | interest if the:                 |
| designating these entities?          |                                     |                                  |
|                                      |                                     | • COC has determined the         |
| Do you want to save this             |                                     | selected member's                |
| permitted entity                     |                                     | interest is significant          |
| designation?"                        |                                     |                                  |
|                                      |                                     | • permitted entity is <b>not</b> |
|                                      |                                     | participating in                 |
|                                      |                                     | conservation programs            |
|                                      |                                     | subject to 1-PL                  |
|                                      |                                     | provisions.                      |
|                                      |                                     | County Offices shall verify      |
|                                      |                                     | the permitted entities have      |
|                                      |                                     | been properly designated         |
|                                      |                                     | based on CCC-501B or             |
|                                      |                                     | CCC-503A, as applicable.         |
| "Must enter the date the             | Users click "Save &                 | Record the date from             |
| CCC-501B was filed by the            | Continue", but did not              | CCC-501B filed by the            |
| producer."                           | record a valid date the             | selected member.                 |
| "Invalid date."                      | designations were submitted.        |                                  |
## Reports, Forms, Abbreviations, and Redelegations of Authority

### Reports

None

## Forms

This table lists all forms referenced in this handbook.

|           |                                                      | Display   |                  |
|-----------|------------------------------------------------------|-----------|------------------|
| Number    | Title                                                | Reference | Reference        |
| AD-1026   | Appendix to Form for AD-1026 Highly Erodible Land    |           | Text             |
|           | Conservation (HELC) and Wetland Conservation         |           |                  |
|           | (WC) Certification                                   |           |                  |
| CCC-501B  | Designation of "Permitted Entities"                  |           | 24, 561-563      |
| CCC-502   | Farm Operating Plan for Payment                      |           | 561              |
| CCC-503A  | County Committee Worksheet for "Actively Engaged     |           | 72, 84, 99,      |
|           | in Farming" and "Person" Determinations              |           | 103, 106,<br>563 |
| CCC-526C  | Payment Eligibility - Average Adjusted Gross Income  |           | 28, 305,         |
|           | Certification For Certain Conservation Reserve       |           | Ex. 6            |
|           | Program Contracts Approved Before October 1, 2008    |           |                  |
| CCC-527   | Request For Action For Subsidiary/Payment            | 133       | 3, 4, 132        |
|           | Limitation                                           |           |                  |
| CCC-770   | Eligibility Checklist - 2008 Farm Bill               | 4         |                  |
| ELIG 2008 |                                                      |           |                  |
| CCC-770   | Eligibility Checklist - Agricultural Act of 2014     | 3         |                  |
| ELIG 2014 |                                                      |           |                  |
| CCC-902   | Farm Operating Plan for Payment Eligibility 2009 and |           | 25, 303,         |
|           | Subsequent Program Years                             |           | 351, Part 10     |
| CCC-902E  | Farm Operating Plan for an Entity -                  |           | 23, Part 10      |
|           | 2009 and Subsequent Program Years                    |           |                  |
| CCC-902I  | Farm Operating Plan for an Individual -              |           | Part 10          |
|           | 2009 and Subsequent Program Years                    |           |                  |
| CCC-903   | Worksheet For Payment Eligibility and Payment        |           | 23, 72, 84,      |
|           | Limitation Determinations                            |           | 99, 103,         |
|           |                                                      |           | 106, 361         |
| CCC-904   | Allocation of Payment Limitation Under Common        | 83        | 82, 97, 98       |
|           | Attribution                                          |           |                  |
| CCC-931   | Average Adjusted Gross Income (AGI) Certification    |           | 4, 27            |
|           | and Consent to Disclosure of Tax Information         |           |                  |
| CCC-941   | Average Adjusted Gross Income (AGI) Certification    |           | 3, 26            |
|           | and Consent to Disclosure of Tax Information -       |           |                  |
|           | Agricultural Act of 2014                             |           |                  |

## Reports, Forms, Abbreviations, and Redelegations of Authority (Continued)

|          |                                                   | Display   |           |
|----------|---------------------------------------------------|-----------|-----------|
| Number   | Title                                             | Reference | Reference |
| CRP-817U | Certification of Compliance for CRP               |           | 25        |
| FCI-12   | Crop Insurance Application                        |           | 34        |
| FSA-13-A | Data Security Access Authorization Form           |           | 12, 133   |
| FSA-570  | Waiver of Eligibility for Emergency Assistance    |           | 34        |
| FSA-578  | Report of Acreage                                 |           | 366       |
| FSA-892  | Request for an Exception to the 2017 WHIP Payment |           | 43        |
|          | Limitation of \$125,000                           |           |           |

### Forms (Continued)

### Abbreviations Not Listed in 1-CM

The following abbreviations are **not** listed in 1-CM.

| Approved     |                                            |                |
|--------------|--------------------------------------------|----------------|
| Abbreviation | Term                                       | Reference      |
| AUM          | animal unit months                         | 428, 429, 431  |
| FCI          | Federal Crop Insurance                     | 2, 34, Ex. 6   |
| FRS          | Farm Records System                        | Text           |
| PCW          | Planted Converted Wetland                  | 31, 351, Ex. 6 |
| WHIP         | Wildfires and Hurricanes Indemnity Program | 43             |

## **Redelegations of Authority**

None

#### **Combination Recording County**

#### Combination recording county means:

- the county assigned by the system as the County Office initiating the combination
- the County Office assigned the specific responsibility for updating or deleting a combination
- combined recording county.

**Note:** There is a separate designated recording county for eligibility and payment limitation.

#### **Cropland Factor**

<u>Cropland factor</u> means the percentage of the farming operation on which the producer is ineligible for payment.

A percentage less than 100 percent is determined when a producer:

- does **not** provide a significant contribution of active personal labor or active personal management to the entire farming operation
- is "actively engaged in farming" and eligible for payment on a portion of the land in the farming operation because of the landowner provision
- is a cash-rent tenant and is ineligible for payment for the cash-rented land.

### **Deleted Producer**

\*--<u>Deleted producer</u> means a producer that has been removed or deleted from Business File;--\* therefore, is **not** a member of any entity.

### **Foreign Entity**

<u>Foreign entity</u> means a corporation, trust, estate, or other similar organization that has more than 10 percent of its beneficial interest held by individuals who are **not**:

- citizens of the U.S.
- lawful aliens possessing a valid Alien Registration Receipt Card.

\* \* \*

#### Definitions of Terms Used in This Handbook (Continued)

#### Producer

Producer means any entity, joint operation, or individual that is loaded in SCIMS.

#### **Recording County**

<u>Recording county</u> means the County Office assigned the specific responsibilities for updating the eligibility and payment limitation data for a FSA customer. The recording county **cannot** be a CMA or LSA county and the producer **must** be linked to the county in SCIMS.

Note: There is a separate designated recording county for a combined producer.

#### **Subsidiary Year**

<u>Subsidiary year</u> means the year subsidiary files are created during the rollover process for the next fiscal, program, and/or crop year. Subsidiary rollover usually occurs in October in conjunction with the start of FY. The Subsidiary System operates on a FY basis from October 1 to September 30.

## Menu and Screen Index

| Menu or |                                                      |                         |
|---------|------------------------------------------------------|-------------------------|
| Screen  |                                                      | Reference               |
|         | Farm Operating Plan History Page                     | 379                     |
|         | Member Contribution / Substantive Change Page        | 552                     |
|         | Minor General Information Page                       | 524                     |
|         | Subsidiary Combined Producers Screen                 | 103                     |
| BF002   | Customer Page                                        | 379, 380, 402, 551, 561 |
| BF004   | Create New Farm Operating Plan Page                  | 403                     |
| BF005   | Copy Plan Backwards to Prior Year Page               | 380                     |
| BF010   | Applicability of Actively Engaged Determination Page | 404                     |
| BF011   | General Information Page                             | 405                     |
| BF014   | Minor General Information Page                       | 406                     |
| BF019   | Contributions Page                                   | 407                     |
| BF020   | Custom Services Page                                 | 455                     |
| BF021   | Custom Services List Page                            | 456                     |
| BF022   | Custom Service Information Page                      | 457                     |
| BF031   | Capital Contributions Page                           | 412                     |
| BF032   | Additional Capital Contributions Page                | 418                     |
| BF033   | Capital List Page                                    | 417                     |
| BF040   | Land Contributions Page                              | 427                     |
| BF042   | Land Record Lease From Page                          | 429                     |
| BF042   | Land Record Lease To Page                            | 428                     |
| BF043   | Land Revise Lease Page                               | 431                     |
| BF043   | Recorded Leases For Tract Page                       | 430                     |
| BF046   | Land Contribution Percentage Page                    | 426                     |
| BF047   | Recorded Leases For Farming Operation Page           | 432                     |
| BF048   | Land Summary Page                                    | 433                     |
| BF050   | Equipment Page                                       | 442                     |
| BF051   | Owned Equipment Page                                 | 444                     |
| BF052   | Leased Equipment From Another Producer Page          | 447                     |
| BF052   | Total Percentage For All Leased Equipment From Page  | 446                     |
| BF053   | Additional Equipment Page                            | 449                     |
| BF054   | Equipment Contributions Page                         | 443                     |
| BF056   | Leased Equipment To Another Producer Page            | 448                     |
| BF059   | Lessor Interest Page                                 | 445                     |

| Menu or |                                             |           |
|---------|---------------------------------------------|-----------|
| Screen  | Title                                       | Reference |
| BF060   | Interest in Farming Operation - Loans Page  | 413       |
| BF061   | Loan Information Page                       | 415       |
| BF063   | Loan Interest Page                          | 416       |
| BF066   | Loan Summary Page                           | 414       |
| BF070   | Labor Types Page                            | 462       |
| BF071   | Labor Contributions Page                    | 463       |
| BF072   | Additional Labor Page                       | 464       |
| BF074   | Labor Contribution in Hours Page            | 465       |
| BF090   | Management Types Page                       | 472       |
| BF091   | Management Contributions Page               | 473       |
| BF092   | Additional Management Page                  | 474       |
| BF100   | Select (Member) Page                        | 522       |
| BF110   | (Member's) General Information Page         | 523       |
| BF119   | (Member's) Contributions Page               | 526       |
| BF131   | (Member's) Capital Contributions Page       | 527       |
| BF140   | (Member's) Land Contributions Page          | 528       |
| BF150   | (Member's) Types of Equipment Page          | 529       |
| BF170   | (Member) Labor Types Page                   | 530       |
| BF171   | (Member's) Labor Contributions Page         | 531       |
| BF172   | (Member's) Labor Compensation Page          | 532       |
| BF180   | (Member) Management Types Page              | 533       |
| BF181   | (Member's) Management Contributions Page    | 534       |
| BF182   | (Member's) Management Compensation Page     | 535       |
| BF195   | (Member) Signature Authority Page           | 525       |
| BF220   | Remarks Page                                | 501       |
| BF302   | End Of Interview Page                       | 502       |
| BF309   | Additional Information For Hired Labor Page | 466       |
| BF310   | Validations Page                            | 502       |
| BF323   | Signatures Verification Page                | 503       |
| BF400   | Manage Permitted Entities Page              | 562       |
| BF401   | Select Permitted Entities Page              | 563       |

# Menu and Screen Index (Continued)

| Menu or   |                                           |                              |
|-----------|-------------------------------------------|------------------------------|
| Screen    | Title                                     | Reference                    |
| COMWEB001 | Subsidiary Combined Producers Screen      | 84                           |
| COMWEB003 | Subsidiary Combined Producers Screen      | 82, 84, 98, 100, 106         |
| COMWEB005 | Subsidiary Combined Producers Screen      | 103, 106                     |
| COMWEB006 | Subsidiary Combined Producers Screen      | 106                          |
| COMWEB007 | Subsidiary Combined Producers Screen      | 84                           |
| COMWEB008 | Subsidiary Combined Producers Screen      | 98                           |
| COMWEB011 | Subsidiary Combined Producers Screen      | 100                          |
| COMWEB015 | Subsidiary Combined Producers Screen      | 106                          |
| COMWEB016 | Subsidiary Combined Producers Screen      | 106                          |
| COMWEB019 | Subsidiary Combined Producers Screen      | 98                           |
| COMWEB021 | Subsidiary Combined Producers Screen      | 82                           |
| COMWEB026 | Subsidiary Combined Producers Screen      | 100                          |
| COMWEB027 | Subsidiary Combined Producers Screen      | 98                           |
| PLM-001   | Payment Limitations Screen                | 142-144                      |
| PLM-002   | Payment Limitations Screen                | 142, 144                     |
| PLM-003   | Payment Limitations Screen                | 142                          |
| PLM-004   | Payment Limitations Screen                | 143, 144                     |
| PLM-005   | Payment Limitations Screen                | 143, 144                     |
| SUBPRN001 | Subsidiary Print Screen                   | 303                          |
| SUBREP001 | Subsidiary Reports Screen                 | 304-306                      |
| SUBREP004 | Subsidiary Reports Screen                 | 304                          |
| SUBREP008 | IRS Mismatch Report Criteria Screen       | 306                          |
| SUBREP009 | IRS Mismatch Report Search Results Screen | 306                          |
| SUBREP010 | IRS Mismatch Details Screen               | 306                          |
| SUBWEB001 | Subsidiary Screen                         | 9, 11, 82, 142, 303-306, 365 |
| SUBWEB004 | Subsidiary Recording County Change Screen | 11                           |
| SUBWEB005 | Subsidiary Screen                         | 11                           |
| SUBWEB009 | Subsidiary Recording County Screen        | 10                           |

.